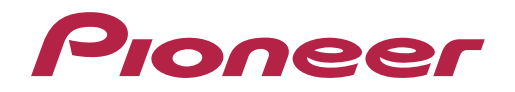

Istruzioni per l'uso

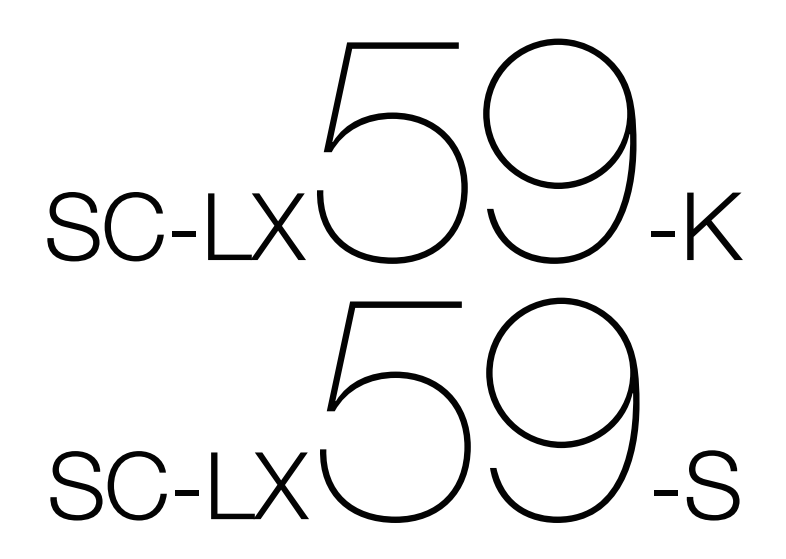

Sintoamplificatore AV

#### ATTENZIONE

PER EVITARE IL RISCHIO DI SCOSSE ELETTRICHE. NON RIMUOVERE IL COPERCHIO (O IL RETRO). NON CI SONO PARTI INTERNE LA CUI MANUTENZIONE POSSA ESSERE EFFETTUATA DALL'UTENTE. IN CASO DI NECESSITÀ, RIVOLGERSI ESCLUSIVAMENTE A PERSONALE DI SERVIZIO QUALIFICATO.

D3-4-2-1-1 B2 It

#### ATTENZIONE

Questo apparecchio non è impermeabile. Per prevenire pericoli di incendi o folgorazioni, non posizionare nelle vicinanze di guesto apparecchio contenitori pieni di liquidi (quali vasi da fiori, o simili), e non esporre l'apparecchio a sgocciolii, schizzi, pioggia o umidità. D3-4-2-1-3 A1 It

#### ATTENZIONE

Per evitare il pericolo di incendi, non posizionare sull'apparecchio dispositivi con fiamme vive (ad esempio una candela accesa, o simili).

D3-4-2-1-7a A1 It

#### **AVVERTENZA PER LA VENTILAZIONE**

Installare l'apparecchio avendo cura di lasciare un certo spazio all'intorno dello stesso per consentire una adeguata circolazione dell'aria e migliorare la dispersione del calore (almeno 20 cm sulla parte superiore, 10 cm sul retro, e 20 cm su ciascuno dei lati).

#### ATTENZIONE

L'apparecchio è dotato di un certo numero di fessure e di aperture per la ventilazione, allo scopo di garantirne un funzionamento affidabile, e per proteggerlo dal surriscaldamento. Per prevenire possibili pericoli di incendi le aperture non devono mai venire bloccate o coperte con oggetti vari (guali giornali, tovaglie, tende o tendaggi, ecc.), e l'apparecchio non deve essere utilizzato appoggiandolo su tappeti spessi o sul letto.

D3-4-2-1-7b\*\_A1\_lt

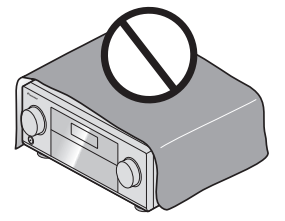

#### Condizioni ambientali di funzionamento

Gamma ideale della temperatura ed umidità dell'ambiente di funzionamento: da +5 °C a +35 °C, umidità relativa inferiore all'85 % (fessure di ventilazione non bloccate) Non installare l'apparecchio in luoghi poco ventilati, o in luoghi esposti ad alte umidità o alla diretta luce del sole (o a sorgenti di luce artificiale molto forti). D3-4-2-1-7c\* A1 It

#### AVVERTENZA

L'interruttore principale (& **STANDBY/ON**) dell'apparecchio non stacca completamente il flusso di corrente elettrica dalla presa di corrente alternata di rete. Dal momento che il cavo di alimentazione costituisce l'unico dispositivo di distacco dell'apparecchio dalla sorgente di alimentazione, il cavo stesso deve essere staccato dalla presa di corrente alternata di rete per sospendere completamente gualsiasi flusso di corrente. Verificare quindi che l'apparecchio sia stato installato in modo da poter procedere con facilità al distacco del cavo di alimentazione dalla presa di corrente, in caso di necessità. Per prevenire pericoli di incendi, inoltre, il cavo di alimentazione deve essere staccato dalla presa di corrente alternata di rete se si pensa di non utilizzare l'apparecchio per periodi di tempo relativamente lunghi (ad esempio, durante una vacanza).

#### D3-4-2-2-2a\*\_A1\_lt

Questo prodotto è destinato esclusivamente all'uso domestico. Eventuali disfunzioni dovute ad usi diversi (quali uso prolungato a scopi commerciali, in ristoranti, o uso in auto o su navi) e che richiedano particolari riparazioni, saranno a carico dell'utente, anche se nel corso del periodo di garanzia. K041\_A1\_It

ATTENZIONE

Conservare i piccoli ricambi fuori dalla portata dei bambini e dei bebé. Se inghiottiti accidentalmente, recarsi immediatemente dal medico.

D41-6-4\_A1\_It

#### Informazioni per gli utilizzatori finali sulla raccolta e lo smaltimento di vecchi dispositivi e batterie esauste

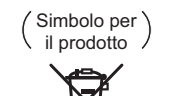

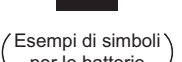

Questi simboli sui prodotti, confezioni, e/o documenti allegati significano che vecchi prodotti elettrici ed elettronici e batterie esauste non devono essere mischiati ai rifiuti urbani indifferenziati.

Per l'appropriato trattamento, recupero e riciclaggio di vecchi prodotti e batterie esauste, fate riferimento ai punti di raccolta autorizzati in conformità alla vostra legislazione nazionale.

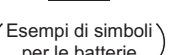

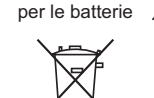

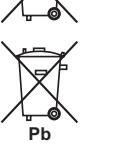

Con il corretto smaltimento di questi prodotti e delle batterie, aiuterai a salvaguardare preziose risorse e prevenire i potenziali effetti negativi sull'ambiente e sulla salute umana che altrimenti potrebbero sorgere da una inappropriata gestione dei rifiuti.

Per maggiori informazioni sulla raccolta e il riciclaggio di vecchi prodotti e batterie esauste, contattate il vostro Comune, il Servizio di raccolta o il punto vendita dove avete acquistato l'articolo.

Questi simboli sono validi solo nell'Unione Europea.

#### Per i paesi al di fuori dell'unione Europea:

Se volete liberarvi guesti oggetti, contattate le vostre autorità locali o il punto vendita per il corretto metodo di smaltimento.

K058a A1 It

#### Avvertenza sulle onde radio

Questa unità usa freguenze radio da 2.4 GHz di freguenza. una banda usata anche da altri sistemi wireless (ad esempio forni a microonde e telefoni senza fili).

Se sullo schermo del televisore appare del rumore, è possibile che questa unità (o unità da essa supportate) stia causando interferenze con i segnali provenienti dal connettore di ingresso dell'antenna del televisore, apparecchio video, sintonizzatore satellitare, ecc.

In tal caso, aumentare la distanza fra il connettore di ingresso dell'antenna e questa unità (compresi i prodotti da essa supportati).

- Pioneer non è responsabile di malfunzionamenti del prodotto Pioneer compatibile dovuti ad errori / malfunzionamenti associati alla propria connessione di rete e / o alle attrezzature cui si è collegati. Entrare in contatto con il proprio provider Internet o fabbricante di prodotti per rete.
- Per poter usare Internet è anche necessario avere un contratto con un Internet service provider (ISP).

Grazie per aver acquistato questo prodotto Pioneer. Leggere attentamente questo manuale di istruzioni per familiarizzarsi con l'uso dell'apparecchio.

# Contenuto

## 01 Prima di iniziare

| ilosofia aziendale                    | 7                                                                                                    |
|---------------------------------------|----------------------------------------------------------------------------------------------------|
| unzionalità                           | 7                                                                                                    |
| Controllo del contenuto della scatola | 9                                                                                                    |
| nstallazione del ricevitore           | 10                                                                                                    |
| nstallazione delle batterie           | 10                                                                                                    |
| Gamma operativa del telecomando       | 10                                                                                                    |
|                                       | Filosofia aziendale<br>Funzionalità<br>Controllo del contenuto della scatola<br>nstallazione del ricevitore<br>nstallazione delle batterie<br>Gamma operativa del telecomando |

## 02 Controlli e display

| Telecomando        |  |
|--------------------|--|
| Display            |  |
| Pannello anteriore |  |

## 03 Collegamento dell'apparecchio

| eenegamente den appareeente                                                         |    |
|-------------------------------------------------------------------------------------|----|
| Collegamento dell'apparecchio                                                       | 18 |
| Pannello posteriore                                                                 | 18 |
| Per determinare luso dei diffusori                                                  | 19 |
| Posizionamento degli diffusori                                                      | 24 |
| Collegamento dei diffusori                                                          | 25 |
| Installazione del sistema di diffusori                                              | 26 |
| I collegamenti audio                                                                | 36 |
| Informazioni sul convertitore video                                                 | 36 |
| Informazioni su HDMI                                                                | 37 |
| Collegamento di un televisore e componenti di riproduzione                          | 37 |
| Collegamento ad un registratore HDD/DVD, registratore BD o altra sorgente video     | 39 |
| Collegamento di un ricevitore via satellite/cavo o di un altro tipo di decoder      | 40 |
| Collegamento di altri componenti audio                                              | 41 |
| Collegamento di amplificatori aggiuntivi                                            | 42 |
| Collegamento di antenne AM/FM                                                       | 42 |
| Creazione di collegamenti MULTI-ZONE                                                | 43 |
| Collegamento alla rete LAN via l'interfaccia LAN                                    | 46 |
| Collegamento di un iPod                                                             | 46 |
| Collegamento di dispositivi USB                                                     | 47 |
| Collegamento di dispositivi MHL compatibili                                         | 47 |
| Collegamento di un componente HDMI all'ingresso del pannello anteriore              | 47 |
| Collegamento di un ricevitore IR                                                    | 47 |
| Accensione e spegnimento dei componenti utilizzando una presa del trigger a 12 volt | 48 |
| Collegamento del ricevitore                                                         | 48 |

#### 04 Impostazioni di base

| Impostazioni iniziali di questo ricevitore                                   | 50 |
|------------------------------------------------------------------------------|----|
| Impostazione con un'applicazione speciale (Start-up Navi)                    | 50 |
| Eseguire le impostazioni usando l'AVNavigator integrato in questo ricevitore | 50 |
| Impostazione facendo riferimento alle istruzioni di funzionamento            | 52 |
| Impostazione del collegamento di rete                                        | 52 |
|                                                                              |    |
| Menu Input Setup                                                             | 60 |
| Cambio della lingua dei messaggi sullo schermo (OSD Language)                | 61 |

## 05 Riproduzione di base

| Riproduzione di una fonte                                         | 63 |
|-------------------------------------------------------------------|----|
| ,<br>Riproduzione con un iPod                                     | 64 |
| Riproduzione con un dispositivo USB                               | 65 |
| Riproduzione con dispositivi MHL compatibili                      | 66 |
| Ascolto della radio                                               | 67 |
| Riproduzione musicale con la tecnologia wireless <i>Bluetooth</i> | 68 |

#### 06 Ascolto del sistema

| Per ottenere vari tipi di riproduzione in varie modalità di ascolto72 | ) |
|-----------------------------------------------------------------------|---|
| Scelta delle preselezioni MCACC                                       |   |
| Scelta del segnale d'ingresso                                         |   |
| Miglioramento del suono con il Phase Control                          | - |
| Suono migliore usando Phase Control e Full Band Phase Control         | ; |

## 07 Riproduzione via RETE

| Introduzione                      |  |
|-----------------------------------|--|
| Riproduzione con funzioni di rete |  |
| La riproduzione in rete           |  |
| Formati dei file riproducibili    |  |

## 08 Funzione Control con HDMI

| Funzione di controllo con HDMI              | 84 |
|---------------------------------------------|----|
| Collegamenti via Control con HDMI           | 84 |
| HDMI Setup                                  | 84 |
| Prima di usare la sincronizzazione          | 85 |
| Le operazioni sincronizzate                 | 85 |
| Impostazione della funzione PQLS            | 86 |
| Sound Retriever Link e Stream Smoother Link | 86 |
| Avvertenze su la funzione Control con HDMI  | 86 |
|                                             |    |

#### 09 Uso di altre funzioni

| Impostazione delle opzioni audio                           | 88 |
|------------------------------------------------------------|----|
| Impostazione delle opzioni Video                           | 90 |
| Commutazione dell'uscita (OUTPUT PARAMETER)                | 92 |
| Impostazioni ingresso del segnale HDMI 4K/60p              | 93 |
| Cambiamento del livello dei canali durante la riproduzione |    |
| Uso dei controlli MULTI-ZONE                               | 94 |
| Esecuzione di una registrazione audio o video              | 95 |
| Impostazioni di rete da un web browser                     | 95 |
| Uso del timer di speanimento                               |    |
| Riduzione della luminosità del display                     |    |
| Controllo delle impostazioni del sistema                   |    |
| Reimpostazione del sistema                                 | 96 |

## 10 Controllo del resto del sistema

| II menu Remote Setup                                                                  |     |
|---------------------------------------------------------------------------------------|-----|
| Uso di più ricevitori                                                                 |     |
| Impostazione del telecomando per controllare altri componenti                         |     |
| Selezione diretta dei codici di preselezione                                          |     |
| Programmazione dei segnali provenienti da altri telecomandi                           |     |
| Cancellazione di una delle impostazioni dei tasti del telecomando                     |     |
| Cancellazione delle impostazioni apprese in una funzione di ingresso                  |     |
| Uso di All Zone Standby                                                               |     |
| Impostazione del tempo di commutazione dalla modalità di funzionamento del ricevitore |     |
| Ripristino delle impostazioni del telecomando                                         |     |
| Controllo di componenti                                                               | 101 |
|                                                                                       |     |

## 11 II menu MCACC PRO

| Configurazione delle impostazioni del ricevitore dal menu MCACC PRO | 104 |
|---------------------------------------------------------------------|-----|
| MCACC automatico (per utenti esperti)                               | 104 |
| Impostazione di Manual MCACC                                        | 106 |
|                                                                     | 108 |
| Data Management                                                     | 109 |

# 12 I menu System Setup e Other Setup

| Impostazioni del ricevitore dal menu System Setup | 112 |
|---------------------------------------------------|-----|
| Impostazione manuale degli diffusori              | 112 |
| MHL Setup                                         | 114 |
| ,<br>Menu Other Setup                             |     |
| Impostazioni di rete con Safari                   |     |
| ,<br>Impostazione di un friendly name con Safari  | 118 |
| Aggiornamento del firmware con Safari             | 118 |

## 13 FAQ

| Risoluzione dei problemi                                         |  |
|------------------------------------------------------------------|--|
| Alimentazione                                                    |  |
| Assenza del suono                                                |  |
| Altri problemi audio                                             |  |
| AUDIO BT                                                         |  |
| Video                                                            |  |
| Impostazioni                                                     |  |
| Output grafico dell'equalizzazione di calibrazione professionale |  |
| Display                                                          |  |
| Telecomando                                                      |  |
| HDMI                                                             |  |
| MHL                                                              |  |
| Applicazione AVNavigator incorporata                             |  |
| Interfaccia USB                                                  |  |
| iPod                                                             |  |
| Network                                                          |  |
| LAN wireless                                                     |  |
|                                                                  |  |

## 14 Informazioni aggiuntive

| A proposito dei WI-FI                                                       |     |
|-----------------------------------------------------------------------------|-----|
| SABRE DAC <sup>TM</sup>                                                     | 130 |
| Informazioni su HDMI                                                        | 130 |
| HTC Connect                                                                 | 130 |
| Gli iPod                                                                    | 130 |
| Windows 8                                                                   | 130 |
| MHL                                                                         | 131 |
| Informazioni sulla tecnologia wireless Bluetooth                            | 131 |
| Audio ad alta risoluzione                                                   | 131 |
| Awiso di licenza del software                                               | 131 |
| Formati del suono surround                                                  | 136 |
| Auto Surround, ALC e Stream Direct con segnali in ingresso di vario formato | 137 |
| Impostazione dei diffusori                                                  | 138 |
| l messaggi visualizzati durante l'uso delle funzioni di rete                | 139 |
| Informazioni importanti sui collegamenti HDMI                               | 139 |
| Pulizia dell'unità                                                          | 139 |
| Dichiarazione di conformità riguardante la Direttiva R&TTE 1999/5/CE        | 140 |
| Glossario                                                                   | 141 |
| Indice delle caratteristiche                                                | 144 |
| Specifiche                                                                  | 145 |
| Lista dei codici di preselezione                                            | 146 |

# Flusso delle impostazioni del ricevitore

## Flusso di collegamento ed impostazione del ricevitore

Questa unità è un potente ricevitore AV dotato di molte funzioni e molti terminali. Può venire usato senza difficoltà dopo aver eseguito la procedura seguente per fare i collegamenti e le impostazioni.

Impostazioni obbligatorie: 1, 2, 3, 4, 5, 8, 10

Impostazioni da regolare secondo necessità: 6, 7, 9, 11, 12, 13, 14

#### Importante

Utilizzando la funzione Wiring Navi dell'applicazione AVNavigator integrata sul ricevitore, è possibile configurare le impostazioni iniziali del ricevitore sul computer o sul dispositivo portatile. In questo caso, è possibile utilizzare Wiring Navi per eseguire i collegamenti o le impostazioni descritti ai punti 2, 3, 4, 5, 6, 8 e 9. Per i dettagli sull'uso di AVNavigator, vedere Uso dell'applicazione AVNavigator incorporata a pagina 50,

#### 1 Prima di iniziare

- Controllo del contenuto della scatola a pagina 9
- Installazione delle batterie a pagina 10 L

#### 2 Per determinare l'uso dei diffusori (pagina 19)

- [A] Collegamento sistema surround a 7.2.2 canali (Surround posteriore/Superiore centrale)
- [B] Collegamento diffusori Dolby Enabled
- [C] Collegamento sistema surround a 9.2.2 canali (Superiore centrale/Frontale alto)
- [D] Collegamento sistema surround a 7.2.4 canali (Pre-uscita surround posteriore)
- [E] Collegamento sistema surround a 7.2.4 canali (Pre-uscita frontale)
- [F] Collegamento sistema surround a 7.2.2 canali e biamplificazione frontale (surround di alta gualità)
- [G] Collegamento sistema surround a 7.2.2 canali e diffusori B
- [H] Collegamento sistema surround a 7.2 canali e HDZONE (Multizona)
- [I] Collegamento sistema surround a 5.2 canali, biamplificazione frontale (surround di alta qualità) e HDZONE (Multizona)
- [J] Collegamento sistema surround a 5.2 canali e biamplificazione diffusori B
- [K] Collegamento sistema surround a 5.2 canali biamplificazione frontale e surround (surround di alta qualità)
- [L] Collegamento sistema surround a 5.2 canali e biamplificazione frontale e centrale (surround di alta gualità)
- [M] Collegamento sistema surround a 5.2 canali e biamplificazione centrale e surround (surround di alta qualità)
- [N-1] Collegamento funzione musicale Multi-ZONE [N-2] Collegamento sistema surround a 5.2 canali e ZONA 2/HDZONE (Multizona) [N-3] Collegamento sistema surround a 5.2 canali e ZONA 2/ZONA 3 (Multizona) L

#### 3 Collegamento dei diffusori

- Posizionamento degli diffusori a pagina 24
- Collegamento dei diffusori a pagina 25
- Installazione del sistema di diffusori a pagina 26
- Bi-amping degli diffusori a pagina 25

#### Collegamento dei componenti

- I collegamenti audio a pagina 36
- Informazioni sul convertitore video a pagina 36
- Collegamento di un televisore e componenti di riproduzione a pagina 37
- Collegamento di antenne AM/FM a pagina 42
- <u>Collegamento del ricevitore a pagina 48</u>
- 1
- 5 Accensione
- Cambio della lingua dei messaggi sullo schermo (OSD Language) (pagina 61) 6
- 7 Uso delle funzioni di AVNavigator (pagina 50)

- 8 Impostazioni MCACC dei diffusori
- Taratura audio ottimale automatica (Full Auto MCACC) a pagina 58
- Menu Input Setup (pagina 60) 9
- (Se si usano collegamenti che non siano quelli raccomandati)
- 10 Riproduzione di base (pagina 62)
- 11 Cambio del terminale di uscita HDMI (pagina 93)

#### 12 Regolazione della qualità audio e delle immagini come desiderato

- Uso dei vari modi di ascolto (pagina 71)
- Miglioramento del suono con il Phase Control (pagina 74)
- Misurazione di tutti i tipi di EQ (SYMMETRY/ALL CH ADJ/FRONT ALIGN) (pagina 104)
- Cambiamento del livello dei canali durante la riproduzione (pagina 114)
- Attivazione o disattivazione dei modi Acoustic Calibration EQ, Auto Sound Retriever o Dialog Enhancement (pagina 88)
- Impostazione della funzione PQLS (pagina 86)
- Impostazione delle opzioni Audio (pagina 88)
- Impostazione delle opzioni Video (pagina 90) 1

#### 13 Altre regolazioni ed impostazioni opzionali

- Funzione Control con HDMI (pagina 83)
- Il menu MCACC PRO (pagina 103)
- I menu System Setup e Other Setup (pagina 111)

#### 14 Per sfruttare al massimo il telecomando

- Uso di più ricevitori (pagina 98)
- Impostazione del telecomando per controllare altri componenti (pagina 98)

# Prima di iniziare

| Filosofia aziendale                   | 7 |
|---------------------------------------|---|
| Funzionalità                          | 7 |
| Controllo del contenuto della scatola | 9 |
| Installazione del ricevitore          |   |
| Installazione delle batterie          |   |
| Gamma operativa del telecomando       |   |

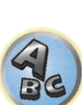

**??** 

E)

P

# Filosofia aziendale

Pioneer è impegnata a rendere l'esperienza di ascolto in ambiente home theater quanto più possibile simile al modo in cui era stata pensata da registri e tecnici nella fase di creazione della colonna sonora originale. Il raggiungimento di questo scopo si basa su tre fasi importanti:

1 Design con componenti scelti con cura al fine di trasmettere accuratamente le colonne sonore originali

- 2 Consentire la taratura acustica personalizzata in base a qualsiasi area di ascolto
- Una sintonizzazione che trasmette l'anima 3

# **Funzionalità**

#### Audio

#### Dolby Atmos

Questo ricevitore AV è compatibile con il nuovissimo sistema audio surround Dolby Atmos. Il Dolby Atmos è una nuova tecnologia con la quale, tramite il calcolo in tempo reale dei dati audio e dei meta dati (informazioni temporali e di posizione) inclusi nel segnale audio, si realizza uno spazio sonoro surround indipendentemente dalla disposizione e dal numero dei diffusori.

Per utilizzare Dolby Atmos sono richiesti i contenuti Dolby Atmos. Per i dischi Blu-ray con Dolby Atmos, Dolby Atmos può essere riprodotto collegando i dischi Blu-ray più convenzionali con questo ricevitore usando HDMI.

#### Amplificatore di classe D

Questa unità è un ricevitore AV concepito sulla base dei più recenti amplificatori di Classe D ad alte prestazioni di Pioneer, che integrano l'essenza del design del marchio, concepito per garantire un suono di alta qualità. Questo amplificatore di nuova generazione rappresenta un punto di riferimento e offre prestazioni eccezionali, unite a audio di alta qualità e funzioni di riproduzione dei contenuti digitali multicanale più recenti.

#### Dotato di ESS-DAC a 32 bit

Tutti i canali sono dotati di convertitori DA ESS Ultra Audio SABRE 32. Gli eliminatori di jitter consentono di ottenere audio di gualità migliore.

#### Audio Scaler

L'effetto combinato del processamento audio Hi-Bit 32, del filtro digitale e della funzione di up-sampling può venire usato per convertire file audio o CD a fino a 192 kHz/32 bit e così ottenere suono più chiaro con definizione superiore.

#### Processamento audio Hi-Bit 32

Crea una gamma dinamica più ampia con sorgenti digitali come CD, DVD o BD. Il segnale PCM a 16, 20 o 24 bit e l'audio compresso vengono ricampionati a 32 bit e le alte frequenze vengono interpolate al momento del processamento per garantire una musicalità più continua e sottile.

#### Impostazione facilitata tramite MCACC PRO

L'impostazione Auto MCACC consente un'impostazione del suono surround semplice ma accurata, che include funzionalità avanzate di equalizzazione della taratura acustica professionale.

#### Auto Phase Control Plus

Per i dischi creati con standard diversi da Phase Control, il canale LFE viene ritardato durante la registrazione. Questa funzione corregge automaticamente il phase shifting di dischi e trasmissioni simili ed è particolarmente efficace per la riproduzione di musica multicanale contenente effetti a bassa frequenza (LFE).

#### • Full Band Phase Control (compatibile con FRONT ALIGN)

L'avanzata tecnologia Full Band Phase Control si concentra sul ritardo di gruppo del filtro di rete dei diffusori e compensa con uno speciale processamento il segnale digitale (DSP) regolando la fase di ciascuna unità ed il ritardo di gruppo di ciascun diffusore. Full Band Phase Control dà ai diffusori multi-range la coerenza acustica di quelli full-range, pur conservando la loro ampia gamma di freguenze.

Compatibile con la funzione FRONT ALIGN, allinea le caratteristiche dei diffusori anteriori e quelle degli altri.

#### POLS Bit-stream

È possibile ottenere una riproduzione di alta qualità e priva di jitter collegando un lettore PQLS compatibile mediante HDMI. Questa caratteristica è disponibile solo se il lettore di dischi Blu-ray Pioneer collegato supporta la funzione PQLS.

#### Uscita per due subwoofer indipendenti

Le uscite dei due subwoofer possono essere regolate e impostate indipendentemente. Quando si usano due subwoofer, è possibile realizzare una riproduzione delle frequenze basse ottimale regolando nel modo più corretto l'uscita di ciascun woofer.

#### Equalizzazione del subwoofer

È possibile correggere l'equalizzazione per l'uscita subwoofer. Oltre ai risultati della regolazione automatica MCACC, è possibile regolare l'uscita del subwoofer in modo da adattarla all'ambiente di visione preferito utilizzando la correzione manuale.

#### Virtual Speakers

Attivando le modalità "Virtual Surround Back". "Virtual Height" e "Virtual Wide". è possibile ottenere fino a 11.1 canali combinando diffusori effettivamente installati e diffusori virtuali. In questo modo si ottengono un audio più compatto e un maggior senso di tridimensionalità.

#### • dts Neo:X compatibile

Questo ricevitore supporta il più recente formato di elaborazione DTS. La qualità di Neo:X, originariamente progettato per 9 canali o più, può ora venire ottenuta con solo 7 canali.

#### Video

#### Ultra HD (con supporto per video 4K/60p) - Pass-through e upscaling -

È possibile inviare in uscita e visualizzare senza alterazioni immagini con risoluzione fino a 4K/60p, mentre le immagini in formato HD (High Definition) o Full HD di DVD, dischi Blu-ray e trasmissioni HD possono essere portate a una risoluzione fino a 4K/60p e quindi visualizzate. È necessario un monitor separato che supporti il formato Ultra HD (video 4K).

#### HDMI (4K/60p, 3D, Audio Return Channel)

La funzione qui sopra richiede un componente compatibile.

#### HDCP 2.2

Questo ricevitore è compatibile con lo standard HDCP 2.2, che offre una severa tecnologia di protezione del copyright.

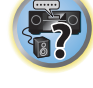

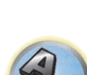

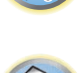

#### Network

#### • Wi-Fi integrato

Questo ricevitore è compatibile con gli standard Wi-Fi, e supporta dual band da 2,4 GHz e 5 GHz.

#### • Wireless diretto

Con questo ricevitore, si può godere della riproduzione della musica senza un router mediante il collegamento wireless diretto usando un iPhone o un altro dispositivo mobile Wi-Fi.

#### • Spotify Connect

Spotify è un servizio per lo streaming di musica digitale che permette di accedere in modalità on-demand a milioni di brani. Il ricevitore è compatibile con Spotify Connect, che consente di selezionare brani dalla app di Spotify per ascoltarli sul proprio impianto audio. Per la disponibilità del servizio nel proprio Paese, visitare www. spotify.com.

#### • Compatibile con Windows 8.1

Il ricevitore è compatibile con Windows 8.1 e permette di trasmettere facilmente in streaming musica da PC compatibili nella rete domestica.

#### • Apple AirPlay

Con AirPlay è possibile trasmettere in streaming musica da iTunes al ricevitore e riprodurla attraverso un sistema home theater. Il ricevitore può anche essere utilizzato per visualizzare metadati, come i titoli, l'artista e la copertina dell'album su uno schermo collegato. È possibile riprodurre facilmente la musica di iTunes in qualsiasi stanza della casa.

#### • Certificazione DLNA (1.5)

Il ricevitore è certificato secondo gli standard DLNA (1.5) e può funzionare non solo come DMP (Digital Media Player) per la riproduzione di file audio DMS (Digital Media Server), ma anche come DMR (Digital Media Renderer) da controllare a distanza con dispositivi quali smartphone o PC.

#### Radio da Internet

Quando si collega questo ricevitore alla rete, si può ascoltare alla radio su internet da tutto il mondo. È possibile registrare le proprie emittenti in questo ricevitore.

#### • Riproduzione di file musicali multicanale

Il ricevitore consente di riprodurre file musicali multicanale con una risoluzione fino a 96 kHz/24 bit. È supportata la riproduzione di file WAV e FLAC mediante la porta USB anteriore e la rete.

#### • Riproduzione musicale da file DSD (mediante la rete, la porta USB anteriore e HDMI)

La riproduzione di audio DSD di alta qualità (file e dischi DSD (SACD)) è supportata.

#### • Riproduzione audio di alta risoluzione

Si possono riprodurre file audio con caratteristiche che vanno da 96 kHz/24 bit fino ai 192 kHz/24 bit. Si possono riprodurre file AIFF, Apple Lossless, WAV e FLAC attraverso la porta USB anteriore e si supporta la connessione a reti.

#### • Riproduzione senza intervalli

La sezione silenziosa fra brani viene saltata durante la riproduzione di file musicali, eliminando quindi le interruzioni che si verificano durante la riproduzione di concerti dal vivo.

Pur essendo sostanzialmente impossibile eseguire la riproduzione senza intervalli fra le tracce, il ricevitore è in grado di riprodurre file in formato AAC o MP3 con un intervallo minimo.

#### Connettività

#### • Tecnologia wireless Bluetooth incorporata

Il ricevitore, dotato di tecnologia wireless *Bluetooth* incorporata, consente di ascoltare file musicali memorizzati su iPhone o altri dispositivi *Bluetooth* in modalità wireless.

#### ● Riproduzione con dispositivi compatibili con MHL<sup>™</sup> (Mobile High-definition Link)

È possibile collegare un dispositivo mobile MHL 2 compatibile per riprodurre video in 3D, Full-HD, audio multicanale di alta qualità, foto ed altro ricaricando inoltre la batteria col ricevitore.

#### HTC Connect

HTC Connect consente di trasmettere in streaming la musica preferita in modalità wireless direttamente dal telefono HTC. Non sono necessarie app supplementari perché HTC Connect è incorporato nel lettore musicale del telefono.

#### • Riproduzione con iPod

È possibile collegare un iPod o un iPhone al terminale USB del ricevitore per riprodurre i file musicali memorizzati. Inoltre, l'iPod o l'iPhone si ricaricano mediante il collegamento al ricevitore.

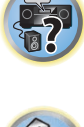

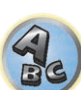

#### Installazione

#### Applicazione AVNavigator incorporata

Il modulo AVNavigator integrato nel ricevitore Wiring Navi può essere utilizzato per effettuare una connessione interattiva con l'unità, al fine di impostare i parametri di configurazione iniziali attraverso smartphone, tablet, PC e Mac, utilizzando una rete domestica. Inoltre, è possibile utilizzare anche la funzione Interactive Operation Guide, che illustra in modo visuale le funzioni e le modalità di utilizzo mentre si testano le funzionalità del dispositivo in tempo reale utilizzando contenuti associati al dispositivo principale.

#### Applicazione remota iControlAV5

Questa applicazione consente di utilizzare in modo intuitivo molte funzioni del ricevitore. L'applicazione può essere scaricata da App Store per iPhone, iPod touch e iPad e da Google Play per smartphone Android. Il download è gratuito.

#### Uscita HDZONE

Il ricevitore supporta l'invio del segnale HDMI alla stanza di una zona secondaria. È possibile ottenere immagini eccellenti semplicemente collegando il ricevitore a un televisore che supporti i formati 4K/Full HD/3D. Inoltre, è possibile creare un ambiente multicanale collegando il ricevitore a un altro ricevitore AV nella stanza della zona secondaria.

#### Modalità ZONE

Questo ricevitore è dotato di funzionalità HDZONE, ZONE 2 e ZONE 3. HDZONE e supporta lo streaming audio/ video in formato HD anche in ambienti separati, mediante una connessione HDMI. La modalità Multizona consente di riprodurre musica e filmati da sorgenti diverse in tre zone contemporaneamente.

Con HDZONE, è possibile selezionare non solo l'ingresso HDMI, ma anche INTERNET RADIO, iPod/USB e simili.

#### Design per il risparmio di energia

Il ricevitore AV è progettato per rispettare l'ambiente. Oltre a garantire consumi ancora minori in standby, è dotato di una "modalità eco" a basso consumo anche durante la riproduzione. Inoltre, la modalità eco è facilmente attivabile con un apposito tasto del telecomando o mediante l'applicazione iControlAV5.

# Controllo del contenuto della scatola

Controllare che siano stati inclusi i seguenti accessori in dotazione:

- Microfono (cavo: 5 m)
- Telecomando
- Batterie a secco IEC R03 di formato AAA (per controllare il funzionamento del sistema) x2
- Antenna AM a telaio
- Antenna FM a filo
- Cavo di alimentazione
- CD-ROM
- Guida di avvio rapido
- Opuscolo sulla sicurezza
- Foglio di garanzia

# Nota

Le immagini rappresentate sono modificate e semplificate a fini esplicativi, e possono differire dal prodotto reale.

#### Trattamento del CD-ROM

#### Precauzioni per l'uso

 Questo CD-ROM deve essere usato esclusivamente con i personal computer. Esso non può quindi essere usato nei lettori DVD né in quelli CD musicali. Qualsiasi tentativo di riprodurlo con un lettore DVD o CD musicale può causare il danneggiamento dei diffusori o dell'apparato uditivo a causa dell'alto livello di volume.

#### Licenza

• Prima di usare il CD-ROM si devono accettare i "Termini d'uso" qui oltre riportati. Esso non deve pertanto essere usato gualora non s'intenda accettare tali termini.

#### Termini d'uso

• I diritti d'autore relativi ai dati contenuti in questo CD-ROM appartengono a Onkyo & Pioneer Corporation. Il trasferimento, la duplicazione, la diffusione, la trasmissione pubblica, la traduzione, la vendita, la cessione in prestito o qualsiasi altra attività che vada oltre il semplice "uso personale" o la "citazione", sono passibili di sanzioni, secondo guando stabilito dalla Legge sul Diritto d'Autore. L'autorizzazione all'uso di guesto CD-ROM è concessa in licenza da Onkyo & Pioneer Corporation.

#### Negazione generale di responsabilità

 Onkyo & Pioneer Corporation non fornisce alcuna garanzia relativa al funzionamento di guesto CD-ROM sui personal computer in cui sia installato uno dei sistemi operativi compatibili. Inoltre, Onkyo & Pioneer Corporation declina ogni responsabilità per gli eventuali danni derivanti dall'uso di questo CD-ROM e pertanto non si assume alcuna responsabilità associata a qualunque forma di compensazione. I nomi di società private, prodotti e altre entità citate nel presente documento sono marchi commerciali o marchi registrati delle rispettive società.

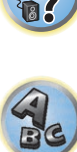

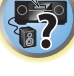

# Installazione del ricevitore

- Per l'installazione, assicurarsi di posizionare l'unità su una superficie piana e stabile.
- Evitare di installare l'apparecchio nei seguenti luoghi:
- -sopra un televisore a colori (possibile distorsione dello schermo)
- vicino a una piastra a cassette (o vicino ad un dispositivo che genera campi magnetici). Potrebbe causare interferenze con il suono.
- —alla luce diretta del sole
- in luoghi umidi o bagnati
- -in luoghi estremamente calde o fredde
- in luoghi esposti a vibrazioni o altri movimenti
- —in luoghi molto polverosi
- -in luoghi esposti a fumo o grassi (ad esempio la cucina)
- Non toccare il pannello inferiore di questo ricevitore mentre è acceso o si è appena spento. Il fondo si riscalda ad unità accesa (o immediatamente dopo che si è spenta) e può ustionare.

# Installazione delle batterie

Le batterie accluse a questa unità servono per controllarne il funzionamento; esse possono però non durare a lungo. Raccomandiamo l'uso di batterie alcaline, che hanno una durata superiore.

• Le impostazioni di controllo remote potrebbero essere riportate ai valori di default dopo la sostituzione delle batterie. In tal caso, eseguire un reset (pagina 100).

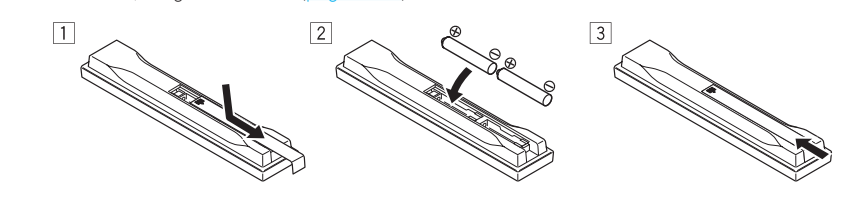

# 

 Non usare o conservare batterie in luce solare diretta o in altri luoghi eccessivamente caldi, ad esempio in un'automobile o vicino ad una sorgente di calore. Questo potrebbe causare perdite di acido, farle surriscaldare esplodere o prendere fuoco. Può anche ridurne la durata o le prestazioni.

# 

L'uso errato delle batterie può causare rischi quali perdite o scoppi. Osservare sempre le seguenti precauzioni:

- Non utilizzare mai batterie nuove e vecchie contemporaneamente.
- Inserire le polarità positiva e negativa delle batterie in conformità con le marcature nel vano batterie.
- Nell'inserire le batterie, fare attenzione a non danneggiare le molle del loro terminale (–). Questo potrebbe causare perdite o surriscaldamenti delle batterie.
- Batterie con la stessa forma possono avere un voltaggio diverso. Non usare diversi tipi di batterie contemporaneamente.
- Quando si smaltiscono le batterie esauste, si raccomanda di rispettare la normativa vigente o le regole degli enti pubblici in materia di ambiente applicabili alla propria nazione/regione.

# Gamma operativa del telecomando

Il telecomando può non funzionare correttamente se:

- Sono presenti ostacoli tra il telecomando e il sensore di telecomando del ricevitore.
- La luce diretta del sole o una luce fluorescente perviene direttamente al sensore remoto.
- Il ricevitore si trova vicino a un dispositivo che emette raggi infrarossi.
- Il ricevitore viene utilizzato contemporaneamente con un altro telecomando a raggi infrarossi.

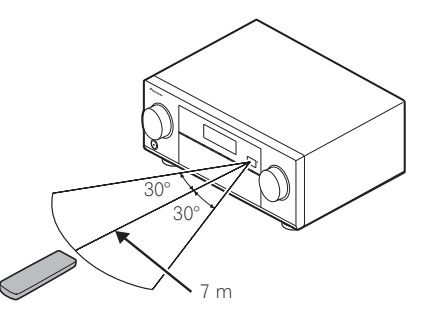

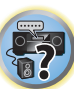

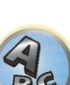

# Controlli e display

| Telecomando        | 12 |
|--------------------|----|
| Display            | 14 |
| Pannello anteriore | 15 |

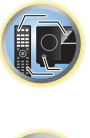

E)

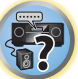

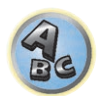

## Telecomando

Questa sezione spiega come usare il telecomando del ricevitore.

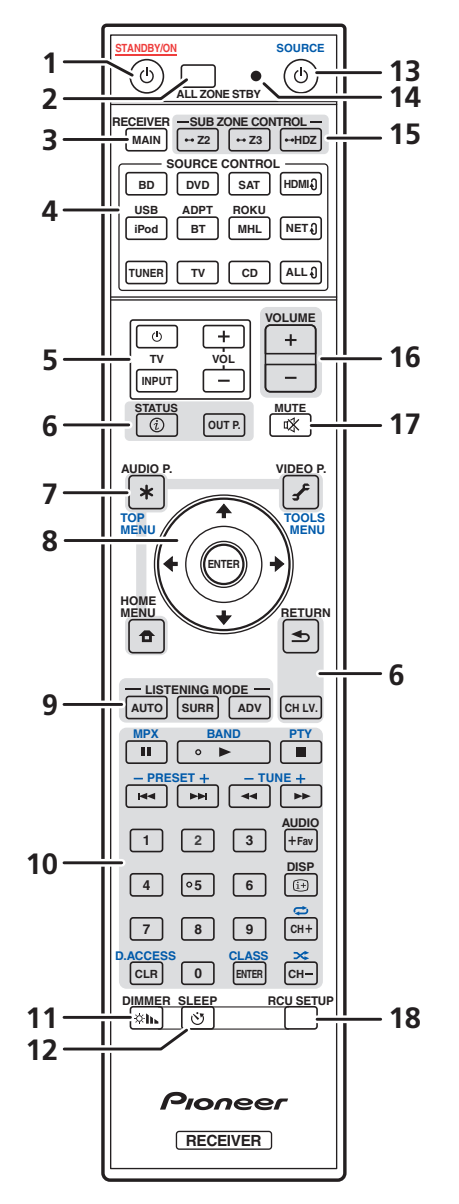

Il telecomando è dotato di convenienti codici a colori corrispondenti ai componenti da controllare secondo il sistema sequente:

- Bianco Controllo del ricevitore, controllo del televisore
- Blu Uso di altri dispositivi e di ciascun ingresso (TUNER, ecc.) (Vedere pagine 64, 65, 67, 68 e 101.)

#### 1 <sup>()</sup> STANDBY/ON

Consente di passare alternativamente dalla modalità standby alla modalità di accensione del ricevitore.

#### 2 ALL ZONE STBY

Usare questo pulsante per eseguire operazioni singole (pagina 100).

#### 3 MAIN RECEIVER

Fa passare il telecomando al controllo del ricevitore (utilizzato per selezionare i comandi bianchi). Usati per eseguire operazioni nella zona principale.

#### 4 Tasti SOURCE CONTROL

Alternano i vari ingressi. Inoltre, alternano la modalità di funzionamento del telecomando per controllare altri dispositivi o ciascun ingresso (TUNER, ecc.) (pagina 98).

L'ingresso per HDMI 0, NET 0 e ALL 0 viene alternato a ogni pressione dei tasti.

#### 5 Tasti di controllo TV

Questi pulsanti possono venire usati per eseguire operazioni sul televisore cui è assegnato il pulsante **TVINPUT**. Il televisore è controllabile con questi pulsanti a prescindere dall'ingresso impostato per la modalità di operazione del telecomando (pagina 98).

#### 6 Tasti di controllo del ricevitore

- STATUS Visualizza sul display l'indirizzo IP e varie informazioni, guali le funzioni selezionate/impostate e i segnali di ingresso (pagina 95).
- OUT P. (OUTPUT PARAMETER) Alterna il terminale di uscita del segnale HDMI o il terminale dei diffusori da utilizzare per la riproduzione (pagina 92).
- **RETURN** Premere per confermare e uscire dalla schermata del menu corrente.
- CH LV. (CHANNEL LEVEL) Premere più volte per selezionare un canale, quindi utilizzare +/+ per regolare il livello (pagine 94 e 114).

#### 7 Tasti di impostazione del ricevitore

Premere innanzitutto MAIN RECEIVER per accedere:

- AUDIO P. (AUDIO PARAMETER) Utilizzare per accedere alle opzioni Audio (pagina 88).
- VIDEO P. (VIDEO PARAMETER) Utilizzare per accedere alle opzioni Video (pagina 90).
- HOME MENU Da usare per raggiungere il menu Home (pagine 60, 61, 84, 104 e 112).

#### 8 $\uparrow/\downarrow/\leftrightarrow/\Rightarrow/ENTER$

Utilizzare i tasti freccia per impostare il sistema sonoro surround (pagina 104) e le opzioni Audio o Video (pagina <u>88</u> o <u>90</u>).

#### 9 Tasti LISTENING MODE

- AUTO (AUTO SURROUND/ALC/STREAM DIRECT) Alterna le modalità Auto Surround (pagina 72), Auto Level Control e Stream Direct (pagina 73).
- **SURR** (STANDARD SURROUND) Premere per la decodifica Standard e per alternare varie modalità (Dolby, DTS, ecc.) (pagina 72).
- ADV (ADVANCED SURROUND) Utilizzare per alternare le varie modalità surround (pagina 73).

#### 10 Tasti di utilizzo dei dispositivi sorgente

Consentono di utilizzare altri dispositivi o ciascun ingresso (TUNER, ecc.).

#### 11 DIMMER

Diminuisce o aumenta la luminosità del display (pagina 95).

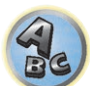

?

?

#### 12 SLEEP

Utilizzare per attivare la modalità di spegnimento automatico del ricevitore e selezionare il tempo necessario per lo spegnimento (pagina 95).

#### 13 () SOURCE

Premere per attivare/disattivare l'alimentazione verso il dispositivo Pioneer collegato al ricevitore.

#### 14 LED di telecomando

Si illumina quando un comando viene emesso dal telecomando.

#### 15 Tasti SUB ZONE CONTROL

- **Z2** (ZONE 2) Tenendo premuto il tasto (per 1,5 secondi) fino a quando il LED del telecomando lampeggia una volta, la modalità passa alla Zona 2.
- **Z3** (ZONE 3) Tenendo premuto il tasto (per 1,5 secondi) fino a quando il LED del telecomando lampeggia una volta, la modalità passa a Zone 3.
- HDZ (HDZONE) Tenendo premuto il tasto (per 1,5 secondi) fino a quando il LED del telecomando lampeggia una volta, la modalità passa a HDZONE.

#### 16 VOLUME +/-

Utilizzare per impostare il volume d'ascolto.

Per regolare il volume dell'audio della zona principale, premere innanzitutto **MAIN RECEIVER**, quindi premere questo tasto. Quando è attiva la zona secondaria, premere prima il tasto **SUB ZONE CONTROL** e quindi premere questo tasto.

#### 17 MUTE

Consente di escludere il suono o di ripristinarlo se è stato escluso in precedenza (il suono viene ripristinato anche mediante la regolazione del volume).

Per silenziare l'audio nella zona principale, premere innanzitutto **MAIN RECEIVER**, quindi premere questo tasto. Quando è attiva la zona secondaria, premere prima il tasto **SUB ZONE CONTROL** e quindi premere questo tasto.

#### 18 RCU SETUP

Utilizzato per impostare il telecomando (pagina 98).

# Display

| 1 2         | 3                                                  | 4 5 6 7                                                  | 7 8 9 10 11 12      | 13 14 15 |
|-------------|----------------------------------------------------|----------------------------------------------------------|---------------------|----------|
|             | R DIGITAL PLUS<br>SR DIS TrueHD<br>DTS HD ES 96/24 | DSD PCM FULL BAND<br>MULTI-ZONE POLS ALC<br>S.RTRV SOUND |                     | J D ° dB |
|             |                                                    | iPod BD DVR                                              | USB<br>HDMI [2] [3] | [4]      |
|             |                                                    |                                                          |                     |          |
| SPPAB SLEEP |                                                    |                                                          |                     |          |
| 6 16 17     | 18                                                 | 19                                                       |                     | 20       |

#### 1 Indicatori di segnale

Si illuminano per indicare il segnale d'ingresso selezionato attualmente. **AUTO** si illumina quando il ricevitore è impostato per la selezione automatica del segnale d'ingresso (pagina 74).

#### 2 Indicatori del formato del programma

Si illuminano per indicare i canali cui arrivano segnali digitali.

Quando la funzione Dolby Atmos è attiva, la spia resta spenta, se il segnale della base oggetto è in fase di decodifica.

- L/R Canale sinistro anteriore/destro anteriore
- C Canale centrale
- SL/SR Canale surround sinistro/surround destro
- LFE Canale degli effetti a bassa frequenza (gli indicatori (()) si illuminano all'ingresso del segnale LFE)
- XL/XR Due canali diversi da quelli visti qui sopra
- XC Uno dei due canali che non siano quelli qui sopra, il canale surround mono o il flag di codifica matriciale

#### 3 Indicatori del formato digitale

Si illumina quando viene rilevato un segnale del formato corrispondente.

- 🗖 DIGITAL Si illumina per la decodifica Dolby Digital
- 🖬 DIGITAL PLUS Si illumina per la decodifica Dolby Digital Plus.
- 🗖 TrueHD Si illumina per la decodifica Dolby TrueHD.
- DTS Si illumina per la decodifica DTS.
- DTS HD Si illumina per la decodifica DTS-HD.
- 96/24 Si illumina per la decodifica DTS 96/24.
- DSD Si accende durante la riproduzione di segnali DSD (Direct Stream Digital).
- **DSD PCM** Si illumina durante la conversione da DSD (Direct Stream Digital) a PCM.
- PCM Si illumina durante la riproduzione di segnale PCM.
- MSTR Si illumina durante la riproduzione di segnale DTS-HD Master Audio.

#### 4 MULTI-ZONE

Si illumina se la caratteristica MULTI-ZONE è attiva (pagina 94).

#### 5 FULL BAND

Si illumina quando Full Band Phase Control è attivato (pagina 75).

#### 6 Indicatori della modalità di ascolto

- ALC Sii illumina se il modo ALC (Auto Level Control) è stato scelto (pagina 72).
- AUTO SURROUND Si illumina se la caratteristica Auto Surround è attivata (pagina 72).
- STREAM DIRECT Si illumina quando è seleziona la modalità diretta/diretta pura (pagina 73).
- ADV.SURROUND Si illumina quando è selezionata una delle modalità surround avanzate (pagina 73).
- STANDARD Si illumina quando è selezionata una delle modalità Standard Surround (pagina 72).

## 7 🥐 (PHASE CONTROL)

Si illumina quando Phase Control (pagina 74) o Full Band Phase Control (pagina 75) è attivato.

#### 8 ATT

Si illumina quando il livello di ingresso del segnale in ingresso si abbassa per ridurre la distorsione (pagina 88)

#### 9 PQLS

Si illumina se la caratteristica PQLS è attiva (pagina 86).

#### 10 SOUND

Si illumina se DIALOG E (Dialog Enhancement) o TONE (controllo dei toni) è scelto (pagina 88).

#### 11 Indicatori del sintonizzatore

- TUNED Si illumina durante la ricezione di una trasmissione.
- STEREO Si illumina durante la ricezione di una trasmissione FM stereo in modalità stereo automatica.
- MONO Si illumina quando viene impostata la modalità mono utilizzando MPX.
- **RDS** Si illumina durante la ricezione di una trasmissione RDS.

## 12 🕸

Si illumina quando il suono viene silenziato.

#### 13 Livello del volume principale

Mostra il livello del volume generale. "---" indica il livello minimo e "+12dB" il livello massimo.

#### 14 Indicatori di ingresso

Si illuminano per indicare l'ingresso selezionato.

#### 15 Indicatori di scorrimento

Si illuminano se al momento dell'impostazione ci sono altri elementi selezionabili non visualizzati.

#### 16 Indicatori degli diffusori

Si illumina per indicare il sistema di diffusori che attualmente usa OUT P. (pagina 92).

#### 17 SLEEP

Si illumina quando il ricevitore si trova in modalità di pausa (pagina 95).

#### 18 S.RTRV

Si illumina se la funzione Auto Sound Retriever è attiva (pagina 88).

#### 19 Display a caratteri

Visualizza diverse informazioni sul sistema.

#### 20 Indicatore del modo di telecomando

Si illumina per indicare l'impostazione attuale del modo di telecomando del ricevitore. (Non visualizzato se è impostato **1**.) (pagina 116)

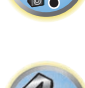

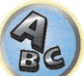

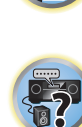

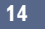

# 02

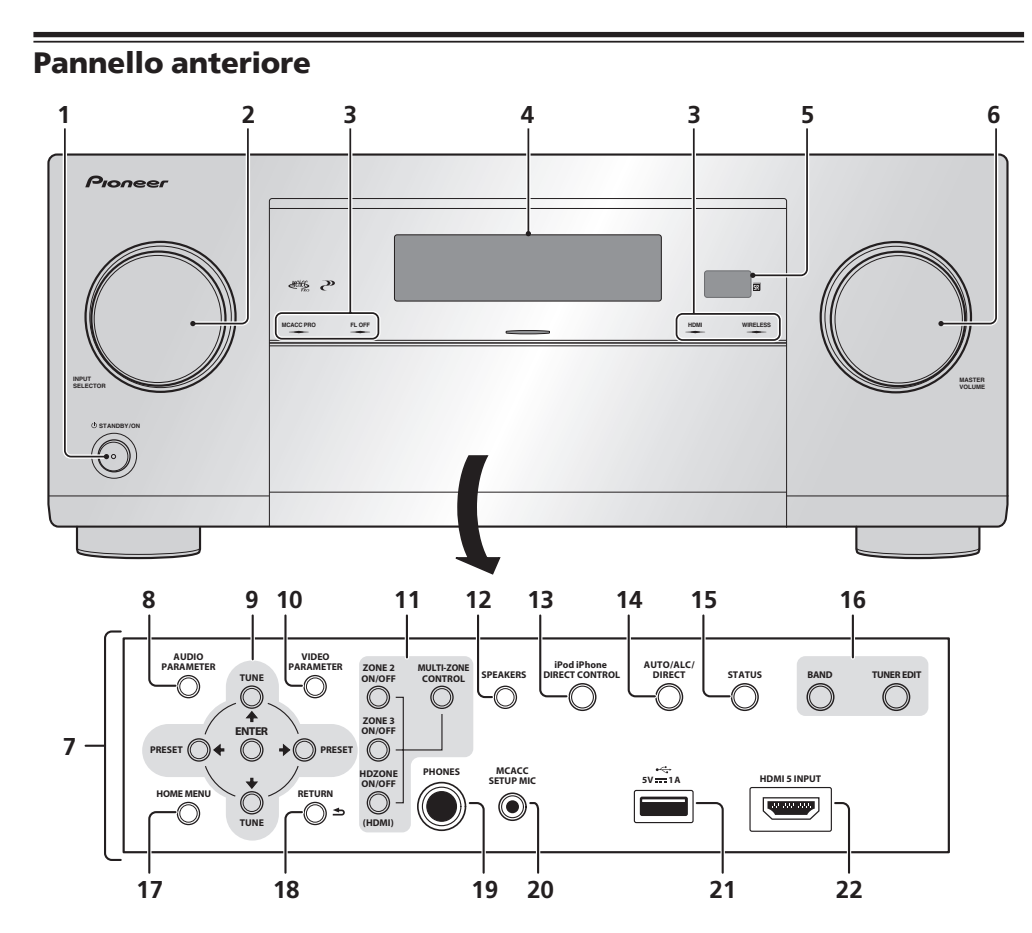

## 1 O STANDBY/ON

Consente di passare alternativamente dalla modalità standby alla modalità di accensione del ricevitore.

#### 2 Controllo INPUT SELECTOR

Utilizzare per selezionare un ingresso.

#### 3 Indicatori

- MCACC PRO Si illumina quando EQ è regolato su ON nel menu AUDIO PARAMETER (pagina 88).
- FL OFF Si illumina se "off" (nessuna visualizzazione) è scelto con la regolazione della luminosità del display (pagina 95).
- HDMI Lampeggia quando si collega un componente dotato della funzione HDMI; si illumina quando il componente è collegato (pagina 37).
- WIRELESS Si accende quando viene collegato alla rete con wireless. La luce lampeggia lentamente durante la modalità WAC (Wireless Accessory Configuration) (pagina 54).

#### 4 Display a caratteri

Vedere Display a pagina 14.

#### 5 Sensore remoto

Riceve i segnali dal telecomando (pagina 10).

- 6 Controllo MASTER VOLUME
- 7 Controlli sul pannello anteriore

Per esporre i comandi del pannello anteriore, prendere i lati dello sportello con le dita e tirare.

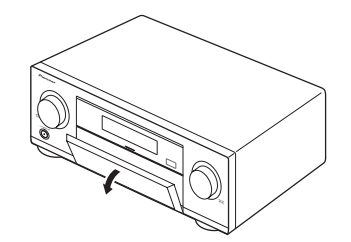

#### 8 AUDIO PARAMETER

Da utilizzare per accedere alle opzioni Audio (pagina 88)

#### 9 **↑**/**↓**/←/→ (TUNE/PRESET) /ENTER

Per impostare lo **HOME MENU**, usare i pulsanti delle frecce. Utilizzare **TUNE**  $\uparrow/\downarrow$  per individuare le radiofrequenze e **PRESET**  $\leftarrow/\rightarrow$  per individuare le stazioni preimpostate (<u>pagina 67</u>).

#### 10 VIDEO PARAMETER

Da utilizzare per accedere alle opzioni Video (pagina 90).

#### 11 Controlli MULTI-ZONE

Se sono stati effettuati collegamenti MULTI-ZONE (<u>pagina 43</u>), utilizzarli per controllare la zona secondaria da quella principale (<u>pagina 94</u>).

#### 12 SPEAKERS

Utilizzare per cambiare il terminale dei diffusori (pagina 92).

#### 13 iPod iPhone DIRECT CONTROL

Attivare l'ingresso dall'iPod del ricevitore e l'uso dell'iPod attraverso l'iPod stesso (pagina 64).

#### 14 AUTO SURR/ALC/STREAM DIRECT

Alterna le modalità Auto Surround (pagina 72), Auto Level Control e Stream Direct (pagina 73).

#### 15 STATUS

Visualizza sul display l'indirizzo IP e varie informazioni, quali le funzioni selezionate/impostate e il segnale di ingresso (pagina 95).

#### 16 Controlli TUNER

- BAND Consente di passare alternativamente tra le bande radio AM e FM (pagina 67).
- TUNER EDIT Usare con TUNE ↑/↓, PRESET ←/→ e ENTER per memorizzare e dare un nome a stazioni da richiamare in seguito (pagina 67).

#### 17 HOME MENU

Da usare per raggiungere il menu Home (pagine 60, 61, 84, 104 e 112).

#### 18 RETURN

Premere per confermare e uscire dalla schermata del menu corrente.

#### 19 Presa PHONES

Utilizzare per collegare le cuffie. Quando sono collegate le cuffie, non viene emesso alcun suono dagli diffusori.

#### 20 Presa MCACC SETUP MIC

Utilizzare per collegare il microfono in dotazione (pagina 58).

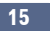

#### 21 Terminali iPod/iPhone

Utilizzare per collegare una sorgente audio Apple iPod/iPhone (<u>pagina 46</u>) o un dispositivo USB per la riproduzione di file audio e foto (<u>pagina 47</u>).

#### 22 Terminale HDMI 5 INPUT

Da usare per il collegamento con dispositivi HDMI compatibili (videocamere, ecc.) (pagina 47).

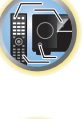

T

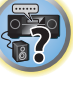

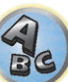

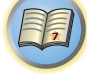

P

# Collegamento dell'apparecchio

| Collegamento dell'apparecchio                                                       | . 18 |
|-------------------------------------------------------------------------------------|------|
| Pannello posteriore                                                                 | . 18 |
| Per determinare luso dei diffusori                                                  | . 19 |
| Posizionamento degli diffusori                                                      | 24   |
| Collegamento dei diffusori                                                          | 25   |
| Installazione del sistema di diffusori                                              | 26   |
| I collegamenti audio                                                                | 36   |
| Informazioni sul convertitore video                                                 | . 36 |
| Informazioni su HDMI                                                                | 37   |
| Collegamento di un televisore e componenti di riproduzione                          | . 37 |
| Collegamento ad un registratore HDD/DVD, registratore BD o altra sorgente video     | . 39 |
| Collegamento di un ricevitore via satellite/cavo o di un altro tipo di decoder      | . 40 |
| Collegamento di altri componenti audio                                              | 41   |
| Collegamento di amplificatori aggiuntivi                                            | 42   |
| Collegamento di antenne AM/FM                                                       | 42   |
| Creazione di collegamenti MULTI-ZONE                                                | 43   |
| Collegamento alla rete LAN via l'interfaccia LAN                                    | 46   |
| Collegamento di un iPod                                                             | 46   |
| Collegamento di dispositivi USB                                                     | 47   |
| Collegamento di dispositivi MHL compatibili                                         | .47  |
| Collegamento di un componente HDMI all'ingresso del pannello anteriore              | . 47 |
| Collegamento di un ricevitore IR                                                    | 47   |
| Accensione e spegnimento dei componenti utilizzando una presa del trigger a 12 volt | . 48 |
| Collegamento del ricevitore                                                         | . 48 |

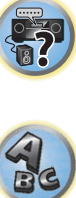

# Collegamento dell'apparecchio

Questo ricevitore offre numerose possibilità di collegamento, che tuttavia non complicano l'impostazione. In questo capitolo vengono descritti i tipi di componenti che è possibile collegare per creare un sistema home theater.

#### 

- Prima di effettuare o modificare i collegamenti, disattivare l'alimentazione elettrica e scollegare il cavo di alimentazione dalla presa a muro. L'alimentazione elettrica dovrà essere collegata come ultima fase.
- Nel fare i collegamenti, tenere i cavi di alimentazione dei dispositivi da collegare scollegati dalle prese di potenza.
- A seconda del dispositivo da collegare (lettore CD, DVD o BD, ecc.) i metodi di collegamento ed i nomi dei terminali possono differire da quelli visti nel manuale. Consultare anche le istruzioni per l'uso dei vari dispositivi.

# **Pannello posteriore**

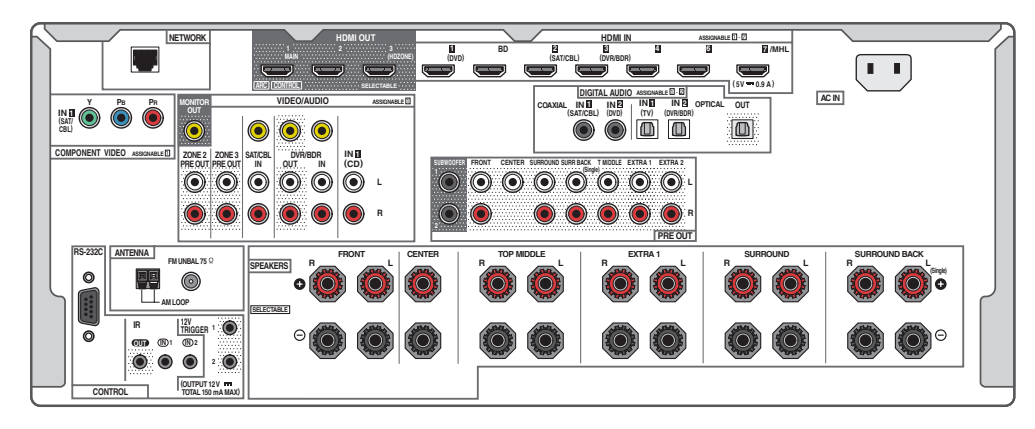

# Ø Note

- Il terminale RS-232C viene usato esclusivamente dal programma di installazione.
- Le funzioni di ingresso che seguono sono assegnate per default ai vari terminali di ingresso del ricevitore. Per cambiare le assegnazioni nel caso che non si usino altri collegamenti, consultare <u>Menu Input Setup</u> a <u>pagina 60</u>.

|               | Terminali d'ingress                                                  | 60                                                                                                 |
|---------------|----------------------------------------------------------------------|----------------------------------------------------------------------------------------------------|
| HDMI          | Audio                                                                | Componente                                                                                         |
| ( <b>BD</b> ) |                                                                      |                                                                                                    |
| IN 1          | COAX-2                                                               |                                                                                                    |
| IN 2          | COAX-1                                                               | IN 1                                                                                               |
| IN 3          | OPT-2                                                                |                                                                                                    |
| IN 4          |                                                                      |                                                                                                    |
| IN 5          |                                                                      |                                                                                                    |
| IN 6          |                                                                      |                                                                                                    |
| IN 7          |                                                                      |                                                                                                    |
|               | OPT-1                                                                |                                                                                                    |
|               | ANALOG-1                                                             |                                                                                                    |
|               | HDMI<br>(BD)<br>IN 1<br>IN 2<br>IN 3<br>IN 4<br>IN 5<br>IN 6<br>IN 7 | Terminali d'ingressHDMIAudio(BD)(BD)IN 1COAX-2IN 2COAX-1IN 3OPT-2IN 4IN 5IN 5IN 6IN 7OPT-1ANALOG-1 |

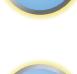

Ģ

# Per determinare luso dei diffusori

Questa unità possiede terminali per i diffusori di 11 canali, permettendo agli utenti di ottenere una grande varietà di disposizioni/usi del diffusori. I terminali ai quali i diffusori vanno collegati dipendono dalla loro disposizione/ uso. Determinare la disposizione/uso dei diffusori prima di collegarli. Per istruzioni sui collegamenti, vedere Installazione del sistema di diffusori a pagina 26.

Tuttavia, le impostazioni **5.2 +ZONE 2+ZONE 3** e **Multi-ZONE Music** possono essere usate separatamente a seconda della situazione. Va normalmente regolato su **5.2 +ZONE 2+ZONE 3** ed usato per la riproduzione multizona/multisorgente mentre quando si usa il sistema ad esempio per feste a casa propria, regolarlo su **Multi-ZONE Music** per associare tutte le zone alla zona principale.

- Non mancare di collegare i diffusori ai canali anteriori sinistro e destro (L e R).
- È anche possibile collegare solo uno dei diffusori surround posteriori (SB) o nessuno.
- Se si dispone di due subwoofer, il secondo subwoofer può essere collegato al terminale **SUBWOOFER 2**. Collegando due subwoofer si potenziano i bassi ottenendo una riproduzione più potente.
- Quando nessuno dei diffusori superiore centrale, anteriore superiore + posteriore superiore, frontale alto, di ampiezza frontale e surround posteriori è connesso, la funzione Dolby Atmos non è attiva.

Scegliere uno degli schemi da [A] a [N] che seguono.

# Importante

- Perché sia possibile usare i collegamenti che seguono diversi da [A], deve venire fatta l'impostazione **Speaker System** (vedere <u>Impostazioni dei diffusori a pagina 112</u>).
- I diffusori che riproducono l'audio possono venire cambiati a seconda della disposizione/uso dei diffusori (l'audio non viene necessariamente emesso da tutti i diffusori collegati). Usare il pulsante OUT P. per cambiare i diffusori che riproducono l'audio. Per maggiori dettagli, vedere <u>Commutazione del sistema degli diffusori a pagina 92</u>.

#### [A] Collegamento sistema surround a 7.2.2 canali (Surround posteriore/ Superiore centrale)

\*Impostazione predefinita

• Speaker System impostazione: 7.2.2/5.2.2/7.2ch

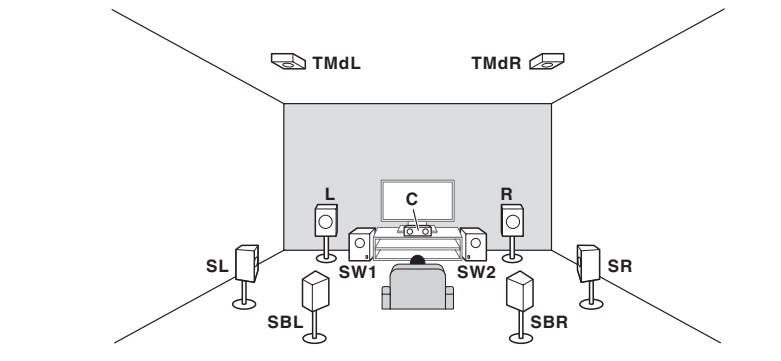

Un sistema surround a 7.2.2 canali collega i diffusori anteriori sinistro e destro (L/R), quello centrale (C), i diffusori centrali superiori sinistro e destro (TMdL/TMdR), quelli surround sinistro e destro (SL/SR), quelli surround posteriori sinistro e destro (SBL/SBR) ed i subwoofer (SW 1/SW 2).

Questo sistema surround produce un suono dall'alto più realistico.

La riproduzione di Dolby Atmos richiede un collegamento con diffusori posteriori surround o diffusori centrali superiori.

#### [B] Collegamento diffusori Dolby Enabled

- Speaker System Impostazione: 7.2.2/5.2.2/7.2ch, 9.2.2ch TMd/FH, 7.2.2ch Front Bi-Amp, 7.2.2/7.2ch + SP-B
- --- Speaker Setting TMd: Dolby Sp (Front)

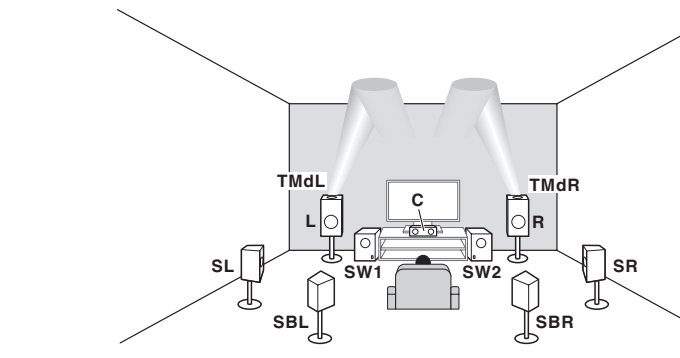

-Speaker Setting TMd: Dolby Sp (Surr)

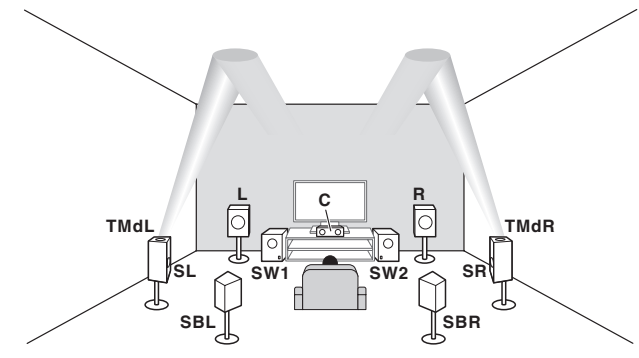

--- Speaker Setting TMd: Dolby Sp (SB)

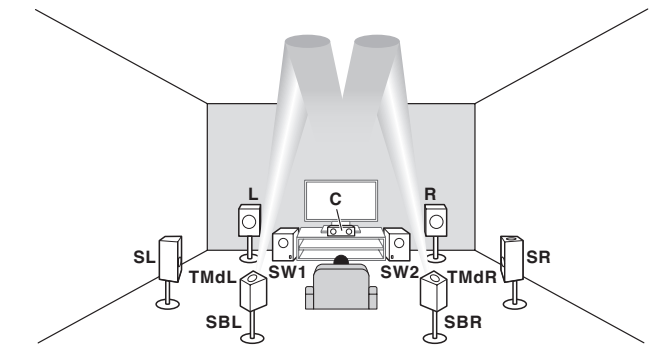

• Speaker System Impostazione: 7.2.4ch SB Pre out, 7.2.4ch Front Pre out — Speaker Setting TFw: Dolby Sp (Front) e TBw: Dolby Sp (Surr)

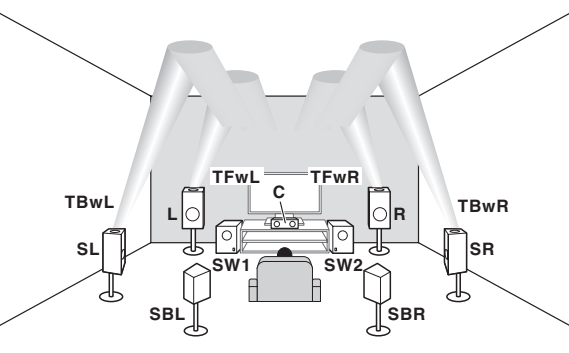

--- Speaker Setting TFw: Dolby Sp (Front) e TBw: Dolby Sp (SB)

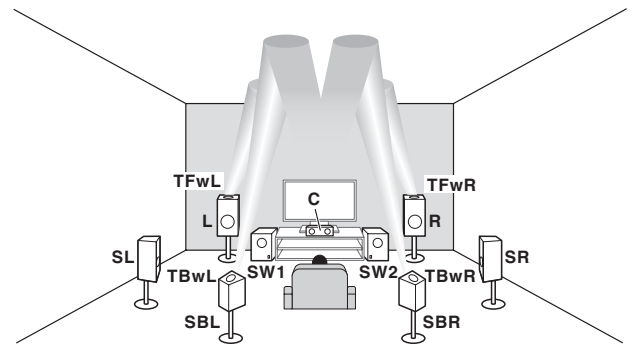

Utilizzare sempre la combinazione composta da diffusore anteriore superiore (**TFwL/TFwR**) e posteriore superiore (**TBwL/TBwR**). Quando si imposta uno di questi diffusori su **NO** nel menu **Speaker Setting**, anche l'altro diffusore viene impostato automaticamente su **NO**.

## **Diffusore Dolby Enabled**

l diffusori Dolby enabled aggiungono all'esperienza di ascolto un nuovo senso di altezza e immersione, senza la necessità di installare altoparlanti sospesi al soffitto.

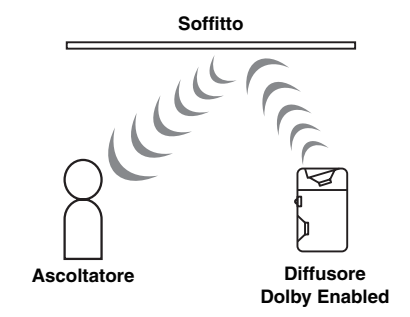

#### [C] Collegamento sistema surround a 9.2.2 canali (Superiore centrale/ Frontale alto)

• Impostazione Speaker System: 9.2.2ch TMd/FH

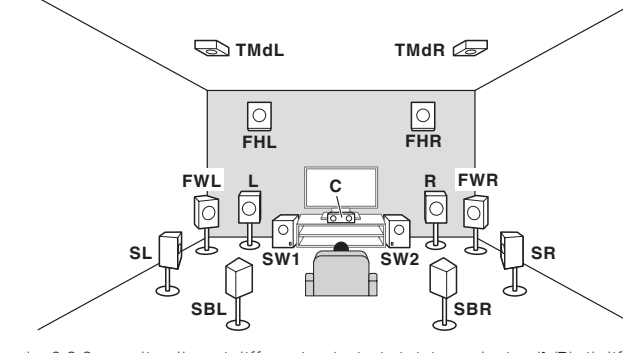

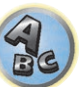

Un sistema surround a 9.2.2 canali collega i diffusori anteriori sinistro e destro (L/R), il diffusore centrale (C), i diffusori centrali superiori sinistro e destro (TMdL/TMdR), i diffusori frontali alti sinistro e destro, (FHL/FHR), i diffusori di ampiezza frontali destro e sinistro (FWL/FWR), i diffusori surround sinistro e destro (SL/SR), i diffusori surround posteriori sinistro e destro (SBL/SBR), e i subwoofer (SW 1/SW 2).

Non è possibile produrre suono contemporaneamente dai diffusori centrali superiori e dai diffusori anteriori di altezza.

l diffusori che producono suono possono venire cambiati col pulsante **OUT P.**. Per maggiori dettagli, vedere <u>Commutazione del sistema degli diffusori a pagina 92</u>.

Il suono del diffusore di ampiezza frontale viene emesso attraverso i terminali **PRE OUT EXTRA 2** del ricevitore. Collegare il terminale **EXTRA 2** all'amplificatore esterno e quindi collegare l'amplificatore esterno al diffusore di ampiezza frontale.

Per poter utilizzare la funzione di riproduzione Dolby Atmos è necessario collegare uno dei diffusori centrale superiore, frontale alto, di ampiezza frontale o surround posteriore.

# [D] Collegamento sistema surround a 7.2.4 canali (Pre-uscita surround posteriore)

• Speaker System Impostazione: 7.2.4ch SB Pre out

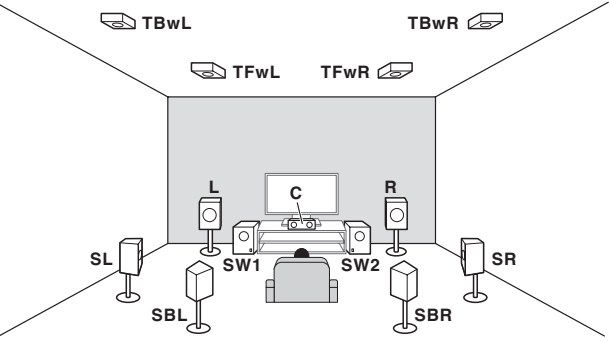

Un sistema surround a 7.2.4 canali collega i diffusori anteriori sinistro e destro (L/R), il diffusore centrale (C), i diffusori anteriori superiori sinistro e destro (TFwL/TFwR), i diffusori posteriori superiori sinistro e destro (TBwL/ TBwR), i diffusori surround sinistro e destro (SL/SR), i diffusori surround posteriori sinistro e destro (SBL/SBR) e i subwoofer (SW 1/SW 2).

Il suono del diffusore surround posteriore viene emesso attraverso i terminali **PRE OUT EXTRA 2** del ricevitore. Collegare il terminale **EXTRA 2** all'amplificatore esterno e quindi collegare l'amplificatore esterno al diffusore surround posteriore.

Per poter utilizzare la funzione di riproduzione Dolby Atmos è necessario collegare uno dei diffusori anteriore superiore, posteriore superiore, o surround posteriore.

## [E] Collegamento sistema surround a 7.2.4 canali (Pre-uscita frontale)

• Speaker System Impostazione: 7.2.4ch Front Pre out

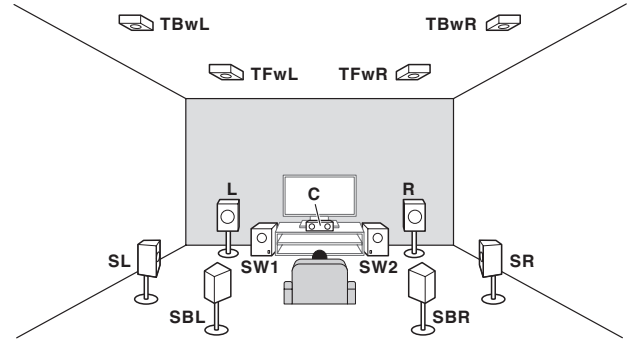

Un sistema surround a 7.2.4 canali collega i diffusori anteriori sinistro e destro (L/R), il diffusore centrale (C), i diffusori anteriori superiori sinistro e destro (TFwL/TFwR), i diffusori posteriori superiori sinistro e destro (TBwL/ TBwR), i diffusori surround sinistro e destro (SL/SR), i diffusori surround posteriori sinistro e destro (SBL/SBR) e i subwoofer (SW 1/SW 2).

Il suono del diffusore anteriore viene emesso attraverso i terminali **PRE OUT EXTRA 2** del ricevitore. Collegare il terminale **EXTRA 2** all'amplificatore esterno e quindi collegare l'amplificatore esterno al diffusore anteriore. Per poter utilizzare la funzione di riproduzione Dolby Atmos è necessario collegare uno dei diffusori anteriore superiore, posteriore superiore, o surround posteriore.

# [F] Collegamento sistema surround a 7.2.2 canali e biamplificazione frontale (surround di alta qualità)

Impostazione Speaker System: 7.2.2ch Front Bi-Amp

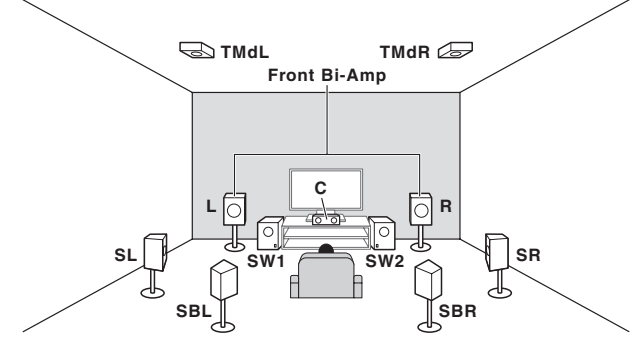

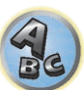

Collegamento Bi-Amp dei diffusori anteriori per ottenere audio di alta qualità con suono surround a 5.2 canali. Il suono del diffusore centrale superiore viene emesso attraverso i terminali **PRE OUT EXTRA 2** del ricevitore. Collegare il terminale **EXTRA 2** all'amplificatore esterno e quindi collegare l'amplificatore esterno al diffusore centrale superiore.

La riproduzione di Dolby Atmos richiede un collegamento con diffusori posteriori surround o diffusori centrali superiori.

# [G] Collegamento sistema surround a 7.2.2 canali e diffusori B

• Impostazione Speaker System: 7.2.2/7.2ch + SP-B

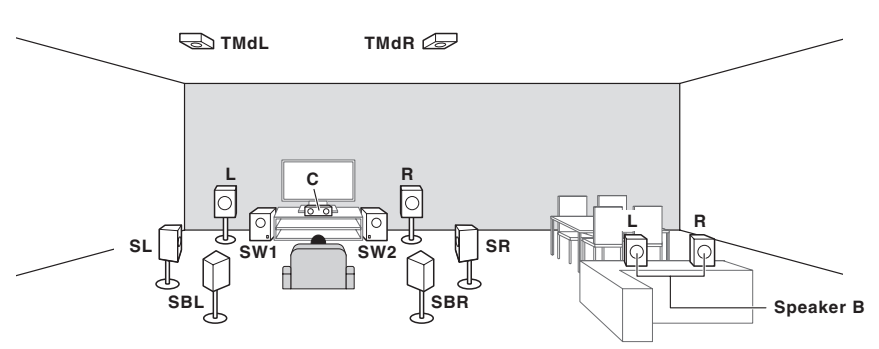

Con questi collegamenti è possibile ascoltare simultaneamente l'audio surround a 7.2 canali nella zona principale e la versione stereo del medesimo suono sui diffusori B. Gli stessi collegamenti consentono anche di riprodurre il suono surround a 7.2.2 canali nella zona principale, quando non si utilizzano i diffusori B. I diffusori che producono suono possono venire cambiati col pulsante **OUT P.**. Per maggiori dettagli, vedere Commutazione del sistema degli diffusori a pagina 92.

Per poter utilizzare la funzione di riproduzione Dolby Atmos è necessario collegare uno dei diffusori surround posteriore o centrale superiore. Tuttavia, quando si seleziona la modalità **SP:►B ON**, la funzione Dolby Atmos non è attiva.

## [H] Collegamento sistema surround a 7.2 canali e HDZONE (Multizona)

• Impostazione Speaker System: 7.2ch + HDZONE

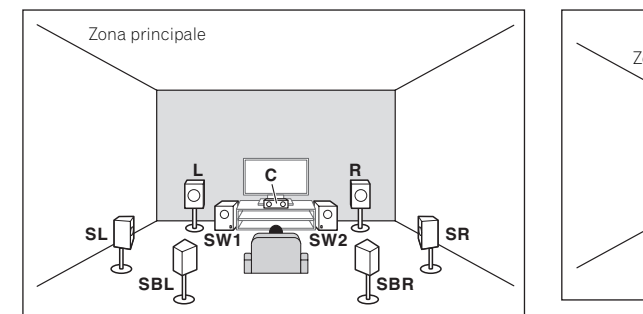

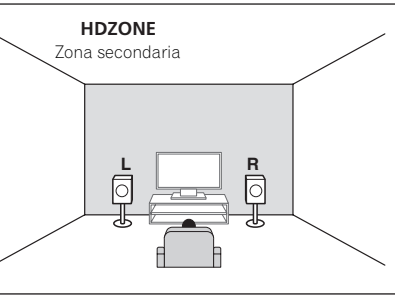

Con questi collegamenti è possibile ottenere simultaneamente un audio surround a 7.2 canali nella zona principale e una riproduzione stereo con un altro componente nella HDZONE (la selezione di dispositivi in ingresso è limitata).

Questa disposizione/uso dei diffusori produce la riproduzione a 7.2 canali usando i canali surround posteriori della zona principale.

Non è possibile riprodurre Dolby Atmos con questo sistema.

#### [I] Collegamento sistema surround a 5.2 canali, biamplificazione frontale (surround di alta qualità) e HDZONE (Multizona)

Impostazione Speaker System: 5.2 Bi-Amp+HDZONE

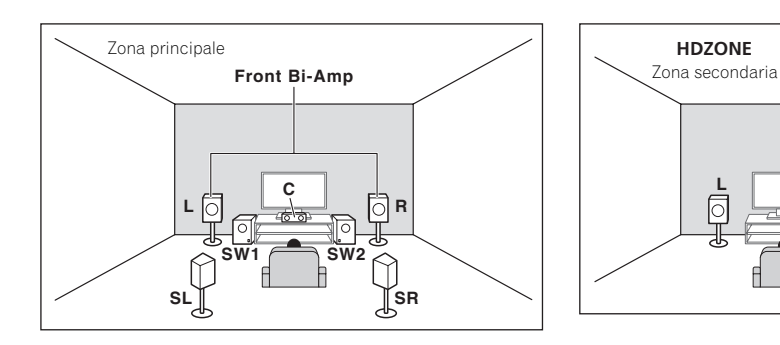

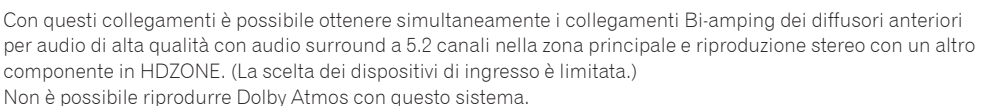

# [J] Collegamento sistema surround a 5.2 canali e biamplificazione diffusori B

• Impostazione Speaker System: 5.2ch + SP-B Bi-Amp

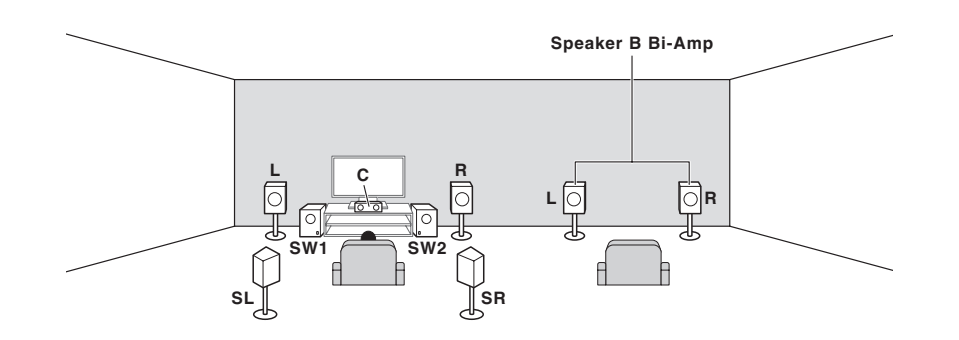

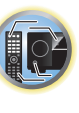

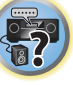

BC

Con questi collegamenti, è possibile ottenere simultaneamente audio surround a 5.2 canali nella zona principale ed una riproduzione stereo dello stesso audio nei diffusori B. I diffusori B possono venire usati col Bi-amping per raggiungere suono di alta qualità.

l diffusori che producono suono possono venire cambiati col pulsante **OUT P.**. Per maggiori dettagli, vedere <u>Commutazione del sistema degli diffusori</u> a <u>pagina 92</u>.

Non è possibile riprodurre Dolby Atmos con questo sistema.

# [K] Collegamento sistema surround a 5.2 canali biamplificazione frontale e surround (surround di alta qualità)

Impostazione Speaker System: 5.2ch F+Surr Bi-Amp

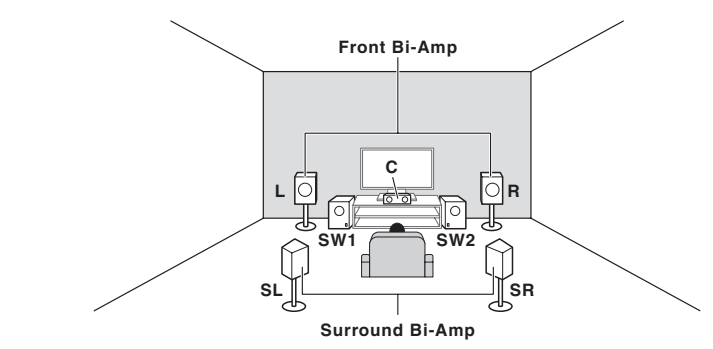

Collegamento Bi-Amp dei diffusori anteriori e surround per ottenere audio di alta qualità con suono surround a 5.2 canali.

Non è possibile riprodurre Dolby Atmos con questo sistema.

# 03

# [L] Collegamento sistema surround a 5.2 canali e biamplificazione frontale e centrale (surround di alta qualità)

• Impostazione Speaker System: 5.2ch F+C Bi-Amp

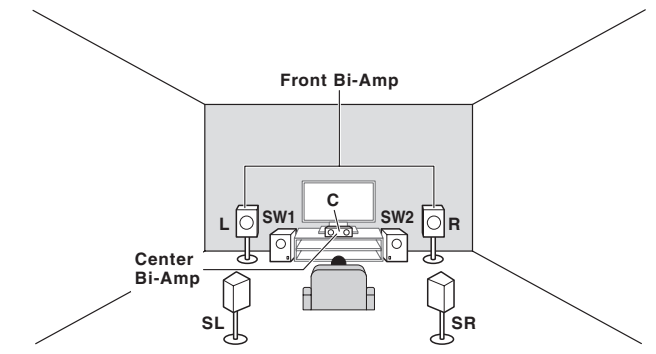

Collegamento Bi-Amp dei diffusori anteriori e centrale per ottenere audio di alta qualità con suono surround a 5.2 canali.

Non è possibile riprodurre Dolby Atmos con questo sistema.

# [M] Collegamento sistema surround a 5.2 canali e biamplificazione centrale e surround (surround di alta qualità)

• Impostazione Speaker System: 5.2ch C+Surr Bi-Amp

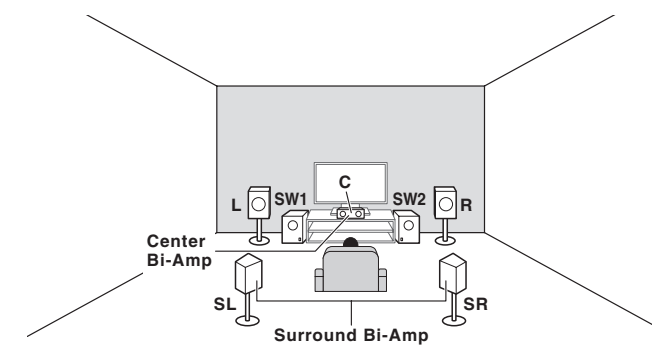

Collegamento Bi-Amp dei diffusori centrale e surround per ottenere audio di alta qualità con suono surround a 5.2 canali.

Non è possibile riprodurre Dolby Atmos con questo sistema.

# [N-1] Collegamento funzione musicale Multi-ZONE

[N-2] Collegamento sistema surround a 5.2 canali e ZONA 2/HDZONE (Multizona)

[N-3] Collegamento sistema surround a 5.2 canali e ZONA 2/ZONA 3 (Multizona)

- [N-1] Impostazione Speaker System: Multi-ZONE Music
- [N-2] Impostazione Speaker System: 5.2 +ZONE 2+HDZONE
- [N-3] Impostazione Speaker System: 5.2 +ZONE 2+ZONE 3

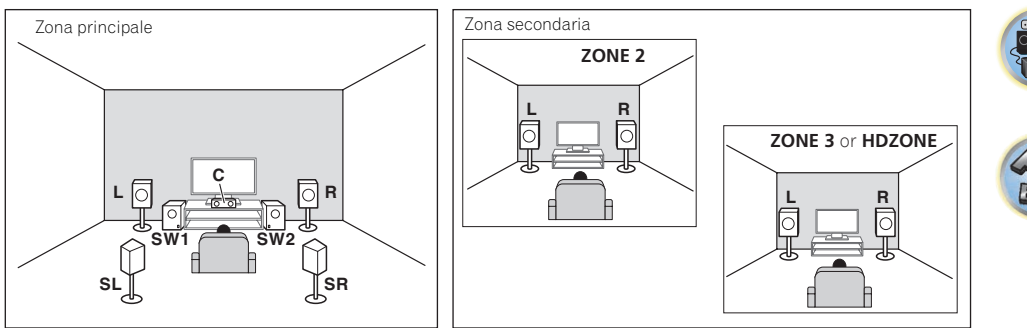

Con questi collegamenti è possibile ottenere simultaneamente audio surround a 5.2 canali nella zona principale e riproduzione stereo con un altro componente in ZONE 2, ZONE 3 e HDZONE. (La scelta dei dispositivi di ingresso è limitata.)

Tuttavia, le impostazioni 5.2 +ZONE 2+ZONE 3, 5.2 +ZONE 2+HDZONE e Multi-ZONE Music possono essere utilizzate separatamente a seconda della situazione. L'impostazione desiderata va normalmente regolata su 5.2 +ZONE 2+ZONE 3 o 5.2 +ZONE 2+HDZONE ed utilizzata per la riproduzione multizona/multisorgente. Quando si usa il sistema ad esempio per feste domestiche, regolare l'impostazione su Multi-ZONE Music per associare tutte le zone alla zona principale.

Non è possibile riprodurre Dolby Atmos con questo sistema.

## Altri collegamenti di diffusori

- I vostri collegamenti preferiti dei diffusori che avete possono venire scelti anche se si possiedono meno di 5.2 diffusori (salvi quelli anteriori sinistro e destro).
- Se non si usano subwoofer, collegare diffusori per basse frequenze al canale anteriore. (La componente di bassa frequenza del subwoofer viene riprodotta dai diffusori anteriori, che possono danneggiarsi.)
- Terminati i collegamenti, non mancare di fare l'operazione **Full Auto MCACC** (impostazione dei diffusori). Vedere <u>Taratura audio ottimale automatica (Full Auto MCACC</u>) a <u>pagina 58</u>.

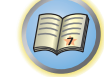

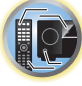

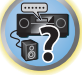

## Posizionamento degli diffusori

Per quanto riguarda la posizione dei diffusori da collegare, consultare il diagramma che segue.

#### Linee guida per la disposizione dei diffusori ad altezza dell'ascoltatore

I diffusori ad altezza dell'ascoltatore, come Sinistro, Destro, Centrale, Surround sinistro e Surround destro, devono essere collocati, rispetto alla posizione dell'ascoltatore, all'altezza delle orecchie.

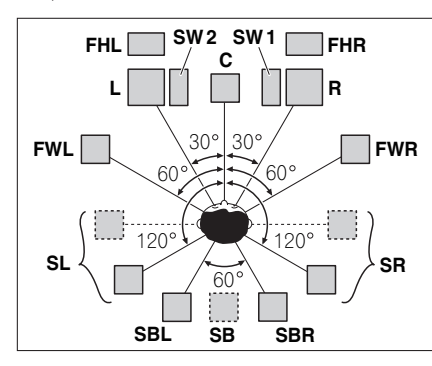

- Posare i diffusori surround a 120° dal centro. Se (1) si usano i diffusori posteriori surround e (2) non si usano diffusori di altezza anteriori / di ampiezza anteriori, si raccomanda di posare il diffusore anteriore accanto a sé.
- · Se si collega un solo diffusore surround, metterlo direttamente dietro di sè.
- Posare i diffusori anteriori di altezza sinistro e destro ad almeno un metro direttamente sopra quelli anteriori sinistro e destro.

#### Linee guida per la disposizione dei diffusori superiori

l diffusori superiori, come i diffusori anteriori superiori (**TFwL**, **TFwR**), centrali superiori (**TMdL**, **TMdR**) o posteriori superiori (**TBwL**, **TBwR**), devono essere installati al soffitto, in posizione al di sopra di quella dell'ascoltatore.

#### Disposizione vista dall'alto

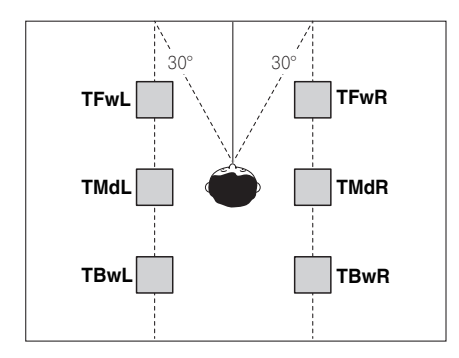

Tutte le coppie di diffusori superiori devono essere installate preferibilmente lungo una linea verticale che
risulti essere di ±30° orizzontalmente rispetto al riferimento anteriore centrale. Tuttavia, se necessario, tali
diffusori possono essere installati fino alla distanza massima corrispondente alle pareti laterali e in qualsiasi
posizione tra le pareti laterali e il centro della stanza.

 Si consiglia inoltre di installare i diffusori anteriori superiori e i diffusori posteriori superiori a distanza simmetrica rispetto al punto esattamente al di sopra dell'ascoltatore.

#### Disposizione vista dal lato

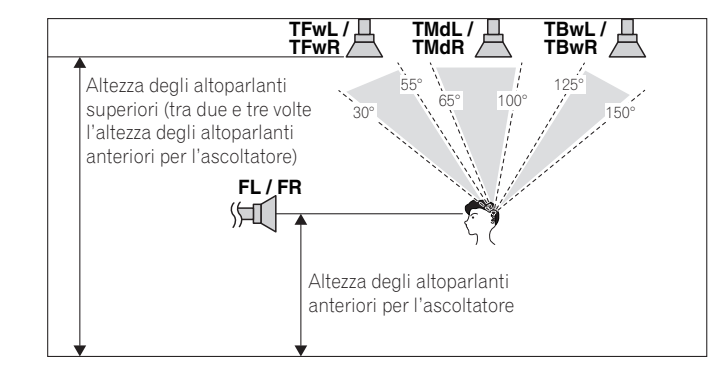

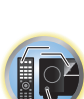

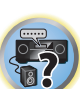

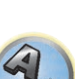

- L'altezza dei diffusori anteriori superiori, centrali superiori e posteriori superiori installati al soffitto preferibilmente non deve essere inferiore a due volte e non deve essere superiore a tre volte l'altezza dei diffusori anteriori posizionati ad altezza dell'ascoltatore.
- I diffusori anteriori superiori, centrali superiori e posteriori superiori devono essere rivolti direttamente verso il basso, piuttosto che verso la posizione centrale dell'ascoltatore.
- Si consiglia di installare i diffusori centrali superiori leggermente più avanzati rispetto al punto esattamente al di sopra dell'ascoltatore.

#### Suggerimenti per ottenere un audio migliore

Il punto in cui vengono collocati gli diffusori nella stanza ha un notevole impatto sulla qualità del suono. Osservando le indicazioni riportate di seguito si dovrebbe ottenere il miglior suono possibile dal sistema di diffusori in uso.

- Il subwoofer può essere collocato sul pavimento. Idealmente gli altri diffusori dovrebbero trovarsi più o meno all'altezza delle orecchie dell'ascoltatore. Si sconsiglia di collocare gli diffusori sul pavimento, eccetto il subwoofer, o di montarli a parete in una posizione troppo elevata.
- Per ottenere effetti stereo ottimali, posare gli diffusori anteriori a da 2 m a 3 m di distanza e alla stessa distanza dal televisore.
- Se si mettono diffusori vicino ad un televisore a raggi catodici, usare diffusori schermati magneticamente o tenerli ad una distanza sufficiente dal televisore.
- Se si utilizza un diffusore centrale, posizionare gli diffusori anteriori a un angolo più ampio. In caso contrario, posizionarli a un angolo più stretto.
- Posizionare il diffusore centrale sopra o sotto il televisore, in modo che il suono del canale centrale sia localizzato in corrispondenza dello schermo televisivo. Assicurarsi inoltre che il diffusore centrale non intersechi la linea formata dal bordo superiore degli diffusori anteriori sinistro e destro.
- È preferibile disporre gli diffusori ad angolo rivolti verso la posizione di ascolto. L'angolazione dipende dalle dimensioni della stanza. Utilizzare un'angolazione inferiore per le stanze più grandi.
- I diffusori surround e surround posteriori devono essere posizionati da 60 cm a 90 cm più in alto rispetto alla
  posizione di ascolto ed essere inclinati leggermente verso il basso. Assicurandosi che non siano rivolti l'uno
  verso l'altro. Per DVD-Audio, posizionare gli diffusori più direttamente dietro all'ascoltatore di quanto sia
  necessario durante la riproduzione home theater.
- Cercare di collocare gli diffusori surround non più lontano dalla posizione di ascolto di quanto lo siano gli diffusori anteriore e centrale. In caso contrario, l'effetto del suono surround potrebbe risultare meno efficace.

# Collegamento dei diffusori

Per il collegamento di ogni diffusore sul ricevitore è disponibile un terminale positivo (+) e uno negativo (-). Assicurarsi che corrispondano con i terminali presenti sugli diffusori. Questa unità supporta diffusori con impedenza nominale da 4  $\Omega$  a 16  $\Omega$ .

# 

- Questi terminali contengono voltaggi PERICOLOSI. Per evitare il rischio di folgorazioni nel collegare o scollegare i cavi dei diffusori, scollegare il cavo di alimentazione prima di toccare parti non isolate.
- Assicurarsi che il filo nudo del diffusore sia attorcigliato e inserito completamente nel terminale del diffusore. Se un gualsiasi filo nudo di un diffusore dovesse entrare in contatto con il pannello posteriore, come misura di sicurezza potrebbe essere interrotta l'alimentazione elettrica.

## Collegamenti con fili nudi

# ATTENZIONE

Assicurarsi che tutti gli diffusori siano installati correttamente, non solo per migliorare la qualità sonora, ma anche per ridurre il rischio di danni o lesioni dovute dalla caduta degli diffusori in conseguenza di colpi o in caso di scosse esterne, come un terremoto.

Attorcigliare fra loro i fili esposti. 1

1

- 2 Allentare il terminale ed inserire il filo denudato.
- 3 Stringere il terminale.

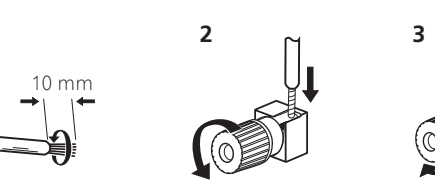

# ///

- Fare riferimento al manuale fornito con gli diffusori per informazioni dettagliate sul collegamento dell'altra estremità dei cavi agli diffusori.
- Per collegarsi al subwoofer, utilizzare un cavo RCA. Non è possibile collegarsi usando cavi per diffusori.
- Se si possiedono due diffusori, il secondo può venire collegato al terminale SUBWOOFER 2. Collegando due subwoofer si potenziano i bassi migliorando la riproduzione nel suo complesso. In questo caso, i due subwoofer riproducono lo stesso segnale.

## **Bi-amping degli diffusori**

Il bi-amping consiste nel collegare quando si collegano il driver ad alta frequenza e il driver a bassa frequenza dei diffusori a più amplificatori per ottenere prestazioni di crossover migliori. Gli diffusori devono essere predisposti per questa modifica (dotati di terminali separati per i livelli alti e bassi) e il miglioramento sonoro dipenderà dal tipo di diffusori in uso.

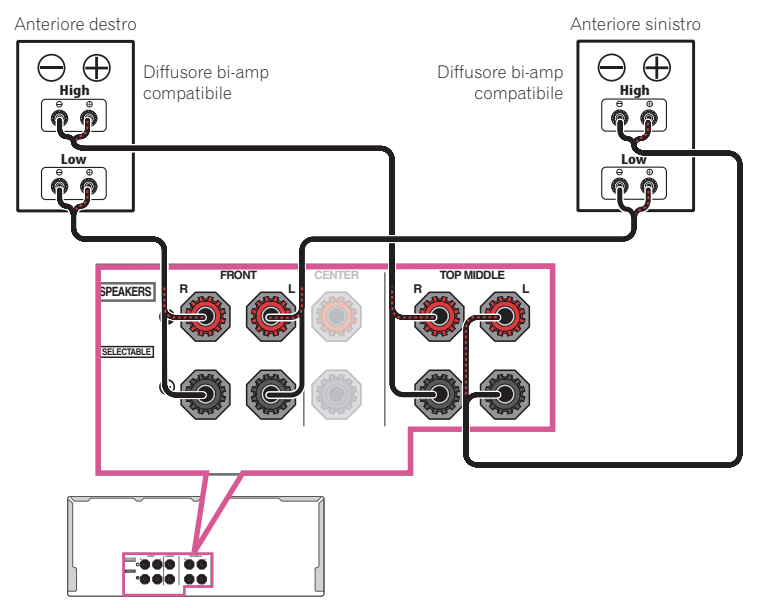

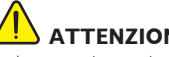

# ATTENZIONE

- La maggior parte degli diffusori dotati di terminali High e Low dispone di due piastre di metallo che collegano i terminali High ai terminali Low. Queste devono essere rimosse per il bi-amping degli diffusori, in caso contrario si possono verificare gravi danni all'amplificatore. Per ulteriori informazioni, vedere il manuale del diffusore.
- Se gli diffusori sono dotati di una rete crossover rimovibile, assicurarsi che non venga rimossa per il bi-amping. In caso contrario gli diffusori potrebbero essere danneggiati.

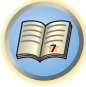

## Bi-wiring degli diffusori

I vostri diffusori, se supportano il bi-amping, possono impiegare il bi-wiring.
Con questi collegamenti, l'impostazione Speaker System non ha alcun effetto.

# 

- Non collegare in questo modo diffusori diversi dallo stesso terminale.
- Se si usa anche il bi-wiring, tenere presente le avvertenze viste qui sopra.
- Per collegare un diffusore con bi-wiring, collegare due cavi del diffusore al terminale del diffusore posto sul ricevitore.

# V

# Installazione del sistema di diffusori

Come configurazione minima, sono necessari solo gli diffusori sinistro e destro. Notare che gli diffusori surround principali dovrebbero essere sempre collegati in coppia, tuttavia è possibile collegare un solo diffusore surround posteriore, se lo di desidera (deve essere collegato al terminale del diffusore surround posteriore sinistro).

## [A] Collegamento sistema surround a 7.2.2 canali (Surround posteriore/ Superiore centrale)

- Se necessario, selezionare '7.2.2/5.2.2/7.2ch' dal menu Speaker System.
   Per effettuare questa operazione, vedere Impostazioni dei diffusori a pagina 112.
- Se si usa un solo diffusore surround posteriore, collegarlo ai terminali SURROUND BACK L (Single).
- Nel menu Speaker Setting, quando l'opzione TMd è impostata su Dolby Sp (Front), Dolby Sp (Surr), o su Dolby Sp (SB), collegare il canale centrale superiore al diffusore Dolby.

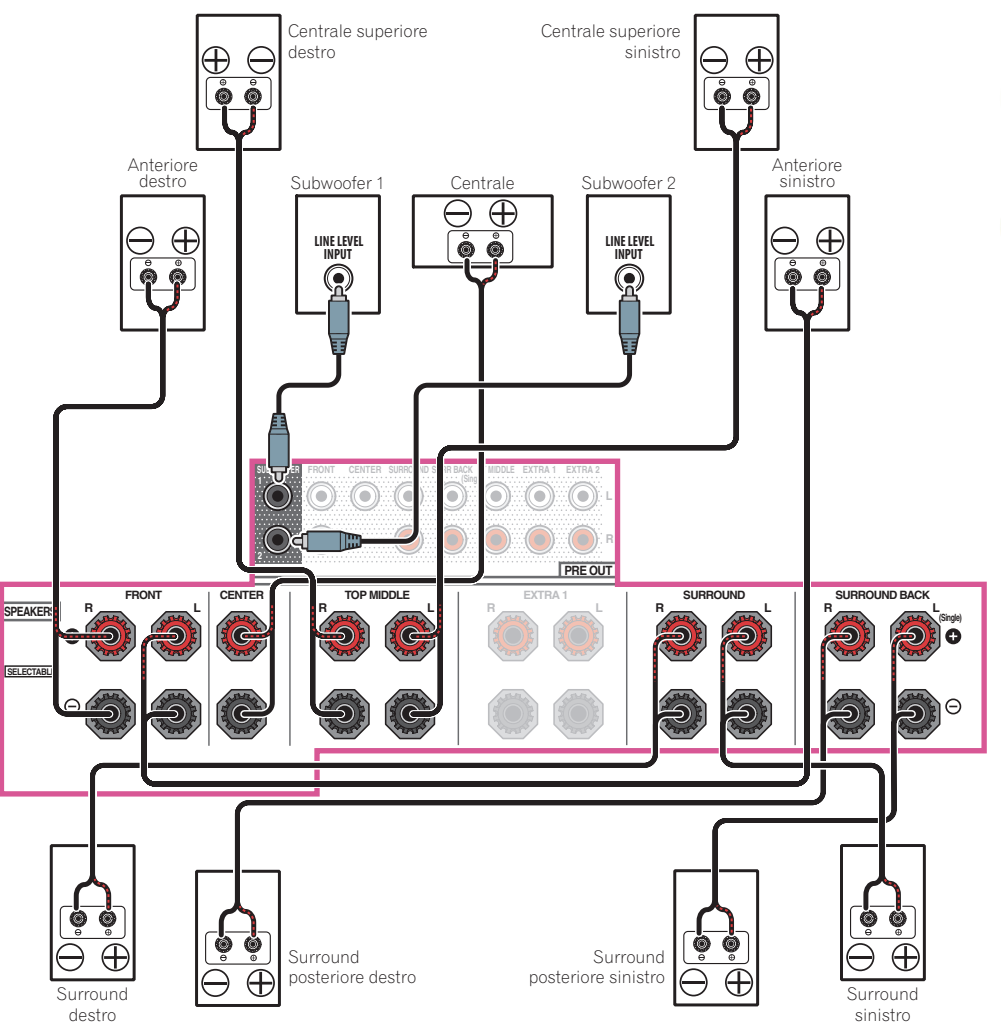

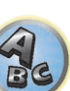

SURROUND

 $\bigcirc$ 

 $\bigcirc$ 

Œ

Ô

 $\oplus$ 

Ģ

?

ABC

Anteriore sinistro

 $\oplus$ 

ŏ

⊖ ∮

SURROUND BAC

 $\sim$ 

**ှ** မိ

ا فرق ا

 $\ominus \oplus$ 

Diffusore Dolby Enabled

0=

 $\bigcirc$ 

Centrale superiore

Surround sinistro

sinistr

-Quando l'opzione TMd è impostata su Dolby Sp (Surr), nel menu Speaker Setting (pagina 113)

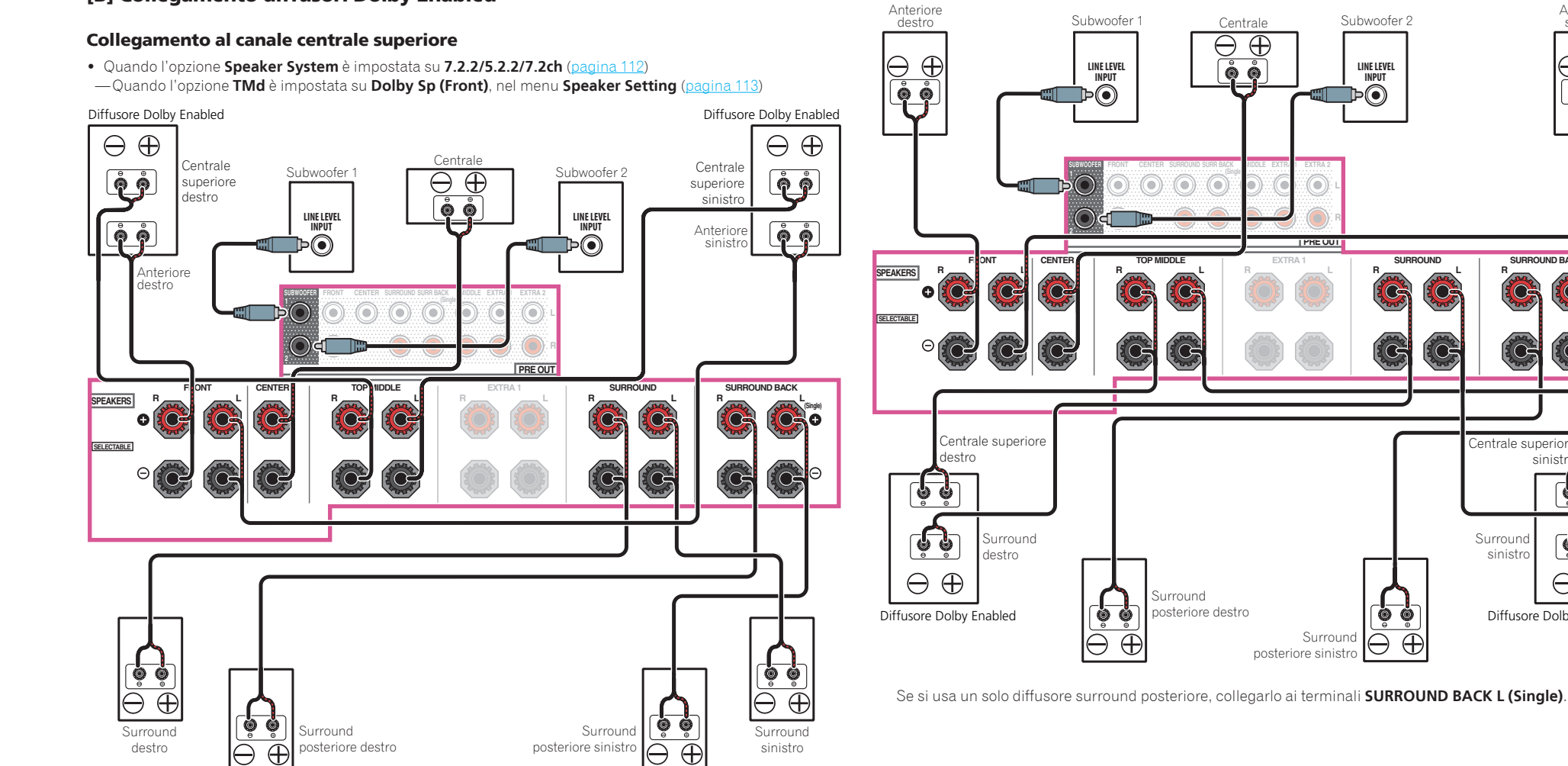

[B] Collegamento diffusori Dolby Enabled

Se si usa un solo diffusore surround posteriore, collegarlo ai terminali SURROUND BACK L (Single).

Ģ

?

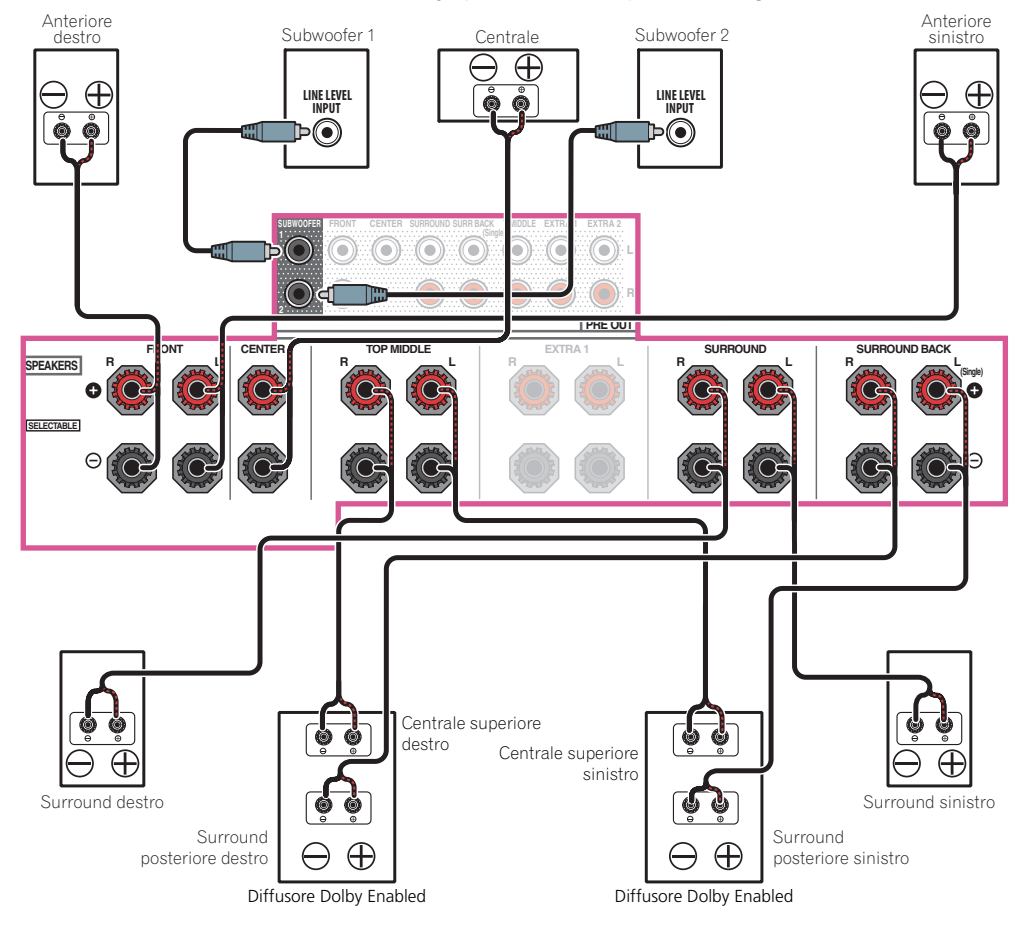

#### -Quando l'opzione TMd è impostata su Dolby Sp (SB), nel menu Speaker Setting (pagina 113)

#### Collegamento canali anteriore superiore/posteriore superiore

• Quando l'opzione Speaker System è impostata su 7.2.4ch SB Pre out (pagina 112) -Quando l'opzione TFw è impostata su Dolby Sp (Front), e l'opzione TBw è impostata su Dolby Sp (Surr) nel menu Speaker Setting (pagina 113)

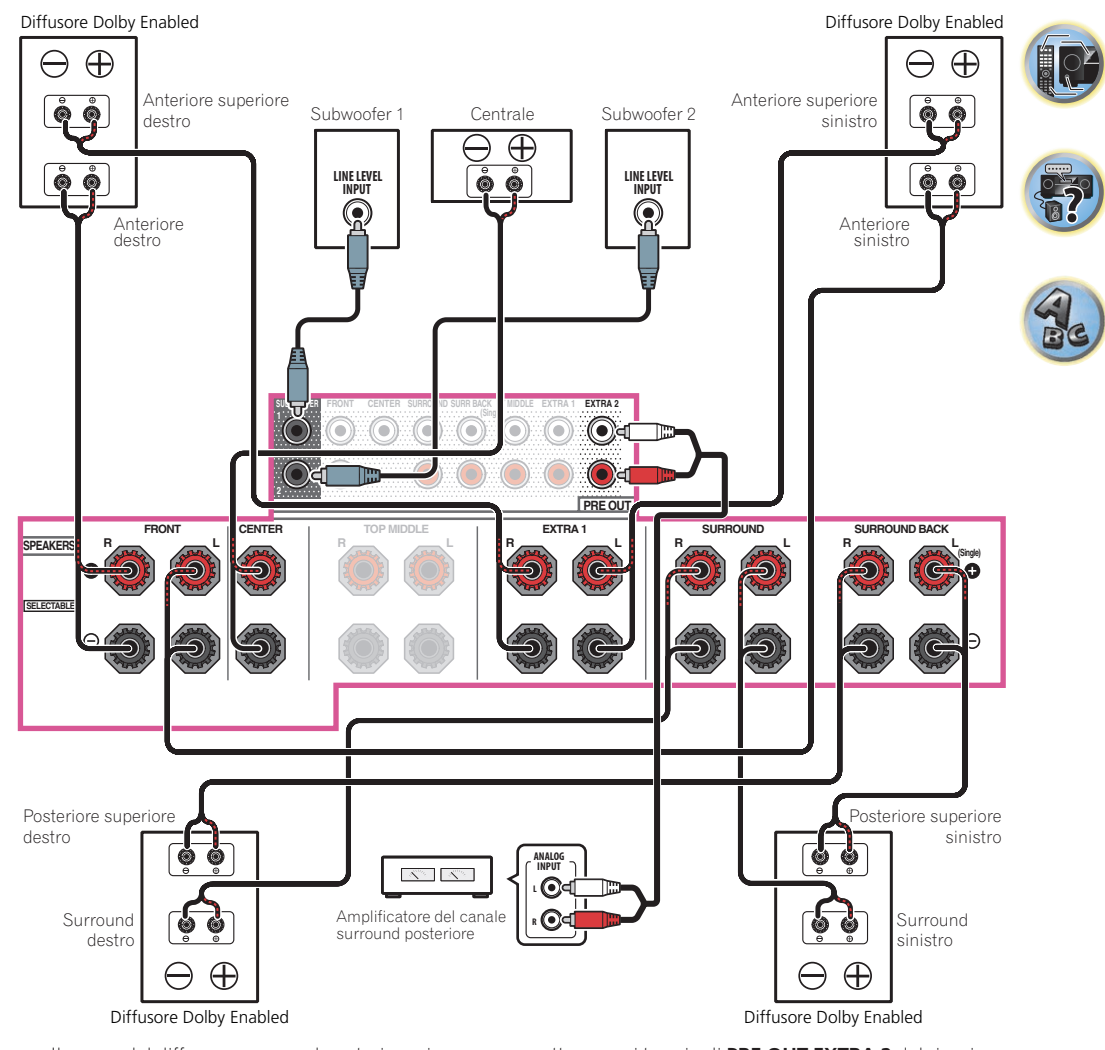

Il suono del diffusore surround posteriore viene emesso attraverso i terminali PRE OUT EXTRA 2 del ricevitore. Collegare il terminale EXTRA 2 all'amplificatore esterno e guindi collegare l'amplificatore esterno al diffusore surround posteriore.

- Quando l'opzione Speaker System è impostata su 9.2.2ch TMd/FH, fare riferimento a [C] Collegamento sistema surround a 9.2.2 canali (Superiore centrale/Frontale alto) a pagina 30, per collegare il canale centrale superiore al diffusore Dolby.
- Quando l'opzione Speaker System è impostata su 7.2.2ch Front Bi-Amp, fare riferimento a [F] Collegamento sistema surround a 7.2.2 canali e biamplificazione frontale (surround di alta gualità) a pagina 31, per collegare il canale centrale superiore dell'amplificatore esterno diffusore Dolby.
- Quando l'opzione Speaker System è impostata su 7.2.2/7.2ch + SP-B, fare riferimento a [G] Collegamento sistema surround a 7.2.2 canali e diffusori B a pagina 32, per collegare il canale centrale superiore al diffusore Dolby.

—Quando l'opzione TFw è impostata su Dolby Sp (Front), e l'opzione TBw è impostata su Dolby Sp (SB) nel menu Speaker Setting (pagina 113)

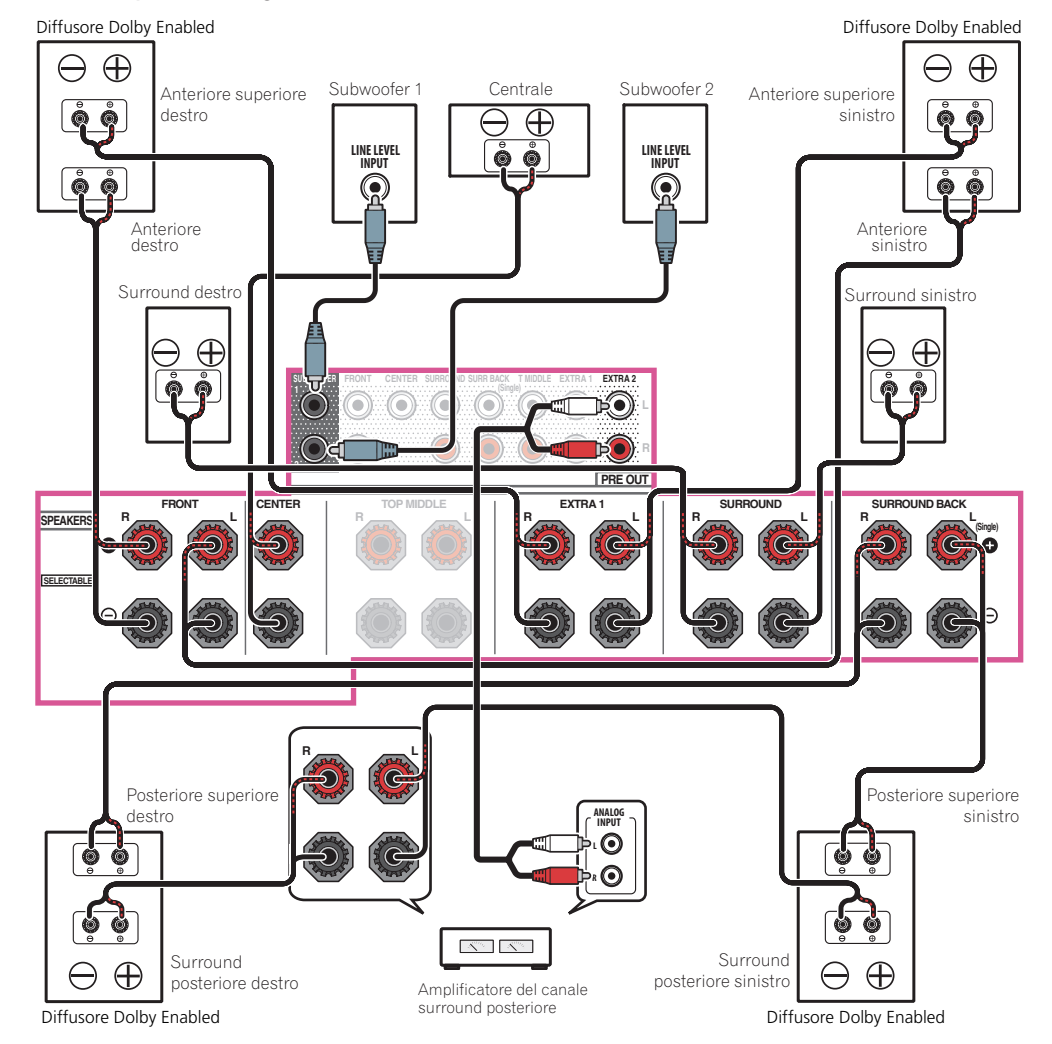

Il suono del diffusore surround posteriore viene emesso attraverso i terminali **PRE OUT EXTRA 2** del ricevitore. Collegare il terminale **EXTRA 2** all'amplificatore esterno e quindi collegare l'amplificatore esterno al diffusore surround posteriore.

# Ø Note

- Utilizzare sempre la combinazione composta da diffusore anteriore superiore (TFwL/TFwR) e posteriore superiore (TBwL/TBwR). Quando si imposta uno di questi diffusori su NO nel menu Speaker Setting, anche l'altro diffusore viene impostato automaticamente su NO.
- Quando l'opzione **Speaker System** è impostata su **7.2.4ch Front Pre out**, fare riferimento a [E] Collegamento sistema surround a 7.2.4 canali (Pre-uscita frontale) a pagina 31, per collegare l'uscita **EXTRA 1** il canale anteriore al diffusore Dolby.

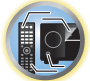

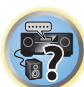

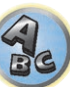

?

#### [C] Collegamento sistema surround a 9.2.2 canali (Superiore centrale/ Frontale alto)

Selezionare '9.2.2ch TMd/FH' dal menu Speaker System.
 Per effettuare questa operazione, vedere <u>Impostazioni dei diffusori</u> a pagina 112.

03

- Se si usa un solo diffusore surround posteriore, collegarlo ai terminali SURROUND BACK L (Single).
- Il suono del diffusore di ampiezza frontale viene emesso attraverso i terminali PRE OUT EXTRA 2 del ricevitore. Collegare il terminale EXTRA 2 all'amplificatore esterno e quindi collegare l'amplificatore esterno al diffusore di ampiezza frontale.
- Nel menu Speaker Setting, quando l'opzione TMd è impostata su Dolby Sp (Front), Dolby Sp (Surr), o su Dolby Sp (SB), collegare il canale centrale superiore al diffusore Dolby.

# [D] Collegamento sistema surround a 7.2.4 canali (Pre-uscita surround posteriore)

- Selezionare l'opzione '7.2.4ch SB Pre out' dal menu Speaker System.
   Per effettuare questa operazione, vedere <u>Impostazioni dei diffusori</u> a pagina 112.
- Il suono del diffusore surround posteriore viene emesso attraverso i terminali PRE OUT EXTRA 2 del ricevitore.
   Collegare il terminale EXTRA 2 all'amplificatore esterno e quindi collegare l'amplificatore esterno al diffusore surround posteriore.
- Quando la modalità TFw è impostata su Dolby Sp (Front), nel menu Speaker Setting, collegare il canale anteriore superiore al diffusore Dolby.
- Quando la modalità **TBw** è impostata su **Dolby Sp (Surr)** o su **Dolby Sp (SB)**, nel menu **Speaker Setting**, collegare il canale posteriore superiore al diffusore Dolby.

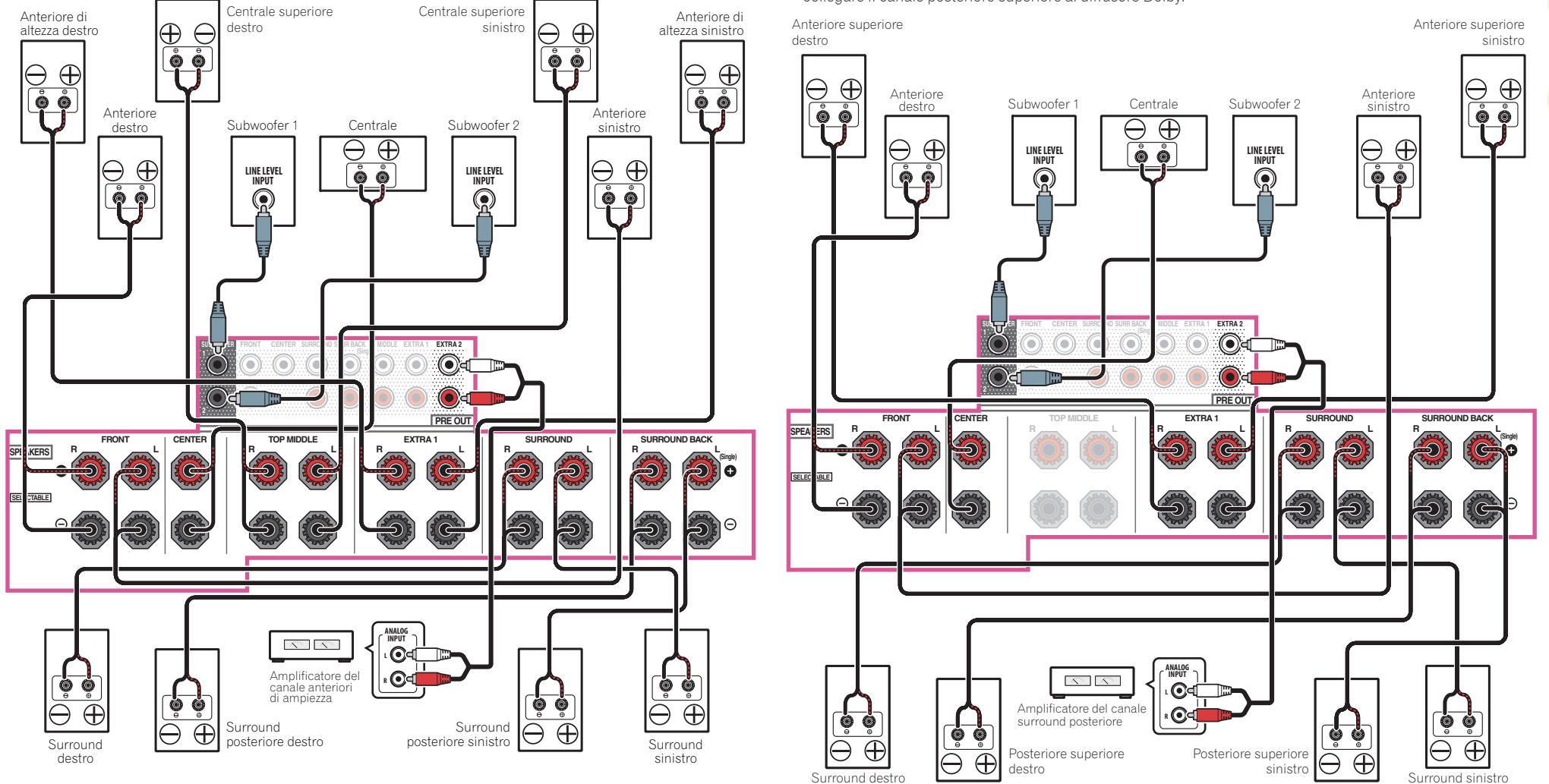

## [E] Collegamento sistema surround a 7.2.4 canali (Pre-uscita frontale)

- Selezionare l'opzione '7.2.4ch Front Pre out' dal menu Speaker System.
   Per effettuare questa operazione, vedere <u>Impostazioni dei diffusori</u> a pagina 112.
- Se si usa un solo diffusore surround posteriore, collegarlo ai terminali SURROUND BACK L (Single).
- Il suono del diffusore anteriore viene emesso attraverso i terminali **PRE OUT EXTRA 2** del ricevitore. Collegare il terminale **EXTRA 2** all'amplificatore esterno e quindi collegare l'amplificatore esterno al diffusore anteriore.
- Quando la modalità TFw è impostata su Dolby Sp (Front), nel menu Speaker Setting, collegare il canale anteriore superiore al diffusore Dolby.
- Quando la modalità **TBw** è impostata su **Dolby Sp (Surr)** o su **Dolby Sp (SB)**, nel menu **Speaker Setting**, collegare il canale posteriore superiore al diffusore Dolby.

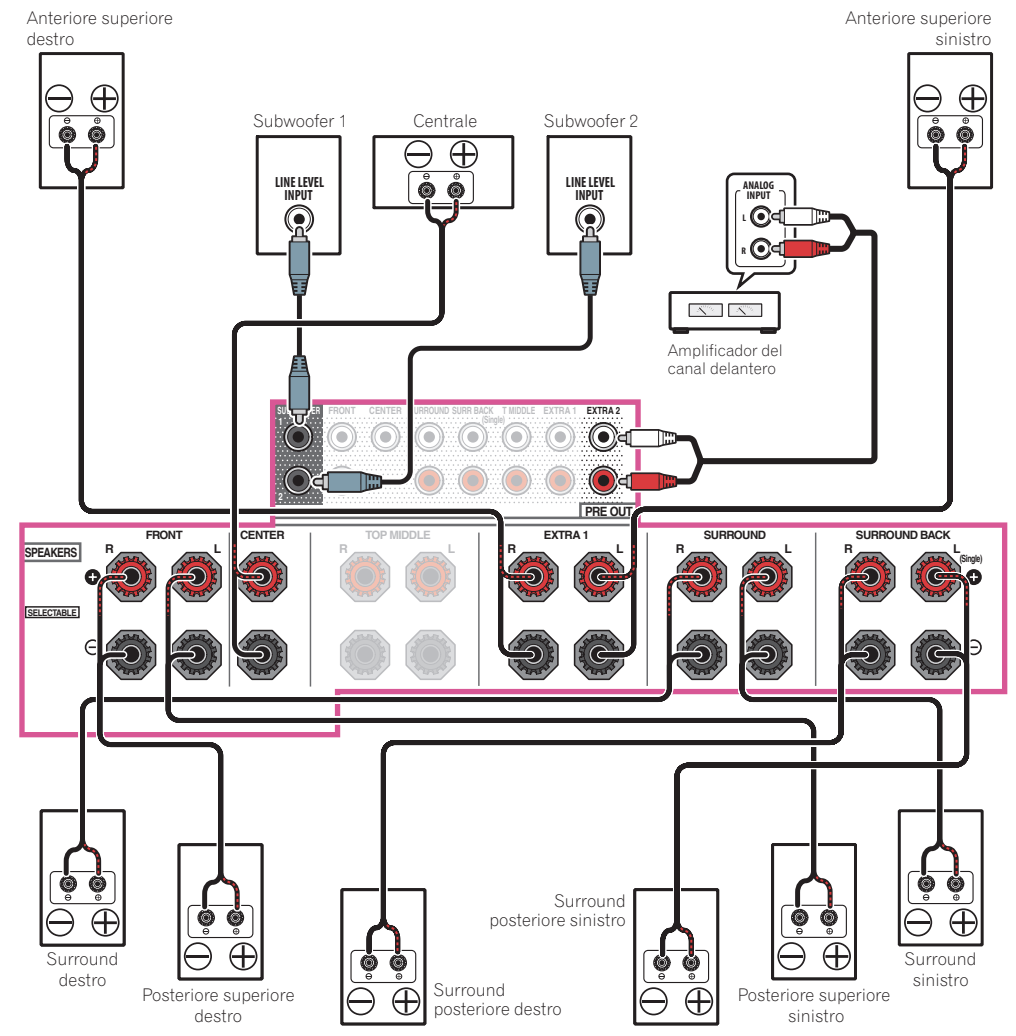

# [F] Collegamento sistema surround a 7.2.2 canali e biamplificazione frontale (surround di alta qualità)

- Scegliere '7.2.2ch Front Bi-Amp' dal menu Speaker System.
   Per effettuare questa operazione, vedere <u>Impostazioni dei diffusori</u> a pagina 112.
- Se si usa un solo diffusore surround posteriore, collegarlo ai terminali SURROUND BACK L (Single).
- Il suono del diffusore centrale superiore viene emesso attraverso i terminali **PRE OUT EXTRA 2** del ricevitore. Collegare il terminale **EXTRA 2** all'amplificatore esterno e quindi collegare l'amplificatore esterno al diffusore centrale superiore.
- Nel menu Speaker Setting, quando l'opzione TMd è impostata su Dolby Sp (Front), Dolby Sp (Surr), o su Dolby Sp (SB), collegare il canale centrale superiore al diffusore Dolby.

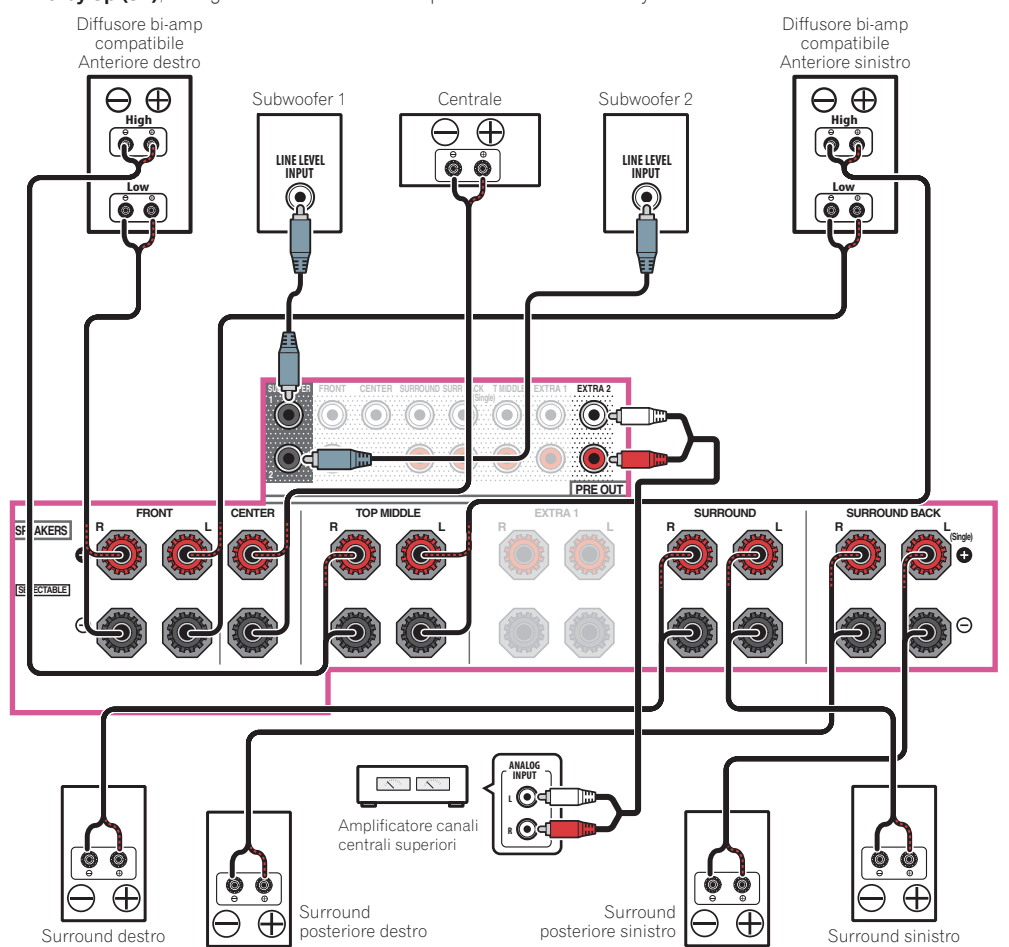

Ģ

#### [G] Collegamento sistema surround a 7.2.2 canali e diffusori B

- Scegliere '7.2.2/7.2ch + SP-B' dal menu Speaker System.
   Per effettuare questa operazione, vedere <u>Impostazioni dei diffusori</u> a pagina 112.
- Se si usa un solo diffusore surround posteriore, collegarlo ai terminali SURROUND BACK L (Single).
- Nel menu Speaker Setting, quando l'opzione TMd è impostata su Dolby Sp (Front), Dolby Sp (Surr), o su Dolby Sp (SB), collegare il canale centrale superiore al diffusore Dolby.

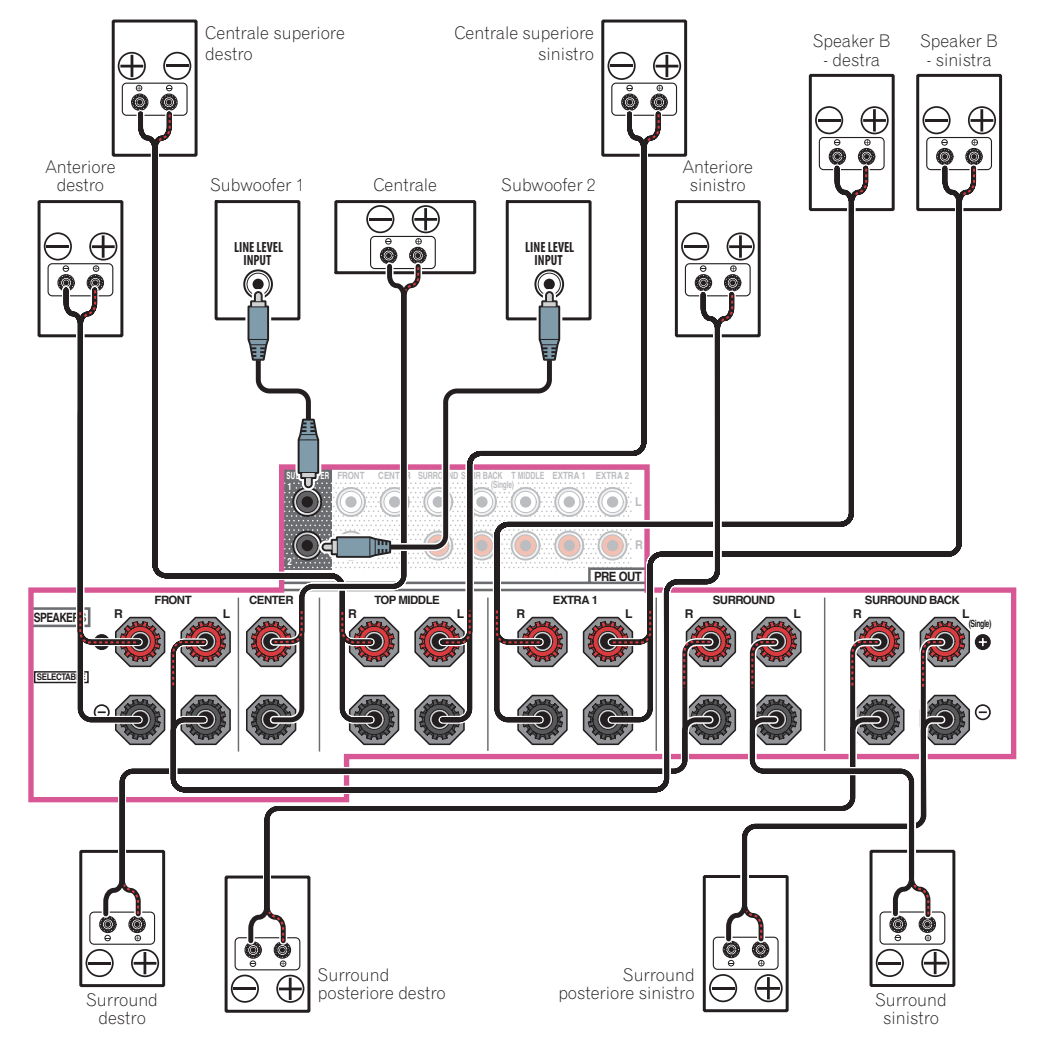

## [H] Collegamento sistema surround a 7.2 canali e HDZONE (Multizona)

- Selezionare '7.2ch + HDZONE' dal menu Speaker System.
   Per effettuare questa operazione, vedere <u>Impostazioni dei diffusori</u> a pagina 112.
- Se si usa un solo diffusore surround posteriore, collegarlo ai terminali SURROUND BACK L (Single).

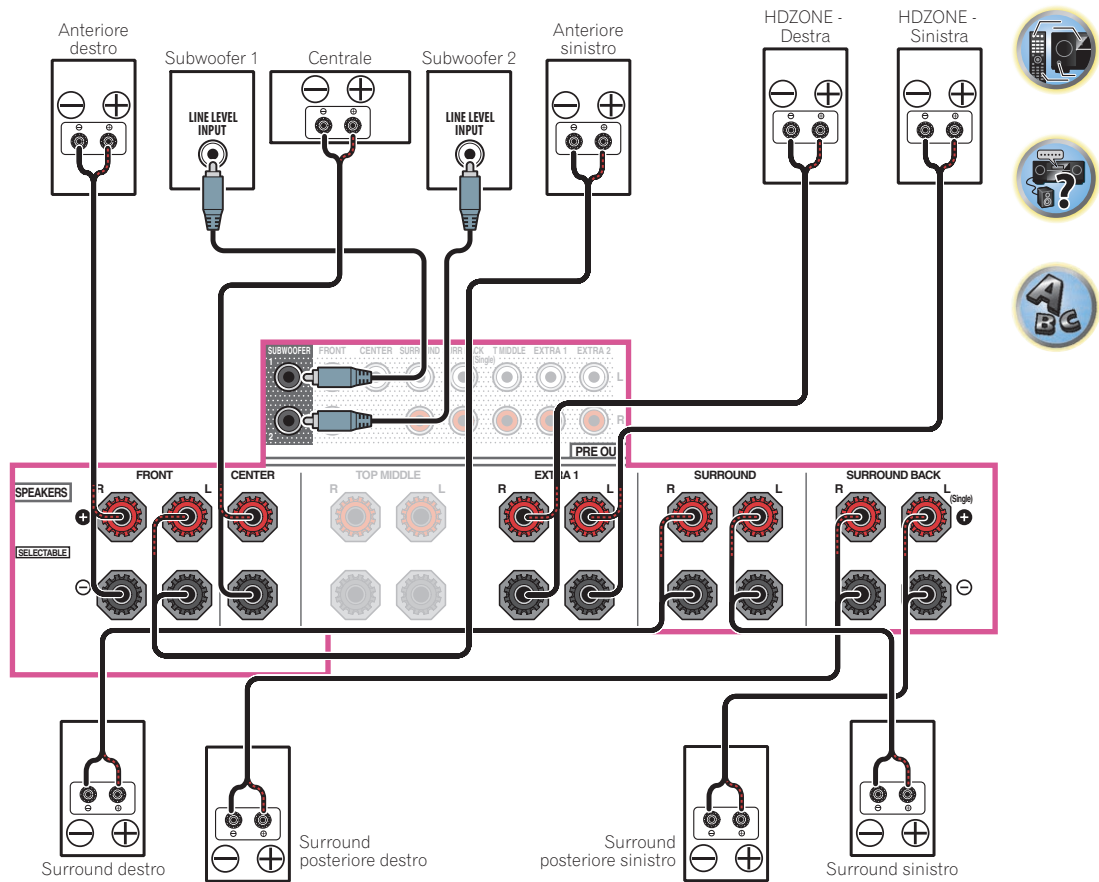

?

ABC

## [I] Collegamento sistema surround a 5.2 canali, biamplificazione frontale (surround di alta qualità) e HDZONE (Multizona)

• Selezionare '5.2 Bi-Amp+HDZONE' dal menu Speaker System.

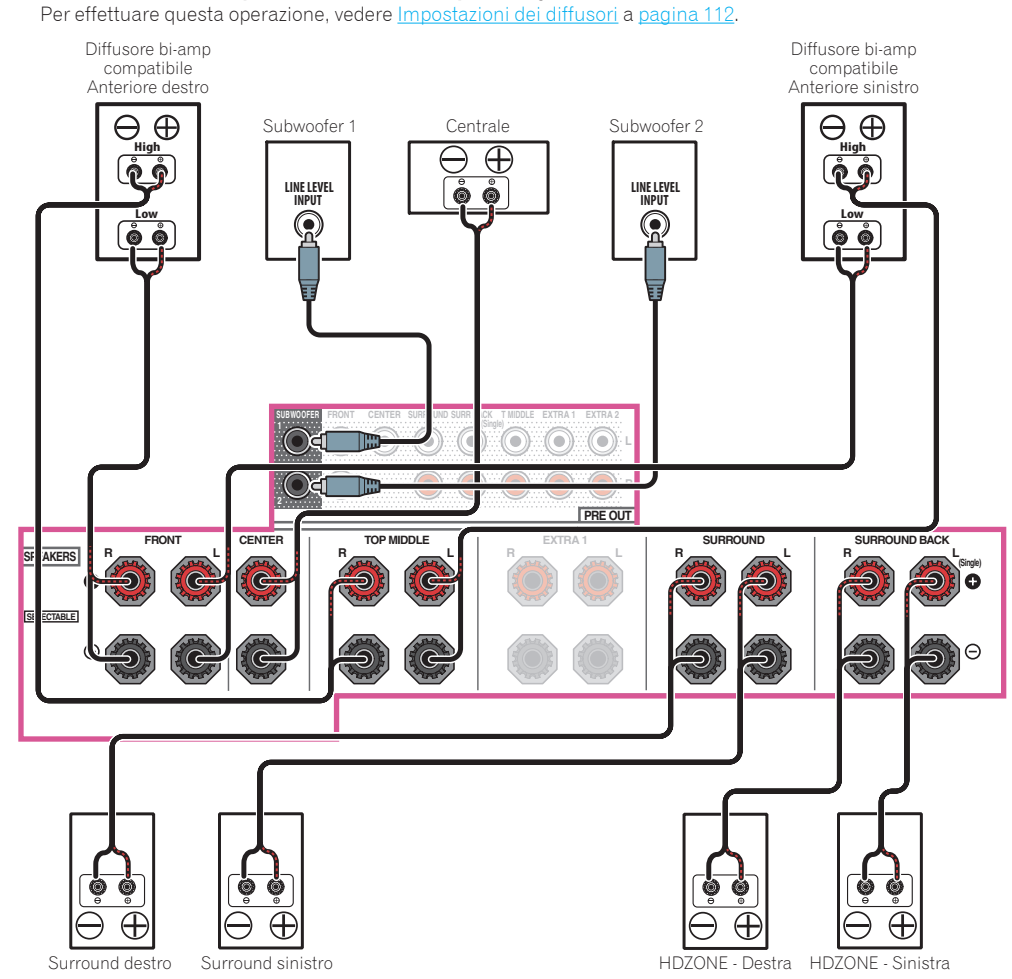

## [J] Collegamento sistema surround a 5.2 canali e biamplificazione diffusori B

Scegliere '5.2ch + SP-B Bi-Amp' dal menu Speaker System.

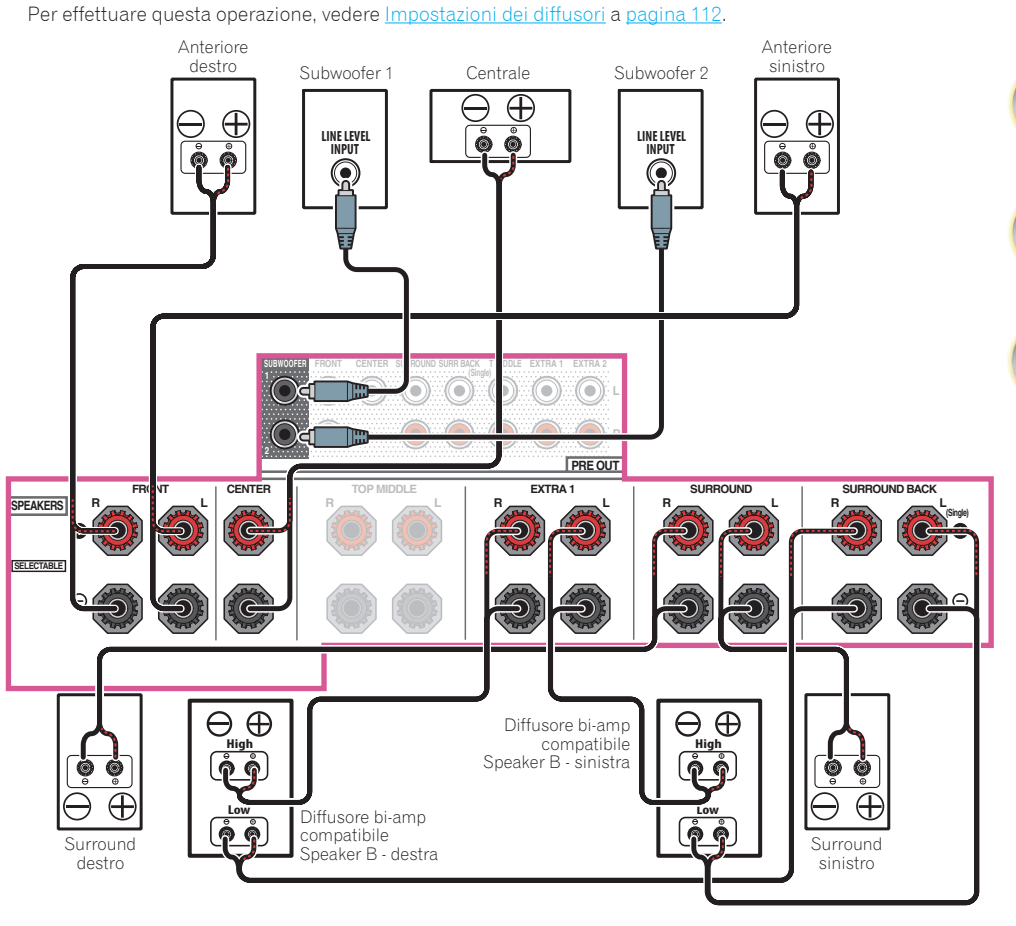

?

ABC

# [K] Collegamento sistema surround a 5.2 canali biamplificazione frontale e surround (surround di alta qualità)

Scegliere '5.2ch F+Surr Bi-Amp' dal menu Speaker System.

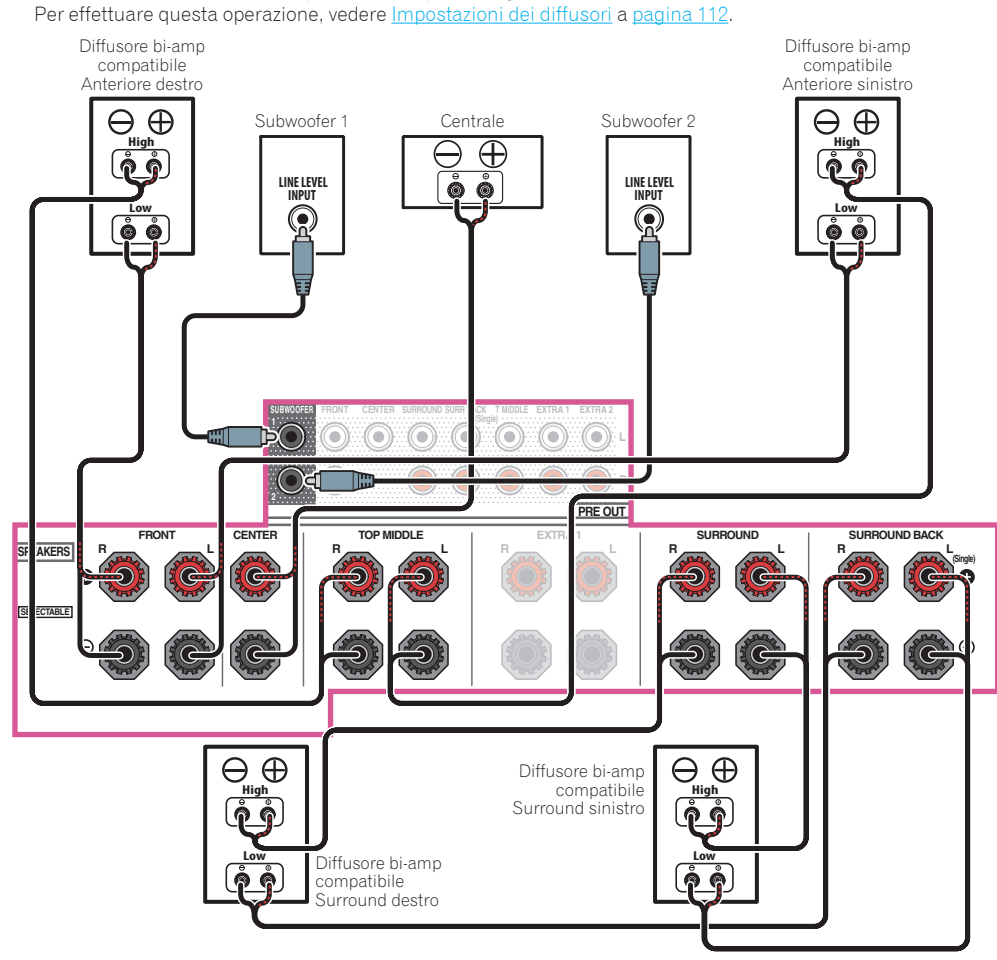

# [L] Collegamento sistema surround a 5.2 canali e biamplificazione frontale e centrale (surround di alta qualità)

Scegliere '5.2ch F+C Bi-Amp' dal menu Speaker System.
 Per effettuare questa operazione, vedere <u>Impostazioni dei diffusori</u> a pagina 112.

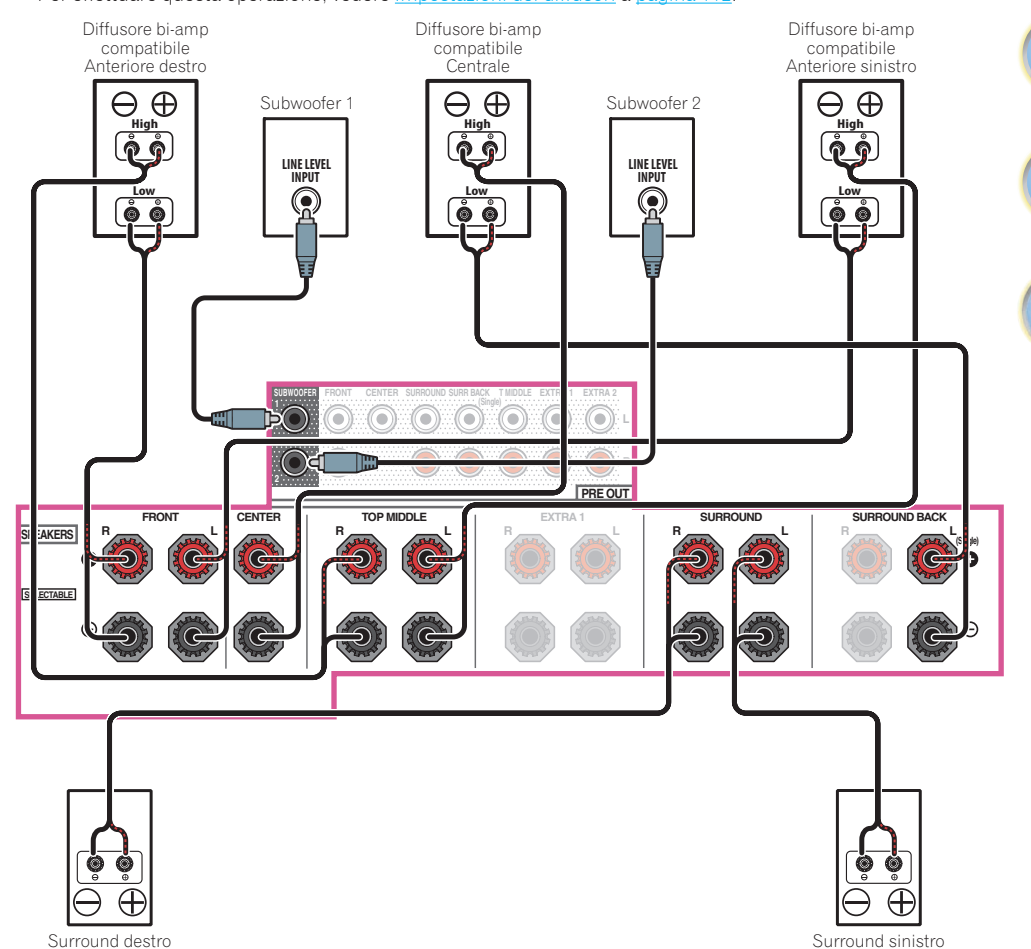

Ģ

5?

# [M] Collegamento sistema surround a 5.2 canali e biamplificazione centrale e surround (surround di alta qualità)

Scegliere '5.2ch C+Surr Bi-Amp' dal menu Speaker System.
 Per effettuare questa operazione, vedere Impostazioni dei diffusori a pagina 112.

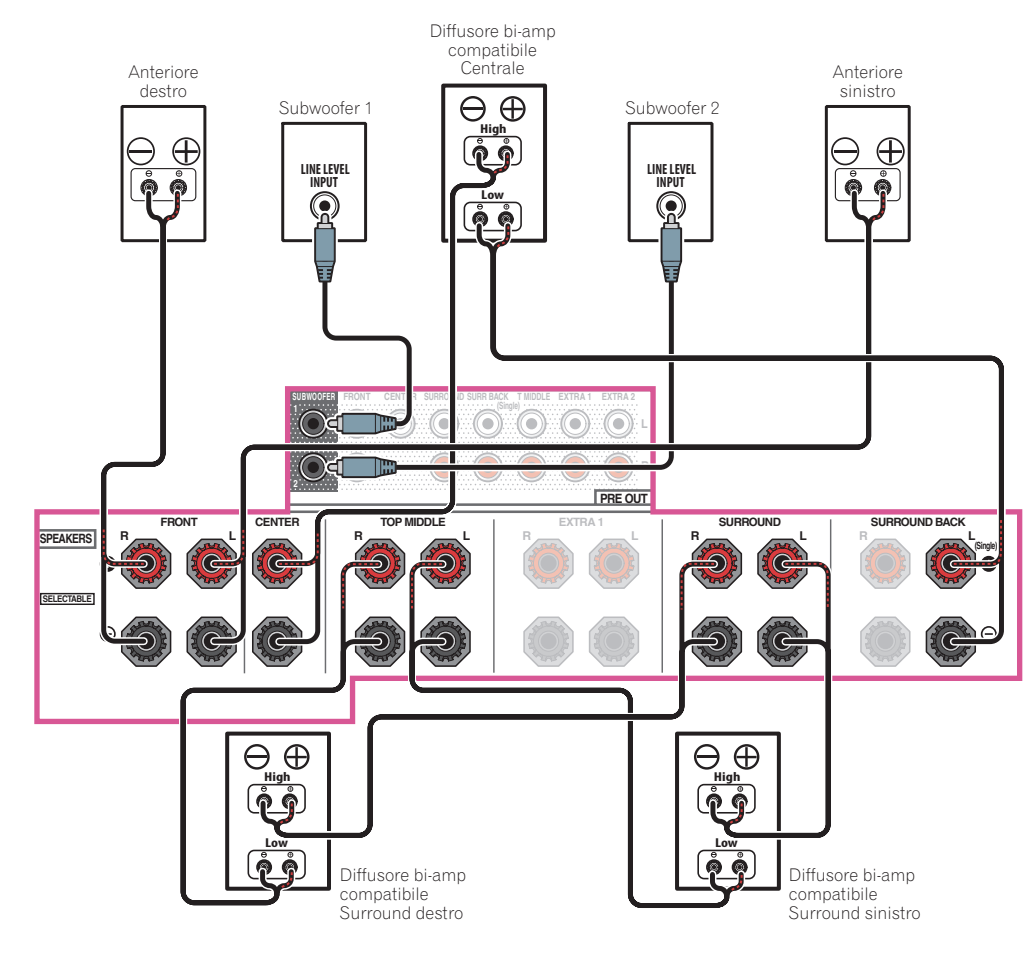

# [N-1] Collegamento funzione musicale Multi-ZONE [N-2] Collegamento sistema surround a 5.2 canali e ZONA 2/HDZONE (Multizona)

[N-3] Collegamento sistema surround a 5.2 canali e ZONA 2/ZONA 3 (Multizona)

Per effettuare questa operazione, vedere Impostazioni dei diffusori a pagina 112.

- [N-1] Impostazione Speaker System: Multi-ZONE Music
- [N-2] Impostazione Speaker System: 5.2 +ZONE 2+HDZONE
- [N-3] Impostazione Speaker System: 5.2 +ZONE 2+ZONE 3

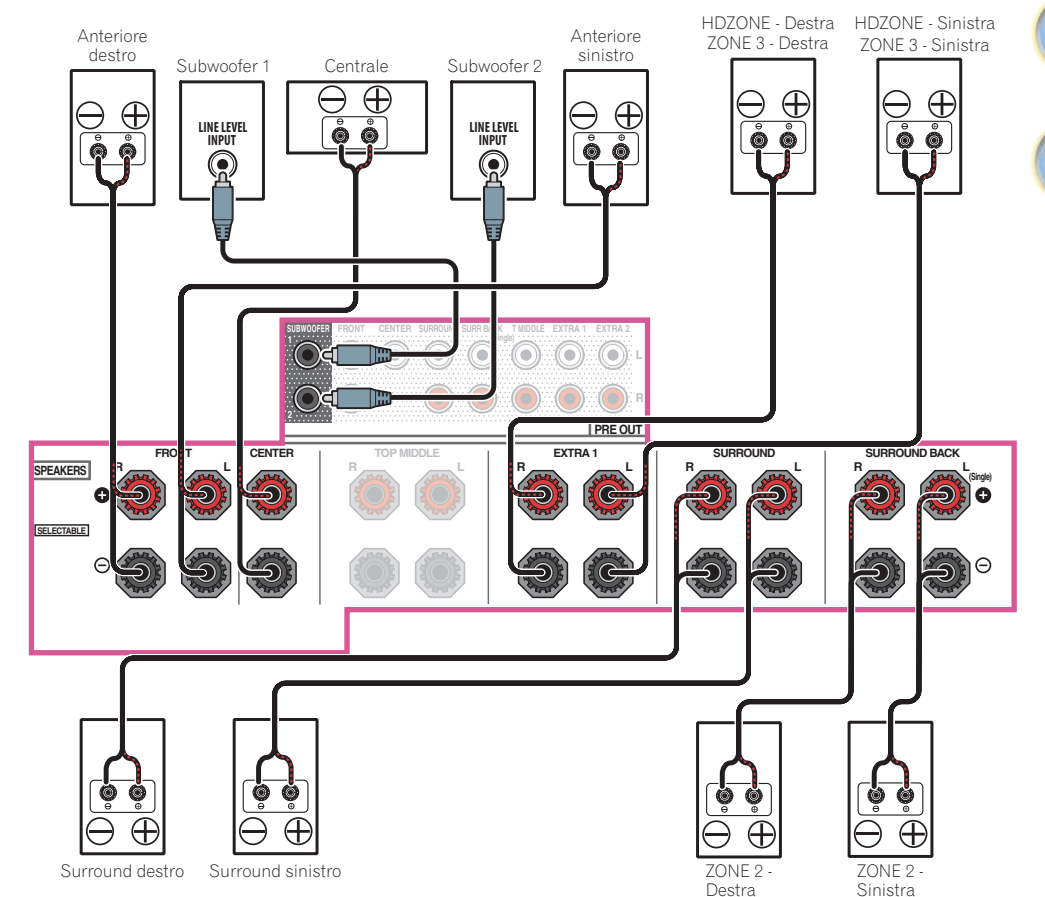

Ģ

٥Ž

# I collegamenti audio

|          | Tipi di cavo e di terminale                | Segnali audio trasferibili    |
|----------|--------------------------------------------|-------------------------------|
| audio 🕈  |                                            | Audio HD                      |
| egnale   | Digitale (Coassiale)                       | Audio digitale convenzionale  |
| a del se | Digitale (Ottico)                          |                               |
| Priorità |                                            |                               |
|          | RCA (Analogico)<br>( <i>Bianco/Rosso</i> ) | Audio analogico convenzionale |
|          |                                            |                               |

- Con un cavo HDMI, i segnali audio e video possono venire trasferiti mantenendo un'alta qualità ed attraverso un singolo cavo.
- Per quanto riguarda l'audio HD, vedere Informazioni su HDMI a pagina 37.

# Informazioni sul convertitore video

Il convertitore video assicura l'emissione di tutte le fonti video attraverso i terminali **HDMI OUT 1** e **HDMI OUT 2**. Se solo il televisore è collegato alle prese video composito **VIDEO MONITOR OUT** del ricevitore, tutti gli altri dispositivi video devono venire collegati con collegamenti video composito.

Se vari componenti video sono assegnati alla stessa funzione d'ingresso (vedere <u>Menu Input Setup</u> a <u>pagina 60</u>), il convertitore darà la priorità al HDMI, componente, quindi a guello composito (in guest'ordine).

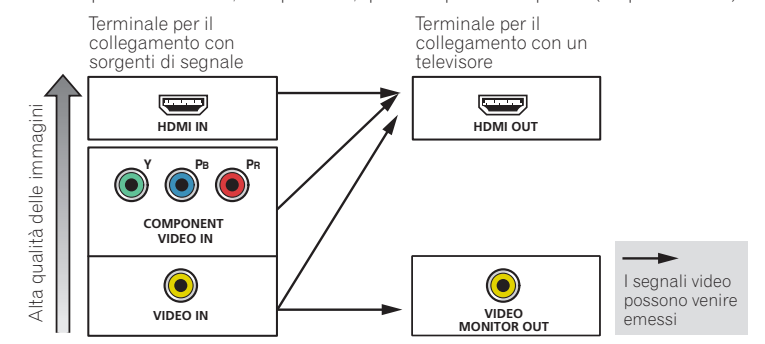

# 🖉 Note

- Con le impostazioni di fabbrica, il video proveniente dal cavo video o dal cavo component non viene emesso dal terminale HDMI. Per emettere il video, è necessario commutare l'ingresso video sul dispositivo collegato con il cavo video o il cavo component e impostare **V.CONV** su **ON** (pagina 90).
- La sola eccezione è HDMI: poiché non è possibile effettuare la sottocampionatura di questa risoluzione, per collegare questa fonte video è necessario collegare il monitor/televisore alle uscite HDMI del ricevitore.
- Se il segnale video non appare sul televisore, provare a regolare le impostazioni della risoluzione sul componente o sul display. Per alcuni componenti, ad esempio le unità per videogiochi, non è possibile convertire le risoluzioni. In questo caso, provare e portare Digital Video Conversion (in <u>Impostazione delle opzioni Video</u> a <u>pagina 90</u>) su OFF.
- Le risoluzioni del segnale video component in ingresso che possono venire convertite dall'ingresso HDMI sono la 480i/576i, la 480p/576p, la 720p e la 1080i. I segnali 1080p non possono esser convertibili.

Questo prodotto incorpora una tecnologia di protezione dalla copia a sua volta protetta da brevetti statunitensi e da altri diritti alla proprietà intellettuale detenuti dalla Rovi Corporation. Il reverse engineering ed il disassemblaggio sono proibiti.
#### Informazioni su HDMI

l collegamenti HDMI trasportano segnale digitale video non compresso e quasi qualsiasi segnale digitale audio. Questo ricevitore possiede la tecnologia High-Definition Multimedia Interface (HDMI<sup>®/TM</sup>). Questo ricevitore supporta le funzioni descritte di seguito attraverso i collegamenti HDMI.

- Trasferimento digitale di video non compresso (contenuti protetti via HDCP (1080p/24, 1080p/60, ecc.))
- Terminale compatibile con HDCP 2.2: BD, DVD (HDMI IN 1), SAT/CBL (HDMI IN 2), HDMI OUT 1, HDMI OUT 2, HDMI OUT 3
- Trasferimento segnale 3D
- Trasferimento di segnale Deep Color
- Trasferimento di segnale x.v.Color
- ARC (Audio Return Channel)
- Trasferimento segnale 4K
- -Potrebbe non funzionare bene se vengono usati certi componenti.
- -I segnali 4K 24p, 4K 25p, 4K 30p, 4K 50p e 4K 60p sono supportati.
- Ricezione di segnale audio digitale Linear PCM multicanale (192 kHz o meno) per fino a 8 canali
- Segnale in ingresso dei seguenti formati digitali audio:
- Dolby Digital, Dolby Digital Plus, DTS, audio ad alto bitrate (Dolby TrueHD, DTS-HD Master Audio, DTS-HD High Resolution Audio), CD, SACD (segnale DSD), audio basato su OBJECT (Atmos)
- Funzionamento sincronizzato con componenti che usano **Control** con la funzione HDMI (vedere <u>Funzione</u> <u>Control con HDMI</u> a <u>pagina 83</u>)

### 🖉 Note

- È possibile effettuare un collegamento HDMI solo con componenti dotati di funzionalità DVI compatibili con DVI e HDCP (High Bandwidth Digital Content Protection). Se si sceglie di effettuare il collegamento a un connettore DVI, sarà necessario utilizzare a questo scopo un adattatore separato (DVI→HDMI). Un collegamento DVI non supporta tuttavia i segnali audio. Per ulteriori informazioni, rivolgersi al più vicino rivenditore di componenti audio.
- Se si collega un componente che non sia HDCP compatibile, il display del pannello anteriore visualizza il messaggio HDCP ERROR. Alcuni componenti compatibili con HDCP possono far comparire questo messaggio, ma se la riproduzione video avviene regolarmente esso può semplicemente venire ignorato.
- A seconda del componente collegato, l'uso di un collegamento DVI potrebbe causare l'inaffidabilità dei trasferimenti di segnali.
- Questo ricevitore supporta le caratteristiche SACD, Dolby Digital Plus, Dolby TrueHD e DTS-HD Master Audio. Per trarre vantaggio da questo formati, però, è necessario che il componente collegato a questo ricevitore supporti anch'esso il formato corrispondente.
- Usare un cavo HDMI<sup>®</sup>/<sup>™</sup> ad alta velocità. Usando un cavo HDMI<sup>®</sup>/<sup>™</sup> non ad alta velocità il sistema può non funzionare a dovere.
- Inoltre, un cavo HDMI con equalizzatore incorporato può non funzionare a dovere.
- Il trasferimento di segnale è possibile solo se si è collegati ad un componente compatibile.
- Le trasmissioni audio digitali di formato HDMI richiedono più tempo per il riconoscimento. Per questo, un'interruzione dell'audio potrebbe accadere quando si cambia formato audio o si inizia la riproduzione.
- Accendendo o spegnendo il dispositivo collegato al terminale **HDMI OUT** di questa unità durante la riproduzione oppure collegando o scollegando il cavo HDMI durante la riproduzione si possono causare rumori o interruzioni dell'audio.

I termini HDMI e HDMI High-Definition Multimedia Interface e il logo HDMI sono marchi commerciali o marchi commerciali registrati negli Stati Uniti e in altri paesi di HDMI Licensing, LLC.

"x.v.Color" e **x.v.Color** sono marchi di fabbrica della Sony Corporation.

#### Collegamento di un televisore e componenti di riproduzione

#### **Collegamento mediante HDMI**

Se si dispone di un componente dotato di funzionalità HDMI o DVI (con HDCP) (lettore di dischi Blu-ray Disc (BD) o altro), sarà possibile collegarlo a questo ricevitore utilizzando un cavo HDMI reperibile in commercio. Se il televisore o i componenti di riproduzione supportano **Control** con la caratteristica HDMI, sarà possibile usare **Control** con le funzioni HDMI (vedere <u>Funzione Control con HDMI</u> a <u>pagina 83</u>).

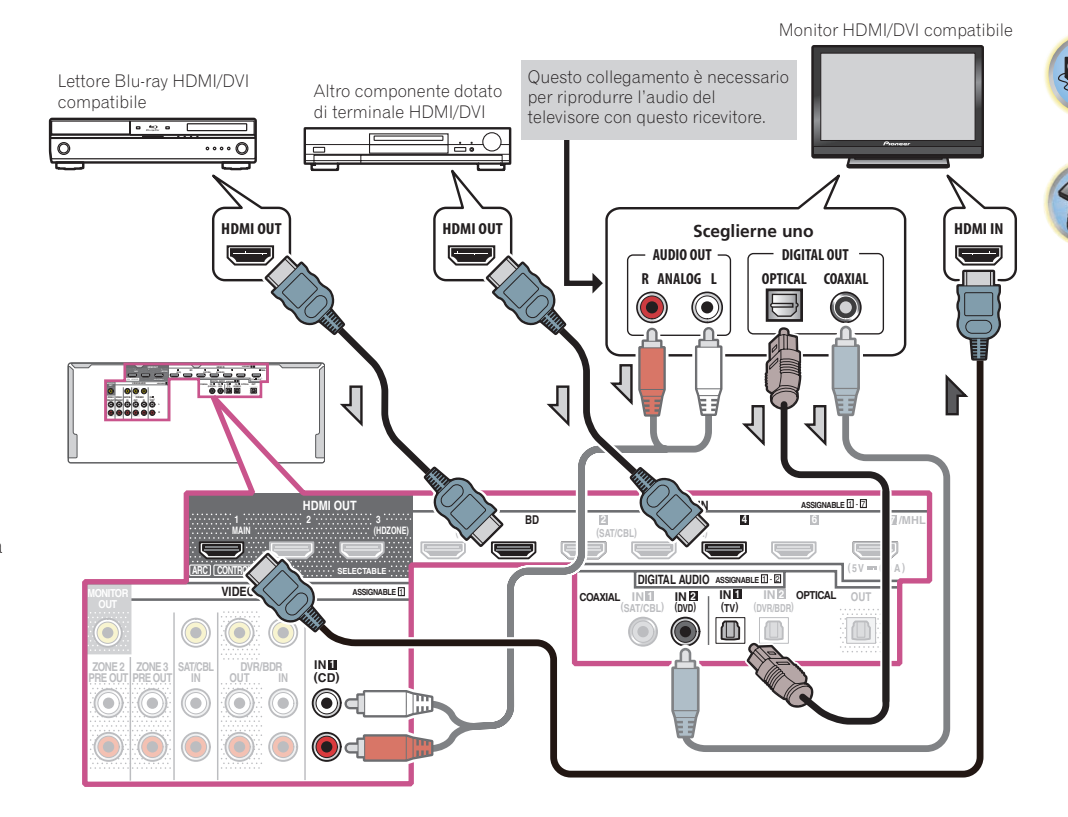

37

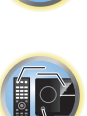

Ģ

- Se ci si collega ad un monitor HDMI/DVI compatibile usando il terminale HDMI OUT 2, cambiare l'impostazione di uscita HDMI in OUT 2 o OUT 1+2. Vedere <u>Cambio del terminale di uscita HDMI</u> a <u>pagina 93</u>. Analogamente, se un monitor HDMI/DVI compatible viene collegato al terminale HDMI OUT 3, cambiare l'impostazione HDMI OUT 3 in ON (<u>pagina 93</u>). In tal caso, MAIN/HDZONE di ZONE Setup deve essere regolato su MAIN (pagina 116).
- I componenti in ingresso possono venire collegati anche con collegamenti non HDMI (vedere <u>Collegamento di</u> <u>un lettore DVD privo di ingressi HDMI</u> a <u>pagina 38</u>).
- Per riprodurre l'audio del televisore col ricevitore, collegare il ricevitore ed il televisore con cavi audio.
- Se il televisore ed il ricevitore sono collegati via HDMI ed il televisore supporta la funzione HDMI ARC (Audio Return Channel), l'audio del televisore arriva al ricevitore dal terminale HDMI OUT ed il cavo audio non è necessario. In tal caso, regolare ARC in HDMI Setup su ON (vedere HDMI Setup a pagina 84).
   Impostato ARC, il riconoscimento del dispositivo collegato e l'inizio della riproduzione audio richiedono qualche tempo.
- --Se si fa uso di un cavo audio digitale coassiale o cavo audio RCA (analogico), si dovrà dire al ricevitore quale ingresso digitale o analogico si è usato per collegare il televisore (vedere <u>Menu Input Setup</u> a <u>pagina 60</u>).
- -Per istruzioni sui collegamenti e le impostazioni del televisore, consultare il manuale d'uso del televisore.
- Se il televisore da collegare tramite HDMI è compatibile con il formato 4K/60p, è possibile attivare la configurazione dell'ingresso del segnale in base alle prestazioni del televisore. Quando l'impostazione 4K/60p viene commutata su 4:4:4, l'immagine video potrebbe non essere visualizzata correttamente, a meno che il cavo HDMI non supporti il formato 4K/60p 4:4:4 a 24 bit (trasmissione a 18 Gbps). In tal caso, selezionare l'opzione 4:2:0 (pagina 93).
- Non è possibile trasmettere segnale video 4K/60p 4:4:4 a 24 bit ai terminali da HDMI IN 3 a IN 6. Utilizzare i terminali BD IN, HDMI IN 1 o HDMI IN 2.
- Il terminale HDMI OUT 3 trasmette segnale video 4K/60p 4:4:4 a 24 bit quando l'opzione MAIN/HDZONE è impostata su MAIN. Se l'opzione è impostata su HDZONE, il segnale video 4K/60p 4:4:4 a 24 bit non viene trasmesso.

#### Collegamento di un lettore DVD privo di ingressi HDMI

Questo diagramma mostra i collegamenti di un televisore (con ingresso HDMI) e di un lettore DVD (o altro componente di riproduzione privo di ingresso HDMI) al ricevitore.

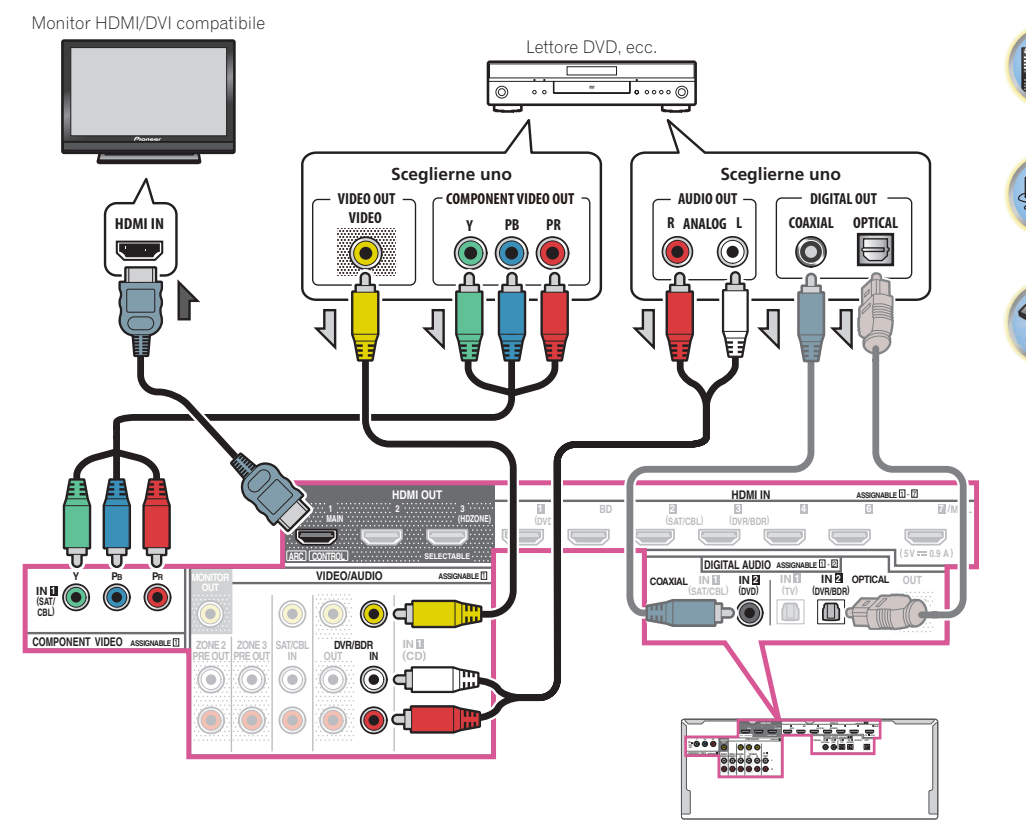

- Con le impostazioni di fabbrica, il video proveniente dal cavo video o dal cavo component non viene emesso dal terminale HDMI. Per emettere il video, è necessario commutare l'ingresso video sul dispositivo collegato con il cavo video o il cavo component e impostare V.CONV su ON (pagina 90).
- Per riprodurre l'audio del televisore col ricevitore, collegare il ricevitore ed il televisore con cavi audio (pagina <u>37</u>).
- Se il televisore ed il ricevitore sono collegati via HDMI ed il televisore supporta la funzione HDMI ARC (Audio Return Channel), l'audio del televisore può venire mandato al ricevitore dal terminale HDMI OUT 1 ed il cavo audio non è necessario. In tal caso, regolare ARC in HDMI Setup su ON (vedere HDMI Setup a pagina 84).
- Durante il collegamento a un lettore DVD con un cavo audio ottico digitale o un cavo audio digitale coassiale, è necessaria l'esecuzione delle impostazioni dei terminali di ingresso (pagina 60).
- Se HDZONE è attivato, le immagini video provenienti dal cavo video o dal cavo component non vengono emesse dal terminale HDMI. Per emettere le immagini video, disattivare HDZONE (pagina 94).

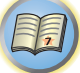

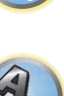

#### Collegamento di un televisore senza ingresso HDMI

Questo diagramma mostra i collegamenti di un televisore (senza ingresso HDMI) e di un lettore DVD (o altro componente di riproduzione) al ricevitore.

### Importante

- Con questi collegamenti, l'immagine non viene emessa dal televisore anche se il lettore DVD viene collegato con un cavo HDMI. Collegare il ricevitore ed il televisore con lo stesso tipo di cavo video usato per collegare il ricevitore ed il lettore.
- Inoltre, se il ricevitore ed il televisore non sono collegati via cavo HDMI, la funzione OSD che permette la visualizzazione sullo schermo delle impostazioni, operazioni, ecc. del ricevitore sullo schermo del televisore non è utilizzabile. In tal caso, guardare il pannello anteriore del ricevitore mentre si eseguono operazioni o si fanno impostazioni.

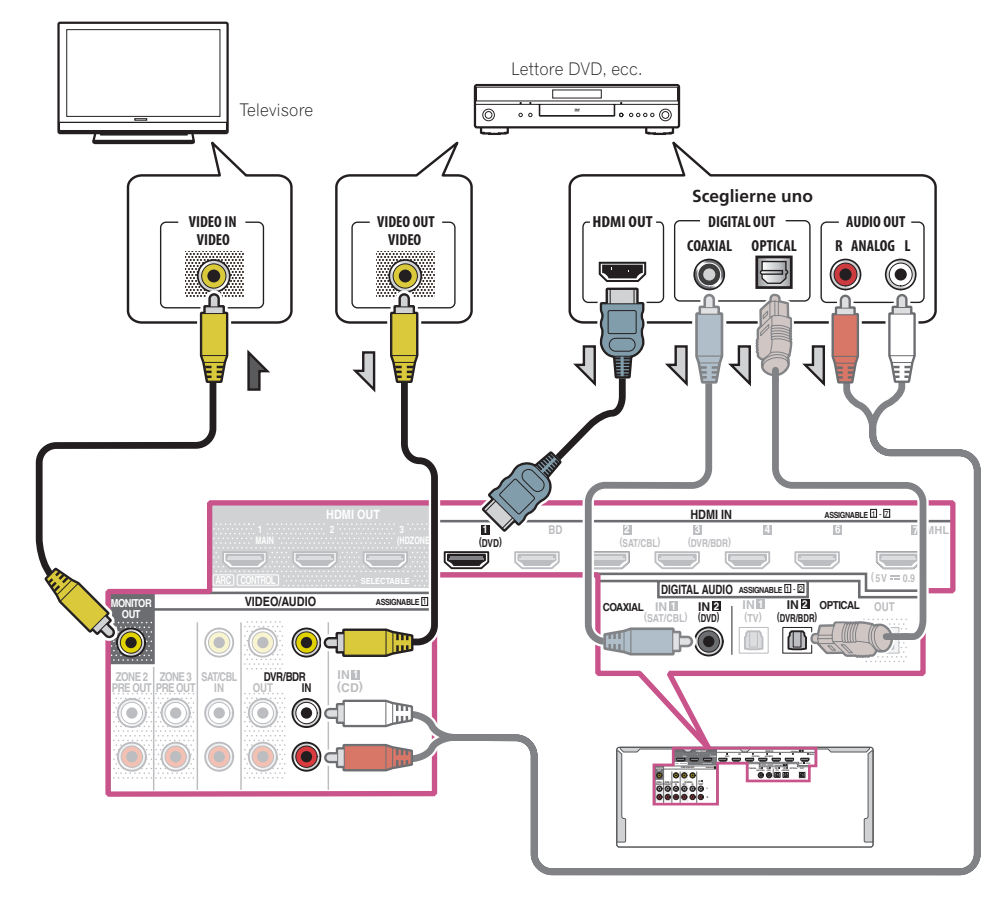

• Per poter ascoltare audio HD con questo ricevitore, collegarsi via cavo HDMI ed usare un cavo video analogico per l'ingresso video.

Con certi lettori non sarà possibile emettere segnale video via HDMI ed altri terminali video (composito, ecc.) allo stesso tempo, e potrebbe esser necessario fare impostazioni di uscita video particolari. Per maggiori detta gli, consultare in proposito le istruzioni per l'uso in dotazione al lettore.

- Per riprodurre l'audio del televisore col ricevitore, collegare il ricevitore ed il televisore con cavi audio (pagina <u>37</u>).
- Durante il collegamento a un lettore DVD con un cavo audio ottico digitale o un cavo audio digitale coassiale, è necessaria l'esecuzione delle impostazioni dei terminali di ingresso (pagina 60).

# Collegamento ad un registratore HDD/DVD, registratore BD o altra sorgente video

Questo ricevitore è dotato di ingressi audio/video utilizzabili per il collegamento di dispositivi video digitali o analogici, compresi registratori HDD/DVD e registratori BD.

Al momento dell'impostazione del ricevitore sarà necessario specificare a quale ingresso è stato collegato il registratore (vedere anche <u>Menu Input Setup</u> a pagina 60).

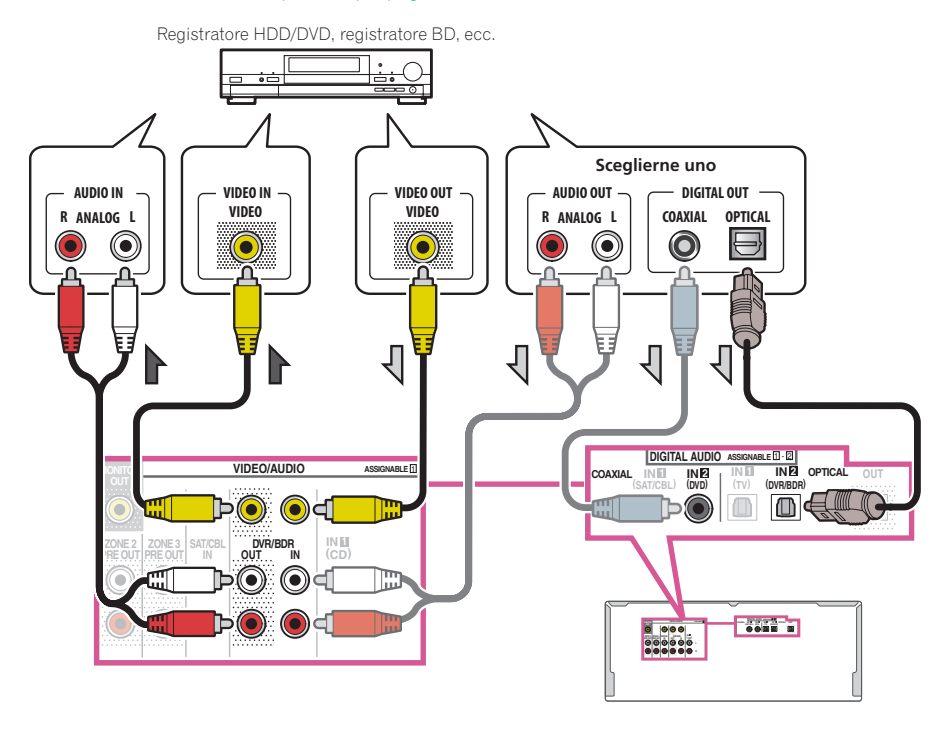

Per registrare sono necessari cavi audio analogici (il collegamento digitale è solo per la riproduzione) (pagina.
 <u>95</u>).

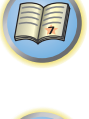

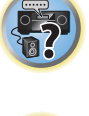

?

 Se il proprio registratore HDD/DVD o BD o altro possiede un terminale di uscita HDMI, collegarlo al terminale HDMI DVR/BDRIN del ricevitore. Nel farlo, collegare anche il ricevitore ed il televisore via HDMI (vedere <u>Collegamento mediante HDMI</u> a pagina 37).

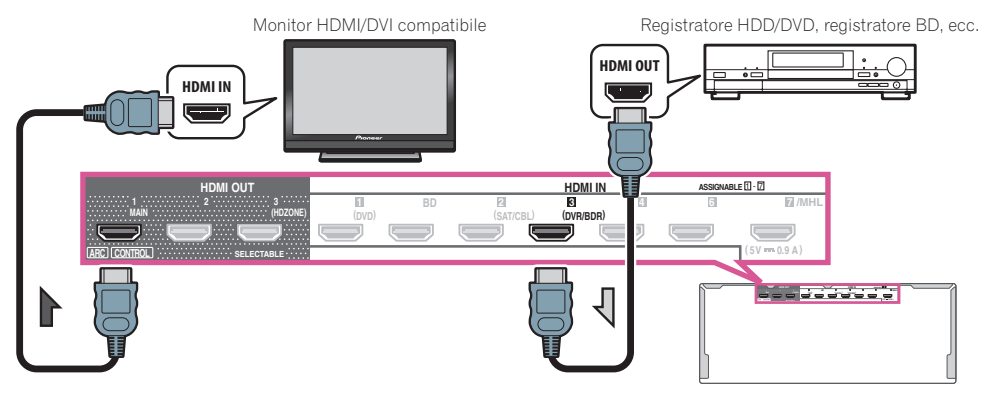

#### Collegamento di un ricevitore via satellite/cavo o di un altro tipo di decoder

l ricevitori via satellite o via cavo e i sintonizzatori per la televisione digitale terrestre sono esempi dei cosiddetti decoder o 'set top box'.

Al momento dell'impostazione del ricevitore sarà necessario specificare a quale ingresso è stato collegato il decoder (vedere <u>Menu Input Setup</u> a <u>pagina 60</u>).

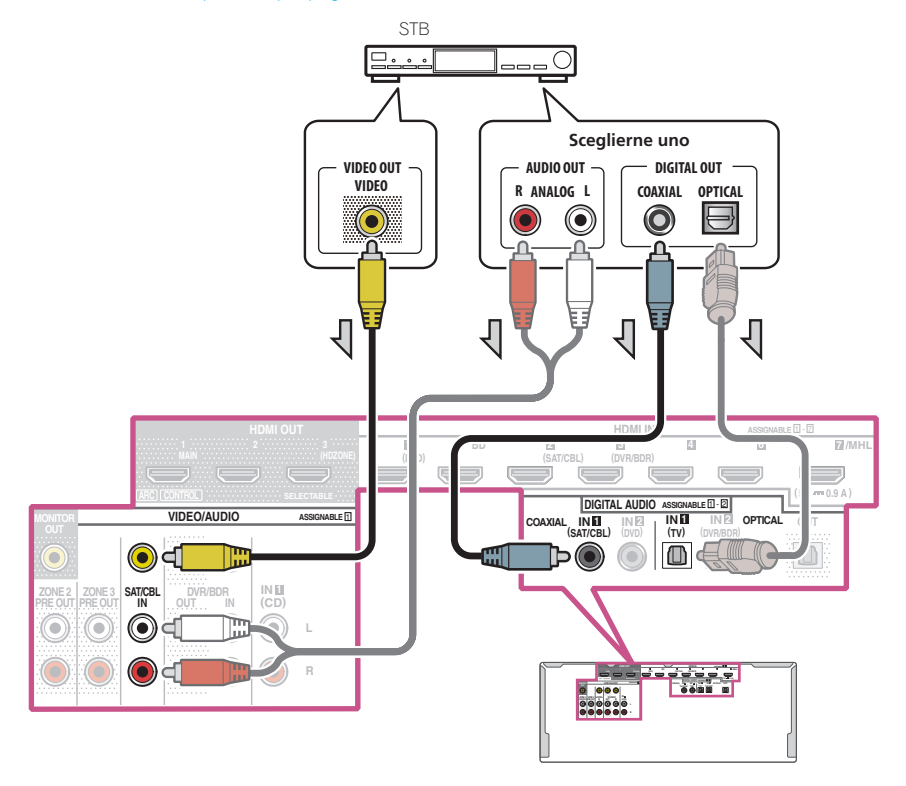

- Con le impostazioni di fabbrica, il video proveniente dal cavo video o dal cavo component non viene emesso dal terminale HDMI. Per emettere il video, è necessario commutare l'ingresso video sul dispositivo collegato con il cavo video o il cavo component e impostare V.CONV su ON (pagina 90).
- Se HDZONE è attivato, le immagini video provenienti dal cavo video o dal cavo component non vengono
  emesse dal terminale HDMI. Per emettere le immagini video, disattivare HDZONE (pagina 94).
- Se si usa un cavo audio ottico digitale o un cavo audio RCA (analogico), si deve dire al ricevitore a quale ingresso digitale è collegato il set-top box (vedere <u>Menu Input Setup</u> a <u>pagina 60</u>).

E)

?

 Se il vostro set-top box possiede un terminale di uscita HDMI, raccomandiamo di collegarlo al terminale HDMI SAT/CBL IN del ricevitore. Nel farlo, collegare anche il ricevitore ed il televisore via HDMI (vedere <u>Collegamento</u> <u>mediante HDMI</u> a <u>pagina 37</u>).

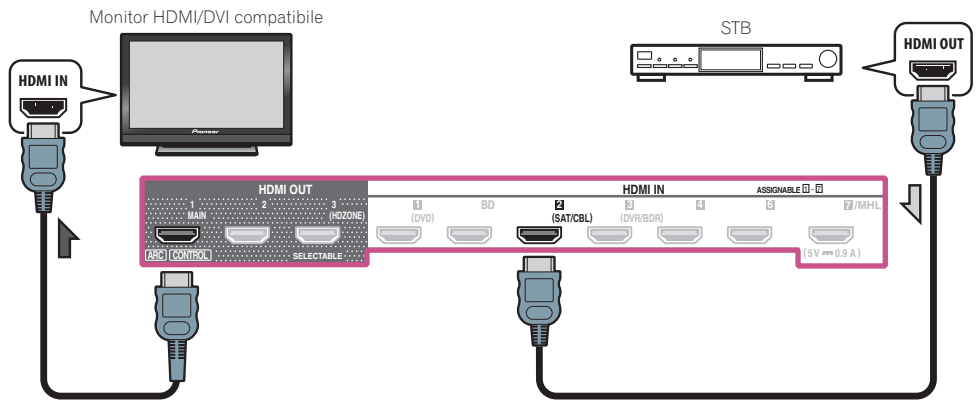

 Anche se il set-top box possiede un terminale di uscita HDMI, in certi casi l'audio viene emesso dall'uscita digitale audio (ottica o coassiale) e solo il video viene emesso dal terminale di uscita HDMI. In tal caso, fare i collegamenti HDMI ed audio digitali visti di seguito.

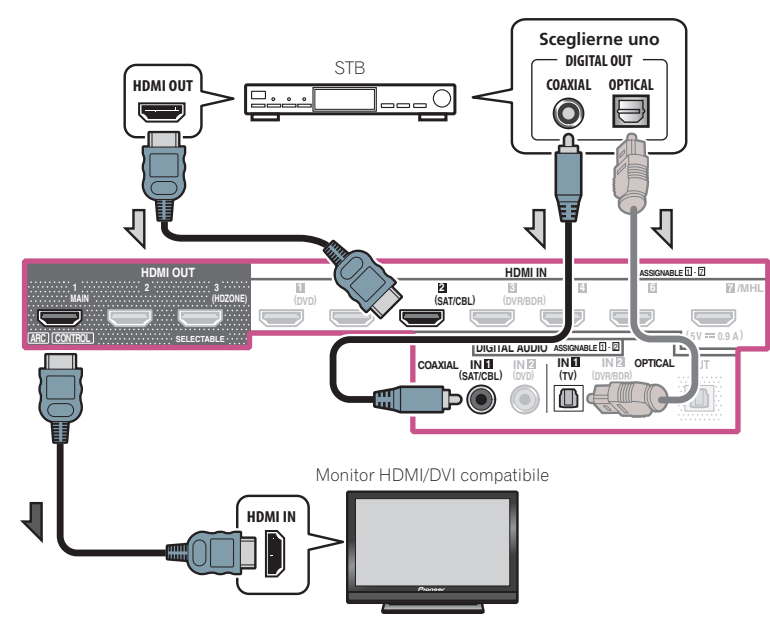

---Se si usa un cavo audio ottico digitale o un cavo audio RCA (analogico), si deve dire al ricevitore a quale ingresso digitale è collegato il set-top box (vedere <u>Menu Input Setup</u> a <u>pagina 60</u>).

#### Collegamento di altri componenti audio

Questo ricevitore possiede ingressi sia digitali sia analogici, permettendovi di collegare vari componenti di riproduzione audio.

Al momento dell'impostazione del ricevitore sarà necessario specificare a quale ingresso è stato collegato il componente (vedere anche <u>Menu Input Setup</u> a <u>pagina 60</u>).

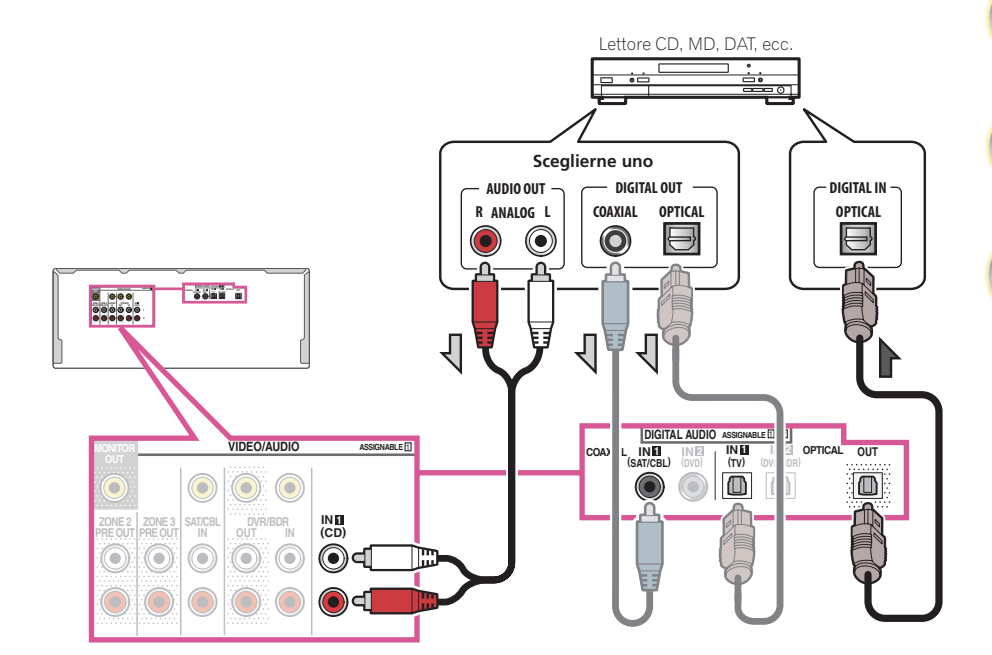

• Se il giradischi è dotato di uscite a livello linea (ovvero di un preamplificatore fono incorporato), collegarlo agli ingressi **ANALOG IN 1 (CD)**.

• Non è possibile ascoltare audio HDMI tramite la presa di uscita digitale di questo ricevitore.

#### Collegamento di amplificatori aggiuntivi

Questo ricevitore è dotato di potenza più che sufficiente per qualsiasi uso domestico, ma è possibile aggiungere ulteriori amplificatori a ogni canale del sistema utilizzando uscite di preamplificazione. Effettuare i collegamenti illustrati di seguito per aggiungere altri amplificatori e ottimizzare l'effetto degli diffusori.

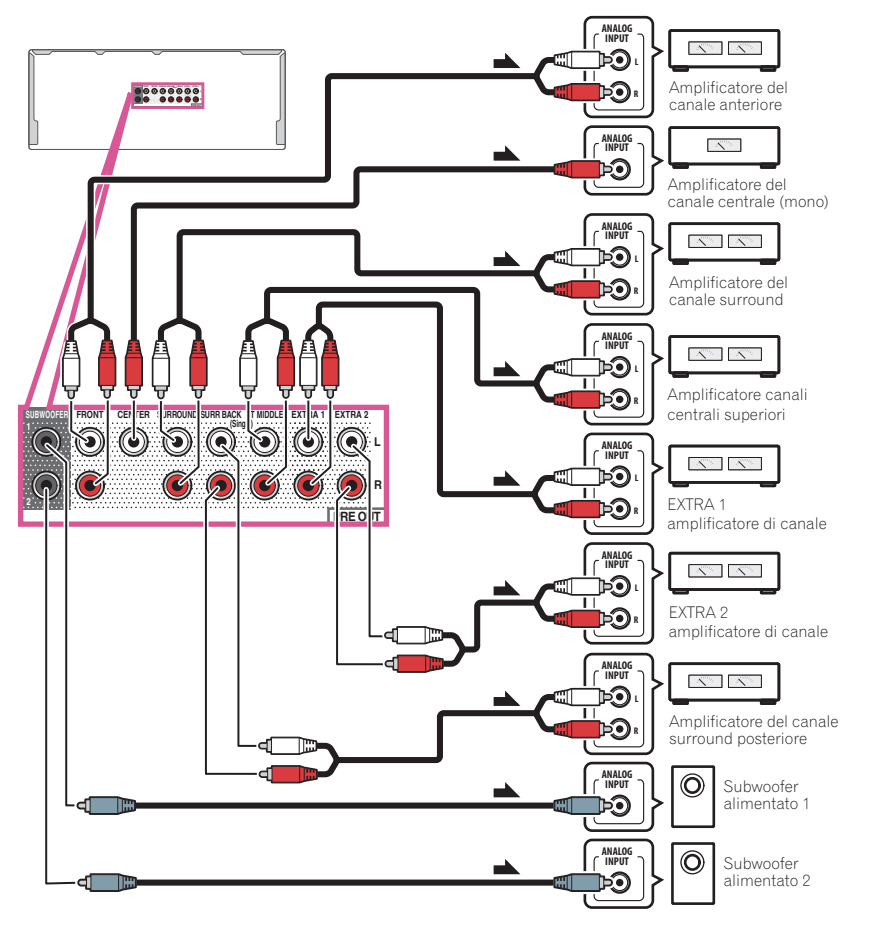

- Il suono emesso da ciascun terminale di pre-uscita è identico a quello dei terminali del diffusore avente lo stesso nome. Il canale utilizzato per l'emissione del suono dipende dalle impostazioni del menu Speaker System (vedere sezione Installazione del sistema di diffusori a pagina 26).
- Se non si utilizza un subwoofer, cambiare in **LARGE** l'impostazione del diffusore anteriore (vedere <u>Speaker</u> <u>Setting</u> a <u>pagina 108</u>).
- È possibile utilizzare un amplificatore aggiuntivo sulle uscite di preamplificazione del canale surround posteriore anche per un unico diffusore. In questo caso, collegare l'amplificatore solo al terminale sinistro (SURROUND BACK L (Single)).
- Il suono proveniente dai terminali surround posteriori dipende da come è stata configurata <u>Impostazioni dei</u> <u>diffusori</u> a <u>pagina 112</u>.

- Se si dispone di due subwoofer, il secondo subwoofer può essere collegato al terminale **SUBWOOFER 2**. Collegando due subwoofer si potenziano i bassi ottenendo una riproduzione più potente.
- Per riprodurre audio solo dalle uscite di preamplificazione, usare i terminali dei diffusori SP: OFF (pagina 92) o semplicemente scollegare i diffusori collegati direttamente al ricevitore.

È anche possibile riprodurre solo l'audio delle uscite di preamplificazione portando l'impostazione **AMP** su **OFF** e impostando la modalità di preamplificazione così da disattivare tutti i canali degli amplificatori di potenza (vedere <u>Impostazione delle opzioni audio a pagina 88</u>).

• I segnali dei terminali **EXTRA 1** e **EXTRA 2** variano in base alle impostazioni del menu **Speaker System**. Fare riferimento alle sezioni pagina 26 e pagina 112 per ulteriori dettagli.

#### Collegamento di antenne AM/FM

Collegare l'antenna a telaio AM e quella FM nel modo visto di seguito. Per migliorare la ricezione e la qualità del suono, fare uso di antenne esterne (vedere <u>Collegamento di antenne esterne</u> a <u>pagina 43</u>).

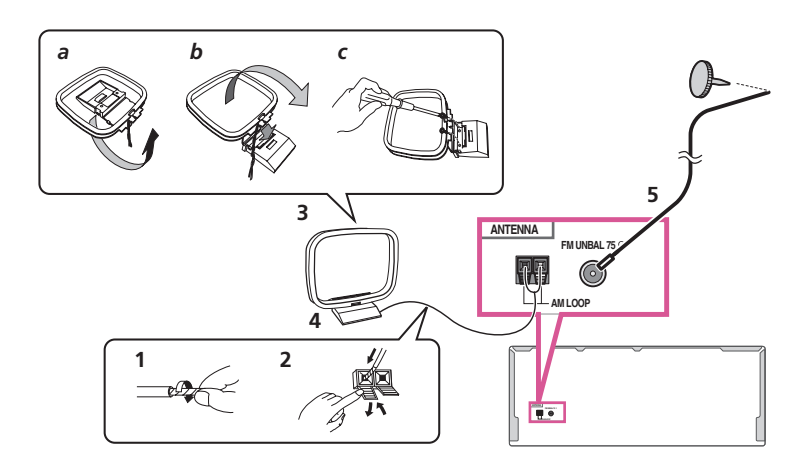

1 Togliere le schermature di protezione da entrambi i fili dell'antenna AM.

2 Premere le linguette facendole aprire, quindi inserire un filo a fondo in ciascun terminale, lasciando infine andare le linguette bloccando i fili dell'antenna AM.

#### 3 Fissare l'antenna a telaio AM al supporto apposito in dotazione.

Per fissare il supporto all'antenna, piegare nella direzione indicata dalla freccia (*fig. a*), quindi fissare il telaio al supporto (*fig. b*).

• Se si intende installare l'antenna AM su di un muro o altra superficie, fermare il supporto con le viti (*fig. c*) prima di fissare il telaio al supporto. Controllare che la ricezione sia chiara.

### 4 Collocare l'antenna AM su una superficie piana e orientarla nella direzione che fornisce la ricezione migliore.

#### 5 Collegare l'antenna a filo FM alla presa FM.

Per ottenere risultati ottimali, estendere completamente l'antenna FM e fissarla al muro o all'intelaiatura di una porta. Non lasciare il filo penzolante né avvolto.

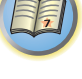

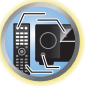

?

#### Collegamento di antenne esterne

Per migliorare la qualità della ricezione FM, collegare un'antenna FM esterna al terminale FM UNBAL 75  $\Omega$ .

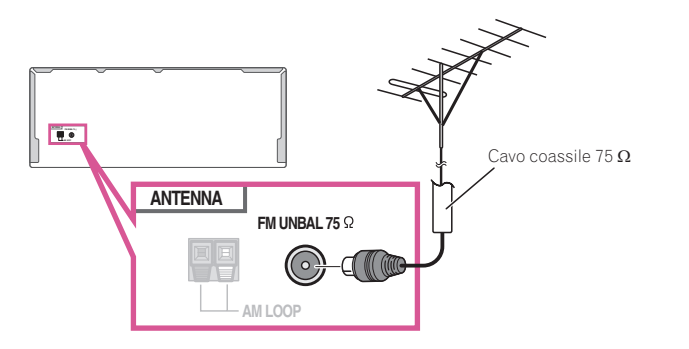

Per migliorare la ricezione AM, collegare un filo con rivestimento vinilico lungo da 5 m a 6 m, ai terminali **AM** LOOP senza scollegare l'antenna AM a telaio in dotazione.

Per ottenere la migliore ricezione possibile, appendere l'antenna orizzontalmente all'esterno.

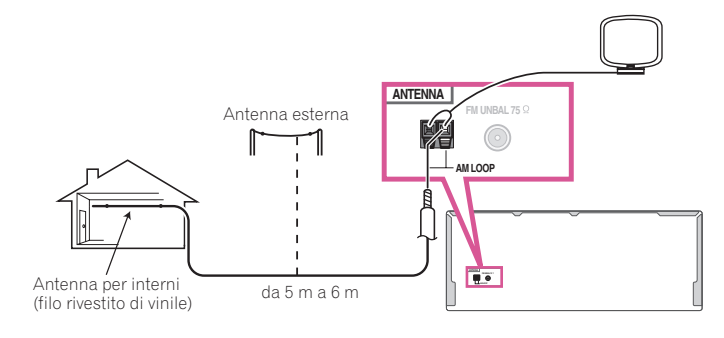

#### Creazione di collegamenti MULTI-ZONE

I dispositivi posizionati in stanze differenti (zona secondaria) ma collegati a questo ricevitore da una stanza in cui è installato il ricevitore (zona principale), possono essere azionati direttamente dal ricevitore (funzione multizona). Non solo è possibile riprodurre la medesima sorgente simultaneamente nella zona principale e in quelle secondarie, ma è anche possibile riprodurre sorgenti differenti.

Preparando un amplificatore con un terminale di ingresso HDMI nella zona secondaria, l'altro amplificatore e monitor TV possono essere collegati a questo ricevitore. Quando non ci sono altri amplificatori, è possibile utilizzare il terminale del diffusore di questo ricevitore. È possibile sfruttare l'alta risoluzione tramite HDMI nella zona secondaria (funzione **HDZONE**).

### Importante

- L'uso della funzione multizona (pagina 116) richiede la modifica delle impostazioni ZONE Setup.
- MAIN/HDZONE di ZONE Setup deve essere impostato su HDZONE perché sia possibile utilizzare la funzione HDZONE (pagina 116).

#### **Opzioni di ascolto MULTI-ZONE**

La tabella che segue mostra i segnali che possono venire mandati a ZONE 2, ZONE 3 e HDZONE:

| Zona secondaria             | Funzioni di ingresso disponibili                                                                                                    |
|-----------------------------|----------------------------------------------------------------------------------------------------|
| <b>ZONE 2</b><br><a></a>    | SAT/CBL, DVR/BDR, INTERNET RADIO, PANDORA, Spotify, MEDIA SERVER, FAVORI-<br>TES, iPod/USB, TV, CD, TUNER, BT AUDIO<br>(Emette audio analogico)                                                                         |
| ZONE 3<br><a></a>           | SAT/CBL, DVR/BDR, TV, CD, TUNER<br>(Emette audio analogico)                                                                                                    |
| HDZONE<br>(HDMI)<br><b></b> | BD, DVD, SAT/CBL, DVR/BDR, INTERNET RADIO, PANDORA, Spotify, MEDIA SERVER,<br>FAVORITES, iPod/USB, HDMI 1, HDMI 2, HDMI 3, HDMI 4, HDMI 5, HDMI 6, HDMI 7/<br>MHL, BT AUDIO<br>(Emette solo segnali audio e video HDMI) |

 Non è possibile convertire a frequenze inferiori i segnali audio dai terminali di ingresso HDMI, dai terminali di ingresso digitali (OPTICAL e COAXIAL) e mandarli a ZONE 2.

• Non è possibile convertire verso il basso il segnale di ingresso audio dai terminali di ingresso HDMI o da quelli digitali di ingresso (OPTICAL e COAXIAL) e mandarli a ZONE 3.

b • Gli ingressi attivabili variano in base all'assegnazione dei terminali da HDMI IN 1 a IN 7. Alla consegna, i terminali di ingresso sono rispettivamente assegnati a DVD, SAT/CBL, DVR/BDR, HDMI 4, HDMI 5, HDMI 6 e HDMI 7/MHL, nell'ordine a partire dal terminale HDMI IN 1.

• I segnali video/audio dei terminali di ingresso analogici RCA, i terminali di ingresso digitali (OPTICAL e COAXIAL) ed i terminali di ingresso COMPONENT VIDEO non possono venire convertiti a frequenze superiori ed emessi da HDZONE.

• Se si seleziona uno degli ingressi da **HDMI 3** a **HDMI 7/MHL** nella zona principale, per **HDZONE** è possibile selezionare solo lo stesso ingresso della zona principale (è possibile selezionare ingressi diversi da quelli elencati sopra). Le stesse limitazioni sussistono se si seleziona uno dei suddetti ingressi per **HDZONE**.

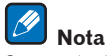

#### Se uno degli ingressi INTERNET RADIO, PANDORA, Spotify, MEDIA SERVER, FAVORITES, iPod/USB o

**BT AUDIO** viene selezionato nella zona principale, sarà possibile selezionare esclusivamente il medesimo ingresso anche per la zona secondaria. (è possibile selezionare ingressi differenti da quelli elencati sopra). Le stesse limitazioni vangono quando uno degli ingressi menzionati viene scelto per la zona secondaria.

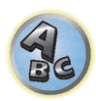

Ģ

J)

#### Impostazione MULTI-ZONE di base (ZONE 2)

03

• **Collegare un amplificatore separato alle prese AUDIO ZONE 2 OUT di questo ricevitore.** Collegare una coppia di diffusori all'amplificatore della zona secondaria come illustrato nella figura che segue.

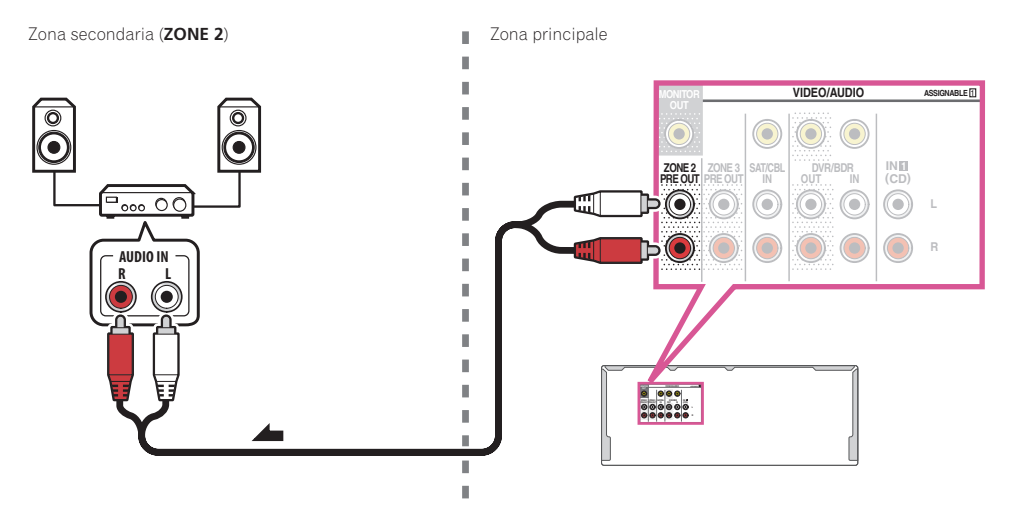

#### Impostazione MULTI-ZONE usando i terminali dei diffusori (ZONE 2)

- Per utilizzare questa configurazione è necessario selezionare le opzioni 5.2 +ZONE 2+ZONE 3 o 5.2 +ZONE 2+HDZONE, come descritto in sezione <u>Impostazioni dei diffusori</u> (pagina 112).
- Collegare due diffusori al terminale dei diffusori surround posteriori.

Collegare una coppia di diffusori ai terminali del diffusore surround posteriore come illustrato nella figura che segue.

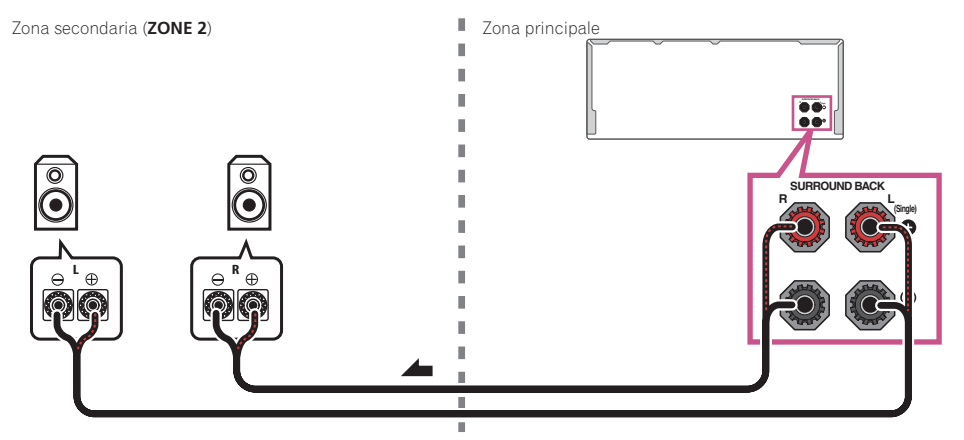

#### Impostazione MULTI-ZONE secondaria (ZONE 3)

• **Collegare un amplificatore separato alle prese AUDIO ZONE 3 OUT di questo ricevitore.** Collegare una coppia di diffusori all'amplificatore della zona secondaria come illustrato nella figura che segue.

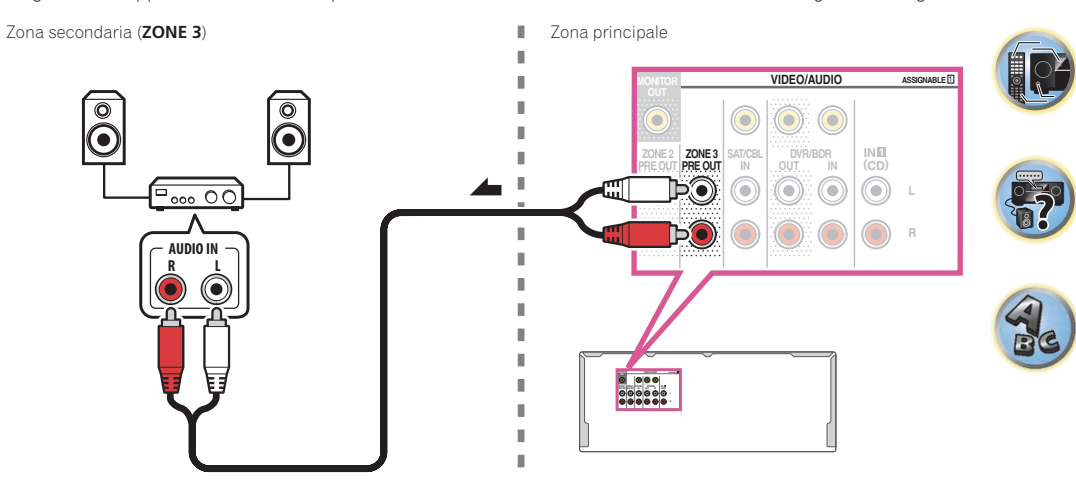

#### Impostazione MULTI-ZONE secondaria usando i terminali dei diffusori (ZONE 3)

Per utilizzare questa impostazione, è necessario selezionare **5.2 +ZONE 2+ZONE 3** in <u>Impostazioni dei diffusori</u> a <u>pagina 112</u>.

• Collegare i diffusori ai terminali EXTRA 1.

Zona secondaria (**ZONE 3**)

Zona principale

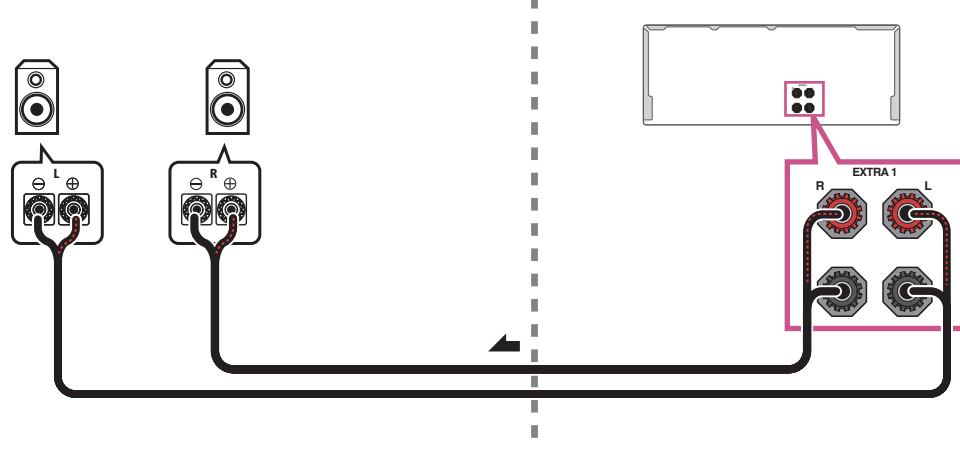

#### Impostazione MULTI-ZONE usando il terminale HDMI (HDZONE)

#### 

- MAIN/HDZONE di ZONE Setup deve essere impostato su HDZONE perché sia possibile utilizzare la funzione HDZONE (pagina 116).
- Per usare le funzioni HDZONE, regolare Control o Control Mode in HDMI Setup su OFF. Per maggiori dettagli, vedere <u>HDMI Setup</u> a pagina 84.
- Collegare un altro ricevitore al terminale HDMI OUT 3 di questo ricevitore.

Collegare i diffusori ed un televisore al ricevitore HDZONE nel modo visto in figura seguente.

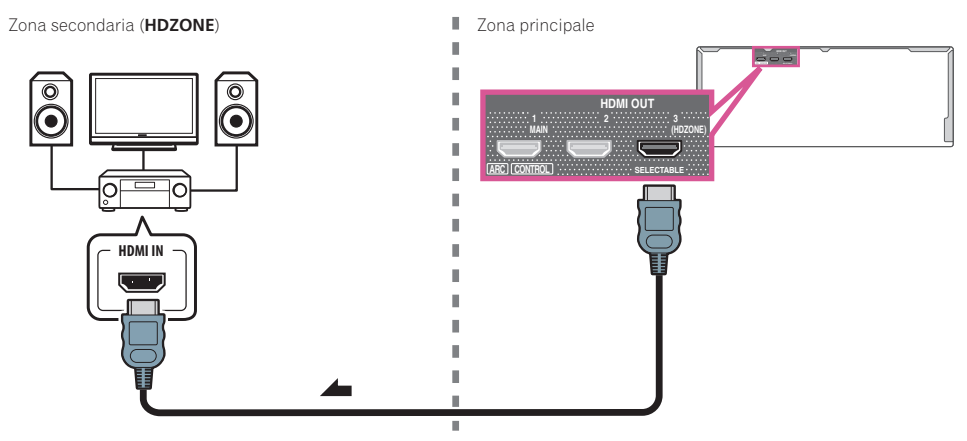

## Collegamento multizona mediante il terminale HDMI e i terminali dei diffusori (HDZONE)

### Importante

- L'uso della funzione HDZONE (pagina 116) richiede la modifica delle impostazioni ZONE Setup.
- Per usare le funzioni HDZONE, regolare Control o Control Mode in HDMI Setup su OFF. Per maggiori dettagli, vedere HDMI Setup a pagina 84.
- È necessario impostare l'opzione **Speaker System** su **7.2ch + HDZONE**, **5.2 Bi-Amp+HDZONE**, o su **5.2 +ZONE 2+HDZONE** (pagina 112).

#### 1 Collegare i diffusori ai terminali EXTRA 1 o SURROUND BACK.

Il terminale del diffusore da utilizzare per il collegamento varia in base all'impostazione **Speaker System** (pagina <u>112</u>). Per dettagli, vedere <u>Installazione del sistema di diffusori</u> a <u>pagina 26</u>.

Il diagramma seguente illustra il collegamento con i terminali del diffusore EXTRA 1.

#### 2 Collegare un monitor TV al terminale HDMI OUT 3 (HDZONE) del ricevitore.

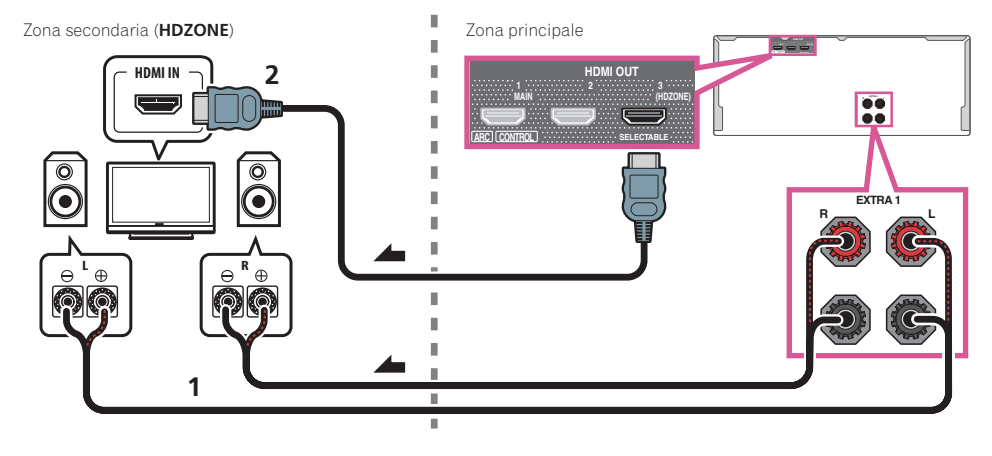

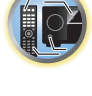

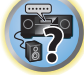

ABC

#### Collegamento alla rete LAN via l'interfaccia LAN

Collegando questo ricevitore alla rete via il terminale LAN si possono ascoltare stazioni radio via Internet. L'ascolto di stazioni radio via Internet richiede un previo contratto col proprio ISP (Internet Service Provider). Con questi collegamenti si possono riprodurre file audio memorizzati in componenti della rete locale, compreso un computer.

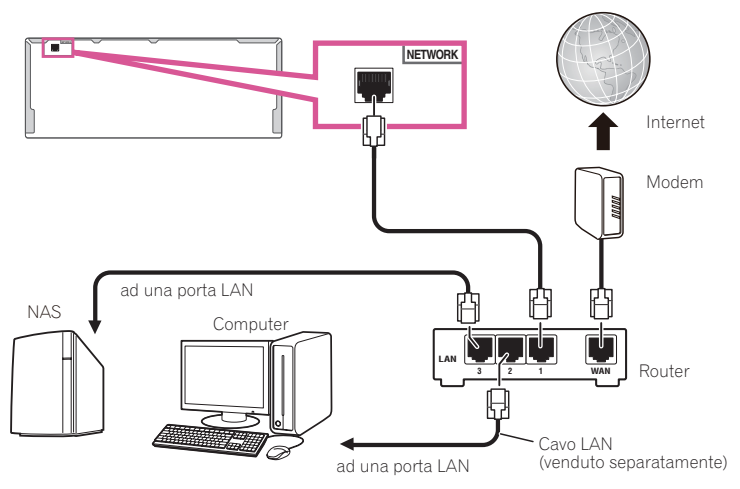

Collegare il terminale LAN di questo ricevitore al terminale LAN del proprio router (con o senza server DHCP incorporato) usando un cavo LAN diritto (CAT 5 o superiore).

Attivare la funzione di server DHCP del proprio router. Se il vostro router non possedesse un server DHCP incorporato, è necessario impostare i parametri di rete manualmente. Per maggiori dettagli, vedere <u>Impostazione del</u> <u>collegamento di rete</u> a <u>pagina 52</u>.

#### Specifiche tecniche LAN

• Terminale LAN : Presa Ethernet (10BASE-T/100BASE-TX)

💋 Note

- Durante la connessione alla rete mediante un LAN wireless, oppure quando si utilizza la funzione *Bluetooth*, utilizzare il dispositivo con l'antenna posizionata verticalmente.
- Il limite di campo dell'antenna wireless è indicato dal seguente diagramma. Applicare una quantità di forza
   eccessiva può causare danni all'unità.

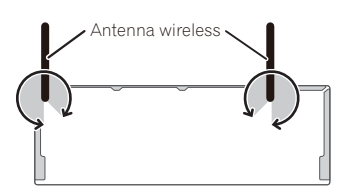

- Consultare le istruzioni per l'uso dell'apparecchio, dato che le attrezzature possedute ed i metodi di collegamento possono differire a seconda dell'ambiente Internet usato.
- Se si usa una connessione Internet a banda larga, è necessario un contratto con un Internet provider. Per dettagli, entrare in contatto con l'Internet provider più vicino.

### Collegamento di un iPod

Questo ricevitore è dotato di un terminale iPod dedicato che consente di controllare la riproduzione di materiale audio dall'iPod utilizzando i controlli di questo ricevitore.

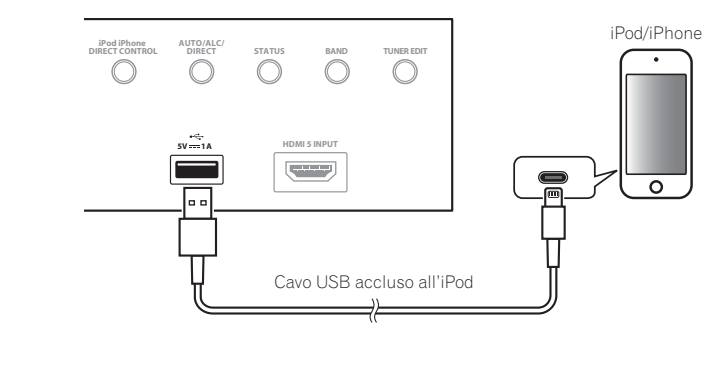

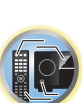

Ģ

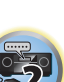

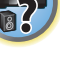

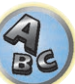

### Suggerimento

• È possibile collegare un iPod/iPhone al ricevitore. Per i dettagli sui modelli e sulle versioni disponibili dei rispettivi prodotti, vedere <u>Riproduzione con un iPod</u> a <u>pagina 64</u>.

### • Portare il ricevitore in standby e quindi usare il cavo per iPod per collegare l'iPod al terminale iPod/iPhone del pannello anteriore del ricevitore.

- Per quanto riguarda il collegamento dei cavi, consultare anche le istruzioni per l'uso dell'iPod.
- Nel collegare un iPhone a questa unità, tenerlo ad almeno 20 cm di distanza da questa. Se l'iPhone viene tenuto più vicino e riceve una telefonata, questo dispositivo potrebbe produrre rumore.
- L'iPod viene ricaricato quando è collegato a questa unità. (La ricarica è possibile solo se questa unità è accesa.)
- Per istruzioni sulla riproduzione con un iPod, vedere Riproduzione con un iPod a pagina 64.

#### Collegamento di dispositivi USB

È anche possibile riprodurre file di audio e foto collegando i dispositivi USB a questo ricevitore.

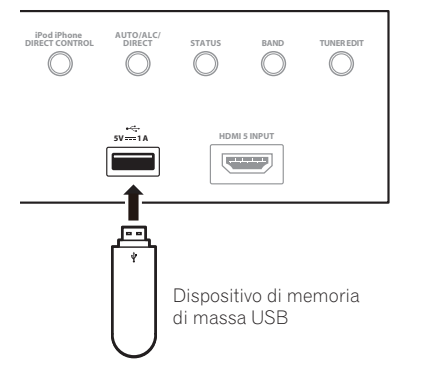

- Portare il ricevitore in standby e collegare il proprio dispositivo USB al terminale USB del pannello anteriore del ricevitore.
- Questo ricevitore non supporta gli hub USB.
- Per istruzioni sulla riproduzione con un dispositivo USB, vedere Riproduzione con un dispositivo USB a pagina 65.

#### Collegamento di dispositivi MHL compatibili

È possibile collegare un dispositivo mobile MHL compatibile per riprodurre video in 3D/full-HD, audio multicanale di alta qualità, foto ed altro ricaricando inoltre la batteria col ricevitore. Collegare il dispositivo con un cavo MHL.

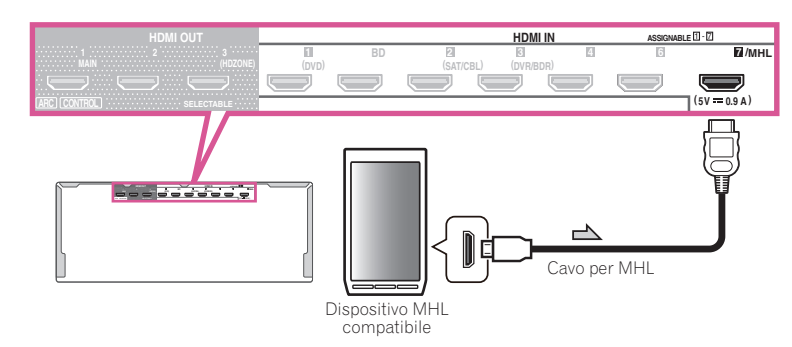

### • Portare il ricevitore in standby, quindi utilizzare il cavo MHL per collegare il dispositivo MHL al terminale MHL sul pannello posteriore del ricevitore.

- Per passare automaticamente all'ingresso MHL quando viene collegato un dispositivo MHL compatibile, vedere <u>MHL Setup</u> a pagina 114.
- Il dispositivo MHL compatibile si ricarica se collegato a questa unità. (La ricarica è possibile solo se questa unità è accesa.)
- Per istruzioni sulla riproduzione con un dispositivo MHL compatibile, vedere <u>Riproduzione con dispositivi MHL</u> compatibili a pagina 66.
- Non collocare il dispositivo MHL su questa unità mentre è accesa.

#### Collegamento di un componente HDMI all'ingresso del pannello anteriore

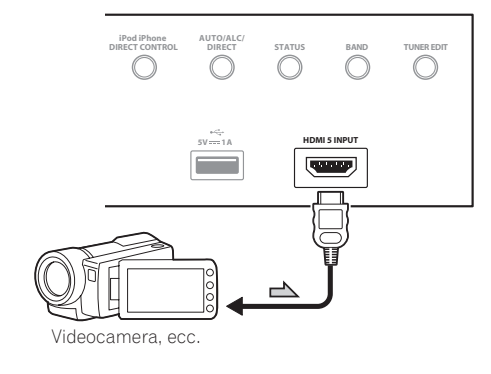

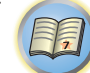

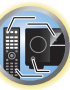

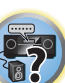

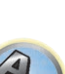

#### Collegamento di un ricevitore IR

Se i componenti stereo sono inseriti in un armadio chiuso o in uno scaffale o se si desidera usare il telecomando di una zona secondaria in un'altra zona, per controllare il sistema sarà possibile utilizzare un ricevitore IR opzionale (ad esempio un'unità Niles o Xantech) anziché il sensore del telecomando del pannello anteriore di questo ricevitore.

- Il funzionamento del telecomando può risultare impossibile se la luce diretta di una lampada fluorescente si riflette nella finestra del sensore remoto del ricevitore IR.
- Alcuni produttori potrebbero non utilizzare la terminologia IR. Per verificare la compatibilità con IR, fare riferimento al manuale in dotazione al componente.
- Se si utilizzano due telecomandi (contemporaneamente), il sensore remoto del ricevitore IR avrà la priorità rispetto al sensore remoto sul pannello anteriore.
- 1 Collegare il sensore remoto del ricevitore IR alla presa IR IN del retro di questo ricevitore.

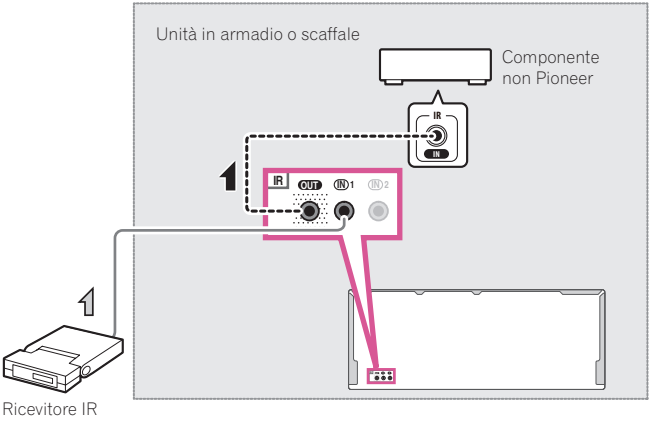

### 2 Collegare la presa IR IN di un altro componente alla presa IR OUT nella parte posteriore di questo ricevitore per collegarlo al ricevitore IR.

Per conoscere il tipo di cavo richiesto per il collegamento, vedere il manuale fornito con il ricevitore IR.

# Accensione e spegnimento dei componenti utilizzando una presa del trigger a 12 volt

È possibile collegare componenti del sistema (ad esempio uno schermo o un proiettore) a questo ricevitore in modo che si accendano o si spengano tramite le prese del trigger a 12 volt quando si seleziona una funzione d'ingresso. È tuttavia necessario specificare quali funzioni d'ingresso attiveranno la presa del trigger utilizzando <u>Menu Input Setup</u> a <u>pagina 60</u>. Questa impostazione funzionerà solo con i componenti dotati della modalità standby.

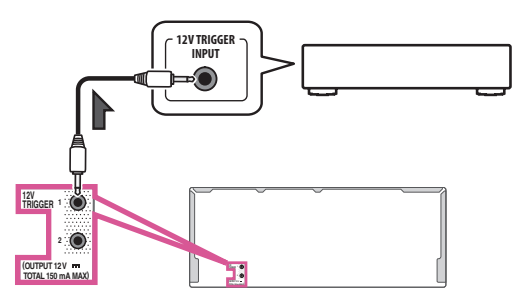

• Collegare la presa 12 V TRIGGER di questo ricevitore al trigger a 12 V di un altro componente.

Utilizzare un cavo con una spina mini di tipo mono a ciascuna estremità per il collegamento. Dopo aver specificato le funzioni d'ingresso che attiveranno la presa del trigger, sarà possibile accendere o spe gnere il componente semplicemente premendo la funzione o le funzioni d'ingresso impostate a <u>pagina 60</u>.

### 💋 Nota

Il trigger da 12 V può essere associato non solo al cambiamento dell'ingresso in uso ma anche del terminale **HDMI OUT**. Per maggiori dettagli, vedere <u>HDMI Setup</u> a <u>pagina 84</u>.

#### **Collegamento del ricevitore**

Collegare il ricevitore solo dopo avere collegato tutti i componenti, compresi gli diffusori.

### 

Maneggiare sempre il cavo di alimentazione dall'estremità dotata di spina. Non estrarre la spina tirando il cavo
e non toccare mai il cavo di alimentazione con le mani bagnate, poiché potrebbe verificarsi un cortocircuito
o scariche elettriche. Non posizionare l'unità, un mobile o un altro oggetto sopra al cavo di alimentazione
né schiacciarlo in un altro modo. Non annodare mai il cavo né legarlo insieme ad altri cavi. Posare i cavi di
alimentazione in modo da evitarne il calpestio. Un cavo di alimentazione danneggiato può causare incendi o
scariche elettriche. Controllare il cavo di alimentazione di tanto in tanto. Se fosse danneggiato, rivolgersi al più
vicino centro di assistenza autorizzato Pioneer per la sostituzione.

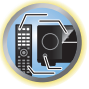

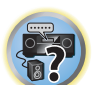

- Non utilizzare un cavo di alimentazione diverso da guello in dotazione all'unità.
- Non utilizzare il cavo di alimentazione in dotazione per altri scopi, se non quello descritto di seguito.
- Il ricevitore deve essere scollegato estraendo la spina dalla presa elettrica quando non viene utilizzato, ad esempio durante una vacanza.
- Assicurarsi che la spia blu 🖞 **STANDBY/ON** si sia spenta prima di scollegare il amplificatore.
- 1 Collegare il cavo di alimentazione in dotazione alla presa AC IN nella parte posteriore del ricevitore.
- 2 Collegare l'altra estremità a una presa a muro.

## Impostazioni di base

| Impostazioni iniziali di questo ricevitore                                   | 50 |
|------------------------------------------------------------------------------|----|
| Impostazione con un'applicazione speciale (Start-up Navi)                    | 50 |
| Eseguire le impostazioni usando l'AVNavigator integrato in questo ricevitore | 50 |
| Impostazione facendo riferimento alle istruzioni di funzionamento            | 52 |
| Impostazione del collegamento di rete                                        | 52 |
| Taratura audio ottimale automatica (Full Auto MCACC)                         | 58 |
| Menu Input Setup                                                             | 60 |
| Cambio della lingua dei messaggi sullo schermo (OSD Language)                | 61 |

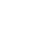

P

5?

(A)

#### Impostazioni iniziali di questo ricevitore

Per inizializzare questo ricevitore sono disponibili tre modi.

- Impostazione con un'applicazione speciale (Start-up Navi) a pagina 50
- Eseguire le impostazioni usando l'AVNavigator integrato in questo ricevitore a pagina 50
- Impostazione facendo riferimento alle istruzioni di funzionamento a pagina 52

### Importante

- Alla prima accensione e ritorno alle impostazioni iniziali (pagina 96), l'indicatore WIRELESS lampeggia lentamente. Non si tratta di un malfunzionamento.
- Il ricevitore è progettato per avviarsi automaticamente in modalità WAC all'accensione con le impostazioni di fabbrica. Per dettagli sulla modalità WAC, fare riferimento a pagina 54. Al completamento delle impostazioni di rete (pagina 52) l'indicatore WIRELESS smette di lampeggiare.
- Quando si usa il ricevitore senza connettersi alla rete, impostare il parametro **Network Type** su **Wired** (pagina 53).

#### Impostazione con un'applicazione speciale (Start-up Navi)

Se si possiede uno smartphone o un tablet, una volta scaricata e avviata l'applicazione speciale, le impostazioni possono essere effettuate in base alle istruzioni dell'applicazione.

• Per gli utenti che utilizzano dispositivi iPad, iPhone o iPod Touch

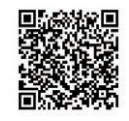

• Se si possiede un dispositivo Android

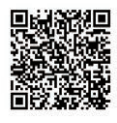

#### Eseguire le impostazioni usando l'AVNavigator integrato in questo ricevitore

Se si possiede un PC Windows o un Mac, le impostazioni possono essere eseguite mediante l'AVNavigator integrato nel ricevitore.

#### Uso dell'applicazione AVNavigator incorporata

L'applicazione AVNavigator incorporata è dotata della funzione **Wiring Navi**, che consente di eseguire i collegamenti del ricevitore e le impostazioni iniziali in modalità interattiva. Seguendo semplicemente le schermate per collegare e configurare l'unità, è possibile eseguire impostazioni iniziali accurate.

Inoltre, per utilizzare facilmente le varie funzioni, è possibile utilizzare contenuti collegati al ricevitore.

#### Ambiente operativo

- AVNavigator può essere utilizzato negli ambienti elencati di seguito.
- PC Windows: Microsoft<sup>®</sup> Windows Vista<sup>®</sup>/Windows<sup>®</sup> 7/Windows<sup>®</sup> 8/Windows<sup>®</sup> 8.1 — Mac: sistema operativo X v 10.9 o 10.8
- —iPad/iPhone/iPod touch: iOS 6.1 o successivo
- -Dispositivo di conferma funzionamento Android:
- SONY XPERIA Z1 (sistema operativo 4.2.2) SAMSUNG GALAXY S5 (sistema operativo 4.4.2) HTC One S (sistema operativo 4.1.1) Google Nexus 5 (sistema operativo 4.4.4)
- AVNavigator utilizza un browser Internet. Sono supportati i seguenti browser:
- -PC Windows: Internet Explorer® 8, 9, 10, 11
- -Mac/iPad/iPhone/iPod touch: Safari 6.0, 7.0
- Dispositivi Android: browser Android
- A seconda della configurazione di rete del computer o delle impostazioni di sicurezza, AVNavigator potrebbe non funzionare.

#### Uso di AVNavigator

### Importante

- Collegare il terminale LAN alla rete (pagina 46).
- Quando l'indicatore **WIRELESS** emette un lampeggio lento, non è possibile attivare il modulo AVNavigator. In tal caso, sarà attiva la modalità WAC. Fare riferimento alla sezione <u>pagina 54</u>, per ulteriori informazioni sulla modalità WAC. Spegnere il ricevitore, ricollegare il cavo LAN e quindi riaccendere il ricevitore.
- 1 Premere O STANDBY/ON per accendere il ricevitore e il computer.

#### 2 Avviare AVNavigator.

Utilizzare AVNavigator seguendo le schermate del computer, ecc.

• Se si utilizza un PC con sistema operativo Windows, completare i passi descritti di seguito per lanciare l'applicazione.

① Avviare Internet Explorer sul PC (aprire una qualsiasi pagina Internet).

② Premere STATUS sul telecomando e controllare il display del pannello anteriore sul ricevitore (viene visualizzato l'indirizzo IP del ricevitore).

(Esempio di visualizzazione del testo)

### 192.168.0.124

Se nel campo indirizzo appaiono gli indirizzi 0.0.0, 192.168.1.1 o 169.254.112.202, ciò significa che il ricevitore non è collegato alla rete. In tal caso, assicurarsi che ricevitore e router siano collegati correttamente.

③ Immettere il numero del punto ② sopra descritto nel campo del browser Internet Explorer indicato sotto, quindi premere il tasto INVIO.

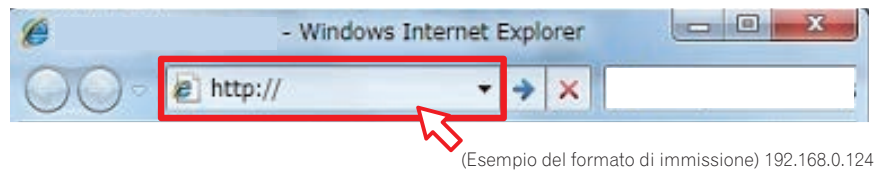

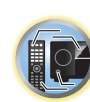

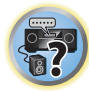

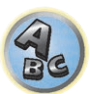

E,

• Se si sta utilizzando un PC Windows è possibile avviare AVNavigator con il seguente metodo. Avviare Esplora risorse e fare clic con il pulsante destro del mouse su <SC-LX59> nella cartella 'Network'; quindi fare clic su 'View device webpage'.

| Organize - Install | Network and Sharing Center | Add a printer | <br>\$ · 🖬 | 4 |
|--------------------|----------------------------|---------------|------------|---|
| 📌 Favorites        | Computer (1)               |               |            |   |
| Cibraries          | Media Devices (1)          |               |            |   |
|                    | (Model No.)                |               |            |   |
| ed unudrop         |                            |               |            |   |
| M Computer         |                            |               |            |   |
| Network            |                            |               |            |   |
|                    |                            |               |            |   |
|                    |                            |               |            |   |
|                    |                            |               |            |   |

• Su un computer Mac, avviare Safari e fare clic su <SC-LX59> visualizzato in 'Bonjour' nella barra dei segnalibri.

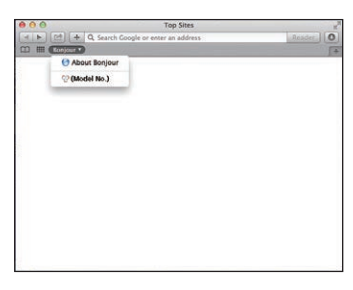

- Se 'Bonjour' non è visualizzato, selezionare la casella di controllo 'Include Bonjour in the Favorites bar' della scheda 'Advanced' nel menu 'Preferences...' di Safari.

| 000                                           | Advanced                                                                          |  |
|-----------------------------------------------|-----------------------------------------------------------------------------------|--|
| Conversi Tales Austrifit Passwords Security P | La De Carrosses                                                                   |  |
| Accessibility:                                | Never use font sizes smaller than 9 7                                             |  |
|                                               | Press Tab to highlight each item on a webpage<br>Option-Tab highlights each item. |  |
| Benjour:                                      | Include Bonjour in the Bookmarks menu<br>Include Bonjour in the Favorites bar     |  |
| Internet plug-ins:                            | Stop plug-ins to save power                                                       |  |
| Style sheet:                                  | None Selected 1                                                                   |  |
| Default encoding:                             | Japanese (Shift JIS)                                                              |  |
| Proxies:                                      | Change Settings                                                                   |  |
|                                               | Show Develop menu in menu bar                                                     |  |

• Se si utilizza un iPad/iPhone/iPod touch, scaricare la app gratuita iControlAV5 da App Store. Dopo aver avviato iControlAV5, seguire le istruzioni a schermo. Quindi, nella schermata Home, toccare 'AVNavigator' o l'icona.

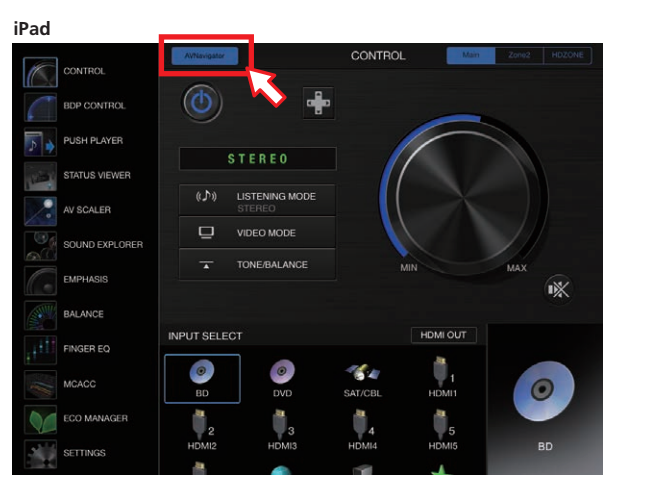

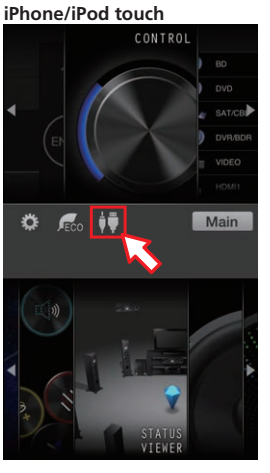

 Se si utilizza un dispositivo Android, scaricare la app gratuita iControlAV5 da Google Play Store. Dopo aver avviato iControlAV5, seguire le istruzioni a schermo. Quindi, toccare l'icona nella schermata Home.

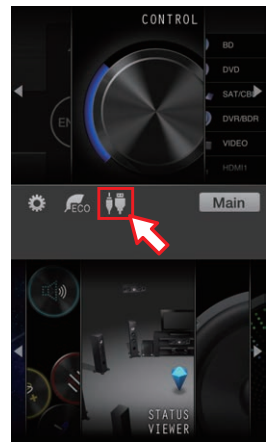

#### 3 Scegliere ed usare la funzione desiderata.

AVNavigator include le seguenti funzioni:

- Wiring Navi Vi guida nei collegamenti e nelle impostazioni iniziali attraverso un dialogo. È così possibile fare facilmente impostazioni di grande precisione.
- Interactive Operation Guide Il ricevitore viene controllato con il telecomando a schermo ed è possibile visualizzare le spiegazioni delle funzioni o video. Vengono inoltre visualizzate le spiegazioni relative alle funzioni controllate utilizzando il telecomando.
- Network Setup Utilizzato per configurare le impostazioni di rete.

## Impostazione facendo riferimento alle istruzioni di funzionamento

Usare HOME MENU quando ci si riferisce alle istruzioni di funzionamento per varie impostazioni.

#### Il menu Home

Il menu Home di questo ricevitore (**HOME MENU**) è utilizzabile per fare varie impostazioni e controllare e regolare voci non ancora impostate.

- Con le impostazioni di fabbrica, la schermata Home viene trasmessa da tutti i terminali di uscita HDMI e visualizzata su qualsiasi televisore collegato tramite cavo HDMI. È possibile modificare la destinazione per il trasferimento della schermata nelle impostazioni MAIN/HDZONE (pagina 116) e dell'uscita HDMI (pagina 93).
- HOME MENU potrebbe non partire subito dopo aver portato su ON l'alimentazione di questo ricevitore o quando le impostazioni sono state modificate. In tal caso, azionare dopo breve tempo.
- 1 Premere MAIN RECEIVER per portare il telecomando in modalità di controllo del ricevitore.
- 2 Per visualizzare la schermata Home, premere HOME MENU sul telecomando.

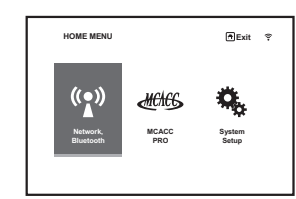

Sullo schermo del televisore appare un interfaccia grafico (GUI). Utilizzare ↑/↓/←/→ e ENTER per passare da una schermata all'altra e selezionare le voci di menu. Premere RETURN per uscire dal menu attuale. Il livello superiore del menu Home è il seguente. Per le impostazioni, il controllo e la regolazione, consultare le rispettive spiegazioni.

- Network, Bluetooth Esegue le impostazioni necessarie per mettere questa unità in rete (vedere Impostazione del collegamento di rete a pagina 52).
- MCACC PRO Viene usato per fare impostazioni automatiche e impostazioni manuali dettagliate dell'audio surround. Per maggiori dettagli, vedere <u>Configurazione delle impostazioni del ricevitore dal menu MCACC</u> <u>PRO</u> a <u>pagina 104</u>.
- System Setup Viene usato per fare varie impostazioni legate a questo sistema. Per maggiori dettagli, vedere Impostazioni del ricevitore dal menu System Setup a pagina 112.

#### Impostazione del collegamento di rete

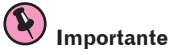

- Alla prima accensione e ritorno alle impostazioni iniziali (pagina 96), l'indicatore WIRELESS lampeggia lentamente. Non si tratta di un malfunzionamento.
- Il ricevitore è progettato per avviarsi automaticamente in modalità WAC all'accensione con le impostazioni di fabbrica. Per dettagli sulla modalità WAC, fare riferimento a pagina 54. Al completamento delle impostazioni di rete (pagina 52) l'indicatore WIRELESS smette di lampeggiare.
- Quando si usa il ricevitore senza connettersi alla rete, impostare il parametro **Network Type** su **Wired** (pagina 53).

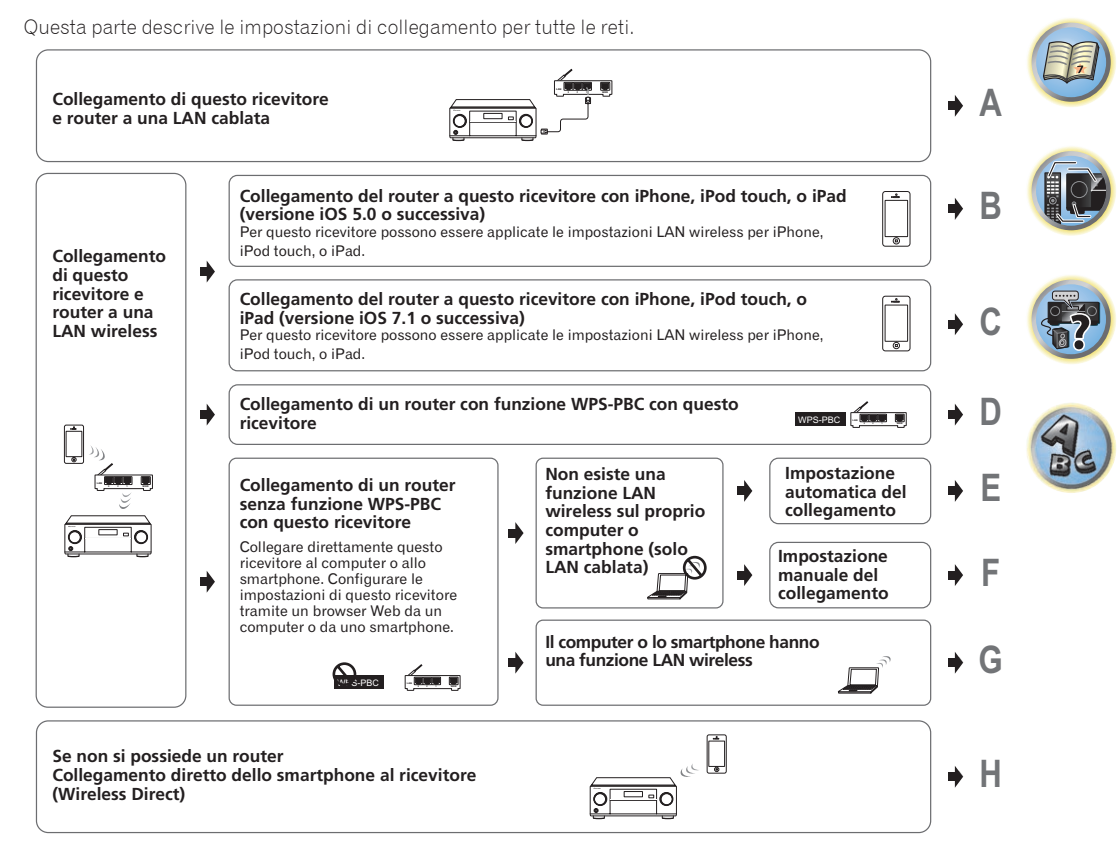

- Una volta selezionato il metodo di collegamento B, C, D, E, F o G, verificare che il cavo LAN non sia collegato a questo ricevitore.
- Avvertenza quando si collega un router LAN wireless a questo ricevitore
- SSID è compatibile solo con i caratteri alfanumerici a singolo byte e alcuni simboli come la barra inferiore. Se vengono utilizzati caratteri diversi da questi, modificare l'SSID prima di effettuare le impostazioni di rete. Fare riferimento al manuale d'uso del proprio router per le informazioni sull'SSID.
- Alcune funzioni di rete potrebbero non essere utilizzate con Wireless Direct. Possono essere utilizzati iContro-IAV5, AirPlay e HTC connect.

Quando si imposta questo ricevitore mediante A–H, indicare prima la schermata delle impostazioni usando le procedure seguenti.

#### 1 Premere MAIN RECEIVER per portare il telecomando in modalità di controllo del ricevitore, quindi premere HOME MENU.

Sullo schermo del televisore appare un interfaccia grafico (GUI). Utilizzare  $\uparrow/\downarrow/\leftarrow/\rightarrow$  e **ENTER** per passare da una schermata all'altra e selezionare le voci di menu. Premere **RETURN** per uscire dal menu attuale.

2 Scegliere 'Network, Bluetooth' da HOME MENU.

#### 3 Selezionare l'impostazione da modificare.

Se l'operazione viene effettuata per la prima volta, si consiglia di modificare queste impostazioni nell'ordine indicato:

- Network Information È possibile verificare le seguenti voci legate alla rete in uso (pagina 57).
- Network Type Selezionare il metodo di collegamento alla rete.
- Network Connection Collegare alla rete.
- Network Option Impostare una rete diversa rispetto a quella per il collegamento (pagina 57).
- Bluetooth Setup Impostare il Bluetooth (pagina 57).

#### A: Collegamento con un cavo LAN (LAN cablato)

Collegare semplicemente il cavo LAN. Le impostazioni della rete non sono necessarie.

- Quando il LAN wireless viene impostato una volta, devono essere eseguite le procedure da 1 a 3.
- Le seguenti impostazioni di rete sono necessarie solo quando si è collegati a una rete senza una funzione di server DHCP. Controllare in anticipo il valore delle impostazioni con il provider o l'amministratore di rete quando si effettuano le impostazioni. Fare riferimento anche al manuale utente per l'attrezzatura di rete.
- IP Address

L'indirizzo IP deve venire definito entro le seguenti gamme. Se l'indirizzo IP definito non rispetta tali gamme, la riproduzione di file audio memorizzate in componenti della rete e l'ascolto di stazioni radio da Internet non sono possibili.

Classe A: da 10.0.0.1 a 10.255.255.254 Classe B: da 172.16.0.1 a 172.31.255.254 Classe C: da 192.168.0.1 a 192.168.255.254

Subnet Mask

Nel caso di un modem xDSL o di un terminal adapter direttamente collegati a questo ricevitore, impostare la subnet mask datavi dall'ISP su carta. Nella maggior parte dei casi, essa è 255.255.255.0.

• Default Gateway

In caso un gateway (router) sia collegato a questo ricevitore, impostare l'indirizzo IP corrispondente.

- Primary DNS Server/Secondary DNS Server
- Se il vostro ISP vi avesse dato su carta un solo indirizzo di server DNS, digitarlo nel campo

'**Primary DNS Server**'. Se aveste più di un indirizzo di server DNS, digitate '**Secondary DNS Server**' nell'altro campo per l'indirizzo del server DNS.

Proxy Hostname/Proxy Port

Questa impostazione è necessaria se si collega questo ricevitore a Internet via un server proxy. Digitare l'indirizzo IP del server proxy nel campo '**Proxy Hostname**'. Inoltre, digitare il numero della porta del server proxy nel campo '**Proxy Port**'.

- 1 Scegliere 'Network Type' dal menu Network, Bluetooth.
- 2 Utilizzare ←/→ per selezionare 'Wired'.

#### 3 Selezionare 'OK', quindi premere ENTER.

Verrà visualizzata la schermata di conferma. Selezionare 'YES' e premere ENTER.

Il display sullo schermo si chiuderà e il menu home verrà disattivato per circa 60 secondi. Dopo 60 secondi, eseguire la seguente operazione.

- 4 Premere HOME MENU.
- 5 Scegliere 'Network, Bluetooth' da HOME MENU.
- 6 Scegliere 'Network Connection' dal menu Network, Bluetooth.
- 7 Scegliere 'Wired' dal menu Network Connection.
- 8 Scegliere l'impostazione DHCP desiderata.

Quando si sceglie ON, la rete viene automaticamente configurata e la fase 9 non è necessaria. Passare alla fase 10.

Se la rete non include un server DHCP e si sceglie **ON**, questo ricevitore usa la sua funzione Auto IP per determinare l'indirizzo IP.

• L'indirizzo IP determinato dalla funzione Auto IP è 169.254.X.X. Non è possibile sentire stazioni radio da Internet se l'indirizzo IP è stato determinato da Auto IP.

## 9 Digitare IP Address, Subnet Mask, Default Gateway, Primary DNS Server e Secondary DNS Server.

Premere  $\uparrow/\downarrow$  per scegliere un numero e  $\leftarrow/\rightarrow$  per muovere il cursore.

### 10 Scegliere 'OFF' o 'ON' per l'impostazione Enable Proxy Server per attivare o disattivare il server proxy.

Se avete scelto 'OFF', passare alla fase 13. Se avete scelto 'ON', passare invece alla fase 11.

#### 11 Digitare l'indirizzo del server proxy o del nome di dominio.

Usare  $\uparrow/\downarrow$  per scegliere un carattere,  $\leftarrow/\Rightarrow$  per determinare la posizione e **ENTER** per confermare la scelta fatta.

#### 12 Digitare il numero della porta del server proxy.

Usare  $\uparrow/\downarrow$  per scegliere un carattere,  $\leftarrow/\rightarrow$  per determinare la posizione e **ENTER** per confermare la scelta fatta.

13 Scegliere 'OK' per confermare l'impostazione IP Address/Proxy fatta.

## **B**: Impostazione di questo ricevitore con l'attrezzatura iOS (versione iOS 5.0 o successiva)

A questo ricevitore possono essere applicate le impostazioni Wi-Fi del proprio iPod/iPhone/iPad (attrezzatura con versione iOS 5.0 o successiva).

- L'attrezzatura iOS e il router devono essere collegati attraverso il Wi-Fi.
- Verificare che il cavo LAN non sia collegato a questo ricevitore.

#### 1 Sbloccare l'iPod/iPhone/iPad.

Controllare che il contrassegno di funzionamento Wi-Fi sia indicato sullo schermo dell'attrezzatura iOS.

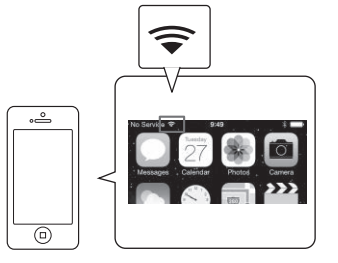

- 2 Scegliere 'Network Type' dal menu Network, Bluetooth.
- 3 Utilizzare ←/→ per selezionare 'Wireless'.

#### 4 Selezionare 'OK', quindi premere ENTER.

Verrà visualizzata la schermata di conferma. Selezionare 'YES' e premere ENTER.

Il display sullo schermo si chiuderà e il menu home verrà disattivato per circa 60 secondi. Dopo 60 secondi, eseguire la seguente operazione.

- 5 Premere HOME MENU.
- 6 Scegliere 'Network, Bluetooth' da HOME MENU.
- 7 Scegliere 'Network Connection' dal menu Network, Bluetooth.

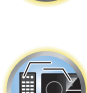

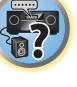

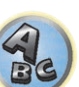

- 04
- 8 Scegliere 'Wireless' dal menu Network Connection.
- 9 Selezionare 'Wi-Fi Sharing'
- 10 Collegare l'attrezzatura iOS al terminale iPod/iPhone sul pannello anteriore.
- 11 Selezionare 'START', quindi premere ENTER.
- 12 Selezionare [Consenti] sull'iPod/iPhone/iPad.

Le impostazioni Wi-Fi del proprio iPod/iPhone/iPad vengono applicate a questo ricevitore.

## C: Effettuare le impostazioni del ricevitore usando l'attrezzatura iOS (versione iOS 7.1 o successiva)

A questo ricevitore possono essere applicate le impostazioni Wi-Fi del proprio iPod/iPhone/iPad (attrezzatura con versione iOS 7.1 o successiva).

- L'attrezzatura iOS e il router devono essere collegati attraverso il Wi-Fi.
- Verificare che il cavo LAN non sia collegato a questo ricevitore.
- 1 Sbloccare l'iPod/iPhone/iPad.

Controllare che il contrassegno di funzionamento Wi-Fi sia indicato sullo schermo dell'attrezzatura iOS.

- 2 Scegliere 'Network Type' dal menu Network, Bluetooth.
- 3 Utilizzare ←/→ per selezionare 'Wireless'.

#### 4 Selezionare 'OK', quindi premere ENTER.

Verrà visualizzata la schermata di conferma. Selezionare '**YES**' e premere **ENTER**. Il display sullo schermo si chiuderà e il menu home verrà disattivato per circa 60 secondi. Dopo 60 secondi, eseguire la seguente operazione.

- 5 Premere HOME MENU.
- 6 Scegliere 'Network, Bluetooth' da HOME MENU.
- 7 Scegliere 'Network Connection' dal menu Network, Bluetooth.
- 8 Scegliere 'Wireless' dal menu Network Connection.

#### 9 Selezionare 'Wireless Accessory Config.'.

La modalità WAC (Wireless Accessory Configuration) consente di regolare le impostazioni di rete gestendo que sto ricevitore come un access point Wi-Fi.

#### 10 Selezionare 'START', quindi premere ENTER.

L'SSID e l'indirizzo IP verranno visualizzati quando il WAC è attivo.

#### 11 Selezionare 'OK', quindi premere ENTER.

#### 12 Attivare lo schermo dell'iPhone, iPod touch, o dell'iPad.

- Controllare che il contrassegno Wi-Fi sia visualizzato sullo schermo dell'iPhone, dell'iPod touch o dell'iPad. Se il contrassegno non viene visualizzato, attivare il Wi-Fi e collegare l'iPhone, l'iPod touch oppure l'iPad a un router LAN wireless.
- Selezionare [Avanti].

Selezionare le impostazioni.

Selezionare [Wi-Fi].

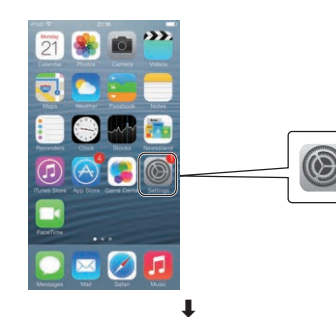

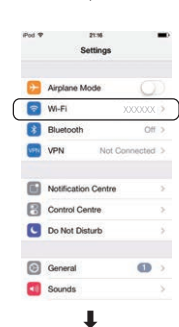

 In [Imposta il nuovo diffusore AIRPLAY], selezionare Friendly Name (iOS 7) o SSID (iOS 6 o versione precedente).

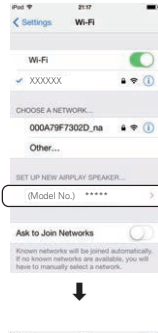

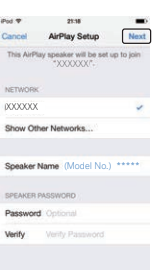

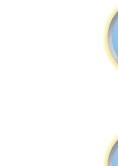

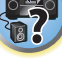

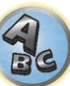

Attendere finché l'elaborazione è completa

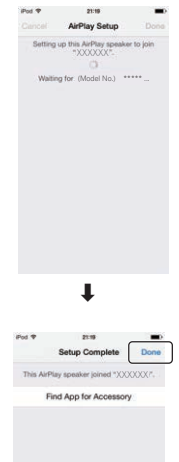

### Selezionare [Completo].

Questa schermata è dell'iOS 7.1. Se è installato un software diverso da iOS 7.1 su un iPhone, iPod touch o iPad, il funzionamento per iPhone, iPod touch o iPad potrebbe variare.

#### D: impostazioni di collegamento WPS

WPS è un'abbreviazione di "Impostazione protetta Wi-Fi". Si tratta di uno standard stipulato da Wi-Fi Alliance, e il collegamento all'attrezzatura compatibile WPS e alle impostazioni di sicurezza può essere effettuato mediante semplici operazioni.

Questo ricevitore è compatibile con il metodo PBC (pulsante) e con il metodo PIN.

- Controllare che il proprio router sia compatibile con PBC. Se il router non è compatibile con PBC, collegare mediante il metodo PIN.
- Verificare che il cavo LAN non sia collegato a guesto ricevitore.
- Scegliere 'Network Type' dal menu Network, Bluetooth. 1
- 2 Utilizzare ←/→ per selezionare 'Wireless'.

#### 3 Selezionare 'OK', guindi premere ENTER.

Verrà visualizzata la schermata di conferma. Selezionare 'YES' e premere ENTER.

Il display sullo schermo si chiuderà e il menu home verrà disattivato per circa 60 secondi. Dopo 60 secondi, esequire la sequente operazione.

- Premere HOME MENU. 4
- 5 Scegliere 'Network, Bluetooth' da HOME MENU.
- 6 Scegliere 'Network Connection' dal menu Network, Bluetooth.
- 7 Scegliere 'Wireless' dal menu Network Connection.

#### 8 Selezionare 'WPS'.

#### 9 A ↑/↓, selezionare 'PBC' o 'PIN Input' e premere ENTER.

Quando il router è compatibile con la funzione PBC, selezionare 'PBC'.

- PBC (Metodo pulsante) Le impostazioni di collegamento vengono eseguite automaticamente semplicemente premendo il pulsante WPS sull'attrezzatura LAN wireless compatibile con WPS. Seguire le istruzioni indicate sulla schermata del ricevitore. Questo metodo di impostazione è disponibile quando è presente un pulsante WPS sull'attrezzatura LAN wireless compatibile con WPS, e risulta il metodo più semplice per le impostazioni di collegamento.
- PIN Input Indicare l'elenco SSID dei punti di accesso collegabili, guindi selezionare il punto di accesso desiderato per il collegamento. Le impostazioni di collegamento vengono effettuate inserendo il punto di accesso al quale il codice PIN a 8 cifre indicato sullo schermo di questo ricevitore deve essere collegato.
- 1 Selezionare il punto di collegamento al quale la LAN wireless deve essere collegata con 1/4, e premere ENTER.

Verrà indicato il codice PIN.

- 2 Controllare il codice PIN di guesto ricevitore.
- 3 Inserire il codice PIN nel punto di accesso.

Inserire il punto di accesso il cui codice PIN viene indicato entro due minuti dalla chiusura del codice d conferma del codice PIN. Il successo o il fallimento del collegamento verrà indicato sullo schermo. Il metodo di inserimento del codice PIN varia a seconda dell'attrezzatura LAN wireless. Per maggiori dettagli, fare riferimento al manuale utente dell'attrezzatura LAN wireless.

#### E: Impostazione automatica del collegamento LAN wireless

- 1 Scegliere 'Network Type' dal menu Network, Bluetooth.
- 2 Utilizzare ←/→ per selezionare 'Wireless'.

#### 3 Selezionare 'OK', guindi premere ENTER.

Verrà visualizzata la schermata di conferma. Selezionare 'YES' e premere ENTER. Il display sullo schermo si chiuderà e il menu home verrà disattivato per circa 60 secondi. Dopo 60 secondi, eseguire la seguente operazione.

- 4 Premere HOME MENU.
- 5 Scegliere 'Network, Bluetooth' da HOME MENU.
- Scegliere 'Network Connection' dal menu Network, Bluetooth. 6
- 7 Scegliere 'Wireless' dal menu Network Connection.
- A  $\uparrow/\downarrow$ , selezionare 'Auto' e premere ENTER. 8
- Selezionare il punto di collegamento al quale la LAN wireless deve essere collegata con 9
- $\uparrow/\downarrow$ , e premere ENTER.
- 10 Inserire la password o WEP KEY a  $\uparrow/\downarrow/\Leftarrow/\Rightarrow$ , quindi premere ENTER.
- ←/→ Consente di spostare il cursore.
- VIDEO P. Il cursore commuta la parte del carattere inserito e la parte sulla tastiera software ogni volta che viene premuto il pulsante. Il carattere viene cancellato premendo DEL sulla tastiera software.

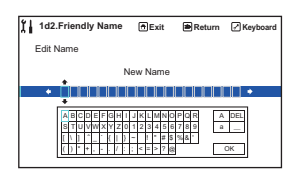

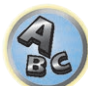

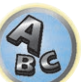

**?**?

#### 11 Scegliere l'impostazione DHCP desiderata.

Impostare l'indirizzo IP di questo ricevitore e il proxy. Per maggiori dettagli, vedere <u>A: Collegamento con un cavo</u> LAN (LAN cablato) a pagina <u>53</u>.

#### F: Impostazione manuale del collegamento LAN wireless

- 1 Scegliere 'Network Type' dal menu Network, Bluetooth.
- 2 Utilizzare ←/→ per selezionare 'Wireless'.

#### 3 Selezionare 'OK', quindi premere ENTER.

Verrà visualizzata la schermata di conferma. Selezionare '**YES**' e premere **ENTER**. Il display sullo schermo si chiuderà e il menu home verrà disattivato per circa 60 secondi. Dopo 60 secondi, eseguire la seguente operazione.

- 4 Premere HOME MENU.
- 5 Scegliere 'Network, Bluetooth' da HOME MENU.
- 6 Scegliere 'Network Connection' dal menu Network, Bluetooth.
- 7 Scegliere 'Wireless' dal menu Network Connection.
- 8 Selezionare [Manual] con il pulsante 1/4, quindi premere il ENTER pulsante.
- 9 Inserire il SSID con il pulsante ↑/↓/←/→, quindi premere il pulsante ENTER.
- ←/→ Consente di spostare il cursore.
- ↑/↓ Consente di selezionare il carattere da inserire.
- VIDEO P. Il cursore commuta la parte del carattere inserito e la parte sulla tastiera software ogni volta che viene premuto il pulsante. Il carattere viene cancellato premendo DEL sulla tastiera software.

#### 10 Selezionare il metodo di criptaggio con ←/→.

- None Non impostare il metodo di criptaggio.
- WEP Impostare il metodo WEP.
- WPA2/WPA, AES+TKIP Impostare il metodo WPA-AES, WPA-TKIP, WPA2-AES e WPA2-TKIP.

#### 11 Selezionare 'OK', quindi premere ENTER.

Quando viene selezionato **WEP** o **WPA2/WPA, AES+TKIP**, viene visualizzata la schermata di inserimento password. Inserire la password, selezionare **OK** e premere **ENTER**.

#### 12 Scegliere l'impostazione DHCP desiderata.

Impostare l'indirizzo IP di questo ricevitore e il proxy. Per maggiori dettagli, vedere <u>A: Collegamento con un cavo</u> LAN (LAN cablato) a pagina <u>53</u>.

#### G: Impostazione con controllo web

Per impostare con questo metodo, il computer deve essere compatibile con le funzioni LAN wireless. Le impostazioni della rete vengono eseguite sul browser del proprio computer.

- Verificare che il cavo LAN non sia collegato a questo ricevitore.
- 1 Scegliere 'Network Type' dal menu Network, Bluetooth.
- 2 Utilizzare ←/→ per selezionare 'Wireless'.
- 3 Selezionare 'OK', quindi premere ENTER.

Verrà visualizzata la schermata di conferma. Selezionare '**YES**' e premere **ENTER**. Il display sullo schermo si chiuderà e il menu home verrà disattivato per circa 60 secondi. Dopo 60 secondi, eseguire la seguente operazione.

4 Premere HOME MENU.

- 5 Scegliere 'Network, Bluetooth' da HOME MENU.
- 6 Scegliere 'Network Connection' dal menu Network, Bluetooth.
- 7 Scegliere 'Wireless' dal menu Network Connection.
- 8 Selezionare 'Wireless Accessory Config.'.
- 9 Selezionare 'START', guindi premere ENTER.

L'SSID e l'indirizzo IP verranno visualizzati quando il WAC è attivo.

- 10 Selezionare 'OK', quindi premere ENTER.
- 11 Selezionare [Pioneer Setup] (questo ricevitore) dall'elenco dei collegamenti LAN wireless del proprio computer.

[Pioneer Setup:xxxxxxx] verrà visualizzato nel campo SSID. "xxxxxxx" rappresenta un numero unico per ogni prodotto.

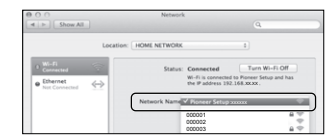

- Per il proprio computer, iPhone, tablet, o attrezzatura wireless, fare riferimento al manuale utente relativo.
- Poiché tale collegamento non è criptato, vi è un lieve rischio di sicurezza.
- La verifica del funzionamento è stata effettuata per questa impostazione con il sistema operativo X v 10.7, Safari 5.1.

#### 12 Avviare il browser Web.

Accedere al seguente URL e iniziare a impostare questo ricevitore. Verrà visualizzato il menu di Controllo Web.

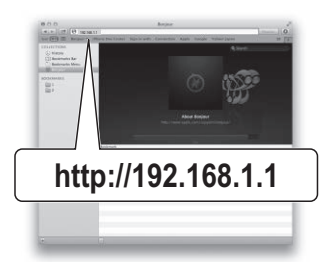

- Se si utilizza Safari, vedere <u>Impostazioni di rete con Safari</u> a <u>pagina 117</u>.
- 13 Fare clic su Network Configuration.

#### 14 Impostare manualmente i parametri di rete e premere Apply.

Le voci SSID vengono generalmente mostrate automaticamente, ma in caso contrario seguire di nuovo le procedure ed effettuare nuovamente le impostazioni. Questo ricevitore si riavvierà e le impostazioni saranno applicate a questo ricevitore.

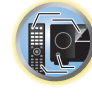

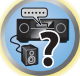

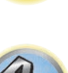

## H: Collegamento diretto di questo ricevitore con uno smartphone mediante wireless (Wireless Direct)

- 1 Scegliere 'Network Connection' dal menu Network, Bluetooth.
- 2 Scegliere 'Wireless Direct' dal menu Network Connection.
- 3 Selezionare 'Security Protocol' su ↑/↓.
- 4 Selezionare il metodo di criptaggio con ←/→.
- None Non impostare il metodo di criptaggio.
  - Poiché tale collegamento non è criptato, vi è un lieve rischio di sicurezza.
  - Quando l'alimentazione di questo ricevitore viene disinserita, Wireless Direct non si avvierà quando verrà acceso la volta seguente, e funzionerà con le impostazioni di rete prima dell'avviamento di Wireless Direct.
- WEP Impostare il metodo WEP.
  - Anche quando l'alimentazione principale di questo ricevitore viene disattivato, Wireless Direct continuerà a funzionare la volta successiva in cui viene attivato.

#### 5 Selezionare 'Frequency Band' su ↑/↓.

#### 6 Selezionare la frequenza con ←/→.

Selezionare la banda di frequenza del collegamento **Wireless Direct**. Se non si conosce la banda di frequenza della propria attrezzatura, selezionare **2.4GHz**.

- 2.4GHz Utilizza la banda di 2,4 GHz.
- 5GHz Utilizza la banda di 5 GHz.

#### 7 Selezionare 'OK', quindi premere ENTER.

Quando viene selezionato **WEP**, viene visualizzata la schermata di inserimento WEP KEY. Inserire la WEP KEY in 5 o 13 caratteri, selezionare **OK** e premere **ENTER**.

#### 8 Selezionare 'YES', quindi premere ENTER.

### 9 Selezionare l'SSID indicato sullo schermo di questo ricevitore dall'elenco della LAN di collegamento wireless corrispondente all'attrezzatura a disposizione.

• Se è richiesta la password, inserire la WEP KEY nella procedura 7.

#### Controllo delle informazioni di rete

È possibile verificare le seguenti voci legate alla rete in uso.

- IP Address (IPv4) Controllo dell'indirizzo IP del ricevitore.
- IP Address (IPv6) Controllo dell'indirizzo IP del ricevitore.
- MAC Address Controllo dell'indirizzo MAC del ricevitore.
- Friendly Name Friendly Name a pagina 57.
- SSID Controllare I'SSID durante il collegamento wireless.
- Network Connection Controllare lo stato di collegamento alla rete (Wired/Wireless/Wireless Direct).

#### • Scegliere 'Network Information' dal menu Network, Bluetooth.

Visualizzare le impostazioni di voci di rete.

#### Esecuzione delle impostazioni Bluetooth

Consente di attivare/disattivare la funzione Bluetooth.

1 Scegliere 'Bluetooth Setup' dal menu Network, Bluetooth.

#### 2 Utilizzare ←/→ per scegliere l'impostazione.

- **ON** Selezionato quando si utilizza la funzione *Bluetooth*.
- OFF Selezionato quando non si utilizza la funzione Bluetooth.

#### 3 Selezionare 'OK', quindi premere ENTER.

Verrà visualizzata la schermata di conferma. Selezionare '**YES**' e premere **ENTER**. Il display sullo schermo si chiuderà e il menu home verrà disattivato per circa 60 secondi. Dopo 60 secondi, eseguire la seguente operazione.

#### Altre impostazioni di rete

Impostare una rete diversa rispetto a quella per il collegamento.

#### 1 Premere MAIN RECEIVER per portare il telecomando in modalità di controllo del ricevitore, quindi premere HOME MENU.

Sullo schermo del televisore appare un interfaccia grafico (GUI). Utilizzare ↑/↓/←/→ e ENTER per passare da una schermata all'altra e selezionare le voci di menu. Premere RETURN per uscire dal menu attuale.

- 2 Scegliere 'Network, Bluetooth' da HOME MENU.
- 3 Scegliere 'Network Option' dal menu Network, Bluetooth.

#### 4 Selezionare l'impostazione da modificare.

Se l'operazione viene effettuata per la prima volta, si consiglia di modificare queste impostazioni nell'ordine indicato:

- Network Standby Anche se l'unità è in modalità standby, è possibile accendere l'unità da iControlAV5 (pagina 57).
- Friendly Name Il nome del ricevitore visualizzato su di un computer o altro dispositivo collegato alla rete può essere cambiato (pagina 57).
- AirPlay Password Impostare la password da inserire quando si riproduce AirPlay con questo ricevitore (pagina 58).
- Parental Lock Limita l'uso delle funzioni di rete (pagina 58).
- Play ZONE Setup Scegliere la zona di riproduzione dell'audio da dispositivi della rete di casa propria (pagina 58).
- Port Number Setting Impostare il numero delle porte che ricevono i segnali IP Control (pagina 58).

#### **Network Standby**

Eseguire la configurazione in modo che la funzione iControlAV5 connessa alla stessa LAN del ricevitore può essere utilizzata anche se l'unità è in modalità standby.

#### 1 Scegliere 'Network Standby' dal menu Network Option.

- 2 Specificare se Network Standby è ON o OFF.
- ON Anche se il ricevitore è in modalità di standby, è possibile accenderlo mediante la funzione iControlAV5, da un dispositivo collegato alla rete. Tuttavia, quando le comunicazioni di rete si interrompono, il ricevitore effettuerà la commutazione automatica alla modalità standby standard, per risparmiare energia quando inutilizzato. In tal caso, accendere il telecomando. Inoltre, quando si utilizza la funzione Wireless Direct, la funzione di standby di rete non è utilizzabile.
- **OFF** La funzione iControlAV5 non è disponibile quando il ricevitore è in modalità standby (è possibile minimizzare i consumi quando l'unità è in standby).

#### **Friendly Name**

- 1 Scegliere 'Friendly Name' dal menu Network Option.
- 2 Selezionare 'Edit Name', quindi 'Rename'.

Se dopo aver cambiato un nome si vuole tornare a quello predefinito, scegliere Default.

3 Digitare il nome desiderato.

Usare  $\uparrow/\downarrow$  per scegliere un carattere,  $\leftarrow/\rightarrow$  per determinare la posizione e **ENTER** per confermare la scelta fatta.

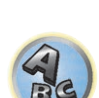

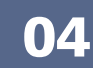

### 04

#### **Password AirPlay**

- 1 Scegliere 'AirPlay Password' dal menu Network Option.
- 2 Inserire la password fino a 32 caratteri, selezionare 'OK', quindi premere ENTER.
- 3 Selezionare 'YES', quindi premere ENTER.

#### **Parental Lock**

Consente di impostare restrizioni all'uso di Internet. Impostare anche il password richiesto dalle restrizioni all'uso.

• Al momento della spedizione dalla fabbrica, il password è "0000".

### Importante

Se l'ingresso **INTERNET RADIO**, **PANDORA**, **Spotify** o **FAVORITES** è scelto, le impostazioni fatte qui non entrano in uso.

1 Scegliere 'Parental Lock' dal menu Network Option.

#### 2 Digitare il password.

Usare  $\uparrow/\downarrow$  per scegliere un carattere,  $\leftarrow/\rightarrow$  per determinare la posizione e **ENTER** per confermare la scelta fatta.

#### 3 Consente di attivare o disattivare Parental Lock.

- OFF L'accesso ad Internet non è limitato.
- ON L'accesso ad Internet è limitato.
- 4 Per cambiare il password, scegliere Change Password.

In tal caso, la procedura torna alla fase 2.

#### **Play ZONE Setup**

È possibile selezionare la zona da riprodurre sia durante la riproduzione tramite dispositivi dotati di AirPlay e *Bluetooth* che durante la riproduzione di contenuti audio nella rete domestica in modalità DMR. • Per una lista di dispositivi di rete compatibili con DLNA, vedere pagina 77.

- Fer una insta di dispositivi di Fete compatibili con DEIVA, vedere pagina
- 1 Scegliere 'Play ZONE Setup' dal menu Network Option.
- 2 Scegliere la zona in cui riprodurre il materiale audio.

#### 3 Al termine, premere RETURN.

Si tornerà al menu Network Option.

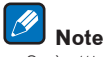

- Se è attivata un'altra zona, potrebbe non essere possibile riprodurre il materiale audio. In tal caso, spegnere l'altra zona e riprovare a riprodurre l'audio.
- MAIN/HDZONE di ZONE Setup deve essere impostato su HDZONE perché sia possibile utilizzare la funzione HDZONE (pagina 116).

#### Impostazione del numero di porta

Con questo ricevitore è possibile ricevere segnale da fino a 5 porte al massimo.

- 1 Selezionare l'opzione 'Port Number Setting' dal menu Network Option.
- 2 Scegliere il numero di porta da modificare.
- 3 Digitare il numero di porta.
- Usare ↑/↓ per scegliere un carattere, ←/→ per determinare la posizione e ENTER per confermare la scelta fatta.
- Non è possibile usare più volte lo stesso numero di porta.
- 4 Per c ambiare altri numeri di porta, ripetere le operazioni 2 e 3.

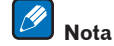

Raccomandiamo di usare il numero di porta 00023 o un valore fra 49152 e 65535.

### Taratura audio ottimale automatica (Full Auto MCACC)

La funzione di configurazione Full Auto MCACC misura le caratteristiche acustiche dell'area di ascolto, considerando rumore ambientale, tipo di collegamento e dimensioni dei diffusori, ed eseguendo test relativi al ritardo e al livello del canale. Quando l'opzione **Measurement Type** è impostata su **Expert**, oltre ai parametri di cui sopra vengono misurati anche i valori relativi a onde stazionarie (Standing Wave), riverbero, controllo Full Band Phase ed equalizzatore. Una volta eseguita la configurazione del microfono fornito col sistema, il ricevitore utilizzerà le informazioni di una serie di toni di prova per ottimizzare le impostazioni dei diffusori e l'equalizzazione per la stanza specifica.

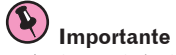

#### Assicurarsi che il microfono e gli diffusori non vengano spostati durante e dopo l'impostazione Full Auto MCACC.

- L'uso dell'impostazione Full Auto MCACC causa la sovrascrittura delle eventuali impostazioni esistenti con le preselezioni MCACC scelte.
- Prima di usare Full Auto MCACC Setup, scollegare la cuffia.
- Con le impostazioni di fabbrica, la visualizzazione a schermo viene trasmessa da tutti i terminali di uscita HDMI e visualizzata su qualsiasi televisore collegato tramite cavo HDMI. È possibile modificare la destinazione per il trasferimento della schermata nelle impostazioni MAIN/HDZONE (pagina 116) e dell'uscita HDMI (pagina 93).

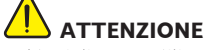

• I toni di prova utilizzati dall'impostazione Full Auto MCACC vengono emessi ad alto volume.

#### 1 Premere () STANDBY/ON per accendere il ricevitore e il televisore.

Controllare che l'ingresso video del televisore sia regolato su questo ricevitore.

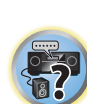

#### 2 Collegare il microfono alla presa MCACC SETUP MIC sul pannello anteriore.

 Se quando si collega il microfono MCACC Setup compare sul display dell'unità principale la scritta
 "Please wait ...", rimuovere il microfono MCACC Setup, quindi provare a riconnetterio dopo aver atteso circa un minuto.

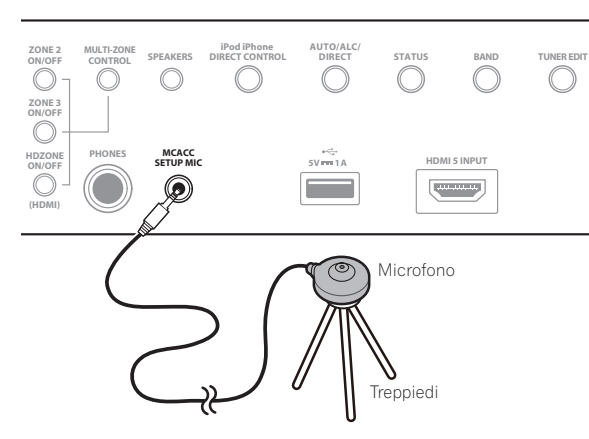

Assicurarsi che non vi siano ostacoli tra gli diffusori e il microfono.

Se è disponibile un treppiedi, utilizzarlo per posizionare il microfono in modo che sia all'altezza delle orecchie rispetto alla normale posizione di ascolto. Se non è disponibile un treppiedi, installare il microfono su di un altro oggetto.

Installare il microfono su di una superficie stabile. Installando il microfono su una superficie come le seguenti si potrebbe rendere una misurazione corretta impossibile:

- Sofà o altre superfici morbide.
- Luoghi elevati, ad esempio tavoli o sofà.

Il display Full Auto MCACC appare una volta che il microfono è stato collegato.

| Speaker System<br>EQ Type<br>MCACC | : 7.2.2/5.2.2/7.2ch<br>: SYMMETRY<br>: M1.MEMORY 1 |  |
|------------------------------------|----------------------------------------------------|--|
| Dolby Enabled Speake               | er: NO                                             |  |
| Measurement Type                   | : Expert                                           |  |
|                                    | START                                              |  |

• Se si lascia l'interfaccia grafico attivato per cinque minuti, appare il salvaschermo.

#### 3 Premere MAIN RECEIVER per portare il telecomando in modalità di controllo del ricevitore.

#### 4 Selezionare i parametri da regolare.

Quando il sistema di diffusione non è impostato su **7.2.2/5.2.2/7.2ch**, impostare l'opzione **Speaker System**, prima di misurare il parametro Full Auto MCACC. Per maggiori dettagli, vedere sezione <u>Impostazioni dei diffusori</u> a <u>pagina 112</u>.

• Speaker System – Mostra le impostazioni attuali. Se questo viene scelto e ENTER viene premuto, appare la schermata di scelta dei diffusori. Scelti i diffusori, premere RETURN.

Se si intende effettuare il bi-amping degli diffusori anteriori oppure impostare un altro sistema di diffusori in un'altra stanza, leggere <u>Impostazioni dei diffusori</u> a <u>pagina 112</u> e assicurarsi di collegare gli diffusori necessari prima di passare al punto 4.

- EQ Type Se si seleziona Expert per l'opzione Measurement Type, impostare il metodo di correzione delle caratteristiche di frequenza dell'ambiente di visione. Generalmente, si consiglia di utilizzare l'impostazione SYMMETRY. Per dettagli, vedere MCACC automatico (per utenti esperti) a pagina 104.
- **MCACC** Le sei preselezioni MCACC vengono utilizzate per memorizzare le impostazioni del suono surround per le diverse posizioni di ascolto. Per il momento scegliere semplicemente una preselezione non utilizzata (in seguito sarà possibile rinominarla come descritto in <u>Data Management</u> a <u>pagina 109</u>).
- Dolby Enabled Speaker Selezionare i diffusori Dolby (TFw+TBw, TFw, TMd, TBw). Quando non si utilizza il diffusore Dolby, selezionare la modalità NO (pagina 20).
- SP to ceiling Quando si utilizza il diffusore Dolby, è possibile specificare la distanza verticale che separa il diffusore dal soffitto (pagina 20).
- Measurement Type Impostando Basic, viene eseguita la misurazione minima necessaria in breve tempo. Impostando Expert, viene eseguita una misurazione accurata e precisa che richiede più tempo.

#### 5 Selezionare 'START', quindi premere ENTER.

#### 6 Seguire le istruzioni sullo schermo.

Verificare che il microfono sia collegato e, se si utilizza un subwoofer, assicurarsi che sia acceso e che sia impostato su un livello di volume adeguato.

### 7 Attendere il completamento dei toni di prova, quindi verificare la configurazione degli diffusori con l'interfaccia grafico.

Sullo schermo viene visualizzato un rapporto dell'avanzamento, mentre il ricevitore emette toni di prova per determinare gli diffusori presenti nella configurazione. Cercare di evitare qualsiasi rumore durante questa procedura. Se nessuna operazione viene fatta entro 10 secondi dalla comparsa della schermata di controllo della configurazione dei diffusori, l'impostazione Full Auto MCACC riprende automaticamente. In tal caso, non è necessario scegliere '**OK**' e premere **ENTER** nella fase 7.

 Con messaggi di errore, (ad esempio Too much ambient noise! o Check microphone.,) scegliere RETRY dopo aver controllato il livello di rumore ambiente (vedere <u>Altri problemi che possono insorgere durante l'uso</u> <u>dell'impostazione Auto MCACC</u> a <u>pagina 60</u>) e controllare il collegamento del microfono. Se non si rileva alcun problema, è possibile semplicemente selezionare GO NEXT e continuare.

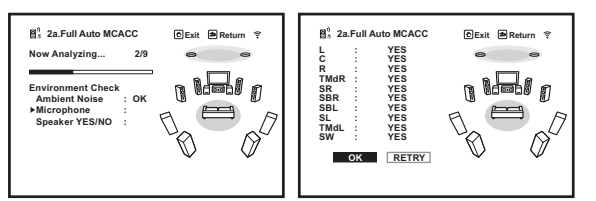

La configurazione che appare sullo schermo deve riflettere gli diffusori effettivamente installati.

- Se appare un messaggio ERR, oppure se la configurazione degli diffusori visualizzata non è corretta, è possibile che si sia verificato un problema con il collegamento del diffusore. Se il problema persiste anche dopo avere selezionato RETRY, spegnere l'unità e controllare i collegamenti degli diffusori. Se non si rileva alcun problema, è possibile utilizzare semplicemente ↑/↓ per selezionare il diffusore e ←/→ per modificare l'impostazione e continuare.
- Se i diffusori non sono puntati sul microfono (posizione di ascolto) o se essi influenzano la fase (diffusori bipolari, diffusori a riflessione, ecc.), Reverse Phase potrebbe venire riprodotto anche se i diffusori sono collegati correttamente.

Se **Reverse Phase** appare, i cablaggi dei diffusori (+ e –) potrebbero essere invertiti. Controllare i collegamenti dei diffusori.

- Se i collegamenti sono scorretti, spegnere l'apparecchio, scollegare il cavo di alimentazione e correggerli.
   Dopo di che, ripetere la procedura Full Auto MCACC.
- Se i collegamenti sono corretti, scegliere GO NEXT e proseguire.

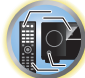

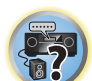

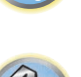

#### 8 Assicurarsi che sia selezionato 'OK', quindi premere ENTER.

Sullo schermo viene visualizzato un rapporto dell'avanzamento, mentre il ricevitore emette altri toni di prova per determinare le impostazioni ideali del ricevitore.

Anche in questa fase cercare di essere il più possibile silenziosi. L'operazione potrebbe richiedere da 3 a 10 minuti.

## 9 La procedura Full Auto MCACC Setup è completa ed il menu Home Menu ricompare automaticamente.

Al completamento della funzione Full Auto MCACC Setup, non dimenticare di scollegare il microfono da questo ricevitore.

Le opzioni selezionate nell'impostazione Auto MCACC dovrebbero fornire un suono surround eccellente, ma è anche possibile regolare le impostazioni manualmente utilizzando <u>II menu MCACC PRO</u> a <u>pagina 103</u> o <u>I menu</u> <u>System Setup e Other Setup</u> a <u>pagina 111</u>.

- A seconda delle caratteristiche della stanza, è possibile che diffusori identici con un formato del cono di circa 12 cm risultino con un'impostazione del formato diversa. È possibile correggere l'impostazione manualmente tramite la procedura <u>Impostazione manuale degli diffusori</u> a <u>pagina 112</u>.
- L'impostazione della distanza del subwoofer può essere maggiore della distanza effettiva dalla posizione di ascolto. Questa impostazione deve essere esatta (prendendo in considerazione il ritardo e le caratteristiche della stanza) e generalmente non deve essere modificata.
- Se i risultati delle misurazioni di impostazione Full Auto MCACC sono scorrette a causa dell'interazione fra i diffusori o dell'ambiente di ascolto, raccomandiamo di regolare i parametri manualmente.
- La distanza dei diffusori Dolby Enabled indica la distanza della riflessione dal soffitto. Pertanto, risulta più lunga della distanza diretta, tuttavia non è necessario modificare questa impostazione (<u>pagina 20</u>).
- Quando sono selezionate le modalità Full Auto MCACC o Auto MCACC, tutte le regolazioni dei valori di equalizzazione associate al diffusore Dolby sono impostate su 0 dB. Tali impostazioni possono comunque essere regolate manualmente.

#### Altri problemi che possono insorgere durante l'uso dell'impostazione Auto MCACC

Se l'ambiente della stanza non è ottimale per l'impostazione Auto MCACC (rumore di fondo eccessivo, eco dalle pareti, ostacoli tra gli diffusori e il microfono), è possibile che le impostazioni finali risultino errate. Verificare che gli elettrodomestici (condizionatori d'aria, frigorifero, ventilatore, ecc.) non influiscano sull'ambiente e spegnerli se necessario. Se vengono visualizzate istruzioni sul display del pannello anteriore, attenersi alle indicazioni fornite.

• Alcuni televisori meno recenti possono interferire con il funzionamento del microfono. In tal caso, spegnere il televisore durante l'uso dell'impostazione Auto MCACC.

### Menu Input Setup

Se l'apparecchiatura digitale non è stata collegata secondo le impostazioni predefinite (vedere <u>Valori predefiniti della funzione di ingresso e possibili impostazioni</u> a <u>pagina 61</u>), effettuare le impostazioni solo nel menu **Input Setup**. In questo caso, sarà necessario indicare al ricevitore quale apparecchiatura digitale è collegata a un determinato terminale affinché i tasti del telecomando corrispondano ai componenti collegati.

- Con le impostazioni di fabbrica, la visualizzazione a schermo viene trasmessa da tutti i terminali di uscita HDMI e visualizzata su qualsiasi televisore collegato tramite cavo HDMI. È possibile modificare la destinazione per il trasferimento della schermata nelle impostazioni MAIN/HDZONE (pagina 116) e dell'uscita HDMI (pagina 93).
- 1 Premere MAIN RECEIVER per portare il telecomando in modalità di controllo del ricevitore, quindi premere HOME MENU.

Sullo schermo del televisore appare un interfaccia grafico (GUI). Utilizzare ↑/↓/←/→ e ENTER per passare da una schermata all'altra e selezionare le voci di menu. Premere RETURN per uscire dal menu attuale.

- 2 Scegliere 'System Setup' da HOME MENU.
- 3 Scegliere 'Input Setup' dal menu System Setup.

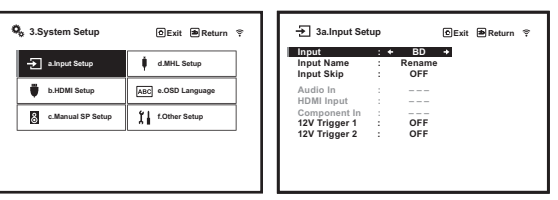

#### 4 Selezionare la funzione d'ingresso che si desidera impostare.

l nomi predefiniti corrispondono ai nomi indicati accanto ai terminali sul pannello posteriore (ad esempio **DVD** o **SAT/CBL**) i quali, a loro volta, corrispondono ai nomi sul telecomando.

#### 5 Selezionare l'ingresso al quale è stato collegato il componente.

Ad esempio, se il proprio lettore DVD possiede solo un'uscita a fibre ottiche, si deve cambiare l'impostazione **Audio In** di **DVD** da **COAX-1** (predefinita) all'ingresso a fibre ottiche che si intende usare.

#### 6 Finito il lavoro, procedere con le impostazioni degli altri ingressi.

Oltre all'assegnazione delle prese di ingresso, ci sono altre impostazioni opzionali:

- Input Name È possibile scegliere di rinominare la funzione di ingresso per facilitarne l'identificazione.
   Selezionare Rename a questo scopo oppure Default per ripristinare le impostazioni predefinite di sistema.
- Input Skip Se si imposta ON, quell'ingresso viene saltato quando si sceglie l'ingresso scegliendo ALL. (DVD e gli altri ingressi possono ancora venire scelti direttamente con i selettori d'ingresso.)
- **12V Trigger 1/2** Dopo il collegamento di un componente a una delle prese trigger a 12 volt (vedere Accensione e spegnimento dei componenti utilizzando una presa del trigger a 12 volt a pagina 48), scegliere **MAIN**, **ZONE 2**, **ZONE 3**, **HDZONE** o **OFF** per la corrispondente impostazione trigger in modo che venga attivata automaticamente insieme alla zona specificata (principale o secondaria).
- I dispositivi collegati a trigger da 12 V possono venire associati alla commutazione HDMI OUT. Per maggiori dettagli, vedere <u>HDMI Setup</u> a pagina 84.

#### 7 Al termine, premere RETURN.

Si tornerà al menu System Setup.

60

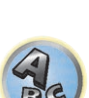

**?**?

Ţ,

# 

**?**?

#### Valori predefiniti della funzione di ingresso e possibili impostazioni

I terminali del ricevitore corrispondono generalmente al nome di un ingresso di segnale. Se a questo ricevitore sono stati collegati componenti in modo diverso dalle impostazioni predefinite indicate di seguito (o in aggiunta a esse), vedere <u>Menu Input Setup</u> a <u>pagina 60</u> per indicare al ricevitore come sono stati effettuati i collegamenti. I punti (•) indicano le possibili assegnazioni.

| Ingrooo                        | Terminali d'ingresso |                         |            |  |
|--------------------------------|----------------------|-------------------------|------------|--|
| Ingresso                       | HDMI                 | Audio                   | Componente |  |
| BD                             | ( <b>BD</b> )        |                         |            |  |
| DVD                            | IN 1                 | COAX-2                  | •          |  |
| SAT/CBL                        | IN 2                 | COAX-1                  | IN 1       |  |
| DVR/BDR                        | IN 3                 | OPT-2                   | •          |  |
| HDMI 1                         | ٠                    |                         |            |  |
| HDMI 2                         | •                    |                         |            |  |
| HDMI 3                         | •                    |                         |            |  |
| HDMI 4                         | IN 4                 |                         |            |  |
| HDMI 5<br>(pannello anteriore) | IN 5                 |                         |            |  |
| HDMI 6                         | IN 6                 |                         |            |  |
| HDMI 7/MHL                     | IN 7                 |                         |            |  |
| INTERNET RADIO                 |                      |                         |            |  |
| PANDORA                        |                      |                         |            |  |
| Spotify                        |                      |                         |            |  |
| MEDIA SERVER                   |                      |                         |            |  |
| FAVORITES                      |                      |                         |            |  |
| iPod/USB                       |                      |                         |            |  |
| TV                             |                      | <b>OPT-1</b><br><a></a> |            |  |
| CD                             |                      | ANALOG-1<br><b></b>     |            |  |
| TUNER                          |                      |                         |            |  |
| BT AUDIO                       |                      |                         |            |  |

a Se ARC in HDMI Setup è regolato su ON, non è possibile assegnare segnale ai terminali Audio In degli ingressi TV.

b Solo gli ingressi TV e CD sono assegnabili a ANALOG-1.

#### Cambio della lingua dei messaggi sullo schermo (OSD Language)

La lingua usata dall'interfaccia grafico può venire cambiata.

- Le istruzioni per l'uso date sono quelle per il caso in cui l'inglese sia la lingua dell'interfaccia grafico.
- Con le impostazioni di fabbrica, la visualizzazione a schermo viene trasmessa da tutti i terminali di uscita HDMI e visualizzata su qualsiasi televisore collegato tramite cavo HDMI. È possibile modificare la destinazione per il trasferimento della schermata nelle impostazioni MAIN/HDZONE (pagina 116) e dell'uscita HDMI (pagina 93).

#### 1 Premere O STANDBY/ON per accendere il ricevitore e il televisore.

Controllare che l'ingresso video scelto con il televisore sia questo ricevitore (ad esempio, se si collega questo ricevitore alle prese **VIDEO** del televisore, controllare che l'ingresso **VIDEO** sia ora scelto).

2 Premere MAIN RECEIVER per portare il telecomando in modalità di controllo del ricevitore, quindi premere HOME MENU.

Sullo schermo del televisore appare un interfaccia grafico (GUI). Utilizzare  $\uparrow/\downarrow/\leftarrow/\Rightarrow$  e **ENTER** per passare da una schermata all'altra e selezionare le voci di menu. Premere **RETURN** per uscire dal menu attuale.

- 3 Scegliere 'System Setup' da Home Menu.
- 4 Scegliere 'OSD Language' dal menu System Setup.
- 5 Scegliere la lingua desiderata.
- 6 Per cambiare lingua, scegliere 'OK'.

L'impostazione è completa ed il menu System Setup riappare automaticamente.

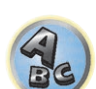

## Riproduzione di base

| Riproduzione di una fonte                                         | 63 |
|-------------------------------------------------------------------|----|
| Riproduzione con un iPod                                          | 64 |
| Riproduzione con un dispositivo USB                               | 65 |
| Riproduzione con dispositivi MHL compatibili                      | 66 |
| Ascolto della radio                                               | 67 |
| Riproduzione musicale con la tecnologia wireless <i>Bluetooth</i> | 68 |

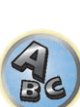

5?

E)

P

### Riproduzione di una fonte

Di seguito sono riportate le istruzioni di base per riprodurre una fonte (ad esempio un disco DVD) con il sistema home theater.

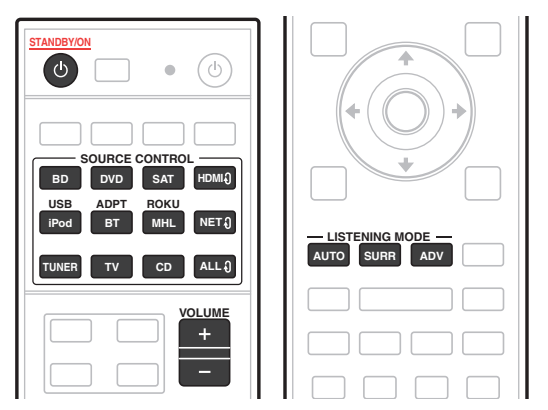

#### 1 Accendere i componenti del sistema e il ricevitore.

Partire avviando il componente di riproduzione (ad esempio un lettore DVD), il televisore ed il subwoofer (se presente), poi il ricevitore (premere d'STANDBY/ON).

Controllare che l'ingresso video del televisore sia regolato su questo ricevitore.

#### 2 Scegliere l'ingresso del segnale che si desidera riprodurre.

È possibile utilizzare i tasti delle funzioni di ingresso sul telecomando o la manopola **INPUT SELECTOR** sul pannello anteriore.

• Selezionare il tipo di segnale audio in ingresso secondo necessità (pagina 74).

## 3 Premere AUTO (AUTO SURR/ALC/STREAM DIRECT) per scegliere 'AUTO SURROUND' e riprendere la riproduzione.

Con sorgenti audio di tipo Dolby TrueHD e DTS-HD, viene riprodotto l'audio surround. L'audio stereo viene riprodotto dai diffusori anteriori sinistro e destro nella modalità di ascolto predefinita.

Per riprodurre una sorgente audio stereo in modalità multicanale, premere **SURR** o **ADV** per selezionare la modalità di ascolto preferita. (Esempio: premere più volte **SURR** per selezionare **EXT.STEREO**.)

- Può essere necessario controllare le impostazioni di uscita dell'audio digitale del lettore DVD o del ricevitore digitale via satellite. L'uscita dovrebbe essere impostata per l'emissione di audio Dolby Digital, DTS e 88,2 kHz/96 kHz PCM (2 canali); se è disponibile un'opzione audio MPEG, impostarla per la conversione dell'audio MPEG in PCM.
- Per ulteriori informazioni sui vari modi di ascoltare le fonti, vedere anche <u>Ascolto del sistema</u> a <u>pagina 71</u>. È possibile controllare sul display del pannello anteriore se la riproduzione multicanale viene eseguita correttamente o meno. Per maggiori dettagli, vedere <u>Auto Surround, ALC e Stream Direct con segnali in ingresso di vario</u> formato a pagina 137.

Se si usano diffusori multicanale (più di due canali anteriori sinistro e destro), viene fatta una decodifica normale e viene visualizzato il nome del formato del segnale in ingresso (ad esempio **D TrueHD**, **DTS-HD MSTR** o **DTS-HD HI RES**).

Se il display non corrisponde ai segnali di ingresso e alla modalità di ascolto, controllare i collegamenti e le impostazioni.

#### 4 Utilizzare VOLUME +/- per regolare il livello del volume.

Abbassare il volume del televisore in modo che il suono surround provenga solo dagli diffusori collegati a questo ricevitore.

### 💋 Nota

63

La riproduzione di certi segnali in ingresso può a volte venire eseguita insieme alla visualizzazione sullo schermo. Con le impostazioni di fabbrica, la visualizzazione a schermo viene trasmessa da tutti i terminali di uscita HDMI e visualizzata su qualsiasi televisore collegato tramite cavo HDMI. È possibile modificare la destinazione per il trasferimento della schermata nelle impostazioni **MAIN/HDZONE** (pagina 116) e dell'uscita HDMI (pagina 93).

#### Disattivazione dell'audio

Consente di escludere il suono o di ripristinarlo se è stato escluso in precedenza (il suono viene ripristinato anche mediante la regolazione del volume).

Premere MUTE.

#### Riproduzione di una sorgente via collegamento HDMI

• Usare ALL3 per scegliere l'ingresso collegato ai terminali di ingresso HDMI del ricevitore. Potete fare la stessa cosa anche usando la manopola INPUT SELECTOR del pannello anteriore o premendo HDMI del telecomando più volte.

- Se si desidera ascoltare l'uscita audio HDMI dal televisore (da questo ricevitore non verrà emesso alcun suono), impostare il parametro **HDMI** in <u>Impostazione delle opzioni audio</u> a <u>pagina 88</u> su **THROUGH**.
- Se il segnale video non appare sul televisore, provare a regolare le impostazioni della risoluzione sul componente o sul display. Per alcuni componenti, ad esempio le unità per videogiochi, non è possibile convertire le risoluzioni. In tal caso, fare uso di collegamenti video analogici.

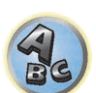

?

#### Riproduzione con un iPod

Questo ricevitore è dotato di un terminale **iPod/iPhone** dedicato che consente di controllare la riproduzione di materiale audio dall'iPod utilizzando i controlli di questo ricevitore.

Di seguito descriveremo la riproduzione via iPod. Per la riproduzione via dispositivo USB, vedere <u>Riproduzione</u> <u>con un dispositivo USB</u> a <u>pagina 65</u>.

### Importante

- La connessione USB funziona con iPhone 6 Plus, iPhone 6, iPhone 5s, iPhone 5s, iPhone 5, iPhone 4s, iPhone 4, iPhone 3GS, iPod touch (dalla 4ª alla 5ª generazione) e iPod nano (dalla 4ª alla 7ª generazione).
   Tenere presente però che alcune delle funzioni di alcuni modelli possono venire limitate.
- Il ricevitore è stato sviluppato e testato per iPod/iPhone con la versione software indicata sul sito Web Pioneer. http://pioneer.jp/homeav/support/ios/eu/ (per l'Europa)

http://pioneer.jp/homeav/support/ios/ao/ (per l'Australia e la Nuova Zelanda)

- L'installazione sull'iPod/iPhone di versioni software non indicate sul sito Web Pioneer può causare incompatibilità con il ricevitore.
- Gli iPod e gli iPhone devono venire usati per la riproduzione di materiale non coperto da diritti d'autore o che l'utente è autorizzato a riprodurre.
- Non è possibile controllare funzionalità quale l'equalizzatore mediante questo ricevitore, quindi si consiglia di disattivare l'equalizzatore prima di effettuare il collegamento.
- Pioneer non può accettare in alcuna circostanza la responsabilità di perdite dirette o indirette dovute alla perdita di materiale registrato prodotta dal guasto di un iPod.
- Se si riproduce un brano con un iPod nella zona principale, è possibile controllare la zona secondaria, ma non ascoltare due brani diversi nella zona principale ed in quella secondaria.

#### 1 Premere 🖰 STANDBY/ON per accendere il ricevitore e il televisore.

Vedere <u>Collegamento di un iPod</u> a <u>pagina 46</u>.

- Fra l'accensione ed il completarsi dell'avvio passa circa un minuto.
- È anche possibile controllare un iPod con i suoi stessi comandi, senza fare uso dello schermo del televisore.
   Per maggiori dettagli, vedere <u>Commutazione dei controlli dell'iPod</u> a <u>pagina 64</u>.

#### 2 Premere iPod USB del telecomando per portare il ricevitore in modalità iPod/USB.

Quando sul display verrà visualizzato il nome di cartelle e file, sarà possibile procedere alla riproduzione di musica dall'iPod.

#### Riproduzione di file audio memorizzati in un iPod

Per scorrere i brani nel proprio iPod, servirsi dello schermo dell'interfaccia grafico del televisore collegato a questo ricevitore. Potete anche controllare tutte le operazioni riguardanti la musica dal pannello anteriore di questo ricevitore.

- Notare che i caratteri non visualizzabili da questo ricevitore appaiono come #.
- Questa caratteristica non è disponibile per foto salvate nel proprio iPod.

#### Ricerca del brano da riprodurre

Se il proprio iPod è collegato a questo ricevitore, potete scorrere i brani memorizzati nell'iPod per elenco di riproduzione, per nome dell'artista, per nome di album, per nome di brano, genere o compositore, come è possibile fare direttamente con l'iPod.

### 1 Per selezionare una categoria, utilizzare 1/4, quindi premere ENTER per visualizzare il contenuto della categoria.

- Se 🖂 o 🍽 viene premuto nella schermata della lista, la pagina viene cambiata.
- Per tornare in qualsiasi momento al livello precedente, premere RETURN.
- Per visualizzare il contenuto della categoria selezionata (ad esempio gli album), utilizzare
   1/↓.
- Per spostarsi ai livelli precedenti o successivi, utilizzare ←/→.

### 3 Continuare la ricerca finché non si raggiunge il brano che si desidera ascoltare, quindi premere ► per avviare la riproduzione.

• Nella schermata di riproduzione, premere **RETURN** per visualizzare una schermata di elenco. Per tornare alla schermata di riproduzione, premere **DISP**.

### Nota

È possibile riprodurre tutti i brani in una particolare categoria selezionando la voce **All** nella parte superiore di ogni elenco di categoria. Ad esempio, è possibile riprodurre tutti i brani di un artista particolare.

#### Controlli di riproduzione di base

I tasti di telecomando di questo ricevitore possono venire usati per la semplice riproduzione di file da un iPod. • Premere **iPod USB** per portare il telecomando in modalità di controllo iPod/USB.

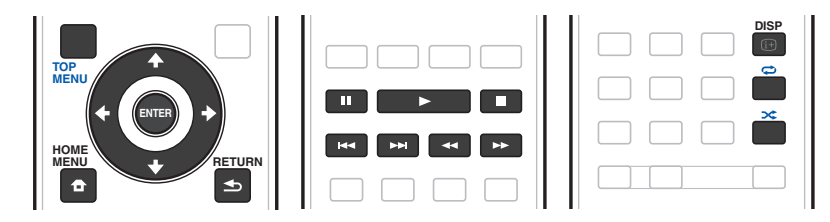

#### Commutazione dei controlli dell'iPod

Potete controllare un iPod sia con l'iPod che col ricevitore.

#### 1 Premere HOME MENU per passare ai controlli dell'iPod.

Questo permette l'uso e la visualizzazione con un iPod, e il telecomando e l'interfaccia grafico di questo ricevitore smettono di funzionare.

2 Premere di nuovo HOME MENU per tornare ai comandi del ricevitore.

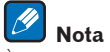

È possibile attivare l'ingresso del ricevitore per l'iPod con un solo gesto premendo il pulsante iPod iPhone DIRECT CONTROL del pannello anteriore, attivando il controllo dell'iPod dall'iPod stesso.

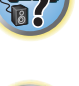

Ţ

#### **Riproduzione con un dispositivo USB**

Potete riprodurre file usando l'interfaccia USB del pannello anteriore di questo ricevitore.

- I dispositivi USB compatibili includono i dischi fissi esterni, le memorie flash portatili (in particolare le chiavette) ed i lettori audio digitali (lettori MP3) di formato FAT16/32.
- Pioneer non può garantire la compatibilità (funzionamento e/o alimentazione via bus) con tutti i dispositivi di memoria di massa USB e non si assume alcuna responsabilità per la perdite di dati dovuta al collegamento con questo ricevitore.

#### 1 Premere O STANDBY/ON per accendere il ricevitore e il televisore.

Vedere Collegamento di dispositivi USB a pagina 47.

Fra l'accensione ed il completarsi dell'avvio passa circa un minuto.

• Prima di scollegare un dispositivo USB, controllare che il ricevitore si trovi in modalità standby.

#### 2 Premere iPod USB del telecomando per portare il ricevitore in modalità iPod/USB.

Quando sul display verrà visualizzato il nome di cartelle e file, sarà possibile procedere alla riproduzione di musica da dispositivi USB.

## 💋 Nota

Se un messaggio **Over Current** appare nel display, il dispositivo di memoria di massa USB consuma troppo per questo ricevitore. Provare quanto segue:

- Spegnere e quindi riaccendere il ricevitore.
- · Ricollegare il dispositivo USB al ricevitore spento.
- Per l'alimentazione USB, usare l'adattatore di corrente alternata (in dotazione al dispositivo).
- Se questo non risolve il problema, è probabile il dispositivo USB non sia compatibile.

#### Riproduzione di file audio memorizzati in dispositivi di memoria di massa USB

Il numero massimo di livello sceglibili nella fase 2 (di seguito) è 9.

• I caratteri non dell'alfabeto latino saranno visualizzati negli elenchi di riproduzione come #.

### 1 Per selezionare una cartella, utilizzare 1/4, quindi premere ENTER per visualizzare il contenuto della cartella.

• Per tornare in qualsiasi momento al livello precedente, premere RETURN

### 2 Continuare la ricerca finché non si raggiunge il brano che si desidera ascoltare, quindi premere ► per avviare la riproduzione.

- I file audio con protezione dei diritti d'autore non possono venire riprodotti da questo ricevitore.
- I file audio con protezione DRM non possono venire riprodotti da questo ricevitore.
- Nella schermata di riproduzione, premere **RETURN** per visualizzare una schermata di elenco. Per tornare alla schermata di riproduzione, premere **DISP**.

#### Controlli di riproduzione di base

I tasti di telecomando di questo ricevitore possono venire usati per la semplice riproduzione di file da dispositivi USB.

• Premere iPod USB per portare il telecomando in modalità di controllo iPod/USB.

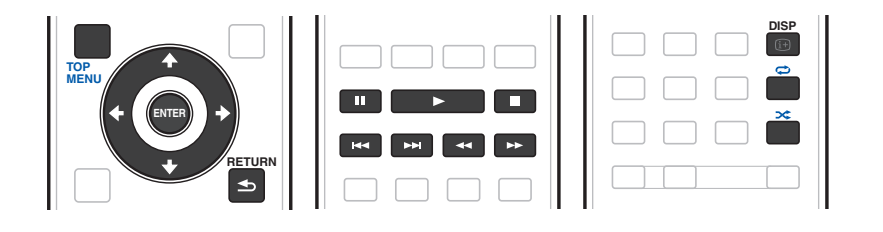

#### Riproduzione di foto memorizzate in dispositivi di memoria di massa USB

- Le foto non possono venire riprodotte nella zona secondaria.
- 1 Per selezionare una cartella, utilizzare **†**/**↓**, quindi premere ENTER per visualizzare il contenuto della cartella.
- La visualizzazione di foto di alta risoluzione può richiedere del tempo.
- Per tornare in qualsiasi momento al livello precedente, premere RETURN.

### 2 Continuare la ricerca finché non si raggiunge il brano che si desidera ascoltare, quindi premere ENTER per avviare la riproduzione.

Il materiale scelto viene visualizzato su tutto lo schermo e lo slideshow inizia.

#### Controlli di riproduzione di base

| Tasto(i) | Funzionalità                                               |  |
|----------|------------------------------------------------------------|--|
| ENTER, ► | Inizia la visualizzazione di una foto o di uno slide show. |  |
|          | Ferma il lettore e riporta al menu precedente.             |  |
|          |                                                            |  |

### Suggerimento

Gli slideshow di fotografie sono possibili durante l'ascolto di file musicali tornando alla visualizzazione di cartelle/ file durante la riproduzione di file musicali da dispositivi USB e quindi riproducendo le foto. In questo intervallo di tempo, selezionare i file musicali con frequenza di campionamento di 48 kHz o meno.

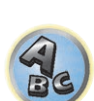

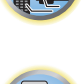

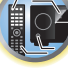

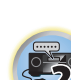

#### Formati dei file riproducibili

La funzione USB di questo ricevitore supporta i seguenti formati dei file. Tenere presente che alcuni formati dei file possono non venire riprodotti nonostante siano elencati fra i riproducibili.

- Per i file MP3, WAV, AAC, FLAC, AIFF, Apple Lossless e DSD, la riproduzione senza interruzioni verrà effettuata quando un file musicale con formato, frequenza di campionatura, numero di bit di quantizzazione e numero di canali viene riprodotto continuamente.
- —Se si utilizza il formato AAC o MP3, l'audio viene riprodotto con un intervallo minimo. Se gli intervalli costituiscono un problema, utilizzare file WAV o FLAC.

#### File musicali

| Categoria      | Estensione                   |                                | Stream                                |                                                                      |
|----------------|------------------------------|--------------------------------|---------------------------------------|----------------------------------------------------------------------|
|                |                              |                                | Frequenza di campionamento            | 32 kHz, 44,1 kHz, 48 kHz                                             |
|                |                              |                                | Bitrate di quantizzazione             | 16 bit                                                               |
| MP3            | .mp3                         | MPEG-1 Audio Layer-3           | Canale                                | 2 canali                                                             |
| ~u>            |                              |                                | Bitrate                               | da 8 kbps a 320 kbps                                                 |
|                |                              |                                | VBR/CBR                               | Supportato/supportato                                                |
|                | wav                          | I PCM                          | Frequenza di campionamento<br><b></b> | 32 kHz, 44,1 kHz, 48 kHz,<br>88,2 kHz, 96 kHz, 176,4 kHz,<br>192 kHz |
|                |                              |                                | Bitrate di quantizzazione             | 16 bit, 24 bit                                                       |
|                |                              |                                | Canale                                | 2, 5.0, 5.1 canali                                                   |
|                |                              |                                | Frequenza di campionamento            | 32 kHz, 44,1 kHz, 48 kHz                                             |
|                |                              |                                | Bitrate di quantizzazione             | 16 bit                                                               |
| WMA            | .wma                         | WMA2/7/8/9                     | Canale                                | 2 canali                                                             |
|                |                              | 101                            | Bitrate                               | da 5 kbps a 320 kbps                                                 |
|                |                              |                                | VBR/CBR                               | Supportato/supportato                                                |
|                | .m4a<br>.aac<br>.3gp<br>.3g2 | MPEG-4 AAC LC<br>MPEG-4 HE AAC | Frequenza di campionamento            | 32 kHz, 44,1 kHz, 48 kHz                                             |
|                |                              |                                | Bitrate di quantizzazione             | 16 bit                                                               |
| AAC            |                              |                                | Canale                                | 2 canali                                                             |
|                |                              |                                | Bitrate                               | da 16 kbps a 320 kbps                                                |
|                |                              |                                | VBR/CBR                               | Supportato/supportato                                                |
| Apple Lossless | .m4a<br>.mp4                 | Apple Lossless                 | Frequenza di campionamento            | 32 kHz, 44,1 kHz, 48 kHz,<br>88,2 kHz, 96 kHz, 176,4 kHz,<br>192 kHz |
|                |                              |                                | Bitrate di quantizzazione             | 16 bit, 24 bit                                                       |
|                |                              |                                | Canale                                | 2 canali                                                             |
| FLAC           | flac                         | FLAC                           | Frequenza di campionamento<br><e></e> | 32 kHz, 44,1 kHz, 48 kHz,<br>88,2 kHz, 96 kHz, 176,4 kHz,<br>192 kHz |
| <d></d>        |                              |                                | Bitrate di quantizzazione             | 16 bit, 24 bit                                                       |
|                |                              |                                | Canale                                | 2, 5.0, 5.1 canali                                                   |
| AIFF           | .aiff                        | AIFF                           | Frequenza di campionamento            | 32 kHz, 44,1 kHz, 48 kHz,<br>88,2 kHz, 96 kHz, 176,4 kHz,<br>192 kHz |
|                | .dli                         |                                | Bitrate di quantizzazione             | 16 bit, 24 bit                                                       |
|                |                              |                                |                                       |                                                                      |

| Categoria | Estensione  |         | Stream                     |                        |
|-----------|-------------|---------|----------------------------|------------------------|
| 202       |             | 0.00155 | Frequenza di campionamento | 2,8224 MHz, 5,6448 MHz |
| DSD       | .dtt<br>dsf | DSDIFF  | Bitrate di quantizzazione  | 1 bit                  |
| <12       | .031        | Doi     | Canale                     | 2 canali               |

- a "Tecnologia di decodifica audio MPEG Layer-3 usata su licenza della Fraunhofer IIS e della Thomson Multimedia."
- b La modalità di frequenza a 32 kHz supporta solo le sorgenti audio a 2 canali.
- c I file codificati con Windows Media Codec 9 possono forse venire riprodotti, ma le sezioni Pro, Lossless, Voice delle specifiche tecniche del formato non sono supportate.
- d I file non compressi di formato FLAC non sono supportati. Pioneer non garantisce la riproduzione.
- e Le frequenze 32 kHz, 176,4 kHz e 192 kHz supportano solo le sorgenti audio a 2 canali.

f I file DSD non possono venire riprodotti nella zona secondaria.

#### File di foto

| Categoria | Estensione | Formato                                                                          |  |
|-----------|------------|----------------------------------------------------------------------------------|--|
| JPEG      | .jpg       | Con le seguenti caratteristiche:<br>• Formato JPEG baseline<br>• Y:Cb:Cr – 4:2:2 |  |

#### Riproduzione con dispositivi MHL compatibili

MHL (Mobile High-definition Link) è uno standard di interfaccia per trasmettere segnali digitali a dispositivi mobili.

MHL è capace di trasportare dati audio multicanale e video in 3D/full-HD di alta qualità.

I segnali video del dispositivo MHL compatibile vengono mandati al televisore collegato al ricevitore, quelli audio vengono emessi dai diffusori collegati al ricevitore o televisore.

- 1 Premere 🖒 STANDBY/ON per accendere il ricevitore e il televisore.
- Per effettuare il collegamento di dispositivi compatibili con lo standard MHL, fare riferimento alla sezione pagina 47.
- 2 Premere MHL del telecomando per portare il ricevitore in modalità MHL.
- 3 Scegliere e riprodurre il materiale desiderato dal dispositivo MHL compatibile.

### Note

- I dispositivi MHL compatibili possono venire controllati col telecomando del ricevitore premendo prima il pulsante **MHL** del telecomando, ma alcuni pulsanti di certi dispositivi MHL compatibili possono non funzionare.
- La riproduzione da un dispositivo MHL compatibile collegato al ricevitore ad un televisore anch'esso collegato al ricevitore richiede che quest'ultimo sia acceso.

#### Ascolto della radio

Di seguito vengono descritte le operazioni di sintonizzazione di trasmissioni radio in FM e AM usando le funzioni di sintonizzazione automatica (ricerca) e manuale a passi. Se si sa già la frequenza della stazione cercata, vedere Sintonizzazione diretta di una stazione di seguito. Una volta messa in sintonia la stazione, è possibile memorizzarene la frequenza per poterla richiamare in un secondo tempo-per ulteriori informazioni in proposito, vedere Salvataggio delle stazioni preselezionate a pagina 67.

- 1 Per selezionare il sintonizzatore, premere TUNER.
- 2 Usare BAND per cambiare banda (FM o AM), se necessario.

#### 3 Sintonizzare una stazione.

Per effettuare questa operazione sono disponibili tre modi:

- Sintonizzazione automatica Per effettuare la ricerca di stazioni nella banda attualmente selezionata, premere e tenere premuto TUNE +/– per circa un secondo. Il ricevitore inizierà la ricerca della stazione successiva, fermandosi quando ne viene individuata una. Ripetere la ricerca per individuare altre stazioni.
- Sintonizzazione manuale Per cambiare la frequenza di un passo alla volta, premere TUNE +/-.
- Sintonizzazione ad alta velocità Per una sintonizzazione ad alta velocità, premere e tenere premuto TUNE +/–. Rilasciare il tasto in corrispondenza della frequenza desiderata.

#### Miglioramento del suono FM stereo

Se l'indicatore **TUNED** o **STEREO** non s'illumina dopo la sintonizzazione di una stazione FM a causa del segnale debole, premere **MPX** per passare alla modalità di ricezione mono. In questo modo verrà migliorata la qualità del suono e sarà possibile ascoltare la trasmissione.

#### Uso della modalità di riduzione del rumore

Le due modalità di riduzione del rumore possono venire usate per la ricezione di stazioni AM. Premere **MPX** per scegliere una modalità di riduzione del rumore (1 a 2).

#### Sintonizzazione diretta di una stazione

- 1 Per selezionare il sintonizzatore, premere TUNER.
- 2 Usare BAND per cambiare banda (FM o AM), se necessario.
- 3 Premere D.ACCESS (accesso diretto).
- 4 Utilizzare i tasti numerici per immettere la frequenza della stazione radio.

Ad esempio, per sintonizzare la frequenza su **106.00** (FM), premere **1**, **0**, **6**, **0**, **0**.

Se si commette un errore a metà dell'operazione, premere **D.ACCESS** due volte per annullare la frequenza e iniziare di nuovo.

#### Salvataggio delle stazioni preselezionate

Se si ascolta spesso una particolare stazione radio, è utile memorizzarne la frequenza per richiamarla facilmente ogni volta che si desidera ascoltarla. In questo modo si eviterà di effettuare ogni volta la sintonizzazione manuale. Questo ricevitore è in grado di memorizzare un massimo 63 stazioni in sette memorie o classi (da A a G) di 9 stazioni ciascuna.

#### 1 Sintonizzare la stazione da memorizzare.

Vedere Ascolto della radio a pagina 67 per ulteriori informazioni.

#### 2 Premere TOOLS (TUNER EDIT).

Sul display apparirà l'indicazione **PRESET MEMORY**, seguita dalla classe di memoria lampeggiante.

### 3 Premere CLASS per selezionare una delle sette classi, quindi premere PRESET +/- per scegliere la stazione preselezionata.

#### Per scegliere una stazione preselezionata è anche possibile utilizzare i tasti numerici. **4** Premere ENTER.

Dopo aver premuto **ENTER**, la classe di preselezione e il numero smettono di lampeggiare e il ricevitore memorizza la stazione.

#### Ascolto delle stazioni preselezionate

- 1 Per selezionare il sintonizzatore, premere TUNER.
- 2 Per selezionare la classe nella quale è memorizzata la stazione, premere CLASS.

Premere questo tasto ripetutamente per scegliere una classe da A a G.

#### 3 Per scegliere la stazione preselezionata desiderata, premere PRESET +/-.

• Per richiamare una stazione preselezionata, è inoltre possibile utilizzare i tasti numerici sul telecomando.

#### Denominazione delle stazioni preselezionate

Per un'identificazione più facile, è possibile assegnare un nome alla stazione preselezionata.

1 Scegliere la stazione alla quale si desidera assegnare un nome.

Per effettuare questa operazione, vedere Ascolto delle stazioni preselezionate a pagina 67.

#### 2 Premere TOOLS (TUNER EDIT).

Sul display apparirà l'indicazione **PRESET NAME**, seguita da un cursore lampeggiante in corrispondenza del primo carattere.

#### 3 Digitare il nome desiderato.

Utilizzare  $\uparrow/\downarrow$  (o **TUNE**  $\uparrow/\downarrow$  sul pannello anteriore) per selezionare un carattere,  $\leftarrow/\rightarrow$  (o **PRESET**  $\leftarrow/\rightarrow$  sul pannello anteriore) per impostare la posizione e **ENTER** per confermare la selezione.

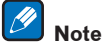

- Per cancellare il nome di una stazione, ripetere semplicemente i punti da 1 a 3 e inserire otto spazi invece di un nome.
- Dopo aver denominato una stazione preselezionata, premere **DISP** mentre si ascolta una stazione per passare dalla visualizzazione del nome alla visualizzazione della frequenza.

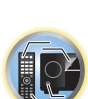

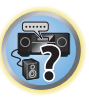

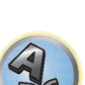

#### Il sistema RDS (per l'Europa)

RDS, o Radio Data System, è un sistema utilizzato dalla maggior parte delle stazioni radio FM per fornire agli ascoltatori diversi tipi di informazioni, ad esempio il nome della stazione e il tipo di programma trasmesso. Una delle funzionalità del sistema RDS consente di effettuare la ricerca per tipo di programma. Ad esempio, è possibile cercare una stazione che trasmetta un programma di tipo **JAZZ**.

È possibile effettuare la ricerca dei seguenti tipi di programmi:

• Inoltre, ci sono altri due tipi di programma, **TEST** e **NONE**. Non è possibile localizzare questi programmi.

| NEWS -Notizie<br>AFFAIRS - Attualità<br>INFO - Informazioni generali<br>SPORT - Sport<br>EDUCATE - Didattica<br>DRAMA - Commedie radiofoniche e così via<br>CULTURE - Informazioni culturali nazionali o regionali, teatro<br>e così via<br>SCIENCE - Scienze e tecnologia<br>VARIED - Talk show, come quiz o interviste.<br>POP M - Musica pop<br>ROCK M - Musica rock<br>EASY M - Classici di musica leggera<br>LIGHT M - Musica classica<br>OTHER M - Musica chassica<br>OTHER M - Musica che non rientra nelle categorie precedenti<br>WEATHER - Informazioni meteo | FINANCE - Informazioni di borsa, commerciali e così via<br>CHILDREN - Programmi per ragazzi<br>SOCIAL - Affari sociali<br>RELIGION - Programmi religiosi<br>PHONE IN - Interventi telefonici del pubblico da casa<br>TRAVEL - Viaggi di piacere piuttosto che informazioni sul<br>traffico<br>LEISURE - Tempo libero e hobby<br>JAZZ - Jazz<br>COUNTRY - Musica country<br>NATION M - Musica popolare non in lingua inglese<br>OLDIES - Musica folk<br>DOCUMENT - Documentari |
|----------------------------------------------------------------------------------------------------|----------------------------------------------------------------------------------------------------|
|----------------------------------------------------------------------------------------------------|----------------------------------------------------------------------------------------------------|

#### Ricerca di programmi RDS

Una delle funzioni più utili del sistema RDS è la capacità di localizzare un particolare tipo di programmi radio. Potete cercare un qualsiasi tipo di programma fra quelli elencati.

#### 1 Per selezionare la banda FM, premere TUNER.

• RDS può essere utilizzato solo nella banda FM.

#### 2 Premere PTY.

Sul display verrà visualizzato PTY SEARCH.

#### 3 Per selezionare il tipo di programma che si desidera ascoltare, premere PRESET +/-.

#### 4 Per cercare il tipo di programma, premere ENTER.

Il sistema inizia la ricerca per trovare una corrispondenza fra le stazioni radio esistenti. Dopo la localizzazione della stazione, la ricerca si arresta e la stazione viene riprodotta per cinque secondi.

#### 5 Se si desidera continuare ad ascoltare la stazione, premere ENTER entro cinque secondi.

Se non si preme ENTER, la ricerca continuerà.

Se sul display viene visualizzata l'indicazione **NO PTY**, significa che il sintonizzatore non è stato in grado di trovare il tipo di programma al momento della ricerca.

 RDS cerca su tutte le frequenze. Se il tipo di programma cercato non viene trovato, viene visualizzato NO PTY.

#### Visualizzazione delle informazioni RDS

Per visualizzare i vari tipi di informazioni RDS disponibili, utilizzare il tasto **DISP**.

- Se viene rilevato del rumore durante la visualizzazione dello scorrimento RT, è possibile che alcuni caratteri non vengano visualizzati correttamente.
- Se sul display RT viene visualizzata l'indicazione **NO RT DATA**, significa che non vengono trasmessi dati RT dalla stazione emittente.

- Se nel display PS appare NO PS DATA, nessun dato PS viene ricevuto.
- Se nel display PTY appare **NO PTY DATA**, nessun dato PTY viene ricevuto.

#### • Per informazioni su RDS, premere DISP.

A ogni pressione del tasto il display cambia come segue:

- Testo della radio (RT) Messaggi trasmessi dalla stazione radio. Ad esempio, una stazione che trasmette talk show può fornire un numero di telefono come RT.
- Nome di servizio del programma (PS) Il nome della stazione radio.
- Tipo di programma (**PTY**) Indica il tipo di programma in onda.
- Frequenza attuale del sintonizzatore.

#### Riproduzione musicale con la tecnologia wireless Bluetooth

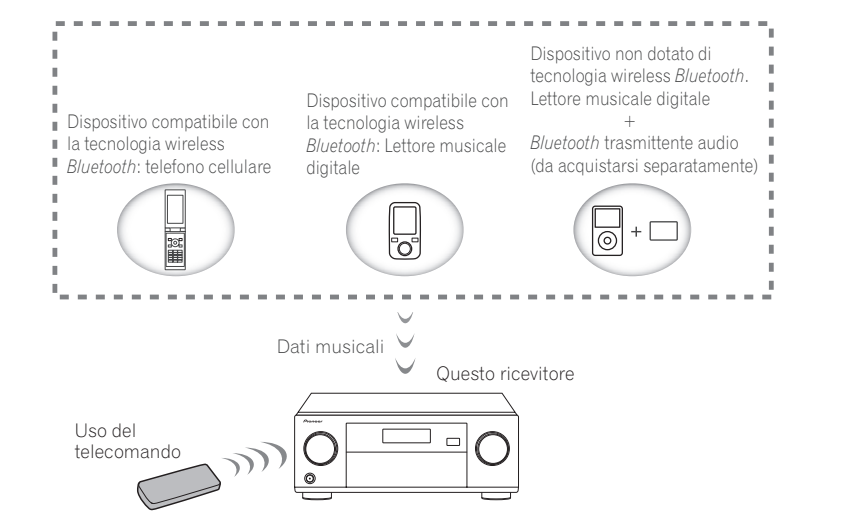

L'unità è in grado di riprodurre musica memorizzata su dispositivi *Bluetooth* (telefoni cellulari, lettori musicali digitali, ecc.) in modalità wireless. È anche possibile utilizzare un trasmettitore audio *Bluetooth* (in vendita separatamente) per ascoltare musica da dispositivi non dotati di funzione *Bluetooth*. Per maggiori dettagli, consultare il manuale del dispositivo *Bluetooth*.

### 🖉 Note

- I dispositivi dotati di tecnologia wireless *Bluetooth* devono anche supportare i profili A2DP.
- Pioneer non garantisce una connessione e un funzionamento adeguati dell'unità con tutti i dispositivi dotati di tecnologia wireless.

#### Uso del telecomando

Il telecomando in dotazione a questa unità permette di riprodurre, fermare la riproduzione e di fare altre operazioni.

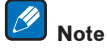

- I dispositivi dotati di tecnologia wireless Bluetooth devono supportare i profili AVRCP.
- Il controllo via telecomando non è garantito con tutti i dispositivi con tecnologia wireless Bluetooth.

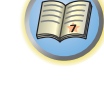

#### Pairing con l'unità (registrazione iniziale)

Affinché l'unità possa riprodurre file musicali memorizzati su un dispositivo *Bluetooth*, è dapprima necessario effettuare il pairing. Questa operazione deve essere eseguita quando si utilizza l'unità con un dispositivo *Bluetooth* per la prima volta o quando i dati di pairing sul dispositivo sono stati cancellati per qualsiasi motivo. Il pairing è una procedura necessari per consentire la comunicazione mediante la tecnologia wireless *Bluetooth*.

- Il pairing viene eseguito la prima volta che si utilizza l'unità insieme al dispositivo Bluetooth.
- Per consentire la comunicazione mediante la tecnologia wireless *Bluetooth*, è necessario eseguire il pairing sull'unità e sul dispositivo *Bluetooth*.
- Dopo aver premuto **BT** e selezionato l'ingresso **BT AUDIO**, eseguire la procedura di pairing sul dispositivo *Bluetooth*. Se il pairing viene eseguito correttamente, non sarà necessario ripetere le procedure di pairing per l'unità, come illustrato di seguito.

Per maggiori dettagli, consultare il manuale di istruzioni del dispositivo Bluetooth.

1 Premere BT e dopo aver scelto l'ingresso per BT AUDIO, effettuare le operazioni 2 e 3 entro 5 minuti.

### 2 Accendere il dispositivo *Bluetooth* con il quale effettuare l'associazione ed eseguire la procedura di pairing sul dispositivo.

Il pairing ha inizio.

- Avvicinare il dispositivo *Bluetooth* all'unità.
- Per informazioni sui casi in cui è possibile effettuare il pairing e sulle procedure necessarie, consultare il manuale di istruzioni del dispositivo Bluetooth.
- I ricevitori che dispongono di funzionalità *Bluetooth* sono indicati dalla denominazione "SC-LX59 XXXXXX (simbolo univoco del dispositivo)".
- Se viene richiesto un codice PIN, digitare 0000 (l'unità non accetta codici PIN diversi da 0000).

#### Ascolto di musica sull'unità mediante un dispositivo Bluetooth

#### 1 Viene stabilita una connessione *Bluetooth* tra il dispositivo *Bluetooth* e l'unità.

Le procedure per la connessione all'unità devono essere eseguite sul dispositivo *Bluetooth*.

• Per maggiori dettagli sulle procedure di connessione, consultare il manuale di istruzioni del dispositivo *Bluetooth*.

#### 2 Riprodurre un file musicale dal dispositivo Bluetooth.

I tasti di telecomando di questo ricevitore possono venire usati per la semplice riproduzione di file di un dispositivo compatibile con la tecnologia wireless *Bluetooth*.

- Quando le opzioni Network Standby e Bluetooth Setup associate alle impostazioni della funzione Network, Bluetooth sono impostate sulla modalità ON, il ricevitore si attiverà automaticamente ogniqualvolta questo riceve un segnale attraverso la funzionalità *Bluetooth*. Tuttavia, quando si verifica un'interruzione delle comunicazioni di rete, il dispositivo effettua la commutazione dalla modalità di standby di rete a quella di standby standard. In tal caso, sarà sufficiente accendere l'unità mediante il telecomando e avviare la riproduzione.
- Quando la riproduzione viene avviata sull'attrezzatura con la funzione *Bluetooth*, l'ingresso della zona impostato su **Play ZONE Setup** passerà automaticamente a **BT AUDIO**.

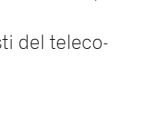

 A seconda del dispositivo compatibile con la tecnologia wireless *Bluetooth* usato, l'uso dei tasti del telecomando può non essere quello mostrato.

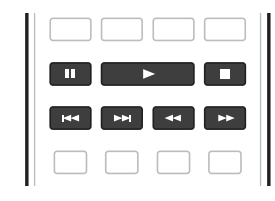

3 Durante l'ascolto di una sorgente, portare il telecomando in modalità di controllo del ricevitore e premere ADV più volte per scegliere SOUND RETRIEVER AIR.

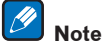

- Se un iPod viene collegato o scollegato a questo ricevitore mentre si riproduce audio da un dispositivo compatibile con la tecnologia wireless *Bluetooth*, il collegamento col dispositivo compatibile con la tecnologia wireless *Bluetooth* può venire perso.
- La modalità di ascolto SOUND RETRIEVER AIR è selezionabile solo insieme all'ingresso BT AUDIO.
- In base al tipo di dispositivo *Bluetooth* utilizzato, le informazioni di riproduzione potrebbero non essere visualizzate correttamente sul display del ricevitore.

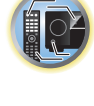

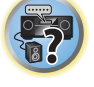

#### Avvertenza sulle onde radio

L'unità utilizza onde radio a una frequenza di 2,4 GHz, banda utilizzata anche da altri sistemi wireless (vedere l'elenco di seguito). Per prevenire interferenze o l'interruzione della comunicazione, non utilizzare l'unità in prossimità di tali dispositivi o accertarsi che i dispositivi siano spenti durante l'uso.

- Telefoni senza fili
- Fax senza fili
- Forni a microonde
- Dispositivi LAN wireless (IEEE802.11b/g)
- Componenti AV wireless
- Controller wireless di giochi elettronici
- Apparecchi sanitari a microonde
- Certi dispositivi per il monitoraggio di lattanti

Altri componenti meno comuni che possono usare la stessa frequenza:

- Antifurto
- Impianti per radioamatori
- Sistemi di gestione logistica di magazzini
- Sistemi di discriminazione per treni e dispositivi di emergenza

### 💋 Note

- Se compaiono interferenze sull'immagine del televisore, è possibile che un dispositivo dotato di tecnologia wireless *Bluetoot*h o questa unità (compresi i prodotti supportati dall'unità) causino interferenze di segnale con il connettore di ingresso dell'antenna del televisore, del video, del sintonizzatore satellitare, ecc. In questo caso, aumentare la distanza tra il connettore di ingresso dell'antenna e il dispositivo dotato di tecnologia wireless *Bluetooth* o questa unità (compresi i prodotti supportati dall'unità).
- In presenza di ostacoli tra l'unità (compresi i prodotti supportati dall'unità) e il dispositivo dotato di tecnologia wireless *Bluetooth* (per esempio porte in metallo, pareti in calcestruzzo o isolanti contenenti pellicole in alluminio), potrebbe essere necessario riposizionare il sistema per prevenire interferenze e interruzioni del segnale.

#### Campo di funzionamento

L'uso dell'unità è limitato agli ambienti domestici (le distanze di trasmissione possono risultare inferiori in base all'ambiente di comunicazione).

Nelle seguenti locazioni, delle condizioni di ricezione difficile o impossibile possono fare interrompere l'audio temporaneamente o permanentemente:

- In edifici in cemento armato o con armature strutturali in ferro o acciaio.
- Vicino a grandi mobili in metallo.
- In luoghi affollati o vicino ad edifici o ostacoli.
- In luoghi esposti a campi magnetici, elettricità statica o interferenze radio causate da apparecchi di radiocomunicazione che utilizzano la stessa banda di frequenza dell'unità (2,4 GHz), per esempio un dispositivo LAN wireless a 2,4 GHz (IEEE802.11b/g) o un forno a microonde.
- Chi vive in aree densamente popolate (appartamenti, caseggiati, ecc.) può subire interferenze causate dal forno a microonde del vicino. Se questo accade, spostare questa unità. Se il forno a microonde non è in uso, non ci saranno interferenze.

#### **Onde radio riflesse**

Le onde radio ricevute dall'unità comprendono le onde radio che provengono direttamente dal dispositivo dotato di tecnologia wireless *Bluetooth* (onde dirette) e le onde provenienti da varie direzioni per la presenza di pareti, mobili ed edifici (onde riflesse). Le onde riflesse (causate da ostacoli e oggetti riflettenti) producono a loro volta onde riflesse e una variazione delle condizioni di ricezione a seconda degli ambienti. Se non è possibile ricevere correttamente l'audio a causa di questo fenomeno, provare a spostare leggermente il dispositivo dotato di tecnologia wireless *Bluetooth*. Inoltre, tenere presente che l'audio potrebbe essere interrotto da onde riflesse se una persona attraversa o si avvicina allo spazio tra l'unità e il dispositivo dotato di tecnologia wireless *Bluetooth*.

#### Precauzioni per la connessione ai prodotti supportati dall'unità

- Completare i collegamenti per tutti i dispositivi supportati dall'unità, compresi tutti i cavi audio e di alimentazione, prima di collegarli all'unità.
- Dopo aver completato i collegamenti all'unità, controllare che i cavi audio e di alimentazione verificando che non siano attorcigliati.
- Per scollegare l'unità, accertarsi di avere uno spazio di lavoro adeguato nell'area circostante.
- Prima di cambiare i collegamenti audio o di altri cavi di prodotto supportati da questa unità, controllare di avere spazio sufficiente per il lavoro.

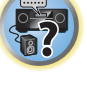

Ţ

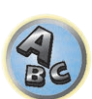

# Ascolto del sistema

| Per ottenere vari tipi di riproduzione in varie modalità di ascolto | 72 |
|---------------------------------------------------------------------|----|
| Scelta delle preselezioni MCACC                                     | 74 |
| Scelta del segnale d'ingresso                                       | 74 |
| Miglioramento del suono con il Phase Control                        | 74 |
| Suono migliore usando Phase Control e Full Band Phase Control       | 75 |

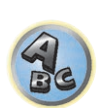

5?

E)

#### Per ottenere vari tipi di riproduzione in varie modalità di ascolto

Tramite questo ricevitore è possibile ascoltare qualsiasi fonte con il suono surround. Le opzioni disponibili dipendono tuttavia dall'impostazione del diffusore e dal tipo di fonte in fase di ascolto.

Per riprodurre con audio surround, spuntare "Suono surround standard" o "Uso degli effetti surround avanzati" di seguito e scegliere la modalità desiderata.

Per scegliere la modalità ottimale per il segnale ricevuto, vedere "Riproduzione automatica" o "Uso del flusso diretto". (L'audio viene riprodotto in stereo se è a due canali, in surround se è multi canale.)

#### $(\mathbf{k})$ Importante

• Le modalità di ascolto e le varie funzioni descritte in questa sezione possono non essere disponibili a seconda della sorgente di segnale attuale, delle impostazioni e dello stato operativo del ricevitore.

#### **Riproduzione automatica**

Per ascoltare fonti mediante questo ricevitore sono disponibili molti metodi, tuttavia l'opzione d'ascolto più semplice e diretta è la funzione Auto Surround. Il ricevitore rileva automaticamente il tipo di fonte in fase di riproduzione e seleziona la riproduzione multicanale o stereo necessaria.

#### Durante l'ascolto di una sorgente, premere AUTO (AUTO SURR/ALC/STREAM DIRECT) per riprodurne automaticamente un'altra.

AUTO SURROUND viene visualizzato brevemente sul display prima dell'indicazione del formato di decodificazione o di riproduzione. Controllare gli indicatori del formato digitale sul display del pannello anteriore per verificare la modalità di elaborazione della fonte.

- Se la fonte è codificata Dolby Digital, DTS o Dolby Surround, il formato di decodificazione corretto verrà selezionato automaticamente e visualizzato sul display.
- Durante l'ascolto dall'ingresso BT AUDIO, la caratteristica SOUND RETRIEVER AIR viene scelta automaticamente.

ALC - In modalità Auto Level Control (ALC), questo ricevitore equalizza i livelli di riproduzione. Inoltre, il segnale di alta e bassa freguenza, i dialoghi, gli effetti surround ecc. difficili da udire a basso volume vengono ottimizzati per il volume usato. Questa modalità è particolarmente adatta all'ascolto di notte.

OPTIMUM SURR - Con Optimum Surround, questo ricevitore automaticamente ottimizza il bilanciamento audio in ciascuna scena sulla base del volume scelto. Il bilanciamento audio controlla i tre principali elementi audio del cinema, vale a dire i dialoghi, i bassi ed il surround, usando un nostro algoritmo originale.

#### Ŋ Nota

Se un ALC viene scelto, il livello di effetto può venire regolato usando il parametro EFFECT in Impostazione delle opzioni audio a pagina 88.

#### Suono surround standard

Le seguenti modalità consentono di ottenere il suono surround di base per le fonti stereo e multicanale.

#### Durante l'ascolto di una fonte premere SURR (STANDARD SURROUND).

Se necessario, premere il tasto ripetutamente per selezionare una modalità di ascolto.

• Se la fonte è codificata Dolby Digital, DTS o Dolby Surround, il formato di decodificazione corretto verrà selezionato automaticamente e visualizzato sul display.

Con fonti a due canali è possibile scegliere tra:

- EXT.STEREO Dà un suono multicanale a qualsiasi sorgente stereo usando tutti gli diffusori
- Dolby Surround La riproduzione in modalità Dolby Surround può essere utilizzata con un massimo di 11.1 canali, inclusi i canali surround posteriore, anteriore superiore e posteriore superiore, utilizzando un mix di tecnologie in grado di espandere il suono distribuendolo su tutti i diffusori disposti in configurazione tridimensionale, al posto delle tradizionali tecnologie Pro Logic II, Pro Logic IIx, e Pro Logic IIz.
- Neo:X CINEMA Audio fino a 11.1 canali (inclusi surround posteriore, frontale alto o di ampiezza frontale), particolarmente adatti per i film
- Neo:X MUSIC Audio fino a 11.1 canali (inclusi surround posteriore, frontale alto o di ampiezza frontale), particolarmente adatti per le sorgenti musicali
- Neo:X GAME Audio fino a 11.1 canali (inclusi surround posteriore, frontale alto o di ampiezza frontale), particolarmente adatti per i videogame
- STEREO L'audio viene riprodotto con le vostre impostazioni audio e le opzioni audio possono ancora venire usate.

Con le sorgenti multicanale, se sono stati collegati i diffusori surround posteriore, anteriore superiore, centrale superiore, posteriore superiore, frontale alto o di ampiezza frontale, sarà possibile selezionare (secondo il formato):

- EXT.STEREO Vedi sopra
- Dolby Surround Vedi sopra
- **STEREO** Vedi sopra
- DTS Neo:X Consente la riproduzione a 11.1 canali di sorgenti con codifica DTS
- DTS-ES Matrix o DTS-ES Discrete Permettono la riproduzione a 6.1 canali di sorgenti con codifica DTS-ES

### 🖉 Note

- Durante l'ascolto di sorgenti a 2 canali in modalità Neo:X CINEMA, Neo:X MUSIC o Neo:X GAME si può regolare anche l'effetto C.GAIN (pagina 88)
- Durante l'ascolto in cuffia, si può scegliere solo la modalità STEREO.
- Se è selezionata l'opzione Dolby Surround, è possibile regolare l'impostazione C.SPREAD (pagina 88).
- Se è selezionata l'opzione Dolby Surround, l'audio non viene trasmesso dal diffusore anteriore di ampiezza e posteriore surround se è collegato (impostato) solo un diffusore.
- Quando sono selezionate le modalità Neo:X CINEMA, Neo:X MUSIC o Neo:X GAME, i diffusori centrale superiore, anteriore superiore e posteriore superiore non emetteranno alcun segnale audio.

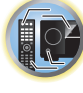

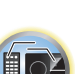
# Uso degli effetti surround avanzati

Gli effetti surround avanzati possono essere utilizzati per numerosi effetti surround aggiuntivi. La maggior parte delle modalità surround avanzate sono state progettate per l'uso con le colonne sonore cinematografiche, ma alcune modalità sono adatte anche per le fonti musicali. Provare diverse impostazioni con varie colonne sonore per individuare le proprie preferenze.

### • Premere ADV (ADVANCED SURROUND) più volte per scegliere una modalità di ascolto.

- ACTION Progettata per i film d'azione con colonne sonore dinamiche
- DRAMA Progettata per i film ricchi di dialoghi
- ADVANCED GAME Adatto a videogiochi
- **SPORTS** Adatto a programmi sportivi
- CLASSICAL Consente di creare un suono di tipo grande sala da concerti
- ROCK/POP Crea un sound da concerto dal vivo per musica rock e/o pop
- F.S.SURROUND Per produrre ricchi effetti surround diretti al centro, dove i raggi sonori dei diffusori anteriori sinistro e destro convergono.

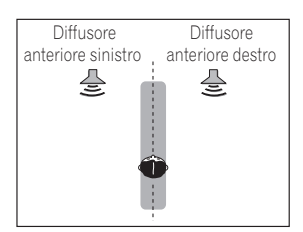

- SOUND RETRIEVER AIR Adatta all'ascolto da un dispositivo che usa tecnologia wireless *Bluetooth*. La modalità di ascolto SOUND RETRIEVER AIR è selezionabile solo insieme all'ingresso **BT AUDIO**.
- PHONES SURR Durante l'ascolto con le cuffie consente di ottenere comunque l'effetto di un suono surround generale.
- ECO MODE 1 Da scegliere ad esempio per riprodurre musica di alto livello ma con consumi inferiori al solito.
- ECO MODE 2 Da scegliere per riprodurre film, ecc con molte scene sia di basso che di alto volume (ampia gamma dinamica) con consumi inferiori al solito. Questa modalità garantisce risparmi energetici superiori ad ECO MODE 1.

# 🖉 <sub>Note</sub>

- La funzione Front Stage Surround Advance (**F.S.SURROUND**) permette di creare effetti surround naturali facendo uso solo dei diffusori anteriori e di un subwoofer.
- Scegliendo ECO MODE 1 o ECO MODE 2 il display del pannello anteriore è al livello minimo di luminosità.
- Dato che **ECO MODE 1** e **ECO MODE 2** riducono il consumo, i diffusori vengono attivati in funzione del numero di canali in ingresso. Per questo potrebbe venire prodotto un suono (un clic) quando il numero di canali viene cambiato. Se questo disturba, cambiare modalità di ascolto.
- Durante l'ascolto in cuffia, SOUND RETRIEVER AIR (solo con l'ingresso BT AUDIO), PHONES SURR si possono scegliere ECO MODE 1 e ECO MODE 2.

# Uso del flusso diretto

Utilizzare le modalità di flusso diretto quando si desidera ascoltare la riproduzione più fedele possibile di una fonte. Qualsiasi elaborazione del segnale non necessaria viene ignorata e viene riprodotta la pura fonte sonora analogica o digitale.

L'elaborazione differisce a seconda del segnale in ingresso e a seconda della presenza o assenza dei diffusori surround posteriori. Per maggiori dettagli, vedere <u>Auto Surround, ALC e Stream Direct con segnali in ingresso di vario formato</u> a <u>pagina 137</u>.

# • Durante l'ascolto di una fonte premere AUTO (AUTO SURR/ALC/STREAM DIRECT) per selezionare la modalità desiderata.

Controllare gli indicatori del formato digitale sul display del pannello anteriore per verificare la modalità di elaborazione della fonte.

- AUTO SURROUND Vedere <u>Riproduzione automatica</u> a pagina 72.
- ALC Ascolto in modalità Auto Level Control (pagina 72).
- -Se un **ALC** viene scelto, il livello di effetto può venire regolato usando il parametro **EFFECT** in <u>Impostazione</u> <u>delle opzioni audio</u> a <u>pagina 88</u>.
- **DIRECT** Riproduce il segnale con meno alterazioni di tutte le impostazioni, salvo quella **PURE DIRECT**. Con **DIRECT**, le sole modifiche portate alla riproduzione **PURE DIRECT** sono la taratura del campo sonoro portata dal sistema MCACC e l'effetto Phase Control.
- PURE DIRECT Riproduce senza modifiche il segnale di una sorgente con elaborazioni digitali minime.
- OPTIMUM SURR Ascolto in modalità Optimum Surround (pagina 72).

# Nota

Durante l'ascolto in cuffia, si può scegliere solo la modalità ALC, OPTIMUM SURR o PURE DIRECT.

# Informazioni sul Dolby Atmos

Questo ricevitore AV è compatibile con il nuovissimo sistema audio surround Dolby Atmos. Il Dolby Atmos è una nuova tecnologia con la quale, tramite il calcolo in tempo reale dei dati audio e dei meta dati (informazioni temporali e di posizione) inclusi nel segnale audio, si realizza uno spazio sonoro surround indipendentemente dalla disposizione e dal numero dei diffusori.

Per utilizzare Dolby Atmos sono richiesti i contenuti Dolby Atmos. Per i dischi Blu-ray con Dolby Atmos, Dolby Atmos può essere riprodotto collegando i dischi Blu-ray più convenzionali con questo ricevitore usando HDMI. Inoltre, il seguente collegamento e le impostazioni sono necessarie per riprodurre Dolby Atmos.

- In tale modalità è necessario connettere uno dei diffusori seguenti: centrale superiore, anteriore superiore + posteriore superiore, surround posteriore, frontale alto o di ampiezza frontale
- Premere il pulsante AUTO, e selezionare una delle modalità di ascolto disponibili, selezionabili tra AUTO SURROUND, DIRECT, o PURE DIRECT
- Le impostazioni per **RENDER** devono essere **OBJECT** (pagina 88).

Per dettagli sul Dolby Atmos, vedere pagina 141.

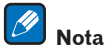

73

Durante la riproduzione di contenuti Dolby Atmos, l'indicatore del formato del programma non si accende (<u>pagina 14</u>). Sullo schermo del ricevitore viene visualizzato '**Dolby Atmos**'.

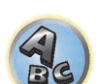

?

# Scelta delle preselezioni MCACC

#### • Impostazione predefinita: MEMORY 1

Se il sistema è stato tarato per diverse posizioni di ascolto, è possibile passare da un'impostazione all'altra in modo da scegliere quella più adatta al tipo di fonte in fase di ascolto e all'attuale posizione di ascolto (ad esempio, guardare un film dal divano o riprodurre un videogioco vicino al televisore).

# 1 Premere MAIN RECEIVER per portare il telecomando in modalità di controllo del ricevitore, quindi premere AUDIO P..

# 2 Utilizzare ↑/↓ per selezionare 'MCACC'.

Sul display del pannello centrale viene visualizzato un indicatore come ◄ M1. MEMORY 1 ►.

### 3 Utilizzare ←/→ per scegliere l'impostazione.

Premere più volte per scegliere una delle sei preimpostazioni MCACC. Per controllare e gestire le impostazioni correnti, vedere <u>Data Management</u> a <u>pagina 109</u>.

- Queste impostazioni non hanno alcun effetto se le cuffie sono state collegate.
- Potete anche premere ←/→ e scegliere una preselezione MCACC.

# Scelta del segnale d'ingresso

Con questo ricevitore è possibile cambiare il segnale in ingresso nei vari ingressi nel modo descritto di seguito.

- Questo ricevitore riproduce solo segnale digitale dei formati Dolby Digital, PCM (da 32 kHz a 192 kHz) e DTS (incluso il DTS 96/24). I segnali compatibili ricevuti dai terminali HDMI sono: Dolby Digital, DTS, PCM (da 32 kHz a 192 kHz), Dolby TrueHD, Dolby Digital Plus, DTS-EXPRESS, DTS-HD Master Audio e SACD.
- Durante la riproduzione di un segnale analogico con un lettore LD, CD, DVD o BD compatibile con DTS è possibile che si presenti un disturbo digitale. Per prevenire la generazione del disturbo, effettuare i collegamenti digitali corretti (pagina 36) e impostare l'ingresso del segnale su DIGITAL.
- Alcuni lettori DVD non emettono segnali DTS. Per ulteriori informazioni, vedere il manuale di istruzioni in dotazione al lettore DVD.

### 1 Premere MAIN RECEIVER per portare il telecomando in modalità di controllo del ricevitore, quindi premere AUDIO P..

# 2 Utilizzare ↑/↓ per selezionare 'SIGSEL'.

# 3 Utilizzare $\Leftarrow/\Rightarrow$ per selezionare il segnale di ingresso che corrisponde al componente sorgente.

A ogni pressione le opzioni cambiano come segue:

- AUTO Il ricevitore seleziona il primo segnale disponibile nel seguente ordine: HDMI; DIGITAL; ANALOG.
- **ANALOG** Consente di selezionare un segnale analogico.
- **DIGITAL** Selezionare un segnale di ingresso digitale di tipo ottico o coassiale. Sul display del pannello anteriore viene visualizzato '**DIGITL**'.
- HDMI Consente di selezionare un segnale HDMI.
- Se il parametro audio HDMI viene portato su THROUGH, il suono viene udito attraverso il televisore, ma non questo ricevitore.

Se si imposta **DIGITAL**, **HDMI** o **AUTO** (solo con **DIGITAL** o **HDMI** scelto), gli indicatori si illuminano a seconda del segnale decodificato (vedere <u>Display</u> a <u>pagina 14</u>).

# Miglioramento del suono con il Phase Control

La funzione Phase Control del ricevitore utilizza le misure di correzione della fase per assicurare che la fonte sonora raggiunga la posizione di ascolto in fase, evitando distorsioni indesiderate e/o la colorazione del suono. La tecnologia Phase Control consente la riproduzione omogenea del suono attraverso l'uso dell'accoppiamento di fase per un'immagine acustica ottimale. Per impostazione predefinita la funzione Phase Control è attivata e si consiglia di lasciarla attivata per tutte le fonti sonore.

1 Premere MAIN RECEIVER per portare il telecomando in modalità di controllo del ricevitore, quindi premere AUDIO P..

- 2 Utilizzare ↑/↓ per selezionare 'PHASE'.
- 3 Utilizzare ←/⇒ per attivare la correzione di fase.

L'indicatore PHASE CONTROL sul pannello anteriore si illumina.

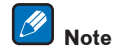

 L'accoppiamento di fase è un fattore molto importante per la riproduzione corretta del suono. Se due forme d'onda sono in fase, ovvero i fronti di salita e di discesa sono sincronizzati, si ottiene un aumento dell'ampiezza, della chiarezza e della presenza del segnale sonoro. Se una cresta d'onda incontra un cavo d'onda, il suono sarà fuori fase e verrà prodotta un'immagine del suono inaffidabile.

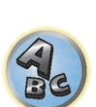

- Con dischi creati con standard diversi da Phase Control, il canale LFE viene ritardato al momento della prima registrazione. La funzione Phase Control Plus corregge lo spostamento della fase in tali dischi. Per come impostare Phase Control Plus, vedere <u>Impostazione delle opzioni audio</u> a <u>pagina 88</u>.
- Se il subwoofer possiede un controllo della fase, portarlo sul lato più (+) (o 0º). Tuttavia, l'effetto sentito quando PHASE CONTROL di questo ricevitore è su ON dipende dal subwoofer posseduto. Impostare il subwoofer in modo da massimizzare l'effetto prodotto. È anche raccomandabile di provare a cambiare l'orientamento e la posizione del subwoofer.
- Portare il filtro passa basso del subwoofer su off. Se questo non è fattibile con il subwoofer, impostare la frequenza di taglio su un valore più alto.
- Se la distanza dei diffusori non è impostata correttamente, l'effetto PHASE CONTROL può non essere al massimo.
- La modalità PHASE CONTROL non può venire regolata su ON nei seguenti casi:
- —A cuffia collegata.
- -A modalità PURE DIRECT è attivata.
- -Se il parametro di uscita audio HDMI è regolato su THROUGH in Impostazione delle opzioni audio a pagina 88.

# Suono migliore usando Phase Control e Full Band Phase Control

Questo ricevitore possiede due tipi di funzione che correggono la distorsione di fase ed il ritardo di gruppo: Phase Control e Full Band Phase Control. L'attivazione di Full Band Phase Control viene fortemente raccomandata perché implica gli effetti di Phase Control.

La caratteristica Full Band Phase Control tara le caratteristiche di frequenza-fase dei diffusori collegati. I diffusori standard progettati solo per l'uso audio in generale riproducono il suono in bande di frequenze separate attraverso diffusori contenenti vari diffusori (in un tipico diffusore a 3 vie, ad esempio, si avrebbe un tweeter, uno squawker (midrange) ed un woofer che emettono rispettivamente gli acuti, i medi ed i bassi). Nonostante questi diffusori siano progettati per appiattire la caratteristiche di frequenza-ampiezza in gamme ampie, in alcuni casi il ritardo di gruppo non viene efficacemente eliminato. Questa distorsione di fase dei diffusori quindi causa ritardo di gruppo (il ritardo delle basse frequenze rispetto a quelle alte) durante la riproduzione audio. Questo ricevitore analizza le caratteristiche di frequenza-fase dei diffusori tarando i toni di prova emessi dal diffusori con il microfono in dotazione, appiattendo quindi le caratteristiche di frequenza-fase durante la riproduzione audio - la stessa correzione viene fatta per i diffusori sinistro e destro. Questa correzione minimizza il ritardo di gruppo fra le gamme di frequenza di un diffusore e migliora le caratteristiche di fase-frequenza su tutta la gamma.

Inoltre, le caratteristiche di frequenza-fase potenziate fra canali assicurano una superiore integrazione del suono surround per le impostazioni multicanale.

 Alla consegna, è impostata sullo stato attivo la funzione Phase Control. Se si esegue Full Auto MCACC (pagina 58) o Full Band Phase Ctrl di Auto MCACC (pagina 104), dopo la misurazione viene automaticamente attivata la funzione Full Band Phase Control. Quando si attiva la funzione Full Band Phase Control, anche la funzione Phase Control viene attivata. Pertanto, si consiglia di utilizzare normalmente tale funzione con la funzione Full Band Phase Control attiva.

### 1 Premere MAIN RECEIVER per portare il telecomando in modalità di controllo del ricevitore, quindi premere AUDIO P..

- 2 Utilizzare ↑/↓ per selezionare 'PHASE'.
- 3 Utilizzare ←/→ per selezionare 'FULLBND'.

Sia Phase Control sia Full Band Phase Control sono attivate. Gli indicatori **FULL BAND** e Control sul pannello anteriore si illuminano.

# 🖉 Note

- Le caratteristiche originali del ritardo di gruppo dei diffusori tarati e le caratteristiche obiettivo dopo la correzione possono venire visualizzate graficamente nei display dell'interfaccia grafica (vedere <u>Controllo dei</u> <u>dati MCACC</u> a <u>pagina 108</u>). Inoltre, trasferendo i dati di misurazione ad un computer usando il CD-ROM, le caratteristiche di ritardo di gruppo originali dei diffusori tarate e quelle corrette possono venire visualizzate in 3 dimensioni nel proprio PC. Per dettagli, vedere le istruzioni per l'uso del software applicativo MCACC PRO PC Display accluso nel CD-ROM.
- A seconda del segnale ricevuto e della modalità di ascolto, potrebbe non essere possibile impostare la modalità **Full Band Phase Ctrl** su **ON**.
- La modalità Full Band Phase Ctrl non può venire regolata su ON nei seguenti casi:
- —A cuffia collegata.
- —A modalità **PURE DIRECT** è attivata.
- -Se il parametro di uscita audio HDMI è regolato su THROUGH in Impostazione delle opzioni audio a pagina 88.
- La funzione Full Band Phase Control non funziona con i diffusori Dolby enabled, poiché sono diffusori a gamma completa.

# Uso della funzione FRONT ALIGN di Full Band Phase Control

Full Band Phase Control tara i disturbi di fase delle frequenze (ritardi di gruppo) di tutta banda (Full Band) dei diffusori (**SYMMETRY**), ma con questa unità è anche possibile rendere le caratteristiche di fase delle frequenze dei vari diffusori uguali a quelle dei diffusori anteriori (**FRONT ALIGN**).

La taratura Full Band Phase Control è eseguibile in modalità **FRONT ALIGN** con le impostazioni ed operazioni seguenti.

1 Fare le misurazioni Full Band Phase Control con la procedura Full Auto MCACC (o Auto MCACC).

2 Fare le misurazioni con EQ Type regolato su FRONT ALIGN con la procedura Full Auto MCACC (o Auto MCACC).

3 Selezionare la memoria MCACC in cui viene misurato il parametro EQ Type attraverso la funzione FRONT ALIGN, nella sezione MCACC (<u>Scelta delle preselezioni MCACC</u> a <u>pagina 74</u>) del menu delle funzionalità dei parametri audio.

4 Attivare Full Band Phase Control.

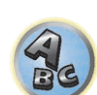

• Full Band Phase Control non si attiva in modalità di ascolto che impiegano solo i diffusori anteriori, oppure questi ed il subwoofer.

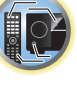

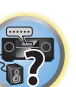

# **Riproduzione via RETE**

| Introduzione                      | .77 |
|-----------------------------------|-----|
| Riproduzione con funzioni di rete | 78  |
| La riproduzione in rete           | 80  |
| Formati dei file riproducibili    | 82  |

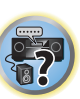

P

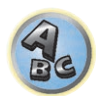

# Introduzione

Questo ricevitore possiede un terminale LAN e di conseguenza permette le seguenti funzioni quando ad esso sono collegati dei componenti.

### Ascolto di stazioni radio da Internet

Potete scegliere la vostra stazione radio da Internet preferita (ed ascoltarla) da una lista di stazioni radio da Internet creata, modificata e gestita dal servizio base dati vTuner esclusivamente per l'uso con prodotti Pioneer. →Vedere <u>Riproduzione con funzioni di rete</u> a <u>pagina 78</u> e <u>Ascolto di stazioni radio da Internet</u> a <u>pagina 78</u>.

### Riproduzione di file musicali salvati in PC

Quest'unità è in grado di riprodurre musica memorizzata su personal computer.

- Oltre a file da un personal computer, potete anche riprodurre file audio memorizzati in altre unità grazie alla funzione incorporata di media server basata sui framework e protocolli DLNA 1.0 o DNLA 1.5 (vale a dire dischi fissi e sistemi audio compatibili con reti).
- →Vedere <u>Riproduzione con funzioni di rete</u> a pagina 78 e <u>Riproduzione di file audio memorizzate in compo-</u> nenti della rete a pagina 80.

#### Ascolto della Radio Internet Pandora

→Vedere Ascolto della Radio Internet Pandora a pagina 79.

#### Ascolto mediante la riproduzione audio in streaming di Spotify

→Vedere Informazioni sulla funzione di riproduzione audio in streaming di Spotify a pagina 79.

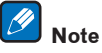

- L'ascolto di stazioni radio via Internet richiede un previo contratto col proprio ISP (Internet Service Provider).
- Dei file di foto o video non possono venire riprodotti.
- Con Windows Media Player 11 o Windows Media Player 12, questo ricevitore non può riprodurre file audio protetti col sistema DRM.

# Dispositivi di rete DLNA utilizzabili per la riproduzione

Questa unità permette di riprodurre musica da media server collegati alla stessa rete LAN (Local Area Network). Quest'unità permette la riproduzione di file memorizzate nei seguenti dispositivi:

- PC che usano Microsoft Windows 7 o Windows 8 con Windows Media Player 12 installato
- Media server digitali DLNA compatibili (su personal computer e altri componenti)

I file memorizzati in un PC o DMS (Digital Media Server) nel modo descritto possono venire riprodotti a comando da un Digital Media Controller (DMC) esterno. I dispositivi controllati da questo DMC per la riproduzione di file sono chiamati DMR (Digital Media Renderer). Questo ricevitore supporta la funzione DMR. In modalità DMR, le operazioni come la riproduzione di file e il suo arresto possono venire eseguite da un controller esterno. La regolazione del volume ed il silenziamento sono anch'essi possibili. La modalità DMR viene cancellata se il tele-comando viene usato nella modalità DMR stessa (salvi alcuni pulsanti, ad esempio **VOLUME +/-, MUTE** e **DISP**).

• A seconda del controller esterno usato, la riproduzione potrebbe interrompersi se il volume viene regolato col controller. In tal caso, regolare il volume con ricevitore o il telecomando.

# Uso di AirPlay con iPod touch, iPhone, iPad e iTunes

AirPlay è compatibile con iPhone, iPad e iPod touch con iOS 4.3.3 o successivo, Mac con OS X Mountain Lion o successivo, e PC con iTunes 10.2.2 o successivo.

 ${\it Per usare Airplay, scegliere il ricevitore con il proprio iPod touch, iPhone, iPad o in iTunes. {\it *1} } \\$ 

Ad AirPlay in uso, verrà automaticamente attivato l'ingresso AirPlay.  $\bigstar 2$ 

In modalità Airplay sono possibili le seguenti operazioni:

- Regolazione del volume del ricevitore da un iPod touch, iPhone, iPad o iTunes.
- Pausa/ripresa, brano successivo/precedente e shuffle/ripetizione dal telecomando del ricevitore. \*3
- Display delle informazioni sul brano in riproduzione dal display del ricevitore, compreso il nome dell'artista, del brano e dell'album.
- \*1: Per dettagli, vedere il sito Web di Apple (http://www.apple.com).

\*2: Il ricevitore si accende automaticamente quando Network Standby di Network Option è regolato su ON
 \*3: Se l'operazione non è possibile, premere NET e riprovare.

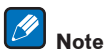

- AirPlay richiede la presenza di collegamenti di rete.
- Il nome del ricevitore che appare nell'interfaccia di AirPlay UI in un iPod touch, iPhone, iPad o iTunes è modifi cabile via **Friendly Name** da **Network Option**.
- La versione di AirPlay fornita con questo ricevitore è stata sviluppata e testata sulla base delle versioni del software per iPod, iPhone, iPad e per le versioni di iTunes indicate nel sito Web di Pioneer. AirPlay potrebbe non essere compatibile con versioni del software di iPod, iPhone, iPad o iTunes diverse da quelle indicate dal sito Web di Pioneer.

http://pioneer.jp/homeav/support/ios/eu/ (per l'Europa) http://pioneer.jp/homeav/support/ios/ao/ (per l'Australia e la Nuova Zelanda)

# La funzione di server DHCP

Per riprodurre file audio o foto memorizzati su componenti della rete o ascoltare stazioni radio da Internet, si deve attivare la funzione di server DHCP del proprio router. Se il vostro router non possedesse un server DHCP incorporato, è necessario impostare i parametri di rete manualmente. In caso diverso, non sarà possibile riprodurre i file audio memorizzati in componenti della rete o ascoltare stazioni radio da Internet. Vedere <u>Impostazione del collegamento di rete</u> a <u>pagina 52</u> per ulteriori informazioni.

# Autorizzazione di questo ricevitore

Perché la riproduzione sia possibile, questo ricevitore deve essere autorizzato. Questo avviene automaticamente quando il ricevitore stabilisce un collegamento via rete col personal computer. Se non avviene, autorizzare il ricevitore manualmente col personal computer. Il metodo di autorizzazione (o permesso) all'accesso varia a seconda del tipo di server al momento collegato alla rete. Per maggiori informazioni sull'autorizzazione di questo ricevitore, consultare il manuale d'istruzioni del proprio server.

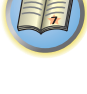

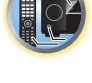

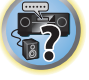

# **HTC Connect**

Questo ricevitore possiede la caratteristica "HTC Connect", un metodo semplice per riprodurre musica da smartphone con certifica HTC Connect.

- 1 Lo streaming di musica via HTC Connect garantito da questo prodotto è stato sviluppato sulla base dei test di interoperabilità definiti dal programma HTC Connect Certification con smartphone HTC Connect-compatibili.
- 2 Music Navigation attraverso la barra di progresso della musica al momento non è supportato da HTC Connect.
- 3 La compatibilità di applicativi musicali di terze parti (che non siano l'applicativo "Music" preinstallato da HTC) non è stata verificata ed essi potrebbero non funzionare. HTC Connect è stato testato con i formati di codifica MP3, AAC, WMA e WAV. Gli altri formati possono non essere compatibili.
- 4 Le reti congestionate possono interferire col funzionamento di HTC Connect.

# Smartphone con certifica HTC Connect

Per ottenere informazioni aggiornate sugli smartphone ed i formati audio compatibili con HTC Connect, consultare il sito Web di Pioneer.

http://www.pioneer.eu/eur/content/products/htc-connect.html

# 🖉 Note

- Caratteristiche e design soggetti a modifiche senza preavviso.
- HTC, HTC Connect il logo HTC Connect sono marchi di fabbrica della HTC Corporation.

# Riproduzione con funzioni di rete

# Importante

- Fra l'accensione ed il completarsi dell'avvio passa circa un minuto.
- Quando si riproducono file audio, l'indicazione '**Connecting...**' appare prima che la riproduzione inizi. La visualizzazione può continuare per qualche secondo, a seconda del tipo di file.
- Se un dominio viene configurato all'interno di un ambiente di rete Windows, non sarà possibile avere accesso ad un personal computer della rete se si è loggati in quel dominio. Invece di loggarsi nel dominio, farlo nella macchina locale.
- In alcuni casi il tempo trascorso può non venire visualizzato correttamente.

### 1 Premere NET più volte per scegliere la categoria da riprodurre.

Il ricevitore può richiedere qualche secondo per avere accesso alla rete.

Scegliere una categoria dalla lista seguente:

- INTERNET RADIO Radio da Internet
- Se INTERNET RADIO viene scelto, viene riprodotta la ultima stazione radio riprodotta in precedenza.
- PANDORA Radio Internet che supporta Pandora
- Spotify Servizio di distribuzione di contenuti musicali in streaming
- MEDIA SERVER Componenti server della rete
- FAVORITES Brani preferiti al momento in fase di registrazione

A seconda della caratteristica scelta, vengono visualizzati i nomi delle cartelle, dei file o delle stazioni radio da Internet.

# 2 Usare **1**/**J** per scegliere la cartella, il file musicale o la stazione radio da Internet da riprodurre e poi premere ENTER.

Premere 1/1 per scorrere in su e giù la lista e scegliere la voce desiderata. Quando si preme ENTER, la riproduzione inizia con la schermata di riproduzione della voce scelta. Per tornare alla schermata della lista, premere RETURN. Quando la schermata di elenco viene visualizzata dalla schermata di riproduzione, quest'ultima riappare automaticamente se non si eseguono operazioni per tre minuti mentre è visualizzato l'elenco.

Si possono riprodurre solo file dotati del marchio 🮝. Nel caso delle cartelle col marchio 🗅, usare **†**/ Je ENTER per scegliere la cartella o il file audio desiderato.

- Se III o DDI viene premuto nella schermata della lista, la pagina viene cambiata.
- Per tornare alla schermata di riproduzione dalla schermata di elenco, premere DISP.

# 3 Ripetere la fase 2 per riprodurre il bano desiderato.

Per istruzioni di uso più dettagliate, consultare la sezione che segue.

- Stazioni radio Internet Vedere Ascolto di stazioni radio da Internet a pagina 78.
- Pandora Vedere <u>Ascolto della Radio Internet Pandora</u> a pagina 79.
- Spotify Vedere Informazioni sulla funzione di riproduzione audio in streaming di Spotify a pagina 79.
- Media server Vedere <u>Riproduzione di file audio memorizzate in componenti della rete</u> a pagina 80.
- Favorites Vedere <u>Riproduzione dei propri brani preferiti</u> a <u>pagina 80</u>.

# Controlli di riproduzione di base

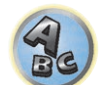

Potete fare le seguenti operazioni col telecomando del ricevitore. Tener presente che alcuni pulsanti non sono disponibili durante la riproduzione in certe categorie.

• Premere **NET** per portare il telecomando in modalità di uso via rete.

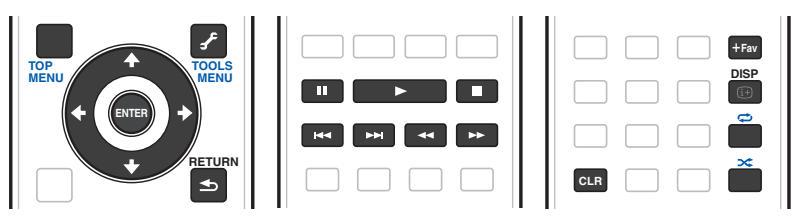

# 🖉 Note

- Se l'ingresso è MEDIA SERVER o FAVORITES, viene eseguita la seguente operazione a seconda del server o
  del file.
- II potrebbe non funzionare.
- ◄< e ▶▶ potrebbero non funzionare o potrebbero avere lo stesso effetto di I◀◀ e ▶▶.
- Se l'ingresso è **MEDIA SERVER**, premendo **TOOLS** nella schermata di elenco è possibile disporre i titoli visualizzati in ordine alfabetico o in ordine di brano.

# Ascolto di stazioni radio da Internet

La radio da Internet è un servizio di trasmissioni audio trasmesse via Internet invece che via onde radio. Esistono moltissime radio su Internet che trasmettono svariati servizi da ogni parte del mondo. Alcune sono ospitate, gestite ed operate da persone singole, mentre altre sono possedute da stazioni o reti radio tradizionali. Mentre le stazioni radio terrestri (dette in inglese OTA., o Over The Air) sono limitate geograficamente dalla portata delle onde radio che partono dal suo trasmettitore, le stazioni radio da Internet sono accessibili ovunque vi sia un collegamento a Internet, dato che i servizi non passano per l'atmosfera ma per i cavi della World Wide Web. Questo ricevitore permette di scegliere le stazioni radio da Internet per genere o per regione.

A seconda della connessione con Internet, l'audio di una radio via Internet può non essere fluido.

# La lista di stazione radio da Internet

La lista di stazioni radio da Internet di questo ricevitore viene creata, editata e gestita dal servizio di base dati vTuner per l'uso esclusivo con questo ricevitore. Per maggiori dettagli su vTuner, vedere <u>vTuner</u> a <u>pagina 142</u>.

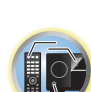

# Salvataggio e recupero di stazioni radio da Internet

Potete facilmente salvare e recuperare stazioni radio da Internet salvate. Vedere <u>Riproduzione dei propri brani</u> <u>preferiti</u> a <u>pagina 80</u> per ulteriori informazioni.

- L'ascolto di stazioni radio da Internet richiede l'uso di connessioni Internet a banda larga. Un modem da 56 K o ISDN può non essere sufficiente a permettere l'ascolto di stazione radio da Internet.
- Il numero di porta varia a seconda della stazione radio da Internet. Controllare anche le impostazioni del firewall.
- La lista delle stazioni radio da Internet fornita dal servizio di base dati vTuner è soggetta per vari motivi a modifiche o cancellazione senza preavviso.
- Le trasmissioni possono cessare o venire interrotte per ragioni interne alla stazione radio da Internet. In que sto caso, anche scegliendo una stazione radio da una lista di stazioni radio da Internet, il suo ascolto sarà impossibile.

# Memorizzazione di stazioni non sulla lista di vTuner del sito speciale di Pioneer

Con questo ricevitore le stazioni non sulla lista di vTuner possono venire memorizzate e riprodotte. Controllare il codice di accesso necessario per la memorizzazione col ricevitore ed usarlo per avere accesso al sito per la radio da Internet di Pioneer e registrare le stazioni desiderate. L'indirizzo del sito per la radio da Internet di Pioneer è: http://www.radio-pioneer.com

#### 1 Visualizzare la schermata della lista di stazioni radio da Internet.

Per visualizzare la schermata della lista di stazioni radio da Internet, fare la fase 1 di <u>Riproduzione con funzioni di</u> rete a pagina 78.

# 2 Usare **↑**/**↓** per scegliere 'Help', poi premere ENTER.

### 3 Usare **↑**/**↓** per scegliere 'Get access code', poi premere ENTER.

Il codice di accesso richiesto per la registrazione sul sito per la radio da Internet di Pioneer viene quindi visualizzato. Trascrivere il codice.

La schermata Help permette di controllare quanto segue:

- Get access code Il codice di accesso richiesto per la registrazione sul sito per la radio da Internet di Pioneer viene quindi visualizzato.
- Show Your WebID/PW Registratisi presso il sito per la radio da Internet di Pioneer, appaiono l'ID ed il password memorizzati.
- Reset Your WebID/PW Cancella tutte le informazioni memorizzate nel sito per la radio da Internet di Pioneer. La cancellazione elimina anche le stazioni memorizzate. Per riascoltare le stesse stazioni è necessario memorizzarle di nuovo.

# 4 Raggiungere il sito per la radio da Internet di Pioneer dal proprio computer ed eseguire il processo di memorizzazione.

#### http://www.radio-pioneer.com

Raggiungere il sito qui sopra ed usare il codice di accesso della fase 3 per registrarsi, seguendo le informazioni sullo schermo.

# 5 Memorizzare le stazioni desiderate fra le preferite seguendo le istruzioni sullo schermo del computer.

È possibile memorizzare le stazioni sia non sulla lista di vTuner sia sulla lista. In tal caso, vengono memorizzate sul ricevitore fra le stazioni preferite e possono venire riprodotte.

# Ascolto della Radio Internet Pandora

#### (Solo modello per l'Australia)

Pandora è una radio Internet personalizzata che consente di scoprire nuova musica, compatibile con i gusti dell'utente, riproducendola insieme a musica già conosciuta.

Per i dettagli, visitare il sito Web: http://www.pandora.com

- Per ascoltare i brani con la radio Internet Pandora, è necessario disporre di un account registrato.
   Selezionare PANDORA, quindi seguire le istruzioni a schermo per configurare le impostazioni dell'account.
- Per informazioni sulle aree geografiche in cui è disponibile il servizio, visitare il sito Web Pandora.
- Alcune funzioni possono essere modificate a discrezione di Pandora.

# Note

- Se il prodotto deve essere smaltito, si consiglia di ripristinarlo per cancellare i dati. Vedere <u>Reimpostazione del</u> sistema a pagina 96.
- Pandora<sup>®</sup>, il più rinomato servizio radio su Internet, offre la musica più bella ovunque e in qualsiasi momento grazie a stazioni radio personalizzate.

### Digitazione dei caratteri con la tastiera virtuale

- 1 Premere TOOLS per attivare la modalità di funzionamento con tastiera virtuale.
- 2 Utilizzare  $\uparrow/\downarrow/(=/\Rightarrow)$  per selezionare lettere o simboli, quindi premere ENTER.

Ripetere la procedura fino a digitare tutti i caratteri desiderati.

#### 3 Selezionare 'OK' sulla tastiera virtuale, quindi premere ENTER.

• Per uscire dalla digitazione dei caratteri con la tastiera virtuale, premere il tasto TOOLS.

# Informazioni sulla funzione di riproduzione audio in streaming di Spotify

Spotify è un servizio gestito e condotto da Spotify Ltd. per la distribuzione di musica in streaming su Internet. I flussi audio Spotify possono essere ascoltati con questa unità e uno smartphone o altri dispositivi digitali portatili.

# Operazioni preliminari (1) Installazione dell'applicazione Spotify sui dispositivi digitali portatili e registrazione di un account Premium su Spotify

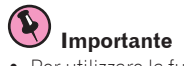

• Per utilizzare la funzione di riproduzione audio in streaming di Spotify sull'unità, è necessario installare l'applicazione Spotify sui dispositivi digitali portatili e disporre di un account Premium su Spotify (a pagamento). Per le procedure di registrazione e gli altri servizi Spotify, visitare il sito Web Spotify.

http://www.spotify.com/ http://www.spotify.com/connect/

• Per informazioni sulle nazioni e sulle aree geografiche in cui è possibile utilizzare i servizi Spotify, visitare il seguente sito Web.

http://www.spotify.com/

Le funzioni di Spotify potrebbero essere modificate senza preavviso.

Per utilizzare l'applicazione Spotify, è necessaria una connessione Internet sul dispositivo digitale portatile. L'uso della linea telefonica mobile per la connessione Internet comporta costi di comunicazione elevati; pertanto, si consiglia di sottoscrivere un piano tariffario a costo fisso. Per i dettagli, contattare l'operatore di telefonia mobile.

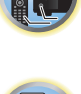

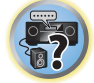

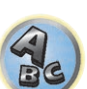

# Operazioni preliminari (2) Connessione dell'unità alla rete

- Connettere l'unità alla rete e a Internet (pagina 46).
- Connettere il dispositivo digitale portatile mediante Wi-Fi al router della stessa LAN wireless a cui è connessa l'unità. Per istruzioni sulla connessione, vedere le istruzioni per l'uso del dispositivo digitale portatile e del router LAN wireless.

# Utilizzo del dispositivo con Spotify Connect

Spotify ti consente di ascoltare milioni di brani degli artisti che ami, i singoli più recenti e le esibizioni che preferisci.

Se sei un utente Spotify, puoi utilizzare il dispositivo grazie alla tua app di Spotify.

**Fase 1.** Collegare il proprio dispositivo alla stessa rete Wi-Fi del proprio telefono cellulare, tablet o computer sul quale è presente la app di Spotify.

Fase 2. Lanciare la app di Spotify e riprodurre un brano.

Fase 3. Cliccare sul simbolo associato alla canzone sulla parte inferiore sinistra dello schermo.

Fase 4. Cliccare sull'icona del collegamento 🐽.

Fase 5. Selezionare il proprio dispositivo dall'elenco.

Per informazioni inerenti alle impostazioni e all'utilizzo di Spotify Connect visitare il sito http://www.spotify.com/connect/

# 

Anche lontano da casa, se si avvia lo streaming audio di Spotify per riprodurre la musica sul dispositivo digitale portatile e si seleziona questa unità, l'audio viene riprodotto da questa unità. A seconda del livello, il volume di riproduzione potrebbe essere troppo elevato; pertanto, selezionarlo attentamente prima di avviare lo streaming audio. Inoltre, se l'unità viene selezionata accidentalmente e utilizzata per riprodurre l'audio, cambiare l'uscita audio selezionando il dispositivo digitale portatile.

# 🖉 Note

- Per utilizzare la funzione di riproduzione audio in streaming di Spotify, è necessario un piano tariffario a costo fisso o a consumo con il provider Internet.
- Come dispositivo di riproduzione nell'applicazione Spotify viene visualizzato il nome dell'unità, che può essere modificato alla voce **Friendly Name** delle impostazioni di rete.
- Se si seleziona questa unità con l'applicazione Spotify, i dati dell'account vengono registrati anche sull'unità.
   Se l'unità deve essere smaltita, ripristinarne le impostazioni per cancellare i dati dell'account registrati. Per informazioni sul ripristino, vedere le istruzioni per l'uso dell'unità.

# Riproduzione di file audio memorizzate in componenti della rete

Questa unità permette di riprodurre musica da media server collegati alla stessa rete LAN (Local Area Network). Quest'unità permette la riproduzione di file memorizzate nei seguenti dispositivi:

- Personal computer basati su Microsoft Windows Vista o XP con Windows Media Player 11 installato
- PC che usano Microsoft Windows 7 o Windows 8 con Windows Media Player 12 installato
- Media server digitali DLNA compatibili (su personal computer e altri componenti)

# Riproduzione dei propri brani preferiti

Nella cartella Favorites è possibile memorizzare fino a 64 brani del media server e/o stazioni radio via Internet. Tener presente che solo i file audio memorizzati in componenti della rete possono venire così designati.

Memorizzazione e cancellazione di file audio e stazioni radio da Internet nella cartella Favorites

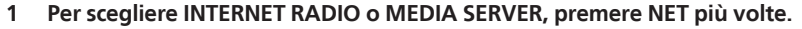

2 A brano o stazione radio via Internet da registrare scelti, premere +Fav (Favorite).

Il brano o stazione radio via Internet scelto viene quindi registrato fra quelli Favorite.

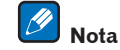

Per cancellare brani o stazioni radio via Internet già registrati, scegliere l'ingresso **FAVORITES**, quindi il brano o stazione da cancellare e premere il pulsante **CLR**.

# La riproduzione in rete

La funzione di riproduzione in rete di quest'unità usa le seguenti tecnologie:

# **Windows Media Player**

Vedere Windows Media Player 11/Windows Media Player 12 a pagina 142 per ulteriori informazioni.

DLNA

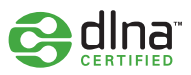

# DLNA CERTIFIED<sup>™</sup> Audio Player

La Digital Living Network Alliance (DLNA) è un'organizzazione di varie industrie per l'elettronica di consumo, l'informatica ed i dispositivi portatili. Digital Living rende possibile ai consumatori la condivisione facile di media digitali attraverso collegamento sia con sia senza fili in casa propria.

Il logo di certifica DLNA rende facile l'identificazione di prodotti confacenti le DLNA Interoperability Guidelines. Quest'unità soddisfa le DLNA Interoperability Guidelines v1.5.

Quando un personal computer che utilizza software per server DLNA o un altro dispositivo DLNA compatibile è collegato a questo lettore, possono essere necessarie alcune modifiche al software o ad altri dispositivi. Per maggiori dettagli in proposito, consultare le istruzioni per l'uso del software o del dispositivo.

DLNA<sup>TM</sup>, il logo DLNA e DLNA CERTIFIED<sup>TM</sup> soo marchi di fabbrica, marchi di servizio o marchi di certifica della Digital Living Network Alliance.

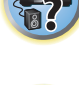

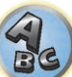

### Materiale riproducibile via rete

- Anche se codificate in formati compatibili, certi file possono non venire riprodotti correttamente.
- I file video o di foto non possono venire riprodotti.
- Può accadere che non sia possibile ascoltare una stazione radio da Internet anche se essa è selezionabile da una lista.
- Alcune funzioni possono non essere supportate dal tipo o versione del server posseduto.
- I formati dei file supportati variano a seconda del server. I file presenti non supportati dal server non vengono visualizzati da quest'unità. Per maggiori informazioni, consultare il fabbricante del proprio server.

### Avvertenza sui contenuti di terze parti

L'accesso al contenuto fornito da terzi richiede un collegamento a Internet ad alta velocità e può anche richiedere il registro e un abbonamento pagato.

Il contenuto dei servizi da terzi possono essere cambiati in qualunque momento, sospesi, interrotti, o essere discontinui senza avviso e Pioneer non è responsabile di tali avvenimenti.

Pioneer non rappresenta o garantisce che i contenuti dei servizi continueranno ad essere forniti o disponibili per un periodo particolare e qualsiasi garanzia, espressa o implicita, è negata.

# La riproduzione in rete

- La riproduzione potrebbe fermarsi quando un personal computer viene spento o dei file mediatici in esso salvati vengono cancellati.
- Se si verificano problemi nell'ambiente di rete (traffico intenso, ecc.), il materiale potrebbe non apparire o venir riprodotto non correttamente (la riproduzione potrebbe bloccarsi o saltare). Per ottenere le migliori prestazioni dal sistema, usare un collegamento 100BASE-TX fra lettore e personal computer.
- Se vari client stanno riproducendo contemporaneamente, la riproduzione può interrompersi o fermarsi.
- A seconda del software di sicurezza installato nel personal computer collegato e delle sue impostazioni, i collegamenti in rete possono esser impossibili.

Pioneer non è responsabile per errori nel funzionamento del lettore e/o delle caratteristiche NETWORK dovute ad errori/problemi di comunicazione dovuti ai collegamenti di rete e/o al proprio personal computer, o ancora ad altri dispositivi collegati. Entrare in contatto col fabbricante del proprio computer o con proprio ISP. *Questo prodotto include tecnologia di proprietà della Microsoft Corporation e non è utilizzabile senza licenza della* 

Microsoft Licensing, Inc.

Microsoft, Windows, Windows media e Windows Vista sono marchi di fabbrica depositati o marchi di fabbrica della Microsoft Corporation negli Stati Uniti e/o in altri paesi.

# Formati dei file riproducibili

La funzione NETWORK di questo ricevitore supporta i seguenti formati dei file. Tenere presente che alcuni formati dei file possono non venire riprodotti nonostante siano elencati fra i riproducibili. Tenere presente inoltre che la compatibilità di un formato dipende anche dai server. Per assicurarvi la compatibilità dei file che possedete, controllate la loro compatibilità col server.

- La riproduzione di stazioni radio da Internet può essere influenzata dalle condizioni di connessione Internet, ed in tal caso la riproduzione può essere impossibile anche in presenza di file dei seguenti formati.
- Nel caso dei file MP3, WAV, AAC, FLAC, AIFF e Apple Lossless, se si riproducono in successione file audio con lo stesso formato, frequenza di campionamento, numero di bit di guantizzazione e numero di canali, i file vengono riprodotti senza intervalli.
- -La riproduzione senza intervalli non è possibile quando il formato sta venendo convertito (trascodificato) dal server.
- -La riproduzione senza intervalli non è possibile in modalità DMR.
- -Se si utilizza il formato AAC o MP3, l'audio viene riprodotto con un intervallo minimo. Se gli intervalli costituiscono un problema, utilizzare file WAV o FLAC.

# File musicali

| Categoria | Estensione  | Stream                         |                                       |                                                                      |
|-----------|-------------|--------------------------------|---------------------------------------|----------------------------------------------------------------------|
|           |             |                                | Frequenza di campionamento            | 32 kHz, 44,1 kHz, 48 kHz                                             |
|           |             |                                | Bitrate di quantizzazione             | 16 bit                                                               |
| MP3       | .mp3        | MPEG-1 Audio Layer-3           | Canale                                | 2 canali                                                             |
| ~α>       |             |                                | Bitrate                               | da 8 kbps a 320 kbps                                                 |
|           |             |                                | VBR/CBR                               | Supportato/supportato                                                |
|           |             |                                | Frequenza di campionamento<br><b></b> | 32 kHz, 44,1 kHz, 48 kHz,<br>88,2 kHz, 96 kHz, 176,4 kHz,<br>192 kHz |
| WAV       | .wav        | LPCM                           | Bitrate di quantizzazione             | 16 bit, 24 bit                                                       |
|           |             |                                | Canale                                | 2, 5.0, 5.1 canali<br><c></c>                                        |
|           | .wma        | WMA2/7/8/9<br><d></d>          | Frequenza di campionamento            | 32 kHz, 44,1 kHz, 48 kHz                                             |
|           |             |                                | Bitrate di quantizzazione             | 16 bit                                                               |
| WMA       |             |                                | Canale                                | 2 canali                                                             |
|           |             |                                | Bitrate                               | da 5 kbps a 320 kbps                                                 |
|           |             |                                | VBR/CBR                               | Supportato/supportato                                                |
|           |             |                                | Frequenza di campionamento            | 32 kHz, 44,1 kHz, 48 kHz                                             |
|           | .m4a        |                                | Bitrate di quantizzazione             | 16 bit                                                               |
| AAC       | .aac<br>3an | MPEG-4 AAC LC<br>MPEG-4 HE AAC | Canale                                | 2 canali                                                             |
|           | .3g2        |                                | Bitrate                               | da 16 kbps a 320 kbps                                                |
|           | -           |                                | VBR/CBR                               | Supportato/supportato                                                |
|           | .m4a        | Apple Lossless                 | Frequenza di campionamento            | 32 kHz, 44,1 kHz, 48 kHz,<br>88,2 kHz, 96 kHz, 176,4 kHz,<br>192 kHz |
|           | .mp4        | , pp. 6 2000 000               | Bitrate di quantizzazione             | 16 bit, 24 bit                                                       |
|           |             |                                | Canale                                | 2 canali                                                             |

| Categoria      | Estensione    | Stream        |                                       |                                                                      |
|----------------|---------------|---------------|---------------------------------------|----------------------------------------------------------------------|
| FLAC           |               | FLAC          | Frequenza di campionamento<br><b></b> | 32 kHz, 44,1 kHz, 48 kHz,<br>88,2 kHz, 96 kHz, 176,4 kHz,<br>192 kHz |
| <e></e>        | .flac         |               | Bitrate di quantizzazione             | 16 bit, 24 bit                                                       |
|                |               |               | Canale                                | 2, 5.0, 5.1 canali<br><c></c>                                        |
| AIFF           | .aiff<br>.aif | .aiff<br>.aif | Frequenza di campionamento            | 32 kHz, 44,1 kHz, 48 kHz,<br>88,2 kHz, 96 kHz, 176,4 kHz,<br>192 kHz |
|                |               |               | Bitrate di quantizzazione             | 16 bit, 24 bit                                                       |
|                |               |               | Canale                                | 2 canali                                                             |
|                | .dff<br>.dsf  | DSDIFF<br>DSF | Frequenza di campionamento            | 2,8224 MHz, 5,6448 MHz                                               |
| DSD<br><f></f> |               |               | Bitrate di quantizzazione             | 1 bit                                                                |
| <12            |               |               | Canale                                | 2 canali                                                             |

- a "Tecnologia di decodifica audio MPEG Layer-3 usata su licenza della Fraunhofer IIS e della Thomson Multimedia."
- b Le frequenze 32 kHz, 176,4 kHz e 192 kHz supportano solo le sorgenti audio a 2 canali.

c • Quando si riproducono i canali 5.0 o 5.1 nella zona secondaria, viene riprodotto solo il suono proveniente dai diffusori anteriori di destra e sinistra. La riproduzione multicanale è disponibile solo per la zona principale.

• L'audio per i canali 5.0 e 5.1 delle connessioni wireless può essere utilizzato esclusivamente quando la frequenza di campionamento è pari a 48 kHz o inferiore.

- d I file codificati con Windows Media Codec 9 possono forse venire riprodotti, ma le sezioni Pro, Lossless, Voice delle specifiche tecniche del formato non sono supportate.
- e I file non compressi di formato FLAC non sono supportati. Pioneer non garantisce la riproduzione.
- f I file DSD non possono venire riprodotti nella zona secondaria.

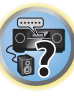

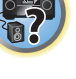

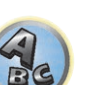

# **Funzione Control con HDMI**

| Funzione di controllo con HDMI              | 84 |
|---------------------------------------------|----|
| Collegamenti via Control con HDMI           | 84 |
| HDMI Setup                                  | 84 |
| Prima di usare la sincronizzazione          | 85 |
| Le operazioni sincronizzate                 | 85 |
| Impostazione della funzione PQLS            |    |
| Sound Retriever Link e Stream Smoother Link |    |
| Avvertenze su la funzione Control con HDMI  |    |

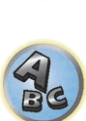

E)

# Funzione di controllo con HDMI

Le operazioni sincronizzate seguenti con un Control e un televisore Pioneer HDMI o lettore Blu-ray Disc compatibile sono possibili se il componente è collegato al ricevitore via cavo HDMI.

- Il volume del ricevitore è impostabile e l'audio è silenziabile usando il telecomando del televisore.
- L'ingresso del ricevitore cambia automaticamente quando viene cambiato l'ingresso del televisore o si riproduce con un componente compatibile con Control con HDMI.
- Se il ricevitore viene anch'esso portato in standby, anche il televisore va in standby.

### E Importante

- Con apparecchi Pioneer, le funzioni Control con HDMI viene chiamato "KURO LINK".
- Non è possibile fare uso di guesta funzione con componenti che non supportano Control con HDMI.
- Si garantisce il funzionamento di guesto ricevitore solo con Control Pioneer e componenti HDMI compatibili. Non si garantisce però che tutte le operazioni sincronizzate funzionino con componenti che supportano la funzione Control con HDMI
- È necessario un cavo HDMI<sup>®</sup>/<sup>™</sup> ad alta velocità per potere usare la funzione **Control** con HDMI. La funzione **Control** con HDMI può non funzionare bene se si usa un altro tipo di cavo HDMI.
- Per dettagli sulle operazioni, impostazioni, ecc., consultate le istruzioni per l'uso di ciascun componente.

# **Collegamenti via Control con HDMI**

È possibile ottenere il funzionamento di un televisore e altri componenti collegati.

 Non mancare di collegare il cavo audio del televisore all'ingresso audio di guesta unità. Se il televisore ed il ricevitore sono collegati via HDMI ed il televisore supporta la funzione HDMI ARC (Audio Return Channel). l'audio del televisore arriva al ricevitore dal terminale HDMI OUT 1 ed il cavo audio non è necessario. In tal caso, regolare ARC in HDMI Setup su ON (vedere HDMI Setup a pagina 84).

Per maggiori dettagli, vedere Collegamento di un televisore e componenti di riproduzione a pagina 37.

#### E Importante

- Prima di fare o modificare collegamenti di guesto sistema, non mancare di spegnerlo e scollegare il cavo di alimentazione dalla presa di corrente. Completati i collegamenti, ricollegare i cavi di alimentazione alle loro prese.
- Dopo che il ricevitore è stato collegato ad una presa di corrente alternata, inizia un periodo lungo da 2 a 10 secondi dedicato al processo di inizializzazione HDMI. Non è possibile eseguire alcuna operazione durante questo processo. L'indicatore HDMI del pannello anteriore lampeggia durante questo processo e, quando smette di lampeggiare, potere accendere il ricevitore. Se si regola **Control** con HDMI su **OFF**, potete saltare questo processo. Per dettagli su Control con la caratteristica HDMI, vedere Funzione Control con HDMI a
- Per ottenere il massimo da guesta funzione, si raccomanda di collegare il proprio componente HDMI non al televisore ma direttamente al terminale HDMI di guesto ricevitore.
- La funzione Control via HDMI funziona col televisore collegato al terminale HDMI OUT 1. Non funziona invece con televisori collegati ai terminali HDMI OUT 2 o HDMI OUT 3.

# **HDMI Setup**

Per poter fare uso della funzione Control con HDMI è necessario regolare questo ricevitore ed i componenti Control con HDMI compatibili collegati. Per maggiori informazioni, consultare le istruzioni per l'uso di ciascun componente.

1 Premere MAIN RECEIVER per portare il telecomando in modalità di controllo del ricevitore, quindi premere HOME MENU.

- 2 Selezionare 'System Setup', quindi premere ENTER.
- 3 Selezionare 'HDMI Setup', guindi premere ENTER.
- 4 Scegliere l'impostazione 'Control' desiderata.

Scegliere se portare Control con HDMI di questa unità su ON o OFF. Per poter fare uso della funzione Control con HDMI, sarà necessario impostarla su ON.

Se si usa un componente che non supporta la funzione **Control** con HDMI, portare questo su **OFF**.

• ON – Attiva la funzione Control con HDMI. Regolare Control Mode, ARC e PQLS delle seguenti voci sui valori desiderati.

Inoltre, regolando questo parametro su ON, le funzioni Sound Retriever Link e Stream Smoother Link possono venire del tutto automatizzate collegandosi ad un lettore che le supporta. Vedere Impostazione delle opzioni audio a pagina 88 per dettagli su Sound Retriever Link, Impostazione delle opzioni Video a pagina 90 per dettagli su Stream Smoother Link.

 OFF- La funzione Control con HDMI viene disattivata. Le funzioni Control Mode, ARC e PQLS nei seguenti parametri da impostare non sono utilizzabili.

### 5 Scegliere l'impostazione 'Control Mode' desiderata.

Scegliere se attivare le operazioni sincronizzate.

- ON Le operazioni sincronizzate sono possibili.
- OFF Le operazioni sincronizzate non sono possibili.

### 6 Scegliere l'impostazione 'ARC' desiderata.

Se un televisore che supporta la funzione HDMI ARC (Audio Return Channel) viene collegato al ricevitore, l'audio del televisore può essere ricevuto dal terminale HDMI OUT 1.

Impostato ARC, il riconoscimento del dispositivo collegato e l'inizio della riproduzione audio richiedono qualche tempo.

- ON L'audio del televisore viene ricevuto via il terminale HDMI.
- OFF L'audio del televisore viene ricevuto dai terminali di ingresso Audio non HDMI.

#### 7 Scegliere l'impostazione 'PQLS' desiderata.

Scegliere se portare la funzione PQLS di questa unità su AUTO o OFF.

Per dettagli sulla funzione PQLS, vedere Impostazione della funzione PQLS a pagina 86.

- AUTO PQLS è attivato. Un'unità di controllo al quarzo di precisione in questo ricevitore elimina la distorsione causata da errori di sincronizzazione (jitter), dandovi la migliore conversione digitale-analogica possibile con l'uso dell'interfaccia HDMI. È valida come funzione HDMI per lettori PQLS compatibili.
- OFF PQLS è disattivato.

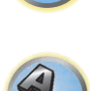

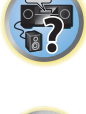

# 8 Scegliere l'impostazione 'Standby Through' desiderata.

Si possono trasferire segnali da un lettore collegato al televisore via HDMI guando il ricevitore è in standby. Scegliere l'ingresso HDMI il cui segnale deve venire ricevuto durante lo standby. A LAST scelto, il segnale ricevuto dall'ingresso HDMI scelto viene trasferito. Se OFF è scelto, nessun segnale viene teasferito via HDMI in modalità di standby. (Tuttavia, se Control è regolato su ON, il segnale HDMI viene trasferito attraverso la funzione **Control** con HDMI anche in standby.)

- Se per questa impostazione si seleziona un'opzione diversa da OFF, l'ingresso HDMI è attivabile anche se il ricevitore è in standby (per attivarlo, puntare il telecomando verso il ricevitore e premere il tasto HDMI, BD, DVD o SAT).
- Impostando una posizione diversa da OFF si aumenta il consumo in modalità standby.
- Questa impostazione è utilizzabile anche con dispositivi non compatibili con la funzione Control con HDMI.
- La funzione Standby Through non è utilizzabile con dispositivi MHL compatibili.

# 9 Scegliere l'impostazione '12V Trigger' desiderata.

Il componente collegato alla presa 12 V TRIGGER può venire acceso e spento quando HDMI OUT viene mosso. Si possono scegliere OUT 1, OUT 2, OUT 3 o OFF. Scegliere OFF se si desidera che il componente cambi guando si cambia di ingresso.

# 10 Scegliere l'impostazione 'Speaker B Link' desiderata.

Se ON viene scelto qui, i terminali dei diffusori usati (impostazione del pulsante OUT P.) possono venire cambiati automaticamente quando HDMI OUT 1 e HDMI OUT 2 vengono scambiati. Questo funziona solo se

# 7.2.2/7.2ch + SP-B o 5.2ch + SP-B Bi-Amp viene scelto per l'impostazione Speaker System.

- OFF I terminali dei diffusori usati (l'impostazione del pulsante OUT P.) non cambiano automaticamente guando HDMI OUT 1 e HDMI OUT 2 vengono scambiati.
- ON I terminali dei diffusori usati (l'impostazione del pulsante OUT P.) cambiano automaticamente guando HDMI OUT 1 e HDMI OUT 2 vengono scambiati. Per maggiori dettagli, vedere Cambio del terminale di uscita HDMI a pagina 93.

### 11 Al termine, premere HOME MENU.

# Prima di usare la sincronizzazione

Una volta terminati i collegamenti e le impostazioni, si deve:

- 1 Portare tutti i componenti in modalità standby.
- 2 Accendere tutti i componenti e il televisore per ultimo.
- 3 Scegliere l'ingresso HDMI al quale il televisore è collegato a questo ricevitore e vedere se l'uscita video dai componenti collegati viene riprodotta correttamente sullo schermo o meno.
- Controllare se il segnale dei componenti collegati agli ingressi HDMI viene riprodotto 4 correttamente.

# Le operazioni sincronizzate

#### Ð Importante

 Le operazioni sincronizzate sono possibili se Control Mode si trova su ON dopo che Control in HDMI Setup viene posto su **ON**. Per maggiori dettagli, vedere HDMI Setup a pagina 84.

Un componente compatibile con Control con HDMI collegato al ricevitore opera in sincronia nel modo descritto di sequito.

- Dalla schermata del menu del televisore compatibile con Control con HDMI, impostare l'audio da riprodurre con questo ricevitore e questo passerà alla modalità di amplificazione sincronizzata.
- In modalità di amplificazione sincronizzata è possibile regolare il volume del ricevitore o far tacere il suono usando il telecomando del televisore.
- La modalità ad amplificazione sincronizzata viene cancellata guando il ricevitore viene spento. Per riattivare la modalità di amplificazione sincronizzata, scegliere l'audio da riprodurre attraverso il ricevitore dalla schermata del menu del televisore o altro luogo. Il ricevitore si accende e si porta nella modalità di amplificazione sincronizzata.
- Se la modalità ad amplificazione sincronizzata viene cancellata, il ricevitore si spegne se si stava riproducendo un ingresso HDMI o un programma televisivo.
- La modalità ad amplificazione sincronizzata viene cancellata se un'operazione che produce audio col televisore viene fatta dal menu del televisore.
- Se il televisore viene portato in standby, anche il ricevitore va in standby. (Solo se l'ingresso di un componente collegato al ricevitore via HDMI viene scelto o se si guarda la televisione.)
- L'ingresso del ricevitore cambia automaticamente quando il componente compatibile dotato di Control con HDMI riproduce.
- L'ingresso del ricevitore cambia automaticamente guando l'ingresso del televisore cambia.
- La modalità di amplificazione sincronizzata rimane in opera anche se l'ingresso del ricevitore cambia in uno di un componente non collegato via HDMI.
- Le operazioni che seguono possono venire usate con televisori Pioneer compatibili con Control con HDMI.
- Se il volume del ricevitore viene regolato o silenziato, un messaggio viene visualizzato dallo schermo del televisore.
- Se la lingua dei messaggi sullo schermo del televisore viene cambiata, la lingua del ricevitore cambia in modo analogo.

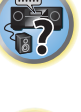

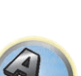

# Impostazione della funzione PQLS

La funzione PQLS (Precision Quartz Lock System) è una tecnologia di controllo del trasferimento di segnale audio che usa la funzione **Control** con HDMI. Offre una riproduzione di qualità superiore controllando i segnali audio mandati dal ricevitore ad un lettore PQLS compatibile, ecc. Questo permette l'eliminazione di disturbi dal suono al momento della sua trasmissione.

- Su lettori compatibili con PQLS Bit-stream, PQLS funziona sempre con tutte le sorgenti di segnale.
- Su lettori compatibili con PQLS Multi Surround, PQLS funziona con tutte le sorgenti di segnale. Portare l'uscita audio del lettore su Linear PCM.
- Con lettori compatibili con PQLS 2 ch Audio, PQLS funziona solo se si riproducono CD.

Per maggiori dettagli, consultare in proposito le istruzioni per l'uso in dotazione al lettore. Questa funzione può essere attivata se Control è su ON.

# Suggerimento

• L'impostazione PQLS viene regolata su PQLS in HDMI Setup del menu HOME MENU, ma è anche regolabile col telecomando nel modo seguente.

### 1 Premere MAIN RECEIVER per portare il telecomando in modalità di controllo del ricevitore, auindi premere AUDIO P...

2 Utilizzare ↑/↓ per scegliere 'PQLS'.

# 3 Utilizzare ←/→ per scegliere l'impostazione PQLS.

L'impostazione viene visualizzata sul pannello anteriore.

- AUTO PQLS è attivato. Un'unità di controllo al guarzo di precisione in guesto ricevitore elimina la distorsione causata da errori di sincronizzazione (iitter), dandovi la migliore conversione digitale-analogica possibile con l'uso dell'interfaccia HDMI. È valida come funzione HDMI per lettori PQLS compatibili.
- OFF PQLS è disattivato.

# Sound Retriever Link e Stream Smoother Link

Queste sono funzioni automatiche che permettono di produrre col ricevitore video ed audio ottimali usando la funzione Control con HDMI. Se un lettore che supporta la funzione viene collegato al ricevitore via HDMI, l'audio/ immagine viene ottimizzato per il file audio/video compresso riprodotto dal lettore.

- Nel caso di file audio/video compressi con certi formati. la funzione può non essere fattibile automaticamente.
- Consultare anche le istruzioni per l'uso del lettore.

# Sound Retriever Link

Se si riproduce un file compresso col lettore, il suo bitrate viene ottenuto usando la funzione **Control** con HDMI, e l'audio viene ottimizzato sul ricevitore sulla base di guesta informazione. Per attivare la funzione Sound Retriever Link, fare guanto segue.

#### 1 In HDMI Setup, portare Control su ON, e regolare Control Mode su ON. Vedere HDMI Setup a pagina 84.

#### 2 Portare il parametro S.RTRV (Auto Sound Retriever) su ON.

Vedere Impostazione delle opzioni audio a pagina 88.

# Stream Smoother Link

Usando la funzione Control con HDMI, il ricevitore rileva automaticamente se un file video compresso sta venendo riprodotto e, se sì, attiva automaticamente la funzione Stream Smoother. Per attivare la funzione Stream Smoother Link, fare guanto segue.

1 In HDMI Setup, portare Control su ON, e regolare Control Mode su ON. Vedere HDMI Setup a pagina 84.

2 Portare il parametro STREAM (Stream Smoother) su AUTO. Vedere Impostazione delle opzioni Video a pagina 90.

# Avvertenze su la funzione Control con HDMI

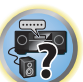

- Collegare il TV direttamente a questo ricevitore. Interrompendo un collegamento diretto con altri amplificatori o con un convertitore AV (ad esempio un selettore HDMI) si possono causare errori di funzionamento.
- Collegare all'ingresso HDMI di guesto ricevitore solo componenti (lettore Blu-ray Disc, ecc.) che si vogliono usare come sorgente. Interrompendo un collegamento diretto con altri amplificatori o con un convertitore AV (ad esempio un selettore HDMI) si possono causare errori di funzionamento.
- Quando la funzione **Control** del ricevitore si trova su **ON**, anche se il ricevitore è in standby è possibile emettere i segnali audio e video da un lettore via HDMI mandandoli a un televisore senza produrre suono col ricevitore, ma solo se si sono collegati un componente ed un televisore compatibili con Control con HDMI (lettore Blu-ray Disc, ecc.). In questo caso, il ricevitore si accende e gli indicatori di accensione e HDMI si accendono.
- Se il parametro Control non viene portato su OFF, il consumo in standby aumenta.

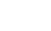

# Uso di altre funzioni

| Impostazione delle opzioni audio                           |    |
|------------------------------------------------------------|----|
| Impostazione delle opzioni Video                           |    |
| Commutazione dell'uscita (OUTPUT PARAMETER)                | 92 |
| Impostazioni ingresso del segnale HDMI 4K/60p              | 93 |
| Cambiamento del livello dei canali durante la riproduzione | 93 |
| Uso dei controlli MULTI-ZONE                               | 94 |
| Esecuzione di una registrazione audio o video              | 95 |
| Impostazioni di rete da un web browser                     | 95 |
| Uso del timer di spegnimento                               | 95 |
| Riduzione della luminosità del display                     | 95 |
| Controllo delle impostazioni del sistema                   | 95 |
| Reimpostazione del sistema                                 | 96 |

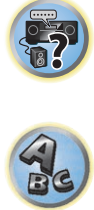

P

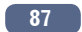

?

# Impostazione delle opzioni audio

Tramite il menu **AUDIO PARAMETER** è possibile effettuare numerose impostazioni audio aggiuntive. Le impostazioni predefinite, se non diversamente specificato, sono indicate in grassetto.

# Importante

• Se un'impostazione non appare nel menu AUDIO PARAMETER, significa che non è disponibile per la fonte, le impostazioni e lo stato del ricevitore correnti.

# 1 Premere MAIN RECEIVER per portare il telecomando in modalità di controllo del ricevitore, quindi premere AUDIO P..

# 2 Utilizzare 1/4 per selezionare l'impostazione da regolare.

A seconda dello stato o della modalità corrente del ricevitore, potrebbe essere impossibile selezionare alcune opzioni. A questo proposito controllare le note della tabella seguente.

# 3 Utilizzare ←/→ per effettuare l'impostazione come richiesto.

Vedere la tabella seguente per informazioni sulle opzioni disponibili per ogni impostazione.

# 4 Premere RETURN per confermare e uscire dal menu.

# Menu dei parametri audio

| Impostazione                                      | Funzionalità                                                                                                    | Opzione/i                                                                                                   |
|---------------------------------------------------|----------------------------------------------------------------------------------------------------|----------------------------------------------------------------------------------------------------|
| MCACC<br>(Preselezione MCACC)                     | Sceglie la vostra memoria di preselezione MCACC preferita quando<br>ne sono presenti varie. Se il nome di una memoria di preselezione<br>MCACC viene cambiato, viene visualizzato tale nome.                                                                                                    | <ul> <li>✓ M1. Da MEMORY 1 a</li> <li>M6. MEMORY 6 ►</li> <li>Predefinito:</li> <li>M1. MEMORY 1</li> </ul> |
| EQ                                                |                                                                                                    | ON                                                                                                    |
| (Equalizzazione della calibra-<br>zione acustica) | Attiva o disattiva gli effetti di EQ Pro.                                                                                                    | OFF                                                                                                    |
| S-WAVE                                            |                                                                                                    | ON                                                                                                    |
| (Onde stazionarie)                                | Attiva e disattiva gli effetti di Standing Wave Control.                                                                                                    | OFF                                                                                                    |
|                                                   | Attiva/disattiva gli effetti della funzione Phase Control (pagina 74).                                                                                                    | FULLBND                                                                                                    |
| PHASE                                             | L'opzione viene impostata automaticamente su FULLBND quando                                                                                                    | ON                                                                                                    |
| (Phase Control)                                   | viene eseguita la misurazione Full Band Phase Control ( <u>pagina /b</u> ).<br>Non è possibile selezionare <b>FULLBND</b> prima della misurazione.                                                                                                    | OFF                                                                                                    |
| PHASE C+<br>(Phase Control Plus)                  | Con dischi creati con standard diversi da Phase Control, il canale LFE<br>viene ritardato al momento della prima registrazione. Questa funzione<br>corregge lo spostamento della fase in tali dischi.<br>Questa funzione è particolarmente efficace per la riproduzione di<br>musica multicanale contenente effetti a bassa frequenza (LFE).<br>Se <b>AUTO</b> viene scelto, non solo il ritardo dei bassi, ma anche la<br>polarità e la correlazione vengono rilevati per poter garantire un<br>effetto ottimale. | <ul> <li>AUTO/da 0 a 16<br/>(ms) ►</li> <li>Predefinito: AUTO</li> </ul>                                    |
| <b>DELAY</b><br>(Ritardo del suono)               | Alcuni monitor riproducono il video con un leggero ritardo, causando<br>una leggera desincronizzazione della colonna sonora con l'immagine.<br>Aggiungendo un bit di ritardo è possibile regolare il suono in modo<br>che corrisponda alla presentazione del video.                                                                                                    | <ul> <li>▲ Da 0 a 800 (ms) ▶</li> <li>Predefinito: 0</li> </ul>                                             |
| TONE                                              | Applica i controlli dei toni bassi e acuti a una fonte o li ignora com-                                                                                                    | BYPASS                                                                                                    |
| (Controllo del tono)                              | pletamente.                                                                                                    | ON                                                                                                    |
| BASS<br><a></a>                                   | Regola la quantità dei bassi.                                                                                                    | d Da -6 a +6 (dB) ► Predefinito: 0 (dB)                                                                     |

| Impostazione                                       | Funzionalità                                                                                                    | Opzione/i                                                                                 |
|----------------------------------------------------|----------------------------------------------------------------------------------------------------|-------------------------------------------------------------------------------------------|
| <b>TREBLE</b><br><a></a>                           | Regola la quantità dei toni acuti.                                                                                                    | d Da -6 a +6 (dB) ►<br>Predefinito: 0 (dB)                                                |
| <b>S.RTRV</b><br>(Auto Sound Retriever)<br><b></b> | Con la funzione Auto Sound Retriever, il processamento DSP viene<br>usato per compensare le frequenze perdute durante la compressione,<br>migliorando così la pienezza e la modulazione dellaudio.<br>Inoltre, se un lettore che supporta la funzione Auto Sound Retriever<br>Link viene collegato al ricevitore via HDMI, portando questo parame-<br>tro su <b>ON</b> , il bitrate del file audio compresso riprodotto dal lettore<br>viene ottenuto via la funzione <b>Control</b> con HDMI, ed il suono viene<br>ottimizzato su quella base (Sound Retriever Link). | OFF                                                                                       |
| <b>DNR</b><br>(Digital Noise Reduction)            | Quanto è attivata, può migliorare la qualità del suono in una fonte<br>rumorosa (ad esempio, videocassette con una quantità elevata di<br>rumore di fondo).<br>Questo ha effetto solo con segnale in ingresso a 2 canali.<br>Questa modalità è efficace per segnale di frequenza pari o inferiore<br>a 48 kHz.                                                                                                    | OFF<br>ON                                                                                 |
| DIALOG E<br>Dialog Enhancement)<br><c></c>         | Localizza il dialogo nel canale centrale per evidenziarlo rispetto ad<br>altri suoni di sottofondo in una colonna sonora televisiva o cinema-<br>tografica. Passando da UP1 a UP2 e da UP3 a UP4, è possibile dare<br>l'impressione il suono si sposti in su.                                                                                                    | <ul> <li>◆ OFF/FLAT/UP1/UP2/<br/>UP3/UP4 ▶</li> <li>Predefinito: OFF</li> </ul>           |
|                                                    | Se AUTO viene scelto, Hi-bit32, UpSampling e DFILTER vengono                                                                                                    | MANUAL                                                                                    |
| <b>AScale</b><br>(Audio Scaler)                    | regolati automaticamente in modo ottimale a seconda della fre-<br>quenza di campionamento e del bitrate della sorgente audio a 2<br>canali in modo da ottenere audio di qualità ottimale.                                                                                                    | AUTO                                                                                      |
|                                                    | Crea una gamma dinamica più ampia con sorgenti digitali come                                                                                                    | ON                                                                                        |
| Hi-bit32<br><d></d>                                | CD, DVD o BD. II segnale PCM a 16, 20 o 24 bit e l'audio compresso<br>vengono ricampionati a 32 bit e le alte frequenze vengono interpolate<br>al momento del processamento per garantire una musicalità più<br>continua e sottile.<br>Questa modalità è efficace per segnale di frequenza pari o inferiore<br>a 48 kHz.                                                                                                    | OFF                                                                                       |
| UpSampling                                         |                                                                                                    | x1 (Off)                                                                                  |
| (Up Sampling)                                      | La frequenza di campionamento della sorgente audio a 2 canali viene                                                                                                    | x2                                                                                        |
| <t></t>                                            | aumentata ai multipio sceno in da ottenere audio di quanta ottimale.                                                                                                    | x4                                                                                        |
| DFILTER                                            | Attiva il tipo di filtro digitale AUDIO DAC (Convertitore audio digitale)                                                                                                    | SLOW                                                                                      |
| (Digital Filter)                                   | È possibile selezionare due impostazioni: <b>SLOW</b> (morbido e caldo),                                                                                                    | SHARP                                                                                     |
| <e></e>                                            | SHARP (solido e nitido), SHORT (rapido e avanzato).                                                                                                    | SHORT                                                                                     |
| PQLS                                               | Consente di far passare la funzione PQI S da AUTO a OFF (Imposta-                                                                                                    | AUTO                                                                                      |
| Precision Quartz Lock<br>System)                   | zione della funzione PQLS a pagina 86).                                                                                                    | OFF                                                                                       |
| DUAL                                               | Specifica come dovranno essere rinrodotte la colonne sonoro Dolhy                                                                                                    | <b>CH1</b> – Il suono viene<br>riprodotto solo sul<br>canale 1                            |
|                                                    | Digital codificate con il sistema dual mono. Dual mono non è una<br>funzione molto utilizzata, ma a volte ouò essere utile quando è neces-                                                                                                    | CH2 – Il Viene ripro-<br>dotto solo il canale 2                                           |
| (                                                  | sario inviare due linguaggi a canali separati.                                                                                                    | CH1 CH2 – II suono di<br>entrambi i canali viene<br>riprodotto dai diffusori<br>anteriori |

?

| Impostazione                                                                                 | Funzionalità                                                                                                    | Opzione/i                                                                                                    |
|----------------------------------------------------------------------------------------------|----------------------------------------------------------------------------------------------------|----------------------------------------------------------------------------------------------------|
|                                                                                              |                                                                                                    | AUTO                                                                                                    |
|                                                                                              |                                                                                                    | ANALOG                                                                                                    |
| (Signal Select)                                                                              | otilizzare per alternare il tipo di segnale in ingresso (analogico/digi-<br>tale/HDMI) (pagina 74).                                                                                                    | DIGITAL                                                                                                    |
|                                                                                              | , , , <u>, , , , , , , , , , , , , , , , </u>                                                                                                    | <g></g>                                                                                                    |
|                                                                                              |                                                                                                    | HDMI                                                                                                    |
|                                                                                              | Questa opzione è utile se si riscontra un leggero ritardo prima del ricono-                                                                                                    | OFF                                                                                                    |
| Fixed PCM                                                                                    | Quando è selezionato <b>ON</b> , è possibile che durante la riproduzione di<br>fonti non PCM venga emesso un rumore. In caso di problemi, selezio-<br>nare un altro segnale d'ingresso.                                                                                                    | ON                                                                                                    |
| DRC                                                                                          | Regola il livello di gamma dinamica per colonne sonore ottimizzate                                                                                                    | AUTO                                                                                                    |
| (Controllo della gamma                                                                       | per Dolby Digital, DTS, Dolby Digital Plus, Dolby TrueHD, DTS-HD e                                                                                                    | MAX                                                                                                    |
| dinamica)                                                                                    | DTS-HD Master Audio (questa caratteristica potrebbe esser necessa-                                                                                                    | MID                                                                                                    |
| <h></h>                                                                                      | ria per ascoltare audio surround a basso volume).                                                                                                    | OFF                                                                                                    |
|                                                                                              | Impostazione della funzione di post elaborazione del decodificatore                                                                                                    | ON                                                                                                    |
| Loud Mgmt<br>(Loudness Management)                                                           | Dolby TrueHD. Impostando l'opzione OFF, si ottiene una qualità audio<br>superiore.<br>Può venire impostato solo quando <b>DRC</b> viene regolato su <b>OFF</b> ed il<br>segnale in ingresso è Dolby TrueHD.                                                                                                    | OFF                                                                                                    |
| <b>LFE</b><br>(Attenuazione LFE)                                                             | Alcune sorgenti audio includono toni ultra bassi. Impostare l'attenua-<br>tore LFE come necessario per evitare che i suoni ultrabassi produ-<br>cano distorsioni nei diffusori.<br>Se impostata sul valore raccomandato di 0 dB, la funzione LFE non è<br>sottoposta a limiti. Se impostata su valori diversi da 0 dB, la funzione<br>LFE è limitata a tale valore. Se OFF viene scelto, il canale LFE non<br>emette alcuna frequenza. | <ul> <li>OFF/ -20dB/ -15dB/         -10dB/ -5dB/ -4dB/         -3dB/ -2dB/ -1dB/         0dB ►         Predefinito: 0dB         </li> </ul> |
| INPUT ATT                                                                                    |                                                                                                    | OFF                                                                                                    |
| (Attenuazione d'ingresso)<br><i></i>                                                         | Se l'audio fosse distorto, questo comando consente di abbassare il<br>livello del segnale in ingresso e così ridurre la distorsione.                                                                                                    | ON                                                                                                    |
| HDMI                                                                                         | Specifica l'inoltro del segnale audio HDMI in uscita da questo rice-                                                                                                    | AMP                                                                                                    |
| (Audio HDMI)<br>_ <j></j>                                                                    | vitore (amp) o attraverso un televisore. Se viene scelto THROUGH, il ricevitore non emette alcun segnale audio.                                                                                                    | THROUGH                                                                                                    |
|                                                                                              | Questa caratteristica corregge automaticamente il ritardo fra audio e                                                                                                    | OFF                                                                                                    |
| A.DELAY<br>(Ritardo automatico)<br><k></k>                                                   | video fra componenti collegati con un cavo HDMI. Il tempo di ritardo<br>audio viene impostato a seconda dello stato operativo del display cui<br>si è collegati con un cavo HDMI. I tempo di ritardo video viene rego-<br>lato automaticamente a seconda del tempo di ritardo audio.                                                                                                    | ON                                                                                                    |
| C.GAIN<br>(Center Gain)<br>(Applicabile solo se si utilizza<br>un diffusore centrale)<br>< > | Regola il guadagno centrale per creare un effetto stereo più ampio<br>con musica vocale. Regolare l'effetto da 0 (il canale centrale viene<br>trasmesso agli diffusori anteriori destro e sinistro) a 1.0 (il canale<br>centrale viene trasmesso solo al diffusore centrale).                                                                                                    | ✓ Da 0 a 1.0 ►<br>Impostazioni prede-<br>finite:<br>Neo:X CINEMA: 1.0<br>Neo:X MUSIC: 0.3<br>Neo:X GAME: 1.0                                |
| EFFECT                                                                                       | Imposta il livello dell'effetto della modalità ALC.                                                                                                    | <ul> <li>✓ Da 10 a 90 ►</li> <li>Impostazioni predefinite: 50</li> </ul>                                                                    |

| Impostazione                                      | Funzionalità                                                                                                    | Opzione/i |
|---------------------------------------------------|----------------------------------------------------------------------------------------------------|-----------|
|                                                   | L'opzione Center spread espande il segnale del canale centrale verso                                                                                                    | ON        |
| C.SPREAD<br>(Center Spread)<br><m></m>            | i diffusori anteriori destro e sinistro e realizza quindi un'immagine<br>audio anteriore più ampia per l'ascoltatore. Tale opzione è ottimizzata<br>e concepita principalmente per la riproduzione di contenuti musicali<br>stereo.                                                                                                    | OFF       |
|                                                   | Se viene selezionato AUTO, il campo sonoro viene creato tramite i                                                                                                    | AUTO      |
| <b>V.SPs</b><br>(Virtual Speakers)                | canali surround posteriori e anteriori di ampiezza, di cui l'attivazione<br>automatica del parametro <b>Speaker Setting</b> viene regolata su <b>NO</b> .<br>Per impostare i vari canali individualmente, scegliere <b>MANUAL</b> .                                                                                                    | MANUAL    |
|                                                   | Quando gli diffusori surround posteriori non vengono utilizzati, è pos-                                                                                                    | OFF       |
| V.SB<br>(Surround virtuale posteriore)<br><n></n> | sibile selezionare questa modalità per ascoltare un canale surround<br>posteriore virtuale attraverso gli diffusori surround. Potete scegliere<br>la riproduzione di sorgenti prive di informazioni riguardanti il canale<br>surround posteriore.                                                                                                    | ON        |
| V.HEIGHT                                          |                                                                                                    | OFF       |
| (Virtuale di altezza)<br><o></o>                  | Impostazioni per creare un canale audio anteriore di altezza virtuale.                                                                                                    | ON        |
|                                                   | Quando i diffusori anteriori di ampiezza non vengono utilizzati, è pos-                                                                                                    | OFF       |
| V.WIDE<br>(Virtuale di ampiezza)                  | sibile selezionare questa modalità per riprodurre un canale surround<br>anteriore di ampiezza virtuale attraverso i diffusori anteriori.<br>Questo migliora la continuità del suono dal canale anteriore a quelli<br>surround posteriori.                                                                                                    | ON        |
|                                                   | Questo viene usato per spegnere sezioni dell'amplificatore di potenza                                                                                                    | ON        |
|                                                   | ed usare i canali esclusivamente in modalità di pre-amplificazione.                                                                                                    | Front OFF |
|                                                   | canali. Scegliere <b>Front OFF</b> per spegnere l'amplificatori di potenza di tutti i                                                                                                    | F&C OFF   |
| <b>AMP</b><br><q></q>                             | del canale anteriore ed usare quest'ultimo solo in modalità di pream-<br>plificazione, oppure <b>F&amp;C OFF</b> per spegnere gli amplificatori dei canali<br>anteriore e centrale ed usare questi ultimi solo in modalità di pream-<br>plificazione. Per spegnere tutti gli amplificatori di potenza di tutti i<br>canali ed usarli solo in modalità di preamplificazione, scegliere <b>OFF</b> . | OFF       |
| RENDER                                            | Consente di selezionare quale segnale, quale base oggetti ( <b>OBJECT</b> )                                                                                                    | OBJECT    |
| (Modalità rendering)<br><r></r>                   | o base canale ( <b>LEGACY</b> ) decodificare quando vengono riprodotti<br>contenuti Dolby Atmos.                                                                                                    | LEGACY    |

a La regolazione può esser fatta solo quando TONE si trova su ON.

b • Il valore predefinito cambia a seconda del tipo di ingresso (pagina 96).

• A ON scelto, l'effetto Sound Retriever viene ottimizzato in base alla velocità in bit del segnale audio proveniente da una memoria USB e INTERNET RADIO, PANDORA, Spotify, MEDIA SERVER, FAVORITES (solo segnale in ingresso digitale) per ottenere segnale di alta qualità.

• Con gli ingressi iPod/USB, INTERNET RADIO, PANDORA, Spotify, MEDIA SERVER, FAVORITES o BT AUDIO viene S.RTRV regolato automaticamente su ON.

• Quando **ON** viene scelto, la correzione ottimale del segnale audio ricevuto dal terminale **HDMI OUT** viene fatta dalla funzione HDMI ARC (Audio Return Channel) e l'audio della televisione digitale viene riprodotto con qualità HD. Valido se l'ingresso è su **TV** e **ARC** in **HDMI Setup** è regolato su **ON**. (Vedere <u>HDMI Setup</u> a <u>pagina 84</u>.)

c Le impostazioni da UP1 a UP4 possono venire scelte solo quando il diffusore anteriore di altezza è collegato. La presenza o assenza di effetti dipende dalla modalità di ascolto.

d Questa funzione non è utilizzabile quando la frequenza di campionamento è di 32 kHz.

- e Può essere usato se MANUAL viene scelto per AScale.
- Questa funzione non è utilizzabile quando la frequenza di campionamento è di 32 kHz.
- f Questa impostazione influenza solo le sorgenti audio a 2 canali.
- g Sul display del pannello anteriore viene visualizzato 'DIGITL'.

h La modalità AUTO è disponibile solo per segnali Dolby TrueHD. Scegliere MAX o MID per segnali non Dolby TrueHD.

- i L'attenuatore non è disponibile quando si utilizzano le modalità Stream Direct (ANALOG DIRECT).
- L'attenuatore non funziona se la modalità di ascolto viene portata su PURE DIRECT con AirPlay.
- L'impostazione HDMI Audio non può venire cambiata mentre si eseguono operazioni sincronizzate con l'amplificatore.
  La modalità di sincronizzazione dell'amplificatore deve essere attivata perché sia possibile riprodurre il segnale audio e video
- HDMI dal televisore con il ricevitore in modalità di attesa. Vedere <u>Le operazioni sincronizzate</u> a pagina 85.
- k Questa caratteristica è disponibile solo quando il display collegato supporta la funzione di sincronizzazione automatica audio/ video ('lip-sync') per HDMI. Se il tempo impostato automaticamente non è soddisfacente, impostare A.DELAY su OFF e regolare il parametro a mano. Per maggiori dettagli sulla caratteristica lip-sync del proprio display, entrare in contatto direttamente col suo fabbricante.
- Solo durante l'ascolto di fonti a 2 canali in modalità Neo:X CINEMA/MUSIC/GAME.
- m Il valore predefinito cambia a seconda del tipo di ingresso (pagina 96).
- n Può essere usato se MANUAL viene scelto per V.SPs.
- Non è possibile usare la modalità surround posteriore virtuale quando una cuffia è collegata a questo ricevitore o quando la modalità stereo, Front Stage Surround Advance, Sound Retriever Air o Stream Direct è scelta.
- La modalità surround posteriore virtuale è utilizzabile solo se sono attivi i diffusori surround e l'opzione SB è impostata su NO,
- oppure se nel menu Speaker System è selezionata una delle seguenti opzioni: 5.2 Bi-Amp+HDZONE, 5.2 +ZONE 2+ZONE 3, 5.2 +ZONE 2+HDZONE, Multi-ZONE Music, 5.2ch + SP-B Bi-Amp, 5.2ch F+Surr Bi-Amp, 5.2ch F+C Bi-Amp o 5.2ch C+Surr Bi-Amp.
- Questa modalità è efficace per segnale di frequenza pari o inferiore a 48 kHz.
- o Può essere usato se MANUAL viene scelto per V.SPs.
- Non è possibile usare la modalità Virtual Height quando una cuffia è collegata a questo ricevitore o quando una modalità
  stereo, Front Stage Surround Advance, Sound Retriever o Stream Direct è scelta.
- La modalità surround posteriore virtuale è utilizzabile solo se sono attivi i diffusori surround.
- Questa modalità è efficace per segnale di freguenza pari o inferiore a 48 kHz.
- p Può essere usato se MANUAL viene scelto per V.SPs.
- Non è possibile usare la modalità Virtual Wide se una cuffia è collegata a questo ricevitore o quando una modalità stereo, Front Stage Surround Advance, Sound Retriever Air o Stream Direct è scelta.
- La modalità Virtual Wide è utilizzabile solo se i diffusori surround sono attivi e FW è regolato su NO. Non può inoltre venire usato per riprodurre segnale effettivamente contenente informazioni sul canale di ampiezza anteriore.
- Questa modalità è efficace per segnale di frequenza pari o inferiore a 48 kHz.
- 9 Se l'opzione Speaker System è impostata su 7.2.2ch Front Bi-Amp, 5.2 Bi-Amp+HDZONE, 5.2ch F+Surr Bi-Amp o 5.2ch
   F+C Bi-Amp, l'impostazione AMP è bloccata su ON e non può essere modificata.
- Se Speaker System è su 5.2ch C+Surr Bi-Amp, si possono scegliere solo ON e Front OFF fra i parametri AMP.
- Quando non sono collegati né il diffusore superiore centrale, posteriore surround o anteriore di ampiezza, la riproduzione Dolby Atmos non avviene.
- Quando si seleziona l'opzione **OBJECT** per contenuti non utilizzanti la funzionalità Dolby Atmos, è possibile impostare la modalità di ascolto su **Dolby Surround** (pagina 137).

# Impostazione delle opzioni Video

Tramite il menu **VIDEO PARAMETER** è possibile effettuare numerose impostazioni aggiuntive. Le impostazioni predefinite, se non diversamente specificato, sono indicate in grassetto.

# Importante

- Se l'opzione MAIN/HDZONE è impostata su HDZONE, l'impostazione del VIDEO PARAMETER funziona solo per i terminali HDMI OUT 1 e HDMI OUT 2.
- Inoltre, se **HDZONE** è impostato su **ON**, **VIDEO PARAMETER** non può essere impostato (non funziona).
- Se un'impostazione non è selezionabile nel menu VIDEO PARAMETER, significa che non è disponibile per la fonte, le impostazioni e lo stato del ricevitore correnti.
- Tutte le voci di impostazione possono venir regolate per ciascun ingresso.
- —Tuttavia, con la funzione di ingresso di solo audio, VIDEO PARAMETER non può essere impostato.
   —Inoltre, se HDZONE è impostato su ON, VIDEO PARAMETER non può essere impostato (non funziona).
- Le voci di impostazione diverse da V.CONV possono essere selezionate solo se V.CONV è impostato su ON.

# 1 Premere MAIN RECEIVER per portare il telecomando in modalità di controllo del ricevitore, quindi premere VIDEO P..

#### 2 Utilizzare ↑/↓ per selezionare l'impostazione da regolare.

A seconda dello stato o della modalità corrente del ricevitore, potrebbe essere impossibile selezionare alcune opzioni. A questo proposito controllare le note della tabella seguente.

#### 3 Utilizzare ←/→ per effettuare l'impostazione come richiesto.

Vedere la tabella seguente per informazioni sulle opzioni disponibili per ogni impostazione.

#### 4 Premere RETURN per confermare e uscire dal menu.

#### Menu dei parametri video

| Impostazione                                                            | Funzionalità                                                                                                    | Opzione/i                  |
|-------------------------------------------------------------------------|----------------------------------------------------------------------------------------------------|----------------------------|
| V.CONV                                                                  | Converte tutti i segnali di ingresso video in modo che possano venire                                                       | ON                         |
| (Convertitore video digitale)<br><a></a>                                | emessi dai terminali HDMI OUT 1 e HDMI OUT 2.                                                                               | OFF                        |
|                                                                         |                                                                                                    | AUTO                       |
|                                                                         |                                                                                                    | PURE                       |
|                                                                         |                                                                                                    | 576p                       |
| SCAL                                                                    | Specifica la risoluzione di uscita del segnale video (quando dei                                                            | 720p                       |
| (Scala di risoluzione)                                                  | segnali video in ingresso vengono emessi dai terminali <b>HDMI OUT</b> ,                                                    | 1080i                      |
| <b></b>                                                                 | monitor e delle immagini che si vogliono riprodurre).                                                                       | 1080p                      |
|                                                                         |                                                                                                    | 1080/24p                   |
|                                                                         |                                                                                                    | 4K                         |
|                                                                         |                                                                                                    | 4K/24p                     |
|                                                                         | Vengono riprodotte una sensazione dettagliata dei materiali e descri-                                                       | 0                          |
|                                                                         | zioni precise. L'impostazione viene effettuata selezionando tra <b>0</b>                                                    | +1                         |
|                                                                         | (Off), +1, +2 o +3, e vengono riprodotte immagini più nitide con valori<br>superiori                                        | +2                         |
| SUPER RES<br>(Super risoluzione)<br><c></c>                             | 0<br>+3<br>(L'immagine è solo un esempio usato per controllare l'effetto.)                                                  | +3                         |
| PCINEMA                                                                 | Questa impostazione ottimizza il funzionamento del circuito di scan-                                                        | AUTO                       |
| (PureCinema)                                                            | sione progressiva per la riproduzione di film. Va normalmente tenuta                                                        | ON                         |
| <u><br/><e></e></u>                                                     | su AUTO. Se i immagine non e naturale, portare questo comando su<br>ON o OFF.                                               |                            |
| P.MOTION<br>(Movimento in modalità<br>scansione progressiva)<br><d></d> | Regola la qualità delle immagini sia in movimento che ferme quando<br>l'uscita video è in modalità a scansione progressiva. | da −4 a +4  Predefinito: 0 |

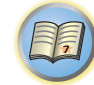

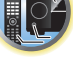

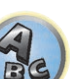

# Uso di altre funzioni

| Impostazione                      | Funzionalità                                                                                                    | Opzione/i                    | Impostazione                        | Funzionalità                                                    | Opzione/i                      |                                                        |
|-----------------------------------|----------------------------------------------------------------------------------------------------|------------------------------|-------------------------------------|-----------------------------------------------------------------|--------------------------------|--------------------------------------------------------|
|                                   | Migliora difetti dell'immagine presenti principalmente in contenuti                                                                                                    | OFF                          |                                     | Regola la nitidezza dei bordi.                                  |                                |                                                        |
|                                   | trasmetti in reti, ad esempio la "neve" ed il rumore a blocchi.                                                                                                    | ON                           |                                     |                                                                 |                                |                                                        |
| STREAM                            | Se <b>AUTO</b> è scelto, la funzione Stream Smoother di questa unità si                                                                                                    |                              | DETAIL                              |                                                                 |                                |                                                        |
| <e></e>                           | un lettore che supporta Stream Smoother Link ed è collegato a que-<br>sta unità via HDMI (assumendo che il funzionamento integrato con la<br>funzione Control con HDMI sia impostato). (Stream Smoother Link) | AUTO                         | <e><f></f></e>                      |                                                                 | d Da 0 a +8 ► Predefinito: 0   |                                                        |
|                                   |                                                                                                    | PDP                          |                                     | (L'immagine è solo un esempio usato per controllare l'effetto ) |                                | A C                                                    |
|                                   | Imposta la qualità dell'immagine più adatta al monitor usato. Sce-                                                                                                    | LCD                          |                                     | Regola la luminosità complessiva                                |                                | _                                                      |
| V.ADJ                             | gliere <b>PDP</b> per display al plasma, <b>LCD</b> per monitor a cristalli liquidi,                                                                                                    | FPJ                          |                                     | regola la la ministra complessiva.                              |                                |                                                        |
| (Auvanceu video Aujust)           | qualità video a vostro piacere, scegliere <b>MEMORY</b> .                                                                                                    | PRO                          |                                     |                                                                 |                                | $\left( \begin{array}{c} \\ \\ \\ \end{array} \right)$ |
|                                   |                                                                                                    | MEMORY                       |                                     |                                                                 |                                |                                                        |
| YNR<br><e><br/><f></f></e>        | Riduce il rumore nel segnale di luminanza (Y).                                                                                                    | d Da 0 a +8 ► Predefinito: 0 | (Luminosità)<br><e><br/><f></f></e> | (L'immagine è solo un esempio usato per controllare l'effetto.) | d Da -6 a +6 ► Predefinito: 0  | (A)                                                    |
|                                   | (L'immagine è solo un esempio usato per controllare l'effetto.)                                                                                                    |                              |                                     | Regola il contrasto tra chiaro e scuro.                         |                                |                                                        |
| <b>CNR</b><br><e><br/><f></f></e> | Riduce il rumore nel segnale del colore (C) in ingresso.                                                                                                    | ■ Da 0 a +8  Predefinito: 0  | CONTRAST<br><e><br/><f></f></e>     |                                                                 | d Da −6 a +6<br>Predefinito: 0 |                                                        |
|                                   | Riduce il rumore a blocchi (distorsione a blocchi generata dalla                                                                                                    |                              |                                     | (L'immagine è solo un esempio usato per controllare l'effetto.) |                                |                                                        |
| <b>BNR</b><br><e><br/><f></f></e> | (L'immagine è solo un esempio usato per controllare l'effetto.)                                                                                                    | da 0 a +8 ► Predefinito: 0   | HUE<br><e><br/><f></f></e>          | Regola il bilanciamento dei rossi e dei verdi.                  | d Da -6 a +6 ► Predefinito: 0  | _                                                      |
|                                   | Riduce il rumore (aree poco chiare create lungo i contorni dell'imma-                                                                                                    |                              |                                     |                                                                 |                                |                                                        |
| MNR<br><e><br/><f></f></e>        | gine dalla compressione MPEG) di un'immagine.                                                                                                    | ■ Da 0 a +8  Predefinito: 0  |                                     | (L'immagine è solo un esempio usato per controllare l'effetto.) |                                |                                                        |
| ~17                               | MUSEE                                                                                                    |                              |                                     |                                                                 |                                |                                                        |

(L'immagine è solo un esempio usato per controllare l'effetto.)

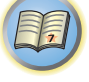

# Commutazione dell'uscita (OUTPUT PARAMETER)

È possibile premere OUT P. per commutare l'uscita dei terminali dei diffusori o dei terminali HDMI da riprodurre.

# Commutazione del sistema degli diffusori

Se sono state selezionate le opzioni 9.2.2ch TMd/FH, 7.2.2/7.2ch + SP-B o 5.2ch + SP-B Bi-Amp dalla sezione Impostazioni dei diffusori a pagina 112, è possibile effettuare la commutazione tra un diffusore e l'altro mediante il pulsante OUT P.

Tuttavia, se è selezionata una delle impostazioni 7.2.2/5.2.2/7.2ch, 7.2.4ch SB Pre out, 7.2.4ch Front Pre out, 7.2.4ch Front Pre out, 7.2.4ch Front Bi-Amp, 7.2ch + HDZONE, 5.2 Bi-Amp+HDZONE, 5.2ch F+Surr Bi-Amp, 5.2ch F+C Bi-Amp, 5.2ch C+Surr Bi-Amp, Multi-ZONE Music, 5.2 +ZONE 2+HDZONE o 5.2 +ZONE 2+ZONE 3, la pressione del pulsante consente esclusivamente di spegnere o accendere i terminali dei diffusori principali.

#### 1 Premere OUT P..

- È possibile eseguire la stessa operazione premendo SPEAKERS sul pannello anteriore.
- 2 Utilizzare ↑/↓ per selezionare 'SP'.

- (de)
- 3 Utilizzare ←/→ per alternare i terminali dei diffusori con cui eseguire la riproduzione. Come indicato sopra, se è stata selezionata una delle impostazioni 7.2.2/5.2.2/7.2ch,

7.2.4ch SB Pre out, 7.2.4ch Front Pre out, 7.2.2ch Front Bi-Amp, 7.2ch + HDZONE, 5.2 Bi-Amp+HDZONE, 5.2ch F+Surr Bi-Amp, 5.2ch F+C Bi-Amp, 5.2ch C+Surr Bi-Amp, Multi-ZONE Music, 5.2 +ZONE 2+HDZONE or 5.2 +ZONE 2+ZONE 3, la pressione del tasto consente semplicemente di attivare o disattivare i terminali dei diffusori principali (A) (modalità Pre-AMP).

La modalità di preamplificazione riduce il consumo quando degli amplificatori di potenza sono collegati ai terminali PRE OUT del ricevitore spegnendo individualmente gli amplificatori di potenza di tali canali.

Premere il tasto ripetutamente per scegliere un'opzione del sistema di diffusori:

#### Quando si seleziona 9.2.2ch TMd/FH, è possibile selezionare:

- SP: TMd/FH ON I canali centrali superiori o anteriori di altezza si aggiungono a quelli anteriori, centrale, surround e surround posteriori (massimo 7 canali) e vengono emessi segnali per un massimo 9 canali. I canali centrali superiori e anteriori di altezza vengono commutati automaticamente a seconda del segnale di ingresso audio.
- SP: TMd ON I canali centrali superiori si aggiungono a quelli anteriori, centrale, surround e surround posteriori (massimo 7 canali) e vengono emessi segnali per un massimo di 9 canali.
- SP: FH ON I canali di altezza anteriori si aggiungono a quelli anteriori, centrale, surround e surround posteriori (massimo 7 canali) e vengono emessi al massimo 9 canali.
- SP: OFF Non viene emesso alcun suono dai diffusori anteriori.

#### Scelto 7.2.2/7.2ch + SP-B, potete scegliere fra:

- SP: A ON Il suono viene emesso dai terminali dei diffusori A (fino a 9 canali, inclusi quelli anteriore, centrale, surround, surround posteriore e centrale superiore, a seconda della sorgente).
- SP: B ON II suono viene emesso dai due diffusori collegati al terminali B (EXTRA 1). Le sorgenti multicanale non vengono riprodotte.
- SP: A+B ON Il suono viene emesso dai terminali dei diffusori A (fino a 7 canali, inclusi anteriore, centrale, surround, e surround posteriore, a seconda della sorgente), dai due diffusori collegati ai terminali dei diffusori B (EXTRA 1) e dal subwoofer. Il suono emesso dai terminali dei diffusori B sarà identico a quello emesso dai terminali dei diffusori A (per le sorgenti multicanale viene eseguito il downmix a 2 soli canali).
- SP: OFF Non viene emesso alcun suono dai diffusori anteriori.

Quando si seleziona la funzione 5.2ch + SP-B Bi-Amp è possibile selezionare:

- SP: A ON Il suono viene emesso dai terminali dei diffusori A (fino a 5 canali, inclusi quelli anteriore, centrale e surround, a seconda della sorgente).
- SP: B ON Il suono viene emesso dai due diffusori collegati ai terminali dei diffusori B (EXTRA 1 e SURROUND BACK). Le sorgenti multicanale non vengono riprodotte.

| Impostazione                                                    | Funzionalità                                                                                                    | Opzione/i                    |
|-----------------------------------------------------------------|----------------------------------------------------------------------------------------------------|------------------------------|
| <b>CHROMA</b><br>(Livello di crominanza)<br><e><br/><f></f></e> | Regola la saturazione dal minimo al massimo.                                                                                                    | ■ Da –6 a +6  Predefinito: 0 |
| BLK SETUP                                                       | Imposta il livello del nero a seconda del segnale video in ingresso.                                                                                                    | 0                            |
| (Black Setup)<br><g></g>                                        | Scegliere normalmente 0. Se il nero è troppo luminoso a causa del<br>monitor usato, scegliere 7.5.                                                                                                    | 7.5                          |
| ٨٢٢                                                             | Specifica il rapporto di forma quando i segnali in ingresso vengono                                                                                                    | THROUGH                      |
| (Rapporto di forma)<br><h></h>                                  | emessi dall'uscita HDMI. Fare le regolazioni desiderate mentre si con-<br>trolla ciascuna impostazione del display (se l'immagine non è adatta<br>al tipo di monitor, viene tagliata o al contrario restano fasce nere). | NORMAL                       |

a • Il valore predefinito cambia a seconda del tipo di ingresso (pagina 96).

- Se l'immagine video peggiora portando l'impostazione su ON, portarla su OFF.
- Se il sistema è collegato a un dispositivo video tramite terminali di ingresso video component, regolare questa impostazione su **ON** e riprodurre il segnale dei terminali **HDMI OUT 1** o **HDMI OUT 2**.

• Quando si effettua l'upscaling ai formati 4K o 1080p, l'immagine video potrebbe non essere trasmessa correttamente. Ciò dipende dal tipo di cavo HDMI utilizzato. In tal caso, impostare tale opzione su **OFF**.

b • Se è impostata una risoluzione con cui il televisore (o monitor) non è compatibile, la sua riproduzione non avviene. In alcuni casi inoltre non viene emessa un'immagine a causa di sistemi di protezione dei diritti d'autore. In tal caso, cambiare l'impostazione.

• Se **AUTO** è scelto, la risoluzione viene scelta automaticamente a seconda delle capacità del televisore (o monitor) collegato via HDMI. Se **PURE** è scelto, i segnali vengono emessi con la stessa risoluzione che avevano in ingresso (vedere <u>Informazioni</u> sul convertitore video a pagina 36).

c Tale opzione è selezionabile solo se nel parametro SCAL sono state selezionate le opzioni AUTO, 4K o 4K/24p. Tale funzionalità è efficace quando si effettua l'upscaling al formato 4K, da un segnale differente dallo standard 4K.

#### d • P.MOTION è disattivato se PCINEMA è su ON.

- Questa impostazione ha effetto solo su registrate nel formato a scansione interlacciata (segnali 480i/576i o 1080i).
- e Questa impostazione viene visualizzata solo quando si ricevono i seguenti segnali video:
- Segnali video analogici 480i, 576i, 480p, 576p, 720p, 1080i
- Segnali video HDMI 480i, 576i, 480p, 576p, 720p, 1080i, 1080p, 1080p24
- f La regolazione è impossibile a meno che V.ADJ (Advanced Video Adjust) sia impostato su MEMORY.
- g Questa regolazione è possibile solo se segnali 480i sono ricevuti via le prese video component.
- h Le proporzioni dell'immagine non sono adatte al vostro monitor. Regolare il rapporto di forma del componente sorgente o del monitor.
- Questa impostazione appare solo se si ricevono segnali video 480i/p o 576i/p.

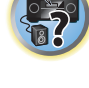

<sup>Se si seleziona 1080/24p o 4K/24p, il movimento potrebbe risultare innaturale o l'immagine potrebbe essere poco nitida, a seconda del segnale video in ingresso. In questo caso, impostare la risoluzione su un valore diverso da 1080/24p o 4K/24p.
Se si seleziona PURE e il segnale di ingresso è di tipo 480i, non è possibile visualizzare il display a schermo.</sup> 

- SP: A+B ON Il suono viene emesso dai terminali dei diffusori A (fino a 5 canali, inclusi anteriore, centrale e surround, a seconda della sorgente), dai due terminali dei diffusori B (EXTRA 1 e SURROUND BACK) e dal subwoofer. Il suono emesso dai terminali dei diffusori B sarà identico a quello emesso dai terminali dei diffusori A (per le sorgenti multicanale viene eseguito il downmix a 2 soli canali).
- SP: OFF Non viene emesso alcun suono dai diffusori anteriori.

# Ŋ Note

- Se 7.2.2/7.2ch + SP-B o 5.2ch + SP-B Bi-Amp viene scelto in Speaker System (pagina 112) e Speaker B Link (HDMI Setup a pagina 84) viene portato su "ON", i diffusori usati cambiano automaticamente quando HDMI OUT 1 e HDMI OUT 2 vengono cambiati. Per maggiori dettagli, vedere Cambio del terminale di uscita HDMI a pagina 93.
- L'uscita subwoofer dipende dalle impostazioni effettuate in Impostazione manuale degli diffusori a pagina. 112. Tuttavia, se si seleziona SP: B ON, nessun suono verrà riprodotto dal subwoofer (non viene effettuato il downmix del canale LFE).
- Tutti i sistemi di diffusori (tranne i collegamenti 7.2.2/7.2ch + SP-B) vengono disattivati quando si collegano le cuffie.

# Cambio del terminale di uscita HDMI

Determina quale terminale usare per l'emissione di segnale audio e video dai terminali di uscita HDMI. Il terminale HDMI OUT 1 è compatibile con la funzione Control con HDMI.

- 1 Premere OUT P...
- 2 Utilizzare 1/4 per selezionare 'OUT 1/2'.

#### 3 Utilizzare (=/-) per scegliere le impostazioni di uscita dei terminali HDMI OUT 1 e HDMI OUT 2.

Se appare il messaggio Please wait ..., attendere.

L'uscita cambia fra una delle posizioni OUT 1+2, OUT 1, OUT 2 e OFF ad ogni pressione del tasto.

- La modalità di amplificazione sincronizzata viene cancellata guando l'uscita HDMI viene cambiata. Per usare la modalità di amplificazione sincronizzata, passare a OUT 1 e scegliere la modalità di amplificazione sincronizzata del televisore usandone il telecomando.
- Utilizzare 1/4 per selezionare 'OUT 3'. 4

#### 5 Utilizzare ←/→ per scegliere le impostazioni di uscita dei terminali HDMI OUT 3.

Se appare il messaggio Please wait ..., attendere.

Ad ogni pressione si passa all'impostazione ON o OFF.

• Se MAIN/HDZONE viene portato su HDZONE, non è possibile scegliere il terminale HDMI OUT 3 (pagina.

# 6 Al termine, premere RETURN.

# La funzione Speaker B Link

Se 7.2.2/7.2ch + SP-B o 5.2ch + SP-B Bi-Amp viene scelto in Speaker System (pagina 112) e Speaker B Link (HDMI Setup a pagina 84) viene portato su "ON", i diffusori usati cambiano automaticamente quando HDMI OUT 1 e HDMI OUT 2 vengono cambiati. L' impostazione cambia nel modo seguente.

- OUT 1+2 Passa a SP: A+B ON. II, suono viene emesso sia nella stanza dove si trovano i diffusori A, sia in quella dove si trovano i diffusori B.
- OUT 1 Passa a SP: A ON. Il suono viene emesso solo nella stanza dove si trovano i diffusori A.
- OUT 2 Passa a SP: B ON II suono viene emesso solo nella stanza dove si trovano i diffusori B.

# Impostazioni ingresso del segnale HDMI 4K/60p

Se il televisore da collegare tramite HDMI è compatibile con il formato 4K/60p, è possibile attivare la configura. zione dell'ingresso del segnale in base alle prestazioni del televisore.

L'operazione viene eseguita sul pannello anteriore dell'unità. Non è possibile configurare l'impostazione se la funzione multizona non è impostata su MULTI ZONE OFF (pagina 94).

Mettere il ricevitore in modalità standby.

#### 2 Tenere premuto ENTER del pannello anteriore e premere () STANDBY/ON. Sul display appare **RESET** ◄ **NO** ►.

- 3 Selezionare un terminale di ingresso di cui si desidera modificare le impostazioni usando **↑/↓**.
- 4K/60pBD Consente di impostare il segnale per il terminale BD IN.
- 4K/60pH1 Consente di impostare il segnale per il terminale HDMI IN 1.
- 4K/60pH2 Consente di impostare il segnale per il terminale HDMI IN 2.

### 4 Utilizzare ←/→ per selezionare il segnale da impostare.

- 4:4:4 Selezionare questa impostazione quando si collega un televisore compatibile con 4K/60p 4:4:4 24 bit utilizzando un collegamento HDMI. È possibile riprodurre immagini video di ancora più alta qualità.
  - Se il cavo HDMI non supporta 4K/60p 4:4:4 24 bit (trasmissione a 18 Gbps), l'immagine video potrebbe non essere riprodotta correttamente. In questo caso, selezionare 4:2:0 per vedere una immagine video 4K/60p 4:2:0 24 bit.
- Quando l'opzione 4:4:4 è impostata su un dispositivo sorgente che non supporta lo standard 4K/60p 4:4:4 a 24 bit, la spia del segnale video in uscita del dispositivo sorgente potrebbe diventare di colore rosso, l'audio potrebbe non essere emesso dal dispositivo sorgente, mentre il dispositivo potrebbe non essere più in grado di emettere segnali 3D. Se ciò dovesse accadere con il vostro dispositivo, modificare le impostazioni selezionando la modalità 4:2:0.
- Il terminale HDMI OUT 3 non trasmette immagini video 4K/60p 4:4:4 a 24 bit se l'opzione MAIN/HDZONE è impostata su HDZONE.
- 4:2:0 Selezionare guesta impostazione guando si collega un televisore compatibile con 4K/60p 4:2:0 24 bit utilizzando un collegamento HDMI.

# 5 Al termine, premere RETURN.

#### 6 Premere 🖒 STANDBY/ON per accendere il ricevitore e il televisore.

Controllare che l'ingresso video del televisore sia regolato su guesto ricevitore.

# Cambiamento del livello dei canali durante la riproduzione

Utilizzando le impostazioni del livello del canale è possibile regolare il bilanciamento generale del sistema di diffusori. Questo fattore è molto importante nell'impostazione di un sistema home theater.

- 1 Premere CH LV..
- 2 Utilizzare ↑/↓ per selezionare il canale da regolare.

#### 3 Regolare il volume usando ←/→.

Il volume è regolabile nella gamma che va d a -12.0dB a +12.0dB in passi da 0,5 dB.

4 Al termine, premere RETURN.

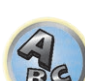

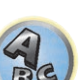

Ģ

**Input Volume Absorber** 

Può essere usato per compensare la differenza in volume fra sorgenti di segnale in ingresso.

- 1 Passare all'ingresso il cui volume si vuole regolare.
- 2 Premere CH LV..
- 3 Utilizzare ↑/↓ per scegliere 'ALL'.
- 4 Regolare il volume usando ←/→.

Il volume è regolabile nella gamma che va d a -12.0dB a +12.0dB in passi da 0,5 dB.

5 Al termine, premere RETURN.

# Uso dei controlli MULTI-ZONE

Per regolare il volume della zona secondaria e selezionare le fonti, nella procedura seguente vengono utilizzati i controlli sul pannello anteriore. Vedere <u>Telecomandi ZONE 2</u> e <u>Telecomandi HDZONE</u> a <u>pagina 94</u>.

# Importante

• L'uso della funzione multizona (pagina 116) richiede la modifica delle impostazioni ZONE Setup.

# 1 Premere il pulsante del pannello anteriore della zona da controllare (ZONE 2 ON/OFF, ZONE 3 ON/OFF o HDZONE ON/OFF).

La zona viene attivata o disattivata a ciascuna pressione del pulsante.

L'indicatore MULTI-ZONE si illumina quando è attivata la modalità di controllo MULTI-ZONE.

# 2 Per selezionare la zona o le zone secondarie desiderate, premere MULTI-ZONE CONTROL del pannello anteriore.

 Se il ricevitore è acceso, assicurarsi che tutte le operazioni relative alla zona secondaria vengano effettuate mentre sul display sono visualizzati ZONE e le zone secondarie selezionate. In caso contrario, i controlli sul pannello anteriore avranno effetto solo per la zona principale.

Se il ricevitore è in modalità standby, la luminosità del display sarà ridotta e continueranno a essere visualizzati ZONE e le zone secondarie selezionate.

# 3 Utilizzare il controllo INPUT SELECTOR per scegliere la fonte per la zona secondaria.

Ad esempio, **ZONE 2 SAT/CBL** invia il segnale della sorgente collegata agli ingressi **SAT/CBL** alla zona secondaria (**ZONE 2**).

- Scegliendo TUNER, si possono usare i controlli del sintonizzatore per scegliere una stazione preselezionata (per ulteriori istruzioni, vedere <u>Salvataggio delle stazioni preselezionate</u> a <u>pagina 67</u>). Il sintonizzatore non può essere sintonizzato su più di una stazione alla volta. Per questo, un eventuale cambio della stazione in una zona cambierà anche la stazione nell'altra zona. Prestare attenzione a non cambiare le stazioni durante la registrazione di una trasmissione radio.
- 4 Per regolare il volume nella sub zona, usare la manopola MASTER VOLUME.

Se l'opzione Speaker System è impostata su un'impostazione diversa da 5.2 +ZONE 2+ZONE 3,

**5.2 +ZONE 2+HDZONE** o **Multi-ZONE Music**, il volume dei terminali **AUDIO ZONE 2 OUT** del ricevitore può essere fissato sui valori –40 dB o 0 dB e il volume viene quindi regolato dall'amplificatore collegato. Per regolare il volume dall'amplificatore collegato, vedere <u>Impostazione ZONE</u> a <u>pagina 116</u>.

# 5 Al termine, premere MULTI-ZONE CONTROL nuovamente per tornare ai controlli della zona principale.

Per disattivare ogni uscita di segnale destinato alla zona secondaria è anche possibile premere **MULTI-ZONE ON/OFF** del pannello anteriore.

- Non è possibile disattivare completamente la stanza principale, a meno che non venga disattivato per primo il controllo MULTI-ZONE.
- Se non si prevede di utilizzare la funzionalità MULTI-ZONE per un certo periodo di tempo, disattivare l'alimentazione elettrica nelle stanze secondaria e principale, in modo da mettere il ricevitore in standby.

# 💋 Nota

Se si attiva HDZONE, la funzione di conversione video è disabilitata. Pertanto, il video collegato con il cavo video o il cavo dei componenti non viene riprodotto dal terminale HDMI. Per attivare la funzione di conversione video, disattivare HDZONE.

# Telecomandi ZONE 2

Prima dell'uso, tenere premuto **Z2** sul telecomando (per 1,5 secondi) fino a quando il LED del telecomando lampeggia una volta.

Nella tabella che segue sono elencati i telecomandi ZONE 2 che è possibile utilizzare:

| Tasto(i)              | Funzionalità                                                                                                    |
|-----------------------|----------------------------------------------------------------------------------------------------|
| Ċ                     | Utilizzare per attivare o disattivare l'alimentazione della zona secondaria.                                                                                  |
| ALL                   | Utilizzare per scegliere la sorgente di segnale della zona secondaria.                                                                                        |
| Selettori di ingresso | Utilizzare per scegliere una sorgente di segnale direttamente (questo può non funzionare<br>con alcune funzioni) nella zona secondaria.                       |
| VOLUME +/-<br><a></a> | Utilizzare per impostare il volume di ascolto della zona secondaria.                                                                                          |
| MUTE<br><a></a>       | Consente di escludere il suono o di ripristinarlo se è stato escluso in precedenza (il suono<br>viene ripristinato anche mediante la regolazione del volume). |

a Il volume non è regolabile col ricevitore se Volume Level di ZONE 2 Setup in ZONE Setup è su -40 dB Fixed o 0 dB Fixed.

# **Telecomandi ZONE 3**

Prima dell'uso, tenere premuto **Z3** sul telecomando (per 1,5 secondi) fino a quando il LED del telecomando lampeggia una volta.

Nella tabella che segue sono elencati i telecomandi ZONE 3 che è possibile utilizzare:

| Tasto(i)              | Funzionalità                                                                                                    |
|-----------------------|----------------------------------------------------------------------------------------------------|
| Ċ                     | Utilizzare per attivare o disattivare l'alimentazione della zona secondaria.                                                            |
| ALL                   | Utilizzare per scegliere la sorgente di segnale della zona secondaria.                                                                  |
| Selettori di ingresso | Utilizzare per scegliere una sorgente di segnale direttamente (questo può non funzionare<br>con alcune funzioni) nella zona secondaria. |
| VOLUME +/-            | I Itilizzara por importare il volume di accelte della zona cocondaria                                                                   |
| <a></a>               | otilizzare per impostare il volume di ascono della zona secondaria.                                                                     |
| MUTE                  | Consente di escludere il suono o di ripristinarlo se è stato escluso in precedenza (il suono                                            |
| <a></a>               | viene ripristinato anche mediante la regolazione del volume).                                                                           |

a Il volume del ricevitore non è regolabile se l'opzione Volume Level del parametro ZONE 3 Setup nel menu ZONE Setup è impostata su -40 dB Fixed o 0 dB Fixed.

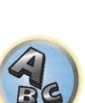

?

# **Telecomandi HDZONE**

Prima dell'uso, tenere premuto **HDZ** sul telecomando (per 1,5 secondi) fino a quando il LED del telecomando lampeggia una volta.

Nella tabella che segue sono elencati i telecomandi HDZONE che è possibile utilizzare:

| Tasto(i)                     | Funzionalità                                                                                                    |
|------------------------------|----------------------------------------------------------------------------------------------------|
| ტ                            | Utilizzare per attivare o disattivare l'alimentazione HDZONE.                                                                                                 |
| ALL                          | Utilizzare per scegliere la sorgente di segnale per HDZONE.                                                                                                   |
| Selettori di ingresso        | Utilizzare per scegliere una sorgente di segnale direttamente (questo può non funzionare<br>con alcune funzioni) in HDZONE.                                   |
| <b>VOLUME +/-</b><br><a></a> | Utilizzare per impostare il volume di ascolto nella HDZONE.                                                                                                   |
| MUTE<br><a></a>              | Consente di escludere il suono o di ripristinarlo se è stato escluso in precedenza (il suono<br>viene ripristinato anche mediante la regolazione del volume). |

a È possibile utilizzare questo tasto solo se l'opzione Speaker System è impostata su 7.2ch + HDZONE, 5.2 Bi-Amp+HDZONE o 5.2 +ZONE 2+HDZONE.

# Esecuzione di una registrazione audio o video

È possibile effettuare una registrazione audio o video dal sintonizzatore incorporato o da un'altra fonte audio o video collegata al ricevitore (ad esempio un lettore CD o un televisore).

Tenere presente che non è possibile effettuare una registrazione digitale da una fonte analogica o viceversa, quindi è opportuno assicurarsi che i componenti utilizzati per la registrazione siano collegati nello stesso modo (per ulteriori informazioni sui collegamenti, vedere <u>Collegamento dell'apparecchio</u> a <u>pagina 18</u>).

- Il volume, i parametri Audio (ad esempio i controlli dei toni) e gli effetti surround del ricevitore non influiscono sul segnale registrato.
- Alcune fonti digitali sono protette contro la copia e possono essere registrate solo in modalità analogica.
- Alcune fonti video sono protette contro la copia. Non possono quindi essere registrate.

Dato che il convertitore video non è disponibile durante le registrazioni (dalle prese video **OUT**), assicurarsi che per il collegamento del registratore a questo ricevitore venga utilizzato lo stesso tipo di cavo video utilizzato per il collegamento della fonte video (quella che si desidera registrare). Ad esempio, è necessario collegare il registratore utilizzando video component se per la fonte è stato effettuato il collegamento tramite video component.

#### 1 Selezionare la fonte da registrare.

È possibile utilizzare i tasti delle funzioni di ingresso sul telecomando o la manopola **INPUT SELECTOR** sul pannello anteriore.

#### 2 Preparare la fonte che si desidera registrare.

Sintonizzare la stazione radio, inserire il CD, la videocassetta, il DVD e così via.

#### 3 Scegliere il segnale in ingresso che si desidera registrare.

Usare il pulsante AUDIO P. del telecomando.

#### 4 Preparare il registratore.

Inserire una cassetta, un MD o una videocassetta vuota nel dispositivo di registrazione e impostare i livelli di registrazione. Per ulteriori informazioni su come procedere, vedere le istruzioni in dotazione al registratore. La maggior parte dei registratori video regola il livello di registrazione in modo automatico - se si è in dubbio, controllare il manuale d'istruzioni del componente.

5 Avviare la registrazione, quindi avviare la riproduzione della fonte.

# Impostazioni di rete da un web browser

Le impostazioni di rete e le impostazioni dell'account Pandora possono essere configurate con il browser di un computer connesso alla stessa LAN del ricevitore.

- 1 Premere O STANDBY/ON per accendere il ricevitore.
- 2 Accendere il computer e lanciare il web browser.
- 3 Digitare l'indirizzo IP del ricevitore IP nel campo apposito del browser.

Digitare l'indirizzo IP "http://(indirizzo IP del ricevitore)" da un browser Web. È possibile visualizzare l'indirizzo IP sul display dell'unità premendo il tasto **STATUS** sul telecomando.

Alla connessione con il ricevitore, nel browser viene visualizzata la schermata del menu di AVNavigator.

- 4 Nella schermata del menu di AVNavigator, selezionare Network Setup.
- 5 Selezionare la voce da configurare.

# Uso del timer di spegnimento

Questo timer attiva la modalità standby sul ricevitore dopo un determinato intervallo di tempo, evitando che il ricevitore rimanga inavvertitamente acceso per lungo tempo. Per impostare il timer di spegnimento, utilizzare il telecomando.

• Premere più volte SLEEP per impostare il tempo di spegnimento automatico.

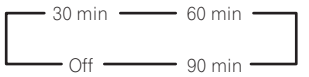

- È possibile controllare in qualsiasi momento il tempo del timer rimanente premendo **SLEEP** una volta. Premere ripetutamente questo tasto per visualizzare di nuovo ciclicamente le opzioni del timer.
- Il timer di spegnimento funziona in tutte le zone. Se una zona è in funzione, il timer di spegnimento continua a funzionare.

# Riduzione della luminosità del display

È possibile scegliere tra quattro livelli di luminosità per il display sul pannello anteriore. Quando si seleziona una fonte, la luminosità del display aumenta automaticamente per alcuni secondi.

La disattivazione del display è efficace per eliminare le interferenze causate dal display che influenzano la qualità audio.

- Premere più volte DIMMER per regolare la luminosità del display del pannello anteriore.
- Potete scegliere di spegnere il display. In tal caso, l'indicatore **FL OFF** si spegne.

# Controllo delle impostazioni del sistema

Utilizzare la schermata di visualizzazione dello stato per controllare le attuali impostazioni relative a funzionalità come indirizzo IP e impostazioni predefinite correnti della funzione MCACC.

1 Premere STATUS.

### 2 Controllare le impostazioni del sistema usando $\uparrow/\downarrow$ .

Le informazioni sul display dell'unità principale cambiano nel modo indicato di seguito ad ogni pressione di uno dei pulsanti.

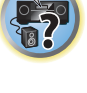

Indirizzo IP  $\leftrightarrow$  Stato Wi-Fi (visualizzato solo quando la funzione Wi-Fi è attiva)  $\leftrightarrow$  Formato audio  $\leftrightarrow$  Frequenza di campionamento  $\leftrightarrow$  Memoria MCACC  $\leftrightarrow$  Controllo automatico di fase più valore di correzione  $\leftrightarrow$  Segnale sorgente in ingresso da riprodurre in **ZONE 2**  $\leftrightarrow$  Segnale sorgente in ingresso da riprodurre in **ZONE 3**  $\leftrightarrow$  Segnale sorgente in ingresso da riprodurre in **HDZONE**  $\leftrightarrow$  Impostazione di uscita HDMI  $\leftrightarrow$  Terminale HDMI dal quale viene emesso il segnale **HDZONE** 

- Alcune voci di certe impostazioni non vengono visualizzate.
- Quando il controllo automatico di fase più valore di correzione visualizza '---', i dischi non possono essere regolati con AUTO. Regolare manualmente (pagina 88).
- 3 Al termine, premere di nuovo STATUS per disattivare il display.

# Reimpostazione del sistema

Utilizzare questa procedura per azzerare tutte le impostazioni del ricevitore reimpostandole sui valori di fabbrica. Utilizzare i controlli sul pannello anteriore per effettuare questa operazione. Portare MULTI-ZONE su **MULTI ZONE OFF**.

- Scollegare per prima cosa l'iPod o dispositivo di memoria di massa USB dal ricevitore.
- Regolare Control con HDMI su OFF (vedere <u>HDMI Setup</u> a <u>pagina 84</u>).
- 1 Mettere il ricevitore in modalità standby.

2 Tenere premuto ENTER del pannello anteriore e premere ♂ STANDBY/ON. Sul display appare RESET < NO ►.

**3** Scegliere 'RESET' con PRESET ←/→, poi premere il tasto ENTER del pannello anteriore. Sul display appare RESET? OK.

4 Premere ENTER per confermare.

Sul display appare OK per indicare che il ricevitore è stato ripristinato alle impostazioni predefinite di fabbrica.

• Tutte le impostazioni verranno salvate, anche se il ricevitore è scollegato.

#### Impostazioni di sistema predefinite

| Impostazione                         |                                                      | Valore predefinito |
|--------------------------------------|------------------------------------------------------|--------------------|
| SPEAKERS                             |                                                      | ON                 |
| Sistema diffusori                    |                                                      | 7.2.2/5.2.2/7.2ch  |
|                                      | Anteriore                                            | SMALL              |
|                                      | Centrale                                             | SMALL              |
|                                      | TMd/TFw/TBw                                          | SMALL              |
| Speaker Setting                      | FH/FW                                                | SMALL              |
|                                      | Surround                                             | SMALL              |
|                                      | Surround posteriore                                  | SMALLx2            |
|                                      | SW                                                   | SW1+2 YES          |
| Crossover                            |                                                      | 80Hz               |
| Curva X                              |                                                      | OFF                |
| DIMMER                               |                                                      | Luminosità media   |
| Ingressi                             |                                                      |                    |
| Vedere Valori predefiniti della funz | <u>ione di ingresso e possibili impostazioni</u> a p | agina 61.          |
| Input Volume Absorber                | Tutti gli ingressi                                   | OdB                |
| HDMI                                 |                                                      |                    |
| Audio HDMI                           |                                                      | AMP                |

| Impostazione                                |                                                                                                    | Valore predefinito                                                            |
|---------------------------------------------|----------------------------------------------------------------------------------------------------|-------------------------------------------------------------------------------|
| Control                                     |                                                                                                    | OFF                                                                           |
| Control Mode                                |                                                                                                    | (OFF)                                                                         |
| ARC (Audio Return Channel)                  |                                                                                                    | (OFF)                                                                         |
| PQLS                                        |                                                                                                    | (AUTO)                                                                        |
| Standby Through                             |                                                                                                    | OFF                                                                           |
| 4K/60pBD                                    |                                                                                                    | 4:2:0                                                                         |
| 4K/60pH1 (HDMI IN 1)                        |                                                                                                    | 4:2:0                                                                         |
| 4K/60pH2 (HDMI IN 2)                        |                                                                                                    | 4:2:0                                                                         |
| DSP                                         |                                                                                                    |                                                                               |
| Power ON Level                              |                                                                                                    | LAST                                                                          |
| Volume Limit                                |                                                                                                    | OFF                                                                           |
| Mute Level                                  |                                                                                                    | FULL                                                                          |
| Phase Control                               |                                                                                                    | ON                                                                            |
| Auto Sound Retriever                        | Funzione di ingresso iPod/USB, INTER-<br>NET RADIO, PANDORA, Spotify, MEDIA<br>SERVER, FAVORITES, BT AUDIO | ON                                                                            |
|                                             | Altri ingressi                                                                                             | OFF                                                                           |
| Ritardo del suono                           |                                                                                                    | <b>0</b> ms                                                                   |
| Doppio mono                                 |                                                                                                    | CH1                                                                           |
| DRC                                         |                                                                                                    | OFF                                                                           |
| Attenuazione LFE                            |                                                                                                    | 0dB                                                                           |
| Ritardo automatico                          |                                                                                                    | OFF                                                                           |
| Sicurezza digitale                          |                                                                                                    | OFF                                                                           |
| Livello dell'effetto                        | ALC (Auto Level Control)                                                                                   | 50                                                                            |
| Center Spread                               |                                                                                                    | OFF                                                                           |
| Opzioni Neo:X                               | Center Gain                                                                                                | Neo:X CINEMA: <b>1.0</b><br>Neo:X MUSIC: <b>0.3</b><br>Neo:X GAME: <b>1.0</b> |
| T. this all is a second                     | Listening Mode (2 can/multican)                                                                            | AUTO SURROUND                                                                 |
| lutti gli ingressi                          | Listening Mode (Headphones)                                                                                | STEREO                                                                        |
| Per ulteriori informazioni su altre imposta | azioni DSP predefinite, vedere anche <u>Impostazion</u>                                                    | <u>ne delle opzioni audio</u> a <u>pagina 88</u> .                            |
| MCACC                                       |                                                                                                    |                                                                               |
| MCACC Position Memory                       |                                                                                                    | M1. MEMORY 1                                                                  |
| Channel Level (da M1 a M6)                  |                                                                                                    | 0.0 dB                                                                        |
| Distanza degli diffusori (da M1 a M6)       |                                                                                                    | 3.00 m                                                                        |
|                                             | ATT di tutti i canali/filtri                                                                               | 0.0 dB                                                                        |
| Unde stazionarie (da MTT a Mb)              | Riduzione ampiezza equalizzazione SWch                                                                     | 0.0 dB                                                                        |
|                                             | Tutti i canali/bande                                                                                       | 0.0 dB                                                                        |
| Dati equalizzazione (da M1 a M6)            | Riduzione ampiezza equalizzazione                                                                          | 0.0 dB                                                                        |
| Network                                     |                                                                                                    |                                                                               |
| Network Standby                             |                                                                                                    | ON                                                                            |
| DHCP                                        |                                                                                                    | ON                                                                            |

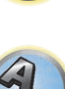

?

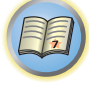

Re

# Controllo del resto del sistema

| ll menu Remote Setup                                                       | 98  |
|----------------------------------------------------------------------------|-----|
| Uso di più ricevitori                                                      | 98  |
| Impostazione del telecomando per controllare altri componenti              | 98  |
| Selezione diretta dei codici di preselezione                               | 98  |
| Programmazione dei segnali provenienti da altri telecomandi                | 99  |
| Cancellazione di una delle impostazioni dei tasti del telecomando          | 99  |
| Cancellazione delle impostazioni apprese in una funzione di ingresso       | 100 |
| Uso di All Zone Standby                                                    | 100 |
| Impostazione del tempo di commutazione dalla modalità di funzionamento del |     |
| ricevitore                                                                 |     |
| Ripristino delle impostazioni del telecomando                              |     |
| Controllo di componenti                                                    | 101 |

# Il menu Remote Setup

Il menu Remote Setup si apre premendo un pulsante numerico mentre si preme RCU SETUP. Le varie opzioni del menu Remote Setup sono descritte di seguito. Per quanto riguarda la loro impostazione, consultare le relative spiegazioni.

| Impostazione                                                 | Funzionalità                                                                                                    |
|--------------------------------------------------------------|----------------------------------------------------------------------------------------------------|
| Cambio moda-<br>lità RC                                      | Se si possiedono più ricevitori, amplificatori o altri componenti Pioneer, questa impostazione è utilizzabile<br>per evitare che altri apparecchi operino quando il telecomando viene usato. Vedere <u>Uso di più ricevitori</u> a<br><u>pagina 98</u> .                                                                        |
| Richiamo di<br>preselezioni                                  | I codici preselezionati sono impostabili per vari ingressi. I codici di telecomando di vari dispositivi (anche di altre marche) sono preimpostati nel telecomando per permettergli di controllarli. Vedere <u>Selezione diretta dei codici di preselezione</u> a <u>pagina 98</u> .                                             |
| Apprendimento<br>di codici                                   | Se le operazioni desiderate non sono possibili anche usando i codici preimpostati, i segnali di telecomandi esterni possono venire appresi direttamente. Vedere <u>Programmazione dei segnali provenienti da altri telecomandi</u> a <u>pagina 99</u> .                                                                         |
| Cancellazione<br>apprendimento                               | Questa funzione viene usata per cancellare codici di telecomando già appresi. I codici appresi per ingressi diversi possono venire cancellati separatamente. Vedere <u>Cancellazione di una delle impostazioni dei tasti del telecomando</u> a <u>pagina 99</u> .                                                               |
| Funzione di<br>ripristino                                    | Questa è una funzione di cancellazione di codici di preselezione preimpostati. La reimpostazione è fattibile per<br>ingressi separati. Vedere <u>Cancellazione delle impostazioni apprese in una funzione di ingresso</u> a <u>pagina 100</u> .                                                                                 |
| Tempo di com-<br>mutazione della<br>modalità di<br>controllo | È possibile impostare il passaggio automatico alla modalità di controllo dell'amplificatore AV quando tra-<br>scorre un certo intervallo da un'operazione con il telecomando relativa a una funzione di ingresso. Vedere<br>Impostazione del tempo di commutazione dalla modalità di funzionamento del ricevitore a pagina 100. |
| Ripristino<br>completo                                       | Questa è una funzione di ritorno di tutte le impostazioni del telecomando ai valori predefiniti. Vedere <u>Ripri-</u><br>stino delle impostazioni del telecomando a pagina 100.                                                                                                    |

- Per annullare o uscire da qualsiasi punto della procedura, premere RCU SETUP.
- Dopo un minuto di inattività il telecomando esce automaticamente dall'operazione in corso.

# Uso di più ricevitori

Col telecomando del ricevitore si possono usare controllare fino a quattro ricevitori, purché siano di uguale modello. Il ricevitore da controllare può venire scelto semplicemente introducendo il codice di preselezione adatto.

 Impostare le modalità di telecomando dei ricevitori prima di usare guesta funzione (vedere Remote Control Mode Setup a pagina 116).

# 1 Tenere premuto RCU SETUP, poi premere '4' per tre secondi.

Lasciare andare il pulsante dopo che il LED ha lampeggiato una volta. Il LED lampeggia continuamente.

• Per cancellare la modalità di impostazione delle preselezioni, premere RCU SETUP.

# 2 Premere il tasto numerico del ricevitore (da "Receiver 1" a "Receiver 4") da controllare.

Per usare ad esempio "Receiver 2", premere '2'.

Se il LED si accende per un secondo, l'impostazione è stata terminata con successo.

Quando il codice predefinito è stato impostato, il LED lampeggia tre volte ad indicare che l'impostazione è fallita.

# Impostazione del telecomando per controllare altri componenti

Alla maggior parte dei componenti è possibile assegnare uno dei selettori d'ingresso (ad esempio DVD o CD) utilizzando il codice di preselezione memorizzato nel telecomando dal produttore.

Tuttavia, in alcuni casi solo determinate funzioni potranno essere controllate dopo l'assegnazione del codice di preselezione appropriato, mentre in altri casi i codici del produttore presenti nel telecomando non funzioneranno per il modello in uso.

Se non si trova un codice di preselezione corrispondente al componente da controllare, è comunque possibile memorizzare i singoli comandi da un altro telecomando (vedere Programmazione dei segnali provenienti da altri telecomandi a pagina 99).

• Il televisore è controllabile con i pulsanti TV a prescindere dall'ingresso impostato per la modalità di operazione del telecomando. Se si usa un televisore, raccomandiamo di assegnare i codici preselezionati assegnati al televisore anche ai pulsanti TV INPUT e TV. Se si usano due televisori, per maggiore convenienza assegnare a quello collegato ai terminali **MONITOR OUT** al pulsante **TV INPUT**, l'altro al pulsante **TV**.

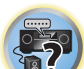

I dispositivi possono venire assegnati ai seguenti selettori d'ingresso.

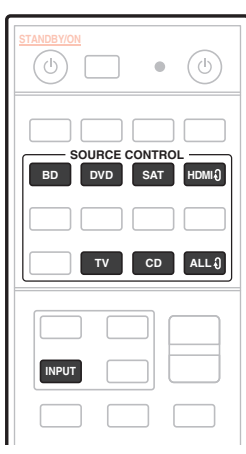

# Selezione diretta dei codici di preselezione

#### 1 Tenere premuto RCU SETUP, poi premere '1' per tre secondi.

Lasciare andare il pulsante dopo che il LED ha lampeggiato una volta. Il LED lampeggia continuamente.

• Per cancellare la modalità di impostazione delle preselezioni, premere RCU SETUP.

#### 2 Premere il tasto relativo all'ingresso del componente che si desidera controllare.

Per assegnare dei codici preselezionati al televisore da controllare con la funzione TV, premere il pulsante TV INPUT.

II LED del telecomando si accende.

# 3 Digitare le 4 cifre del codice di preselezione con i tasti numerici.

#### Vedere Lista dei codici di preselezione a pagina 146.

Se il LED si accende per un secondo e continua a lampeggiare, l'impostazione ha avuto successo. Quando il codice predefinito è stato impostato, il LED lampeggia tre volte ad indicare che l'impostazione è fallita. Se guesto accade, reimpostare il codice di preselezione a 4 cifre.

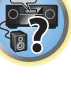

# 4 Ripetere le fasi da 2 a 3 per ogni altro componente da controllare.

Per provare il telecomando, accendere o spegnere il componente (in modalità standby) premendo 🕁 **SOURCE**. Se non funziona, selezionare il codice successivo dall'elenco (se disponibile).

5 Premere RCU SETUP per abbandonare la modalità di impostazione delle preselezioni.

# Programmazione dei segnali provenienti da altri telecomandi

Se il codice di preselezione del componente non è disponibile o se i codici di preselezione disponibili non funzionano correttamente, si possono programmare i segnali dal telecomando di un altro componente. Questa procedura può essere utilizzata anche per programmare altre operazioni (tasti non inclusi nelle preselezioni) dopo avere assegnato un codice di preselezione.

Nel telecomando è possibile memorizzare circa 120 codici di preselezione di altri componenti (sono stati effettuati test solo con codici in formato Pioneer).

Alcuni tasti rappresentano operazioni che non si possono memorizzare da altri telecomandi. I tasti disponibili sono i seguenti:

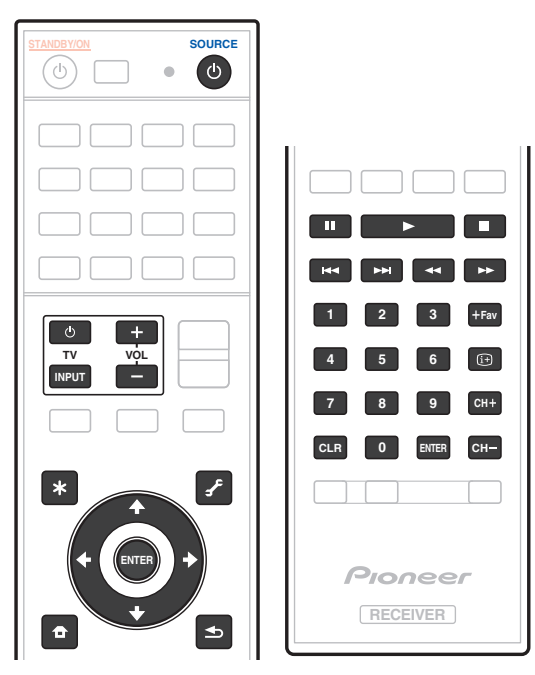

# 1 Tenere premuto RCU SETUP, poi premere '2' per tre secondi.

Lasciare andare il pulsante dopo che il LED ha lampeggiato una volta. Il LED lampeggia continuamente.

- Per "apprendere" dei codici con i pulsanti **TV**, passare alla fase 3.
- Per cancellare la modalità di impostazione delle preselezioni, premere RCU SETUP.

#### 2 Premere il tasto relativo all'ingresso del componente che si desidera controllare.

II LED lampeggia una volta e quindi continuamente.

# 3 Puntare i due telecomandi l'uno verso l'altro, quindi premere il tasto che invierà il segnale da memorizzare al telecomando di questo ricevitore.

II LED lampeggia una volta, poi rimane acceso.

• I telecomandi devono rimanere a una distanza di circa 3 cm l'uno dall'altro.

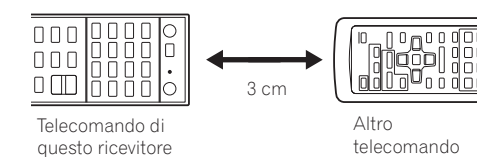

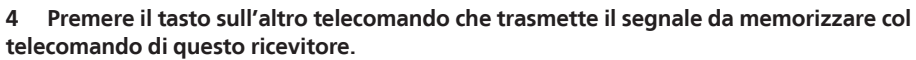

Se il LED si accende per un secondo e continua a lampeggiare, l'impostazione ha avuto successo.

- Se il LED lampeggia per cinque secondi, la memoria è esaurita. Per cancellare un tasto programmato che non viene utilizzato, in modo da liberare la memoria (alcuni segnali occupano una quantità di memoria maggiore di altri), vedere <u>Cancellazione delle impostazioni apprese in una funzione di ingresso</u> a pagina 100.
- Si tenga presente che eventuali interferenze dal televisore o da altri dispositivi possono, a volte, causare la memorizzazione del segnale errato nel telecomando.
- Alcuni comandi emessi da altri telecomandi non possono essere memorizzati, ma nella maggior parte dei casi è sufficiente avvicinare o allontanare i telecomandi.

### 5 Per programmare altri segnali per il componente corrente, ripetere i punti 3 e 4.

Per programmare i segnali per altri componenti, uscire e ripetere i punti da 2 a 4.

6 Premere RCU SETUP per uscire dalla modalità di programmazione.

# Cancellazione di una delle impostazioni dei tasti del telecomando

Questa operazione causa la cancellazione di uno dei tasti programmati e ripristina il tasto sui valori di fabbrica.

- 1 Tenere premuto RCU SETUP, quindi premere '8' per tre secondi.
- Lasciare andare il pulsante dopo che il LED ha lampeggiato una volta. Il LED lampeggia continuamente.
- Per cancellare operazioni memorizzate nei i pulsanti TV, passare alla fase 3.
- Per cancellare la modalità di impostazione delle preselezioni, premere RCU SETUP.

# 2 Premere il tasto relativo alla fonte d'ingresso corrispondente al comando che si desidera cancellare.

II LED lampeggia una volta.

- 3 Tenere premuto il tasto da cancellare per tre secondi.
- Se il LED si accende per un secondo, la cancellazione ha avuto successo.
- 4 Ripetere il punto 3 per cancellare altri tasti.
- 5 Premere RCU SETUP per uscire dalla modalità di cancellazione.

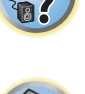

# Cancellazione delle impostazioni apprese in una funzione di ingresso

Questa operazione cancella tutte le impostazioni operative di altri dispositivi programmate in una funzione di ingresso e ristabilisce le impostazioni di fabbrica.

Questa funzione è conveniente per cancellare i dati programmati di dispositivi non più in uso.

#### 1 Tenere premuto RCU SETUP, poi premere '9' per tre secondi.

- Lasciare andare il pulsante dopo che il LED ha lampeggiato una volta. Il LED lampeggia continuamente.
- Per cancellare la modalità di impostazione delle preselezioni, premere RCU SETUP.

# 2 Premere il tasto relativo alla fonte d'ingresso corrispondente al comando che si desidera cancellare per tre secondi.

Per cancellare le operazioni memorizzate nei pulsanti **TV**, premere il pulsante **TV INPUT** per tre secondi. Se il LED si accende per un secondo, la cancellazione ha avuto successo.

# Uso di All Zone Standby

La funzione All Zone Standby è utilizzabile per spegnere tutte le zone quando il ricevitore è in standby. Inoltre, se si usano amplificatori/ricevitori Pioneer separati per le zone secondarie, essi possono venire portati su standby simultaneamente.

- Per poter portare in standby gli amplificatori/ricevitori collegati a zone secondarie, questi devono essere installati e collegati in modo da poter ricevere segnali di telecomando.
- Gli amplificatori/ricevitori possono venir portati in standby con questa operazione se si usano più amplificatori/ ricevitori Pioneer e il loro parametro **Remote Control Mode** è stato cambiato.

#### 1 Premere ALL ZONE STBY.

II LED lampeggia continuamente.

### 2 Premere 🖒 STANDBY/ON.

Il ricevitore passa alla modalità di standby e tutte le zone sono disattivate.

# Impostazione del tempo di commutazione dalla modalità di funzionamento del ricevitore

Impostazione predefinita: la modalità di controllo dell'amplificatore AV non viene commutata automaticamente.

Dopo aver premuto SOURCE CONTROL per azionare un altro dispositivo, sarà necessario premere MAIN

RECEIVER per passare alla modalità di funzionamento ricevitore per azionare questa unità.

È possibile impostare il passaggio automatico alla modalità di controllo dell'amplificatore AV quando trascorre un certo intervallo da un'operazione con il telecomando relativa a una funzione di ingresso. Vedere <u>Impostazione</u> <u>del tempo di commutazione dalla modalità di funzionamento del ricevitore a pagina 100</u>.

#### 1 Tenere premuto RCU SETUP, quindi premere '5' per tre secondi.

II LED lampeggia una volta.

#### 2 Premere i tasti numerici per impostare il tempo desiderato.

- 1 La modalità non passa automaticamente alla modalità di controllo dell'amplificatore AV.
- 2 Passaggio automatico in cinque minuti.
- 3 Passaggio automatico in tre minuti.
- 4 Passaggio automatico in un minuto.
- 5 Passaggio automatico in 30 secondi.
- 3 Per abbandonare la modalità di impostazione, premere RCU SETUP.

# Ripristino delle impostazioni del telecomando

Usare questa procedura per riportare alle impostazioni di fabbrica tutte le impostazioni del telecomando.

• Quando i codici preselezionati sono stati impostati, tutti i segnali appresi dai selettori di ingresso vengono cancellati. Questa funzione è conveniente per reinizializzare alcuni, ma non tutti i selettori d'ingresso.

#### 1 Tenere premuto RCU SETUP, poi premere '0' per tre secondi.

Lasciare andare il pulsante dopo che il LED ha lampeggiato una volta. Il LED lampeggia continuamente.

#### 2 Tenere premuto il tasto ENTER per cinque secondi.

Se il LED si accende per un secondo, la cancellazione ha avuto successo.

# Codici di preselezione predefiniti

| Selettori di ingresso | Codice di preselezione |
|-----------------------|------------------------|
| BD                    | 2255                   |
| DVD                   | 2197                   |
| ндиіŋ                 | 2144                   |
| TV                    | 0305                   |
| CD                    | 5000                   |
| SAT                   | 6329                   |
| TV (INPUT)            | 0305                   |
| ALLÐ                  | 2034                   |

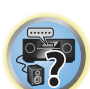

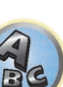

# Controllo di componenti

Dopo aver immesso i codici appropriati (per ulteriori istruzioni su come procedere, vedere <u>Impostazione del tele-</u> comando per controllare altri componenti a pagina 98), questo telecomando può essere utilizzato per controllare altri componenti. Per selezionare un componente, utilizzare i selettori d'ingresso.

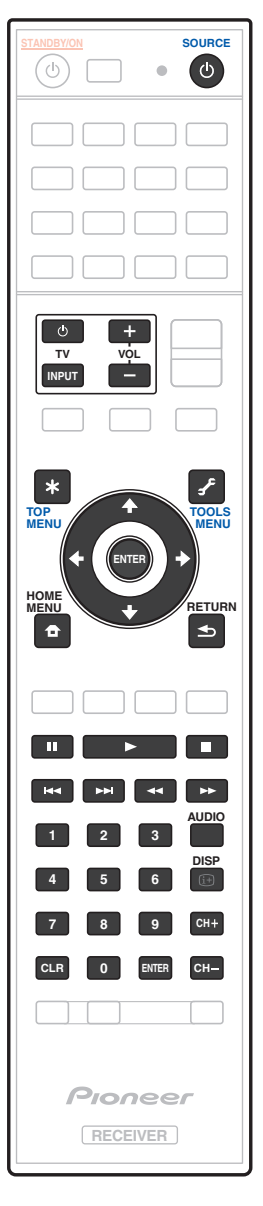

| Tasto(i)        | т                   | Televisore<br>(Monitor) | BD/DVD                                            | HDD/BDR/<br>DVR                | Videoregistratore | SAT/CATV        |
|-----------------|---------------------|-------------------------|---------------------------------------------------|--------------------------------|-------------------|-----------------|
| ப் SOURCE       | POWER ON/<br>OFF    | POWER ON/OFF            | POWER ON/OFF                                      | POWER ON/OFF                   | POWER ON/OFF      | POWER ON/OFF    |
| Tasti numerici  | numeri              | numeri                  | numeri                                            | numeri                         | numeri            | numeri          |
| CLR             | • (dot)             | KURO LINK               | CLEAR                                             | +                              | _                 | *               |
| ENTER (CLASS)   | CH ENTER            | CH ENTER                | ENTER                                             | ENTER                          | _                 | ENTER           |
| *               | EXIT/INFO           | EXIT                    | TOP MENU                                          | TOP MENU                       | _                 | LIST            |
| £               | TOOLS/GUIDE/<br>EPG | USER MENU               | TOOLS<br><a></a>                                  | GUIDE                          | _                 | GUIDE           |
| <b>↑</b> /↓/←/→ | <b>↑/↓/←/→</b>      | <b>↑</b> /↓/←/→         | <b>↑</b> /↓/←/→                                   | <b>↑</b> /↓/←/→                | _                 | <b>↑</b> /↓/←/→ |
| ENTER           | ENTER               | ENTER                   | ENTER                                             | ENTER                          | _                 | ENTER           |
| <b>•</b>        | HOME MENU           | HOME MENU               | HOME MENU                                         | HOME MENU                      | -                 | HOME MENU       |
| ◆               | RETURN              | RETURN                  | RETURN                                            | RETURN                         | _                 | RETURN          |
| •               | _                   | _                       | •                                                 | •                              | •                 | •               |
| 11              | _                   | AUTO SETUP              | 11                                                | 11                             | 11                | 11              |
|                 | _                   | FREEZE                  |                                                   |                                |                   |                 |
|                 | _                   | _                       | 44                                                |                                |                   |                 |
| ••              | _                   | _                       | <b>&gt;&gt;</b>                                   | ••                             | ••                | ••              |
|                 | TV/DTV              | AV SELECTION            | H4                                                | 44                             | _                 |                 |
|                 | —                   | SCREEN SIZE             |                                                   |                                | —                 |                 |
| AUDIO           | AUDIO               | AUDIO                   | AUDIO                                             | AUDIO                          | AUDIO             | AUDIO           |
| DISP            | DISPLAY             | DISPLAY                 | DISPLAY                                           | DISPLAY                        | _                 | DISPLAY/INFO    |
| CH +/-          | CH +/-              | CH +/-                  | Sottotitoli (CH +)<br>Menu a com-<br>parsa (CH –) | Sottotitoli (CH<br>+) o CH +/– | CH +/-            | CH +/-          |

a Controlli per BD.

TV e componenti audio/video

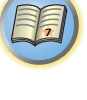

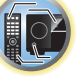

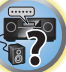

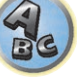

# Componenti audio/video

| Tasto(i)        | LD              | CD/CD-R/SACD           | MD/DAT                | ΤΑΡΕ            |
|-----------------|-----------------|------------------------|-----------------------|-----------------|
| ப் SOURCE       | POWER ON/OFF    | POWER ON/OFF           | POWER ON/OFF          | POWER ON/OFF    |
| Tasti numerici  | numeri          | numeri                 | numeri                | _               |
| CLR             | +10             | >10/CLEAR              | CLEAR<br><a></a>      | CLEAR           |
| ENTER (CLASS)   | ENTER           | DISC/ENTER             | OPEN/CLOSE<br><a></a> | ENTER           |
| *               | TOP MENU        | _                      | _                     | MS←             |
| £               | _               | LEGATO LINK<br><b></b> | _                     | MS→             |
| <b>↑</b> /↓/←/→ | <b>↑</b> /↓/←/→ | _                      | _                     | II/■/◀◀/►►      |
| ENTER           | ENTER           | —                      | _                     | _               |
| ₽               | _               | SACD SETUP<br><b></b>  | _                     | _               |
| €               | RETURN          | _                      | _                     | _               |
| •               | •               | •                      | •                     | •               |
| н               |                 | н                      | н                     | н               |
|                 |                 |                        |                       | •               |
| 44              |                 |                        |                       | 44              |
| **              | <b>&gt;&gt;</b> | ••                     | <b>&gt;&gt;</b>       | <b>&gt;&gt;</b> |
| <b>I</b>        | <b>I</b>        |                        |                       | <b>⊲</b> ⊲      |
|                 |                 |                        |                       |                 |
| AUDIO           | AUDIO           | PURE AUDIO<br><b></b>  | _                     | _               |
| DISP            | DISPLAY/INFO    | TIME<br><b></b>        | _                     | _               |

a Comandi per MD. b Comandi per SACD.

# TV (Proiettore TV)

| Tasto(i)        | TV (Proiettore TV) |
|-----------------|--------------------|
| ပံ SOURCE       | POWER ON           |
| 1               | MOVIE              |
| 2               | STANDARD           |
| 3               | DYNAMIC            |
| 4               | USER1              |
| 5               | USER2              |
| 6               | USER3              |
| 7               | COLOR+             |
| 8               | SHARP+             |
| 9               | GAMMA              |
| 0               | COLOR-             |
| CLR             | SHARP-             |
| ENTER (CLASS)   | COLOR TEMP         |
| *               | EXIT               |
| F               | INFO               |
| <b>↑</b> /↓/←/→ | <b>↑</b> /↓/←/→    |
| ENTER           | ENTER              |
| <b>a</b>        | TEST               |
| •               | HIDE               |
| ×               | MENU               |
| ••              | HDMI1              |
| •               | HDMI2              |
| <b>&gt;&gt;</b> | COMP.              |
|                 | VIDEO              |
| 11              | S-VIDEO            |
|                 | BRIGHT-            |
|                 | BRIGHT+            |
| AUDIO           | POWER OFF          |
| DISP            | ASPECT             |
| CH +/-          | CONTRAST+/-        |

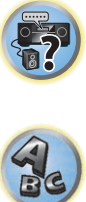

# Il menu MCACC PRO

| Configurazione delle impostazioni del ricevitore dal menu MCACC PRO |  |
|---------------------------------------------------------------------|--|
| MCACC automatico (per utenti esperti)                               |  |
| Impostazione di Manual MCACC                                        |  |
| Controllo dei dati MCACC                                            |  |
| Data Management                                                     |  |
| •                                                                   |  |

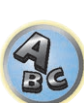

T

# Configurazione delle impostazioni del ricevitore dal menu MCACC PRO

Il sistema MCACC (Multi Channel ACoustic Calibration) PRO è stato sviluppato da Pioneer per rendere possibile da parte di utenti domestici una regolazione del sistema di livello comparabile a quella di uno studio, senza difficoltà e con grande precisione. Le caratteristiche acustiche dell'ambiente di ascolto vengono misurate e la risposta in frequenza viene tarata di conseguenza per permettere grande precisione, un'analisi automatica ed una taratura ottimale del campo sonoro per avvicinarlo ad un ambiente di studio in misura finora impossibile. Inoltre, mentre in precedenza era difficile eliminare le onde statiche, questo ricevitore è dotato di una funzione di controllo delle onde statiche che esegue, con un processo speciale, un'analisi acustica e ne riduce l'influenza. Questa sezione spiega come tarare il campo sonoro automaticamente e regolare in modo fine i dati di campo sonoro in modo manuale.

### 1 Premere O STANDBY/ON per accendere il ricevitore e il televisore.

Controllare che l'ingresso video del televisore sia regolato su questo ricevitore.

#### 2 Premere MAIN RECEIVER per portare il telecomando in modalità di controllo del ricevitore, quindi premere HOME MENU.

Sullo schermo del televisore appare un interfaccia grafico (GUI). Utilizzare  $\uparrow/\downarrow/\leftarrow/\rightarrow$  e ENTER per passare da una schermata all'altra e selezionare le voci di menu. Premere **RETURN** per uscire dal menu attuale.

• Premere HOME MENU in qualsiasi momento per abbandonare HOME MENU.

### 3 Scegliere 'MCACC PRO' da HOME MENU, poi premere ENTER.

- 4 Selezionare l'impostazione da modificare.
- Full Auto MCACC Vedere <u>Taratura audio ottimale automatica (Full Auto MCACC)</u> a pagina 58 per un'impostazione surround automatica veloce ed efficace.
- Auto MCACC Per maggiori dettagli sull'impostazione MCACC, vedere <u>MCACC automatico (per utenti</u> esperti) a pagina 104.
- Manual MCACC Ottimizzare le impostazioni degli diffusori e personalizzare l'equalizzazione della taratura acustica (vedere <u>Impostazione di Manual MCACC</u> a <u>pagina 106</u>).
- MCACC Data Check Questa opzione visualizza i risultati delle misurazioni MCACC PRO. Da utilizzare per controllare la memoria MCACC. Per dettagli, vedere <u>Controllo dei dati MCACC</u> a <u>pagina 108</u>.
- Data Management Viene usato per gestire i dati della memoria MCACC. Per maggiori dettagli, vedere
   Data Management a pagina 109.
- Demo Nessuna impostazione viene salta e non si hanno errori. Quando i diffusori sono collegati a questo ricevitore, il tono di prova viene emesso ripetutamente. Premere RETURN per cancellare il tono di prova.

# MCACC automatico (per utenti esperti)

Se sono necessarie impostazioni più dettagliate rispetto a quelle fornite in <u>Taratura audio ottimale automatica</u> (<u>Full Auto MCACC</u>) a <u>pagina 58</u>, è possibile personalizzare le opzioni di seguito. È possibile tarare il sistema in modo diverso per un massimo di sei diverse preselezioni MCACC. Questa opzione è utile se sono state configurate posizioni di ascolto diverse secondo il tipo di fonte (ad esempio, guardare un film dal divano o riprodurre un videogioco vicino al televisore).

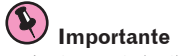

- Assicurarsi che il microfono e gli diffusori non vengano spostati durante e dopo l'impostazione Auto MCACC.
- Lo screen saver viene visualizzato automaticamente dopo cinque minuti di inattività.

# 

• I toni di prova utilizzati dall'impostazione Auto MCACC vengono emessi ad alto volume.

# 1 Scegliere 'Auto MCACC' da MCACC PRO, poi premere ENTER.

Se la schermata **MCACC PRO** non è visualizzata, vedere <u>Configurazione delle impostazioni del ricevitore dal</u> <u>menu MCACC PRO</u> a pagina 104.

### 2 Selezionare i parametri da regolare.

Usare  $\uparrow/\downarrow$  per scegliere una voce, poi usare  $\leftarrow/\rightarrow$  per impostarla.

- Auto MCACC L'impostazione predefinita è ALL (consigliata), tuttavia è possibile limitare la taratura del sistema a una sola impostazione (per risparmiare tempo), se necessario.
- Prese delle misure (dopo aver scelto ALL o Keep SP System), le caratteristiche di riverbero (prima e dopo la taratura) in memoria del ricevitore vengono cancellate e sostituite.
- Se la misurazione viene fatta con più di SYMMETRY (dopo aver scelto ALL o Keep SP System), le caratteristiche di riverbero dopo la taratura non possono essere predette ed il relativo grafico ("After") non può essere visualizzato. Per visualizzare il grafico delle caratteristiche dopo la taratura ("After"), fare la misurazione usando il menu EQ Professional in Manual MCACC (pagina 106).

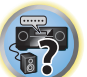

- La misurazione EQ Pro & S-Wave viene a sua volta fatta quando ALL o Keep SP System è scelto. Vedere Acoustic Calibration EQ Professional a pagina 107 per ulteriori informazioni.
- L'effetto di Acoustic Calibration EQ Professional e di Standing Wave può venire sia attivato che disattivato nella rispettiva preselezione MCACC. Per maggiori dettagli, vedere <u>Impostazione delle opzioni audio</u> a <u>pagina 88</u>.
- EQ Type (disponibile solo se il menu Auto MCACC qui sopra è EQ Pro & S-Wave) Determina come il bilanciamento della frequenza viene fatto.

Fatta una singola taratura, ciascuna delle seguenti tre curve di correzione può è memorizzabile separatamente nella memoria MCACC.

- SYMMETRY crea una correzione simmetrica per ciascun paio di diffusori di destra e sinistra per appiattirne le caratteristiche di frequenza ed ampiezza.
- ALL CH ADJ è una impostazione 'piatta' dove ciascun diffusore viene regolato individualmente in modo da equiparare tutti i canali.
- FRONT ALIGN imposta tutti i diffusori in accordo con le impostazioni d ei diffusori anteriori (nessuna
  equalizzazione viene applicata ai canali anteriori sinistro e destro).
- Se si sceglie **ALL** o **Keep SP System** come menu **Auto MCACC**, si può specificare la preselezione MCACC in cui salvare le impostazioni **SYMMETRY**, **ALL CH ADJ** e **FRONT ALIGN**.

In modalità ALL CH ADJ, l'equalizzatore del subwoofer viene impostato automaticamente.

STAND.WAVE Multi-Point (disponibile solo se l'opzione Auto MCACC si trova su EQ Pro & S-Wave) – Oltre
alle misurazioni nella posizione di ascolto, è possibile utilizzare due ulteriori punti di riferimento per i quali
i toni di prova verranno analizzati relativamente alle onde stazionarie. Questa opzione è utile se si desidera
ottenere una taratura 'piatta' bilanciata per numerose posizioni nell'area di ascolto. Posizionare il microfono
nel punto di riferimento indicato sullo schermo e notare che l'ultima ubicazione del microfono sarà nella
posizione di ascolto principale:

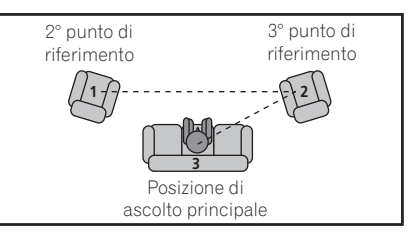

 Dolby Enabled Speaker (Può essere impostato solo quando sono selezionate le opzioni ALL e Speaker Setting per la funzione Auto MCACC) – Selezionare i diffusori Dolby (TFw+TBw, TFw, TMd, TBw). Quando non si utilizza il diffusore Dolby, selezionare la modalità NO (pagina 20).

 SP to ceiling (Quando si seleziona la funzione di utilizzo dei diffusori Dolby mediante l'opzione Auto MCACC, è possibile selezionare le impostazioni desiderate, quando sono attive le funzioni ALL, Keep SP System, e Channel Level & Speaker Distance): Specificare la distanza verticale che separa il diffusore dal soffitto, quando si utilizza un diffusore Dolby (vedere pagina 20).

### 3 Collegare il microfono alla presa MCACC SETUP MIC sul pannello anteriore.

Assicurarsi che non vi siano ostacoli tra gli diffusori e il microfono.

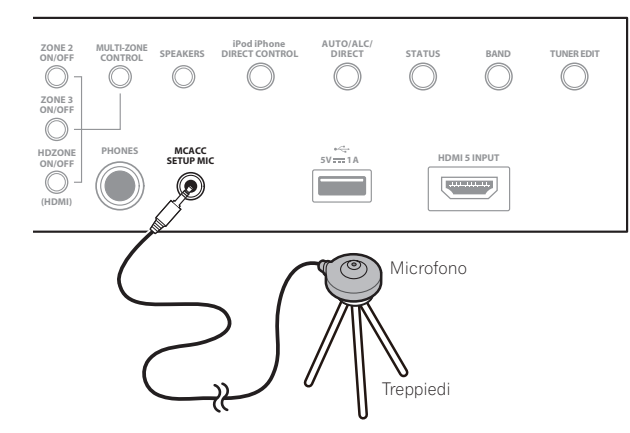

Se è disponibile un treppiedi, utilizzarlo per posizionare il microfono in modo che sia all'altezza delle orecchie rispetto alla normale posizione di ascolto. Se non è disponibile un treppiedi, installare il microfono su di un altro oggetto.

- La misurazione corretta potrebbe non essere possibile se il microfono viene posato su di un tavolo, un sofà, ecc.
- 4 Finita l'impostazione delle opzioni, scegliere START e premere ENTER.
- 5 Seguire le istruzioni sullo schermo.
- 6 Attendere che l'impostazione Auto MCACC termini l'emissione dei toni di prova.

Sullo schermo viene visualizzato un rapporto dell'avanzamento, mentre il ricevitore emette toni di prova per determinare gli diffusori presenti nella configurazione. Cercare di evitare qualsiasi rumore durante questa procedura.

- Con messaggi di errore, (ad esempio Too much ambient noise! o Check microphone.,) scegliere RETRY dopo aver controllato il livello di rumore ambiente (vedere Altri problemi che possono insorgere durante l'uso dell'impostazione Auto MCACC a pagina 60) e controllare il collegamento del microfono. Se non si rileva alcun problema, è possibile semplicemente selezionare GO NEXT e continuare.
- Non regolare il volume durante l'emissione dei toni di prova, in caso contrario le impostazioni degli diffusori potrebbero risultare errate.

# 7 Confermare la configurazione degli diffusori sul display dell'interfaccia grafico, se necessario.

La configurazione che appare sullo schermo deve riflettere gli diffusori effettivamente installati. Se nessuna operazione viene fatta entro 10 secondi dalla comparsa della schermata di controllo della configurazione dei diffusori, l'impostazione Auto MCACC riprende automaticamente. In tal caso, non è necessario scegliere '**OK**' e premere **ENTER** nella fase 8.

Se appare un messaggio ERR, oppure se la configurazione degli diffusori visualizzata non è corretta, è possibile che si sia verificato un problema con il collegamento del diffusore. Se il problema persiste anche dopo avere selezionato RETRY, spegnere l'unità e controllare i collegamenti degli diffusori. Se non si rileva alcun problema, è possibile utilizzare semplicemente ↑/↓ per selezionare il diffusore e ←/→ per modificare l'impostazione e continuare.

• Se i diffusori non sono puntati sul microfono (posizione di ascolto) o se essi influenzano la fase (diffusori bipolari, diffusori a riflessione, ecc.), **Reverse Phase** potrebbe venire riprodotto anche se i diffusori sono collegati correttamente.

Se **Reverse Phase** appare, i cablaggi dei diffusori (+ e –) potrebbero essere invertiti. Controllare i collegamenti dei diffusori.

- Se i collegamenti sono scorretti, spegnere l'apparecchio, scollegare il cavo di alimentazione e correggerli.
   Dopo di che, ripetere la procedura Auto MCACC.
- Se i collegamenti sono corretti, scegliere **GO NEXT** e proseguire.

# 8 Assicurarsi che sia selezionato 'OK', quindi premere ENTER.

Sullo schermo viene visualizzato un rapporto dell'avanzamento, mentre il ricevitore emette altri toni di prova per determinare le impostazioni ideali del ricevitore.

Anche in questa fase cercare di essere il più possibile silenziosi. L'operazione potrebbe richiedere da 3 a 7 minuti.

- Se è stata selezionato un'impostazione STAND.WAVE Multi-Point (al punto 2), verrà chiesto di posizionare il microfono nel secondo e terzo punto di riferimento prima di collocarlo nella posizione di ascolto principale.
- 9 La procedura Auto MCACC Setup è completa ed il menu MCACC PRO ricompare automaticamente.

Le opzioni selezionate nell'impostazione Auto MCACC dovrebbero fornire un suono surround eccellente, ma è anche possibile regolare le impostazioni manualmente utilizzando il menu di impostazione **Manual MCACC** (che inizia di seguito) o **Manual SP Setup** (che inizia a <u>pagina 112</u>).

- A seconda delle caratteristiche della stanza, è possibile che diffusori identici con un formato del cono di circa 12 cm risultino con un'impostazione del formato diversa. È possibile correggere l'impostazione manualmente tramite la procedura <u>Impostazione manuale degli diffusori a pagina 112</u>.
- L'impostazione della distanza del subwoofer può essere maggiore della distanza effettiva dalla posizione di ascolto. Questa impostazione deve essere esatta (prendendo in considerazione il ritardo e le caratteristiche della stanza) e generalmente non deve essere modificata.
- Se i risultati delle misurazioni di impostazione Auto MCACC sono scorrette a causa dell'interazione fra i diffusori o dell'ambiente di ascolto, raccomandiamo di regolare i parametri manualmente.

È anche possibile scegliere di visualizzare le impostazioni selezionando singoli parametri dalla schermata **MCACC Data Check** (vedere <u>Controllo dei dati MCACC</u> a <u>pagina 108</u>).

Dopo avere completato il controllo di ogni schermata, premere **RETURN**. Alla fine, scegliere **RETURN** per tornare a **HOME MENU**.

Al completamento della funzione Auto MCACC Setup, non dimenticare di scollegare il microfono da questo ricevitore.

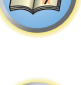

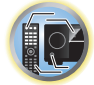

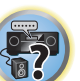

# Impostazione di Manual MCACC

È possibile utilizzare le impostazioni nel menu d'impostazione Manual MCACC per effettuare regolazioni dettagliate dopo avere acquisito maggiore familiarità con il sistema. Prima di effettuare queste impostazioni, è necessario avere completato la procedura Taratura audio ottimale automatica (Full Auto MCACC) a pagina 58. È necessario effettuate questa operazione una sola volta (a meno che venga cambiata l'ubicazione dell'attuale sistema di diffusori o che vengano aggiunti nuovi diffusori).

# ATTENZIONE

I toni di prova utilizzati dalla impostazione Manual MCACC vengono emessi ad alto volume.

### E) Importante

- Premere il tasto MCACC mentre le schermate di impostazione rilevanti appaiono e scegliere le preimpostazioni MCACC.
- Per alcune delle impostazioni che seguono sarà necessario collegare il microfono al pannello anteriore e posizionarlo all'altezza delle orecchie nella normale posizione di ascolto. Prima di collegare un microfono a guesto ricevitore, premere HOME MENU per visualizzare HOME MENU.
- Per ulteriori informazioni sui livelli eccessivi di rumore di fondo e altre possibili interferenze, vedere Altri problemi che possono insorgere durante l'uso dell'impostazione Auto MCACC a pagina 60.
- Se si utilizza un subwoofer, attivarlo e alzare il volume nella posizione centrale.

# 1 Scegliere 'Manual MCACC' dal menu MCACC PRO.

Se guesta schermata non è visualizzata, vedere Impostazioni del ricevitore da Configurazione delle impostazioni del ricevitore dal menu MCACC PRO a pagina 104.

# 2 Selezionare l'impostazione da modificare.

- Se questa operazione viene effettuata per la prima volta, si consiglia di procedere nell'ordine indicato.
- Fine Channel Level Effettuare le regolazioni di precisione al bilanciamento generale del sistema di diffusori (vedere Fine Channel Level a pagina 106).
- Fine SP Distance Effettuare precise impostazioni del ritardo per il sistema di diffusori (vedere Regolazione della distanza degli diffusori a pagina 106).
- Standing Wave Controllare le basse frequenze con eccessiva risonanza nell'ambiente di ascolto (vedere Standing Wave a pagina 107).

Le ultime due impostazioni sono destinate in particolare alla personalizzazione dei parametri descritti in Acoustic Calibration EQ Adjust a pagina 107:

- EQ Adjust Regolare manualmente il bilanciamento della freguenza del sistema di diffusori durante l'ascolto dei toni di prova (vedere Acoustic Calibration EQ Adjust a pagina 107).
- EQ Professional Tarare il sistema in base al suono proveniente direttamente dagli diffusori ed effettuare impostazioni dettagliate secondo le caratteristiche di riverbero della stanza (vedere Acoustic Calibration EQ Professional a pagina 107).

# Fine Channel Level

Impostazione predefinita: 0.0dB (tutti i canali)

È possibile ottenere un suono surround migliore regolando correttamente il bilanciamento generale del sistema di diffusori. È possibile regolare il livello dei canali di ogni diffusore in incrementi di 0.5 dB. La seguente impostazione può facilitare l'esecuzione di regolazioni dettagliate che non è possibile ottenere utilizzando Impostazione manuale degli diffusori a pagina 112.

1 Scegliere 'Fine Channel Level' dal menu di impostazione Manual MCACC.

Il volume aumenta al livello di riferimento 0.0 dB.

# 2 Regolare il livello del canale sinistro.

Questo sarà il livello del diffusore di riferimento, guindi si consiglia di mantenere tale livello all'incirca su 0.0dB per regolare più facilmente i livelli degli altri diffusori.

• Dopo aver premuto ENTER, vengono emessi i toni di prova.

# 3 Selezionare un canale alla volta e regolare i livelli (+/-12.0 dB) secondo le esigenze.

Utilizzare (+/-) per regolare il volume del diffusore selezionato in modo che corrisponda al diffusore di riferimento. Quando entrambi i toni sono approssimativamente allo stesso livello di volume, premere 4 per confermare e continuare con il canale successivo.

- Per effettuare un confronto, notare che il diffusore di riferimento cambia a seconda del diffusore selezionato.
- Per tornare indietro e regolare un canale, utilizzare semplicemente 1/4 per selezionarlo.

# 4 Al termine, premere RETURN.

Si torna al menu di impostazione Manual MCACC.

# Regolazione della distanza degli diffusori

Impostazione predefinita: 3.00 m (tutti gli diffusori)

Per un'adeguata profondità e separazione del suono del sistema, è necessario aggiungere un leggero ritardo ad alcuni diffusori in modo che tutti i suoni arrivino contemporaneamente alla posizione di ascolto. È possibile regolare la distanza di ogni diffusore in incrementi di 1 cm. La seguente impostazione può facilitare l'esecuzione di regolazioni dettagliate che non è possibile ottenere utilizzando Impostazione manuale degli diffusori a pagina 112.

# 1 Scegliere 'Fine SP Distance' dal menu di impostazione Manual MCACC.

# 2 Regolare la distanza del canale sinistro dalla posizione di ascolto.

Quando solo selezionati i diffusori Dolby, inserire la distanza verticale che separa il diffusore dal soffitto e la distanza tra ciascun diffusore Dolby rispetto alla posizione di ascolto/visione (vedere pagina 20).

# 3 Selezionare un canale alla volta in successione e regolare la distanza secondo le esigenze.

Utilizzare +/> per regolare il ritardo del diffusore selezionato in modo che corrisponda al diffusore di riferimento. (Se vengono utilizzati altoparlanti Dolby Enabled, viene visualizzata la distanza raggiunta dal suono del diffusore riflessa dal soffitto (pagina 20).)

Ascoltare il diffusore di riferimento e utilizzarlo per misurare il canale di destinazione. Dalla posizione di ascolto rivolgersi verso i due diffusori con le braccia aperte in direzione di ogni diffusore. Provare a far pervenire i due toni contemporaneamente a una posizione leggermente spostata in avanti rispetto alla posizione di ascolto e tra l'apertura delle braccia.

- Se non è possibile ottenere questo risultato regolando l'impostazione della distanza, potrebbe essere necessario modificare leggermente l'angolazione degli diffusori.
- Il tono di prova del subwoofer differisce da quello degli altri canali. Fare sì che il suono del subwoofer sia udibile chiaramente. Tenere presente che, nel regolare il subwoofer, a seconda della risposta ai bassi del diffusore può essere difficile sentire i cambiamenti fatti alle impostazioni o alla posizione del diffusore. Potrebbe essere difficile confrontare questo tono con gli altri diffusori presenti nella configurazione (in relazione alla risposta in bassa frequenza del diffusore di riferimento).

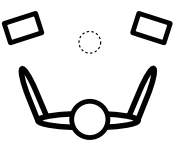

Quando le impostazioni del ritardo sembrano corrispondere, premere 🖊 per confermare e continuare con il canale successivo.

- Per effettuare un confronto, notare che il diffusore di riferimento cambia a seconda del diffusore selezionato.
- Per tornare indietro e regolare un canale, utilizzare semplicemente  $\frac{1}{4}$  per selezionarlo.

#### 4 Al termine, premere RETURN.

106

Si torna al menu di impostazione Manual MCACC.

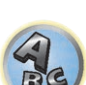

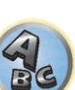

# **Standing Wave**

#### • Impostazione predefinita: ON/ATT 0.0dB (tutti i filtri)

Le onde stazionarie acustiche vengono generate quando, in determinate condizioni, le onde sonore emesse dal sistema di diffusori entrano in risonanza reciproca con le onde sonore riflesse dalle pareti nell'area di ascolto. Questo effetto può avere un impatto negativo sulla qualità del suono in generale, specialmente con alcune frequenze più basse. A seconda dell'ubicazione degli diffusori, della posizione di ascolto e in definitiva dalla forma della stanza, è possibile che ne risulti un suono con eccessiva risonanza ('cupo'). La funzione Standing Wave Control utilizza dei filtri per ridurre l'effetto del suono con eccessiva risonanza nell'area di ascolto. Durante la riproduzione di una fonte è possibile personalizzare i filtri utilizzati per la funzione Standing Wave Control per ognuna delle preselezioni MCACC.

- Le impostazioni del filtro di controllo Standing Wave non possono essere modificate durante la riproduzione di fonti che utilizzano il collegamento HDMI.
- 1 Scegliere 'Standing Wave' dal menu di impostazione Manual MCACC.

#### 2 Regolare i parametri per Standing Wave Control.

- Filter Channel Selezionare il canale al quale si desidera applicare il/i filtro/i: MAIN (tutti salvo il canale centrale ed il subwoofer), Center o SW (subwoofer).
- TRIM (disponibile solo quando il canale filtrato è SW) Regolare il livello del canale subwoofer (per compensare la differenza nell'uscita successivamente all'applicazione del filtro).
- Freq / Q / ATT Questi sono i parametri del filtro dove Freq rappresenta la frequenza che si desidera ottenere e Q è la larghezza di banda (più alto è il valore di Q, minore sarà la larghezza di banda o portata) dell'attenuazione (ATT è la quantità di riduzione della frequenza ottenuta).

#### 3 Al termine, premere RETURN.

Si torna al menu di impostazione Manual MCACC.

# **Acoustic Calibration EQ Adjust**

• Impostazione predefinita: ON/0.0dB (tutti i canali/bande)

La funzione di equalizzazione della taratura acustica è una specie di equalizzatore dell'ambiente per gli diffusori (escluso il subwoofer). Misura le caratteristiche acustiche della stanza e neutralizza le caratteristiche ambientali che possono causare la colorazione del materiale della fonte originale, fornendo un'impostazione dell'equalizzazione 'piatta'. Se non si è soddisfatti della regolazione fornita in <u>Taratura audio ottimale automatica (Full Auto</u> <u>MCACC</u>) a <u>pagina 58</u> o in <u>MCACC automatico (per utenti esperti)</u> a <u>pagina 104</u>, è possibile regolare queste impostazioni manualmente per ottenere il bilanciamento della freguenza desiderato.

1 Scegliere 'EQ Adjust' dal menu di impostazione Manual MCACC.

#### 2 Selezionare il canale o canali desiderato ed effettuare la regolazione a piacere.

#### Utilizzare **↑**/↓ per selezionare il canale.

Utilizzare  $\leftarrow/\Rightarrow$  per selezionare la frequenza e  $\uparrow/\downarrow$  per aumentare o ridurre l'equalizzazione. Al termine, tornare all'inizio della schermata e premere  $\leftarrow$  per tornare a **Ch**, poi usare  $\uparrow/\downarrow$  per scegliere il canale.

• L'indicatore **OVER!** appare sul display se la regolazione della frequenza è eccessiva e si possono verificare distorsioni. In tal caso, abbassare il livello finché l'indicazione **OVER!** non scomparirà dal display.

#### 3 Al termine, premere RETURN.

Si torna al menu di impostazione Manual MCACC.

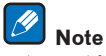

 La modifica della curva di frequenza di un canale in modo eccessivo influisce sul bilanciamento generale. Se il bilanciamento del diffusore sembra irregolare, è possibile aumentare o diminuire il livello del canale utilizzando toni di prova con la funzione TRIM. Utilizzare ←/→ per selezionare TRIM, quindi ↑/↓ per aumentare o diminuire il livello del canale del diffusore corrente.

- Non è possibile selezionare i canali Speaker Setting impostati come SMALL o Dolby Sp su 63Hz.
- Le frequenze regolabili per il canale SW sono 31Hz, 63Hz, 125Hz e 250Hz.
- A seconda dell'impostazione della frequenza di crossover, alcune frequenze sono meno efficaci.

# **Acoustic Calibration EQ Professional**

Questa impostazione riduce al minimo gli effetti indesiderati del riverbero nella stanza consentendo la calibrazione del sistema in base al suono proveniente direttamente dagli diffusori.

La procedura Acoustic Calibration EQ Professional è efficace quando le basse frequenze della stanza di ascolto sembrano avere troppo riverbero (il suono "rimbomba) come visto nel Tipo A che segue, oppure quando canali diversi sembrano avere caratteristiche di riverbero differenti come visto nel Tipo B.

• Type A: Riverbero delle alte rispetto alla basse frequenze

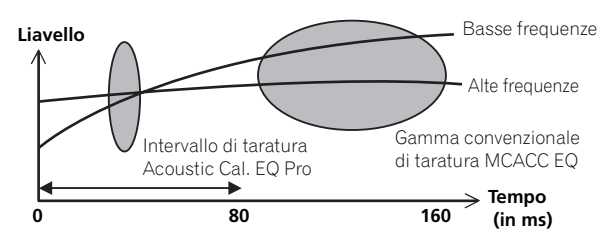

• Type B: Caratteristiche di riverbero per canali diversi

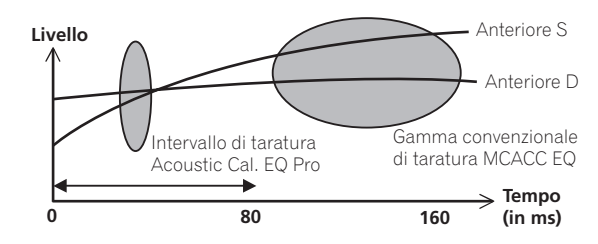

#### **Uso di Acoustic Calibration EQ Professional**

- 1 Selezionare 'EQ Professional', quindi premere ENTER.
- 2 Selezionare un'opzione e premere ENTER.
- Reverb Measurement Utilizzare questa misurazione per verificare le caratteristiche di riverbero prima e dopo la taratura.
- Reverb View Consente di controllare le misurazioni di riverbero effettuate per determinate gamme di frequenza in ogni canale.
- Se la procedura Reverb View viene eseguita dopo l'operazione Reverb Measurement, possono apparire differenze nel grafico del riverbero a seconda delle impostazioni di controllo delle onde stazionarie. Con la funzione Auto MCACC, il riverbero viene misurato controllando le onde stazionarie, in modo che il grafico delle caratteristiche di riverbero indichi le caratteristiche senza l'effetto delle onde stazionarie. La funzione Reverb Measurement misura invece il riverbero senza il controllo delle onde stazionarie, in modo che il grafico indichi le caratteristiche di riverbero comprendendo l'effetto delle onde stazionarie. Per controllare le caratteristiche di riverbero della stanza stessa (con le onde stazionarie effettive), si consiglia di utilizzare la funzione Reverb Measurement.

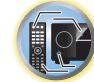

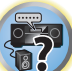

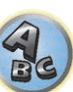

 Advanced EQ Setup – Utilizzare per selezionare l'intervallo di tempo per la taratura e la regolazione della frequenza in base alla misurazione del riverbero nell'area di ascolto. La personalizzazione del sistema di taratura tramite questa impostazione altererà le impostazioni effettuate in <u>Taratura audio ottimale automatica</u> (Full Auto MCACC) a pagina 58 o in MCACC automatico (per utenti esperti) a pagina 104 e non è quindi necessaria se tali impostazioni sono soddisfacenti.

# 3 Se è stato selezionato 'Reverb Measurement', scegliere EQ ON o EQ OFF, quindi selezionare START.

Le opzioni riportate di seguito determinano la modalità di visualizzazione delle caratteristiche di riverbero dell'area di ascolto in **Reverb View**:

- EQ OFF Verranno visualizzate le caratteristiche di riverbero dell'area di ascolto senza l'equalizzazione effettuata dal ricevitore (prima della taratura).
- **EQ ON** Verranno visualizzate le caratteristiche di riverbero dell'area di ascolto con l'equalizzazione effettuata dal ricevitore (dopo la taratura). La risposta dell'operazione di equalizzazione potrebbe non apparire completamente piatta a causa delle regolazioni necessarie per l'area di ascolto.
- Se si seleziona EQ ON, verrà utilizzata la taratura corrispondente alla preselezione MCACC selezionata attualmente. Per usare un'altra impostazione MCACC, premere MCACC e scegliere la memoria MCACC desiderata.
- Dopo la taratura automatica fatta con EQ Type : SYMMETRY (Full Auto MCACC, ecc.), il grafico delle caratteristiche di riverbero inferite può venire visualizzato scegliendo Reverb View. Per visualizzare le caratteristiche di riverbero effettivamente misurate dopo la taratura EQ, misurarle con EQ ON.

Al termine della misurazione del riverbero, sarà possibile selezionare **Reverb View** per visualizzare i risultati sullo schermo. Per informazioni sulla risoluzione dei problemi, vedere <u>Output grafico dell'equalizzazione di cali-</u> brazione professionale a pagina 123.

# 4 Se è stato selezionato 'Reverb View', sarà possibile controllare le caratteristiche del riverbero per ogni canale. Al termine premere RETURN.

Le caratteristiche di riverbero vengono visualizzate effettuando le misurazioni con **Reverb Measurement**. Utilizzare ←/→ per scegliere il canale, la frequenza e la taratura che si desiderano controllare. Utilizzare ↑/↓ per passare dall'uno all'altro dei tre. Il grafico delle caratteristiche di riverbero prima e dopo la taratura EQ può venire visualizzato scegliendo **Calibration** : **Before** / **After**. Le tacche sull'asse verticale indicano i decibel in incrementi di 2 dB.

# 5 Se si sceglie 'Advanced EQ Setup', scegliere la memoria MCACC da usare ed impostare il tempo desiderato per la taratura, quindi scegliere START.

• Per specificare la locazione di salvataggio della memoria MCACC, premere **MCACC** e sceglierla. In base alla misurazione del riverbero precedente è possibile scegliere l'intervallo di tempo che verrà utilizzato per la regolazione e la taratura della frequenza finale. Anche se è possibile effettuare questa impostazione senza misurazione del riverbero, è preferibile utilizzare i risultati della misurazione come riferimento per l'impostazione dell'intervallo. Per una taratura ottimale del sistema in base al suono diretto proveniente dagli diffusori, si consiglia di utilizzare l'impostazione **30-50ms**.

Utilizzare ←/→ per scegliere l'impostazione. Utilizzare ↑/↓ per passare alternativamente tra questi elementi. Selezionare l'impostazione per i seguenti intervalli di tempo (in millisecondi): 0-20ms, 10-30ms, 20-40ms, 30-50ms, 40-60ms, 50-70ms e 60-80ms. Questa impostazione verrà applicata a tutti i canali durante la taratura. Al termine, scegliere START. Il completamento dell'operazione di taratura richiederà circa da 2 a 4 minuti. Dopo l'impostazione dell'equalizzazione della taratura acustica è possibile verificare le impostazioni sullo schermo.

# Controllo dei dati MCACC

Quando si giunge a <u>Taratura audio ottimale automatica (Full Auto MCACC)</u> a <u>pagina 58</u>, alla procedura <u>MCACC automatico (per utenti esperti)</u> a <u>pagina 104</u> o dopo la regolazione fine con <u>Impostazione di Manual</u> <u>MCACC</u> a <u>pagina 106</u>, si possono controllare le impostazioni tarate con la schermata dell'interfaccia grafico.

# 1 Scegliere 'MCACC Data Check' da MCACC PRO, poi premere ENTER.

# 2 Selezionare l'impostazione da controllare.

- Speaker Setting Usato per controllare le impostazioni dei diffusori. Vedere <u>Speaker Setting</u> a <u>pagina 108</u> per ulteriori informazioni.
- Channel Level Usato per controllare il livello di uscita dei vari diffusori. Vedere <u>Channel Level</u> a <u>pagina 108</u> per ulteriori informazioni.
- **Speaker Distance** Usato per controllare la distanza dei vari diffusori. Vedere <u>Speaker Distance</u> a <u>pagina</u> <u>108</u> per ulteriori informazioni.
- Standing Wave Usato per controllare le impostazioni del filtro di controllo delle onde stazionarie. Vedere Standing Wave a pagina 109 per ulteriori informazioni.
- Acoustic Cal EQ Usato per controllare i valori tarati della risposta in frequenza dell'ambiente di ascolto. Vedere <u>Acoustic Cal EQ</u> a <u>pagina 109</u> per ulteriori informazioni.
- Group Delay Usato per controllare il ritardo di gruppo dei diffusori (sia prima che dopo la taratura). Vedere Group Delay a pagina 109 per ulteriori informazioni.

3 Premere RETURN per tornare al menu MCACC Data Check ripetendo le fasi 2 e 3 per controllare le altre impostazioni.

#### 4 Al termine, premere RETURN. Si tornerà al menu MCACC PRO.

# **Speaker Setting**

Viene usato per visualizzare le dimensioni ed il numero dei diffusori. Vedere <u>Speaker Setting</u> a <u>pagina 113</u> per ulteriori informazioni.

1 Scegliere 'Speaker Setting' dal menu MCACC Data Check.

#### 2 Selezionare il canale da controllare.

Utilizzare 1/4 per selezionare il canale. Il canale corrispondente del diagramma viene evidenziato.

# **Channel Level**

Viene usato per visualizzare il livello dei vari canali. Vedere Channel Level a pagina 114 per ulteriori informazioni.

1 Scegliere 'Channel Level' dal menu MCACC Data Check.

#### 2 Se 'MCACC' è evidenziato, usare ←/→ per scegliere l'impostazione MCACC da controllare.

Il livello dei vari canali dell'impostazione MCACC scelta viene visualizzato. '---' appare per i canali non collegati.

# **Speaker Distance**

Viene usato per visualizzare la distanza dei diffusori dei vari canali dalla posizione di ascolto. Vedere <u>Speaker</u> <u>Distance</u> a <u>pagina 114</u> per ulteriori informazioni.

1 Scegliere 'Speaker Distance' dal menu MCACC Data Check.

2 Se 'MCACC' è evidenziato, usare ←/→ per scegliere l'impostazione MCACC da controllare. Viene visualizzata la distanza dei vari canali dell'impostazione MCACC scelta. '---' appare per i canali non collegati.

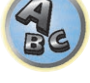

108

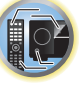

?
#### **Standing Wave**

Viene usato per cancellare i valori di regolazione delle onde stazionarie delle varie memori MCACC. Vedere <u>Standing Wave</u> a <u>pagina 107</u> per ulteriori informazioni.

- 1 Scegliere 'Standing Wave' dal menu MCACC Data Check.
- 2 Se 'Filter Channel' viene evidenziato, usare **1**/**4** per scegliere il canale per il quale volete fare il controllo delle onde stazionarie.

Il valore della taratura delle onde stazionarie del canale scelto della impostazione MCACC scelta ed il suo grafico vengono visualizzati.

## 3 Premere ← per evidenziare 'MCACC', poi usare ↑/↓ per scegliere l'impostazione MCACC da controllare.

#### Acoustic Cal EQ

Viene usato per visualizzare i valori della taratura per la risposta in frequenza di vari canali delle varie impostazioni MCACC. Vedere <u>Acoustic Calibration EQ Adjust</u> a <u>pagina 107</u> per ulteriori informazioni.

1 Scegliere 'Acoustic Cal EQ' dal menu MCACC Data Check.

#### 2 Se 'Ch' viene evidenziato, usare **1**/**1** per scegliere il canale.

Il valore della taratura della risposta in frequenza del canale scelto della impostazione MCACC scelta ed il suo grafico vengono visualizzati.

3 Premere ← per evidenziare 'MCACC', poi usare ↑/↓ per scegliere l'impostazione MCACC da controllare.

#### **Group Delay**

Viene usato per visualizzare i risultati del ritardo di gruppo dei diffusori tarati. Vedere <u>Miglioramento del suono</u> <u>con il Phase Control</u> a <u>pagina 74</u> per ulteriori informazioni.

- 1 Scegliere 'Group Delay' dal menu MCACC Data Check.
- 2 Se 'Channel' è evidenziato, usare ←/→ per scegliere il canale da controllare.

Viene visualizzato il risultato della taratura del ritardo di gruppo del canale scelto.

Se la misurazione viene fatta con **Full Auto MCACC** scelto in **MCACC PRO** o con **ALL** o **Full Band Phase Ctrl** scelto quando **Auto MCACC** è anch'esso scelto, il grafico viene visualizzato anche prima della taratura del ritardo di gruppo.

Quando After viene scelto con Calibration, viene visualizzato il ritardo di gruppo dopo la taratura. Rispetto a quando Before è scelto, con After si ha meno differenza nel ritardo fra bande di frequenza e il ritardo di gruppo fra canali è uniforme, permettendo il controllo dell'effetto di controllo della fase a tutta banda.

No Data viene visualizzato se il ritardo di gruppo scelto non è stato misurato.

#### **Data Management**

Questo sistema consente di memorizzare un massimo di sei preselezioni MCACC, in modo da tarare il sistema per diverse posizioni di ascolto (o regolazioni di frequenza per la stessa posizione di ascolto). Sarà così possibile scegliere l'impostazione più adatta al tipo di fonte in fase di ascolto e all'attuale posizione di ascolto (ad esempio, guardare un film dal divano o riprodurre un videogioco vicino al televisore).

Da questo menu è possibile copiare da una preselezione a un'altra, denominare le preselezioni per facilitarne l'identificazione e cancellare quelle non più necessarie.

- A questo scopo è possibile procedere come descritto <u>Taratura audio ottimale automatica (Full Auto MCACC</u>) a <u>pagina 58</u> oppure in <u>MCACC automatico (per utenti esperti)</u> a <u>pagina 104</u>. Queste procedure dovrebbero essere già state completate entrambe.
- 1 Scegliere 'Data Management' da MCACC PRO, poi premere ENTER.
- 2 Selezionare l'impostazione da modificare.
- **Memory Rename** Denominare le preselezioni MCACC per facilitarne l'identificazione (vedere <u>Ridenominazione delle preselezioni MCACC</u> a <u>pagina 109</u>).
- MCACC Memory Copy Copiare le impostazioni da una preselezione MCACC a un'altra (vedere <u>Copia dei</u> dati delle preselezioni MCACC a pagina 109).
- MCACC Memory Clear Cancellare le preselezioni MCACC che non sono più necessarie (vedere <u>Cancellazione delle preselezioni MCACC</u> a pagina 110).

#### **Ridenominazione delle preselezioni MCACC**

Se si utilizzano molte preselezioni MCACC diverse, si consiglia di rinominarle per facilitarne l'identificazione.

- 1 Scegliere 'Memory Rename' dal menu di impostazione Data Management.
- 2 Scegliere la preselezione MCACC che si desidera rinominare, quindi scegliere un nome appropriato.

Utilizzare ↑/↓ per scegliere la preselezione, quindi ←/→ per selezionare un nome.

## 3 Ripetere l'operazione per tutte le preselezioni MCACC necessarie. Al termine premere RETURN.

Si torna al menu di impostazione Data Management.

#### Copia dei dati delle preselezioni MCACC

Se si desidera regolare manualmente la funzione Equalizzazione della taratura acustica (vedere <u>Impostazione di</u> <u>Manual MCACC</u> a <u>pagina 106</u>), si consiglia di copiare le impostazioni correnti in una preselezione MCACC inutilizzata. Invece di fornire semplicemente una curva EQ piatta, questa operazione consentirà di ottenere un punto di riferimento da cui iniziare.

- Le impostazioni effettuate in <u>Taratura audio ottimale automatica (Full Auto MCACC)</u> a <u>pagina 58</u> o in <u>MCACC</u> <u>automatico (per utenti esperti)</u> a <u>pagina 104</u>.
- 1 Scegliere 'MCACC Memory Copy' dal menu di impostazione Data Management.
- 2 Selezionare l'impostazione da copiare.
- All Data Copia tutte le impostazioni della memoria di preselezione MCACC scelta.
- Level & Distance Copia solo le impostazioni del livello dei canali e della distanza dei diffusori della memoria di preselezione MCACC scelta.

## 3 Scegliere la preselezione MCACC dalla quale verranno copiate le impostazioni 'From', quindi specificare dove verranno copiate 'To'.

Assicurarsi di non sovrascrivere una preselezione MCACC attualmente in uso (non è possibile annullare la sovrascrittura).

#### 4 Selezionare 'OK' per confermare e copiare le impostazioni.

Se MCACC Memory Copy? è visualizzato, scegliere YES. Se NO è scelto, il contenuto della memoria non viene copiato.

Sull'interfaccia grafico verrà visualizzato **Completed!** per confermare che la preselezione MCACC è stata copiata, quindi si tornerà automaticamente al menu d'impostazione **Data Management**.

109

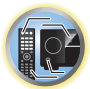

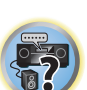

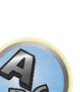

#### **Cancellazione delle preselezioni MCACC**

Se una delle preselezioni MCACC salvate in memoria non viene più utilizzata, è possibile cancellare le impostazioni di taratura di quella preselezione.

#### 1 Scegliere 'MCACC Memory Clear' dal menu di impostazione Data Management.

#### 2 Scegliere la preselezione MCACC da cancellare.

Assicurarsi di non cancellare una preselezione MCACC attualmente in uso (non è possibile annullare l'operazione).

#### 3 Selezionare 'OK' per confermare e cancellare la preselezione.

Se MCACC Memory Clear? è visualizzato, scegliere YES. Se NO è scelto, il contenuto della memoria non viene cancellato.

Sull'interfaccia grafico verrà visualizzato **Completed!** per confermare che la preselezione MCACC è stata cancellata, quindi si tornerà automaticamente al menu d'impostazione **Data Management**.

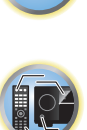

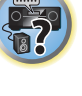

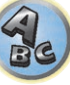

## I menu System Setup e Other Setup

| Impostazioni del ricevitore dal menu System Setup | 112 |
|---------------------------------------------------|-----|
| Impostazione manuale degli diffusori              | 112 |
| MHL Setup                                         | 114 |
| Menu Other Setup                                  | 115 |
| Impostazioni di rete con Safari                   | 117 |
| Impostazione di un friendly name con Safari       | 118 |
| Aggiornamento del firmware con Safari             | 118 |

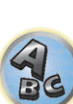

T

R

5?

#### Impostazioni del ricevitore dal menu System Setup

La sezione che segue descrive le procedure di modifica manuale delle impostazioni dei diffusori e altre impostazioni (scelta di un ingresso, della lingua delle visualizzazioni sullo schermo, ecc.).

 Con le impostazioni di fabbrica, la visualizzazione a schermo viene trasmessa da tutti i terminali di uscita HDMI e visualizzata su qualsiasi televisore collegato tramite cavo HDMI. È possibile modificare la destinazione per il trasferimento della schermata nelle impostazioni MAIN/HDZONE (pagina 116) e dell'uscita HDMI (pagina 93).

#### 1 Premere O STANDBY/ON per accendere il ricevitore e il televisore.

Controllare che l'ingresso video del televisore sia regolato su questo ricevitore.

#### 2 Premere MAIN RECEIVER per portare il telecomando in modalità di controllo del ricevitore, quindi premere HOME MENU.

Sullo schermo del televisore appare un interfaccia grafico (GUI). Utilizzare ↑/↓/←/→ e ENTER per passare da una schermata all'altra e selezionare le voci di menu. Premere RETURN per uscire dal menu attuale.

- Premere HOME MENU in qualsiasi momento per abbandonare HOME MENU.
- 3 Scegliere 'System Setup' da HOME MENU, poi premere ENTER.
- 4 Selezionare l'impostazione da modificare.
- Input Setup Specificare il componente collegato agli ingressi digitali, HDMI e video component (vedere Menu Input Setup a pagina 60).
- HDMI Setup Sincronizzare questo ricevitore con il componente Pioneer che supporta Control con HDMI (pagina 83).
- Manual SP Setup Consente di impostare la posizione dei diffusori, il modello di utilizzo, nonché dimensione, numero, distanza e bilanciamento complessivo dei diffusori collegati (vedere sezione <u>Impostazione</u> manuale degli diffusori a pagina 112).
- MHL Setup Cambia le impostazioni legate ad MHL (vedere MHL Setup a pagina 114).
- OSD Language La lingua dei messaggi sullo schermo può venire cambiata (vedere <u>Cambio della lingua dei</u> messaggi sullo schermo (OSD Language) a pagina 61).
- Other Setup Effettuare impostazioni personalizzate che riflettano la modalità d'uso del ricevitore (vedere <u>Menu Other Setup</u> a <u>pagina 115</u>).

#### Impostazione manuale degli diffusori

Questo ricevitore consente di effettuare impostazioni dettagliate per ottimizzare le prestazioni del suono surround. È necessario effettuate questa operazione una sola volta (a meno che venga cambiata l'ubicazione dell'attuale sistema di diffusori o che vengano aggiunti nuovi diffusori).

Queste impostazioni sono state progettate per consentire la personalizzazione del sistema, ma se sono sufficienti quelle effettuate in <u>Taratura audio ottimale automatica (Full Auto MCACC)</u> a <u>pagina 58</u>, non sarà necessario apportarvi modifiche.

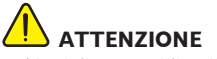

• I toni di prova utilizzati dalla funzione Manual SP Setup vengono emessi ad alto volume.

#### 1 Selezionare 'Manual SP Setup', quindi premere ENTER.

Se questa schermata non è visualizzata, vedere Impostazioni del ricevitore da <u>Impostazioni del ricevitore dal</u> <u>menu System Setup</u> a <u>pagina 112</u>.

#### 2 Selezionare l'impostazione da modificare.

Se l'operazione viene effettuata per la prima volta, si consiglia di modificare queste impostazioni nell'ordine indicato:

- Speaker System Consente di impostare la posizione/modello di utilizzo dei diffusori (vedere pagina 112).
- Speaker Setting Specifica il formato e il numero degli diffusori collegati (pagina 113).
- Channel Level Regola il bilanciamento generale del sistema di diffusori (pagina 114).
- Speaker Distance Specifica la distanza degli diffusori dalla posizione di ascolto (pagina 114).
- X-Curve Regola il bilanciamento tonale del sistema di diffusori per le colonne sonore dei film (pagina 114).

3 Effettuare le regolazioni necessarie per ogni impostazione, premendo RETURN come conferma dopo ogni schermata.

#### Impostazioni dei diffusori

• Impostazione predefinita: 7.2.2/5.2.2/7.2ch

Questo ricevitore può essere utilizzato per varie applicazioni come il terminale posteriore surround e il terminale del diffusore centrale superiore. Qui, viene impostata l'applicazione per questi terminali. Selezionare dalle voci seguenti.

- Per ulteriori dettagli sulla disposizione dei diffusori durante la fase di configurazione, fare riferimento alla sezione <u>Per determinare luso dei diffusori</u> a pagina 19.
- Per ulteriori dettagli sulla connessione dei diffusori durante la fase di configurazione, fare riferimento alla sezione <u>Installazione del sistema di diffusori</u> a pagina 26.

#### 1 Scegliere 'Speaker System' dal menu Manual SP Setup.

Se questa schermata non è visualizzata, vedere Impostazioni del ricevitore da <u>Impostazioni del ricevitore dal</u> <u>menu System Setup</u> a pagina 112.

#### 2 Scegliere l'impostazione dei diffusori.

- 7.2.2/5.2.2/7.2ch Selezionare per l'uso in modalità home theater normale con i diffusori centrali superiori nella configurazione principale (sistema diffusori A).
- 9.2.2ch TMd/FH Selezionare per l'uso in modalità home theater normale con i diffusori centrali superiori e frontali alti nella configurazione principale (sistema diffusori A).
- 7.2.4ch SB Pre out Selezione massima consentita per un sistema surround a 7.2.4 canali con diffusori anteriore superiore e posteriore superiore e il canale surround posteriore collegato a un amplificatore esterno.
- 7.2.4ch Front Pre out Selezione massima consentita per un sistema surround a 7.2.4 canali con diffusori anteriore superiore e posteriore superiore e il canale anteriore collegato a un amplificatore esterno.
- 7.2.2ch Front Bi-Amp Selezionare questa impostazione se si sta utilizzando la biamplificazione per i diffusori anteriori (vedere <u>Bi-amping degli diffusori</u> a pagina 25).
- 7.2.2/7.2ch + SP-B Selezionare i terminali dei diffusori B (EXTRA 1), per ascoltare la riproduzione stereo in un'altra stanza (vedere <u>Commutazione del sistema degli diffusori</u> a <u>pagina 92</u>).
- **7.2ch + HDZONE** Selezionare il terminale del diffusore **EXTRA 1** per effettuare la connessione separata alla HDZONE, rispetto al suono emesso dal sistema principale a 7.2 canali (vedere <u>Uso dei controlli MULTI-ZONE</u> a <u>pagina 94</u>).
- 5.2 Bi-Amp+HDZONE Selezionare questa opzione per utilizzare i terminali dei diffusori surround posteriori su un sistema indipendente in un'altra zona con i diffusori anteriori in modalità biamplificata (vedere Bi-amping degli diffusori a pagina 25 e Uso dei controlli MULTI-ZONE a pagina 94).
- 5.2ch + SP-B Bi-Amp Selezionare questa impostazione se si desidera utilizzare la biamplificazione sui diffusori B (vedere <u>Bi-amping degli diffusori a pagina 25</u>).
- 5.2ch F+Surr Bi-Amp Selezionare questa impostazione se si desidera utilizzare la biamplificazione sui diffusori anteriori e surround (vedere <u>Bi-amping degli diffusori</u> a <u>pagina 25</u>).
- 5.2ch F+C Bi-Amp Selezionare questa impostazione se si desidera utilizzare la biamplificazione sui diffusori anteriori e centrali (vedere <u>Bi-amping degli diffusori</u> a <u>pagina 25</u>).
- 5.2ch C+Surr Bi-Amp Selezionare questa impostazione se si desidera utilizzare la biamplificazione sui diffusori centrali e surround (vedere <u>Bi-amping degli diffusori</u> a <u>pagina 25</u>).
- Multi-ZONE Music Vedere Uso di Multi-ZONE Music a pagina 113.

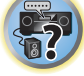

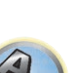

- 5.2 +ZONE 2+HDZONE Selezionare questa opzione per utilizzare i terminali dei diffusori surround posteriori (ZONE 2) e EXTRA 1 (HDZONE) per sistemi indipendenti in altre zone (vedere <u>Uso dei controlli MULTI-ZONE</u> a <u>pagina 94</u>).
- 5.2 +ZONE 2+ZONE 3 Selezionare questa opzione per utilizzare i terminali dei diffusori surround posteriori (ZONE 2) e EXTRA 1 (ZONE 3) per sistemi indipendenti in altre zone (vedere <u>Uso dei controlli MULTI-ZONE</u> a pagina 94).
- 3 Se 'Setting Change?' è visualizzato, scegliere Yes.

Se **No** è scelto, l'impostazione non cambia. Si tornerà al menu **Manual SP Setup**.

#### Uso di Multi-ZONE Music

Multi-ZONE Music può venire usato per riprodurre lo stesso audio nelle zone MAIN ZONE, ZONE 2 e ZONE 3, ad esempio per feste in casa. Impostare normalmente **Speaker System** su **5.2 +ZONE 2+ZONE 3** riproduzione multizona/multisorgente, passando a **Multi-ZONE Music** per feste in casa. Ciò fatto, l'audio dell'ingresso scelto per MAIN ZONE viene riprodotto in tutte le zone (MAIN ZONE, ZONE 2 e ZONE 3).

- L'audio non ha praticamente ritardo.
- La commutazione dell'ingresso per solo ZONE 2 o ZONE 3 è impossibile, ma il volume è regolabile o azzerabile per ciascuna zona separatamente.
- Questo vale solo per i collegamenti ZONE 2 e ZONE 3 facendo uso dei terminali dei diffusori. I terminali di preamplificazione ZONE 2 e ZONE 3 non emettono suono.
- L'impostazione HDZONE non vale per Multi-ZONE Music.

#### **Speaker Setting**

Utilizzare questa impostazione per specificare la configurazione degli diffusori (formato, numero di diffusori e frequenza crossover). È opportuno assicurarsi che le impostazioni effettuate in <u>Taratura audio ottimale automatica (Full Auto MCACC)</u> a <u>pagina 58</u> siano corrette. Questa impostazione viene applicata a tutte le preselezioni MCACC e non può essere impostata indipendentemente.

1 Scegliere 'Speaker Setting' dal menu Manual SP Setup.

#### 2 Scegliere un set di diffusori da impostare, quindi selezionare un formato di diffusore.

Utilizzare ←/→ per selezionare il formato (e il numero) di ognuno dei seguenti diffusori:

- SW 1/SW 2 I segnali LFE e le frequenze basse dei canali impostati su SMALL sono emessi dal subwoofer se è selezionata l'opzione YES. Scegliere l'impostazione PLUS se si desidera che il suono dei bassi venga emesso continuamente dal subwoofer o se si desiderano bassi più profondi (le frequenze basse normalmente riprodotte dai diffusori anteriori e centrale vengono inviate anche al subwoofer). Se non è stato collegato un subwoofer, scegliere NO (le frequenze basse vengono emesse dagli altri diffusori).
- Se si dispone di un subwoofer e si preferiscono bassi potenti, può sembrare logico selezionare LARGE per gli diffusori anteriori e PLUS per il subwoofer. Il livello dei bassi emessi potrebbe tuttavia non essere ottimale. A seconda dell'ubicazione degli diffusori nella stanza, si potrebbe in effetti notare una diminuzione della quantità dei bassi per via degli annullamenti di bassa frequenza. In tal caso, provare a cambiare la posizione o la direzione degli diffusori. Se non è possibile ottenere risultati soddisfacenti, ascoltare la risposta dei bassi con l'impostazione PLUS e YES o con gli diffusori anteriori impostati su LARGE e SMALL alternativamente e scegliere il suono preferito. In caso di problemi, l'opzione più facile consiste nell'inviare tutti i suoni dei bassi al subwoofer selezionando SMALL per i diffusori anteriori.
- Front Selezionare LARGE se gli diffusori anteriori riproducono efficacemente le basse frequenze oppure se non è stato collegato un subwoofer. Selezionare SMALL per inviare le basse frequenze al subwoofer.
- Center Selezionare LARGE se il diffusore centrale riproduce efficacemente le basse frequenze oppure selezionare SMALL per inviare le basse frequenze ad altri diffusori o al subwoofer. Se non è stato collegato un diffusore centrale, scegliere NO (il canale centrale viene inviato ai diffusori anteriori).

- TMd Selezionare l'opzione LARGE se i diffusori centrali superiori riproducono le basse frequenze in modo corretto, oppure selezionare l'opzione SMALL per inviare le basse frequenze agli altri diffusori o ai subwoofer. Durante la configurazione della modalità Dolby sul diffusore anteriore, selezionare l'opzione Dolby Sp (Front). Durante la configurazione della modalità Dolby sul diffusore surround, selezionare l'opzione Dolby Sp (Surr). Durante la configurazione della modalità Dolby sul diffusore surround, selezionare l'opzione Dolby Sp (Surr). Durante la configurazione della modalità Dolby sul diffusore surround posteriore, selezionare l'opzione Dolby Sp (Sur). Se i diffusori centrali superiori non sono stati collegati, selezionare l'opzione NO (il segnale del canale centrale superiore viene inviato ai diffusori anteriori).
  - È possibile regolare questa impostazione solo se la funzione Speaker System è impostata su
     7.2.2/5.2.2/7.2ch, 9.2.2ch TMd/FH, 7.2.2ch Front Bi-Amp o 7.2.2/7.2ch + SP-B.
- TFw Selezionare l'opzione LARGE se i diffusori anteriori superiori riproducono le basse frequenze in modo corretto, oppure selezionare l'opzione SMALL per inviare le basse frequenze agli altri diffusori o ai subwoofer. Durante la configurazione della modalità Dolby sul diffusore anteriore, selezionare l'opzione Dolby Sp (Front). Se i diffusori anteriori superiori non sono stati collegati, selezionare l'opzione NO (il segnale del canale anteriore superiore viene inviato ai diffusori anteriori).

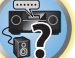

È possibile regolare questa impostazione solo se la funzione Speaker System è impostata su
 7.2.4ch SB Pre out o 7.2.4ch Front Pre out.

— Se si imposta **TBw** su **NO**, questa impostazione viene regolata automaticamente su **NO**.

- **TBw** Selezionare l'opzione **LARGE** se i diffusori posteriori superiori riproducono le basse frequenze in modo corretto, oppure selezionare l'opzione **SMALL** per inviare le basse frequenze agli altri diffusori o ai subwoofer. Durante la configurazione della modalità Dolby sul diffusore surround, selezionare l'opzione **Dolby Sp (Surr**). Durante la configurazione della modalità Dolby sul diffusore surround posteriore, selezionare l'opzione **Dolby Sp (Surr**). Durante la configurazione della modalità Dolby sul diffusore surround posteriore, selezionare l'opzione **Dolby Sp (SB)**. Se i diffusori posteriori superiori non sono stati collegati, selezionare l'opzione **NO** (il segnale del canale posteriore superiore viene inviato ai diffusori anteriori).
- È possibile regolare questa impostazione solo se la funzione Speaker System è impostata su
   7.2.4ch SB Pre out o 7.2.4ch Front Pre out.

- Se si imposta TFw su NO, questa impostazione viene regolata automaticamente su NO.

- FH Selezionare LARGE se i diffusori anteriori di altezza riproducono efficacemente le basse frequenze oppure SMALL per inviare le basse frequenze ad altri diffusori o al subwoofer. Se non sono stati collegati diffusori anteriori di altezza, scegliere NO (il canale anteriore di altezza viene inviato ai diffusori anteriori).
- È possibile regolare questa impostazione solo se l'impostazione Speaker System è 9.2.2ch TMd/FH.
- Se i diffusori surround sono impostati su NO, questa impostazione viene automaticamente portata su NO.
- FW Selezionare LARGE se i diffusori anteriori di ampiezza riproducono efficacemente le basse frequenze oppure SMALL per inviare le basse frequenze ad altri diffusori o al subwoofer. Se non sono stati collegati diffusori anteriori di ampiezza, scegliere NO (il canale anteriore di ampiezza viene inviato ai diffusori anteriori).
- È possibile regolare questa impostazione solo se l'impostazione **Speaker System** è **9.2.2ch TMd/FH**.
- Se i diffusori surround sono impostati su NO, questa impostazione viene automaticamente portata su NO.
- Surr Selezionare LARGE se gli diffusori surround riproducono efficacemente le basse frequenze. Selezionare SMALL per inviare le basse frequenze ad altri diffusori o al subwoofer. Se non sono stati collegati gli diffusori surround, scegliere NO (il suono dei canali surround viene inviato agli diffusori anteriori o al subwoofer).
- SB Selezionare il numero degli diffusori surround posteriori installati (uno, due o nessuno). Selezionare LARGEx2 o LARGEx1 se gli diffusori surround posteriori riproducono efficacemente le basse frequenze. Selezionare SMALLx2 o SMALLx1 per inviare le basse frequenze ad altri diffusori o al subwoofer. Se non sono stati collegati gli diffusori surround posteriori, selezionare NO.
- È possibile regolare questa impostazione solo se la funzione Speaker System è impostata su
   7.2.2/5.2.2/7.2ch, 9.2.2ch TMd/FH, 7.2.4ch SB Pre out, 7.2.4ch Front Pre out, 7.2.2/7.2ch + SP-B,
   7.2.2ch Front Bi-Amp or 7.2ch + HDZONE.
- Se gli diffusori surround sono impostati su NO, gli diffusori surround posteriori saranno impostati automaticamente su NO.

Se si seleziona **NO** per il subwoofer, i diffusori anteriori verranno automaticamente impostati su **LARGE**. Inoltre, i diffusori centrali, anteriori superiori, centrali superiori, posteriori superiori, surround, surround posteriore, anteriori di altezza e anteriori di ampiezza non possono essere impostati su **LARGE** se i diffusori anteriori sono impostati **SMALL**. In questo caso, tutte le basse frequenze vengono inviate al subwoofer.

Se si modifica l'impostazione da **Dolby Sp (Front/Surr/SB)** a **SMALL** o **LARGE**, sarà possibile modificare il valore del parametro **Speaker Distance**. Ciò è possibile perché il valore massimo del parametro **Speaker Distance**, quando questo è impostato su **Dolby Sp (Front/Surr/SB)**, è superiore al valore massimo del parametro **Speaker Distance**, quando questo è impostato su **SMALL** o **LARGE**. Se il valore del parametro **Speaker Distance** impostato in modalità **Dolby Sp (Front/Surr/SB)** supera il valore massimo del parametro **Speaker Distance** quando questo è impostato su **SMALL** o **LARGE**. Se il valore del parametro **Speaker Distance** quando questo è impostato su **SMALL** o **LARGE**, allora il parametro **Speaker Distance** per le modalità **SMALL** o **LARGE** sarà impostato sul valore massimo.

#### 3 Selezionare 'X. OVER' e impostare la frequenza crossover.

Le frequenze al di sotto di questo punto limite saranno inviate al subwoofer (o agli diffusori impostati su LARGE).

- Questa impostazione definisce il limite tra i suoni dei bassi riprodotti dagli diffusori selezionati come LARGE, o dal subwoofer, e i suoni dei bassi riprodotti dagli diffusori selezionati come SMALL. Definisce inoltre la posizione del limite per i suoni dei bassi nel canale LFE.
- Con Full Auto MCACC Setup o Auto MCACC Setup (ALL o Speaker Setting), l'impostazione qui fatta non ha importanta e la frequenza di crossover viene impostata automaticamente. La frequenza di crossover è una frequenza che mira ad ottenere un campo audio ottimale tenendo presente la capacità dei bassi dei diffusori collegati e le caratteristiche dell'orecchio umano.
- 4 Al termine, premere RETURN.

Si tornerà al menu Manual SP Setup.

#### **Channel Level**

Utilizzando le impostazioni del livello del canale è possibile regolare il bilanciamento generale del sistema di diffusori. Questo fattore è molto importante nell'impostazione di un sistema home theater.

#### 1 Scegliere 'Channel Level' dal menu Manual SP Setup.

l toni di prova inizieranno.

#### 2 Regolare il livello di ciascun canale utilizzando ←/→.

Utilizzare ↑/↓ per cambiare diffusori.

Regolare il livello di ogni diffusore durante l'emissione del tono di prova.

• Se si utilizza un misuratore Sound Pressure Level (SPL), utilizzare le indicazioni rilevate dalla posizione di ascolto principale e regolare il livello di ogni diffusore a 75 dB SPL (pesatura C/lettura lenta).

#### 3 Al termine, premere RETURN.

Si tornerà al menu Manual SP Setup.

#### **Speaker Distance**

Per ottenere dal sistema separazione e profondità sonore ottimali, è necessario specificare la distanza dei diffusori dalla posizione di ascolto. (Se sono utilizzati diffusori Dolby Enabled, specificare la distanza raggiunta dal suono dei diffusori riflessa dal soffitto (<u>pagina 20</u>).) Il ricevitore sarà quindi in grado di aggiungere il ritardo necessario per un suono surround efficace.

- 1 Scegliere 'Speaker Distance' dal menu Manual SP Setup.
- 2 Regolare la distanza di ogni diffusore utilizzando ←/→.

È possibile regolare la distanza di ogni diffusore in incrementi di 0,01 m.

#### 3 Al termine, premere RETURN.

Si tornerà al menu Manual SP Setup

## 💋 Nota

Per ottenere il miglior suono surround possibile, assicurarsi che gli diffusori surround posteriori siano alla stessa distanza dalla posizione di ascolto.

#### Curva X

La maggior parte delle colonne sonore missate per il cinema emettono un suono eccessivamente alto quando vengono riprodotti in ampi spazi. L'impostazione Curva X funziona come una specie di riequalizzazione per l'ascolto home theater, ripristinando il bilanciamento tonale corretto per le colonne sonore dei film.

1 Scegliere 'X-Curve' dal menu Manual SP Setup.

#### 2 Scegliere l'impostazione Curva X desiderata.

Utilizzare ←/→ per regolare l'impostazione. La Curva X è espressa sotto forma di linea obliqua discendente in decibel per ottava, a partire da 2 kHz. Il suono diventa meno acuto e l'inclinazione della linea obliqua aumenta (fino a un massimo di –3.0dB/oct). Attenersi alle seguenti indicazioni per impostare la Curva X secondo le dimensioni della stanza:

| Dimensioni<br>della stanza<br>(m²) | ≤36  | ≤48  | ≤60  | ≤72  | ≤300 | ≤1000 |
|------------------------------------|------|------|------|------|------|-------|
| Curva X<br>(dB/ott)                | -0.5 | -1.0 | -1.5 | -2.0 | -2.5 | -3.0  |

- Se si seleziona OFF, la curva della frequenza sarà piatta e l'impostazione Curva X non avrà alcun effetto.
- 3 Al termine, premere RETURN.

#### **MHL Setup**

Determina se cambiare automaticamente o meno l'ingresso su **MHL** quando un dispositivo MHL compatibile viene collegato.

• Impostazione predefinita: **ON** 

## 1 Premere MAIN RECEIVER per portare il telecomando in modalità di controllo del ricevitore, quindi premere HOME MENU.

Sullo schermo del televisore appare un interfaccia grafico (GUI). Utilizzare ↑/↓/←/→ e ENTER per passare da una schermata all'altra e selezionare le voci di menu. Premere RETURN per uscire dal menu attuale.

- Premere HOME MENU in qualsiasi momento per abbandonare HOME MENU.
- 2 Scegliere 'System Setup' da HOME MENU, poi premere ENTER.
- 3 Scegliere 'MHL Setup' dal menu System Setup.
- 4 Selezionare 'Auto input switching' dal menu MHL Setup.
- 5 Utilizzare ←/→ per scegliere l'impostazione.
- OFF Non passa automaticamente all'ingresso MHL.
- $\mathbf{ON}$  Passa automaticamente all'ingresso  $\mathbf{MHL}.$
- 6 Selezionare 'OK', quindi premere ENTER.

## Note

- Funziona solo con dispositivi MHL compatibili che supportano questa funzione.
- Ad apparecchio acceso il dispositivo MHL compatibile viene caricato. (Questo ricevitore è in grado di ricaricare dispositivi assorbenti fino a 0,9 A.)

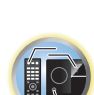

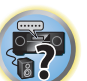

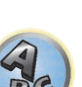

#### **Menu Other Setup**

Il menu Other Setup consente di effettuare impostazioni personalizzate in base alla modalità d'uso del ricevitore.

## 1 Premere MAIN RECEIVER per portare il telecomando in modalità di controllo del ricevitore, quindi premere HOME MENU.

Sullo schermo del televisore appare un interfaccia grafico (GUI). Utilizzare ↑/↓/←/→ e ENTER per passare da una schermata all'altra e selezionare le voci di menu. Premere RETURN per uscire dal menu attuale.

#### 2 Scegliere 'System Setup' da HOME MENU.

3 Selezionare 'Other Setup', quindi premere ENTER.

#### 4 Selezionare l'impostazione da modificare.

Se l'operazione viene effettuata per la prima volta, si consiglia di modificare queste impostazioni nell'ordine indicato:

- Auto Power Down Imposta il ricevitore in modo che si spenga se non usato (pagina 115).
- Volume Setup Imposta le operazioni legate al volume di questo ricevitore (pagina 115).
- Software Update Consente di aggiornare il software del ricevitore e di controllarne la versione (pagina 115).
- On Screen Display Setup Determina se visualizzare o meno lo status del display a ricevitore in uso (pagina 116).
- Remote Control Mode Setup Imposta la modalità di telecomando del ricevitore (pagina 116).
- **ZONE Setup** Viene usato per fare impostazioni legate alla zona secondaria (pagina 116).
- Maintenance Mode Viene usato per ottenere manutenzione da un ingegnere di servizio o installatore Pioneer (pagina 117).

## 5 Effettuare le regolazioni necessarie per ogni impostazione, premendo RETURN come conferma dopo ogni schermata.

#### **Auto Power Down**

Il ricevitore può essere impostato per spegnersi automaticamente se non viene effettuata alcuna operazione per un certo periodo di tempo e non riceve alcun segnale audio o video verso il ricevitore.

Quando si utilizzano le funzioni ZONE 2 e HDZONE, è anche possibile configurare lo spegnimento per ZONE 2 e HDZONE. Nel caso delle funzioni ZONE 2 e HDZONE, è possibile disattivare automaticamente l'alimentazione dopo che è trascorso un determinato intervallo di tempo, anche in presenza di ingressi dei segnali e durante l'utilizzo da parte dell'utente. Nella zona principale, nella ZONE 2 e nella HDZONE, è possibile configurare l'intervallo temporizzato separato per tutte le zone.

#### 1 Scegliere 'Auto Power Down' dal menu Other Setup.

## 2 Scegliere la zona da impostare ed impostare il periodo dopo il quale l'apparecchio si spegne.

- MAIN Il tempo può essere scelto fra "15 min", "30 min", "60 min" e "OFF". L'apparecchio si spegne dopo che non c'è stato segnale o un comando per il periodo scelto.
- ZONE 2 Il tempo può essere scelto fra "30 min", "1 hour", "3 hours", "6 hours", "9 hours" e "OFF". L'apparecchio si spegne dopo il periodo scelto.
- HDZONE Il tempo può essere scelto fra "30 min", "1 hour", "3 hours", "6 hours", "9 hours" e "OFF". L'apparecchio si spegne dopo il periodo scelto.

## 💋 Note

- A seconda dei dispositivi collegati, la funzione Auto Power Down può non funzionare normalmente a causa di rumore eccessivo o altro.
- In modalità WAC (pagina 54) questa caratteristica non è disponibile.

#### **Volume Setup**

È possibile impostare il volume massimo del ricevitore o specificare il volume al momento dell'accensione.

1 Scegliere 'Volume Setup' dal menu Other Setup.

#### 2 Scegliere l'impostazione Power ON Level desiderata.

Il volume è regolabile in modo che sia sempre uguale al momento dellaccensione del ricevitore.

- LAST (valore predefinito) Quando l'apparecchio viene acceso, il volume viene portato allo stesso livello che aveva al momento dello spegnimento.
- "---" Al momento dell'accensione, il volume viene portato al minimo.
- Da -80.0dB a +12.0dB Specificare il volume da usare al momento dell'accensione in passi da 0,5 dB.
- Non è possibile impostare un volume superiore a quello specificato con Volume Limit Setup (vedi di seguito).

#### 3 Scegliere l'impostazione Volume Limit desiderata.

Usare questa funzione per limitare il volume massimo. Il volume non può venire aumentato oltre il valore qui impostato, neppure con **VOLUME** (o la manopola del pannello anteriore).

- OFF (valore predefinito) Non esiste un volume massimo.
- -20.0dB/-15.0dB/-10.0dB/-5.0dB/0.0dB Il volume massimo è limitato al valore di questa impostazione.

#### 4 Scegliere l'impostazione Mute Level desiderata.

Determina di quanto scende il volume premendo **MUTE**.

- FULL (valore predefinito) Nessuno suono.
- -40.0dB/-20.0dB Il volume viene portato al valore qui specificato.

#### 5 Al termine, premere RETURN.

Si tornerà al menu Other Setup.

#### Aggiornamento del software

Usare questa procedura per aggiornare il software del ricevitore e di controllarne la versione. L'aggiornamento è fattibile in due modi: via Internet e via dispositivi di memoria di massa USB.

L'aggiornamento via Internet viene fatto raggiungendo un file server dal ricevitore e scaricando il file necessario. Questa procedura è possibile solo se il ricevitore è collegato ad Internet.

L'aggiornamento via dispositivo di memoria di massa USB viene invece fatto scaricando il file dell'aggiornamento con un computer, scaricandolo in un dispositivo di memoria di massa USB e collegando questo alla porta USB del pannello anteriore del ricevitore. Con questa procedura, il dispositivo di memoria di massa USB contenente il file di aggiornamento deve venire per prima cosa collegato alla porta USB del pannello anteriore del ricevitore.

Se il sito Web di Pioneer fornisce un file di aggiornamento, scaricarlo su proprio computer. Il file di aggiornamento scaricato nel computer dal sito Web di Pioneer è compresso col formato ZIP. Decompattarlo prima di salvarlo nel dispositivo di memoria di massa USB. Se il dispositivo di memoria di massa USB contiene vecchi file o file di altri modelli, cancellarli.

http://pioneer.jp/homeav/support/ios/eu/ (per l'Europa)

- http://pioneer.jp/homeav/support/ios/ao/ (per l'Australia e la Nuova Zelanda)
- Se il sito Web di Pioneer non ha file di aggiornamento, vuol dire che il software del ricevitore non lo richiede.

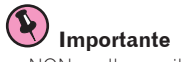

- NON scollegare il cavo di alimentazione durante un aggiornamento.
- Nell'aggiornare via Internet, non scollegare il cavo LAN. Nell'aggiornare da un dispositivo di memoria di massa USB, non scollegarlo dalla porta USB.
- Se l'aggiornamento viene interrotto, riprenderlo dall'inizio.
- Se viene aggiornato il software, le impostazioni del ricevitore possono venire azzerate. Le informazioni sui modelli le cui impostazioni vengono azzerate sono reperibili dal sito Web di Pioneer. Prima dell'aggiornamento, controllare il sito Web.

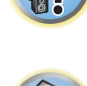

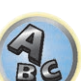

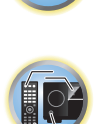

- 1 Scegliere 'Software Update' dal menu Other Setup.
- 2 Scegliere la procedura di aggiornamento.
- Update via Internet Il ricevitore controlla se su Internet sono disponibili file di aggiornamento.

Update via USB Memory – Il ricevitore controlla se il dispositivo di memoria di massa USB collegato alla porta USB del pannello anteriore del ricevitore contiene file di aggiornamento.
 "Accessing" appare ed il file di aggiornamento viene controllato. Attendere.

3 Controllare sullo schermo se il file di aggiornamento è stato trovato.

Se **"New version found.**" appare, un file di aggiornamento è stato trovato. Appaiono il numero di versione e la data di aggiornamento.

Se "This is the latest version. There is no need to update." appare, il file di aggiornamento non è stato trovato.

#### 4 Per procedere con l'aggiornamento, scegliere OK.

La schermata di aggiornamento appare e l'aggiornamento ha luogo.

• L'apparecchio si spegne da solo alla fine dell'aggiornamento.

#### Messaggi di Software Update

| Messaggi di status                 | Descrizioni                                                                                                    |
|------------------------------------|----------------------------------------------------------------------------------------------------|
|                                    | Provare a scollegare e ricollegare il dispositivo di memoria di massa USB o a salvare nuovamente il file. Se si hanno ancora errori, provare ad usare un altro dispositivo di memoria di massa USB.                                                                                                    |
|                                    | Non è stato trovato alcun file di aggiornamento sul dispositivo di memoria di massa di memoria di<br>massa USB. Salvare il file nella directory di base del dispositivo di memoria di massa USB.                                                                                                    |
| UPDATE ERROR 1 a<br>UPDATE ERROR 7 | Spegnere il ricevitore, riaccenderlo e riprovare ad aggiornare il software.                                                                                                    |
| Update via USB                     | Se questo messaggio lampeggia, l'aggiornamento è fallito. Aggiornare via dispositivo di memoria di<br>massa USB. Salvare il file di aggiornamento in un dispositivo di memoria di massa USB e collegarlo<br>alla porta USB. Trovato il file, l'aggiornamento inizia automaticamente.                                                                                             |
| UE11<br>UE22                       | - L'aggiornamento è fallito. Usare la stessa procedura per gli aggiornamenti successivi.                                                                                                    |
| UE33                               | L'aggiornamento software non è andato a buon fine. Questa schermata di configurazione del ricevi-<br>tore potrebbe non essere più visualizzata sullo schermo dell'apparato TV in uso. Utilizzando la memo-<br>ria USB, eseguire l'aggiornamento del software, mentre si osserva il display del pannello frontale del<br>ricevitore.<br>(Fare riferimento alla sezione seguente). |

## Utilizzando la memoria USB, aggiornare il software, mentre si osserva il display del pannello frontale di questo ricevitore

1 Premere MAIN RECEIVER per portare il telecomando in modalità di controllo del ricevitore, quindi premere HOME MENU.

- 2 Usare i tasti ↑/↓ per selezionare l'opzione 'System Setup'; quindi, premere ENTER.
- 3 Usare i tasti ↑/↓ per selezionare l'opzione 'Other Setup'; quindi, premere ENTER.
- 4 Usare i tasti 1/4 per selezionare l'opzione 'Update'; quindi, premere ENTER.
- 5 Usare i tasti 1/4 per selezionare l'opzione 'via USB'; quindi, premere ENTER.
- 6 Quando viene visualizzato il messaggio "OK", premere ENTER.
- 7 Quando viene visualizzato il messaggio "UPDATE? «NO", utilizzare il tasto 🖛 per selezionare l'opzione 'YES'; quindi premere ENTER.

Sarà avviato l'aggiornamento del software.

#### **On Screen Display Setup**

Se il ricevitore è in uso, lo stato di funzionamento (nome dell'ingresso, modalità di ascolto, ecc.) viene sovrapposto al video riprodotto sullo schermo. La visualizzazione dello stato può essere disattivata portando l'impostazione su **OFF**. L'impostazione può essere configurata separatamente per la zona principale e per la HDZONE.

Impostazione predefinita: **ON** (zona principale e HDZONE)

1 Scegliere 'On Screen Display Setup' dal menu Other Setup.

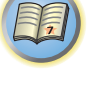

l'impostazione. 3 Scegliere la posizione On Screen Display desiderata.

2 Selezionare e impostare la zona principale o la HDZONE per la quale cambiare

4 Al termine, premere RETURN.

Si tornerà al menu Other Setup.

🖉 Note

- Il display a schermo viene visualizzato solo per il video in uscita dal terminale HDMI.
- Se il segnale video in ingresso è di tipo 3D o 4K parziale, il menu a schermo non sarà visualizzato.
- Le dimensioni dei caratteri visualiizzati differiscono a seconda della risoluzione di uscita.

#### **Remote Control Mode Setup**

• Impostazione predefinita: 1

Questo parametro imposta la modalità di telecomando per evitare errori nel caso si possiedano più ricevitori.

- 1 Scegliere 'Remote Control Mode Setup' dal menu Other Setup.
- 2 Scegliere l'impostazione Remote Control Mode desiderata.
- 3 Scegliere 'OK' per cambiare la modalità di telecomando.
- **4 Per cambiare la regolazione del telecomando, seguire le istruzioni sullo schermo.** Vedere <u>Uso di più ricevitori</u> a <u>pagina 98</u>.
- 5 Al termine, premere RETURN.

Si tornerà al menu Other Setup.

#### Impostazione ZONE

Cambia l'impostazione della zona secondaria.

#### Impostazione MAIN/HDZONE (impostazione per utilizzare il terminale HDMI OUT 3)

- 1 Scegliere 'ZONE Setup' dal menu Other Setup.
- 2 Selezionare 'MAIN/HDZONE', quindi premere ENTER.
- 3 Determinare come verrà usato il terminale HDMI OUT 3.
- MAIN: Scegliendolo per riprodurre lo stesso segnale della zona principale. Impostato questo valore su MAIN, lasciare il menu principale, premere OUT P. e scegliere il terminale di uscita HDMI (pagina 93).
- HDZONE (predefinito): Usare la funzione multizona dell'uscita HDMI (HDZONE) per riprodurre segnale in ingresso differente da quello della zona principale (pagina 94).
- 4 Selezionare 'OK', quindi premere ENTER.

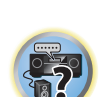

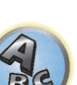

#### Impostazione ZONE 2/ZONE 3/HDZONE

Le impostazioni del volume e dei toni delle sub zone che possono venire usate con questo ricevitore possono venire cambiate e regolate qui.

- Se si fanno collegamenti multizona usando i terminali AUDIO ZONE 2 OUT o AUDIO ZONE 3 OUT ed eseguendo la riproduzione nella Zone 2 o Zone 3, si può decidere se fissare il volume della Zone 2 o Zone 3 col ricevitore o se fissarlo su un valore specifico (-40 dB Fixed o 0 dB Fixed). Questo viene fissato su Variable al momento della spedizione dalla fabbrica, permettendo al volume di venire regolato col ricevitore. Se volete regolare il volume con l'amplificatore collegato, fare la regolazione seguente.
- L'opzione HDZONE può essere impostata solo se Speaker System è 7.2ch + HDZONE, 5.2 Bi-Amp+HDZONE o 5.2 +ZONE 2+HDZONE.
- HDZONE è impostato su Variable. Non può essere impostato su -40 dB Fixed e 0 dB Fixed.

## 

- Notare che se Volume Level è su 0 dB Fixed, l'uscita audio dai terminali AUDIO ZONE 2 OUT viene regolata sul massimo. Inoltre, a seconda della regolazione dell'amplificatore usato, si possono avere volumi elevati anche se Volume Level è su -40 dB Fixed.
- 1 Scegliere 'ZONE Setup' dal menu Other Setup.
- 2 Selezionare la zona secondaria per la quale cambiare l'impostazione.
- 3 Scegliere l'impostazione Volume Level desiderata.
- Variable (predefinito) Regola il volume dell'audio della zona secondaria utilizzando questa unità.
- -40 dB Fixed/0 dB Fixed Il volume di uscita Zone 2/Zone 3 dal ricevitore viene fissato sul valore visto qui.

#### 4 Scegliere la posizione Power ON Level desiderata.

Imposta il volume dell'audio della zona secondaria quando si utilizza la funzione multizona per attivare la zona secondaria. È possibile impostare il volume separatamente per ZONE 2, ZONE 3 e HDZONE.

Se Volume Level è regolato su -40 dB Fixed o 0 dB Fixed, il volume è fisso su quel livello e non è regolabile qui.

- LAST (predefinito) Se MULTI-ZONE è acceso, il volume viene regolato sull'ultimo valore usato in tale zona.
- "---" Se MULTI-ZONE è attivato, il volume di tale zona viene portato sul minimo.
- Da -80.0dB a 0dB Se MULTI-ZONE è attivato, il volume viene portato al valore fissato qui. Il volume è regolabile sul valore determinato in Volume Limit più oltre.

#### 5 Scegliere la posizione Volume Limit desiderata.

Il volume massimo della zona scelta nella fase 2 è impostabile.

- OFF (predefinito) Il volume massimo non viene limitato.
- -20.0dB/-10.0dB Il volume massima è quella definito qui.

#### 6 Scegliere la posizione Mute Level desiderata.

Si può impostare il livello di silenziamento della zona scelta nella fase 2.

Determina di quanto scende il volume premendo MUTE.

- FULL (predefinito) Nessun suono.
- -40.0dB/-20.0dB Il volume viene abbassato fino al livello specificato qui.

#### 7 Regolare Lch Level e Rch Level.

Si può impostare il livello livello dei canali della zona scelta nella fase 2. Il livello è regolabile fra **–12.0dB** e **+12.0dB** in passi da 1 dB.

#### 8 Al termine, premere RETURN.

Si tornerà al menu Other Setup.

#### Modalità di manutenzione

Farne uso solo su istruzioni di un ingegnere di manutenzione o di un installatore Pioneer.

#### Impostazioni di rete con Safari

1 Avviare Safari col proprio computer.

## 2 Premere l'icona Bookmark. Fare clic sulla lista Bonjour (a) e scegliere il nome di questo ricevitore (Friendly Name) (b) in Bookmark.

Se la lista **Bonjour** non viene visualizzata, aprire l'indirizzo IP "http://(indirizzo IP del ricevitore)" in Safari.

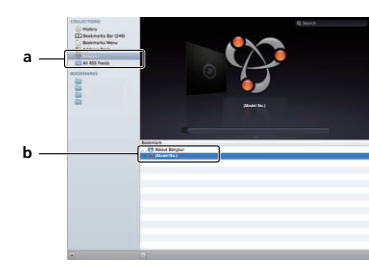

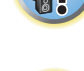

3 Nella schermata del menu di AVNavigator, selezionare Network Setup.

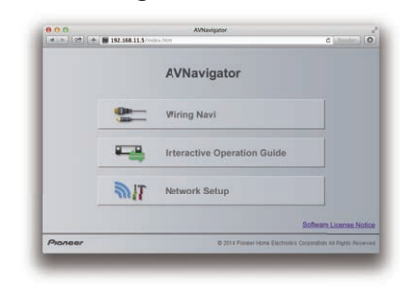

- 4 Fare clic su Network Configuration.
- 5 Impostare manualmente i parametri di rete e premere Apply.

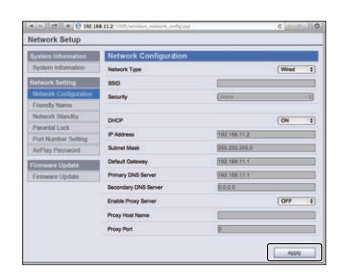

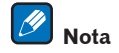

Questa impostazione di rete è stata verificata per il sistema operativo X 10.7 e Safari 5.1.

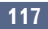

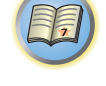

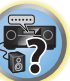

#### Impostazione di un friendly name con Safari

- 1 Avviare Safari col proprio computer.
- 2 Premere l'icona Bookmark. Fare clic sulla lista Bonjour (a) e scegliere il nome di questo ricevitore (Friendly Name) (b) in Bookmark.

Se la lista **Bonjour** non viene visualizzata, aprire l'indirizzo IP "http://(indirizzo IP del ricevitore)" in Safari.

- 3 Nella schermata del menu di AVNavigator, selezionare Network Setup.
- 4 Fare clic su Friendly Name.
- 5 Digitare il friendly name e digitare Apply.

### 🖉 Nota

Questa impostazione di rete è stata verificata per il sistema operativo X 10.7 e Safari 5.1.

#### Aggiornamento del firmware con Safari

- 1 Avviare Safari col proprio computer.
- 2 Premere l'icona Bookmark. Fare clic sulla lista Bonjour (a) e scegliere il nome di questo ricevitore (Friendly Name) (b) in Bookmark.

Se la lista **Bonjour** non viene visualizzata, aprire l'indirizzo IP "http://(indirizzo IP del ricevitore)" in Safari.

- 3 Nella schermata del menu di AVNavigator, selezionare Network Setup.
- 4 Fare clic su Firmware Update.

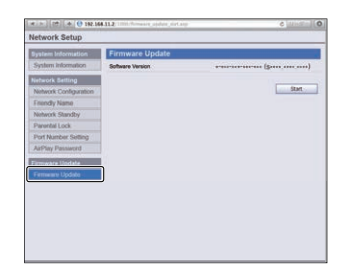

#### 5 Premere Start.

Appare la schermata di aggiornamento del firmware. Se la schermata non cambia automaticamente, fare clic su **Click here**.

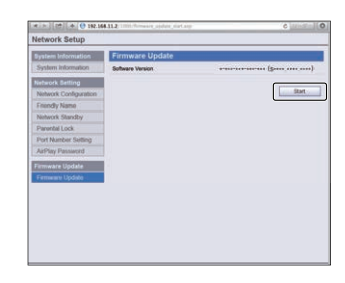

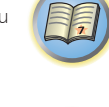

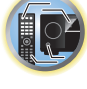

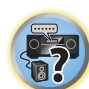

#### 6 Scorrere gli ultimi aggiornamenti del firmware col computer (a) e premere Upload (b).

I file di aggiornamento del firmware hanno l'estensione "fw". Scegliere un file di estensione "fw". Appare la schermata di conferma. Per continuare l'aggiornamento, premere **OK**. Una volta che il processo di aggiornamento del firmware si avvia, non può venire interrotto. Attendere che il file venga caricato (se la vostra connessione LAN lo consente, ciò dovrebbe richiedere un minuto).

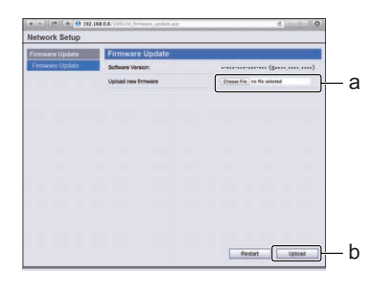

#### 7 Appare la schermata di stato di caricamento del firmware.

"The upload process finished successfully." appare una volta che l'aggiornamento è completo. Terminato l'aggiornamento, il ricevitore si spegne automaticamente.

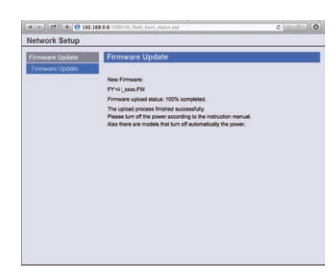

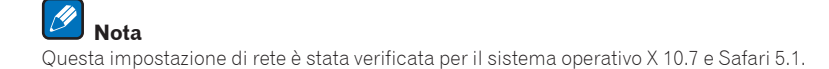

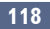

# 

# P

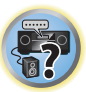

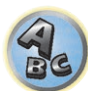

## FAQ

| Risoluzione dei problemi                                         | 120 |
|------------------------------------------------------------------|-----|
|                                                                  |     |
| Alimentazione                                                    |     |
| Assenza del suono                                                |     |
| Altri problemi audio                                             |     |
| AUDIO BT                                                         |     |
| Video                                                            | 122 |
| Impostazioni                                                     |     |
| Output grafico dell'equalizzazione di calibrazione professionale |     |
| Display                                                          |     |
| Telecomando                                                      |     |
| HDMI                                                             |     |
| MHL                                                              |     |
| Applicazione AVNavigator incorporata                             |     |
| Interfaccia USB                                                  |     |
| iPod                                                             |     |
| Network                                                          |     |
| LAN wireless                                                     |     |

Le operazioni non corrette sono spesso interpretate come problemi o malfunzionamenti. Qualora si ritenga che questo componente non funzioni nel modo corretto, verificare quanto elencato di seguito. Il problema potrebbe essere causato da un altro componente. Esaminare gli altri componenti e le apparecchiature elettriche in uso. Se non è possibile risolvere il problema dopo avere verificato i punti elencati di seguito, rivolgersi al più vicino centro di assistenza autorizzato Pioneer per eventuali interventi di riparazione.

• Se l'unità non funziona correttamente a causa di effetti esterni, quale l'elettricità statica, scollegare la spina di alimentazione dalla presa e reinserirla per ripristinare le normali condizioni operative.

Se il problema non viene risolto con l'operazione seguente, se lo schermo si blocca o se i e video viene mandata al del telecomando o del pannello anteriore non funzionano più, fare quanto segue:

- Premere & STANDBY/ON del pannello anteriore per spegnere l'apparecchio, quindi riaccenderlo.
   Se il problema persiste, spegnere nuovamente l'unità, quindi tenere premuto il tasto & STANDBY/ON sul pannello anteriore per almeno cinque secondi (l'unità si accende, quindi si spegne dopo cinque secondi).
- Se non è possibile spegnere l'unità, tenere premuto **ひ STANDBY/ON** sul pannello anteriore per più di cinque secondi. L'unità si spegne. In questo caso, le varie impostazioni configurate sul ricevitore potrebbero essere cancellate.

#### Alimentazione

| Sintomo                                                                                        | Soluzione                                                                                                    |
|------------------------------------------------------------------------------------------------|----------------------------------------------------------------------------------------------------|
| È impossibile attivare l'alimenta-                                                             | Assicurarsi che il cavo di alimentazione sia collegato a una presa a muro funzionante.                                                                                                    |
| zione.                                                                                         | Provare a scollegare e quindi a ricollegare il cavo di alimentazione alla presa a muro.                                                                                                    |
| L'alimentazione si scollega automa-<br>ticamente.                                              | Quando viene impostato <b>Auto Power Down</b> , l'alimentazione si scollega nel tempo<br>prestabilito (pagina 115).                                                                                                    |
| All'accensione, l'indicatore<br><b>WIRELESS</b> lampeggia lentamente.                          | Alla prima accensione e ritorno alle impostazioni iniziali ( <u>pagina 96</u> ), l'indicatore<br>WIRELESS lampeggia lentamente. Non si tratta di un malfunzionamento.                                                                                                    |
|                                                                                                | Il ricevitore è progettato per avviarsi automaticamente in modalità WAC all'accensione<br>con le impostazioni di fabbrica. Per dettagli sulla modalità WAC, fare riferimento a<br><u>pagina 54</u> . Al completamento delle impostazioni di rete ( <u>pagina 52</u> ) l'indicatore<br><b>WIRELESS</b> smette di lampeggiare. |
|                                                                                                | Quando si usa il ricevitore senza connettersi alla rete, impostare il parametro<br>Network Type su Wired (pagina 53).                                                                                                    |
| L'apparecchio non può venire<br>spento. (Viene visualizzato<br><b>ZONE 2 ON</b> .)             | Premere il tasto <b>Z2</b> sul telecomando per almeno 1,5 secondi, quindi premere il tasto<br>O <b>STANDBY/ON</b> per spegnere l'unità.                                                                                                    |
| L'apparecchio non può venire<br>spento. (Viene visualizzato<br><b>ZONE 3 ON</b> .)             | Premere il tasto <b>Z3</b> sul telecomando per almeno 1,5 secondi, quindi premere il tasto<br>O <b>STANDBY/ON</b> per spegnere l'unità.                                                                                                    |
| L'apparecchio non può venire<br>spento. (Viene visualizzato<br><b>HDZONE ON</b> .)             | Premere il tasto <b>HDZ</b> sul telecomando per almeno 1,5 secondi, quindi premere il tasto<br>O <b>STANDBY/ON</b> per spegnere l'unità.                                                                                                    |
| Il ricevitore si spegne improvvisa-<br>mente oppure l'indicatore <b>WIRELESS</b><br>lampeggia. | Controllare che non vi siano trefoli esposti dei fili degli diffusori a contatto con il pannello<br>posteriore o con altri fili. In questo caso, ricollegare i fili degli diffusori verificando atten-<br>tamente i trefoli.                                                                                                 |
|                                                                                                | Il ricevitore potrebbe presentare un problema grave. Scollegare il amplificatore dall'ali-<br>mentazione e rivolgersi a un centro di assistenza autorizzato Pioneer.                                                                                                    |

| Sintomo                                                                                                    | Soluzione                                                                                                    |  |  |
|----------------------------------------------------------------------------------------------------|----------------------------------------------------------------------------------------------------|--|--|
| Durante la riproduzione ad alto                                                                                                    | Abbassare il volume.                                                                                                    |  |  |
| volume l'alimentazione si interrompe<br>improvvisamente.                                                                              | Abbassare i livelli dei 63 Hz e 125 Hz dell'equalizzatore in base alla descrizione data in<br>Impostazione di Manual MCACC a pagina 106.                                                                                                    |  |  |
|                                                                                                    | Attivare la caratteristica digitale di sicurezza. Tenere premuto <b>ENTER</b> del pannello ante-<br>riore e premere d' <b>STANDBY/ON</b> per portare in standby il ricevitore. Usare <b>TUNE</b> ↑/↓<br>per scegliere <b>D.SAFETY  4OFF</b> ▶, poi usare <b>PRESET (-)</b> per scegliere 1 o 2 (scegliere<br><b>D.SAFETY  4OFF</b> ▶ per disattivare questa caratteristica). Se l'alimentazione viene inter-<br>rotta anche con la funzione 2 attivata, abbassare il volume. Con 1 o 2 attivato alcune<br>funzioni non sono disponibili. |  |  |
|                                                                                                    | Se le informazioni relative alla bassa frequenza nel materiale della fonte sono molto limi-<br>tate, cambiare le impostazioni degli diffusori su Front: <b>SMALL</b> / Subwoofer: <b>YES</b> oppure<br>Front: <b>LARGE</b> / Subwoofer: <b>PLUS</b> (vedere <u>Speaker Setting</u> a <u>pagina 113</u> ).                                                                                                    |  |  |
| L'unità non risponde alla pressione                                                                                                   | Provare a spegnere e quindi a riaccendere l'unità.                                                                                                    |  |  |
| dei tasti.                                                                                                    | Provare a scollegare e quindi a ricollegare il cavo di alimentazione.                                                                                                    |  |  |
| Viene visualizzato il messaggio AMP<br>ERR e l'unità viene spenta. L'indi-<br>catore MCACC PRO lampeggia e<br>l'unità non si accende. | Il ricevitore potrebbe presentare un problema grave. Non accendere il ricevitore. Scol-<br>legare il ricevitore dalla presa elettrica e rivolgersi a un centro di assistenza autorizzato<br>Pioneer.                                                                                                    |  |  |
| Il ricevitore si spegne improvvisa-<br>mente oppure l'indicatore <b>FL OFF</b><br>lampeggia.                                          | È possibile che il circuito di alimentazione del ricevitore sia guasto. Attendere almeno un<br>minuto, quindi riaccendere l'unità. Se il sintomo si ripresenta dopo aver riacceso l'unità,<br>interrompere l'uso del ricevitore, scollegare il cavo di alimentazione e richiedere una<br>riparazione.                                                                                                    |  |  |
| AMP OVERHEAT lampeggia nel display e l'indicatore di FL OFF lam-                                                                      | Lasciare raffreddare l'unità in un luogo ben ventilato, quindi provare a riaccenderla<br>(vedere <u>Installazione del ricevitore</u> a <u>pagina 10</u> ).                                                                                                    |  |  |
| peggia e l'apparecchio si spegne.                                                                                                    | Controllare che i cavi usati per collegare i diffusori non siano in corto.                                                                                                    |  |  |
|                                                                                                    | Attendere almeno un minuto e quindi riaccendere.                                                                                                    |  |  |
|                                                                                                    | La temperatura nell'unità ha superato i valori accettabili.                                                                                                    |  |  |
|                                                                                                    | Abbassare il volume.                                                                                                    |  |  |
| L'unità si spegne all'improvviso e<br>l'indicatore <b>MCACC PRO</b> inizia a<br>lampeggiare.                                          | Il gruppo di alimentazione è guasto. Scollegare il ricevitore dalla presa elettrica e rivol-<br>gersi a un centro di assistenza autorizzato Pioneer.                                                                                                    |  |  |
| FAN STOP appare e quindi l'indica-<br>tore WIRELESS lampeggia.                                                                        | La ventola di raffreddamento incorporata funziona male. Non accendere il ricevitore.<br>Scollegare il ricevitore dalla presa elettrica e rivolgersi a un centro di assistenza autoriz-<br>zato Pioneer.                                                                                                    |  |  |
| Sul display lampeggia <b>12V TRG ERR</b> .                                                                                            | Si è avuto un errore nelle prese di trigger a 12 V. Rifare i collegamenti, quindi riaccen-<br>dere.                                                                                                    |  |  |

#### Assenza del suono

| Sintomo                                                                | Soluzione                                                                                                    |
|------------------------------------------------------------------------|----------------------------------------------------------------------------------------------------|
| Non viene riprodotto alcun suono,<br>il suono viene interrotto o viene | Se <b>Fixed PCM</b> nei parametri dell'audio è impostato su <b>ON</b> non sarà possibile riprodurre formati audio diversi dal formato PCM. Per i formati diversi dal formato audio PCM. |
| emesso un rumore.                                                      | selezionare <b>OFF</b> (vedere <u>Impostazione delle opzioni audio</u> a <u>pagina 88</u> ).                                                                                            |

?

| Sintomo                                                                  | Soluzione                                                                                                    |  |  |
|--------------------------------------------------------------------------|----------------------------------------------------------------------------------------------------|--|--|
| Quando si seleziona un ingresso,                                         | Alzare il volume fino a circa –30 dB.                                                                                                    |  |  |
| non viene emesso alcun suono.                                            | Verificare che il selettore del diffusore sia impostato su OFF (pagina 92).                                                                                                    |  |  |
|                                                                          | Assicurarsi di avere selezionato l'ingresso corretto.                                                                                                    |  |  |
|                                                                          | Assicurarsi di avere selezionato il segnale di ingresso corretto (vedere <u>Scelta del segnale</u> <u>d'ingresso</u> a <u>pagina 74</u> ).                                                                                                    |  |  |
|                                                                          | Assicurarsi che la sorgente sia collegata in modo appropriato (vedere <u>Collegamento</u><br><u>dell'apparecchio</u> a <u>pagina 18</u> ).                                                                                                    |  |  |
|                                                                          | Controllare che gli diffusori siano collegati correttamente (vedere <u>Collegamento dei</u><br>diffusori a pagina 25).                                                                                                    |  |  |
| Dagli diffusori surround o centrale<br>non viene riprodotto alcun suono. | Controllare che la modalità di ascolto Stereo o Front Stage Surround Advance non sia scelta e scegliere una della modalità di ascolto surround (vedere <u>Per ottenere vari tipi di</u> riproduzione in varie modalità di ascolto a pagina 72).                                                           |  |  |
|                                                                          | Controllare che gli diffusori surround/centrale non siano impostati su <b>NO</b> (vedere <u>Speaker Setting</u> a <u>pagina 113</u> ).                                                                                                    |  |  |
|                                                                          | Controllare i collegamenti dei diffusori (vedere <u>Collegamento dei diffusori</u> a <u>pagina 25</u> ).                                                                                                    |  |  |
| Dagli diffusori surround posteriori<br>non viene emesso alcun suono.     | Controllare che i diffusori surround posteriori siano regolati su LARGE o SMALL, e quelli surround non siano regolati su NO (vedere <u>Speaker Setting</u> a <u>pagina 113</u> ).                                                                                                    |  |  |
|                                                                          | Controllare i collegamenti dei diffusori (vedere <u>Collegamento dei diffusori</u> a <u>pagina 25</u> ).<br>Se si utilizza un solo diffusore surround posteriore, assicurarsi che sia collegato al termi-<br>nale del diffusore del canale sinistro.                                                      |  |  |
|                                                                          | Se è selezionata l'opzione <b>Dolby Surround</b> , l'audio non viene trasmesso dal diffusore<br>surround posteriore se solo un diffusore è collegato (impostato).                                                                                                    |  |  |
| l diffusori anteriori di altezza o<br>ampiezza tacciono.                 | Controllare che i diffusori di ampiezza anteriori siano regolati su LARGE o SMALL, e<br>quelli surround non siano regolati su NO (vedere <u>Speaker Setting</u> a pagina 113).                                                                                                    |  |  |
|                                                                          | Controllare i collegamenti dei diffusori (vedere <u>Collegamento dei diffusori</u> a <u>pagina 25</u> ).                                                                                                    |  |  |
|                                                                          | Se Speaker System è impostato su 9.2.2ch TMd/FH ed è stata selezionata l'opzione SP:<br>TMd ON con il tasto OUT P., l'audio non viene emesso dai diffusori anteriori di altezza.<br>Selezionare SP: FH ON o SP: TMd/FH ON (vedere <u>Commutazione del sistema degli</u><br>diffusori a pagina 92).        |  |  |
|                                                                          | Se è selezionata l'opzione <b>Dolby Surround</b> , l'audio non viene emesso dai diffusori di<br>ampiezza frontali.                                                                                                    |  |  |
| Dal subwoofer non viene emesso<br>alcun suono.                           | Controllare che il subwoofer sia collegato correttamente, che sia acceso e che il volume<br>sia adeguato.                                                                                                    |  |  |
|                                                                          | Se il subwoofer dispone di una funzione Sleep, verificare che sia disattivata.                                                                                                    |  |  |
|                                                                          | Verificare che l'impostazione Subwoofer sia <b>YES</b> o <b>PLUS</b> (vedere <u>Speaker Setting</u> a<br>pagina 113).                                                                                                    |  |  |
|                                                                          | La frequenza di crossover potrebbe essere impostata su un valore troppo basso; provare<br>con un valore più elevato in modo che corrisponda alle caratteristiche degli altri diffusori<br>(vedere <u>Speaker Setting</u> a <u>pagina 113</u> ).                                                           |  |  |
|                                                                          | Se le informazioni relative alla bassa frequenza nel materiale della fonte sono molto limi-<br>tate, cambiare le impostazioni degli diffusori su Front: <b>SMALL</b> / Subwoofer: <b>YES</b> oppure<br>Front: <b>LARGE</b> / Subwoofer: <b>PLUS</b> (vedere <u>Speaker Setting</u> a <u>pagina 113</u> ). |  |  |
|                                                                          | Verificare che il canale <b>LFE</b> non sia impostato su <b>OFF</b> o su un livello molto basso (vedere<br>Impostazione delle opzioni audio a pagina 88).                                                                                                    |  |  |

Controllare le impostazioni del livello dei diffusori (vedere <u>Channel Level</u> a pagina 114).

| Sintomo                                    | Soluzione                                                                                                    |
|--------------------------------------------|----------------------------------------------------------------------------------------------------|
| Da un diffusore non viene emesso           | Controllare i collegamenti dei diffusori (vedere <u>Collegamento dei diffusori</u> a pagina 25).                                                                                                    |
| alcun suono.                               | Controllare le impostazioni del livello dei diffusori (vedere Channel Level a pagina 114).                                                                                                    |
|                                            | Verificare che il diffusore non sia impostato su <b>NO</b> (vedere <u>Speaker Setting</u> a <u>pagina 113</u> ).                                                                                                    |
|                                            | Il canale potrebbe non essere registrato nella fonte. Utilizzando una modalità di ascolto<br>degli effetti avanzato, potrebbe essere possibile creare il canale mancante (vedere <u>Per</u><br>ottenere vari tipi di riproduzione in varie modalità di ascolto a pagina <u>72</u> ). |
| Non viene emesso nessun suono<br>digitale. | Verificare che l'ingresso digitale sia assegnato correttamente per la presa d'ingresso alla<br>quale è collegato il componente (vedere <u>Menu Input Setup</u> a <u>pagina 60</u> ).                                                                                                 |
|                                            | Controllare le impostazioni dell'uscita digitale sulla fonte.                                                                                                    |

### Altri problemi audio

| Sintomo                                                                                                    | Soluzione                                                                                                    |  |  |
|----------------------------------------------------------------------------------------------------|----------------------------------------------------------------------------------------------------|--|--|
| Si sente un suono (un clic) dai diffu-<br>sori prodotto dal ricevitore durante la<br>riproduzione.              | Dato che <b>ECO MODE 1</b> e <b>ECO MODE 2</b> riducono il consumo, i diffusori vengono attivati<br>in funzione del numero di canali in ingresso. Per questo potrebbe venire prodotto un<br>suono (un clic) quando il numero di canali viene cambiato. Se questo disturba, cambiare<br>modalità di ascolto.                                                                                                    |  |  |
|                                                                                                    | A seconda della modalità di ascolto selezionata, i diffusori centrale superiore, e frontale alto<br>possono essere attivati automaticamente in base alle modifiche apportate agli ingressi audio.<br>In tal caso, il ricevitore emetterà un suono di commutazione dei diffusori (simile a un "clic"). Se<br>questo suono vi disturba, raccomandiamo di cambiare le opzioni del terminale del diffusore<br>(vedere <u>Commutazione del sistema degli diffusori</u> a <u>pagina 92</u> ). |  |  |
| Non è possibile selezionare auto-<br>maticamente le stazioni oppure                                             | Estendere completamente l'antenna FM a filo, regolare la posizione per la ricezione ottimale, fissare l'antenna al muro e così via.                                                                                                    |  |  |
| le trasmissioni radio sono molto                                                                                | Utilizzare un'antenna esterna per migliorare la ricezione (vedere <u>pagina 43</u> ).                                                                                                    |  |  |
| disturbate.                                                                                                    | Regolare la posizione e la direzione dell'antenna AM.                                                                                                    |  |  |
|                                                                                                    | Il disturbo può essere causato dall'interferenza di un'altra apparecchiatura, ad esempio<br>una luce fluorescente, un motore e così via. Spegnere oppure spostare l'altra apparec-<br>chiatura oppure spostare l'antenna.                                                                                                    |  |  |
| L'uscita del subwoofer è molto<br>bassa.                                                                        | Per inviare più segnali al subwoofer, impostarlo su <b>PLUS</b> oppure impostare gli diffusori<br>anteriori su <b>SMALL</b> (vedere <u>Speaker Setting</u> a <u>pagina 113</u> ).                                                                                                    |  |  |
| Tutte le impostazioni sono apparen-<br>temente corrette, tuttavia il suono<br>viene riprodotto in modo anomalo. | Gli diffusori sono fuori fase. Controllare che i terminali degli diffusori positivo/negativo sul ricevitore siano associati ai terminali corrispondenti sugli diffusori (vedere <u>Collegamento</u> <u>dei diffusori</u> a <u>pagina 25</u> ).                                                                                                    |  |  |
| La funzione Phase Control non sem-<br>bra generare alcun effetto audio.                                         | Se applicabile, controllare che l'interruttore del filtro passa-basso sul subwoofer sia<br>disattivato oppure che l'apertura passa-basso sia impostata alla massima frequenza. Se<br>sul subwoofer è presente un'impostazione PHASE, impostarla su 0º (oppure, a seconda<br>del tipo di subwoofer, utilizzare l'impostazione che si ritiene abbia il miglior effetto com-<br>plessivo sul suono).                                                                                       |  |  |
|                                                                                                    | Assicurarsi che l'impostazione della distanza sia corretta per tutti i diffusori (vedere <u>Speaker Distance</u> a <u>pagina 114</u> ).                                                                                                    |  |  |
| Full Band Phase Control non può essere scelto.                                                                  | Eseguire le misurazioni Full Auto MCACC (vedere <u>Taratura audio ottimale automatica</u><br>( <u>Full Auto MCACC</u> ) a <u>pagina 58</u> ). Full Band Phase Control si attiva da sè alla fine delle<br>misurazioni.                                                                                                    |  |  |
| Non è possibile scegliere alcuni<br>ingressi con <b>INPUT SELECTOR</b> del                                      | Controllare le impostazioni <b>Input Skip</b> del menu <b>Input Setup</b> (vedere <u>Menu Input Setup</u> a <u>pagina 60</u> ).                                                                                                    |  |  |
| pannello anteriore o col tasto <b>ALL</b><br>del telecomando.                                                   | Controllare l'assegnazione <b>HDMI Input</b> nel menu <b>Input Setup</b> , poi provare <b>OFF</b> (vedere Menu Input Setup a pagina 60).                                                                                                    |  |  |

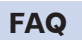

T)

**?**?

ABC

121

Ģ

?

| Sintomo                                                                                                    | Soluzione                                                                                                    |
|----------------------------------------------------------------------------------------------------|----------------------------------------------------------------------------------------------------|
| Si rileva un apparente intervallo di<br>tempo tra gli diffusori e l'uscita del<br>subwoofer.                                       | Per impostare di nuovo il sistema utilizzando MCACC (che consente di compensare<br>automaticamente eventuali ritardi dell'uscita subwoofer), vedere <u>Taratura audio ottimale</u><br><u>automatica (Full Auto MCACC)</u> a <u>pagina 58</u> .                                                                                                  |
| Il volume massimo disponibile                                                                                                    | Controllare che Volume Limit sia impostato su OFF (vedere Volume Setup a pagina 115).                                                                                                    |
| (visualizzato sul display del pannello<br>anteriore) è inferiore al valore mas-<br>simo di <b>+12dB</b> .                          | L'impostazione di livello dei canali può essere oltre gli <b>0.0dB</b> .                                                                                                    |
| Le funzioni audio DTS-HD, Dolby<br>TrueHD e Dolby Atmos non possono<br>essere utilizzate.                                          | Non è possibile inviare i segnali provenienti dal lettore collegato mediante cavo audio<br>analogico o digitale (fibra ottica/coassiale). Collegare il lettore mediante una connes-<br>sione HDMI (vedere <u>pagina 37</u> ).                                                                                                    |
|                                                                                                    | Selezionare l'opzione <b>HDMI</b> , commutando il l'ingresso del segnale audio (vedere pagina 74).                                                                                                    |
|                                                                                                    | Quando l'uscita audio del lettore è impostata sulla modalità di conversione PCM, modifi-<br>care le impostazioni dell'uscita audio del lettore.                                                                                                    |
|                                                                                                    | Si possono verificare casi in cui l'uscita audio del lettore è impostata in modalità DTS<br>o Dolby Digital Conversion (il nome delle impostazioni selezionate dipende dal lettore.<br>Esempio: Ricodifica, audio secondario video BD, audio esteso video BD). Modificare le<br>impostazioni dell'uscita audio del lettore.                     |
| Certe modalità di ascolto o voci di<br>HOME MENU non sono selezionabili.                                                           | Alcune funzioni non possono venire scelte con certi segnali in ingresso e certe modalità<br>di ascolto.                                                                                                    |
| Il volume scende drasticamente.                                                                                                    | La temperatura nell'unità ha superato i valori accettabili. Provare a installare l'unità in un<br>punto meglio ventilato (vedere <u>Installazione del ricevitore</u> a <u>pagina 10</u> ).                                                                                                    |
| Il volume pare cambiare quando si<br>cambia ingresso.                                                                              | Impostare il parametro <b>Channel Level</b> su <b>ALL</b> , e regolare il volume dei vari ingressi<br>(vedere <u>Input Volume Absorber</u> a <u>pagina 94</u> ).                                                                                                    |
| Se <b>HDZONE</b> è impostato su <b>ON</b> ,<br>le sorgenti audio multicanale non<br>vengono riprodotte nella zona prin-<br>cipale. | Se <b>HDZONE</b> è selezionato in <b>Speaker System</b> ed è selezionato lo stesso ingresso HDMI<br>per la zona principale e la HDZONE, le sorgenti audio PCM a 2 canali vengono ripro-<br>dotte anche dalla zona principale. Per riprodurre sorgenti audio multicanale, impostare<br><b>HDZONE</b> su <b>OFF</b> o cambiare l'ingresso HDZONE. |
| Non viene emesso nessun suono<br>HDZONE.                                                                                           | Con HDZONE, l'audio multi canale potrebbe non essere emesso. In questo caso, configu-<br>rare l'impostazione dell'uscita audio del dispositivo di riproduzione su PCM a 2 canali.                                                                                                    |

#### **AUDIO BT**

 
 Sintomo
 Sintomo

 Il dispositivo compatibile con la tecnologia wireless Bluetooth non è collegabile o controllabile. Il suono dal dispositivo compatibile con la tecnologia wireless Bluetooth non viene emesso o si interrompe.
 tecnologia

Soluzione Controllare che nessun oggetto che emette frequenze radio nella banda dei 2,4 GHz (forno a microonde, dispositivo LAN wireless o dispositivo compatibile con la tecnologia wireless *Bluetooth*) sia vicino all'apparecchio. Se un simile oggetto fosse presente, allontanarlo. Oppure smettere di fare uso dell'oggetto che produce onde elettromagnetiche. Controllare che il dispositivo compatibile con la tecnologia wireless *Bluetooth* non sia troppo lontano da questa unità e che non vi sia troppo spazio fra esso e questa unità. Mettere il dispositivo compatibile con la tecnologia wireless *Bluetooth* e questa unità a meno di 10 m l'uno dall'altro e senza ostacoli. Il dispositivo compatibile con la tecnologia wireless *Bluetooth* potrebbe non essere regolato sulla modalità di comunicazione che supporta la tecnologia wireless *Bluetooth*. Controllare le impostazioni del dispositivo compatibile con la tecnologia wireless *Bluetooth*. Controllare che il piaring sia avvenuto correttamente. Le impostazioni di piaring sono state cancellate da questa unità o dal dispositivo compatibile con la tecnologia wireless *Bluetooth*. Rifare il pairing.

Controllare che il profilo sia corretto. Usare un dispositivo compatibile con la tecnologia wireless *Bluetooth* che supporti i profili A2DP e AVRCP.

|     |       | - |   |
|-----|-------|---|---|
| - V | - i - |   | 0 |
| v   |       |   | U |

| Sintomo                                                        | Soluzione                                                                                                    |
|----------------------------------------------------------------|----------------------------------------------------------------------------------------------------|
| Quando si seleziona un ingresso,                               | Controllare i collegamenti video del componente sorgente.                                                                                                    |
| non viene emessa alcuna immagine.                              | Nel caso della modalità HDMI, o se la funzione <b>V.CONV</b> è impostata su <b>OFF</b> , quando un<br>apparato TV o un altro dispositivo sono collegati con cavi differenti (vedere <u>Impostazione</u><br><u>delle opzioni Video</u> a <u>pagina 90</u> ), sarà necessario collegare l'apparato TV a questo<br>ricevitore mediante lo stesso tipo di cavo utilizzato per eseguire la connessione video<br>component. Tuttavia, nel caso dell'ingresso video component, i segnali vengono emessi<br>solo dai terminali <b>HDMI OUT 1</b> e <b>HDMI OUT 2</b> . Pertanto, se si utilizza l'ingresso video<br>component, sarà necessario impostare la funzione <b>V.CONV</b> in modalità <b>ON</b> .                                                                        |
|                                                                | Verificare che l'assegnazione dell'ingresso sia corretta per i componenti collegati utiliz-<br>zando cavi video component o HDMI (vedere <u>Menu Input Setup</u> a <u>pagina 60</u> ).                                                                                                    |
|                                                                | Controllare le impostazioni dell'uscita video della fonte.                                                                                                    |
|                                                                | Verificare che l'ingresso video selezionato sul televisore sia corretto.                                                                                                    |
|                                                                | Non è possibile convertire alcune delle risoluzioni di certi componenti, ad esempio<br>le unità per videogiochi. Se la regolazione del parametro Resolution del ricevitore (in<br>Impostazione delle opzioni Video a pagina 90) e/o della risoluzione del componente<br>o schermo esterno non funziona, provare a cambiare di posizione V.CONV (in Imposta-<br>zione delle opzioni Video a pagina 90) in OFF.<br>Se il dispositivo è collegato attraverso un terminale HDMI OUT, premere il pulsante<br>OUT P. del telecomando per controllare le impostazioni di uscita HDMI OUT. Nel caso o<br>OUT 3, controllare anche l'impostazione MAIN/HDZONE di ZONE Setup.                                                                                                    |
|                                                                | Se l'opzione HDMI OUT 1/2 della funzione dei parametri di uscita è impostata su OFF, impostarla su ON.                                                                                                    |
|                                                                | Se HDZONE è attivato, le immagini video provenienti dal cavo video o dal cavo compo-<br>nent non vengono emesse dal terminale HDMI. Per emettere le immagini video, disatti-<br>vare HDZONE ( <u>pagina 94</u> ).                                                                                                    |
|                                                                | Quando il contenuto protetto dal protocollo HDCP 2.2 viene emesso da un riproduttore sorgente, non è possibile riprodurre il filmato su televisori e proiettori che non suppor-<br>tano il protocollo HDCP 2.2. Dotarsi di televisore o proiettore che supporti il protocollo HDCP 2.2. Inoltre, i terminali di ingresso di questo ricevitore, compatibili con il protocol<br>HDCP 2.2, sono <b>BD</b> , <b>HDMI IN 1</b> e <b>HDMI IN 2</b> . Utilizzare esclusivamente questi terminali<br>per i collegamenti.                                                                                                    |
| Le immagini sono intermittenti,<br>disturbate o distorte.      | È possibile che a volte un lettore di videodischi emetta un segnale video disturbato (ad<br>esempio durante la scansione) oppure che la qualità del video sia scarsa (ad esempio<br>con alcune unità per videogiochi). La qualità delle immagini può dipendere anche dalle<br>impostazioni e da altri aspetti del dispositivo di visualizzazione. Ricollegare la fonte e il<br>dispositivo di visualizzazione utilizzando lo stesso tipo di collegamento (componente o<br>composito), quindi riavviare la riproduzione.                                                                                                    |
| l segnali video non vengono emessi<br>dai terminali component. | Se un monitor compatibile solo con la risoluzione 480i viene collegato ai terminali com-<br>ponent ed un altro viene collegato al terminale HDMI, i segnali video possono non venir<br>riprodotti dal monitor collegato ai terminali component. Se questo accade, fare quanto<br>segue:<br>— Spegnere il monitor collegato al terminale HDMI.<br>— Nel menu VIDEO P., cambiare il parametro SCAL (vedere Impostazione delle opzioni<br>Video a pagina 90).<br>— I segnali video dal terminale HDMI non può venire emesso dai terminali component.<br>Ricevere il segnale video dal lettore o da un'altra sorgente dai terminali per video compo<br>sito o component. Se si usa il terminale component, assegnarlo a Input Setup (vedere<br>Menu Input Setup a pagina 60). |

| Sintomo                                       | Soluzione                                                                                                    |  |
|-----------------------------------------------|----------------------------------------------------------------------------------------------------|--|
| Il movimento delle immagini è<br>innaturale.  | Se l'opzione Resolution in VIDEO PARAMETER è impostata su 1080/24p o 4K/24p, l'im-<br>magine potrebbe non essere visualizzata correttamente per alcune sorgenti. In questo<br>caso, impostare la risoluzione su un valore diverso da 1080/24p o 4K/24p ( <u>pagina 90</u> ). |  |
| Non è possibile utilizzare i parametri video. | <ul> <li>Per l'ingresso solo audio (TUNER, CD e TV), non è possibile utilizzare la funzione dei<br/>parametri video. Utilizzarla per il video o un ingresso dotato di interfaccia grafica.</li> </ul>                                                                        |  |
|                                               | La funzione non può essere utilizzata se la HDZONE è attiva (ON). Disattivare la HDZONE (OFF).                                                                                                    |  |

#### Impostazioni

| Sintomo                                                                                                    | Soluzione                                                                                                    |  |  |
|----------------------------------------------------------------------------------------------------|----------------------------------------------------------------------------------------------------|--|--|
| L'impostazione Auto MCACC visua-<br>lizza continuamente un errore.                                                  | Il livello di rumore nell'ambiente potrebbe essere troppo elevato. Ridurre al minimo il livello del rumore nell'ambiente (vedere anche <u>Altri problemi che possono insorgere</u> durante l'uso dell'impostazione <u>Auto MCACC</u> a <u>pagina 60</u> ). Se il livello del rumore non può essere mantenuto sufficientemente basso, sarà necessario impostare manualmente il suono surround ( <u>pagina 112</u> ).                                                                                                    |  |  |
|                                                                                                    | Se si usa un solo diffusore surround posteriore, collegarlo ai terminali SURROUND BACK L (Single).                                                                                                    |  |  |
|                                                                                                    | Per fare uso di una serie di diffusori a 5.1 canali, usare diffusori surround per il canale<br>surround e non per quello surround posteriore.                                                                                                    |  |  |
|                                                                                                    | Assicurarsi che non vi siano ostacoli tra gli diffusori e il microfono.                                                                                                    |  |  |
|                                                                                                    | Se <b>Reverse Phase</b> viene visualizzato fare quanto segue:<br>— I cablaggi dei diffusori (+ e –) possono essere invertiti. Controllare i collegamenti dei<br>diffusori.<br>— A seconda del tipo di diffusori e di come sono installati, <b>Reverse Phase</b> può venire<br>visualizzato anche se i diffusori sono ben collegati. Se questo accade, scegliere <b>GO NEXT</b><br>e continuare.<br>— Se i diffusori non sono puntati sul microfono (posizione di ascolto) o se essi influen-<br>zano la fase (diffusori bipolari, diffusori a riflessione, ecc.), potrebbe non esser possibile<br>identificare correttamente le polarità. |  |  |
| Dopo avere utilizzato l'impostazione<br>Auto MCACC, l'impostazione del for-<br>mato degli diffusori non è corretta. | Ciò potrebbe essere dovuto alla presenza nell'ambiente di rumori di bassa frequenza<br>causati, ad esempio, da un condizionatore d'aria, da un motore e così via. Spegnere tutte<br>le altre apparecchiature presenti nell'ambiente e utilizzare nuovamente l'impostazione<br>Auto MCACC.                                                                                                    |  |  |
|                                                                                                    | A seconda di numerosi fattori (capacità di riproduzione dei bassi dei diffusori, dimensioni della stanza, ubicazione degli diffusori e così via), questa condizione può verificarsi in alcuni casi. Controllare manualmente le impostazioni dei diffusori in <u>Speaker Setting</u> a <u>pagina 113</u> ed usare l'opzione <b>ALL (Keep SP System)</b> per il menu <b>Auto MCACC</b> in <u>MCACC automatico (per utenti esperti) a pagina 104</u> se il problema ricorre.                                                                                                    |  |  |
| Non è possibile regolare corretta-<br>mente l'impostazione Regolazione<br>della distanza degli diffusori.           | Controllare che tutti i diffusori siano in fase (assicurarsi che i terminali positivo (+) e<br>negativo (–) corrispondano).                                                                                                    |  |  |
| Quando si tenta di effettuare impo-<br>stazioni, sul display viene visualiz-<br>zato <b>KEY LOCK ON</b> .           | Per disattivare il blocco dei tasti, premere <b>O STANDBY/ON</b> per circa 5 secondi mentre si tiene premuto <b>SPEAKERS</b> .                                                                                                    |  |  |
| La maggior parte delle impostazioni<br>recenti è stata cancellata.                                                  | Il cavo di alimentazione è stato scollegato dalla presa a muro durante la regolazione delle<br>impostazioni.                                                                                                    |  |  |
|                                                                                                    | Le impostazioni vengono memorizzate solo se tutte le zone sono disattivate. Prima di<br>scollegare il cavo di alimentazione, disattivare tutte le zone.                                                                                                    |  |  |

| Sintomo                                                               | Soluzione                                                                                                    |  |
|-----------------------------------------------------------------------|----------------------------------------------------------------------------------------------------|--|
| Le varie impostazioni del sistema<br>non vengono memorizzate.         | Non scollegare il cavo di alimentazione durante le impostazioni. (Le impostazioni ven-<br>gono memorizzata a zona principale e zona secondaria ambedue disattivate. Prima di<br>scollegare il cavo di alimentazione, disattivare tutte le zone.)                                                                                                    |  |
| L'effetto di equalizzazione del subwo-<br>ofer sembra non funzionare. | L'effetto si riduce se la frequenza di crossover impostata è bassa. Impostando un valore<br>di frequenza più alto, l'effetto di equalizzazione del subwoofer aumenta. Tuttavia, l'impo-<br>stazione di una frequenza di crossover maggiore aumenta la gamma gestita dal subwoo-<br>fer per la riproduzione delle basse frequenze. Questa condizione risulta svantaggiosa dal<br>punto di vista della fase. Impostare il valore secondo le preferenze. |  |

### Output grafico dell'equalizzazione di calibrazione professionale

| Sintomo                                                                                                    | Soluzione                                                                                                    |  |
|----------------------------------------------------------------------------------------------------|----------------------------------------------------------------------------------------------------|--|
| Il grafico delle caratteristiche di<br>riverbero dopo la taratura EQ non<br>appare del tutto piatto.                | In alcuni casi il grafico non appare piatto (anche se si seleziona <b>ALL CH ADJ</b> nell'impo-<br>stazione Auto MCACC) a causa di regolazioni effettuate per compensare le caratteristi-<br>che della stanza al fine di ottenere un suono ottimale.                                                                      |  |
|                                                                                                    | Alcune aree del grafico possono apparire identiche (prima e dopo) quando la regolazione<br>non è necessaria o è minima.                                                                                                    |  |
|                                                                                                    | Quando si confrontano misurazioni precedenti e successive, il grafico potrebbe apparire<br>spostato verticalmente.                                                                                                    |  |
| Le regolazioni EQ fatte con Manual<br>MCACC non paiono cambiare il gra-<br>fico delle caratteristiche di riverbero. | Nonostante le regolazioni del livello effettuate, i filtri utilizzati per l'analisi potrebbero non<br>riflettere queste regolazioni nel grafico delle caratteristiche di riverbero dopo la taratura<br>EQ. Queste regolazioni vengono tuttavia considerate dai filtri dedicati alla calibrazione<br>generale del sistema. |  |
| Le curve di risposta delle frequenze<br>più basse non sembrano essere<br>state calibrate per gli diffusori          | Le basse frequenze utilizzate nella gestione dei bassi (il canale subwoofer) non verranno<br>modificate per gli diffusori specificati come <b>SMALL</b> nella configurazione oppure queste<br>frequenze non verranno emesse.                                                                                              |  |
| SMALL.                                                                                                    | La taratura è stata eseguita, ma a causa delle limitazioni sulle basse frequenze dei diffu-<br>sori, non viene emesso alcun suono misurabile per il display.                                                                                                    |  |

## Display

| Sintomo                                                                                                    | Soluzione                                                                                                    |  |
|----------------------------------------------------------------------------------------------------|----------------------------------------------------------------------------------------------------|--|
| Il display è scuro o spento.                                                                                                   | Per selezionare una luminosità diversa, premere <b>DIMMER</b> .                                                                                                    |  |
| La schermata OSD non viene visua-<br>lizzata.                                                                                  | La visualizzazione sullo schermo avviene solo quando il terminale <b>HDMI OUT 1</b> o <b>HDMI</b><br><b>OUT 2</b> di questo ricevitore è collegato al terminale di ingresso HDMI del televisore via<br>cavo HDMI. Se il televisore non supporta HDMI, durante l'uso e le regolazioni osservare il<br>display del pannello anteriore del ricevitore. |  |
|                                                                                                    | Con un segnale di ingresso 3D, non è possibile visualizzare il display a schermo (OSD).                                                                                                    |  |
| Anche cambiando l'ingresso,<br><b>DIGITAL</b> non si accende.                                                                  | Controllate i collegamenti digitali e verificare che siano assegnati correttamente gli<br>ingressi digitali (vedere <u>Menu Input Setup</u> a <u>pagina 60</u> ).                                                                                                    |  |
| Durante la riproduzione delle fonti<br>Dolby Digital o DTS gli indicatori<br>del formato del ricevitore non s'illu-<br>minano. | Verificare che il lettore non sia impostato in modo che le fonti Dolby Digital e DTS siano<br>convertite in PCM.                                                                                                    |  |
|                                                                                                    | Se sul disco sono presenti numerose piste audio, assicurarsi che sia selezionato Dolby<br>Digital o DTS.                                                                                                    |  |
| Se <b>AUTO</b> viene impostato con la<br>caratteristica Auto Phase Control<br>Plus, viene visualizzato ''.                     | Alcuni dischi non possono essere regolati con <b>AUTO</b> . Regolare manualmente (pagina 86).                                                                                                    |  |

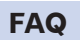

ABC

E

P

5?

(A)e

#### Telecomando

| Sintomo                                                                            | Soluzione                                                                                                    |  |  |
|------------------------------------------------------------------------------------|----------------------------------------------------------------------------------------------------|--|--|
| Non è possibile utilizzare il teleco-<br>mando.                                    | Regolare la modalità del telecomando in modo uguale a quella dell'unità principale<br>(vedere <u>Uso di più ricevitori</u> a <u>pagina 98</u> ).                                                                                                    |  |  |
|                                                                                    | Controllare se la modalità di controllo del ricevitore è impostata correttamente (vedere<br><u>Remote Control Mode Setup</u> a <u>pagina 116</u> ).                                                                                                    |  |  |
|                                                                                    | Provare a sostituire le batterie del telecomando (vedere <u>Installazione delle batterie</u> a<br>pagina 10).                                                                                                    |  |  |
|                                                                                    | Utilizzare il telecomando entro circa 7 metri e con un angolo di 30 gradi dal sensore<br>remoto sul pannello anteriore (vedere <u>Gamma operativa del telecomando</u> a <u>pagina 10</u> ).                                                                                                    |  |  |
|                                                                                    | Controllare che non siano presenti ostacoli tra il ricevitore e il telecomando.                                                                                                    |  |  |
|                                                                                    | Verificare che sul sensore remoto non si riflettano fonti luminose intense o fluorescenti.                                                                                                    |  |  |
| Non è possibile controllare altri<br>componenti con il telecomando del<br>sistema. | Se la batteria è scarica, è possibile che i codici di preselezione siano stati cancellati.<br>Immettere nuovamente i codici di preselezione.                                                                                                    |  |  |
|                                                                                    | l codici di preselezione potrebbero essere errati. Eseguire nuovamente la procedura per<br>l'immissione dei codici di preselezione.                                                                                                    |  |  |
|                                                                                    | I comandi di telecomandi di altri apparecchi appresi con la funzione di apprendimento in<br>alcuni casi possono non venire appresi correttamente. In tal caso, registrare di nuovo tali<br>comandi usando la funzione di apprendimento (vedere <u>pagina 99</u> ). Se non funzionano<br>ugualmente, possono essere in un formato speciale non apprendibile dal telecomando di<br>guesto ricevitore. Usare guindi il telecomando dell'altro apparecchio. |  |  |

### HDMI

| Sintomo                                                                                      | Soluzione                                                                                                    |  |  |
|----------------------------------------------------------------------------------------------|----------------------------------------------------------------------------------------------------|--|--|
| L'indicatore <b>HDMI</b> lampeggia ripe-<br>tutamente.                                       | Verificare tutti i punti riportati di seguito.                                                                                                    |  |  |
| Il video/l'audio non viene riprodotto o<br>è interrotto.                                     | Questo ricevitore è compatibile con HDCP. Verificare che anche i componenti collegati<br>siano compatibili con HDCP. In caso contrario collegarli utilizzando una presa per video<br>component o composito.                                 |  |  |
|                                                                                              | A seconda della fonte collegata è possibile che non funzioni con questo ricevitore (anche<br>se è compatibile con HDCP). In questo caso, effettuare il collegamento utilizzando prese<br>per video component o composito.                   |  |  |
|                                                                                              | Se il problema persiste quando si collega il componente HDMI direttamente al monitor,<br>consultare il manuale del componente o del monitor oppure richiedere assistenza al<br>produttore.                                                  |  |  |
|                                                                                              | Se le immagini video non appaiono sul televisore, provare a regolare la risoluzione, il<br>parametro Deep Color o le altre impostazioni del proprio componente.                                                                             |  |  |
|                                                                                              | Se i segnali video analogici stanno venendo emessi attraverso il terminale HDMI si deve<br>usare un collegamento di uscita audio separato.                                                                                                  |  |  |
|                                                                                              | Per emettere segnali in Deep Color, usare un cavo HDMI (cavo HDMI <sup>®</sup> / <sup>TM</sup> ad alta velo-<br>cità) per collegare questo ricevitore ad un componente o televisore dotato di caratteri-<br>stica Deep Color.               |  |  |
| l segnali video e audio emessi ven-<br>gono interrotti, o non viene emesso<br>alcun segnale. | Un televisore in standby può causare l'assenza o l'interruzione del segnale video o audio.<br>In questo caso, premere <b>OUT P.</b> e assicurarsi di utilizzare un'uscita diversa dall'uscita<br>HDMI alla quale è collegato il televisore. |  |  |

| Sintomo Soluzione                                                                                                    |                                                                                                    |  |  |
|----------------------------------------------------------------------------------------------------|----------------------------------------------------------------------------------------------------|--|--|
| Non viene visualizzata alcuna                                                                                                    | Provare a cambiare l'impostazione <b>SCAL</b> (in <u>Impostazione delle opzioni Video</u> a <u>pagina 90</u> ).                                                                                                    |  |  |
| immagine.                                                                                                    | Per fare uso del terminale HDMI OUT 3 nella zona principale, impostare MAIN/HDZON<br>Output Setting su MAIN (pagina 116).                                                                                                    |  |  |
| Il suono non viene emesso oppure si<br>blocca improvvisamente.                                                                                                    | Verificare che HDMI Audio sia impostato su <b>AMP</b> ( <u>Impostazione delle opzioni audio</u> a<br>pagina 88).                                                                                                    |  |  |
|                                                                                                    | Se il componente è un dispositivo DVI, utilizzare un collegamento audio separato.                                                                                                    |  |  |
|                                                                                                    | Se i segnali video analogici stanno venendo emessi attraverso il terminale HDMI si deve<br>usare un collegamento di uscita audio separato.                                                                                                    |  |  |
|                                                                                                    | Controllare le impostazioni di uscita audio della fonte.                                                                                                    |  |  |
|                                                                                                    | Le trasmissioni audio digitali di formato HDMI richiedono più tempo per il riconosci-<br>mento. Per questo, un'interruzione dell'audio potrebbe accadere quando si cambia<br>formato audio o si inizia la riproduzione.                                                                                                    |  |  |
|                                                                                                    | Accendendo o spegnendo il dispositivo collegato al terminale <b>HDMI OUT</b> di questa uni<br>durante la riproduzione oppure collegando o scollegando il cavo HDMI durante la ripro-<br>duzione si possono causare rumori o interruzioni dell'audio.                                                                                                    |  |  |
| Le immagini sono disturbate o<br>distorte.                                                                                                    | È possibile che a volte un lettore di videodischi emetta un segnale video disturbato (ad<br>esempio durante la scansione) oppure che la qualità del video sia scarsa (ad esempio<br>con alcune unità per videogiochi). La qualità delle immagini può dipendere anche dalle<br>impostazioni e da altri aspetti del dispositivo di visualizzazione. Spegnere il convertitore<br>video e ricollegare la fonte e il dispositivo di visualizzazione utilizzando lo stesso tipo di<br>collegamento (video component o composito), quindi riavviare la riproduzione. |  |  |
|                                                                                                    | Se il problema persiste quando si collega il componente HDMI direttamente al monitor<br>consultare il manuale del componente o del monitor oppure richiedere assistenza al<br>produttore.                                                                                                    |  |  |
| L'uso sincronizzato non è possibile                                                                                                    | Controllare i collegamenti HDMI.                                                                                                    |  |  |
| usando la funzione <b>Control</b> con                                                                                                    | Il cavo potrebbe essere danneggiato.                                                                                                    |  |  |
|                                                                                                    | Scegliere ON per l'impostazione Control Mode con HDMI (vedere HDMI Setup a pagina 84).                                                                                                    |  |  |
|                                                                                                    | Accendere il televisore prima di accendere questo ricevitore.                                                                                                    |  |  |
|                                                                                                    | Portare il parametro Control con HDMI del televisore su (vedere le istruzioni per l'uso de televisore).                                                                                                    |  |  |
|                                                                                                    | Collegare il televisore al terminale <b>HDMI OUT 1</b> e portare l'uscita HDMI su <b>OUT 1</b> .<br>Accendere poi prima il televisore e quindi questo ricevitore.                                                                                                    |  |  |
| Se <b>HDZONE</b> è su ON, la risoluzione<br>video ed il numero di canali audio<br>per la zona principale cambiano.                                                                                                    | Questo è dovuto alle caratteristiche del collegamento HDMI, e non è un guasto. Se si<br>riproduce lo stesso segnale in ingresso nella zona principale ed in HDZONE, i segnal<br>audio e video emissibili in comune per tutti gli altri dispositivi collegati ai terminali HI<br>OUT 1, HDMI OUT 2 e HDMI OUT 3 (HDZONE) vengono impostati.                                                                                                    |  |  |
| HDZONE non può venire accesa.                                                                                                    | Regolare Output Setting in MAIN/HDZONE su HDZONE (pagina 116).                                                                                                    |  |  |
| Se si cambia la sorgente di segnale<br>della zona principale o HDZONE,<br>oppure se le varie zone vengono<br>alimentate e spente, l'audio video di<br>un terminale di uscita HDMI non in<br>uso viene a volte interrotto. | Questo accade perché i dispositivi HDMI devono riconoscersi a vicenda. Non si<br>tratta di un malfunzionamento. Se le immagini sono disturbate o assenti, spegnere<br>tutti i dispositivi di tutte le zone e riprovare. Provare anche a regolare le impostazioni<br><b>Network Standby</b> e <b>Standby Through OFF</b> .                                                                                                    |  |  |
| l menu come <b>HOME MENU</b> e la<br>visualizzazione sullo schermo non<br>appaiono in <b>HDMI OUT 1</b> o <b>HDMI</b><br><b>OUT 2</b> .                                                                                   | Premere <b>OUT P.</b> e regolare l'impostazione HDMI OUT 1/2.                                                                                                    |  |  |

| Sintomo                                                                                                    | Soluzione                                                                                                    |  |  |
|----------------------------------------------------------------------------------------------------|----------------------------------------------------------------------------------------------------|--|--|
| Impossibile eseguire l'upscaling                                                                                                  | Portare l'impostazione <b>V.CONV</b> su <b>ON</b> . ( <u>pagina 90</u> )                                                                                                    |  |  |
| a 4K.                                                                                                    | Cambiare l'impostazione <b>SCAL</b> . ( <u>pagina 90</u> )                                                                                                    |  |  |
|                                                                                                    | Se si attiva HDZONE, non è possibile eseguire l'upscaling. Per eseguire l'upscaling,<br>disattivare HDZONE (pagina 94).                                                                                                    |  |  |
| Il video 4K non viene riprodotto<br>anche se è collegato un televisore<br>compatibile con il formato 4K.                          | Se <b>MAIN/HDZONE</b> è impostato su <b>MAIN</b> e l'uscita HDMI è impostata su <b>OUT 1+2</b> , e<br>quando <b>MAIN/HDZONE</b> è impostato su <b>HDZONE</b> e la HDZONE è lo stesso ingresso<br>della zona principale, il video viene riprodotto con la risoluzione minore del televisore<br>collegato a <b>HDMI OUT 1</b> e <b>HDMI OUT 2</b> . Se è presente un solo televisore compatibile<br>con il formato 4K, collegarlo a <b>HDMI OUT 1</b> e impostare l'uscita HDMI su <b>OUT 1</b> , oppure<br>disattivare la HDZONE in modo che il video sia riprodotto solo con il televisore compati-<br>bile con il formato 4K. |  |  |
| Anche se è collegata una TV com-                                                                                                  | Impostare l'ingresso del segnale HDMI 4K/60p su <b>4:4:4</b> (vedere <u>pagina 93</u> ).                                                                                                    |  |  |
| patibile con il segnale 4K/60p 4:4:4<br>a 24 bit, l'immagine video 4K/60p<br>4:4:4 a 24 bit non viene trasmessa<br>correttamente. | Se il cavo HDMI non supporta il formato 4K/60p 4:4:4 a 24 bit (trasmissione a 18 Gbps),<br>l'immagine video potrebbe non essere riprodotta correttamente. In questo caso, sostitu-<br>ire il cavo con un cavo HDMI, oppure modificare l'impostazione dell'ingresso del segnale<br>HDMI 4K/60P su <b>4:2:0</b> , per visualizzare le immagini video in formato 4K/60p 4:2:0 a 24 bit.                                                                                                    |  |  |
|                                                                                                    | Il terminale HDMI OUT 3 non trasmette immagini video 4K/60p 4:4:4 a 24 bit se l'opzione<br>MAIN/HDZONE è impostata su HDZONE. Impostare MAIN/HDZONE su MAIN o utiliz-<br>zare i terminali HDMI OUT 1 o HDMI OUT 2.                                                                                                    |  |  |
|                                                                                                    | Non è possibile trasmettere segnale video 4K/60p 4:4:4 a 24 bit ai terminali da <b>HDMI IN 3</b> a <b>IN 7</b> . Utilizzare i terminali <b>BD IN. HDMI IN 1</b> o <b>HDMI IN 2</b> .                                                                                                    |  |  |

#### MHL

| Sintomo                                                                                                    | Soluzione                                                                                                    |  |
|----------------------------------------------------------------------------------------------------|----------------------------------------------------------------------------------------------------|--|
| Se si esegue la riproduzione con<br>un dispositivo MHL compatibile<br>collegato al terminale <b>HDMI 7/MHL</b> ,<br>la funzione Standby Through non è<br>operativa e l'unità si spegne. | Il dispositivo MHL funziona solo se alimentato da questo ricevitore. Se questo ricevitore<br>si trova in modalità Standby Through, non può alimentare dispositivi esterni a causa del<br>L, suo ridotto consumo. Il dispositivo MHL di conseguenza non funzionerà. Non si tratta di<br>un malfunzionamento.                                                                                                    |  |
| l dispositivi MHL compatibili non<br>sono controllabili col telecomando.                                                                                                    | Premere <b>MHL</b> per portare il telecomando in modalità di controllo MHL.                                                                                                    |  |
| MHL POW ERR viene visualizzato sul display.                                                                                                    | Si è verificato un problema con l'alimentazione del dispositivo MHL. Dopo aver speni<br>il ricevitore, scollegare il dispositivo MHL, ricollegare il dispositivo MHL e accendere<br>ricevitore.<br>Se l'errore viene visualizzato anche ripetendo più volte la suddetta operazione, si è ve<br>cato un problema con il ricevitore o il dispositivo MHL. Scollegare il cavo di alimenta<br>e richiedere una riparazione. |  |

#### **Applicazione AVNavigator incorporata** Sintomo Causa Soluzione Accendere il ricevitore. (Attendere circa 60 secondi dopo AVNavigator non intera-Il ricevitore è spento. gisce correttamente col l'accensione perché le funzioni di rete si avviino.) ricevitore. Collegare un cavo LAN al ricevitore o computer (pagina 46). Il ricevitore o computer non è collegato alla LAN. Il router è spento. Accendere il router. l collegamenti di rete potrebbero Controllare le impostazioni di rete, di sicurezza, ecc del essere limitati dalle impostazioni di computer. rete, di sicurezza, ecc del computer. Durante l'uso di Seguendo le istruzioni di Wiring Navi, spegnere il rice-Queste istruzioni compaiono per vitore. Se il browser non è stato chiuso, Wiring Navi Wiring Navi, un messaggio evitare guasti causati da un cortoinvita a spegnere l'unità e a circuito tra i cavi o dall'elettricità riprende all'accensione del ricevitore. collegare altri apparecchi o statica. diffusori. All'avvio di Wiring Navi o Questo è dovuto a misure di sicu-Non si tratta di un problema. Autorizzare l'esecuzione del Interactive Operation Guide, rezza del browser. programma bloccato. il browser visualizza un avviso di protezione. La schermata di AVNaviga-L'indirizzo IP non è stato impostato Controllare l'indirizzo IP corretto del ricevitore e digitarlo tor non viene visualizzata correttamente nel browser. nel browser (pagina 57). nel browser. Le impostazioni del ricevi-JavaScript è disattivato nel vostro Attivare JavaScript. tore non sono fattibili da un Internet browser. browser. Il browser non è compatibile con Usare un Internet browser compatibile con JavaScript. JavaScript.

#### Interfaccia USB

| Sintomo                                                                                       | Causa                                                                                                    | Soluzione                                                                                                    |
|-----------------------------------------------------------------------------------------------|----------------------------------------------------------------------------------------------------|----------------------------------------------------------------------------------------------------|
| Le cartelle/file in un<br>dispositivo di memoria di<br>massa USB non vengono<br>visualizzate. | Le cartelle/file sono contenute in<br>un volume formattato con un file<br>system diverso da FAT (File Alloca-<br>tion Table). | Salvare le cartelle/file in volumi FAT.                                                                                                    |
|                                                                                               | Il numero di livelli gerarchici interni<br>di una cartella è superiore ad 9.                                                  | Limitare il numero massimo di livelli gerarchici della car-<br>tella a 9 ( <u>pagina 65</u> ).                                              |
|                                                                                               | l file audio sono protetti dalla dupli-<br>cazione.                                                                           | I file protetti dalla duplicazione salvati su dispositivi di<br>memoria di massa USB non possono venire riprodotti<br>( <u>pagina 65</u> ). |

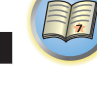

**?** 

ABC

| Sintomo                                                                                                    | Causa                                                                                                    | Soluzione                                                                                                    |
|----------------------------------------------------------------------------------------------------|----------------------------------------------------------------------------------------------------|----------------------------------------------------------------------------------------------------|
| Un dispositivo di memoria<br>di massa USB non viene<br>riconosciuto.                                                                                                | Il dispositivo di memoria di massa<br>USB non possiede le caratteristiche<br>richieste da questo sistema.                                                                    | Provare ad usare dispositivi di memoria di massa USB<br>compatibili con questo sistema. Tenere presente che a<br>volte dei file audio in dispositivi di memoria di massa USB<br>anche compatibili non possono venire riprodotti con que-<br>sto ricevitore ( <u>pagina 65</u> ).                                                                                                    |
|                                                                                                    |                                                                                                    | Collegare il dispositivo di memoria di massa USB e poi accendere questo ricevitore ( <u>pagina 47</u> ).                                                                                                    |
|                                                                                                    | Si sta usando un hub USB.                                                                                                    | Questo ricevitore non supporta gli hub USB (pagina 65).                                                                                                    |
|                                                                                                    | Questo ricevitore considera il dispo-                                                                                                    | Spegnere e riaccendere questo ricevitore.                                                                                                    |
|                                                                                                    | sitivo di memoria di massa USB                                                                                                    | Ricollegare il dispositivo USB al ricevitore spento.                                                                                                    |
|                                                                                                    | naudolento.                                                                                                    | Passare ad un ingresso diverso da iPod/USB e tornare<br>subito ad iPod/USB.                                                                                                    |
| Un dispositivo di memoria<br>USB viene collegato e<br>visualizzato, ma i file audio<br>nel dispositivo di memoria<br>di massa USB non possono<br>venire riprodotti. | Alcuni file system di formattazione<br>dei dispositivi di memoria di massa<br>USB, ad esempio FAT 12, NTFS e<br>HFS, non possono venire riprodotti<br>con questo ricevitore. | Controllare se il file system del dispositivo di memoria di<br>massa USB è FAT 16 o FAT 32. Tenere presente che FAT<br>12, NTFS e HFS non sono leggibili con questo ricevitore<br>(pagina 65).                                                                                                    |
|                                                                                                    | Il formato di un file non è riprodu-<br>cibile correttamente con questo<br>ricevitore.                                                                                       | Vedere la lista dei formati di file riproducibili con questo ricevitore ( <u>pagina 66</u> ).                                                                                                    |
| l dispositivi di memoria<br>USB non sono controllabili<br>col telecomando.                                                                                          | _                                                                                                    | Premere <b>iPod USB</b> per portare il telecomando in modalità<br>di controllo USB iPod.                                                                                                    |
| Sul display viene visualiz-<br>zato <b>Over Current</b> .                                                                                                    | _                                                                                                    | Si è verificato un problema con l'alimentazione della<br>memoria USB. Dopo aver spento il ricevitore, scollegare la<br>memoria USB, ricollegarla e quindi accendere il ricevitore.<br>Se <b>Over Current</b> viene visualizzato anche ripetendo più<br>volte la suddetta operazione, si è verificato un problema<br>con il ricevitore o la memoria USB. Scollegare il cavo di<br>alimentazione e richiedere una rinarazione |

| iPod                                                                            |                                                     |                                                                                                    |
|---------------------------------------------------------------------------------|-----------------------------------------------------|----------------------------------------------------------------------------------------------------|
| Sintomo                                                                         | Causa                                               | Soluzione                                                                                                    |
| L'iPod non viene ricono-                                                        | Questo ricevitore ritiene l'iPod un                 | Spegnere e riaccendere questo ricevitore.                                                                                                    |
| sciuto.                                                                         | falso.                                              | Ricollegare l'iPod al ricevitore spento.                                                                                                    |
|                                                                                 |                                                     | Passare ad un ingresso diverso da iPod/USB e tornare subito ad iPod/USB.                                                                                                    |
| Un iPod touch/iPhone non<br>viene riconosciuto o non<br>funziona correttamente. | L'iPod può non funzionare in<br>maniera affidabile. | Tentare la seguente procedura.<br>1. Premere il tasto sleep/sleep cancel sull'iPod touch/<br>iPhone insieme al tasto home per almeno 10 secondi per<br>riavviare il dispositivo.<br>2. Accendere il ricevitore.<br>3. Collegare l'iPod touch/iPhone al ricevitore. |
| L'iPod non però essere con-<br>trollato via telecomando.                        | _                                                   | Premere <b>iPod USB</b> per portare il telecomando in modalità<br>di controllo USB iPod.                                                                                                    |
| Non viene emesso alcun<br>suono quando si utilizza<br>un iPod.                  | _                                                   | Premere <b>iPod iPhone DIRECT CONTROL</b> sul pannello<br>anteriore, per passare al funzionamento dell'iPod.                                                                                                    |

#### Network

| Sintomo                                                                                                    | Causa                                                                                                    | Soluzione                                                                                                    |
|----------------------------------------------------------------------------------------------------|----------------------------------------------------------------------------------------------------|----------------------------------------------------------------------------------------------------|
| Accesso alla rete impos-                                                                                                    | Il cavo LAN non è bene inserito.                                                                                                    | Collegare bene il cavo LAN ( <u>pagina 46</u> ).                                                                                                    |
| sibile.                                                                                                    | Il router non è acceso.                                                                                                    | Accendere il router.                                                                                                    |
|                                                                                                    | Il componente in questione contiene<br>software di limitazione dell'accesso<br>a Internet.                                             | In alcuni casi non si può avere accesso a un componente<br>con software di limitazione di accesso a Internet.                                                                                                    |
|                                                                                                    | Un componente audio della rete che<br>era stato spento ora è acceso.                                                                   | Accendere il componente audio della rete prima di accen-<br>dere questo ricevitore.                                                                                                    |
| Wireless Accessory Confi-<br>guration ha esito negativo.                                                                        | L'attrezzatura iOS non è collegata<br>all'attrezzatura Wi-Fi.                                                                          | Collegare l'attrezzatura iOS al Wi-Fi.                                                                                                    |
| La riproduzione non inizia<br>se " <b>Connecting</b> " è visua-<br>lizzato.                                                     | Il componente è al momento scolle-<br>gato da questo ricevitore o dalla sua<br>sorgente di energia.                                    | Controllare se il componente è collegato correttamente a<br>questo ricevitore o alla sorgente di energia.                                                                                                    |
| Le funzioni di rete non sono<br>controllabili via teleco-<br>mando.                                                             | -                                                                                                    | Premere <b>NET</b> per portare il telecomando in modalità di controllo della rete.                                                                                                    |
| Il personal computer o la<br>stazione radio da Internet<br>non vengono usati corret-<br>tamente.                                | L'indirizzo IP corrispondente non è<br>stato impostato correttamente.                                                                  | Attivare la funzione di server DHCP incorporata del vostro router o impostare manualmente la rete in modo adatto all'ambiente di rete che possedete ( <u>pagina 52</u> ).                                        |
|                                                                                                    | L'indirizzo IP viene configurato automaticamente.                                                                                      | La configurazione automatica richiede tempo. Attendere.                                                                                                    |
| I file audio memorizzati<br>in componenti della rete,<br>ad esempio dei personal<br>computer, non possono<br>venire riprodotti. | Windows Media Player 11 o<br>Windows Media Player 12 non è<br>al momento installato nel vostro<br>computer.                            | Installare Windows Media Player 11 o Windows Media<br>Player 12 sul vostro computer ( <u>pagina 77</u> ).                                                                                                    |
|                                                                                                    | Il file audio attuale non era stato<br>registrato in un formato riproducibile<br>da questo ricevitore.                                 | Dei file audio di formato MPEG-4 AAC o FLAC non possono<br>venire riprodotti in Windows Media Player 11 o Windows<br>Media Player 12. Provare un altro server. Consultare le<br>istruzioni per l'uso del server. |
|                                                                                                    | Un componente collegato alla rete non viene usato correttamente.                                                                       | Controllare se il componente è influenzato da circostanze<br>particolari o si trova in modalità di standby.<br>Provare a riavviare il componente, se necessario.                                                 |
|                                                                                                    | Un componente collegato alla rete<br>non permette la condivisione di file.                                                             | Provare a cambiare le impostazioni del componente colle-<br>gato alla rete.                                                                                                    |
|                                                                                                    | La cartella condivisa del componente<br>collegato alla rete è stata cancellata<br>o danneggiata.                                       | Controllare la cartella condivisa del componente collegato<br>alla rete.                                                                                                    |
|                                                                                                    | l collegamenti di rete potrebbero<br>essere limitati dalle impostazioni di<br>rete, di sicurezza, ecc del computer.                    | Controllare le impostazioni di rete, di sicurezza, ecc del<br>computer.                                                                                                    |
|                                                                                                    | l formati di file supportati dipendono<br>dal server. Per questo, i file non<br>supportati dal server non appaiono<br>su questa unità. | Per ulteriori informazioni, consultare il fabbricante del<br>server.                                                                                                    |
|                                                                                                    | l file audio sono protetti dalla dupli-<br>cazione.                                                                                    | I file audio con protezione DRM non possono venire ripro-<br>dotti da questo ricevitore.                                                                                                    |

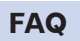

P

**?**?

ABC

| Sintomo                                                                       | Causa                                                                                                    | Soluzione                                                                                                    | Sintomo                                                                                                  |
|-------------------------------------------------------------------------------|----------------------------------------------------------------------------------------------------|----------------------------------------------------------------------------------------------------|----------------------------------------------------------------------------------------------------|
| Il componente collegato<br>alla rete non è accessibile.                       | Il componente collegato alla rete non<br>è regolato correttamente.                                                                                            | Se il client viene autorizzato automaticamente, se devono<br>digitare di nuovo le informazioni necessarie. Controllare se<br>lo stato della connessione è regolato su "Non autorizzare".                                                                                                    | Non è possibile seleziona<br>l'unità dall'applicazione<br>Spotify.                                       |
|                                                                               | Il componente collegato alla rete non contiene file riproducibili.                                                                                            | Controllare i file audio del componente collegato alla rete.                                                                                                    |                                                                                                    |
| La riproduzione audio si<br>ferma o è disturbata.                             | Il file audio attuale non era stato<br>registrato in un formato riproducibile<br>da questo ricevitore.                                                        | Controllare se il file audio è di un formato supportato da<br>questo ricevitore.<br>Controllare se la cartella è stata danneggiata o corrotta.<br>Notare che ci sono casi che anche file indicati come ripro-<br>ducibili dal ricevitore non possono venire né riprodotti né<br>visualizzati ( <u>pagina 82</u> ). | Spotify non riproduce alc<br>flusso audio.                                                               |
|                                                                               | Il cavo LAN è al momento scollegato.                                                                                                    | Collegare bene il cavo LAN (pagina 46).                                                                                                    |                                                                                                    |
|                                                                               | La rete ha a momento forte traffico<br>interno e con Internet.                                                                                                | Usare un collegamento 100BASE-TX per avere accesso ai<br>componenti della rete.                                                                                                    |                                                                                                    |
|                                                                               | In modalità DMR, a seconda del<br>controller esterno usato la riprodu-<br>zione potrebbe interrompersi se il<br>controller viene usato.                       | In tal caso, regolare il volume con ricevitore o il teleco-<br>mando.                                                                                                    |                                                                                                    |
|                                                                               | C'è un collegamento inviato via LAN<br>wireless sulla stessa rete.                                                                                            | La frequenza di banda utilizzata per la LAN wireless<br>potrebbe non essere sufficiente. Collegare mediante una<br>LAN con cavo.                                                                                                    |                                                                                                    |
|                                                                               |                                                                                                    | Posizionarsi lontano dall'attrezzatura che rilascia onde<br>elettromagnetiche di frequenza di banda usate nelle comu-<br>nicazioni LAN wireless (forno a microonde, consolle giochi,<br>oco ) So pon ci cono miclioramonti smottora di utilizzaro                                                                  | Il volume dell'unità non<br>aumenta quando si rego<br>cursore del volume nell'a<br>plicazione Spotify.   |
| Quando si avvia AirPlav                                                       |                                                                                                    | altre attrezzature che rilasciano onde elettromagnetiche.                                                                                                    | Alla chiusura dell'applica<br>zione Spotify, la riprodu-                                                 |
| è necessario inserire una password.                                           |                                                                                                    | Wireless Accessory Configuration o <b>Network Option</b> . Se<br>la password è stata dimenticata, è possibile reimpostarla.                                                                                                    | L'alimentazione principa                                                                                 |
| Windows Media Player 11<br>o Windows Media Player 12<br>non sono accessibili. | Nel caso di Windows Media Player 11:<br>Sete al momento loggati in un domi-<br>nio attraverso un personal computer<br>con Windows Vista installato.           | Invece di loggarsi nel dominio, farlo nella macchina locale<br>( <u>pagina 78</u> ).                                                                                                    | iControlAV5 o dispositivi<br>simili durante la sospen-<br>sione della rete.                              |
|                                                                               | Nel caso di Windows Media Player<br>12: Siete al momento loggati in un<br>dominio attraverso un personal<br>computer con Windows 7 o Windows<br>8 installato. |                                                                                                    | Se la modalità DMR o<br>AirPlay viene usata da co<br>puter, smartphone ecc.,<br>l'audio viene riprodotto |
| Ascolto di stazioni radio da<br>Internet impossibile.                         | l firewall dei componenti della rete<br>sono al momento in uso.                                                                                               | Controllare le impostazioni dei firewall dei componenti della rete.                                                                                                    | nella zona secondaria.                                                                                   |
|                                                                               | Non si è collegati ad Internet.                                                                                                    | Controllare le impostazioni di collegamento dei compo-<br>nenti della rete e, se necessario, controllare l'amministra-<br>tore della rete ( <u>pagina 52</u> ).                                                                                                    |                                                                                                    |
|                                                                               | Le trasmissioni da una stazione radio<br>da Internet si fermano o interrom-<br>pono spesso.                                                                   | In alcuni casi alcune stazioni radio da Internet non sono<br>ascoltabili anche se sono elencate dal ricevitore come<br>disponibili (pagina 78).                                                                                                    |                                                                                                    |

| Sintomo                                                                                                    | Causa                                                                                                    | Soluzione                                                                                                    |
|----------------------------------------------------------------------------------------------------|----------------------------------------------------------------------------------------------------|----------------------------------------------------------------------------------------------------|
| Non è possibile selezionare<br>l'unità dall'applicazione                                                                                 | _                                                                                                    | È necessaria una connessione Internet per il dispositivo<br>digitale portatile e l'unità.                                                                                                    |
| Spotify.                                                                                                    |                                                                                                    | Connettere il dispositivo digitale portatile mediante Wi-Fi al<br>router della stessa LAN wireless a cui è connessa l'unità.                                                                                    |
|                                                                                                    |                                                                                                    | È necessario registrare un account Premium (a paga-<br>mento) nell'applicazione Spotify.                                                                                                    |
|                                                                                                    |                                                                                                    | Se l'unità è in standby, non è possibile selezionarla dall'ap-<br>plicazione Spotify.                                                                                                    |
| Spotify non riproduce alcun flusso audio.                                                                                                | _                                                                                                    | Controllare che l'unità sia selezionata nell'applicazione<br>Spotify.                                                                                                    |
|                                                                                                    |                                                                                                    | Controllare che i contenuti siano in riproduzione nell'appli-<br>cazione Spotify.                                                                                                    |
|                                                                                                    |                                                                                                    | Se le suddette procedure non risolvono il problema, spe-<br>gnere e riaccendere l'unità.                                                                                                    |
|                                                                                                    | Se il ricevitore AV dispone dell'op-<br>zione 'Network, Bluetooth'<br>→ 'Network Option' →<br>'Play ZONE Setup', è possibile che<br>l'audio venga riprodotto in un'altra<br>zona.                      | In questo caso, selezionare la zona desiderata nelle impo-<br>stazioni della zona di riproduzione.                                                                                                    |
| Il volume dell'unità non<br>aumenta quando si regola il<br>cursore del volume nell'ap-<br>plicazione Spotify.                            | È previsto un limite in modo che<br>il volume non aumenti eccessiva-<br>mente.                                                                                                    | Per aumentare ulteriormente il volume, utilizzare il teleco-<br>mando. Se è in uso iControlAV5 o l'applicazione AVNavi-<br>gator incorporata, è possibile utilizzare l'applicazione per<br>aumentare il volume. |
| Alla chiusura dell'applica-<br>zione Spotify, la riprodu-<br>zione continua sull'unità.                                                  | Il flusso audio di Spotify continua<br>sull'unità, anche chiudendo l'appli-<br>cazione Spotify.                                                                                                    | Per utilizzare nuovamente l'applicazione, riavviare Spotify.                                                                                                    |
| L'alimentazione principale<br>non può essere inserita con<br>iControlAV5 o dispositivi<br>simili durante la sospen-<br>sione della rete. | Quando la comunicazione della<br>rete viene scollegata durante la<br>sospensione della rete, il dispositivo<br>passa alla normale modalità di<br>sospensione per ridurre il consumo<br>di elettricità. | Portare l'alimentazione principale su ON con il pulsante<br>sul telecomando o sul dispositivo principale.                                                                                                    |
| Se la modalità DMR o<br>AirPlay viene usata da com-<br>puter, smartphone ecc.,<br>l'audio viene riprodotto<br>nella zona secondaria.     | L'opzione <b>Play ZONE Setup</b> non è<br>impostata su <b>MAIN</b> .                                                                                                    | Cambiare <b>Play ZONE Setup</b> su <b>MAIN</b> ( <u>pagina 58</u> ).                                                                                                    |

#### LAN wireless

| Problema                                       | Causa                                                                                                    | Rimedi                                                                                                    |  |
|------------------------------------------------|----------------------------------------------------------------------------------------------------|----------------------------------------------------------------------------------------------------|--|
| La rete non è accessibile via<br>LAN wireless. | SSID utilizza caratteri a doppio byte<br>come nella lingua giapponese.                                                                          | Questo ricevitore è compatibile solo con i caratteri alfa-<br>numerici a singolo byte e alcuni simboli come la barra<br>inferiore. Se vengono utilizzati caratteri diversi da questi,<br>modificare l'SSID prima di effettuare le impostazioni di<br>rete. Fare riferimento al manuale d'uso del proprio router<br>per le informazioni sull'SSID.                                                                                                    |  |
|                                                | È presente una distanza o ci sono<br>ostacoli tra questo ricevitore e l'at-<br>trezzatura compreso il router LAN<br>wireless.                   | Migliorare l'ambiente LAN wireless ad esempio avvici-<br>nando questo ricevitore e l'attrezzatura comprendente il<br>router LAN wireless.                                                                                                    |  |
|                                                | Vicino all'ambiente LAN wireless<br>c'è un forno a microonde o altro                                                                            | Usare il sistema lontano dal forno a microonde o altro<br>dispositivo che genera onde elettromagnetiche.                                                                                                    |  |
|                                                | dispositivo che genera onde elettro-<br>magnetiche.                                                                                             | Durante l'uso del sistema con LAN wireless, evitare il più<br>possibile di usare dispositivi che generano onde elettro-<br>magnetiche.                                                                                                    |  |
|                                                | Al router LAN wireless sono collegati<br>più dispositivi.                                                                                       | Quando si collegano più dispositivi al router LAN wireless,<br>l'indirizzo IP dei dispositivi collegati deve essere cambiato.                                                                                                    |  |
|                                                | Le impostazioni di collegamento<br>LAN wireless di questo ricevitore e<br>dell'attrezzatura come il router LAN<br>wireless non sono corrette.   | Se i collegamenti LAN wireless per questo ricevitore e<br>router LAN wireless non sono impostati, deve essere impo-<br>stato il collegamento tra questo ricevitore e l'attrezzatura<br>come il router LAN wireless.                                                                                                    |  |
|                                                | Le impostazioni dell'indirizzo IP di<br>questo ricevitore non corrispondono<br>a quelle del router LAN wireless e<br>simili.                    | Controllare le impostazioni dell'indirizzo IP (comprese le<br>impostazioni DHCP) di questo ricevitore.<br>Se DHCP nel ricevitore è su "ON", spegnere il ricevitore e<br>riaccenderlo.<br>Controllare che l'indirizzo IP per questo ricevitore corri-<br>sponda alle impostazioni del router LAN wireless.<br>Se DHCP sul ricevitore è "OFF", impostare un indirizzo IP<br>adatto alle impostazioni di rete dell'unità di base (router<br>wireless LAN, ecc.).<br>Se ad esempio l'indirizzo IP del router LAN wireless<br>è "192.168.1.1", quello del ricevitore va impostato su<br>"192.168.1.1", quello del ricevitore va impostato su<br>"192.168.1.1XXX" (*1), la subnet mask su "255.255.255.0", il<br>gateway e DNS su "192.168.1.1".<br>(*1) Le "XXX" in "192.168.1.XXX" devono essere un numero<br>compreso fra 2 e 248 non ancora assegnato ad altri dispo-<br>sitivi. |  |
|                                                | L'access point è regolato in modo da nascondere l'SSID.                                                                                         | In tal caso, potrebbe non essere indicato nella schermata<br>dell'elenco dei punti di accesso. Se non è indicato, impo-<br>stare l'SSID ecc. di questo ricevitore.                                                                                                    |  |
|                                                | Le impostazioni di sicurezza dell'ac-<br>cess point usano una chiave WEP da<br>152 bit o un'autenticazione a chiave<br>condivisa.               | Il ricevitore non supporta le chiavi WEP da 152 bit o l'auten-<br>ticazione a chiave condivisa.                                                                                                    |  |
|                                                | È possibile che il canale utilizzato<br>dalla rete wireless sia un canale<br>wireless che non può essere utiliz-<br>zato con questo ricevitore. | Utilizzare un canale wireless che possa essere utilizzato<br>con questo ricevitore, quindi controllare il collegamento.                                                                                                    |  |

| Problema                                                                                                    | Causa                                            | Rimedi                                                                                                    |
|----------------------------------------------------------------------------------------------------|--------------------------------------------------|----------------------------------------------------------------------------------------------------|
| Wireless Direct non è<br>collegato quando l'alimen-<br>tazione principale di questo<br>ricevitore viene disattivato<br>una volta e riattivato di<br>nuovo. | Il Security Protocol viene impostato<br>su None. | Poiché vi sono rischi relativi alla sicurezza, sono necessarie<br>impostazioni per collegare nuovamente Wireless Direct.<br>Impostare <b>Security Protocol</b> di <b>Wireless Direct</b> su <b>WEP</b><br>(pagina 57). |

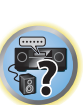

P

Ģ

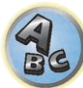

## 

P

-

ABC

## Informazioni aggiuntive

| A proposito del Wi-Fi <sup>®</sup>                                          | . 130 |
|-----------------------------------------------------------------------------|-------|
| SABRE DAC <sup>™</sup>                                                      | . 130 |
| Informazioni su HDMI                                                        | . 130 |
| HTC Connect                                                                 | 130   |
| Gli iPod                                                                    | 130   |
| Windows 8                                                                   | 130   |
| MHL                                                                         | 131   |
| Informazioni sulla tecnologia wireless Bluetooth                            | . 131 |
| Audio ad alta risoluzione                                                   | 131   |
| Avviso di licenza del software                                              | 131   |
| Formati del suono surround                                                  | 136   |
| Auto Surround, ALC e Stream Direct con segnali in ingresso di vario formato | 137   |
| Impostazione dei diffusori                                                  | 138   |
| I messaggi visualizzati durante l'uso delle funzioni di rete                | 139   |
| Informazioni importanti sui collegamenti HDMI                               | 139   |
| Pulizia dell'unità                                                          | 139   |
| Dichiarazione di conformità riguardante la Direttiva R&TTE 1999/5/CE        | . 140 |
| Glossario                                                                   | 141   |
| Indice delle caratteristiche                                                | 144   |
| Specifiche                                                                  | 145   |
| Lista dei codici di preselezione                                            | 146   |

#### A proposito del Wi-Fi®

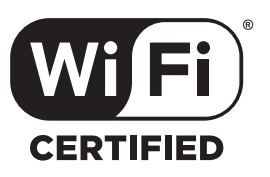

Il logo Wi-Fi CERTIFIED Logo è un marchio di certifica della Wi-Fi Alliance.

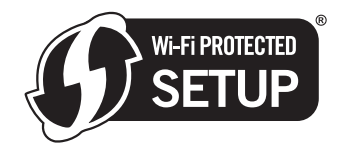

Il Wi-Fi Protected Setup Identifier è un marchio commerciale registrato di Wi-Fi Alliance.

#### SABRE DAC™

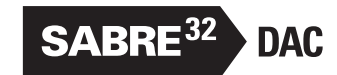

SABRE DAC<sup>™</sup> e il logo sono marchi di ESS Technology, Inc.

#### Informazioni su HDMI

HDMI (High-Definition Multimedia Interface) è uno standard di trasferimento digitale di dati audio e video attraverso un solo cavo. È una evoluzione di DVI (Digital Visual Interface), una tecnologia di collegamento di display usata per dispositivi audio per la casa. Questo standard per interfaccia richiede televisori recenti dotati di Highbandwidth Digital Content Protection (HDCP).

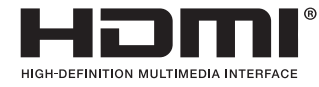

I termini HDMI e HDMI High-Definition Multimedia Interface e il logo HDMI sono marchi commerciali o marchi commerciali registrati negli Stati Uniti e in altri paesi di HDMI Licensing, LLC.

#### HTC Connect

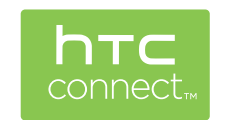

HTC, HTC Connect il logo HTC Connect sono marchi di fabbrica della HTC Corporation.

Gli iPod

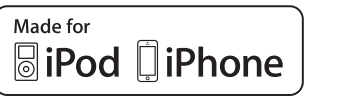

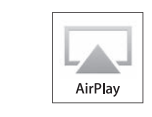

AirPlay è compatibile con iPhone, iPad e iPod touch con iOS 4.3.3 o successivo, Mac con OS X Mountain Lion o successivo, e PC con iTunes 10.2.2 o successivo.

La connessione USB funziona con iPhone 6 Plus, iPhone 6, iPhone 5s, iPhone 5c, iPhone 5, iPhone 4s, iPhone 4, iPhone 3GS, iPod touch (dalla 4<sup>a</sup> alla 5<sup>a</sup> generazione) e iPod nano (dalla 4<sup>a</sup> alla 7<sup>a</sup> generazione).

"Made for iPod" e "Made for iPhone" significano che un accessorio elettronico è stato progettato specificamente rispettivamente per il collegamento con l'iPod o l'iPhone ed è stato certificato dal suo sviluppatore corrispondere agli standard operativi stabiliti da Apple. Apple non può essere considerata responsabile di questo dispositivo o della sua osservanza delle norme di sicurezza e dei vari regolamenti. Tenere presente che l'uso di questo accessorio con l'iPod o l'iPhone può peggiorare le prestazioni wireless.

Apple, AirPlay, iPad, iPhone, iPod, iPod nano, iPod touch, iTunes, Safari, Bonjour, Mac, Mac OS e OS X sono marchi di Apple Inc., registrati negli Stati Uniti e in altri paesi.

Il logo AirPlay è un marchio di fabbrica della Apple Inc.

App Store è un marchio di servizio di Apple Inc.

#### Windows 8

Questo prodotto è compatibile con Windows 8.

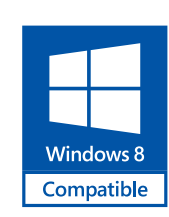

Windows® ed il logo Windows sono marchi di fabbrica del gruppo aziende Microsoft.

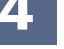

**(**)

#### MHL

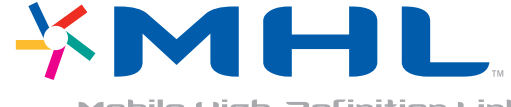

Mobile High-Definition Link

Il termine MHL, il logo MHL ed il termine Mobile High-Definition Link sono marchi di fabbrica o marchi di fabbrica depositati della MHL, LLC negli Stati Uniti ed altri paesi.

#### Informazioni sulla tecnologia wireless Bluetooth

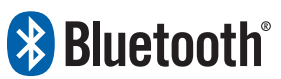

I marchio nominale e il logo Bluetooth<sup>®</sup> sono marchi registrati di proprietà di Bluetooth SIG, Inc. e sono utilizzati in licenza da PIONEER CORPORATION. Tutti gli altri marchi registrati e marchi nominali sono marchi dei rispettivi proprietari.

#### Audio ad alta risoluzione

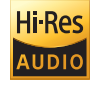

Il prodotto recante questo logo è conforme allo standard audio in alta risoluzione definiti dalla Japan Audio Society. Questo logo è utilizzato su licenza della Japan Audio Society.

#### Avviso di licenza del software

Le licenze associate al software open source utilizzato su guesto ricevitore sono indicate in sezione sotto. Al fine di garantire una maggiore accuratezza, abbiamo incluso i testi originali (in lingua inglese) nel presente documento.

#### **Apple Lossless Audio Codec**

Copyright © 2011 Apple Inc. All rights reserved. Licensed under the Apache License, Version 2.0. You may obtain a copy of the License at http://www.apache.org/licenses/LICENSE-2.0

#### **FLAC Decoder**

Copyright @ 2000, 2001, 2002, 2003, 2004, 2005, 2006, 2007, 2008, 2009 Josh Coalson

Redistribution and use in source and binary forms, with or without modification, are permitted provided that the following conditions are met:

- · Redistributions of source code must retain the above copyright notice, this list of conditions and the following disclaimer.
- Redistributions in binary form must reproduce the above copyright notice, this list of conditions and the following disclaimer in the documentation and/or other materials provided with the distribution.
- Neither the name of the Xiph.org Foundation nor the names of its contributors may be used to endorse or promote products derived from this software without specific prior written permission.

THIS SOFTWARE IS PROVIDED BY THE COPYRIGHT HOLDERS AND CONTRIBUTORS "AS IS" AND ANY EXPRESS OR IMPLIED WARRANTIES, INCLUDING, BUT NOT LIMITED TO, THE IMPLIED WARRANTIES OF MERCHANTABILITY AND FITNESS FOR A PARTICULAR PURPOSE ARE DISCLAIMED. IN NO EVENT SHALL THE FOUNDATION OR CONTRIBUTORS BE LIABLE FOR ANY DIRECT, INDIRECT, INCIDENTAL, SPECIAL, EXEMPLARY, OR CONSEQUENTIAL DAMAGES (INCLUDING, BUT NOT LIMITED TO, PROCUREMENT OF SUBSTITUTE GOODS OR SERVICES; LOSS OF USE, DATA, OR PROFITS; OR BUSINESS INTERRUPTION) HOWEVER CAUSED AND ON ANY THEORY OF LIABILITY, WHETHER IN CONTRACT, STRICT LIABILITY, OR TORT (INCLUDING NEGLIGENCE OR OTHERWISE) ARISING IN ANY WAY OUT OF THE USE OF THIS SOFTWARE, EVEN IF ADVISED OF THE POSSIBILITY OF SUCH DAMAGE.

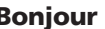

Bonjour

Apple provides developers the opportunity to license and use Apple software, technologies and Apple trademarks to build successful products.

Developers are free to use the Apple mDNSResponder source code under the terms of the Apache 2.0 license. You may obtain a copy of the License at http://www.apache.org/licenses/LICENSE-2.0.

#### **OpenSSL**

The OpenSSL toolkit stays under a dual license, i.e. both the conditions of the OpenSSL License and the original SSLeav license apply to the toolkit.

See below for the actual license texts. Actually both licenses are BSD-style Open Source licenses. In case of any license issues related to OpenSSL please contact openssl-core@openssl.org.

#### **OpenSSL License**

Copyright (c) 1998-2011 The OpenSSL Project. All rights reserved.

Redistribution and use in source and binary forms, with or without modification, are permitted provided that the following conditions are met:

- 1 Redistributions of source code must retain the above copyright notice, this list of conditions and the following disclaimer.
- 2 Redistributions in binary form must reproduce the above copyright notice, this list of conditions and the following disclaimer in the documentation and/or other materials provided with the distribution.
- 3 All advertising materials mentioning features or use of this software must display the following acknowledgment:

"This product includes software developed by the OpenSSL Project for use in the OpenSSL Toolkit. (http://www. openssl.org/)"

- 4 The names "OpenSSL Toolkit" and "OpenSSL Project" must not be used to endorse or promote products derived from this software without prior written permission. For written permission, please contact openssl-core@ openssl.org.
- 5 Products derived from this software may not be called "OpenSSL" nor may "OpenSSL" appear in their names without prior written permission of the OpenSSL Project.
- 6 Redistributions of any form whatsoever must retain the following acknowledgment: "This product includes software developed by the OpenSSL Project for use in the OpenSSL Toolkit (http://www. openssl.org/)"

THIS SOFTWARE IS PROVIDED BY THE OpenSSL PROJECT ``AS IS" AND ANY EXPRESSED OR IMPLIED WARRANTIES, INCLUDING, BUT NOT LIMITED TO, THE IMPLIED WARRANTIES OF MERCHANTABILITY AND FITNESS FOR A PARTICULAR PURPOSE ARE DISCLAIMED. IN NO EVENT SHALL THE OpenSSL PROJECT OR ITS CONTRIBUTORS BE LIABLE FOR ANY DIRECT, INDIRECT, INCIDENTAL, SPECIAL, EXEMPLARY, OR CONSEQUENTIAL DAMAGES (INCLUDING, BUT NOT LIMITED TO, PROCUREMENT OF SUBSTITUTE GOODS OR SERVICES; LOSS OF USE, DATA, OR PROFITS; OR BUSINESS INTERRUPTION) HOWEVER CAUSED AND ON ANY THEORY OF LIABILITY, WHETHER IN CONTRACT, STRICT LIABILITY, OR TORT (INCLUDING NEGLIGENCE OR OTHERWISE) ARISING IN ANY WAY OUT OF THE USE OF THIS SOFTWARE, EVEN IF ADVISED OF THE POSSIBILITY OF SUCH DAMAGE.

This product includes cryptographic software written by Eric Young (eay@cryptsoft.com). This product includes software written by Tim Hudson (tjh@cryptsoft.com).

#### **Original SSLeay License**

Copyright (C) 1995-1998 Eric Young (eay@cryptsoft.com)

All rights reserved.

This package is an SSL implementation written by Eric Young (eay@cryptsoft.com).

The implementation was written so as to conform with Netscapes SSL.

This library is free for commercial and non-commercial use as long as the following conditions are aheared to. The following conditions apply to all code found in this distribution, be it the RC4, RSA, Ihash, DES, etc., code; not just the SSL code. The SSL documentation included with this distribution is covered by the same copyright terms except that the holder is Tim Hudson (tjh@cryptsoft.com).

Copyright remains Eric Young's, and as such any Copyright notices in the code are not to be removed.

If this package is used in a product, Eric Young should be given attribution as the author of the parts of the library used.

This can be in the form of a textual message at program startup or in documentation (online or textual) provided with the package.

Redistribution and use in source and binary forms, with or without modification, are permitted provided that the following conditions are met:

- 1 Redistributions of source code must retain the copyright notice, this list of conditions and the following disclaimer.
- 2 Redistributions in binary form must reproduce the above copyright notice, this list of conditions and the following disclaimer in the documentation and/or other materials provided with the distribution.
- 3 All advertising materials mentioning features or use of this software must display the following acknowledgement:

"This product includes cryptographic software written by Eric Young (eay@cryptsoft.com)"

The word 'cryptographic' can be left out if the rouines from the library being used are not cryptographic related :-).

4 If you include any Windows specific code (or a derivative thereof) from the apps directory (application code) you must include an acknowledgement:

"This product includes software written by Tim Hudson (tjh@cryptsoft.com)"

THIS SOFTWARE IS PROVIDED BY ERIC YOUNG ``AS IS" AND ANY EXPRESS OR IMPLIED WARRANTIES, INCLUDING, BUT NOT LIMITED TO, THE IMPLIED WARRANTIES OF MERCHANTABILITY AND FITNESS FOR A PARTICULAR PURPOSE ARE DISCLAIMED. IN NO EVENT SHALL THE AUTHOR OR CONTRIBUTORS BE LIABLE FOR ANY DIRECT, INDIRECT, INCIDENTAL, SPECIAL, EXEMPLARY, OR CONSEQUENTIAL DAMAGES (INCLUDING, BUT NOT LIMITED TO, PROCUREMENT OF SUBSTITUTE GOODS OR SERVICES; LOSS OF USE, DATA, OR PROFITS; OR BUSINESS INTERRUPTION) HOWEVER CAUSED AND ON ANY THEORY OF LIABILITY, WHETHER IN CONTRACT, STRICT LIABILITY, OR TORT (INCLUDING NEGLIGENCE OR OTHERWISE) ARISING IN ANY WAY OUT OF THE USE OF THIS SOFTWARE, EVEN IF ADVISED OF THE POSSIBILITY OF SUCH DAMAGE. The licence and distribution terms for any publically available version or derivative of this code cannot be changed. i.e. this code cannot simply be copied and put under another distribution licence [including the GNU Public Licence.]

#### WPA Supplicant

Copyright (c) 2003-2015, Jouni Malinen  $<\!j@w1.fi\!>$  and contributors All rights reserved.

This program is licensed under the BSD license (the one with advertisement clause removed). If you are submitting changes to the project, please see CONTRIBUTIONS file for more instructions.

#### License

This software may be distributed, used, and modified under the terms of BSD license:

Redistribution and use in source and binary forms, with or without modification, are permitted provided that the following conditions are met:

- 1 Redistributions of source code must retain the above copyright notice, this list of conditions and the following disclaimer.
- 2 Redistributions in binary form must reproduce the above copyright notice, this list of conditions and the following disclaimer in the documentation and/or other materials provided with the distribution.
- Neither the name(s) of the above-listed copyright holder(s) nor the names of its contributors may be used to endorse or promote products derived from this software without specific prior written permission.
   THIS SOFTWARE IS PROVIDED BY THE COPYRIGHT HOLDERS AND CONTRIBUTORS "AS IS" AND ANY

EXPRESS OR IMPLIED WARRANTIES, INCLUDING, BUT NOT LIMITED TO, THE IMPLIED WARRANTIES OF MERCHANTABILITY AND FITNESS FOR A PARTICULAR PURPOSE ARE DISCLAIMED. IN NO EVENT SHALL THE COPYRIGHT OWNER OR CONTRIBUTORS BE LIABLE FOR ANY DIRECT, INDIRECT, INCIDENTAL, SPECIAL, EXEMPLARY, OR CONSEQUENTIAL DAMAGES (INCLUDING, BUT NOT LIMITED TO, PROCUREMENT OF SUBSTITUTE GOODS OR SERVICES; LOSS OF USE, DATA, OR PROFITS; OR BUSINESS INTERRUPTION) HOWEVER CAUSED AND ON ANY THEORY OF LIABILITY, WHETHER IN CONTRACT, STRICT LIABILITY, OR TORT (INCLUDING NEGLIGENCE OR OTHERWISE) ARISING IN ANY WAY OUT OF THE USE OF THIS SOFTWARE, EVEN IF ADVISED OF THE POSSIBILITY OF SUCH DAMAGE.

#### Boost

Boost Software License - Version 1.0 - August 17th, 2003

Permission is hereby granted, free of charge, to any person or organization obtaining a copy of the software and accompanying documentation covered by this license (the "Software") to use, reproduce, display, distribute, execute, and transmit the Software, and to prepare derivative works of the Software, and to permit third-parties to whom the Software is furnished to do so, all subject to the following:

The copyright notices in the Software and this entire statement, including the above license grant, this restriction and the following disclaimer, must be included in all copies of the Software, in whole or in part, and all derivative works of the Software, unless such copies or derivative works are solely in the form of machine-executable object code generated by a source language processor.

THE SOFTWARE IS PROVIDED "AS IS", WITHOUT WARRANTY OF ANY KIND, EXPRESS OR IMPLIED, INCLUDING BUT NOT LIMITED TO THE WARRANTIES OF MERCHANTABILITY, FITNESS FOR A PARTICULAR PURPOSE, TITLE AND NON-INFRINGEMENT. IN NO EVENT SHALL THE COPYRIGHT HOLDERS OR ANYONE DISTRIBUTING THE SOFTWARE BE LIABLE FOR ANY DAMAGES OR OTHER LIABILITY, WHETHER IN CONTRACT, TORT OR OTHERWISE, ARISING FROM, OUT OF OR IN CONNECTION WITH THE SOFTWARE OR THE USE OR OTHER DEALINGS IN THE SOFTWARE.

#### Expat

Expat License. Copyright (c) 1998, 1999, 2000 Thai Open Source Software Center Ltd

Permission is hereby granted, free of charge, to any person obtaining a copy of this software and associated documentation files (the "Software"), to deal in the Software without restriction, including without limitation the rights to use, copy, modify, merge, publish, distribute, sublicense, and/or sell copies of the Software, and to permit persons to whom the Software is furnished to do so, subject to the following conditions:

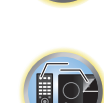

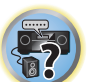

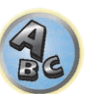

The above copyright notice and this permission notice shall be included in all copies or substantial portions of the Software.

THE SOFTWARE IS PROVIDED "AS IS", WITHOUT WARRANTY OF ANY KIND, EXPRESS OR IMPLIED, INCLUDING BUT NOT LIMITED TO THE WARRANTIES OF MERCHANTABILITY, FITNESS FOR A PARTICULAR PURPOSE AND NONINFRINGEMENT. IN NO EVENT SHALL THE AUTHORS OR COPYRIGHT HOLDERS BE LIABLE FOR ANY CLAIM, DAMAGES OR OTHER LIABILITY, WHETHER IN AN ACTION OF CONTRACT, TORT OR OTHERWISE, ARISING FROM, OUT OF OR IN CONNECTION WITH THE SOFTWARE OR THE USE OR OTHER DEALINGS IN THE SOFTWARE.

#### FastDelegate

THE WORK (AS DEFINED BELOW) IS PROVIDED UNDER THE TERMS OF THIS CODE PROJECT OPEN LICENSE ("LICENSE"). THE WORK IS PROTECTED BY COPYRIGHT AND/OR OTHER APPLICABLE LAW. ANY USE OF THE WORK OTHER THAN AS AUTHORIZED UNDER THIS LICENSE OR COPYRIGHT LAW IS PROHIBITED. BY EXERCISING ANY RIGHTS TO THE WORK PROVIDED HEREIN, YOU ACCEPT AND AGREE TO BE BOUND BY THE TERMS OF THIS LICENSE. THE AUTHOR GRANTS YOU THE RIGHTS CONTAINED HEREIN IN CONSIDERATION OF YOUR ACCEPTANCE OF SUCH TERMS AND CONDITIONS. IF YOU DO NOT AGREE TO ACCEPT AND BE BOUND BY THE TERMS OF THIS LICENSE, YOU CANNOT MAKE ANY USE OF THE WORK. 1 Definitions.

- a "Articles" means, collectively, all articles written by Author which describes how the Source Code and Executable Files for the Work may be used by a user.
- b "Author" means the individual or entity that offers the Work under the terms of this License.
- c "Derivative Work" means a work based upon the Work or upon the Work and other pre-existing works.
- d "Executable Files" refer to the executables, binary files, configuration and any required data files included in the Work.
- e "Publisher" means the provider of the website, magazine, CD-ROM, DVD or other medium from or by which the Work is obtained by You.
- f "Source Code" refers to the collection of source code and configuration files used to create the Executable Files.
- g "Standard Version" refers to such a Work if it has not been modified, or has been modified in accordance with the consent of the Author, such consent being in the full discretion of the Author.
- h "Work" refers to the collection of files distributed by the Publisher, including the Source Code, Executable Files, binaries, data files, documentation, whitepapers and the Articles.
- i "You" is you, an individual or entity wishing to use the Work and exercise your rights under this License.
- 2 Fair Use/Fair Use Rights. Nothing in this License is intended to reduce, limit, or restrict any rights arising from fair use, fair dealing, first sale or other limitations on the exclusive rights of the copyright owner under copyright law or other applicable laws.
- 3 License Grant. Subject to the terms and conditions of this License, the Author hereby grants You a worldwide, royalty-free, non-exclusive, perpetual (for the duration of the applicable copyright) license to exercise the rights in the Work as stated below:
- a You may use the standard version of the Source Code or Executable Files in Your own applications.
- b You may apply bug fixes, portability fixes and other modifications obtained from the Public Domain or from the Author. A Work modified in such a way shall still be considered the standard version and will be subject to this License.
- c You may otherwise modify Your copy of this Work (excluding the Articles) in any way to create a Derivative Work, provided that You insert a prominent notice in each changed file stating how, when and where You changed that file.
- d You may distribute the standard version of the Executable Files and Source Code or Derivative Work in aggregate with other (possibly commercial) programs as part of a larger (possibly commercial) software distribution.
- e The Articles discussing the Work published in any form by the author may not be distributed or republished without the Author's consent. The author retains copyright to any such Articles. You may use the Executable

Files and Source Code pursuant to this License but you may not repost or republish or otherwise distribute or make available the Articles, without the prior written consent of the Author.

Any subroutines or modules supplied by You and linked into the Source Code or Executable Files this Work shall not be considered part of this Work and will not be subject to the terms of this License.

- 4 Patent License. Subject to the terms and conditions of this License, each Author hereby grants to You a perpetual, worldwide, non-exclusive, no-charge, royalty-free, irrevocable (except as stated in this section) patent license to make, have made, use, import, and otherwise transfer the Work.
- 5 Restrictions. The license granted in Section 3 above is expressly made subject to and limited by the following restrictions:
- a You agree not to remove any of the original copyright, patent, trademark, and attribution notices and associated disclaimers that may appear in the Source Code or Executable Files.
- b You agree not to advertise or in any way imply that this Work is a product of Your own.
- c The name of the Author may not be used to endorse or promote products derived from the Work without the prior written consent of the Author.
- d You agree not to sell, lease, or rent any part of the Work. This does not restrict you from including the Work or any part of the Work inside a larger software distribution that itself is being sold. The Work by itself, though, cannot be sold, leased or rented.
- Re

?

- e You may distribute the Executable Files and Source Code only under the terms of this License, and You must include a copy of, or the Uniform Resource Identifier for, this License with every copy of the Executable Files or Source Code You distribute and ensure that anyone receiving such Executable Files and Source Code agrees that the terms of this License apply to such Executable Files and/or Source Code. You may not offer or impose any terms on the Work that alter or restrict the terms of this License or the recipients' exercise of the rights granted hereunder. You may not sublicense the Work. You must keep intact all notices that refer to this License and to the disclaimer of warranties. You may not distribute the Executable Files or Source Code with any technological measures that control access or use of the Work in a manner inconsistent with the terms of this License.
- f You agree not to use the Work for illegal, immoral or improper purposes, or on pages containing illegal, immoral or improper material. The Work is subject to applicable export laws. You agree to comply with all such laws and regulations that may apply to the Work after Your receipt of the Work.
- 6 Representations, Warranties and Disclaimer. THIS WORK IS PROVIDED "AS IS", "WHERE IS" AND "AS AVAILABLE", WITHOUT ANY EXPRESS OR IMPLIED WARRANTIES OR CONDITIONS OR GUARANTEES. YOU, THE USER, ASSUME ALL RISK IN ITS USE, INCLUDING COPYRIGHT INFRINGEMENT, PATENT INFRINGEMENT, SUITABILITY, ETC. AUTHOR EXPRESSLY DISCLAIMS ALL EXPRESS, IMPLIED OR STATUTORY WARRANTIES OR CONDITIONS, INCLUDING WITHOUT LIMITATION, WARRANTIES OR CONDITIONS OF MERCHANTABILITY, MERCHANTABLE QUALITY OR FITNESS FOR A PARTICULAR PURPOSE, OR ANY WARRANTY OF TITLE OR NON-INFRINGEMENT, OR THAT THE WORK (OR ANY PORTION THEREOF) IS CORRECT, USEFUL, BUG-FREE OR FREE OF VIRUSES. YOU MUST PASS THIS DISCLAIMER ON WHENEVER YOU DISTRIBUTE THE WORK OR DERIVATIVE WORKS.
- 7 Indemnity. You agree to defend, indemnify and hold harmless the Author and the Publisher from and against any claims, suits, losses, damages, liabilities, costs, and expenses (including reasonable legal or attorneys' fees) resulting from or relating to any use of the Work by You.
- 8 Limitation on Liability. EXCEPT TO THE EXTENT REQUIRED BY APPLICABLE LAW, IN NO EVENT WILL THE AUTHOR OR THE PUBLISHER BE LIABLE TO YOU ON ANY LEGAL THEORY FOR ANY SPECIAL, INCIDENTAL, CONSEQUENTIAL, PUNITIVE OR EXEMPLARY DAMAGES ARISING OUT OF THIS LICENSE OR THE USE OF THE WORK OR OTHERWISE, EVEN IF THE AUTHOR OR THE PUBLISHER HAS BEEN ADVISED OF THE POSSIBILITY OF SUCH DAMAGES.
- 9 Termination.
- a This License and the rights granted hereunder will terminate automatically upon any breach by You of any term of this License. Individuals or entities who have received Derivative Works from You under this License, however, will not have their licenses terminated provided such individuals or entities remain in full compliance with those licenses. Sections 1, 2, 6, 7, 8, 9, 10 and 11 will survive any termination of this License.

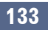

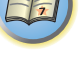

- b If You bring a copyright, trademark, patent or any other infringement claim against any contributor over infringements You claim are made by the Work, your License from such contributor to the Work ends automatically.
- c Subject to the above terms and conditions, this License is perpetual (for the duration of the applicable copyright in the Work). Notwithstanding the above, the Author reserves the right to release the Work under different license terms or to stop distributing the Work at any time; provided, however that any such election will not serve to withdraw this License (or any other license that has been, or is required to be, granted under the terms of this License), and this License will continue in full force and effect unless terminated as stated above.
- 10 Publisher. The parties hereby confirm that the Publisher shall not, under any circumstances, be responsible for and shall not have any liability in respect of the subject matter of this License. The Publisher makes no warranty whatsoever in connection with the Work and shall not be liable to You or any party on any legal theory for any damages whatsoever, including without limitation any general, special, incidental or consequential damages arising in connection to this license. The Publisher reserves the right to cease making the Work available to You at any time without notice
- 11 Miscellaneous
- a This License shall be governed by the laws of the location of the head office of the Author or if the Author is an individual, the laws of location of the principal place of residence of the Author.
- b If any provision of this License is invalid or unenforceable under applicable law, it shall not affect the validity or enforceability of the remainder of the terms of this License, and without further action by the parties to this License, such provision shall be reformed to the minimum extent necessary to make such provision valid and enforceable.
- c No term or provision of this License shall be deemed waived and no breach consented to unless such waiver or consent shall be in writing and signed by the party to be charged with such waiver or consent.
- d This License constitutes the entire agreement between the parties with respect to the Work licensed herein.
   There are no understandings, agreements or representations with respect to the Work not specified herein.
   The Author shall not be bound by any additional provisions that may appear in any communication from You.
   This License may not be modified without the mutual written agreement of the Author and You

#### libogg

Copyright (c) 2002, Xiph.org Foundation

Redistribution and use in source and binary forms, with or without modification, are permitted provided that the following conditions are met:

- Redistributions of source code must retain the above copyright notice, this list of conditions and the following disclaimer.
- Redistributions in binary form must reproduce the above copyright notice, this list of conditions and the following disclaimer in the documentation and/or other materials provided with the distribution.
- Neither the name of the Xiph.org Foundation nor the names of its contributors may be used to endorse or promote products derived from this software without specific prior written permission.
   THIS SOFTWARE IS PROVIDED BY THE COPYRIGHT HOLDERS AND CONTRIBUTORS "AS IS" AND ANY EXPRESS OR IMPLIED WARRANTIES, INCLUDING, BUT NOT LIMITED TO, THE IMPLIED WARRANTIES OF MERCHANTABILITY AND FITNESS FOR A PARTICULAR PURPOSE ARE DISCLAIMED. IN NO EVENT SHALL THE FOUNDATION OR CONTRIBUTORS BE LIABLE FOR ANY DIRECT, INDIRECT, INCIDENTAL, SPECIAL, EXEMPLARY, OR CONSEQUENTIAL DAMAGES (INCLUDING, BUT NOT LIMITED TO, PROCUREMENT OF SUBSTITUTE GOODS OR SERVICES; LOSS OF USE, DATA, OR PROFITS; OR BUSINESS INTERRUPTION)
   HOWEVER CAUSED AND ON ANY THEORY OF LIABILITY, WHETHER IN CONTRACT, STRICT LIABILITY, OR TORT (INCLUDING NEGLIGENCE OR OTHERWISE) ARISING IN ANY WAY OUT OF THE USE OF THIS SOFTWARE, EVEN IF ADVISED OF THE POSSIBILITY OF SUCH DAMAGE.

#### libvorbis

#### Copyright (c) 2002-2004 Xiph.org Foundation

Redistribution and use in source and binary forms, with or without modification, are permitted provided that the following conditions are met:

- Redistributions of source code must retain the above copyright notice, this list of conditions and the following disclaimer.
- Redistributions in binary form must reproduce the above copyright notice, this list of conditions and the following disclaimer in the documentation and/or other materials provided with the distribution.
- Neither the name of the Xiph.org Foundation nor the names of its contributors may be used to endorse or promote products derived from this software without specific prior written permission.

THIS SOFTWARE IS PROVIDED BY THE COPYRIGHT HOLDERS AND CONTRIBUTORS "AS IS" AND ANY EXPRESS OR IMPLIED WARRANTIES, INCLUDING, BUT NOT LIMITED TO, THE IMPLIED WARRANTIES OF MERCHANTABILITY AND FITNESS FOR A PARTICULAR PURPOSE ARE DISCLAIMED. IN NO EVENT SHALL THE FOUNDATION OR CONTRIBUTORS BE LIABLE FOR ANY DIRECT, INDIRECT, INCIDENTAL, SPECIAL, EXEMPLARY, OR CONSEQUENTIAL DAMAGES (INCLUDING, BUT NOT LIMITED TO, PROCUREMENT OF SUBSTITUTE GOODS OR SERVICES; LOSS OF USE, DATA, OR PROFITS; OR BUSINESS INTERRUPTION) HOWEVER CAUSED AND ON ANY THEORY OF LIABILITY, WHETHER IN CONTRACT, STRICT LIABILITY, OR TORT (INCLUDING NEGLIGENCE OR OTHERWISE) ARISING IN ANY WAY OUT OF THE USE OF THIS SOFTWARE, EVEN IF ADVISED OF THE POSSIBILITY OF SUCH DAMAGE.

#### Tremolo

Copyright (C) 2002-2009 Xiph.org Foundation Changes Copyright (C) 2009-2010 Robin Watts for Pinknoise Productions Ltd

Redistribution and use in source and binary forms, with or without modification, are permitted provided that the following conditions are met:

- Redistributions of source code must retain the above copyright notice, this list of conditions and the following disclaimer.
- Redistributions in binary form must reproduce the above copyright notice, this list of conditions and the following disclaimer in the documentation and/or other materials provided with the distribution.
- -- Neither the name of the Xiph.org Foundation nor the names of its contributors may be used to endorse or promote products derived from this software without specific prior written permission.

THIS SOFTWARE IS PROVIDED BY THE COPYRIGHT HOLDERS AND CONTRIBUTORS "AS IS" AND ANY EXPRESS OR IMPLIED WARRANTIES, INCLUDING, BUT NOT LIMITED TO, THE IMPLIED WARRANTIES OF MERCHANTABILITY AND FITNESS FOR A PARTICULAR PURPOSE ARE DISCLAIMED. IN NO EVENT SHALL THE FOUNDATION OR CONTRIBUTORS BE LIABLE FOR ANY DIRECT, INDIRECT, INCIDENTAL, SPECIAL, EXEMPLARY, OR CONSEQUENTIAL DAMAGES (INCLUDING, BUT NOT LIMITED TO, PROCUREMENT OF SUBSTITUTE GOODS OR SERVICES; LOSS OF USE, DATA, OR PROFITS; OR BUSINESS INTERRUPTION) HOWEVER CAUSED AND ON ANY THEORY OF LIABILITY, WHETHER IN CONTRACT, STRICT LIABILITY, OR TORT (INCLUDING NEGLIGENCE OR OTHERWISE) ARISING IN ANY WAY OUT OF THE USE OF THIS SOFTWARE, EVEN IF ADVISED OF THE POSSIBILITY OF SUCH DAMAGE.

#### Tremor

Copyright (c) 2002, Xiph.org Foundation

Redistribution and use in source and binary forms, with or without modification, are permitted provided that the following conditions are met:

- Redistributions of source code must retain the above copyright notice, this list of conditions and the following disclaimer.
- Redistributions in binary form must reproduce the above copyright notice, this list of conditions and the following disclaimer in the documentation and/or other materials provided with the distribution.

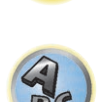

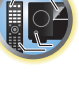

Neither the name of the Xiph.org Foundation nor the names of its contributors may be used to endorse or
promote products derived from this software without specific prior written permission.

THIS SOFTWARE IS PROVIDED BY THE COPYRIGHT HOLDERS AND CONTRIBUTORS "AS IS" AND ANY EXPRESS OR IMPLIED WARRANTIES, INCLUDING, BUT NOT LIMITED TO, THE IMPLIED WARRANTIES OF MERCHANTABILITY AND FITNESS FOR A PARTICULAR PURPOSE ARE DISCLAIMED. IN NO EVENT SHALL THE FOUNDATION OR CONTRIBUTORS BE LIABLE FOR ANY DIRECT, INDIRECT, INCIDENTAL, SPECIAL, EXEMPLARY, OR CONSEQUENTIAL DAMAGES (INCLUDING, BUT NOT LIMITED TO, PROCUREMENT OF SUBSTITUTE GOODS OR SERVICES; LOSS OF USE, DATA, OR PROFITS; OR BUSINESS INTERRUPTION) HOWEVER CAUSED AND ON ANY THEORY OF LIABILITY, WHETHER IN CONTRACT, STRICT LIABILITY, OR TORT (INCLUDING NEGLIGENCE OR OTHERWISE) ARISING IN ANY WAY OUT OF THE USE OF THIS SOFTWARE, EVEN IF ADVISED OF THE POSSIBILITY OF SUCH DAMAGE.

#### **Mersenne Twister**

Copyright (C) 1997 - 2002, Makoto Matsumoto and Takuji Nishimura,

All rights reserved.

Redistribution and use in source and binary forms, with or without modification, are permitted provided that the following conditions are met:

- 1 Redistributions of source code must retain the above copyright notice, this list of conditions and the following disclaimer.
- 2 Redistributions in binary form must reproduce the above copyright notice, this list of conditions and the following disclaimer in the documentation and/or other materials provided with the distribution.
- 3 The names of its contributors may not be used to endorse or promote products derived from this software without specific prior written permission.

THIS SOFTWARE IS PROVIDED BY THE COPYRIGHT HOLDERS AND CONTRIBUTORS "AS IS" AND ANY EXPRESS OR IMPLIED WARRANTIES, INCLUDING, BUT NOT LIMITED TO, THE IMPLIED WARRANTIES OF MERCHANTABILITY AND FITNESS FOR A PARTICULAR PURPOSE ARE DISCLAIMED. IN NO EVENT SHALL THE COPYRIGHT OWNER OR CONTRIBUTORS BE LIABLE FOR ANY DIRECT, INDIRECT, INCIDENTAL, SPECIAL, EXEMPLARY, OR CONSEQUENTIAL DAMAGES (INCLUDING, BUT NOT LIMITED TO, PROCUREMENT OF SUBSTITUTE GOODS OR SERVICES; LOSS OF USE, DATA, OR PROFITS; OR BUSINESS INTERRUPTION) HOWEVER CAUSED AND ON ANY THEORY OF LIABILITY, WHETHER IN CONTRACT, STRICT LIABILITY, OR TORT (INCLUDING NEGLIGENCE OR OTHERWISE) ARISING IN ANY WAY OUT OF THE USE OF THIS SOFTWARE, EVEN IF ADVISED OF THE POSSIBILITY OF SUCH DAMAGE.

#### zlib

Copyright (C) 1995-2004 Jean-Ioup Gailly and Mark Adler

This software is provided 'as-is', without any express or implied warranty. In no event will the authors be held liable for any damages arising from the use of this software.

Permission is granted to anyone to use this software for any purpose, including commercial applications, and to alter it and redistribute it freely, subject to the following restrictions:

- 1 The origin of this software must not be misrepresented; you must not claim that you wrote the original software. If you use this software in a product, an acknowledgment in the product documentation would be appreciated but is not required.
- 2 Altered source versions must be plainly marked as such, and must not be misrepresented as being the original software.
- 3 This notice may not be removed or altered from any source distribution.

Jean-loup Gailly jloup@gzip.org, Mark Adler madler@alumni.caltech.edu

#### cURL

#### COPYRIGHT AND PERMISSION NOTICE

Copyright (c) 1996 – 2011, Daniel Stenberg, <daniel@haxx.se>.

All rights reserved.

Permission to use, copy, modify, and distribute this software for any purpose with or without fee is hereby granted, provided that the above copyright notice and this permission notice appear in all copies. THE SOFTWARE IS PROVIDED "AS IS", WITHOUT WARRANTY OF ANY KIND, EXPRESS OR IMPLIED, INCLUDING BUT NOT LIMITED TO THE WARRANTIES OF MERCHANTABILITY, FITNESS FOR A PARTICULAR PURPOSE AND NONINFRINGEMENT OF THIRD PARTY RIGHTS. IN NO EVENT SHALL THE AUTHORS OR COPYRIGHT HOLDERS BE LIABLE FOR ANY CLAIM, DAMAGES OR OTHER LIABILITY, WHETHER IN AN ACTION OF CONTRACT, TORT OR OTHERWISE, ARISING FROM, OUT OF OR IN CONNECTION WITH THE SOFTWARE OR THE USE OR OTHER DEALINGS IN THE SOFTWARE.

Except as contained in this notice, the name of a copyright holder shall not be used in advertising or otherwise to promote the sale, use or other dealings in this Software without prior written authorization of the copyright holder.

#### c-ares

Copyright 1998 by the Massachusetts Institute of Technology.

Permission to use, copy, modify, and distribute this software and its documentation for any purpose and without fee is hereby granted, provided that the above copyright notice appear in all copies and that both that copyright notice and this permission notice appear in supporting documentation, and that the name of M.I.T. not be used in advertising or publicity pertaining to distribution of the software without specific, written prior permission. M.I.T. makes no representations about the suitability of this software for any purpose. It is provided "as is" without express or implied warranty.

#### **Performance Audio Framework**

Copyright (C) 2004-2014 Texas Instruments Incorporated - http://www.ti.com/ All rights reserved.

Redistribution and use in source and binary forms, with or without modification, are permitted provided that the following conditions are met:

- Redistributions of source code must retain the above copyright notice, this list of conditions and the following disclaimer.
- Redistributions in binary form must reproduce the above copyright notice, this list of conditions and the following disclaimer in the documentation and/or other materials provided with the distribution.
- Neither the name of Texas Instruments Incorporated nor the names of its contributors may be used to endorse or promote products derived from this software without specific prior written permission.

THIS SOFTWARE IS PROVIDED BY THE COPYRIGHT HOLDERS AND CONTRIBUTORS "AS IS" AND ANY EXPRESS OR IMPLIED WARRANTIES, INCLUDING, BUT NOT LIMITED TO, THE IMPLIED WARRANTIES OF MERCHANTABILITY AND FITNESS FOR A PARTICULAR PURPOSE ARE DISCLAIMED. IN NO EVENT SHALL THE COPYRIGHT OWNER OR CONTRIBUTORS BE LIABLE FOR ANY DIRECT, INDIRECT, INCIDENTAL, SPECIAL, EXEMPLARY, OR CONSEQUENTIAL DAMAGES (INCLUDING, BUT NOT LIMITED TO, PROCUREMENT OF SUBSTITUTE GOODS OR SERVICES; LOSS OF USE, DATA, OR PROFITS; OR BUSINESS INTERRUPTION) HOWEVER CAUSED AND ON ANY THEORY OF LIABILITY, WHETHER IN CONTRACT, STRICT LIABILITY, OR TORT (INCLUDING NEGLIGENCE OR OTHERWISE) ARISING IN ANY WAY OUT OF THE USE OF THIS SOFTWARE, EVEN IF ADVISED OF THE POSSIBILITY OF SUCH DAMAGE.

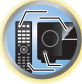

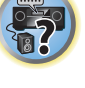

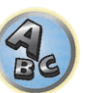

#### GladmanAES Open Source release for encryption/decryption

Copyright (c) 1998-2010, Brian Gladman, Worcester, UK. All rights reserved.

The redistribution and use of this software (with or without changes) is allowed without the payment of fees or royalties provided that:

- source code distributions include the above copyright notice, this list of conditions and the following disclaimer:
- binary distributions include the above copyright notice, this list of conditions and the following disclaimer in their documentation.

This software is provided 'as is' with no explicit or implied warranties in respect of its operation, including, but not limited to, correctness and fitness for purpose.

#### libpng

This copy of the libpng notices is provided for your convenience. In case of any discrepancy between this copy and the notices in the file png.h that is included in the libpng distribution, the latter shall prevail. COPYRIGHT NOTICE, DISCLAIMER, and LICENSE:

If you modify libping you may insert additional notices immediately following this sentence.

This code is released under the libping license.

libpng versions 1.2.6, August 15, 2004, through 1.6.15, November 20, 2014, are Copyright (c) 2004, 2006-2014 Glenn Randers-Pehrson, and are distributed according to the same disclaimer and license as libpng-1.2.5 with the following individual added to the list of Contributing Authors

Cosmin Truta

libpng versions 1.0.7, July 1, 2000, through 1.2.5 - October 3, 2002, are Copyright (c) 2000-2002 Glenn Randers-Pehrson, and are distributed according to the same disclaimer and license as libping-1.0.6 with the following individuals added to the list of Contributing Authors

- Simon-Pierre Cadieux
- Eric S. Raymond
- Gilles Vollant
- and with the following additions to the disclaimer:
- There is no warranty against interference with your enjoyment of the library or against infringement. There is no warranty that our efforts or the library will fulfill any of your particular purposes or needs. This library is provided with all faults, and the entire risk of satisfactory quality, performance, accuracy, and effort is with the user.

libpng versions 0.97, January 1998, through 1.0.6, March 20, 2000, are Copyright (c) 1998, 1999 Glenn Randers-Pehrson, and are distributed according to the same disclaimer and license as libpng-0.96, with the following individuals added to the list of Contributing Authors:

- Tom Lane
- Glenn Randers-Pehrson
- Willem van Schaik

libpng versions 0.89, June 1996, through 0.96, May 1997, are Copyright (c) 1996, 1997 Andreas Dilger Distributed according to the same disclaimer and license as libpng-0.88, with the following individuals added to the list of Contributing Authors:

- John Bowler
- Kevin Bracev
- Sam Bushell
- Magnus Holmgren
- Greg Roelofs
- Tom Tanner

libpng versions 0.5, May 1995, through 0.88, January 1996, are Copyright (c) 1995, 1996 Guy Eric Schalnat, Group 42. Inc.

For the purposes of this copyright and license, "Contributing Authors" is defined as the following set of individuals:

- Andreas Dilger
- Dave Martindale
- Guy Eric Schalnat
- Paul Schmidt
- Tim Wegner

The PNG Reference Library is supplied "AS IS". The Contributing Authors and Group 42, Inc. disclaim all warran ties, expressed or implied, including, without limitation, the warranties of merchantability and of fitness for any purpose. The Contributing Authors and Group 42, Inc. assume no liability for direct, indirect, incidental, special, exemplary, or consequential damages, which may result from the use of the PNG Reference Library, even if advised of the possibility of such damage.

Permission is hereby granted to use, copy, modify, and distribute this source code, or portions hereof, for any purpose, without fee, subject to the following restrictions:

- 1 The origin of this source code must not be misrepresented.
- 2 Altered versions must be plainly marked as such and must not be misrepresented as being the original source.

3 This Copyright notice may not be removed or altered from any source or altered source distribution. The Contributing Authors and Group 42, Inc. specifically permit, without fee, and encourage the use of this source code as a component to supporting the PNG file format in commercial products. If you use this source code in a product, acknowledgment is not required but would be appreciated.

A "png get copyright" function is available, for convenient use in "about" boxes and the like:

printf("%s",png\_get\_copyright(NULL));

Also, the PNG logo (in PNG format, of course) is supplied in the files "pngbar.png" and "pngbar.jpg (88x31) and "pngnow.png" (98x31).

Libpng is OSI Certified Open Source Software. OSI Certified Open Source is a certification mark of the Open Source Initiative.

Glenn Randers-Pehrson

glennrp at users.sourceforge.net 20-Nov-14

#### Formati del suono surround

Di seguito viene data una breve descrizione dei principali formato del suono surround per BD, DVD, trasmissioni via satellite, via cavo e terrestri, e per videocassette.

#### Dolby

Di seguito sono illustrate le tecnologie Dolby. Per maggiori dettagli, vedere http://www.dolby.com.

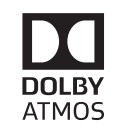

Prodotto su licenza di Dolby Laboratories. Dolby, Dolby Atmos, Dolby Surround e il simbolo della doppia D sono marchi commerciali registrati di Dolby Laboratories.

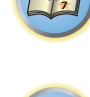

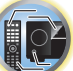

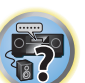

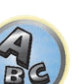

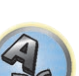

#### DTS

Di seguito vengono illustrate le tecnologie DTS. Per maggiori dettagli, vedere http://www.dts.com.

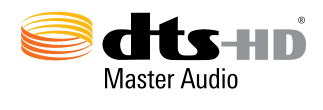

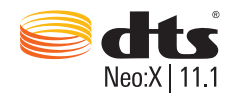

Per ulteriori informazioni sui brevetti DTS, vedere il link:http://patents.dts.com. Prodotto su licenza di DTS Licensing Limited. I nomi DTS, DTS-HD, il relativo simbolo, nonché la combinazione tra il nome DTS e il simbolo sono marchi di fabbrica depositati. I nomi DTS-HD Master Audio e DTS Neo:X | 11.1 sono marchi di fabbrica depositati di DTS, Inc. © DTS, Inc. Tutti i diritti riservati.

#### Auto Surround, ALC e Stream Direct con segnali in ingresso di vario formato

Nel grafico seguente vengono descritti i tipi di ascolto con diversi formati di segnali di ingresso, a seconda della modalità di flusso diretto selezionata (vedere Uso del flusso diretto a pagina 73).

#### Formati del segnale stereo (2 canali)

| Formate del complexit | Auto Surround / PURE DIRECT / DIRECT         |                                |                     |
|-----------------------|----------------------------------------------|--------------------------------|---------------------|
| ingresso              | Modalità rendering :<br>OBJECT               | Modalità rendering :<br>LEGACY | ALC                 |
| Dolby: 2.0 Surround   | Dolby S                                      | urround                        | Dolby Digital       |
| Dolby Digital         | Dolby Surround                               | Dolby Digital                  | Dolby Digital       |
| Dolby Digital Plus    | Dolby Surround                               | Dolby Digital Plus             | Dolby Digital Plus  |
| Dolby TrueHD          | Dolby Surround                               | Dolby TrueHD                   | Dolby TrueHD        |
| DTS Surround          | Neo:X CINEMA                                 |                                | DTS                 |
| DTS                   | Neo:X CINEMA                                 | DTS                            | DTS                 |
| DTS-HD                | Neo:X CINEMA                                 | DTS-HD                         | DTS-HD              |
| Altre fonti stereo    | Riproduzione stereo                          |                                | Riproduzione stereo |
| Fonti analogiche      | Come sopra/ANALOG DIRECT (stereo)<br><a></a> |                                | Come sopra          |
| Fonti PCM             | Riproduzione stereo                          |                                | Come sopra          |
| Fonti DVD-A           | Come sopra                                   |                                | Corne sopra         |
| Fonti SACD            | Come sopra/DSD DIRECT (stereo)<br><b></b>    |                                | Come sopra          |

|                                                             | Auto Surround / PURE DIRECT / DIRECT                       |                                  |                              |  |
|-------------------------------------------------------------|------------------------------------------------------------|----------------------------------|------------------------------|--|
| Formato del segnale di<br>ingresso                          | Modalità rendering : Modalità rendering :<br>OBJECT LEGACY |                                  | ALC                          |  |
| Diffusore/i surround posterio                               | re/i: Collegato                                            |                                  |                              |  |
| Dolby: Surround EX                                          | Dolby S                                                    | urround                          | Dolby Digital                |  |
| Dolby Digital                                               | Dolby Surround                                             | Dolby Digital                    | Dolby Digital                |  |
| Dolby Digital Plus                                          | Dolby Surround                                             | Dolby Digital Plus               | Dolby Digital Plus           |  |
| Dolby TrueHD                                                | Dolby Surround                                             | Dolby TrueHD                     | Dolby TrueHD                 |  |
| DTS-ES (fonti sul canale 6.1/<br>canale 6.1 contrassegnato) | DTS-ES (Ma                                                 | trix/Discrete)                   | DTS                          |  |
| DTS-HD ES (6.1 canali con-<br>trassegnati)                  | DTS-ES                                                     | (Matrix)                         | DTS-HD                       |  |
| DTS                                                         | Neo:X CINEMA                                               | DTS                              | DTS                          |  |
| DTS-HD                                                      | Neo:X CINEMA                                               | DTS-HD                           | DTS-HD                       |  |
| Altre fonti a 5.1/6.1/7.1 canali                            | Decodificaz                                                | zione diretta                    | Decodificazione diretta      |  |
| )iffusori frontale alto/di amp                              | iezza frontale: Collegati                                  |                                  |                              |  |
| Dolby: Surround EX                                          | Dolby Surround                                             |                                  | Dolby Digital                |  |
| Dolby Digital                                               | Dolby Surround                                             | Dolby Digital                    | Dolby Digital                |  |
| Dolby Digital Plus                                          | Dolby Surround                                             | Dolby Digital Plus               | Dolby Digital Plus           |  |
| Dolby TrueHD                                                | Dolby Surround                                             | Dolby TrueHD                     | Dolby TrueHD                 |  |
| DTS-ES (fonti sul canale 6.1/<br>canale 6.1 contrassegnato) | Neo:X CINEMA                                               | DTS                              | DTS                          |  |
| DTS-HD ES (6.1 canali con-<br>trassegnati)                  | Neo:X CINEMA                                               | DTS-HD                           | DTS-HD                       |  |
| DTS                                                         | Neo:X CINEMA                                               | DTS                              | DTS                          |  |
| DTS-HD                                                      | Neo:X CINEMA                                               | DTS-HD                           | DTS-HD                       |  |
| Altre fonti a 5.1/6.1/7.1 canali                            | Decodificaz                                                | zione diretta                    | Decodificazione diretta      |  |
| )iffusori anteriore superiore/                              | Centrale superiore/Posterior                               | e superiore: Collegati           |                              |  |
| Dolby: Surround EX                                          | Dolby S                                                    | urround                          | Dolby Digital                |  |
| Dolby Digital                                               | Dolby Surround                                             | Dolby Digital                    | Dolby Digital                |  |
| Dolby Digital Plus                                          | Dolby Surround                                             | Dolby Digital Plus               | Dolby Digital Plus           |  |
| Dolby TrueHD                                                | Dolby Surround                                             | Dolby TrueHD                     | Dolby TrueHD                 |  |
| Altre fonti a 5.1/6.1/7.1 canali                            | Decodificaz                                                | Decodificazione diretta          |                              |  |
| )iffusori surround posteriore<br>uperiore: Non collegati    | , frontale alto, di ampiezza fro                           | ontale, anteriore superiore, cer | itrale superiore e posterior |  |
| Tutte le fonti a 5.1/6.1/7.1                                | Decodificaz                                                | zione diretta                    | Decodificazione diretta      |  |

a ANALOG DIRECT è disponibile quando la modalità di ascolto è impostata su PURE DIRECT.

b DSD DIRECT è disponibile quando la modalità di ascolto è impostata su PURE DIRECT.

#### **Formato Dolby Atmos**

| Formato del segnale di<br>ingresso                                 | Auto Surround / PURE DIRECT / DIRECT<br>Modalità rendering : Modalità rendering : |                   | ALC               |  |
|--------------------------------------------------------------------|-----------------------------------------------------------------------------------|-------------------|-------------------|--|
| OBJECI LEGACY Con 6 o più diffusori collegati, eccetto i subwoofer |                                                                                   |                   |                   |  |
| Dolby Atmos                                                        | Dolby Atmos                                                                       | Decodifica canali | Decodifica canali |  |
| Con 5 diffusori o meno, collegati, eccetto i subwoofer             |                                                                                   |                   |                   |  |
| Dolby Atmos                                                        | Decodifica canali                                                                 | Decodifica canali | Decodifica canali |  |

#### Impostazione dei diffusori

Per ottenere un effetto surround migliore, è importante posizionare accuratamente i diffusori e renderne il volume ed i toni uniformi in modo da mettere a fuoco in modo fine l'audio multicanale.

I tre elementi principali nel posizionare i diffusori sono la **distanza**, **l'angolazione** e **l'orientamento** (la direzione in cui sono rivolti).

Distanza: La distanza fra diffusori deve essere uguale.

Angolazione: L'orientamento dei diffusori deve essere orizzontalmente simmetrico.

**Orientamento**: L'orientamento deve essere orizzontalmente simmetrico.

Nella maggior parte delle case, questo però non è possibile. Questo ricevitore permette di correggere automaticamente la distanza dei diffusori con una precisione di 1 cm usando Full Auto MCACC Setup (pagina 58).

#### Fase 1: Regolazione della posizione dei diffusori e della loro distanza

Usare basi per diffusori o qualcosa di simile per assicurare la stabilità dei diffusore e lasciare almeno 10 cm di distanza dalle pareti. Posizionare i diffusori facendo attenzione a che abbiano tutti un'angolazione uguale rispetto alla posizione di ascolto (centro della regolazione). (Durante la regolazione, raccomandiamo di usare cavi ed il resto del materiale.) Idealmente, i diffusori devono essere equidistanti dalla posizione di ascolto.

## Nota

Se i diffusori non possono venire impostati a distanze uguali (in cerchio), usare la correzione della distanza dei diffusori Auto MCAAC Setup e la funzione Fine Speaker Distance per equalizzare la distanza artificialmente.

#### Fase 2: Regolazione dell'altezza dei diffusori

Regolazione dell'altezza (angolazione) di diffusori differenti.

Fare sì che i diffusori anteriori che riproducono frequenze medio-alte siano circa ad altezza degli orecchi. Se il diffusore centrale non può trovarsi alla stessa altezza dei diffusori anteriori, regolarne l'altezza in modo che punti sulla posizione di ascolto.

Impostare il diffusore surround 1 in modo che non sia al di sotto degli orecchi.

#### Fase 3: Regolazione dell'orientamento dei diffusori

Se i diffusori sinistro e destro non puntano nella stessa direzione, i toni di sinistra e destra non saranno identici ed il campo sonoro non sarà corretto. Tuttavia, se tutti i diffusori puntano verso la posizione di ascolto, il campo sonoro suonerà ristretto. I test del Pioneer Multi-channel Research Group indicano che un buon senso di posizione acustica è ottenibile puntando tutti i diffusori verso un'area da 30 cm a 80 cm dietro la posizione di ascolto (fra i diffusori surround e la posizione di ascolto).

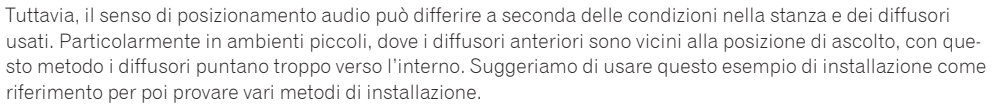

#### Fase 4: Posizionamento e regolazione dei subwoofer

Installando i subwoofer fra il diffusori centrale ed i diffusori anteriori si rende più naturale perfino la musica (Se possedeste un solo subwoofer, può trovarsi a destra o a sinistra indifferentemente). I bassi emessi dai subwoofer non sono direzionali e non è quindi necessario regolarne l'altezza. I subwoofer normalmente vanno posati a terra. Metterli in una posizione tale da non cancellare i bassi degli altri diffusori. Tenere anche presente che installandoli vicino ad un muro si causano vibrazioni che possono enfatizzare eccessivamente i bassi.

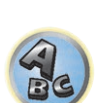

?

Se un subwoofer deve venire installato vicino ad un muro, installarlo non parallelo al muro. Questo aiuta a ridurre le vibrazioni, ma in stanze di certe forme può causare onde stazionarie. Tuttavia, anche se venissero prodotte onde stazionarie, la loro influenza può venire annullata usando la funzione di controllo delle onde stazionarie di Auto MCACC (pagina 107).

## Fase 5: Impostazioni predefinite della funzione di impostazione Auto MCACC (correzione automatica del campo sonoro)

È meglio usare Full Auto MCACC Setup (pagina 58) una volta fatte le regolazioni viste qui sopra.

💋 Nota

La distanza dal subwoofer può essere leggermente superiore a quella in effetti misurata. Questo perché questa distanza viene corretta elettricamente, e quindi non è un problema.

#### Rapporto posizionale fra diffusori e monitor

#### Posizione dei diffusori anteriori e del monitor

I diffusori anteriori devono essere per quanto possibile equidistanti dal monitor.

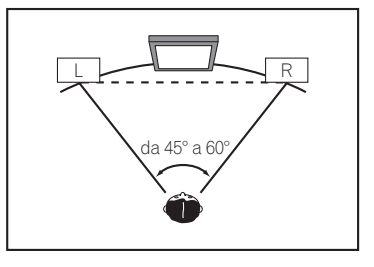

#### Posizione del diffusore centrale e del monitor

Dato che la maggior parte dei dialoghi vengono emessi dal diffusore centrale, esso va il più possibile vicino allo schermo perché il suono sia naturale. Se si usa un televisore dotato di tubo a raggi catodici e si installa il diffusore centrale sul pavimento, regolarne l'angolo in modo che punti sulla posizione di ascolto.

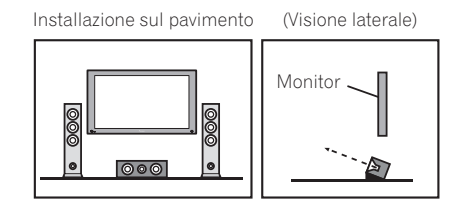

- Se il diffusore centrale non è schermato, installarlo lontano dal televisore.
- Se si installa il diffusore centrale sopra il monitor, rivolgerlo leggermente in giù verso la posizione di ascolto.

#### I messaggi visualizzati durante l'uso delle funzioni di rete

Se un messaggio di status appare mentre si usano le funzioni Network, consultare la sezione seguente.

| Messaggi di status  | Descrizioni                                                                                                   |  |
|---------------------|----------------------------------------------------------------------------------------------------|--|
| Connection Down     | La categoria scelta o la stazione radio da Internet desiderata non possono venire rag-<br>giunte.             |  |
| File Format Error   | La riproduzione è impossibile per motivi non chiari.                                                          |  |
| Track Not Found     | Il brano scelto non è stato trovato nella rete.                                                               |  |
| Server Error        | L'accesso al server scelto non è possibile.                                                                   |  |
| Server Disconnected | Il server è stato scollegato.                                                                                 |  |
| Empty               | La cartella scelta non contiene file.                                                                         |  |
| License Error       | La licenza del materiale da riprodurre non è valida.                                                          |  |
| Item Already Exists | Viene visualizzato quando il file che si è tentato di memorizzare nella cartella Favorites è già presente.    |  |
| Favorite List Full  | Viene visualizzato se si è tentato di memorizzare un file nella cartella Favorites, ma questa<br>è già piena. |  |

#### Informazioni importanti sui collegamenti HDMI

In alcuni casi potrebbe non esser possibile far passare segnale HDMI attraverso questo ricevitore (questo dipende dal componente HDMI usato-chiedere al suo fabbricante informazioni sulla sua compatibilità con HDMI).

Se non si ricevono correttamente i segnali HDMI attraverso questo ricevitore (dal proprio componente), provare una delle seguenti configurazioni di collegamento.

#### **Configurazione A**

Collegare con cavi video component l'uscita video del proprio componente HDMI all'ingresso video component del ricevitore. Il ricevitore può poi convertire il segnale video analogico component in segnale digitale HDMI e mandarlo al televisore. In questa configurazione, usare i collegamenti più convenienti (si raccomandano quelli digitali) per mandare audio al ricevitore. Per dettagli sui collegamenti audio, consultare le istruzioni per l'uso.

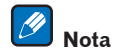

La qualità delle immagini cambia leggermente durante la conversione.

#### **Configurazione B**

Collegare il proprio componente HDMI direttamente al televisore usando un cavo HDMI. Usare poi i collegamenti più convenienti (si raccomandano quelli digitali) per mandare l'audio al ricevitore. Per dettagli sui collegamenti audio, consultare le istruzioni per l'uso. Con questa configurazione, portare al minimo il volume del televisore.

| Ŋ | Not |
|---|-----|
|   |     |

- Se il televisore possiede un solo terminale HDMI, potete ricevere solo segnale video HDMI dal componente scelto.
- Con certi componenti, l'uscita audio può essere limitata al numero di canali disponibili nel televisore usato (ad esempio, l'uscita audio viene ridotta ai 2 canali posseduti da un monitor stereo).
- Se si vuole cambiare ingresso, lo si deve fare sia con il ricevitore che con il televisore.
- Dato che il televisore non emette suono se collegato via HDMI, si deve regolare il volume del display ogni volta che si cambia sorgente di segnale.

#### Pulizia dell'unità

- Per rimuovere le tracce di polvere e sporcizia, utilizzare un panno per lucidare o un panno asciutto.
- Quando la superficie è sporca, strofinarla con un panno morbido inumidito con un detergente neutro diluito con cinque o sei parti di acqua e ben strizzato. Strofinare quindi di nuovo la superficie con un panno asciutto. Non utilizzare cera per mobili o prodotti di pulizia.
- Non utilizzare mai acquaragia, benzina, spray insetticida o altri prodotti chimici sopra o nelle vicinanze di questa unità, poiché possono corroderne la superficie.

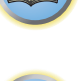

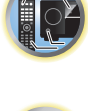

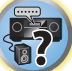

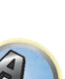

#### Dichiarazione di conformità riguardante la Direttiva R&TTE 1999/5/CE

Manufacturer: **O&P Corporation** 2-3-12, Yaesu, Chuo-Ku, Tokyo 104-0028, Japan EU Representative's: **Pioneer Europe NV** Haven 1087, Keetberglaan 1, 9120 Melsele, Belgium http://www.pioneer.eu

## €€

Uso solo al coperto

#### [\*] SC-LX59-K, SC-LX59-S

#### English:

Hereby, Pioneer, declares that this [\*] is in compliance with the essential requirements and other relevant provisions of Directive 1999/5/EC.

#### Suomi:

Pioneer vakuuttaa täten että [\*] tyyppinen laite on direktiivin 1999/5/EY oleellisten vaatimusten ja sitä koskevien direktiivin muiden ehtojen mukainen.

#### Nederlands:

Hierbij verklaart Pioneer dat het toestel [\*] in overeenstemming is met de essentiële eisen en de andere relevante bepalingen van richtlijn 1999/5/EG

#### Français:

Par la présente Pioneer déclare que l'appareil [\*] est conforme aux exigences essentielles et aux autres dispositions pertinentes de la directive 1999/5/CE

#### Svenska:

Härmed intygar Pioneer att denna [\*] står I överensstämmelse med de väsentliga egenskapskrav och övriga relevanta bestämmelser som framgår av direktiv 1999/5/EG.

#### Dansk:

Undertegnede Pioneer erklærer herved, at følgende udstyr [\*] overholder de væsentlige krav og øvrige relevante krav i direktiv 1999/5/EF

#### **Deutsch:**

Hiermit erklärt Pioneer, dass sich dieses [\*] in Übereinstimmung mit den grundlegenden Anforderungen und den anderen relevanten Vorschriften der Richtlinie 1999/5/EG befindet". (BMWi)

#### Ελληνικά:

ΜΕ ΤΗΝ ΠΑΡΟΥΣΑ Pioneer ΔΗΛΩΝΕΙ ΟΤΙ [\*] ΣΥΜΜΟΡΦΩΝΕΤΑΙ ΠΡΟΣ ΤΙΣ ΟΥΣΙΩΔΕΙΣ ΑΠΑΙΤΗΣΕΙΣ ΚΑΙ ΤΙΣ ΛΟΙΠΕΣ ΣΧΕΤΙΚΕΣ ΔΙΑΤΑΞΕΙΣ ΤΗΣ ΟΔΗΓΙΑΣ 1999/5/ΕΚ

#### Italiano:

Con la presente Pioneer dichiara che questo [\*] è conforme ai requisiti essenziali ed alle altre disposizioni pertinenti stabilite dalla direttiva 1999/5/CE.

#### **Español:**

Por medio de la presente Pioneer declara que el [\*] cumple con los requisitos esenciales y cualesquiera otras disposiciones aplicables o exigibles de la Directiva 1999/5/CE

#### Português:

Pioneer declara que este [\*] está conforme os requisitos essenciais e outras disposições da Directiva 1999/5/CE.

#### Čeština:

Pioneer tímto prohlašuje, že tento [\*] je ve shodě se základními požadavky a dalšími příslušnými ustanoveními směrnice 1999/5/ES

#### Eesti:

Käesolevaga kinnitab Pioneer seadme [\*] vastavust direktiivi 1999/5/EÜ põhinõuetele ja nimetatud direktiivist tulenevatele teistele asjakohastele sätetele.

#### Magyar:

Alulírott, Pioneer nyilatkozom, hogy a [\*] megfelel a vonatkozó alapvető követelményeknek és az 1999/5/EC irányelv egyéb előírásainak.

#### Latviešu valoda:

Ar šo Pioneer deklarē, ka [\*] atbilst Direktīvas 1999/5/EK būtiskajām prasībām un citiem ar to saistītajiem noteikumiem.

#### Lietuvių kalba:

Šiuo Pioneer deklaruoja, kad šis [\*] atitinka esminius reikalavimus ir kitas 1999/5/EB Direktyvos nuostatas.

#### Malti:

Hawnhekk, Pioneer jiddikjara li dan [\*] jikkonforma mal-ħtiġijiet essenzjali u ma provvedimenti oħrajn relevanti li hemm fid-Dirrettiva 1999/5/EC

#### Slovenčina:

Pioneer týmto vyhlasuje, že [\*] spĺňa základné požiadavky a všetky príslušné ustanovenia Smernice 1999/5/ES.

#### Slovenščina:

Pioneer izjavlja, da je ta [\*] v skladu z bistvenimi zahtevami in ostalimi relevantnimi določili direktive 1999/5/ES.

#### Română:

Prin prezenta, Pioneer declara ca acest [\*] este in conformitate cu cerintele esentiale si alte prevederi ale Directivei 1999/5/EU.

#### български:

С настоящето, Pioneer декларира, че този [\*] отговаря на основните изисквания и други съответни постановления на Директива 1999/5/EC.

#### Polski:

Niniejszym Pioneer oświadcza, że [\*] jest zgodny z zasadniczymi wymogami oraz pozostałymi stosownymi postanowieniami Dyrektywy 1999/5/EC

#### Norsk:

Pioneer erklærer herved at utstyret [\*] er i samsvar med de grunnleggende krav og øvrige relevante krav i direktiv 1999/5/EF.

#### Íslenska:

Hér með lýsir Pioneer yfir því að [\*] er í samræmi við grunnkröfur og aðrar kröfur, sem gerðar eru í tilskipun 1999/5/EC

#### Hrvatski:

Ovime tvrtka Pioneer izjavljuje da je ovaj [\*] u skladu osnovnim zahtjevima i ostalim odredbama Direktive 1999/5/EC.

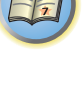

?

#### Glossario

#### Formati audio/decodifica

#### Dolby

Di seguito sono illustrate le tecnologie Dolby. Per maggiori dettagli, vedere http://www.dolby.com.

#### **Dolby Digital**

Dolby Digital è un sistema multicanale digitale di codifica audio usato spesso nei cinema, e in casa per DVD e trasmissioni digitali.

#### **Dolby TrueHD**

Dolby TrueHD è un sistema lossless di codifica sviluppato per dischi a codifica ottica ad alta definizione di futura produzione.

#### **Dolby Digital Plus**

Dolby Digital Plus è una tecnologia audio per tutti i programmi e media ad alta definizione. Combina l'efficienza richiesta dalle future trasmissioni alla potenza e versatilità necessarie per realizzare in pieno il potenziale audio della futura era dell'alta definizione.

#### **Dolby Atmos**

Caratteristiche

- Offre una potente e drammatica nuova esperienza di ascolto per l'audio cinematografico.
- Crea un ambiente di ascolto tridimensionale in cui l'audio originale può essere perfettamente adattato alla stanza.
- Riproduzione di audio naturale e realistico; un accompagnamento perfetto per qualunque storia.
- Aggiunge elementi audio allo spazio di altezza al di sopra dell'ascoltatore. L'audio in dimensione di altezza viene riprodotto da diffusori sospesi al soffitto o da diffusori Dolby enabled.
- Sarà possibile riprodurre al meglio le intenzioni originali dei produttori, indipendentemente dal tipo di disposizione del sistema adottato nell'ambiente domestico.

Informazioni tecniche

- È possibile realizzare una disposizione che consenta di ottenere audio cinematografico più nitido e preciso.
   Con un missaggio che utilizza "oggetti", è possibile sovraimporre elementi sonori indipendenti sul materiale audio basato sui canali.
- Importando tutte le intenzioni del regista come meta dati, è possibile personalizzare la riproduzione per qualsiasi tipo di ambiente.
- Le colonne sonore vengono scalate per ottenere le migliori prestazioni possibili in base al sistema di diffusori specifico utilizzato.
- Il Dolby Atmos adotta un approccio a più livelli per realizzare le colonne sonore. In combinazione con il metodo
  tradizionale basato sui canali, il livello di base è costituito principalmente da suono ambientale statico. Al di
  sopra di tale livello, il livello successivo realizza gli elementi sonori con caratteristiche di "movimento". Da tale
  livello, il suono può essere posizionato e spostato in modo che sia collegato con la massima precisione alle
  immagini sullo schermo.

Nei meta dati, viene definito come questi tipi di elementi sonori agiscono quando vengono riprodotti. Tale definizione consente una riproduzione che riflette nel miglior modo possibile le intenzioni del regista, indipendentemente dall'ambiente di riproduzione. Questo approccio a due livelli non solo consente ai cineasti di sfruttare liberamente e a pieno un'ampia gamma di espressioni, ma permette inoltre agli spettatori di sperimentare le intenzioni dei produttori indipendentemente dal tipo di configurazione dell'home theater.

 Per utilizzare Dolby Atmos sono richiesti i contenuti Dolby Atmos. Per i dischi Blu-ray con Dolby Atmos, Dolby Atmos può essere riprodotto collegando i dischi Blu-ray più convenzionali con questo ricevitore usando HDMI.

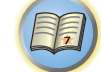

## P

**?** 

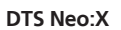

DTS-ES

**DTS Digital Surround** 

DTS-HD Master Audio

DTS-HD High Resolution Audio

dischi musicali 5.1, trasmissioni digitali e video game.

con DTS-ES Discrete 6.1 sia con DTS-ES Matrix 6.1

senza perdita di dati, conservandone guindi la gualità audio.

DTS Neo:X può produrre suono surround a 11.1 canali da qualsiasi sorgente stereo a matrice (ad esempio video o TV) o da sorgenti audio a 5.1 canali.

DTS Digital Surround è un sistema di codifica a 5.1 audio della DTS Inc. molto usato per DVD-Video, DVD-Audio,

DTS-HD Master Audio è una tecnologia che riproduce sorgenti audio master registrate in studi professionali

DTS-ES (dove ES sta per Extended Surround) è un decodificatore capace di decodificare sorgenti codificate sia

Una tecnologia audio ad alta definizione che permette il trasferimento di segnale via cavi HDMI.

#### Decodifica

Una tecnologia di riconversione di segnali digitali compressi al momento della registrazione nei segnali originali facendo uso di un circuito di processamento del segnale digitale, ecc. Il termine "decodifica" (o "decodifica matriciale") viene usato anche per la tecnologia di conversione di segnali audio a 2 canali in segnali a più canali o di espansione dei segnali a 5.1 canali in 6.1 o 7.1 canali.

#### Taratura del campo sonoro/miglioramento della qualità audio

#### **Phase Control**

La tecnologia Phase Control incorporata nel ricevitore riproduce in modo coerente l'audio attraverso l'uso del phase matching, creando quindi una immagine audio ottimale nella vostra posizione di ascolto.

#### Phase Control Plus (Auto Phase Control Plus)

Corregge il ritardo negli effetti di bassa frequenza (LFE) del materiale audio. Se giustamente corretti i bassi sono più potenti, ed il bilanciamento del suono è migliore.

Se **AUTO** viene scelto, il materiale viene analizzato in tempo reale e quindi riprodotto in modo ottimale. Questo vale per materiale audio contenente effetti a bassa frequenza (LFE) come quelli Dolby Digital a 5.1 canali.

#### **Full Band Phase Control**

La caratteristica Full Band Phase Control tara le caratteristiche di frequenza-fase dei diffusori collegati.

#### **Virtual Speakers**

La riproduzione virtuale è possibile con un massimo di 11.2 canali combinando i diffusori effettivamente presenti a quelli virtuali. Questo rende l'audio più compatto e il senso di tridimensionalità (3D) più forte.

#### Virtual Surround Back

Quando gli diffusori surround posteriori non vengono utilizzati, è possibile selezionare questa modalità per ascoltare un canale surround posteriore virtuale attraverso gli diffusori surround. Potete scegliere la riproduzione di sorgenti prive di informazioni riguardanti il canale surround posteriore.

#### Virtual Height

Impostazioni per creare un canale audio anteriore di altezza virtuale.

#### Virtual Wide

Quando i diffusori anteriori di ampiezza non vengono utilizzati, è possibile selezionare questa modalità per riprodurre un canale surround anteriore di ampiezza virtuale attraverso i diffusori anteriori.

#### DTS

Di seguito vengono illustrate le tecnologie DTS. Per maggiori dettagli, vedere http://www.dts.com.

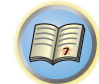

#### Auto Sound Retriever

La caratteristica Auto Sound Retriever impiega DSP per ristabilire il volume originale ed eliminare toni aspri lasciati dalla compressione.

Con alcuni ingressi audio l'effetto Sound Retriever viene automaticamente ottimizzato sulla base del bitrate del segnale ricevuto, in modo da ottenere un audio di alta qualità.

#### Sound Retriever Air

Sound Retriever Air compensa la ridotta qualità del suono dovuta alla compressione al momento dell'invio di segnali via *Bluetooth*.

#### PQLS

È possibile ottenere una riproduzione di alta qualità collegando un lettore PQLS compatibile via HDMI.

#### ALC (Auto Level Control)

In modalità Auto Level Control (**ALC**), questo ricevitore equalizza i livelli di riproduzione audio. Inoltre, il segnale di alta e bassa frequenza, i dialoghi, gli effetti surround ecc. difficili da udire a basso volume vengono ottimizzati per il volume usato. Questa modalità è particolarmente adatta all'ascolto di notte.

#### Front Stage Surround Advance

La caratteristica Front Stage Surround Advance permette di ottenere effetti audio surround ininterrotti e naturali usando i soli diffusori anteriore, senza perdite di qualità.

#### MCACC

L'impostazione Auto MCACC consente un'impostazione del suono surround semplice ma accurata, che include funzionalità avanzate di equalizzazione della taratura acustica professionale.

### HDMI

#### **Funzione Control con HDMI**

Le operazioni sincronizzate seguenti con un **Control** e un televisore Pioneer HDMI o lettore Blu-ray Disc compatibile sono possibili se il componente è collegato al ricevitore via cavo HDMI.

- Il volume del ricevitore è impostabile e l'audio è silenziabile usando il telecomando del televisore.
- L'ingresso del ricevitore cambia automaticamente quando viene cambiato l'ingresso del televisore o si riproduce con un componente compatibile con Control con HDMI.
- Se il ricevitore viene anch'esso portato in standby, anche il televisore va in standby.

#### ARC (Audio Return Channel)

Se un televisore che supporta la funzione HDMI ARC (Audio Return Channel) viene collegato al ricevitore, l'audio del televisore può essere ricevuto dal terminale **HDMI OUT**.

L'audio di un televisore può venire ricevuto dal terminale **HDMI OUT** de ricevitore ed il collegamento col televisore richiede quindi un solo cavo HDMI.

#### Funzione di rete

#### AirPlay

AirPlay è compatibile con iPhone, iPad e iPod touch con iOS 4.3.3 o successivo, Mac con OS X Mountain Lion o successivo, e PC con iTunes 10.2.2 o successivo.

Per dettagli, vedere il sito Web di Apple (http://www.apple.com).

#### DLNA

La Digital Living Network Alliance (DLNA) è un'organizzazione di varie industrie per l'elettronica di consumo, l'informatica ed i dispositivi portatili. Digital Living rende possibile ai consumatori la condivisione facile di media digitali attraverso collegamento sia con sia senza fili in casa propria.

#### vTuner

vTuner è un database in rete a pagamento che permette di ricevere trasmissioni radio e televisive da Internet. vTuner elenca migliaia di reti di oltre 100 paesi del mondo. Per maggiori dettagli su vTuner, visitarne il sito: http://www.radio-pioneer.com

"Questo prodotto è protetto da certi diritti alla proprietà intellettuale di NEMS e BridgeCo. L'uso o la distribuzione di tale tecnologia al di fuori di questo prodotto senza licenza di NEMS e BridgeCo sono proibiti."

#### Apple Lossless (ALAC)

"ALAC" sta per Apple Lossless Audio Codec. Si tratta di un codec di compressione audio lossless usato ad esempio da iTunes<sup>®</sup>. Comprime file non compressi (come WAV e AIFF) fino alla metà delle dimensioni originali senza perdite di qualità.

#### FLAC

FLAC (Free Lossless Audio Codec) è un codec audio che permette la compressione senza perdite. Il segnale audio viene quindi compresso da FLAC senza perdite di qualità. Per maggiori dettagli su FLAC, visitarne il sito: http://flac.sourceforge.net/

#### Windows Media

Windows Media è un framework multimediale per la creazione e distribuzione di prodotto mediatici per Microsoft Windows. Windows Media è o un marchio di fabbrica depositato o un marchio di fabbrica della Microsoft Corporation negli USA e/o altri paesi. Usare un applicativo licenziato da Microsoft Corporation per creare, distribuire o riprodurre materiale di formato Windows Media. Usando un applicativo non autorizzato da Microsoft Corporation si possono avere problemi tecnici.

#### Windows Media Player 11/Windows Media Player 12

Windows Media Player è software che consegna musica, foto e filmati da un computer che giri Microsoft Windows XP a impianti stereo o televisori di casa propria.

Esso permette di riprodurre file memorizzati su personal computer attraverso vari dispositivi dovunque essi siano a casa vostra.

Questo programma è scaricabile gratuitamente dal sito Web di Microsoft.

- Windows Media Player 11 (per Windows Vista)
- Windows Media Player 12 (per Windows 7 o Windows 8)
- Per maggiori informazioni, controllare il sito Web di Microsoft.

#### Router

Un dispositivo per trasmettere dati da una rete ad un'altra. In case private, i router spesso fungono anche da server DHCP. I prodotti che includono un access point LAN wireless vengono chiamati "router LAN wireless".

#### DHCP

Abbreviazione di Dynamic Host Configuration Protocol. Un protocollo che imposta automaticamente parametri come gli indirizzi IP di una rete. È conveniente perché permette a dispositivi di funzionare semplicemente collegandoli fisicamente alla rete.

#### Wireless LAN/Wi-Fi

"Wi-Fi" (Wireless Fidelity) è un marchio di fabbrica creato dalla associazione commerciale Wi-Fi Alliance per aumentare il riconoscimento di standard LAN wireless. Con l'aumento in anni recenti dei dispositivi collegati a computer, Wi-Fi offre il vantaggio di eliminare la complessità dei collegamenti via cavi LAN attraverso la comunicazione senza fili. Per rassicurare la clientela, i prodotti che hanno superato test di intercompatibilità portano il logo "Wi-Fi Certified" (certifica Wi-Fi) ad indicare la verifica della compatibilità del prodotto.

#### WPS

Abbreviazione di Wi-Fi Protected Setup. Uno standard fissato dal gruppo industriale Wi-Fi Alliance per una funzione che permette di fare in modo semplice impostazioni legate al collegamento reciproco di dispositivi LAN wireless WPS compatibili e la cifratura. Esistono vari metodi, compresa la configurazione a pulsanti e a codici PIN. Questo ricevitore supporta la configurazione a pulsanti e quella a codici PIN.

142

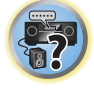

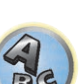

#### SSID

Abbreviazione di Service Set IDentifier. Un identificatore degli access point di una rete LAN wireless. Impostabile a piacere con al massimo 32 caratteri dell'alfabeto e numeri.

### Funzione *Bluetooth*

#### Tecnologia wireless Bluetooth

Uno standard di comunicazione wireless a breve campo per dispositivi digitali. Le informazioni vengono scambiate fra dispositivi a distanze da qualche metro a varie decine di metri via onde radio. Utilizza onde radio della gamma dei 2,4 GHz, che non richiede richieste di autorizzazioni o immatricolazioni per lo scambio senza fili di informazioni digitali a velocità relativamente basse, ad esempio in mouse e tastiere di computer, telefoni cellulari, smartphone, testi ed informazioni audio per PDA, ecc.

### Funzione del ricevitore

#### MHL

MHL (Mobile High-definition Link) è uno standard di interfaccia per trasmettere segnali digitali a dispositivi mobili.

MHL è capace di trasportare dati audio multicanale e video in 3D/full-HD di alta qualità. "Questo ricevitore incorpora MHL 2."

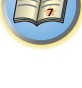

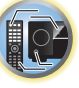

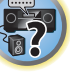

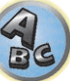

#### Indice delle caratteristiche

AVNavigator Vedere <u>Uso dell'applicazione AVNavigator incorporata</u> a <u>pagina 50</u>.

**ECO MODE 1, 2** Vedere <u>Uso degli effetti surround avanzati</u> a <u>pagina 73</u>.

HDZONE Vedere <u>Creazione di collegamenti MULTI-ZONE</u> a <u>pagina 43</u>.

HTC Connect Vedere <u>HTC Connect</u> a <u>pagina 78</u>.

Pandora Vedere <u>Ascolto della Radio Internet Pandora</u> a <u>pagina 79</u>.

**Play ZONE** Vedere <u>Play ZONE Setup</u> a <u>pagina 58</u>.

**pass through/up scaling 4K** Vedere Informazioni su HDMI a pagina 37.

Full Auto MCACC Vedere Taratura audio ottimale automatica (Full Auto MCACC) a pagina 58.

MCACC automatico (per utenti esperti) Vedere MCACC automatico (per utenti esperti) a pagina 104.

Impostazione di Manual MCACC Vedere Impostazione di Manual MCACC a pagina 106.

PQLS Vedere Impostazione della funzione PQLS a pagina 86.

Phase Control Vedere Miglioramento del suono con il Phase Control a pagina 74.

Full Band Phase Control Vedere Suono migliore usando Phase Control e Full Band Phase Control a pagina 75.

**Standing Wave** Vedere <u>Impostazione delle opzioni audio</u> a <u>pagina 88</u>.

**Phase Control Plus** Vedere <u>Impostazione delle opzioni audio</u> a <u>pagina 88</u>.

Auto Sound Retriever Vedere Impostazione delle opzioni audio a pagina 88.

ALC (Auto Level Control) Vedere <u>Riproduzione automatica</u> a <u>pagina 72</u>.

**Front Stage Surround Advance** Vedere Per ottenere vari tipi di riproduzione in varie modalità di ascolto a pagina 72.

Sound Retriever Air Vedere Per ottenere vari tipi di riproduzione in varie modalità di ascolto a pagina 72.

**Dialog Enhancement** Vedere <u>Impostazione delle opzioni audio</u> a <u>pagina 88</u>.

Radio da Internet Vedere <u>Ascolto di stazioni radio da Internet</u> a <u>pagina 78</u>.

#### vTuner

Vedere Ascolto di stazioni radio da Internet a pagina 78.

**DLNA** Vedere <u>La riproduzione in rete</u> a <u>pagina 80</u>.

**AirPlay** Vedere <u>Uso di AirPlay con iPod touch, iPhone, iPad e iTunes</u> a <u>pagina 77</u>.

LAN wireless Vedere <u>Collegamento alla rete LAN via l'interfaccia LAN</u> a <u>pagina 46</u>.

**File audio Playback High Resolution** Vedere <u>Formati dei file riproducibili</u> a <u>pagina 82</u>. Vedere <u>Riproduzione con un dispositivo USB</u> a <u>pagina 65</u>.

**Slideshow** Vedere <u>Riproduzione di foto memorizzate in dispositivi di memoria di massa USB</u> a <u>pagina 65</u>.

*Bluetooth* Vedere <u>Riproduzione musicale con la tecnologia wireless Bluetooth</u> a pagina 68.

ARC (Audio Return Channel) Vedere <u>HDMI Setup</u> a pagina 84.

**Ritardo automatico** Vedere Impostazione delle opzioni audio a pagina 88.

Virtual Surround Back Vedere Impostazione delle opzioni audio a pagina 88.

Virtual Height Vedere Impostazione delle opzioni audio a pagina 88.

Virtual Wide Vedere Impostazione delle opzioni audio a pagina 88.

**Convertitore video digitale** Vedere <u>Impostazione delle opzioni Video</u> a <u>pagina 90</u>.

Pure Cinema Vedere Impostazione delle opzioni Video a pagina 90.

**Progressive Motion** Vedere <u>Impostazione delle opzioni Video</u> a <u>pagina 90</u>.

Advanced Video Adjust Vedere Impostazione delle opzioni Video a pagina 90.

Auto Power Down Vedere <u>Menu Other Setup</u> a <u>pagina 115</u>.

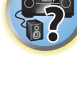

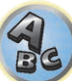
# Specifiche

# Sezione amplificazione

Potenza di uscita multicanale simultanea (1 kHz, 1 %, 8  $\Omega$ )

| Totale 9 canali                                                                       |                    |
|---------------------------------------------------------------------------------------|--------------------|
| Potenza d'uscita dichiarata (1 kHz, 4 Ω, 1 %, 1 canale condotto)                      | 240 W per canale   |
| Potenza d'uscita dichiarata (1 kHz, 6 Ω, 1 %, 1 canale condotto)                      | 190 W per canale   |
| Modello per l'Oceania: Potenza d'uscita massima (1 kHz, 4 Ω, 10 %, 1 canale condotto) | 320 W per canale   |
| Distorsione armonica complessiva                                                      | 10 W + 110 W, 8 Ω) |
| Impedenza garantita dei diffusori                                                     | Da 4 Ω a 16 Ω      |

### Sezione audio

| Ingresso (sensibilità/impedenza)                                    |                                                              |
|---------------------------------------------------------------------|--------------------------------------------------------------|
| LINE                                                                |                                                              |
| Uscita (Livello/Impedenza)                                          |                                                              |
| REC                                                                 |                                                              |
| Rapporto segnale-rumore (IHF, cortocircuito, rete A)<br>LINE        |                                                              |
| Sezione sintonizzatore                                              |                                                              |
| Gamma di frequenza (EM)                                             | Da 87 5 MHz a 108 MHz                                        |
| Ingresso di antenna (FM)                                            | 75 Q asimmetrico                                             |
| Gamma di frequenza (AM)                                             | Da 531 kHz a 1 602 kHz                                       |
| Antenna (AM)                                                        | Antenna a telaio (bilanciata)                                |
| <b>Continue</b> ( ) and a                                           |                                                              |
|                                                                     |                                                              |
| Livello del segnale                                                 |                                                              |
| Video composito                                                     |                                                              |
| video component                                                     | Y: 1,0 VP-P ( $75 \Omega$ ), PB/PR: 0,7 VP-P ( $75 \Omega$ ) |
| Risoluzione massima corrispondente                                  |                                                              |
| Video component                                                     |                                                              |
| Sezione Bluetooth                                                   |                                                              |
| Versione                                                            |                                                              |
| Uscita                                                              | Specifiche Bluetooth Classe 2                                |
| Distanza stimata di trasmissione in linea retta*                    | Circa 10 m                                                   |
| * La distanza di trasmissione in linea retta è una stima. Le distan | ze di trasmissione effettive dipendono dalle                 |
| Gamma di froquenza                                                  | 2 / CHz                                                      |

# 

# Sezione ingressi/uscite digitali

| Terminale HDMI              |                                      |
|-----------------------------|--------------------------------------|
| Tipo di uscita HDMI         |                                      |
| Ingresso HDMI/terminale MHL |                                      |
| Terminale USB               | USB 2.0 High Speed (Tipo A) 5 V. 1 A |
| Terminale iPod              |                                      |

# Sezione controllo integrato

| Terminale Control (IR)        | ø Mini spinotto da 3,5 (MONO)   |
|-------------------------------|---------------------------------|
| Segnale IR                    | High Active (High Level: 2,0 V) |
| Terminale 12 V Trigger        | ø Mini spinotto da 3,5 (MONO)   |
| Tipo di uscita a 12 V Trigger |                                 |
| Cavo di tipo RS-232C          |                                 |

| Sezione rete (con cavo)<br>Terminale LAN                                                        | Ethernet 10 BASE-T/100 BASE-TX                                                                                              |
|-------------------------------------------------------------------------------------------------|----------------------------------------------------------------------------------------------------|
| <b>Sezione rete (wireless)</b><br>Standard WLAN<br>Banda di frequenza                           | IEEE 802.11a, IEEE 802.11b, IEEE 802.11g, IEEE 802.11n                                                                      |
| Banda 2,4 GHz (da 2,412 GHz a 2,472 GHz)<br>Banda 5 GHz (da 5,180 GHz a 5,240 GHz)<br>Sicurezza |                                                                                                    |
| WEP (lunghez<br>WPA2 misto (WPA/WPA2, meto                                                      | za chiave: 64 bit/128 bit, formato chiave: ASCII/esadecimale)<br>do di criptaggio: TKIP/AES, metodo di riconoscimento: PSK) |
| <b>Generalità</b><br>Alimentazione richiesta                                                    | AC da 220 V a 230 V, 50 Hz/60 Hz                                                                                            |

| Alimentazione richiesta                                                  | AC da 220 V a 230 V, 50 Hz/60 Hz          |
|--------------------------------------------------------------------------|-------------------------------------------|
| Consumo                                                                  |                                           |
| In standby                                                               | 0,1 W                                     |
| In standby (controllo HDMI attivato)                                     | 0,3 W                                     |
| In standby (standby di rete attivato)                                    |                                           |
| In standby (standby di rete attivato, LAN wireless connessa)             |                                           |
| In standby (controllo HDMI attivato, standby di rete attivato)           |                                           |
| In standby (controllo HDMI attivato, standby di rete attivato, LAN conne | essa)3,0 W                                |
| Spegnimento automatico15 min (impostazione                               | predefinita), 30 min, 60 min, disattivato |
| Dimensioni                                                               | 435 mm (L) x 185 mm (A) x 441 mm (P)      |
| Peso (senza imballaggio)                                                 |                                           |

# Numero di parti fornite

| Microfono MCACC Setup        | 1 |
|------------------------------|---|
| Telecomando                  | 1 |
| Batterie a secco AAA IEC R03 | 2 |
| Antenna AM a telaio          | 1 |
| Antenna FM a filo            | 1 |
| Cavo di alimentazione        |   |
| CD-ROM                       |   |
| Guida di avvio rapido        |   |
| Opuscolo sulla sicurezza     |   |
| Foglio di garanzia           |   |

# 💋 Note

- Queste specifiche sono applicabili quando l'alimentazione è a 230 V.
- Le specifiche e il design sono soggetti a possibili modifiche senza preavviso, per motivi di miglioramenti del prodotto.
- Questo prodotto include caratteri FontAvenue<sup>®</sup> concessi in licenza da NEC Corporation. FontAvenue è un marchio registrato di NEC Corporation.
- iOS è un marchio di fabbrica detenuto dalla Cisco negli USA ed altri paesi.
- Microsoft, Windows, Windows media e Windows Vista sono marchi di fabbrica depositati o marchi di fabbrica della Microsoft Corporation negli Stati Uniti e/o in altri paesi.
- Android e Google Play sono marchi di Google Inc.
- I nomi di società e prodotti menzionati sono marchi di fabbrica registrati o marchi di fabbrica dei rispettivi proprietari.

# Lista dei codici di preselezione

Se una marca si trova in questa lista non dovreste avere problemi nel controllarne i componenti, ma tenere presente che a volte i codici di una marca nella lista non funzionano per un particolare modello. Ci sono anche casi in cui, anche dopo l'assegnazione di un codice di preselezione corretto, solo certe funzioni possono essere controllabili.

### E Importante

• Non si garantisce il funzionamento di tutti i dispositivi di tutti i fabbricanti elencati. IL funzionamento può non essere possibile anche se un codice di preselezione è stato digitato.

Se non si trova un codice di preselezione corrispondente al componente da controllare, è comunque possibile memorizzare i singoli comandi da un altro telecomando (vedere Programmazione dei segnali provenienti da altri telecomandi a pagina 99).

# TV

Pioneer 0113, 0233, 0252, 0275, 0291, 0295, 0296, 0305 A.R. Systems 0155 Acme 0141 Acura 0142, 0154 **ADC** 0140 Admiral 0138, 0139, 0140. 0145.0146 Advson 0141, 0228, 0229 Agashi 0228, 0229 Agazi 0140 Aiko 0141, 0142, 0154, 0155. 0228.0229 **Aim** 0155 Aiwa 0199 Akai 0142, 0143, 0149, 0152, 0154, 0155, 0228, 0229 Akiba 0143. 0155 Akura 0140, 0143, 0154, 0155 Alaron 0228 Alba 0125, 0141, 0142, 0143. 0147.0150.0152.0154.0155. 0190.0193.0203.0228 Alcyon 0132 Allorgan 0229 Allstar 0149.0155 **AMOi** 0224 Amplivision 0125, 0141, 0156.0229 Amstrad 0140, 0142, 0143. 0154.0155 Anam 0142 Anglo 0142, 0154 Anitech 0132, 0140, 0142, 0154.0155 Ansonic 0125, 0133, 0142, 0144.0154.0155

0229

Arcam 0228, 0229 Arcam Delta 0141 0159 Aristona 0149, 0152, 0155 Brinkmann 0155 Arthur Martin 0156 Brionvega 0138, 0149, 0152. ASA 0138.0146 0155 Asberg 0132, 0149, 0155 Britannia 0141, 0228, 0229 **Astra** 0142 Bruns 0138 Asuka 0140, 0141, 0143. BTC 0143 0228, 0229 Bush 0142, 0143, 0145, 0147. Atlantic 0141, 0149, 0152. 0149.0151.0152.0154.0155. 0155.0228 0180.0193.0229 Atori 0142, 0154 **Capsonic** 0140 Auchan 0156 Carena 0155 Audiosonic 0125, 0141. Carrefour 0147 0142, 0143, 0149, 0152, 0155, Cascade 0142, 0154, 0155 Casio 0221 AudioTon 0125, 0141, 0229 Cathav 0149, 0152, 0155 Ausind 0132 CCE 0229 Autovox 0132, 0138, 0140. Centurion 0149, 0152, 0155 0141 0229 **Century** 0138 Awa 0228, 0229 CGE 0125, 0132 Baird 0229 **Cimline** 0142, 0154 Bang & Olufsen 0138, 0230 City 0142, 0154 Basic Line 0142, 0143, 0149, **Clarivox** 0152 0154, 0155, 0229 Clatronic 0125, 0132, 0140. Bastide 0141, 0229 0141, 0142, 0143, 0149, 0150, Baur 0152, 0155 0154.0155.0229 Bazin 0229 CMS 0228 Beko 0125, 0150, 0155, 0175 CMS Hightec 0229 Bena 0219 Concorde 0142, 0154 Condor 0125, 0141, 0149. Beon 0149, 0152, 0155 Best 0125 0150, 0154, 0155, 0228 Bestar 0125, 0149, 0155 Contec 0141. 0142. 0147. Binatone 0141, 0229 0154.0228 Blue Sky 0143, 0155 Continental Edison 0148 Blue Star 0151 Cosmel 0142, 0154 Boots 0141, 0229 Crosley 0132, 0138 BPL 0151. 0155

Brandt 0148, 0153, 0157. Crown 0125, 0132, 0142. 0149, 0150, 0152, 0154, 0155 CS Electronics 0141.0143. 0228 CTC Clatronic 0144 Cvbertron 0143 Daewoo 0128, 0141, 0142, 0149.0154.0155.0169.0179. 0206, 0228, 0229 Dainichi 0143, 0228 Dansai 0140, 0149, 0152. 0155.0228.0229 Dantax 0125, 0152 Dawa 0155 Daytron 0142, 0154 **De Graaf** 0145 Decca 0141. 0149. 0152. 0155.0229 Denver 0213, 0218 **Desmet** 0149, 0152, 0155 Diamant 0155 Diamond 0228 Dixi 0142, 0149, 0152, 0154. 0155.0229 DTS 0142, 0154 Dual 0141, 0155, 0229 Dual-Tec 0141, 0142 Dumont 0138, 0141, 0144, 0229 Dux 0152 Dvnatron 0149, 0152, 0155 Elbe 0125, 0133, 0155, 0229 Elcit 0138 Electa 0151 ELECTRO TECH 0142 Elin 0141, 0149, 0152, 0154. 0155.0228 Elite 0143. 0149. 0155

Elman 0144 Epson 0216 ESC 0229 Etron 0142 Euroline 0152 0155, 0228, 0229 Expert 0156 Exquisit 0155 Fenner 0142, 0154 0157 0228 Filsai 0229 Finlandia 0145 0147.0150.0229 Flint 0149. 0155 0141.0152.0228 Fraba 0125, 0155 Friac 0125 0146, 0154, 0229 Fuiitsu 0229 Funai 0140 Galaxi 0155.0150 Galaxis 0125, 0155 Geant Casino 0156 0155.0229 0155 Giant 0229 GoldHand 0228 Goldline 0155

Elta 0142, 0154, 0228 Emerson 0125, 0138, 0155 0228, 0229 Erres 0149, 0152, 0155 0222.0229 Eurofeel 0229, 0140 **GPM** 0143 Graetz 0146 Euroman 0125, 0140, 0141. 0149.0155.0228.0229 Europhon 0141, 0144, 0149, 0229 0152 Gronic 0229 Ferguson 0148, 0152, 0153, 0155.0162 Fidelity 0141, 0145, 0155. 0229 Finlux 0132, 0138, 0141. 0155 0229 0144, 0149, 0152, 0155, 0229 Firstline 0141, 0142. 0149. Hantor 0155 0154, 0155, 0228, 0229 Fisher 0125, 0138, 0141, Formenti 0132, 0138, 0139. Higashi 0228 HiLine 0155 Formenti/Phoenix 0228 Fortress 0138, 0139 Frontech 0140, 0142, 0145 0229 Fujitsu General 0229 Hoshai 0143 GBC 0142, 0147, 0154 0228.0229 GEC 0141, 0146, 0149, 0152. Iberia 0155 Geloso 0142, 0145, 0154 General Technic 0142, 0154 Genexxa 0143 0146 0149 ICeS 0228 Ingelen 0146 Ingersol 0142, 0154

Inno Hit 0132, 0141, 0142. Goldstar 0125, 0141, 0142. 0145.0149.0152.0154.0155. 0143, 0149, 0152, 0154, 0155, 0155 0229 Goodmans 0140, 0142. Innovation 0140, 0142 0147.0149.0152.0154.0155. Interactive 0125 Interbuy 0142, 0154 Gorenje 0125, 0150 Interfunk 0125, 0138, 0146, 0149.0152.0155 International 0228 Granada 0132, 0141, 0145. Intervision 0125, 0140. 0147.0149.0152.0155.0156. 0141.0144.0155.0229 Irradio 0132, 0142, 0143. Grandin 0142, 0143, 0151. 0149, 0152, 0154, 0155 Isukai 0143, 0155 ITC 0141. 0229 Grundia 0124, 0125, 0132. ITS 0143, 0149, 0151, 0155. 0228 Halifax 0140, 0141, 0228, **ITT** 0142, 0146 ITV 0142, 0152, 0155 Hampton 0141, 0228, 0229 JVC 0134, 0135, 0147, 0149. Hanseatic 0125, 0133, 0141. 0192 0142, 0147, 0149, 0152, 0154, Kaisui 0141. 0142. 0143. 0151, 0154, 0155, 0228, 0229 Hantarex 0142, 0154, 0155 Kamosonic 0141 Kamp 0141, 0228 Harwood 0154, 0155 Kapsch 0146 HCM 0140, 0141, 0142, 0151. Karcher 0125, 0141, 0142, 0152 0155 0154.0155.0229 Hema 0154. 0229 Kawasho 0228 Kendo 0125, 0144, 0145. 0155 Hinari 0142, 0143, 0147. KIC 0229 0149.0152.0154.0155 Kingsley 0141, 0228 Hisawa 0143, 0151, 0156 Kneissel 0125, 0133, 0155 Hitachi 0137. 0141. 0145. Kolster 0149. 0155 0146, 0147, 0155, 0191, 0226, Konka 0143 Korpel 0149, 0152, 0155 Hornyphon 0149, 0155 Korting 0125, 0138 Kosmos 0155 Huanvu 0141, 0228 **Kovoda** 0142 Hvgashi 0141, 0228, 0229 KTV 0141, 0229 Hyper 0141, 0142, 0154, Kyoto 0228, 0229 Lasat 0125 Hypson 0140, 0141, 0149, Lenco 0142, 0154 0151, 0152, 0155, 0156, 0229 Lenoir 0141, 0142, 0154 Leyco 0140, 0149, 0152, 0155 0155, 0200 ICE 0140, 0141, 0142, 0143. LG 0125, 0136, 0141, 0142. 0149, 0154, 0155, 0228, 0229 0145, 0149, 0152, 0154, 0155, 0186 0189 0196 0220 0228 Motion 0132 0229 Imperial 0125, 0132, 0146, 0149 0150 0155 LG/GoldStar 0129 Indiana 0149, 0152, 0155 Liesenk 0152 Liesenkotter 0155

Life 0140. 0142

Lifetec 0140, 0142, 0154.

Llovds 0154 Loewe 0125, 0133, 0155. 0166.0167 Loewe Opta 0138, 0149, 0152 Luma 0145, 0152, 0154, 0155 Lumatron 0145, 0149, 0152. 0155.0229 Lux May 0149 Luxor 0141. 0145. 0229 M Electronic 0141. 0142. 0146, 0148, 0149, 0152 Magnadyne 0138, 0144, 0152 Magnafon 0132, 0141, 0144 0228 Magnum 0140, 0142 Mandor 0140 Manesth 0140, 0141. 0149. 0152.0155.0229 Marantz 0149, 0152, 0155 Marelli 0138 Mark 0149, 0152, 0154, 0155. 0228.0229 Masuda 0229 Matsui 0141. 0142. 0145. 0147.0149.0152.0154.0155. 0229 Mediator 0149, 0152, 0155 Medion 0140, 0142, 0155 M-Electronic 0154, 0155, 0228 0229 **Melvox** 0156 Memorex 0142, 0154 Memphis 0142, 0154 Mercury 0154, 0155 Metz 0138, 0299, 0300, 0301. 0302 Micromaxx 0140. 0142 Microstar 0140, 0142

Minerva 0132 Minoka 0149. 0155 Mitsubishi 0138, 0147, 0149, Mivar 0125, 0132, 0133. 0141.0228.0229 MTC 0125, 0228 Multi System 0152 Multitech 0125, 0141, 0142. 0144.0145.0147.0152.0154. 0155.0228.0229 Murphy 0141, 0228

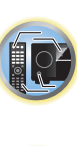

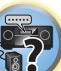

Powerpoint 2189

RedStar 2186, 2188, 2190

Roadstar 2116, 2184

2125, 2150, 2175

Soundmax 2181

**Spectra** 2189

Standard 2181

Star Cluster 2181

Starmedia 2184

Sunkai 2188

Soundmaster 2181

Prosonic 2190

Provision 2184

Raite 2178

**Reoc** 2181

Naonis 0145 NEC 0147.0229 Neckermann 0125, 0138, 0141.0145.0149.0150.0152. 0155.0229 **NEI** 0149, 0152, 0155 Neufunk 0154, 0155 New Tech 0142, 0149, 0154. 0155.0229 New World 0143 Nicamagic 0141.0228 Nikkai 0140, 0141, 0143. 0149.0152.0154.0155.0228. 0229 Nobliko 0132, 0141, 0144. 0228 Nokia 0146 Nordic 0229 Nordmende 0138 0146 0148.0149 Nordvision 0152 Novatronic 0155 Oceanic 0146. 0156 Okano 0125, 0150, 0155 **ONCEAS** 0141 **Opera** 0155 Orbit 0149.0155 Orion 0142, 0149, 0152. 0154, 0155, 0194 **Orline** 0155 Osaki 0140. 0141. 0143. 0155.0229 **Oso** 0143 Otto Versand 0139. 0141. 0147.0149.0151.0152.0155. 0229 Pael 0141. 0228 Palladium 0125, 0141, 0150, 0155.0229 Palsonic 0229 Panama 0140. 0141. 0142. 0154.0155.0228.0229 Panasonic 0123, 0146, 0155. 0158, 0164, 0214, 0217 Panavision 0155 Pathe Cinema 0125, 0133. 0141.0156.0228 Pausa 0142. 0154 Perdio 0155 0228 Perfekt 0155 Philco 0125 0132 0138 0155 Philharmonic 0141, 0229 Philips 0115, 0117, 0138. 0141, 0149, 0152, 0155, 0160.

0163, 0165, 0170, 0171, 0173, Salora 0145, 0146 0174, 0182, 0183, 0195, 0196, Sambers 0132, 0144 0202.0205.0212.0215 Phoenix 0125, 0138, 0149, 0152, 0155, 0228 Phonola 0138, 0149, 0152 0155.0228 Plantron 0140, 0149, 0154. 0155 Playsonic 0229 **Poppy** 0142, 0154 SBR 0152, 0155 Prandoni-Prince 0132.0145 Precision 0141, 0229 Prima 0142, 0146, 0154 Profex 0142, 0154 Profi-Tronic 0149, 0155 Proline 0149, 0155 0229 Prosonic 0125, 0141, 0152. SEI 0155 0155, 0228, 0229, 0232 Protech 0140, 0141, 0142. 0146 0144 0149 0152 0229 Provision 0152, 0155 Pve 0149, 0152, 0155, 0198 Sentra 0154 Pvmi 0142, 0154 Serino 0228 Ouandra Vision 0156 Ouelle 0140, 0141, 0149. 0147.0184.0207 0152 0155 0229 **Ouesta** 0147 Radialva 0155 Siesta 0125 Radio Shack 0155 Silva 0228 Radiola 0149, 0152, 0155. Silver 0147 0229 Radiomarelli 0138. 0155 Radiotone 0125 0149 0154 0155 0155 **Skantic** 0146 Rank 0147 Skyworth 0307 **Recor** 0155 **Solavox** 0146 Redstar 0155 **Reflex** 0155 Revox 0125, 0149, 0152. 0155 **Rex** 0140, 0145, 0146 RFT 0125, 0133, 0138 0155 Rhapsody 0228 R-Line 0149, 0152, 0155 Roadstar 0140, 0142, 0143. 0154 Robotron 0138 Rowa 0228, 0229 0155 Royal Lux 0125 RTF 0138 Saba 0138, 0146, 0148, 0153, Starlight 0152 0157.0159 Saisho 0140, 0141, 0142.

0154.0229

Samsung 0119, 0120, 0125, 0140.0141.0142.0149.0150 0152.0154.0155.0177.0178. 0181, 0204, 0208, 0228, 0229 0155 Sandra 0141, 0228, 0229 Sansui 0149. 0155 Sanvo 0125. 0133. 0141. 0147.0154.0187.0228.0229 SCHAUB LORENTZ 0146 Schneider 0141, 0143, 0149. 0152, 0155, 0190, 0229 **SEG** 0140, 0141, 0144, 0147. 0152, 0154, 0155, 0190, 0228, SEI-Sinudvne 0138. 0144. Seleco 0145, 0146, 0147 Sencora 0142. 0154 Sharp 0130, 0131, 0139, Siarem 0138, 0144, 0155 Sierra 0149. 0155 Singer 0138, 0144, 0156 Sinudvne 0138, 0144, 0152, 0155 Sonitron 0125, 0229 Sonoko 0140, 0141, 0142, 0149.0152.0154.0155.0229 Sonolor 0146. 0156 Sontec 0125, 0149, 0152. Sony 0116, 0118, 0142, 0147, 0161.0168.0172.0185.0188. 0197.0201.0211.0225.0227 Sound & Vision 0143. 0144 Soundwave 0149, 0152. Standard 0141, 0142, 0143. 0149, 0154, 0155, 0229 Starlite 0154. 0155 **Stenwav** 0151 Stern 0145.0146

Strato 0154. 0155 Stvlandia 0229 Sunkai 0142 Sunstar 0154, 0155 Sunwood 0142, 0149, 0154. Superla 0141, 0228, 0229 SuperTech 0154, 0155, 0228 Supra 0142, 0154 Susumu 0143 Sutron 0142, 0154 Sydney 0141, 0228, 0229 Svsline 0152 Sytong 0228 Tandy 0139, 0141, 0143, 0146.0229 Tashiko 0144, 0145, 0147, 0228.0229 Tatung 0141, 0149, 0152. 0155.0229 TCL 0308 TCM 0140. 0142 Teac 0155.0229 Tec 0141, 0142, 0154, 0229 **TEDELEX** 0229 Teleavia 0148 Telecor 0155 0229 Telefunken 0148, 0149. 0155.0157 Telegazi 0155 Telemeister 0155 Telesonic 0155 Telestar 0155 Teletech 0142, 0152, 0154, Teleton 0141, 0229 Televideon 0228 Televiso 0156 Tensai 0142, 0143, 0149. 0154, 0155, 0229 **Tesmet** 0149 Tevion 0140.0142 Texet 0141, 0154, 0228, 0229 Thomson 0121, 0122, 0141. 0148.0149.0153.0155.0157. 0159.0210 Thorn 0152, 0155 Tokai 0149, 0155, 0229 Tokvo 0141.0228 Tomashi 0151 Toshiba 0126, 0127, 0147, 0176.0209.0229 Towada 0146, 0229 **Trakton** 0229 Trans Continens 0155, 0229

Transtec 0228 **Trident** 0229 Triumph 0155 Vestel 0145, 0146, 0149, 0150.0152.0155.0229 Vexa 0142, 0152, 0154, 0155 Victor 0147.0149 VIDEOLOGIC 0228 Videologique 0141, 0143. 0228, 0229

# DVD

Se l'uso non è possibile usando i codici preimpostati che seguono, può essere possibile farlo con quelli per BD, DVR (BDR, HDR).

0228

0229

Pioneer 2014 **AEG** 2188 Aiwa 2149 Akai 2096 Akura 2186 Alba 2122, 2133, 2143 Amitech 2188 AMW 2189 Awa 2189 Bang & Olufsen 2191 Bellagio 2189 Best Buy 2185 Brainwave 2188 Brandt 2112, 2139 Bush 2122, 2143, 2177, 2184 Cambridge Audio 2180 CAT 2182, 2183 **Centrum** 2183 CGV 2180, 2188 **Cinetec** 2189 Clatronic 2184 Coby 2190 Conia 2177 Continental Edison 2189 Crown 2188 C-Tech 2181 **CvberHome** 2103, 2132 Daenvx 2189 Daewoo 2130, 2154, 2188, 2189 Daewoo International 2189 **Dalton** 2187 Dansai 2179, 2188 Davtek 2105, 2128, 2189 Davton 2189 **DEC** 2184 Decca 2188 Denon 2161, 2163

Denver 2164, 2184, 2186, **Denzel** 2178 Diamond 2180, 2181 DK Digital 2129 Dmtech 2095 Dual 2178 DVX 2181 Easy Home 2185 Eclipse 2180 Electrohome 2188 Elin 2188 Elta 2142, 2188 Enzer 2178 Finlux 2180, 2188 Gericom 2145 **Global Solutions 2181** Global Sphere 2181 Goodmans 2122, 2165, 2184 Graetz 2178 Grundia 2148 **Grunkel** 2188 H&B 2184 Haaz 2180, 2181 HIMAX 2185 Hitachi 2110, 2178, 2185 Innovation 2097 JVC 2119, 2136, 2152 Kansai 2190 **Kennex** 2188 Kenwood 2146 **KevPlua** 2188 **Kiiro** 2188 Kingavon 2184 **Kiss** 2178 Koda 2184 **KXD** 2185 Lawson 2181 Lecson 2179

Lenco 2184, 2188

VideoSvstem 0149. 0155

Videotechnic 0228. 0229

Vision 0149, 0155, 0229

Vortec 0149 0152 0155

Voxson 0132, 0138, 0145.

Waltham 0141, 0155, 0229

Watson 0149, 0152, 0155

Viewsonic 0223

0146.0149.0155

2190

Visiola 0141.0228

LG 2111, 2115, 2135, 2138, 2160, 2171 Life 2097 Lifetec 2097 Limit 2181 Loewe 2151 LogicLab 2181 Magnavox 2184 Majestic 2190 Marantz 2157 Marguant 2188 Matsui 2139 Mecotek 2188 Medion 2097 MiCO 2180 Micromaxx 2097 Microstar 2097 Minoka 2188 Mizuda 2184, 2185 Monvka 2178 Mustek 2101 Mx Onda 2180 Naiko 2188 Neufunk 2178 Nevir 2188 NU-TEC 2177 **Onkvo** 2167 **Optim** 2179 Optimus 2099 **Orava** 2184 **Orbit** 2189 **Orion** 2156 **P&B** 2184 **Pacific** 2181 Panasonic 2113, 2114, 2121. 2127.2131.2170 Philips 2100, 2106, 2117, 2118, 2126, 2134, 2157 **Pointer** 2188

Portland 2188

Watt Radio 0141, 0144

Wega 0138, 0147, 0155

0144, 0152, 0155, 0228

Yamishi 0155, 0229

Weltblick 0149, 0152, 0155.

White Westinghouse 0141,

**Wegavox** 0154

Xrvpton 0155

Yokan 0155 Yoko 0125, 0140, 0141, 0142, 0143.0149.0152.0154.0155. 0228.0229 Yorx 0143 Zanussi 0145 0229

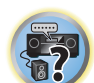

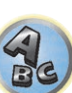

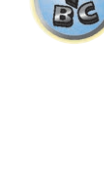

Suntronic 1033

Symphonic 1050

Tandberg 1051

Tashiko 1033

**TCM** 1035

Taisho 1035

Sunwood 1040, 1050

Tatung 1033, 1034, 1039

Roadstar 1036, 1038, 1040.

1050.1051

Roval 1050

Saba 1034

Saisho 1035, 1040

Samurai 1037. 1050

SEG 1040, 1050, 1051

SEI-Sinudvne 1039

Sentra 1037, 1050

Sentron 1040, 1050

Seleco 1034

**Sharp** 1042 Shintom 1040, 1050

**Shivaki** 1038

Siemens 1038

Sinudvne 1039

Sonneclair 1050

Sonoko 1036, 1051

Standard 1036, 1051

**Solavox** 1037

**Sontec** 1038

**Sonv** 1044

Stern 1051

Sunkai 1035

Sunstar 1033

Silva 1038

Silver 1051

Schaub Lorenz 1033, 1034

Schneider 1033, 1035, 1036.

Samsung 1041

Sansui 1034

Saville 1051

**SBR** 1039

1051

| EE | $\boldsymbol{\lambda}$ |
|----|------------------------|
| 1  |                        |

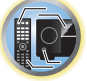

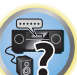

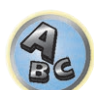

1050 **Tevion** 1035 Thomson 1034, 1048 Thorn 1034 Tokai 1038, 1040, 1050 Tonsai 1040 Toshiba 1034, 1039, 1047 Towada 1040, 1050 Towika 1040, 1050 **TVA** 1037 Uher 1038 Ultravox 1051 United Ouick Star 1036. 1051 Universum 1033, 1038, 1039 Videon 1035 Weltblick 1038 Yamishi 1040, 1050 Yokan 1040, 1050 Yoko 1037, 1038, 1040, 1050

Teac 1051 Tec 1037, 1050, 1051 Teleavia 1034 Telefunken 1034 1037, 1038, 1039, 1040, 1050, Teletech 1050, 1051 Tenosal 1040, 1050 Tensai 1033, 1038, 1040.

CD Pioneer 5000, 5011, 5062,

5063, 5064, 5067, 5068, 5070, 5071, 5072, 5073, 5074, 5075 **AKAI** 5043 Asuka 5045 Denon 5019 **Fisher** 5048

Interbuy 1038, 1050

Intervision 1033, 1051

ITV 1036, 1038, 1051

Irradio 1038, 1040. 1050

Kendo 1035, 1036, 1037.

Interfunk 1039

JVC 1034, 1046

Karcher 1039

Kyoto 1050

Lenco 1036

Lifetec 1035

Luxor 1050

Marantz 1039

Mark 1051

Kaisui 1040, 1050

Korpel 1040, 1050

Leyco 1040, 1050

Loaik 1040, 1050

LG 1033, 1038, 1049

Loewe Opta 1038, 1039

Lumatron 1036, 1051

M Electronic 1033

Matsui 1035, 1038

Mediator 1039

**Medion** 1035

Matsushita 1033, 1039

Memorex 1033, 1038

Memphis 1040, 1050

Micromaxx 1035

Microstar 1035

Miaros 1033

Manesth 1040, 1050

**ITT** 1034

1050

Goldstar 5040 Hitachi 5042 Kenwood 5020, 5021, 5031 **Luxman** 5049 Marantz 5033 Onkyo 5017, 5018, 5030, 5050

Multitech 1033, 1037, 1039.

Neckermann 1034, 1039

Nikkai 1037, 1050, 1051

Okano 1035, 1050, 1051

Osaki 1033, 1038, 1040, 1050

Palladium 1034, 1038, 1040.

1040.1050

**NEC** 1034

**NEI** 1039

Murphy 1033

Nesco 1040, 1050

Nokia 1034, 1051

Nordmende 1034

Oceanic 1033, 1034

Otto Versand 1039

Pathe Marconi 1034

Philips 1039, 1045, 1052

Portland 1036, 1037, 1051

Panasonic 1043

Perdio 1033

**Philco** 1050

Prinz 1033

**Profex** 1040

Proline 1033

Pve 1039

**Rex** 1034

Prosonic 1035, 1051

Ouelle 1033, 1039

RFT 1037, 1039, 1050

Radialva 1050

Radiola 1039

**Phonola** 1039

**Orion** 1035

**Orson** 1033

1050

Panasonic 5036 Philips 5022, 5032, 5044 RCA 5013, 5029 Roadstar 5052 Sharp 5051 Sony 5012, 5023, 5026, 5027, 5046, 5047 5028.5039

TEAC 5015, 5016, 5034, 5035, 5037 Technics 5041 Victor 5014 Yamaha 5024, 5025, 5038.

| Supervision 2181      | Telefunken 2183           | Toshiba 2102, 2156, 2168, | Xlogic 2181, 2188   |
|-----------------------|---------------------------|---------------------------|---------------------|
| Synn 2181             | <b>Tensai</b> 2188        | 2169, 2172                | XMS 2188            |
| Tatung 2130, 2188     | Tevion 2097, 2181, 2187   | TRANScontinents 2189      | Yamada 2189         |
| TCM 2097              | Thomson 2098, 2112, 2155, | Trio 2188                 | Yamaha 2106         |
| Teac 2162, 2177, 2181 | 2159                      | TruVision 2185            | Yamakawa 2178, 2189 |
| Tec 2186              | Tokai 2178, 2186          | Wharfedale 2180, 2181     | Yukai 2101, 2147    |
| Technika 2188         |                           | Xbox 2098                 |                     |

# BD

Se l'uso non è possibile usando i codici preimpostati che seguono, può essere possibile farlo con guelli per DVD. DVR (BDR, HDR)

Pioneer 2034, 2192, 2255, 2258, 2259, 2260, 2281 **Denon** 2310, 2311, 2312 Hitachi 2307, 2308, 2309

JVC 2290, 2291, 2293, 2294, 2295, 2296 LG 2286, 2287 Marantz 2302, 2303 Mitsubishi 2300, 2301

Blaupunkt 1039

**Onkyo** 2289 Panasonic 2277, 2278, 2279 Philips 2280 Samsung 2282 Sharp 2304, 2305, 2306

Elsay 1050

DVR (BDR, HDR)

Se l'uso non è possibile usando i codici preimpostati che seguono, può essere possibile farlo con quelli per DVD, BD.

Pioneer 2078, 2099, 2107, 2109, 2144, 2157, 2193, 2194, Sharp 2267, 2275 2195, 2196, 2258, 2259, 2260, 2261, 2264, 2265, 2266, 2270 2276

Panasonic 2263, 2269 Toshiba 2274 Sony 2268, 2271, 2272, 2273,

# Videoregistratore

Pioneer 1053, 1108 Adyson 1050 Aiwa 1033, 1034, 1035 Akai 1034 Akiba 1040, 1050 Akura 1034, 1040, 1050 Alba 1035, 1036, 1037, 1040, 1050, 1051 Ambassador 1037 Amstrad 1033, 1050, 1051 Anitech 1040, 1050 ASA 1038, 1039 Asuka 1033, 1038, 1039, 1040, 1050 Audiosonic 1051 Baird 1033, 1034, 1036, 1051 Bang & Olufsen 1052 Basic Line 1035, 1036, 1037, 1040, 1050, 1051 Baur 1039 Bestar 1036, 1037, 1051 Black Panther Line 1036, 1051

Bondstec 1037, 1050 Bush 1035, 1036, 1040, 1050, 1051 Cathay 1051 Catron 1037 CGE 1033, 1034 Cimline 1035, 1040, 1050 Clatronic 1037, 1050 Condor 1036, 1037, 1051 Crown 1036, 1037, 1040, 1050 1050.1051 Daewoo 1036, 1037, 1051 Dansai 1040, 1050, 1051 Dantax 1035 Daytron 1036, 1051 **De Graaf** 1039 Decca 1033, 1034, 1039 Denko 1050 **Dual** 1034, 1051, 1060 Dumont 1033, 1039 Elbe 1051 Elcatech 1050

Elta 1040, 1050, 1051 Emerson 1050 ESC 1036, 1051 Etzuko 1040, 1050 Ferguson 1034 Fidelity 1033, 1050 Finlandia 1039 Finlux 1033, 1034, 1039 Firstline 1035, 1038, 1040, Flint 1035 Formenti/Phoenix 1039 Frontech 1037 Fujitsu 1033 Funai 1033 Galaxy 1033 GBC 1037, 1040 **GEC** 1039 Geloso 1040 General 1037 General Technic 1035 GoldHand 1040, 1050

Goldstar 1033, 1048 Goodmans 1033, 1036, 1037, 1038, 1040, 1050, 1051 **Graetz** 1034 Granada 1039 Grandin 1033, 1036, 1037, 1038, 1040, 1050, 1051 Grundig 1039, 1040 Hanseatic 1038, 1039, 1051 Harwood 1050 HCM 1040, 1050 Hinari 1035, 1040, 1050, 1051 Hisawa 1035 Hitachi 1033, 1034, 1039, 1045 Hypson 1035, 1040, 1050, 1051 Impego 1037 Imperial 1033 Inno Hit 1036, 1037, 1039 1040, 1050, 1051 Innovation 1035

Sony 2283, 2284, 2285, 2292

Yamaha 2297, 2298, 2299

Toshiba 2288, 2262

Satcom 6255

Satelco 6252

Satplus 6222

SatyCon 6247

Schaecke 6200

6187 6188

SCS 6229, 6230

Seemann 6261

Satec 6180

# Set Top Box satellitare

6210

6182

6255

Dantax 6228

Pioneer 6220, 6219, 6204 @sat 6251 @Skv 6238 **ABsat** 6180 Acoustic Solutions 6217 **ADB** 6174 **Akai** 6214 Akura 6228 Alba 6176 6200 6180 6217 Allsat 6214 Alltech 6180 Allvision 6252, 6238, 6199 Amitronica 6180 Ampere 6256, 6261 Amstrad 6202, 6243, 6256, 6261, 6236, 6180 **Analo** 6180 Ankaro 6180 **Ansonic** 6245 **Anttron** 6200 **Apollo** 6176 Apro 6232 Arcon 6192 Arcus 6193 Armstrong 6214 **Arnion** 6251 ASA 6230 Asat 6214 ASCI 6213, 6238 **ASLF** 6180 **AssCom** 6220 Astra 6255, 6180 Astratec 6268, 6269 **Astrell** 6202 Astro 6177, 6236, 6255, 6200, 6246, 6215, 6222, 6243 **Atlanta** 6245 Atsat 6251 AtSkv 6238 Audioline 6232 Audioton 6200 Austar 6174 Avalon 6261 Axil 6244, 6186, 6245 Axis 6267 Axitronic 6228 B.net 6232 B@vtronic 6230, 6199 Balmet 6186 Beko 6176 **Belson** 6245 Big Sat 6186 Black Diamond 6217

Blaupunkt 6177 Deltasat 6192 Blue Skv 6180 **Denver** 6245 Boca 6256, 6180, 6252, 6185. Digatron 6231 6257.6237.6187.6188 Digenius 6229, 6226 Bodner & Mann 6194 Digiality 6255, 6238 Boshmann 6244, 6247 Digifusion 6268, 6269 **Boston** 6227 Digihome 6217, 6265, 6218 Brainwave 6232, 6231 DigiLogic 6217 DigiQuest 6251, 6186, 6247 British Sky Broadcasting **DigiSat** 6252 Broco 6180 **Diaisky** 6186 BskvB 6210 Digital 6187 BT 6195 Digital Vision 6269 DigitalBox 6222, 6247 Bubu Sat 6180 Bush 6254, 6217, 6264, 6228, Diiam 6195 6190, 6232, 6268, 6201, 6265, **DirecTV** 6263 Discovery 6194 Distratel 6202, 6250 Cambridge 6236 **DMT** 6192 Canal Digital 6220 Canal Satellite 6220, 6219. DNT 6214, 6261 6278 6277 Doro 6232 Canal+ 6220 6277 Dual 6252 CGV 6244, 6183 Durabrand 6217. 6218 Cherokee 6194 Echolink 6185 Chess 6213, 6180, 6238, 6228 Echostar 6220, 6233, 6261. CityCom 6229, 6255, 6179, 6176, 6180, 6181, 6239 6192, 6241, 6252 Edision 6247 Clark 6200 Einhell 6256, 6236, 6180 Classic 6232 Elap 6180, 6244, 6183 Clatronic 6244 Elbe 6245 **Clavton** 6228 Elless 6230 Clemens Kamphus 6261 Elsat 6180 Cobra 6261 Elta 6214 Colombia 6256 eMTech 6196 Columbia 6256 Energy Sistem 6247 Comag 6256, 6252, 6185, Engel 6180, 6227 6199, 6244, 6257, 6237, 6189, **EP Sat** 6176 Eurieult 6202 6187.6188 Comsat 6244 Eurocrypt 6176 Condor 6255, 6253 EuroLine 6227 Connexions 6261 Europa 6236, 6255 Conrad 6256, 6236, 6207. Europhon 6256, 6229, 6255 Eurosat 6189 Coship 6186, 6232 Eurosky 6256, 6213, 6229, Crown 6217 6236, 6255, 6230 Eurostar 6255, 6179 Cryptovision 6176 **CS** 6247 Eutelsat 6180 Cvfrowv Polsat 6220 Eutra 6230 Cyrus 6214 **Evesham** 6218 **D-box** 6275 **Exator** 6200 Daewoo 6267, 6180, 6195, Fagor 6203 6268 6182 Fenner 6180

Ferauson 6176, 6264, 6268, 6269 Fidelity 6236 Finlandia 6176

Finlux 6176, 6207, 6228 FinnSat 6230 Flair Mate 6180 Fly Com 6186 FMD 6213, 6244, 6186 Freecom 6236 FTEmaximal 6180, 6189 Fuba 6177, 6229, 6261, 6207. 6226, 6196 Galaxis 6220, 6267 Gardiner 6179 Garnet 6192 **GbSAT** 6196 Gecco 6246, 6199 General Satellite 6241 Globo 6230, 6227, 6238. 6199.6257 GOD Digital 6214 Gold Box 6220, 6219 Gold Vision 6247 Golden Interstar 6250 Goodmans 6176, 6254, 6217.6264.6271.6218.6201. 6190 Gran Prix 6230 **Granada** 6176 Grandin 6228 Grocos 6239, 6186 Grundia 6220, 6177, 6217. 6264, 6232, 6218, 6201, 6190 Haensel & Gretel 6256 Haier 6245 Hama 6183 Hanseatic 6215, 6222 Hauppauge 6231, 6232 HB 6196 Heliocom 6255 Helium 6255 Hiro 6189 Hirschmann 6267. 6177. 6229, 6261, 6236, 6207, 6255, 6230, 6252, 6199, 6189 Hitachi 6176, 6217, 6218 HNE 6256 Hornet 6251 Houston 6261 Humax 6241, 6268, 6242 Huth 6256, 6255, 6192, 6193 Hyundai 6192

**ILLUSION sat** 6247 Imperial 6222, 6216, 6223. 6238, 6232 Ingelen 6213, 6261 Inno Hit 6228 International 6256 Interstar 6196 Intervision 6255 Inves 6268 iotronic 6244 ITT Nokia 6176, 6207 Jaeger 6238 K-SAT 6180 Kamm 6180 Kaon 6251 KaTelco 6267 Kathrein 6177, 6214, 6213. 6262 6200 6180 6179 6272 6183 Kendo 6252 Kenwood 6220 Kev West 6256 Kiton 6213 **KR** 6200 Kreiling 6213, 6194, 6228 Kreiselmeyer 6177 **Kvostar** 6200 L&S Electronic 6256, 6238 Labgear 6195 LaSAT 6177, 6256, 6229. 6255 6230 Leiko 6228 Lemon 6238 Lenco 6255, 6180 Lenson 6236 LG 6192 Lifesat 6256 6229 6180 Listo 6228 Lodos 6217 Loaik 6217 Loaix 6192 Lorenzen 6256, 6229, 6255, 6226, 6231, 6257, 6237 Luxor 6236, 6207, 6265 M Electronic 6179 Manata 6256, 6180 Manhattan 6176, 6251 Marantz 6214 Maspro 6177, 6180 Matsui 6177. 6217. 6271. 6228, 6268, 6269 Max 6255 Maximum 6192, 6238 Mediabox 6220, 6219

ID Digital 6241

Mediacom 6198 MediaSat 6220, 6219, 6236. 6278, 6277 Medion 6256, 6229, 6180. 6230, 6192, 6252, 6238, 6199, 6228 Medison 6180 Mega 6214 MegaSat 6189 Metronic 6256, 6200, 6180, 6179, 6202, 6250, 6238, 6244 Metz 6177 Micro 6236, 6255, 6200. 6180, 6231 Micro Elektronic 6180 Micro Technology 6180 Micromaxx 6229 Microstar 6229, 6192, 6226 Microtec 6180 Mitsubishi 6176 Morgan's 6214, 6256, 6180, 6252, 6199 Multibroadcast 6174 Multichoice 6174 Myryad 6214 Mvsat 6180 MySky 6212, 6211 **NEOTION 6238** Netsat 6263 Neuhaus 6236, 6255, 6180 Neuling 6256, 6252, 6257. 6188 Neusat 6180 Nevelina 6226 **Newton** 6261 NextWave 6193 Nichimen 6254 Nikko 6214, 6180 Noda Electronic 6202 Nokia 6220, 6176, 6207, 6206 Nordmende 6176 **Octagon** 6200 OctaITV 6231 **Onn** 6217. 6218 Opentel 6252, 6199 Optex 6213, 6180, 6250. 6244, 6203, 6228 Orbis 6252, 6238, 6199 Orbitech 6213 6236 6215 6222, 6216, 6223 P/Sat 6252 Pace 6220, 6214, 6176, 6181. 6273, 6212, 6211 Pacific 6217 Packard Bell 6267

Palcom 6229, 6226, 6239 Palladium 6261, 6236 Palsat 6236 Panasonic 6176, 6178 Panda 6177, 6176, 6255 Pansat 6191 Pass 6183 Patriot 6256 peeKTon 6186, 6245 Philips 6220, 6177, 6214, 6275, 6219, 6277, 6268, 6232, 6179 6200 6176 6263 Phoenix 6245 Phonotrend 6233 **Pilotime** 6278 Pino 6238 Pixx 6191 Planet 6261 PMB 6180 6203 Polytron 6261 Portland 6195 Preisner 6256, 6261, 6243. 6185 **Premier** 6219 Primacom 6267 Pro Basic 6220, 6184 Proline 6217 **Promax** 6176 Proscan 6234 Ouelle 6229, 6255 Radiola 6214 Radix 6261, 6243 **Rainbow** 6200 RCA 6234 **Rebox** 6196 Regal 6227 **RFT** 6214 Roadstar 6220, 6180 Rollmaster 6244 Rover 6180 Rownsonic 6183 SAB 6227, 6251 Saba 6255, 6230, 6202, 6184 Sabre 6176 Sagem 6275, 6258, 6277 Saivod 6245 Salora 6252 Samsung 6220, 6198, 6197, 6273.6253 Sanyo 6228 SAT 6236 Sat Control 6251 Sat Partner 6236 6200 Sat Team 6180 SAT+ 6239

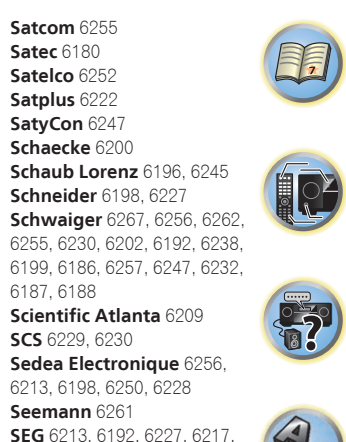

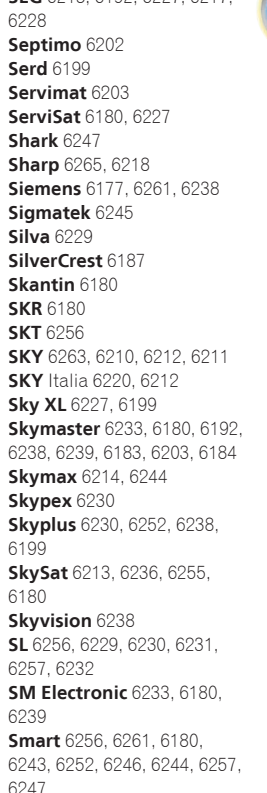

SmartVision 6186 Sony 6235, 6220, 6219, 6176 SR 6256 Star Sat 6196

| Starland 6180                |
|------------------------------|
| Starlite 6214                |
| Stream 6212                  |
| Stream System 6251           |
| Strong 6220, 6228, 6256,     |
| 6200, 6180, 6245, 6217, 6239 |
| Sumin 6199                   |
| Sunny 6251                   |
| Sunsat 6180                  |
| Sunstar 6174, 6256           |
| SuperMax 6193                |
| Supratech 6244               |
| Systec 6238                  |
| <b>Tantec</b> 6176           |
| <b>Targa</b> 6191            |
| <b>Tatung</b> 6176           |
| TBoston 6227, 6245           |
| Tecatel 6233                 |
| Technical 6228               |
| Technika 6217, 6232, 6218    |
| TechniSat 6213, 6261, 6176,  |
| 6236, 6215, 6222, 6216, 6223 |
| Technomate 6250              |
| Technosat 6193               |
| Technosonic 6254, 6232       |
| Technotrend 6232             |
| Technowelt 6256, 6255        |
|                              |

Techwood 6213, 6217, 6228. Tonna 6176, 6236, 6180 6203 Telasat 6255 Topfield 6198 TELE System 6261, 6227, Toshiba 6176, 6217 6239, 6203 Trevi 6227 Teleciel 6200 Triasat 6236 Teleka 6261, 6236, 6255. Triax 6220, 6214, 6256, 6253, 6228, 6203, 6261, **Telesat** 6255 6257, 6244, 6195, 6264, Telestar 6213, 6236, 6215, 6243, 6180, 6236 6222, 6216, 6223, 6227, 6238, **Turnsat** 6180 6228, 6232 Twinner 6180, 6203 **Teletech** 6213 Unisat 6214, 6256 Televes 6256, 6176, 6236, **United** 6227 6196, 6251, 6238, 6257 **Univers** 6189 **Telewire** 6252 Universum 6177, 6213, Tempo 6193 6229, 6255, 6230, 6215, Tevion 6254, 6180, 6239, Van Hunen 6226 6232 6184 Variosat 6177 Thomson 6220, 6219, 6180. **VEA** 6245 6255, 6176, 6265, 6277, 6234, **Ventana** 6214 6264, 6210, 6212 Vestel 6213, 6227, 621 Thorn 6176 6218 Tinv 6232 VH Sat 6229 Tioko 6256 Viasat 6273 Titan 6189, 6184 Viola Digital 6232 TNT SAT 6258 Vision 6228, 6189 Visionic 6250 **Tokai** 6214

| D,    | Visiosat 6213, 6254, 6180,    |
|-------|-------------------------------|
|       | 6244, 6186, 6191              |
|       | Vitecom 6244                  |
|       | Volcasat 6245                 |
|       | VTech 6179                    |
|       | Wetekom 6236                  |
| 6189, | <b>Wewa</b> 6176              |
| 6213, | Wharfedale 6217, 6265,        |
| 6227, | 6218                          |
|       | Wisi 6177, 6256, 6229, 6261,  |
|       | 6176, 6236, 6255, 6230, 6252, |
|       | 6199                          |
|       | Worldsat 6213, 6196, 6227,    |
|       | 6194                          |
|       | Worthit! 6190                 |
| ,     | Woxter 6245                   |
| 6227  | Xoro 6191                     |
|       | Xsat 6180, 6196, 6181         |
|       | Xtreme 6251                   |
|       | Yakumo 6244                   |
|       | ZapMaster 6230                |
| 7,    | Zehnder 6213, 6262, 6179,     |
|       | 6192, 6252, 6227, 6238, 6199, |
|       | 6244, 6247, 6249              |
|       | Zeta Technology 6214          |
|       | Zodiac 6261, 6200             |
|       |                               |
|       |                               |

# Set Top Box satellitare (Combinazione di SAT/PVR)

LG 6192

6218

6200

@sat 6251 Allvision 6199 Atsat 6251 B@ytronic 6230, 6199 **Boca** 6187 BskyB 6210 **Bush** 6254 Canal Satellite 6278 Comag 6199, 6187 Daewoo 6182 Digifusion 6269 Digihome 6218 DigiQuest 6251 Digital 6187 DMT 6192 **Edision** 6247 eMTech 6196 **GbSAT** 6196 Gecco 6199 Globo 6199

Goodmans 6254, 6218 **Orbis** 6199 Hirschmann 6230, 6199 Pace 6273, 6211 Humax 6241, 6242 Panasonic 6178 Huth 6192 Philips 6263, 6277 Hyundai 6192 **Pilotime** 6278 Kathrein 6272 Pixx 6191 LaSAT 6230 Proscan 6234 **Rebox** 6196 Luxor 6265 Sagem 6258 **Maximum** 6238 Samsung 6198, 6197, 6273 Mediacom 6198 Sat Control 6251 MediaSat 6277 Schneider 6198 Medion 6230, 6199 Schwaiger 6230, 6192, 6199, Microstar 6192 6187 Morgan's 6199 Sedea Electronique 6198 MySky 6212, 6211 Serd 6199 **NEOTION** 6238 **Sharp** 6218 Nichimen 6254 SilverCrest 6187 Nokia 6206 SKY 6210, 6212, 6211 Opentel 6199 SKY Italia 6212

Sky XL 6199 Skymaster 6192 **Skypex** 6230 **Skyplus** 6230, 6238, 6199 Stream System 6251 Sumin 6199 Sunny 6251 Targa 6191 TechniSat 6216, 6223 Technosonic 6254 Telestar 6216, 6223 Thomson 6210, 6265 TNT SAT 6258 Topfield 6198 Viasat 6273 Visiosat 6254, 6191 Wisi 6230 Xoro 6191 Xtreme 6251 Zehnder 6192, 6199, 6249

# Set Top Box cablato

| Pioneer 6205, 6325, 6328, | General Instrument 6276, | <b>Optus</b> 6276       | Supercable 6276      |
|---------------------------|--------------------------|-------------------------|----------------------|
| 6329                      | 6266                     | Orange 6260             | Telewest 6225        |
| ABC 6266                  | Humax 6224, 6248         | Pace 6221               | Thomson 6270, 6224   |
| ADB 6175                  | Jerrold 6276, 6266       | Panasonic 6240          | Toshiba 6240         |
| Auna 6175                 | Kabel Deutschland 6224   | Paragon 6240            | UPC 6270             |
| Austar 6276               | Macab 6260               | Philips 6260, 6270      | US Electronics 6276  |
| Bell & Howell 6266        | Madritel 6175            | Pulsar 6240             | Virgin Media 6225, 6 |
| Birmingham Cable          | Magnavox 6266            | <b>Runco</b> 6240       | Visiopass 6260       |
| Communications 6276       | Memorex 6240             | Sagem 6260              | Zenith 6240          |
| Cablecom 6270             | Motorola 6276            | Salora 6240             | Ziggo 6208           |
| Fosgate 6276              | Nokia 6208               | Samsung 6221, 6240      |                      |
| France Telecom 6260       | Noos 6260                | Scientific Atlanta 6225 |                      |
| Freebox 6274              | NTL 6276, 6221           | <b>StarHub</b> 6276     |                      |

# Set Top Box cablato (Combinazione di televisione via cavo/PVR)

**Freebox** 6274 Nokia 6208 Humax 6248, 6224

Telewest 6225 **Thomson** 6270 Scientific Atlanta 6225

UPC 6270 Virgin Media 6225

# CD-R

Pioneer 5001, 5053, 5071 Philips 5054 Yamaha 5055

# Lettore di dischi a laser

Pioneer 5002, 5003, 5004, 5005, 5006, 5007, 5008, 5009, 5010

### Piastra a cassette

Pioneer 5058, 5059

### Nastro digitale

Pioneer 5057

### MD

Pioneer 5056

# Lettore audio di rete

Pioneer 5063

### **Consolle videogame**

X-Box 2313

## Sintoamplificatore AV

Pioneer 5096 (ID 1), 5097 (ID 2), 5098 (ID 3), 5099 (ID 4),

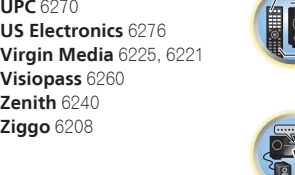

Registra il tuo prodotto su **http://www.pioneer.it** (o **http://www.pioneer.eu**) e scopri subito quali vantaggi puoi ottenere!

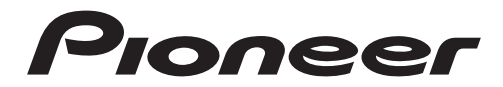

<Germany> Hanns-Martin-Schleyer-Straße 35, 47877 Willich, Germany Tel: +49(0)2154 913222 <UK> Anteros Building, Odyssey Business Park, West End Road, South Ruislip, Middlesex, HA4 6QQ United Kingdom Tel: +44(0)208 836 3612 <France> 6, Avenue de Marais F - 95816 Argenteuil Cedex FRANCE Tel :+33(0)969 368 050

"Pioneer" è un marchio di fabbrica di proprietà di Pioneer Corporation, ed è utilizzato su licenza.

© 2015 Onkyo & Pioneer Corporation. Tutti i diritti riservati.

<ARC8482-A>